**UNIVERSIDAD POLITÉCNICA SALESIANA** 

SEDE GUAYAQUIL

CARRERA DE INGENIERÍA ELECTRÓNICA

TRABAJO DE TITULACIÓN PREVIO A LA

**OBTENCIÓN DEL TÍTULO DE INGENIERO ELECTRÓNICO** 

**PROYECTO TÉCNICO:** 

**"DISEÑO E IMPLEMENTACIÓN DE UN MÓDULO DE ENTRENAMIENTO PARA MICROCONTROLADOR 18F4550 CON SOFTWARE DIDÁCTICO PARA LA MATERIA DE MICROCONTROLADORES I Y II"** 

AUTORES:

JOSÉ EDUARDO LÓPEZ GUZMÁN LISSETTE CAROLINA REINOSO FIGUEROA

TUTOR:

ING. BREMNEN MARINO VELIZ NOBOA PhD.

**GUAYAQUIL – ECUADOR** 

2021

### CERTIFICADO DE RESPONSABILIDAD Y AUTORÍA

Nosotros, José Eduardo López Guzmán y Lissette Carolina Reinoso Figueroa autorizamos a la **Universidad Politécnica Salesiana** la publicación total o parcial de este trabajo de titulación y su reproducción sin fines de lucro.

Además, se declara que los conceptos y análisis desarrollados y conclusiones del presente trabajo son de exclusiva responsabilidad del autor.

-----

José Eduardo López Guzmán C.I

Lussette Remoso de Lara

-----

Lissette Carolina Reinoso Figueroa C.I.: 0923881155

### **CERTIFICADO DE CESIÓN DE DERECHOS DE AUTOR**

Nosotros, José Eduardo López Guzmán, con documento de identificación N° 0927228890 y Lissette Carolina Reinoso Figueroa, con documento de identificación N° 0923881155,manifestamos nuestra voluntad y ceder a la UNIVERSIDAD POLITÉCNICA SALESIANA la titularidad sobre los derechos patrimoniales en virtud de que somos autores del trabajo de grado titulado: "DISEÑO E IMPLEMENTACIÓN DE UN MÓDULO DE ENTRENAMIENTO PARA MICROCONTROLADOR 18F4550 CON SOFTWARE DIDÁCTICO PARA LA MATERIA DE MICROCONTROLADORES I Y II" mismo que ha sido desarrollado para optar por el título de INGENIERO ELECTRÓNICO, en la Universidad Politécnica Salesiana, quedando la Universidad facultada para ejercer plenamente los derechos antes cedidos.

En aplicación a lo determinado en la Ley de Propiedad Intelectual, en condición de autor me reservo los derechos morales de la obra antes citada. En concordancia, suscrito este documento en el momento que se realiza la entrega del trabajo final en formato impreso y digital a la Biblioteca de la Universidad Politécnica Salesiana.

Lussette Remoso de Lara

José Eduardo López Guzmán C.I.:

Lissette Carolina Reinoso Figueroa C.I.: 0923881155

### CERTIFICADO DE DIRECCIÓN DE TRABAJO DE TITULACIÓN

Yo declaro que bajo mi dirección y asesoría fue desarrollado el trabajo de titulación "DISEÑO E IMPLEMENTACIÓN DE UN MÓDULO DE ENTRENAMIENTO PARA MICROCONTROLADOR 18F4550 CON SOFTWARE DIDÁCTICO PARA LA MATERIA DE MICROCONTROLADORES I Y II" con resolución de aprobación de Consejo de Carrera N.º RESOLUCION realizado por los estudiantes José Eduardo López Guzmán, con documento de identificación N° 0927228890 y Lissette Carolina Reinoso documento identificación Figueroa, con de N°0923881155, obteniendo un producto que cumple con los objetivos del diseño de aprobación, informe final y demás requisitos estipulados por la Universidad Politécnica Salesiana, para ser considerados como trabajo final de titulación.

Guayaquil, agosto del 2021

ING. BREMNEN MARINO VELIZ NOBOA PhD.

Docente

#### DEDICATORIA

Este trabajo está dedicado a mi madre Patricia Guzmán, a mi ángel que donde quiera que me esté viendo espero que estés orgullosa de mi tía Anita, mi tío Francisco Guzmán y mi abuelita... gracias a todos ellos por inculcarme responsabilidad, esfuerzo, valentía y determinación en todo lo que me he propuesto hacer en mi vida, por nunca dejar de creer en mí y siempre apoyándome para lograr mis metas, esto se los dedico a ustedes.

A mi prometida Briggitte Moreno por siempre ser mi apoyo incondicional, mi compañera de vida, quien siempre me alienta a seguir adelante, y es el impulso que le da a mi vida para nunca dejar de levantarme, esto también se lo dedico a usted.

José Eduardo López Guzmán

------

#### DEDICATORIA

El presente trabajo de titulación se lo dedico a mis padres, Mercy y William, por ser las fuerzas que siempre necesite para culminar esta carrera.

A mi hermana Eva, mis tíos Simón Figueroa y Mario Figueroa que siempre estuvieron presentes con su apoyo incondicional.

A mi esposo por ser el mejor ejemplo para seguir dentro de esta carrera que hoy culmino y a mis hijos que son mi mayor motivación para cumplir mis metas, los amo infinitamente.

A mis angelitos Evica y Don Simón, por ser mi bendición día con día, por sembrarme valores desde muy pequeña y cuidar de mí siempre.

Lussette Remoso de Lara

-----

Lissette Carolina Reinoso Figueroa

### AGRADECIMIENTO

Agradezco a Dios, por darme esta oportunidad de vivir para poder cumplir mi sueño.

A mi madre quien con todo su amor y responsabilidad me ayudo a enfocarme únicamente en mis estudios y así poder darle el mejor orgullo que se merece.

A los docentes los cuales me enseñaron y me formaron en mi vida profesional.

A mi compañera de tesis, que me ayudo bastante con este trabajo de titulación.

Juse

José Eduardo López Guzmán

-----

### AGRADECIMIENTO

Agradezco a Dios, primeramente, porque sus tiempos son perfectos y me permiten compartir este logro con las personas que más amo.

A Christopher Henríquez, el principal motor de mi vida cuando inicie esta carrera por ser mi compañía siempre, gracias por ser la razón que me permitió continuar.

A los docentes con los que compartí a lo largo de estos años por su calidad de enseñanza y formación en mi vida profesional.

A la Lcda. Mariela Quisphe por ser mi guía en todo momento desde que inicie la carrera hasta hoy en día que la culmino.

A mi compañero de tesis, con el cual trabaje de manera eficiente.

Y finalmente a mi Esposo por su ayuda incondicional a que culmine este proyecto, te amo.

Lussette Remoso de Lara

\_\_\_\_\_

Lissette Carolina Reinoso Figueroa

| AÑO  | ALUMNOS            | DIRECTOR DE  | TEMA DE PROYECTO          |
|------|--------------------|--------------|---------------------------|
|      |                    | PROYECTO     | TÉCNICO                   |
|      |                    | TÉCNICO      |                           |
| 2021 | José Eduardo López | ING. BREMNEN | Diseño E                  |
|      | Guzmán             | MARINO VELIZ | Implementación De Un      |
|      | Lissette Carolina  | NOBOA MSc.   | Módulo De                 |
|      | Reinoso Figueroa   |              | Entrenamiento Para        |
|      |                    |              | Microcontrolador          |
|      |                    |              | 18f4550 Con Software      |
|      |                    |              | Didáctico Para La         |
|      |                    |              | Materia De                |
|      |                    |              | Microcontroladores I Y II |

#### RESUMEN

El presente trabajo surgió como necesidad de optimización y mejora de los recursos para el aumento en el nivel de aprendizaje que está enfocado en un módulo entrenador para aplicaciones con microcontroladores 18F4550 de la familia microchip, integrando diferentes periféricos como teclado matriciales, pantallas liquidas de 16x20 pixeles , pantalla graficas de 128x64, conjunto de display de 7 segmentos pixeles, botoneras de pulso alto y pulso bajo, salidas mediante leds, un bloque de salidas para las conexiones con el controlador con espadines macho, matrices led con sus respectivos registros de desplazamientos teniendo como medio de conexión cables tipo jumper para las diferentes secciones de la placa permitiendo como lenguaje de programación C mediante el programa PIC C Compiler, para que los alumnos de Ingeniería Electrónica y Automatización puedan ejecutar prácticas y desarrollar un entendimiento en aplicaciones basadas en microsistemas de automatización mediante controladores y experiencias que puedan aplicar en su vida profesional.

Mediante la integración del lenguaje de programación C se tendrá una integración con diferentes elementos mediante el uso de librerías y lograr integrar nuevos sistemas inteligentes basados en microcontroladores de 8 bits

enfocados en controles de lazo cerrado y análisis en controles de lazo abierto dando la posibilidad de usarse en controles neuronales, difuso e integrándose con otros programas como los de instrumentación virtual Labview y matemáticos como Matlab.

Se logro implementar ocho módulos, que ayudan a la metodología teórica y experimental impartidas por los docentes ayudando a las cátedras impartidas teniendo una metodología de carácter descriptiva y de campo mediante el diseño de una tarjeta de circuito impreso diseñada en el programa Eagle de la familia de autodesk.

Este trabajo aporta a los estudiantes una herramienta de aprendizaje práctico ya que permite la creación de aplicaciones mediante el uso del entrenador, complementando con el uso del simulador que facilita las actividades didácticas para los estudiantes de la Carrera de Ingeniería Electrónica de la Universidad Politécnica Salesiana.

PALABRAS CLAVES: 18f4550, microcontroladores, entrenadores, electrónica, automatización, PIC.

| YEAR | S | TUDENTS   |          | DIRECTOR OF  | TECHNICAL              |
|------|---|-----------|----------|--------------|------------------------|
|      |   |           |          | TECHNICAL    | PROJECT THEME          |
|      |   |           |          | PROJECT      |                        |
| 2020 | • | José      | Eduardo  | ING. BREMNEN | Design and             |
|      |   | López Guz | zmán     | MARINO VELIZ | Implementation of a    |
|      | • | Lissette  | Carolina | NOBOA MSc.   | Training Module for    |
|      |   | Reinoso F | igueroa  |              | Microcontroller        |
|      |   |           |          |              | 18f4550 With Didactic  |
|      |   |           |          |              | Software for The       |
|      |   |           |          |              | Matter of              |
|      |   |           |          |              | Microcontrollers I and |
|      |   |           |          |              | Ш                      |

### ABSTRACT

The present work arose as a need for optimization and improvement of resources to increase the level of learning that is focused on a trainer module for applications with 18F4550 microcontrollers of the microchip family, integrating different peripherals such as matrix keyboard, 16x20 pixel liquid screens, 128x64 graphic screen, 7 segment pixel display set, high pulse and low pulse keypads, outputs through LEDs, an output block for connections with the controller with male spikes, led matrices with their sent records of movements having as means of connecting jumper-type cables for the different sections of the board that allows the PIC C Compiler program as C programming language, so that students of Electronic Engineering and Automation can carry out practices and develop an understanding in applications based on automation microsystems through drivers and experiences that can be applied in your professional life.

Through the integration of the C programming language, there will be an integration with different elements using libraries and achieve the integration of new intelligent systems based on 8-bit microcontrollers focused on closed-loop controls and analysis on open-loop controls, giving the possibilities for

use in neural controls, fuzzy and integrating with other programs such as Labview virtual instrumentation and mathematics such as MATLAB.

Eight modules were implemented, which help the theoretical and experimental methodology taught by the teachers, helping the chairs taught by having a descriptive and field methodology the design of a printed circuit board designed in the Eagle program of the autodesk family.

This work provides students with a practical learning tool that allows the creation of applications using the trainer, complementing the use of the simulator that facilitates didactic activities for students of the Electronic Engineering Career of the Salesian Polytechnic University.

KEYWORDS: 18f4550, microcontrollers, trainers, electronics, automation, pic.

# ÍNDICE GENERAL

| CERTIFICADO DE RESPONSABILIDAD Y AUTORÍA II                |
|------------------------------------------------------------|
| CERTIFICADO DE CESIÓN DE DERECHOS DE AUTOR III             |
| CERTIFICADO DE DIRECCIÓN DE TRABAJO DE TITULACIÓNIV        |
| DEDICATORIAV                                               |
| DEDICATORIAVI                                              |
| AGRADECIMIENTOVII                                          |
| AGRADECIMIENTOVIII                                         |
| RESUMENIX                                                  |
| ABSTRACTXI                                                 |
| ÍNDICE GENERALXIII                                         |
| ÍNDICE DE FIGURAS XVII                                     |
| ÍNDICE DE TABLAS                                           |
| INTRODUCCIÓN1                                              |
| 1. EL PROBLEMA                                             |
| 1.1. Antecedentes                                          |
| 1.2. Importancia y Alcances                                |
| 1.3. Delimitación                                          |
| 1.3.1. Temporal                                            |
| 1.3.2. Espacial                                            |
| 1.3.3. Académica                                           |
| 1.4. Innovación                                            |
| 1.5. Objetivos                                             |
| 1.5.1. Objetivo general                                    |
| 1.5.2. Objetivos específicos                               |
| 2. FUNDAMENTOS TEÓRICOS                                    |
| 2.1. Microcontroladores PIC                                |
| 2.2. Arquitectura de los microcontroladores PIC de 8 bits5 |
| 2.3. Funcionamiento de la arquitectura Harvard             |
| 2.4. PIC 18F4550                                           |
| 2.5. Memoria de programa del 18f4550                       |
| 2.6. Distribución de pines del 18f4550                     |
| 2.7. Puertos de entrada y salida10                         |
| 2.7.1. Puerto A                                            |
| 2.7.2. Puerto B                                            |
| 2.7.3. Puerto C                                            |
| 2.7.4. Puerto D                                            |

| 3.13. Bloque del display de 7 segmentos                                                                                 |
|----------------------------------------------------------------------------------------------------|
| 3.14. Bloque de entradas analógicas40                                                                                   |
| 3.15. Bloque de comunicación40                                                                                          |
| 4. MANUAL DE PRÁCTICAS42                                                                                                |
| Práctica#1: Control del encendido y apagado de Leds mediante botones utilizando el PIC18F4550                           |
| Práctica#2: Diseño de una calculadora grafica utilizando el LCD, Teclado Matricial y PIC18F4550                         |
| Práctica#3: Contador ascendente y descendente utilizando los display de 7 segmentos y botones                           |
| Práctica#4: Detector de distancia mediante el Sensor Ultrasónico visualizando los datos en un LCD45                     |
| Práctica#5: Conexiones entre 2 PIC 18F455046                                                                            |
| Práctica#6: Conexión mediante el PIC18f4550 y la PC47                                                                   |
| Práctica#7: Interrupciones utilizando botones y señales analógicas mediante el PIC18F4550                               |
| Práctica#8: Conexiones entre 2 PIC 18F4550 mediante comunicación I2C49                                                  |
| Práctica#9: Envío y Recepción de datos utilizando LCD 20x4, Teclado Matricial mediante el PIC18F455050                  |
| Práctica#10: Envío y Recibo de datos utilizando LCD 20x4, Teclado Matricial mediante el PIC18F4550 y las interrupciones |
| Práctica#11: Graficas mediante GLCD utilizando el PIC18F4550                                                            |
| Práctica#12: Graficas mediante GLCD y Potenciómetro utilizando el PIC18F4550.53                                         |
| Práctica#13: Sistema de caja fuerte utilizando GLCD, Teclado Matricial, Buzzer y PIC18f455054                           |
| Práctica#14: Matrices LED creando palabras, números mediante el PIC18f455055                                            |
| Práctica#15: Registro de desplazamiento utilizando Matrices LED mediante el PIC18F4550                                  |
| 5. RESULTADOS                                                                                                    |
| 5.1 Diseño y elaboración de los elementos del módulo didáctico para entrenamiento de microcontroladores PIC 18F4550     |
| 5.2 Elaboración de la programación con el Pic C Compiler                                                                |
| 5.3 Guía o Manual de Prácticas de Laboratorio                                                                           |
| CONCLUSIONES                                                                                                    |
| RECOMENDACIONES63                                                                                                    |
| REFERENCIAS BIBLIOGRAFICAS                                                                                              |
| ANEXOS                                                                                                    |
| Anexo 1 Dimensiones                                                                                                    |
| Anexo 2 Lista de materiales                                                                                             |
| ANEXO 3.1: RESOLUCIÓN DE PRÁCTICA 1 69                                                                                  |
| ANEXO 3.2: RESOLUCIÓN DE PRÁCTICA 2                                                                                     |

| 90  |
|-----|
|     |
|     |
| 124 |
| 134 |
| 145 |
| 161 |
|     |
|     |
|     |
|     |
|     |
|     |
|     |
|     |
|     |
|     |
|     |
|     |
|     |

## ÍNDICE DE FIGURAS

|                                                                                                    | Delimitación espacial del módulo del Proyecto Técnico                                                                                                    | 3                                                                                            |
|----------------------------------------------------------------------------------------------------|----------------------------------------------------------------------------------------------------|----------------------------------------------------------------------------------------------|
| Figura 2: (                                                                                                    | Características principales de 12, 14 y 16 bits                                                                                                    | . 5                                                                                          |
| Figura 3: A                                                                                                    | Arquitectura de microcontroladores                                                                                                    | . 6                                                                                          |
| Figura 4: /                                                                                                    | Arquitectura interna del PIC 18F4550                                                                                                    | . 7                                                                                          |
| Figura 5: N                                                                                                    | Memoria de programa del 18f4550                                                                                                    | . 8                                                                                          |
| Figura 6:                                                                                                    | Distribución de pines del 18f4550                                                                                                    | 10                                                                                           |
| Figura 7: F                                                                                                    | Protocolo Spi de comunicación                                                                                                    | 13                                                                                           |
| Figura 8: F                                                                                                    | Protocolo i2c.                                                                                                    | 14                                                                                           |
| Figura 9: (                                                                                                    | Comunicación UART                                                                                                    | 14                                                                                           |
| Figura 10:                                                                                                    | Conversión de analógico a la digital                                                                                                    | 15                                                                                           |
| Figura 11:                                                                                                    | Estructura de una capa de una Pcb                                                                                                    | 16                                                                                           |
| Figura 12:                                                                                                    | Soldermask o máscara de soldado                                                                                                    | 17                                                                                           |
| Figura 13:                                                                                                    | Pads                                                                                                    | 17                                                                                           |
| Figura 14:                                                                                                    | Caminos de cobres                                                                                                    | 18                                                                                           |
| Figura 15:                                                                                                    | Perforaciones Metalizadas a través de orificio                                                                                                    | 18                                                                                           |
| Figura 16:                                                                                                    | Autodesk Eagle.                                                                                                    | 19                                                                                           |
| Figura 17:                                                                                                    | Pantalla Grafica Glcd -St7920                                                                                                    | 19                                                                                           |
| Figura 18:                                                                                                    | Pantalla Grafica configuración de pines                                                                                                    | 20                                                                                           |
| Figura 19:                                                                                                    | Pantalla LCD 20x4                                                                                                    | 20                                                                                           |
| Figura 20:                                                                                                    | Teclado Matricial 4x4                                                                                                    | 21                                                                                           |
| Figura 21:                                                                                                    | Resistencia variable                                                                                                    | 22                                                                                           |
| Figura 22:                                                                                                    | Pulsadores abierto v cerrado                                                                                                    | 23                                                                                           |
| Figura 23:                                                                                                    | Resistencia's Pull up                                                                                                    | 23                                                                                           |
| Figura 24:                                                                                                    | Resistencia Pull down                                                                                                    | 24                                                                                           |
| Figura 25:                                                                                                    | Display de 7 segmentos                                                                                                    | 24                                                                                           |
| Figura 26                                                                                                    | Conversor de binario a bcd                                                                                                    | 25                                                                                           |
| Figura 27                                                                                                    | Registro de desplazamiento de 4 bits                                                                                                    | 26                                                                                           |
| Figura 28                                                                                                    | Matrices LED 8x8                                                                                                    | 26                                                                                           |
| Figura 29                                                                                                    |                                                                                                    |                                                                                              |
|                                                                                                    | Montaie mediante arregio modular                                                                                                    | 27                                                                                           |
| Figura 30                                                                                                    | Montaje mediante arreglo modular                                                                                                    | 27<br>27                                                                                     |
| Figura 30.                                                                                                    | Montaje mediante arreglo modular<br>Montaje mediante arreglo modular<br>Circuito esquemático en Fagle Autodesk                                                                                                    | 27<br>27<br>27<br>28                                                                         |
| Figura 30.<br>Figura 31.<br>Figura 32                                                                                                    | Montaje mediante arreglo modular<br>Montaje mediante arreglo modular<br>Circuito esquemático en Eagle Autodesk<br>Entrenador PIC ensamblado                                                                                                    | 27<br>27<br>28<br>29                                                                         |
| Figura 30.<br>Figura 31.<br>Figura 32.                                                                                                    | Montaje mediante arreglo modular<br>Montaje mediante arreglo modular<br>Circuito esquemático en Eagle Autodesk.<br>Entrenador PIC ensamblado<br><i>Microcontrolador PIC 18E4550</i>                                                                                                    | 27<br>27<br>28<br>29<br>30                                                                   |
| Figura 30.<br>Figura 31.<br>Figura 32.<br>Figura 33.                                                                                                    | Montaje mediante arreglo modular<br>Montaje mediante arreglo modular<br>Circuito esquemático en Eagle Autodesk.<br>Entrenador PIC ensamblado<br><i>Microcontrolador PIC 18F4550.</i><br><i>Microcontrolador PIC 18F4550 - puertos</i>                                                                                                    | 27<br>27<br>28<br>29<br>30                                                                   |
| Figura 30.<br>Figura 31.<br>Figura 32.<br>Figura 33.<br>Figura 34.<br>Figura 35.                                                                                                    | Montaje mediante arreglo modular<br>Montaje mediante arreglo modular<br>Circuito esquemático en Eagle Autodesk.<br>Entrenador PIC ensamblado.<br><i>Microcontrolador PIC 18F4550.</i><br><i>Microcontrolador PIC 18F4550 - puertos</i><br><i>Bloque del teclado</i>                                                                                                    | 27<br>27<br>28<br>29<br>30<br>30                                                             |
| Figura 30.<br>Figura 31.<br>Figura 32.<br>Figura 33.<br>Figura 34.<br>Figura 35.                                                                                                    | Montaje mediante arreglo modular<br>Montaje mediante arreglo modular<br>Circuito esquemático en Eagle Autodesk.<br>Entrenador PIC ensamblado.<br><i>Microcontrolador PIC 18F4550.</i><br><i>Microcontrolador PIC 18F4550 - puertos.</i><br><i>Bloque del teclado.</i><br><i>Estructura metálica del módulo</i>                                                                                                    | 27<br>27<br>28<br>29<br>30<br>30<br>31<br>32                                                 |
| Figura 30.<br>Figura 31.<br>Figura 32.<br>Figura 33.<br>Figura 34.<br>Figura 35.<br>Figura 36.<br>Figura 37.                                                                                                    | Montaje mediante arreglo modular<br>Montaje mediante arreglo modular<br>Circuito esquemático en Eagle Autodesk.<br>Entrenador PIC ensamblado.<br><i>Microcontrolador PIC 18F4550.</i><br><i>Microcontrolador PIC 18F4550 - puertos</i><br><i>Bloque del teclado.</i><br><i>Estructura metálica del módulo.</i><br><i>Bloque del LCD</i>                                                                                                    | 27<br>27<br>28<br>29<br>30<br>30<br>31<br>32<br>33                                           |
| Figura 30.<br>Figura 31.<br>Figura 32.<br>Figura 33.<br>Figura 34.<br>Figura 35.<br>Figura 36.<br>Figura 37.<br>Figura 38.                                                                                                    | Montaje mediante arreglo modular<br>Montaje mediante arreglo modular<br>Circuito esquemático en Eagle Autodesk.<br>Entrenador PIC ensamblado<br><i>Microcontrolador PIC 18F4550</i><br><i>Microcontrolador PIC 18F4550 - puertos</i><br>Bloque del teclado.<br>Estructura metálica del módulo.<br>Bloque del LCD.<br>Bloques del pull un                                                                                                    | 27<br>27<br>28<br>29<br>30<br>30<br>31<br>32<br>33<br>34                                     |
| Figura 30.<br>Figura 31.<br>Figura 32.<br>Figura 33.<br>Figura 34.<br>Figura 35.<br>Figura 36.<br>Figura 37.<br>Figura 38.<br>Figura 39.                                                                                                    | Montaje mediante arreglo modular<br>Montaje mediante arreglo modular<br>Circuito esquemático en Eagle Autodesk.<br>Entrenador PIC ensamblado.<br><i>Microcontrolador PIC 18F4550</i> .<br><i>Microcontrolador PIC 18F4550 - puertos</i> .<br><i>Bloque del teclado</i> .<br><i>Estructura metálica del módulo</i> .<br><i>Bloque del LCD</i> .<br><i>Bloques del pull up</i> .                                                                                                    | 27<br>27<br>28<br>29<br>30<br>30<br>31<br>32<br>33<br>34<br>35                               |
| Figura 30.<br>Figura 31.<br>Figura 32.<br>Figura 33.<br>Figura 34.<br>Figura 35.<br>Figura 36.<br>Figura 37.<br>Figura 38.<br>Figura 39.<br>Figura 40                                                                                                    | Montaje mediante arreglo modular<br>Montaje mediante arreglo modular<br>Circuito esquemático en Eagle Autodesk.<br>Entrenador PIC ensamblado.<br><i>Microcontrolador PIC 18F4550 - puertos</i> .<br><i>Microcontrolador PIC 18F4550 - puertos</i> .<br><i>Bloque del teclado</i> .<br><i>Estructura metálica del módulo</i> .<br><i>Bloque del LCD</i> .<br><i>Bloques del pull up</i> .<br><i>Bloques del pull Down</i> .                                                                                                    | 27<br>27<br>28<br>29<br>30<br>30<br>31<br>32<br>33<br>34<br>35<br>35                         |
| Figura 30.<br>Figura 31.<br>Figura 32.<br>Figura 33.<br>Figura 34.<br>Figura 35.<br>Figura 36.<br>Figura 36.<br>Figura 37.<br>Figura 38.<br>Figura 39.<br>Figura 40.<br>Figura 41                                                                                                    | Montaje mediante arreglo modular.<br>Montaje mediante arreglo modular.<br>Circuito esquemático en Eagle Autodesk.<br>Entrenador PIC ensamblado.<br><i>Microcontrolador PIC 18F4550.</i><br><i>Microcontrolador PIC 18F4550 - puertos.</i><br><i>Bloque del teclado.</i><br><i>Estructura metálica del módulo.</i><br><i>Bloque del LCD.</i><br><i>Bloques del pull up.</i><br><i>Bloques del pull up.</i><br><i>Bloque de indicadores.</i><br><i>Bloque de alimentación</i>                                                                                                    | 27<br>27<br>28<br>29<br>30<br>30<br>31<br>32<br>33<br>34<br>35<br>35<br>36                   |
| Figura 30.<br>Figura 31.<br>Figura 32.<br>Figura 33.<br>Figura 34.<br>Figura 35.<br>Figura 36.<br>Figura 36.<br>Figura 37.<br>Figura 38.<br>Figura 39.<br>Figura 40.<br>Figura 41.<br>Figura 42                                                                                                    | Montaje mediante arreglo modular.<br>Montaje mediante arreglo modular.<br>Circuito esquemático en Eagle Autodesk.<br>Entrenador PIC ensamblado.<br><i>Microcontrolador PIC 18F4550</i> .<br><i>Microcontrolador PIC 18F4550 - puertos</i> .<br><i>Bloque del teclado</i> .<br><i>Estructura metálica del módulo</i> .<br><i>Bloque del LCD</i> .<br><i>Bloques del pull up</i> .<br><i>Bloques del pull up</i> .<br><i>Bloques del pull Down</i> .<br><i>Bloque de indicadores</i> .<br><i>Bloque de alimentación</i> .                                                                                                    | 27<br>27<br>28<br>29<br>30<br>30<br>31<br>32<br>33<br>34<br>35<br>35<br>36<br>36             |
| Figura 30.<br>Figura 31.<br>Figura 32.<br>Figura 33.<br>Figura 34.<br>Figura 35.<br>Figura 36.<br>Figura 36.<br>Figura 37.<br>Figura 38.<br>Figura 39.<br>Figura 40.<br>Figura 41.<br>Figura 42.<br>Figura 43                                                                                                    | Montaje mediante arreglo modular<br>Montaje mediante arreglo modular<br>Circuito esquemático en Eagle Autodesk.<br>Entrenador PIC ensamblado.<br><i>Microcontrolador PIC 18F4550</i> .<br><i>Microcontrolador PIC 18F4550 - puertos</i> .<br><i>Bloque del teclado</i> .<br><i>Estructura metálica del módulo</i> .<br><i>Bloque del LCD</i> .<br><i>Bloques del pull up</i> .<br><i>Bloques del pull Down</i> .<br><i>Bloque de indicadores</i> .<br><i>Bloque de alimentación</i> .<br><i>Bloque de alimentación</i> .                                                                                                    | 27<br>27<br>28<br>29<br>30<br>30<br>31<br>32<br>33<br>34<br>35<br>36<br>36<br>36<br>37       |
| Figura 30.<br>Figura 31.<br>Figura 32.<br>Figura 33.<br>Figura 34.<br>Figura 35.<br>Figura 36.<br>Figura 36.<br>Figura 37.<br>Figura 38.<br>Figura 39.<br>Figura 40.<br>Figura 41.<br>Figura 42.<br>Figura 43.                                                                                                    | Montaje mediante arreglo modular<br>Montaje mediante arreglo modular<br>Circuito esquemático en Eagle Autodesk.<br>Entrenador PIC ensamblado.<br><i>Microcontrolador PIC 18F4550</i> .<br><i>Microcontrolador PIC 18F4550 - puertos</i> .<br><i>Bloque del teclado</i> .<br><i>Estructura metálica del módulo</i> .<br><i>Bloque del LCD</i> .<br><i>Bloques del pull up</i> .<br><i>Bloques del pull Down</i> .<br><i>Bloque de indicadores</i> .<br><i>Bloque de alimentación</i> .<br><i>Bloque de alimentación</i> .<br><i>Bloque de lootloader</i> .<br><i>Bloque de matrices led 8x8</i>                                                                                                    | 27<br>27<br>28<br>29<br>30<br>31<br>32<br>33<br>35<br>36<br>36<br>37<br>38                   |
| Figura 30.<br>Figura 31.<br>Figura 32.<br>Figura 32.<br>Figura 33.<br>Figura 34.<br>Figura 35.<br>Figura 36.<br>Figura 36.<br>Figura 37.<br>Figura 38.<br>Figura 39.<br>Figura 40.<br>Figura 41.<br>Figura 42.<br>Figura 43.<br>Figura 44.<br>Figura 45.                                                                                                   | Montaje mediante arreglo modular.<br>Montaje mediante arreglo modular.<br>Circuito esquemático en Eagle Autodesk.<br>Entrenador PIC ensamblado.<br><i>Microcontrolador PIC 18F4550.</i><br><i>Microcontrolador PIC 18F4550 - puertos.</i><br><i>Bloque del teclado.</i><br><i>Estructura metálica del módulo.</i><br><i>Bloque del LCD.</i><br><i>Bloques del pull up.</i><br><i>Bloques del pull up.</i><br><i>Bloque de indicadores.</i><br><i>Bloque de alimentación.</i><br><i>Bloque de alimentación.</i><br><i>Bloque de lootloader.</i><br><i>Bloque de matrices led 8x8.</i><br><i>Bloque de matrices led 8x8.</i>                                                                                                    | 27<br>27<br>28<br>29<br>30<br>31<br>32<br>33<br>35<br>36<br>36<br>37<br>38<br>38             |
| Figura 30.<br>Figura 31.<br>Figura 32.<br>Figura 33.<br>Figura 33.<br>Figura 34.<br>Figura 35.<br>Figura 36.<br>Figura 36.<br>Figura 37.<br>Figura 38.<br>Figura 39.<br>Figura 40.<br>Figura 40.<br>Figura 42.<br>Figura 42.<br>Figura 43.<br>Figura 45.<br>Figura 46.                                                                                     | Montaje mediante arreglo modular<br>Montaje mediante arreglo modular<br>Circuito esquemático en Eagle Autodesk.<br>Entrenador PIC ensamblado.<br><i>Microcontrolador PIC 18F4550.</i><br><i>Microcontrolador PIC 18F4550 - puertos</i> .<br><i>Bloque del teclado.</i><br><i>Estructura metálica del módulo.</i><br><i>Bloque del teclado.</i><br><i>Bloque del LCD.</i><br><i>Bloques del pull up.</i><br><i>Bloques del pull Down.</i><br><i>Bloque de indicadores.</i><br><i>Bloque de alimentación.</i><br><i>Bloque de alimentación.</i><br><i>Bloque de alimentación.</i><br><i>Bloque de alimentación.</i><br><i>Bloque de matrices led 8x8.</i><br><i>Bloque de matrices led 8x8.</i><br><i>Bloque de lisplay de 7 segmentos</i>                                                                      | 27<br>27<br>28<br>29<br>30<br>31<br>32<br>33<br>35<br>36<br>37<br>38<br>36<br>37<br>38<br>39 |
| Figura 30.<br>Figura 31.<br>Figura 32.<br>Figura 33.<br>Figura 34.<br>Figura 35.<br>Figura 36.<br>Figura 36.<br>Figura 37.<br>Figura 38.<br>Figura 39.<br>Figura 40.<br>Figura 41.<br>Figura 42.<br>Figura 42.<br>Figura 43.<br>Figura 45.<br>Figura 46.<br>Figura 47                                                                                      | Montaje mediante arreglo modular<br>Montaje mediante arreglo modular.<br>Circuito esquemático en Eagle Autodesk.<br>Entrenador PIC ensamblado.<br><i>Microcontrolador PIC 18F4550.</i><br><i>Microcontrolador PIC 18F4550 - puertos.</i><br><i>Bloque del teclado.</i><br><i>Estructura metálica del módulo.</i><br><i>Bloque del teclado.</i><br><i>Bloque del LCD.</i><br><i>Bloques del pull up.</i><br><i>Bloques del pull Down.</i><br><i>Bloque de indicadores.</i><br><i>Bloque de alimentación.</i><br><i>Bloque de alimentación.</i><br><i>Bloque de alimentación.</i><br><i>Bloque de matrices led 8x8.</i><br><i>Bloque de matrices led 8x8.</i><br><i>Bloque del display de 7 segmentos.</i>                                                                                                    | 27<br>28<br>29<br>30<br>31<br>32<br>33<br>35<br>36<br>37<br>38<br>39<br>40                   |
| Figura 30.<br>Figura 31.<br>Figura 32.<br>Figura 33.<br>Figura 33.<br>Figura 34.<br>Figura 35.<br>Figura 36.<br>Figura 36.<br>Figura 37.<br>Figura 38.<br>Figura 39.<br>Figura 40.<br>Figura 41.<br>Figura 42.<br>Figura 43.<br>Figura 43.<br>Figura 45.<br>Figura 46.<br>Figura 47.                                                                       | Montaje mediante arreglo modular<br>Montaje mediante arreglo modular<br>Circuito esquemático en Eagle Autodesk.<br>Entrenador PIC ensamblado.<br><i>Microcontrolador PIC 18F4550.</i><br><i>Microcontrolador PIC 18F4550 - puertos</i> .<br><i>Bloque del teclado.</i><br><i>Estructura metálica del módulo.</i><br><i>Bloque del teclado.</i><br><i>Bloque del LCD.</i><br><i>Bloques del pull up</i> .<br><i>Bloques del pull Down.</i><br><i>Bloque de indicadores</i> .<br><i>Bloque de alimentación.</i><br><i>Bloque de alimentación.</i><br><i>Bloque de alimentación.</i><br><i>Bloque de matrices led 8x8.</i><br><i>Bloque de matrices led 8x8.</i><br><i>Bloque del display de 7 segmentos.</i><br><i>Bloque entradas analógicas.</i>                                                              | 27<br>28<br>29<br>30<br>31<br>32<br>33<br>35<br>36<br>37<br>38<br>39<br>41                   |
| Figura 30.<br>Figura 31.<br>Figura 32.<br>Figura 32.<br>Figura 33.<br>Figura 34.<br>Figura 35.<br>Figura 36.<br>Figura 36.<br>Figura 37.<br>Figura 38.<br>Figura 39.<br>Figura 40.<br>Figura 42.<br>Figura 42.<br>Figura 43.<br>Figura 44.<br>Figura 45.<br>Figura 46.<br>Figura 48.<br>Figura 49.                                                         | Montaje mediante arreglo modular<br>Montaje mediante arreglo modular<br>Circuito esquemático en Eagle Autodesk.<br>Entrenador PIC ensamblado.<br><i>Microcontrolador PIC 18F4550.</i><br><i>Microcontrolador PIC 18F4550 - puertos</i><br><i>Bioque del teclado.</i><br><i>Estructura metálica del módulo.</i><br><i>Bioque del teclado.</i><br><i>Bioque del LCD.</i><br><i>Bioques del pull up</i> .<br><i>Bioques del pull Down.</i><br><i>Bioque de indicadores</i> .<br><i>Bioque de alimentación.</i><br><i>Bioque de alimentación.</i><br><i>Bioque de alimentación.</i><br><i>Bioque de matrices led 8x8.</i><br><i>Bioque de matrices led 8x8.</i><br><i>Bioque de matrices led 8x8.</i><br><i>Bioque del display de 7 segmentos.</i><br><i>Bioque entradas analógicas.</i><br><i>Protocolo i2c.</i> | 27<br>28<br>29<br>30<br>31<br>32<br>33<br>35<br>36<br>37<br>38<br>39<br>40<br>41             |
| Figura 30.<br>Figura 31.<br>Figura 32.<br>Figura 32.<br>Figura 33.<br>Figura 34.<br>Figura 35.<br>Figura 36.<br>Figura 36.<br>Figura 37.<br>Figura 38.<br>Figura 39.<br>Figura 40.<br>Figura 41.<br>Figura 42.<br>Figura 43.<br>Figura 44.<br>Figura 45.<br>Figura 46.<br>Figura 48.<br>Figura 49.<br>Figura 50                                            | Montaje mediante arreglo modular<br>Montaje mediante arreglo modular<br>Circuito esquemático en Eagle Autodesk.<br>Entrenador PIC ensamblado.<br><i>Microcontrolador PIC 18F4550</i> .<br><i>Microcontrolador PIC 18F4550 - puertos</i> .<br><i>Bloque del teclado</i> .<br><i>Estructura metálica del módulo</i> .<br><i>Bloque del LCD</i> .<br><i>Bloques del pull up</i> .<br><i>Bloques del pull Down</i> .<br><i>Bloque de indicadores</i> .<br><i>Bloque de alimentación</i> .<br><i>Bloque de alimentación</i> .<br><i>Bloque de alimentación</i> .<br><i>Bloque de matrices led 8x8</i> .<br><i>Bloque de matrices led 8x8</i> .<br><i>Bloque del display de 7 segmentos</i> .<br><i>Bloque entradas analógicas</i> .<br><i>Protocolo SPI</i> .<br><i>Protocolo SPI</i> .<br><i>Protocolo SPI</i> .  | 27<br>28<br>29<br>30<br>31<br>32<br>33<br>35<br>36<br>37<br>38<br>39<br>41<br>41             |
| Figura 30.<br>Figura 31.<br>Figura 32.<br>Figura 33.<br>Figura 33.<br>Figura 34.<br>Figura 35.<br>Figura 36.<br>Figura 36.<br>Figura 37.<br>Figura 38.<br>Figura 39.<br>Figura 40.<br>Figura 40.<br>Figura 41.<br>Figura 42.<br>Figura 42.<br>Figura 43.<br>Figura 45.<br>Figura 46.<br>Figura 48.<br>Figura 49.<br>Figura 50.<br>Figura 50.               | Montaje mediante arreglo modular<br>Montaje mediante arreglo modular<br>Circuito esquemático en Eagle Autodesk.<br>Entrenador PIC ensamblado.<br><i>Microcontrolador PIC 18F4550.</i><br><i>Microcontrolador PIC 18F4550 - puertos</i> .<br><i>Bloque del teclado.</i><br><i>Estructura metálica del módulo.</i><br><i>Bloque del LCD.</i><br><i>Bloques del pull up.</i><br><i>Bloques del pull Down.</i><br><i>Bloque de indicadores.</i><br><i>Bloque de alimentación.</i><br><i>Bloque de alimentación.</i><br><i>Bloque de alimentación.</i><br><i>Bloque de matrices led 8x8.</i><br><i>Bloque de matrices led 8x8.</i><br><i>Bloque del display de 7 segmentos.</i><br><i>Bloque entradas analógicas.</i><br><i>Protocolo SPI.</i><br><i>Protocolo UART.</i><br><i>Modulo didáctico.</i>               | 27<br>28<br>29<br>30<br>31<br>23<br>33<br>35<br>36<br>37<br>38<br>39<br>41<br>41<br>57       |
| Figura 30.<br>Figura 31.<br>Figura 32.<br>Figura 32.<br>Figura 33.<br>Figura 34.<br>Figura 35.<br>Figura 36.<br>Figura 36.<br>Figura 37.<br>Figura 38.<br>Figura 39.<br>Figura 40.<br>Figura 40.<br>Figura 42.<br>Figura 42.<br>Figura 43.<br>Figura 45.<br>Figura 45.<br>Figura 46.<br>Figura 47.<br>Figura 48.<br>Figura 50.<br>Figura 51.<br>Figura 51. | Montaje mediante arreglo modular<br>Montaje mediante arreglo modular<br>Circuito esquemático en Eagle Autodesk.<br>Entrenador PIC ensamblado.<br><i>Microcontrolador PIC 18F4550.</i><br><i>Microcontrolador PIC 18F4550 - puertos</i> .<br>Bloque del teclado.<br>Estructura metálica del módulo.<br>Bloque del LCD.<br>Bloques del pull up.<br>Bloques del pull Down.<br>Bloque de indicadores.<br>Bloque de alimentación.<br>Bloque de alimentación.<br>Bloque de alimentación.<br>Bloque de matrices led 8x8.<br>Bloque de matrices led 8x8.<br>Bloque del display de 7 segmentos.<br>Bloque entradas analógicas.<br>Protocolo SPI.<br>Protocolo SPI.<br>Protocolo UART.<br>Modulo didáctico.                                                                                                    | 2728930132334553667889014141570                                                              |

| Figura 53. | Programación de tarjetas                                            | 61 |
|------------|---------------------------------------------------------------------|----|
| Figura 54. | Anexo 1 – Dimensiones de placa en milímetros                        | 67 |
| Figura 55. | Anexo 2 – Lista de materiales                                       | 68 |
| Figura 56. | Esquema de conexión de PRÁCTICA 1                                   | 72 |
| Figura 57. | PIC Compiler V 5 – PRÁCTICA 1                                       | 73 |
| Figura 58. | Creación de archivo de código en lenguaje C – PRÁCTICA 1            | 73 |
| Figura 59. | Configuración del microcontrolador en el compilador – PRÁCTICA 1    | 74 |
| Figura 60. | Entorno de programación – PRÁCTICA 1                                | 74 |
| Figura 61. | Declaración de librerías -PRÁCTICA 1                                | 75 |
| Figura 62. | Configuración de puertos como entrada y salidas -PRÁCTICA 1         | 75 |
| Figura 63. | Bloque main -PRÁCTICA 1                                             | 75 |
| Figura 64. | Programa final – Práctica 1                                         | 76 |
| Figura 65. | Boton para compilar el programa receptor – Práctica 1               | 76 |
| Figura 66. | Compilación del programa receptor – Práctica 1                      | 76 |
| Figura 67. | Conexión del Pickit 3 con la tarieta de entrenamiento – Práctica 1  | 77 |
| Figura 68. | Programación de PIC mediante el Pickit 3 – Práctica 10              | 77 |
| Figura 69. | Conexiones físicas - Práctica 1                                     | 78 |
| Figura 70. | Esquema de conexión de PRÁCTICA 2                                   | 82 |
| Figura 71. | PIC Compiler V 5 – PRÁCTICA 2                                       | 83 |
| Figura 72. | Creación de archivo de código en lenguaie C – PRÁCTICA 2            | 84 |
| Figura 73. | Configuración del microcontrolador en el compilador – PRÁCTICA 2    | 84 |
| Figura 74. | Declaración de librerías v registros -PRÁCTICA 2                    | 84 |
| Figura 75. | Declaración de variables -PRÁCTICA 2                                | 85 |
| Figura 76. | Método principal – Práctica 2                                       | 85 |
| Figura 77. | Sub método tecla – Práctica 2                                       | 86 |
| Figura 78. | Botón para compilar el programa – Práctica 2                        | 86 |
| Figura 79. | Compilación del programa – Práctica 2                               | 87 |
| Figura 80. | Conexión del Pickit 3 con la tarieta de entrenamiento – Práctica 2  | 87 |
| Figura 81  | Programación de PIC mediante el Pickit 3 – Práctica 2               | 88 |
| Figura 82. | Conexiones físicas - Práctica 2                                     | 89 |
| Figura 83. | Esquema de conexión de PRÁCTICA 3                                   | 93 |
| Figura 84. | PIC Compiler V 5 – PRÁCTICA 3                                       | 94 |
| Figura 85. | Creación de archivo de código en lenguaie C – PRÁCTICA 3            | 94 |
| Figura 86. | Configuración del microcontrolador en el compilador – PRÁCTICA 3    | 95 |
| Figura 87. | Declaración de librerías v registros -PRÁCTICA 3                    | 95 |
| Figura 88. | Declaración de variables -PRÁCTICA 3                                | 95 |
| Figura 89. | Sub método tecla – Práctica 3                                       | 96 |
| Figura 90. | Botón para compilar el programa – Práctica 3                        | 96 |
| Figura 91. | Compilación del programa – Práctica 3                               | 97 |
| Figura 92. | Conexión del Pickit 3 con la tarjeta de entrenamiento – Práctica 3  | 97 |
| Figura 93. | Programación de PIC mediante el Pickit 3 – Práctica 3               | 98 |
| Figura 94. | Conexiones físicas - Práctica 3                                     | 99 |
| Figura 95. | Esquema de conexión de PRÁCTICA 41                                  | 02 |
| Figura 96. | PIC Compiler V 5 – PRÁCTICA 41                                      | 03 |
| Figura 97. | Creación de archivo de código en lenguaie C – PRÁCTICA 41           | 04 |
| Figura 98. | Configuración del microcontrolador en el compilador – PRÁCTICA 4.1  | 04 |
| Figura 99. | Declaración de librerías v registros -PRÁCTICA 41                   | 05 |
| Figura 100 | . Declaración de variables -PRÁCTICA 41                             | 05 |
| Figura 101 | . Segmento 1 – Práctica 41                                          | 05 |
| Figura 102 | . Sub método tecla – Práctica 41                                    | 06 |
| Figura 103 | . Botón para compilar el programa – Práctica 41                     | 06 |
| Figura 104 | . Compilación del programa – Práctica 41                            | 07 |
| Figura 105 | . Conexión del Pickit 3 con tarjeta de entrenamiento – Práctica 4 1 | 07 |
| Figura 106 | . Programación de PIC mediante el Pickit 3 – Práctica 4 1           | 08 |
| Figura 107 | . Conexiones físicas - Práctica 41                                  | 08 |
| -          |                                                                     |    |

|        |               | <i>,</i>                                                                                                    |     |
|--------|---------------|----------------------------------------------------------------------------------------------------|-----|
| Figura | <b>108</b> .  | Esquema de conexión de PRÁCTICA 5                                                                                                    | 112 |
| Figura | <b>109</b> .  | PIC Compiler V 5 – PRÁCTICA 5                                                                                                    | 113 |
| Figura | <b>110</b> .  | Creación de archivo de código en lenguaje C – PRÁCTICA 5                                                                                                    | 114 |
| Figura | 111.          | Configuración del microcontrolador en el compilador – PRACTICA 5                                                                                                    | 114 |
| Figura | 112.          | Declaración de librerías y registros -PRACTICA 5                                                                                                    | 115 |
| Figura | 113.          | Declaración de registro del puerto-PRACTICA 5                                                                                                    | 115 |
| Figura | 114.          | Segmento principal – Práctica 5                                                                                                    | 116 |
| Figura | 115.          | Botón para compilar el programa receptor – Práctica 5                                                                                                    | 116 |
| Figura | 116.          | Compilación del programa – Práctica 5                                                                                                    | 117 |
| Figura | 117.          | Conexión del Pickit 3 con la tarjeta de entrenamiento – Práctica 5                                                                                                    | 117 |
| Figura | 118.          | Programación de PIC mediante el Pickit 3 – Práctica 5                                                                                                    | 118 |
| Figura | 119.          | Esquemático del receptor -PRACTICA 5                                                                                                    | 118 |
| Figura | 120.          | Declaración de librerías y registros -PRACTICA 5                                                                                                    | 119 |
| Figura | 121.          | Declaración de registro del puerto-PRACTICA 5                                                                                                    | 119 |
| Figura | 122.          | Declaración de registro del puerto-PRACTICA 5                                                                                                    | 120 |
| Figura | 123.          | Segmento principal emisor – Practica 5                                                                                                    | 120 |
| Figura | 124.          | Boton para compilar el programa receptor – Practica 5                                                                                                    | 120 |
| Figura | 125.          | Compliación del programa – Practica 5                                                                                                    |     |
| Figura | 126.          | Conexion del Pickit 3 con la tarjeta de entrenamiento – Practica 5 7                                                                                                    | 121 |
| Figura | 127.          | Programacion de PIC mediante el Pickit 3 – Practica 5                                                                                                    | 122 |
| Figura | 128.          | Conexiones físicas - Practica 5                                                                                                    | 123 |
| Figura | 129.          | Esquema de conexion de PRACTICA 6                                                                                                    | 120 |
| Figura | 130.          | $\frac{1}{2} \int \frac{1}{2} \int \frac{1}$ | 127 |
| Figura | 131.          | Creación del microcontrolodor on el compilador – PRACTICA 6                                                                                                    | 121 |
| Figura | 132.          | Declaración de librarías y registros DRÁCTICA 6                                                                                                    | 120 |
| Figura | 133.          | Declaración de librarías del huffar del USP DEÁCTICA 6                                                                                                    | 120 |
| Figura | 134.          | Sub mátodo dol USB on ospora DPÁCTICA 6                                                                                                    | 129 |
| Figura | 135.          | Bloque principal. Práctica 6                                                                                                    | 130 |
| Figura | 130.          | Botón para compilar el programa receptor – Práctica 6                                                                                                    | 130 |
| Figura | 138           | Compilación del programa – Práctica 6                                                                                                    | 131 |
| Figura | 130.          | Conexión del Pickit 3 con la tarieta de entrenamiento – Práctica 6                                                                                                    | 131 |
| Figura | 140           | Programación de PIC mediante el Pickit 3 – Práctica 6                                                                                                    | 132 |
| Figura | 141           | Resultados - Práctica 6                                                                                                    | 133 |
| Figura | 142           | Esquema de conexión de PRÁCTICA 7                                                                                                    | 137 |
| Figura | 143.          | PIC Compiler V 5 – PRÁCTICA 7                                                                                                    | 138 |
| Figura | 144.          | Creación de archivo de código en lenguaie C – PRÁCTICA 7                                                                                                    | 139 |
| Figura | 145.          | Configuración del microcontrolador en el compilador – PRÁCTICA 7                                                                                                    | 139 |
| Figura | 146.          | Declaración de librerías y registros -PRÁCTICA 7                                                                                                    | 139 |
| Figura | 147.          | Declaración de registro del puerto-PRÁCTICA 7                                                                                                    | 139 |
| Figura | <b>148</b> .  | Método de la interrupción externa RB0- Práctica 7                                                                                                    | 140 |
| Figura | <b>149</b> .  | Método principal del programa- Práctica 7                                                                                                    | 141 |
| Figura | 1 <b>50</b> . | Botón para compilar el programa receptor - Práctica 7                                                                                                    | 141 |
| Figura | <b>151</b> .  | Compilación del programa – Práctica 7                                                                                                    | 141 |
| Figura | <b>152</b> .  | Conexión del Pickit 3 con la tarjeta de entrenamiento - Práctica 7 7                                                                                                    | 142 |
| Figura | <b>153</b> .  | Programación de PIC mediante el Pickit 3 – Práctica 7                                                                                                    | 143 |
| Figura | <b>154</b> .  | Conexiones físicas - Práctica 7                                                                                                    | 144 |
| Figura | <b>155</b> .  | Esquema de conexión del emisor o maestro en PRACTICA 8                                                                                                    | 148 |
| Figura | <b>156</b> .  | PIC Compiler V 5 – PRACTICA 8                                                                                                    | 149 |
| Figura | 157.          | Creación de archivo de código en lenguaje C – PRACTICA 8                                                                                                    | 149 |
| Figura | 158.          | Configuración del microcontrolador en el compilador – PRACTICA 8                                                                                                    | 150 |
| Figura | 159.          | Declaración de librerías y registros -PRACTICA 8                                                                                                    | 150 |
| Figura | <b>160</b> .  | Declaración de registro del puerto-PRACTICA 5                                                                                                    | 150 |
| Figura | 161.          | Segmento principal emisor – Práctica 1                                                                                                    | 151 |
| Figura | 1 <b>62</b> . | Boton para compilar el programa emisor – Práctica 1                                                                                                    | 151 |

Figura 164. Conexión del Pickit 3 con la tarjeta de entrenamiento – Práctica 8... 152 Figura 166. Esquema de conexión del receptor o esclavo en PRÁCTICA 8 ....... 154 Figura 167. Creación de archivo de código receptor en lenguaje C – PRÁCTICA 8 Figura 168. Configuración del microcontrolador en el compilador – PRÁCTICA 8156 Figura 174. Conexión del Pickit 3 con la tarjeta de entrenamiento – Práctica 8... 158 Figura 175. Programación de PIC mediante el Pickit 3 – Práctica 8 ...... 158 Figura 176. Conexiones físicas - Práctica 8......160 Figura 179. Creación de archivo de código en lenguaje C – PRÁCTICA 9 ......... 165 Figura 180. Configuración del microcontrolador en el compilador – PRÁCTICA 9166 Figura 186. Conexión del Pickit 3 con la tarjeta de entrenamiento – Práctica 9... 168 Figura 189. Creación de archivo de código receptor en lenguaje C – PRÁCTICA 9 Figura 190. Configuración del microcontrolador en el compilador – PRÁCTICA 8172 Figura 192. Declaración de registro del puerto y librería del LCD - PRÁCTICA 9.172 Figura 194. Botón para compilar el programa receptor – Práctica 1...... 173 Figura 196. Conexión del Pickit 3 con la tarjeta de entrenamiento – Práctica 8... 174 Figura 198. Conexiones físicas - Práctica 9......176 Figura 199. Esquema de conexión del emisor o maestro en PRÁCTICA 10....... 180 Figura 201. Creación de archivo de código en lenguaje C – PRÁCTICA 10 ...... 181 Figura 202. Configuración del microcontrolador en el compilador – PRÁCTICA 10 Figura 204. Declaración de UART, registro del puerto y variables -PRÁCTICA 10 Figura 206. Sub método del timer1-PRÁCTICA 10......183 Figura 208. Botón para compilar el programa emisor – Práctica 10 ...... 184 Figura 210. Conexión del Pickit 3 con la tarjeta de entrenamiento – Práctica 10.185 Figura 211. programación de PIC mediante el Pickit 3 – Práctica 10 ...... 186 

| Figura 213.                                                                                                    | Creación de archivo de código receptor en lenguaje C – PRÁCTICA                                                                                                    | 10                                                                                                    |
|----------------------------------------------------------------------------------------------------|----------------------------------------------------------------------------------------------------|----------------------------------------------------------------------------------------------------|
| Figura 214.<br>Figura 215.                                                                                                    | Configuración del microcontrolador en el compilador – PRÁCTICA 8<br>Declaración de librerías y registros -PRÁCTICA 10                                                                                                    | . 169<br>3189<br>. 189                                                                                                    |
| Figura 216.                                                                                                    | Declaración de registro del puerto y librería del LCD -PRÁCTICA 10                                                                                                    | )190                                                                                                    |
| Figura 217.                                                                                                    | Declaración de método de interrupción serial -PRÁCTICA 10                                                                                                    | 190                                                                                                    |
| Figura 218.                                                                                                    | Segmento principal receptor – Práctica 10                                                                                                    | .191                                                                                                    |
| Figura 219.                                                                                                    | Botón para compilar el programa receptor – Práctica 10                                                                                                    | . 191                                                                                                    |
| Figura 220.                                                                                                    | Compilación del programa receptor – Práctica 9                                                                                                    | 191                                                                                                    |
| Figura 221.                                                                                                    | Conexión del Pickit 3 con la tarjeta de entrenamiento – Práctica 10.                                                                                                    | . 192                                                                                                    |
| Figura 222.                                                                                                    | Programacion de PIC mediante el Pickit 3 – Practica 10                                                                                                    | 193                                                                                                    |
| Figura 223.                                                                                                    | Conexiones insides - Practice To                                                                                                    | 108                                                                                                    |
| Figura 224.                                                                                                    | PIC Compiler V 5 – PRÁCTICA 11                                                                                                    | 190                                                                                                    |
| Figura 226.                                                                                                    | Creación de archivo de código en lenguaie C – PRÁCTICA 11                                                                                                    | 200                                                                                                    |
| Figura 227.                                                                                                    | Configuración del microcontrolador en el compilador – PRÁCTICA                                                                                                    | 11                                                                                                    |
|                                                                                                    | · ·                                                                                                    | 200                                                                                                    |
| Figura 228.                                                                                                    | Declaración de librería del pic y registros -PRÁCTICA 11                                                                                                    | 200                                                                                                    |
| Figura 229.                                                                                                    | Declaración de librerías y variables -PRÁCTICA 11                                                                                                    | 201                                                                                                    |
| Figura 230.                                                                                                    | Segmento principal – Práctica 11                                                                                                    | .202                                                                                                    |
| Figura 231.                                                                                                    | Botón para compilar el programa emisor – Práctica 10                                                                                                    | .203                                                                                                    |
| Figura 232.                                                                                                    | Compliación del programa emisor – Practica 10                                                                                                    | 203                                                                                                    |
| Figura 233.<br>Figura 234                                                                                                    | programación de PIC mediante el Pickit 3 – Práctica 10                                                                                                    | 204                                                                                                    |
| Figura 235                                                                                                    | Resultados – Práctica 11                                                                                                    | 204                                                                                                    |
| Figura 236.                                                                                                    | Esquema de conexión en PRÁCTICA 12                                                                                                    | 210                                                                                                    |
| Figura 237.                                                                                                    | PIC Compiler V 5 – PRÁCTICA 12                                                                                                    | 211                                                                                                    |
| Figura 238.                                                                                                    | Creación de archivo de código en lenguaje C – PRÁCTICA 12                                                                                                    | .212                                                                                                    |
| •                                                                                                    | J J J J J J J J J J J J J J J J J J J                                                                                                    |                                                                                                    |
| Figura 239.                                                                                                    | Configuración del microcontrolador en el compilador – PRÁCTICA                                                                                                    | 12                                                                                                    |
| Figura 239.                                                                                                    | Configuración del microcontrolador en el compilador – PRÁCTICA                                                                                                    | 12<br>.212                                                                                                    |
| Figura 239.<br>Figura 240.<br>Figura 241                                                                                                    | Configuración del microcontrolador en el compilador – PRÁCTICA<br>Declaración de librerías y registros -PRÁCTICA 12                                                                                                    | 12<br>212<br>213                                                                                                    |
| Figura 239.<br>Figura 240.<br>Figura 241.<br>Figura 242                                                                                                    | Configuración del microcontrolador en el compilador – PRÁCTICA<br>Declaración de librerías y registros -PRÁCTICA 12<br>Declaración de librerías y variables -PRÁCTICA 12<br>Segmento principal – Práctica 12                                                                                                    | 12<br>.212<br>.213<br>.213<br>.213<br>.214                                                                                                    |
| Figura 239.<br>Figura 240.<br>Figura 241.<br>Figura 242.<br>Figura 243.                                                                                                    | Configuración del microcontrolador en el compilador – PRÁCTICA<br>Declaración de librerías y registros -PRÁCTICA 12<br>Declaración de librerías y variables -PRÁCTICA 12<br>Segmento principal – Práctica 12<br>Botón para compilar el programa – Práctica 12                                                                                                    | 12<br>212<br>213<br>213<br>213<br>214<br>214                                                                                                    |
| Figura 239.<br>Figura 240.<br>Figura 241.<br>Figura 242.<br>Figura 243.<br>Figura 244.                                                                                                    | Configuración del microcontrolador en el compilador – PRÁCTICA<br>Declaración de librerías y registros -PRÁCTICA 12<br>Declaración de librerías y variables -PRÁCTICA 12<br>Segmento principal – Práctica 12<br>Botón para compilar el programa – Práctica 12                                                                                                    | 12<br>212<br>213<br>213<br>214<br>214<br>214                                                                                                    |
| Figura 239.<br>Figura 240.<br>Figura 241.<br>Figura 242.<br>Figura 243.<br>Figura 244.<br>Figura 245.                                                                                                    | Configuración del microcontrolador en el compilador – PRÁCTICA<br>Declaración de librerías y registros -PRÁCTICA 12<br>Declaración de librerías y variables -PRÁCTICA 12<br>Segmento principal – Práctica 12<br>Botón para compilar el programa – Práctica 12<br>Compilación del programa – Práctica 12<br>Conexión del Pickit 3 con la tarjeta de entrenamiento – Práctica 12                                                                                                    | 12<br>.212<br>.213<br>.213<br>.214<br>.214<br>.215<br>.215                                                                                                    |
| Figura 239.<br>Figura 240.<br>Figura 241.<br>Figura 242.<br>Figura 243.<br>Figura 244.<br>Figura 245.<br>Figura 246.                                                                                                    | Configuración del microcontrolador en el compilador – PRÁCTICA<br>Declaración de librerías y registros -PRÁCTICA 12<br>Declaración de librerías y variables -PRÁCTICA 12<br>Segmento principal – Práctica 12<br>Botón para compilar el programa – Práctica 12<br>Compilación del programa – Práctica 12<br>Conexión del Pickit 3 con la tarjeta de entrenamiento – Práctica 12.<br>programación de PIC mediante el Pickit 3 – Práctica 12                                                                                                    | 12<br>212<br>213<br>213<br>214<br>214<br>215<br>215<br>215<br>216                                                                                                    |
| Figura 239.<br>Figura 240.<br>Figura 241.<br>Figura 242.<br>Figura 243.<br>Figura 244.<br>Figura 245.<br>Figura 246.<br>Figura 247.                                                                                                    | Configuración del microcontrolador en el compilador – PRÁCTICA<br>Declaración de librerías y registros -PRÁCTICA 12<br>Declaración de librerías y variables -PRÁCTICA 12<br>Segmento principal – Práctica 12<br>Botón para compilar el programa – Práctica 12<br>Compilación del programa – Práctica 12<br>Conexión del Pickit 3 con la tarjeta de entrenamiento – Práctica 12.<br>programación de PIC mediante el Pickit 3 – Práctica 12                                                                                                    | 12<br>212<br>213<br>213<br>214<br>214<br>215<br>215<br>215<br>216<br>217                                                                                                    |
| Figura 239.<br>Figura 240.<br>Figura 241.<br>Figura 242.<br>Figura 243.<br>Figura 244.<br>Figura 245.<br>Figura 246.<br>Figura 246.<br>Figura 247.<br>Figura 248.                                                                                                    | Configuración del microcontrolador en el compilador – PRÁCTICA<br>Declaración de librerías y registros -PRÁCTICA 12<br>Declaración de librerías y variables -PRÁCTICA 12<br>Segmento principal – Práctica 12<br>Botón para compilar el programa – Práctica 12<br>Compilación del programa – Práctica 12<br>Conexión del Pickit 3 con la tarjeta de entrenamiento – Práctica 12.<br>programación de PIC mediante el Pickit 3 – Práctica 12<br>Conexiones físicas - Práctica 12<br>Esquema de conexión en PRÁCTICA 13                                                                                                    | 12<br>212<br>213<br>213<br>214<br>214<br>215<br>215<br>215<br>216<br>217<br>221                                                                                                    |
| Figura 239.<br>Figura 240.<br>Figura 241.<br>Figura 242.<br>Figura 243.<br>Figura 244.<br>Figura 244.<br>Figura 245.<br>Figura 246.<br>Figura 247.<br>Figura 248.<br>Figura 249.<br>Figura 250                                                                                                    | Configuración del microcontrolador en el compilador – PRÁCTICA<br>Declaración de librerías y registros -PRÁCTICA 12<br>Declaración de librerías y variables -PRÁCTICA 12<br>Segmento principal – Práctica 12<br>Botón para compilar el programa – Práctica 12<br>Compilación del programa – Práctica 12<br>Conexión del Pickit 3 con la tarjeta de entrenamiento – Práctica 12.<br>programación de PIC mediante el Pickit 3 – Práctica 12<br>Conexiones físicas - Práctica 12<br>Esquema de conexión en PRÁCTICA 13<br>PIC Compiler V 5 – PRÁCTICA 13                                                                                                    | 12<br>212<br>213<br>213<br>214<br>214<br>215<br>215<br>215<br>216<br>217<br>221<br>222                                                                                                    |
| Figura 239.<br>Figura 240.<br>Figura 241.<br>Figura 242.<br>Figura 243.<br>Figura 244.<br>Figura 244.<br>Figura 245.<br>Figura 246.<br>Figura 247.<br>Figura 248.<br>Figura 249.<br>Figura 250.<br>Figura 251.                                                                                                    | Configuración del microcontrolador en el compilador – PRÁCTICA<br>Declaración de librerías y registros -PRÁCTICA 12<br>Declaración de librerías y variables -PRÁCTICA 12<br>Segmento principal – Práctica 12<br>Botón para compilar el programa – Práctica 12<br>Compilación del programa – Práctica 12<br>Conexión del Pickit 3 con la tarjeta de entrenamiento – Práctica 12.<br>programación de PIC mediante el Pickit 3 – Práctica 12<br>Conexiones físicas - Práctica 12<br>Esquema de conexión en PRÁCTICA 13<br>PIC Compiler V 5 – PRÁCTICA 13<br>Creación de archivo de código en lenguaje C – PRÁCTICA 13                                                                                                    | 12<br>212<br>213<br>213<br>214<br>214<br>215<br>215<br>215<br>216<br>217<br>221<br>222<br>223                                                                                                   |
| Figura 239.<br>Figura 240.<br>Figura 241.<br>Figura 242.<br>Figura 243.<br>Figura 244.<br>Figura 245.<br>Figura 246.<br>Figura 246.<br>Figura 247.<br>Figura 248.<br>Figura 249.<br>Figura 250.<br>Figura 251.                                                                                                    | Configuración del microcontrolador en el compilador – PRÁCTICA<br>Declaración de librerías y registros -PRÁCTICA 12<br>Declaración de librerías y variables -PRÁCTICA 12<br>Segmento principal – Práctica 12<br>Botón para compilar el programa – Práctica 12<br>Compilación del programa – Práctica 12<br>Conexión del Pickit 3 con la tarjeta de entrenamiento – Práctica 12.<br>programación de PIC mediante el Pickit 3 – Práctica 12<br>Conexiones físicas - Práctica 12<br>Esquema de conexión en PRÁCTICA 13<br>PIC Compiler V 5 – PRÁCTICA 13<br>Creación de archivo de código en lenguaje C – PRÁCTICA 13<br>Configuración del microcontrolador en el compilador – PRÁCTICA 7                                                                                                    | 12<br>212<br>213<br>213<br>214<br>214<br>215<br>215<br>215<br>216<br>217<br>221<br>222<br>223<br>13<br>223                                                                                      |
| Figura 239.<br>Figura 240.<br>Figura 241.<br>Figura 242.<br>Figura 243.<br>Figura 244.<br>Figura 244.<br>Figura 245.<br>Figura 246.<br>Figura 247.<br>Figura 248.<br>Figura 249.<br>Figura 250.<br>Figura 251.<br>Figura 252.                                                                                                    | Configuración del microcontrolador en el compilador – PRÁCTICA<br>Declaración de librerías y registros -PRÁCTICA 12<br>Declaración de librerías y variables -PRÁCTICA 12<br>Segmento principal – Práctica 12<br>Botón para compilar el programa – Práctica 12<br>Compilación del programa – Práctica 12<br>Conexión del Pickit 3 con la tarjeta de entrenamiento – Práctica 12.<br>programación de PIC mediante el Pickit 3 – Práctica 12<br>Conexiones físicas - Práctica 12<br>Esquema de conexión en PRÁCTICA 13<br>PIC Compiler V 5 – PRÁCTICA 13<br>Creación de archivo de código en lenguaje C – PRÁCTICA 13<br>Configuración del microcontrolador en el compilador – PRÁCTICA 7<br>Declaración de librerías -PRÁCTICA 13                                                                                                    | 12<br>212<br>213<br>213<br>214<br>214<br>215<br>215<br>215<br>215<br>216<br>221<br>222<br>223<br>13<br>223<br>224                                                                               |
| Figura 239.<br>Figura 240.<br>Figura 241.<br>Figura 242.<br>Figura 243.<br>Figura 244.<br>Figura 245.<br>Figura 246.<br>Figura 246.<br>Figura 247.<br>Figura 248.<br>Figura 249.<br>Figura 250.<br>Figura 251.<br>Figura 252.<br>Figura 253.                                                                                                    | Configuración del microcontrolador en el compilador – PRÁCTICA<br>Declaración de librerías y registros -PRÁCTICA 12<br>Declaración de librerías y variables -PRÁCTICA 12<br>Segmento principal – Práctica 12<br>Botón para compilar el programa – Práctica 12<br>Compilación del programa – Práctica 12<br>Conexión del Pickit 3 con la tarjeta de entrenamiento – Práctica 12.<br>programación de PIC mediante el Pickit 3 – Práctica 12<br>Conexiones físicas - Práctica 12<br>Esquema de conexión en PRÁCTICA 13<br>PIC Compiler V 5 – PRÁCTICA 13<br>Creación de archivo de código en lenguaje C – PRÁCTICA 13<br>Configuración del microcontrolador en el compilador – PRÁCTICA 2<br>Declaración de librerías -PRÁCTICA 13                                                                                                    | 12<br>212<br>213<br>213<br>214<br>214<br>215<br>215<br>215<br>215<br>215<br>216<br>227<br>222<br>223<br>13<br>223<br>224<br>CD -                                                                |
| Figura 239.<br>Figura 240.<br>Figura 241.<br>Figura 242.<br>Figura 243.<br>Figura 244.<br>Figura 244.<br>Figura 245.<br>Figura 246.<br>Figura 246.<br>Figura 247.<br>Figura 248.<br>Figura 249.<br>Figura 250.<br>Figura 251.<br>Figura 252.<br>Figura 253.<br>PRÁCTICA                                                                                                    | Configuración del microcontrolador en el compilador – PRÁCTICA<br>Declaración de librerías y registros -PRÁCTICA 12<br>Declaración de librerías y variables -PRÁCTICA 12<br>Segmento principal – Práctica 12<br>Botón para compilar el programa – Práctica 12<br>Compilación del programa – Práctica 12<br>Conexión del Pickit 3 con la tarjeta de entrenamiento – Práctica 12.<br>programación de PIC mediante el Pickit 3 – Práctica 12<br>Conexiones físicas - Práctica 12<br>Esquema de conexión en PRÁCTICA 13<br>PIC Compiler V 5 – PRÁCTICA 13<br>Creación de archivo de código en lenguaje C – PRÁCTICA 13<br>Configuración del microcontrolador en el compilador – PRÁCTICA 2<br>Declaración de librerías -PRÁCTICA 13<br>Declaración de librerías -PRÁCTICA 13                                                                                                    | 12<br>212<br>213<br>213<br>214<br>214<br>215<br>215<br>215<br>216<br>217<br>221<br>222<br>223<br>13<br>2224<br>223<br>224<br>CD -<br>224                                                        |
| Figura 239.<br>Figura 240.<br>Figura 241.<br>Figura 242.<br>Figura 243.<br>Figura 244.<br>Figura 244.<br>Figura 245.<br>Figura 246.<br>Figura 246.<br>Figura 247.<br>Figura 248.<br>Figura 249.<br>Figura 250.<br>Figura 250.<br>Figura 251.<br>Figura 253.<br>PRÁCTICA<br>Figura 254.                                                                                                    | Configuración del microcontrolador en el compilador – PRÁCTICA<br>Declaración de librerías y registros -PRÁCTICA 12<br>Declaración de librerías y variables -PRÁCTICA 12<br>Segmento principal – Práctica 12<br>Botón para compilar el programa – Práctica 12<br>Compilación del programa – Práctica 12<br>Conexión del Pickit 3 con la tarjeta de entrenamiento – Práctica 12.<br>programación de PIC mediante el Pickit 3 – Práctica 12<br>Conexiones físicas - Práctica 12<br>Esquema de conexión en PRÁCTICA 13<br>PIC Compiler V 5 – PRÁCTICA 13.<br>Creación de archivo de código en lenguaje C – PRÁCTICA 13<br>Configuración del microcontrolador en el compilador – PRÁCTICA 13.<br>Declaración de librerías -PRÁCTICA 13.<br>Declaración de registro del puerto y variables del proceso y del GLC<br>13<br>Sub método para tecla-PRÁCTICA 13.                                                                                                    | 12<br>212<br>213<br>213<br>214<br>214<br>215<br>215<br>215<br>215<br>215<br>216<br>227<br>222<br>223<br>13<br>2223<br>224<br>D -<br>224<br>225                                                  |
| Figura 239.<br>Figura 240.<br>Figura 241.<br>Figura 242.<br>Figura 243.<br>Figura 244.<br>Figura 244.<br>Figura 245.<br>Figura 246.<br>Figura 246.<br>Figura 247.<br>Figura 248.<br>Figura 249.<br>Figura 250.<br>Figura 250.<br>Figura 251.<br>Figura 252.<br>Figura 253.<br>PRÁCTICA<br>Figura 254.<br>Figura 254.                                                                            | Configuración del microcontrolador en el compilador – PRÁCTICA<br>Declaración de librerías y registros -PRÁCTICA 12<br>Declaración de librerías y variables -PRÁCTICA 12<br>Segmento principal – Práctica 12<br>Botón para compilar el programa – Práctica 12<br>Compilación del programa – Práctica 12<br>Conexión del Pickit 3 con la tarjeta de entrenamiento – Práctica 12.<br>programación de PIC mediante el Pickit 3 – Práctica 12.<br>Conexiones físicas - Práctica 12<br>Esquema de conexión en PRÁCTICA 13<br>PIC Compiler V 5 – PRÁCTICA 13<br>Creación de archivo de código en lenguaje C – PRÁCTICA 13<br>Configuración del microcontrolador en el compilador – PRÁCTICA 7<br>Declaración de librerías -PRÁCTICA 13<br>Declaración de librerías -PRÁCTICA 13<br>Sub método para tecla-PRÁCTICA 13                                                                                                    | 12<br>212<br>213<br>213<br>214<br>214<br>215<br>215<br>215<br>215<br>215<br>216<br>217<br>221<br>222<br>223<br>3<br>223<br>223<br>224<br>225<br>225                                             |
| Figura 239.<br>Figura 240.<br>Figura 241.<br>Figura 242.<br>Figura 243.<br>Figura 243.<br>Figura 244.<br>Figura 245.<br>Figura 246.<br>Figura 246.<br>Figura 247.<br>Figura 248.<br>Figura 249.<br>Figura 250.<br>Figura 250.<br>Figura 251.<br>Figura 253.<br>PRÁCTICA<br>Figura 254.<br>Figura 255.<br>Figura 256.<br>Figura 256.                                                             | Configuración del microcontrolador en el compilador – PRÁCTICA<br>Declaración de librerías y registros -PRÁCTICA 12<br>Declaración de librerías y variables -PRÁCTICA 12<br>Segmento principal – Práctica 12<br>Botón para compilar el programa – Práctica 12<br>Compilación del programa – Práctica 12<br>Conexión del Pickit 3 con la tarjeta de entrenamiento – Práctica 12.<br>programación de PIC mediante el Pickit 3 – Práctica 12<br>Conexiones físicas - Práctica 12<br>Esquema de conexión en PRÁCTICA 13<br>PIC Compiler V 5 – PRÁCTICA 13<br>Creación de archivo de código en lenguaje C – PRÁCTICA 13<br>Configuración del microcontrolador en el compilador – PRÁCTICA 7<br>Declaración de librerías -PRÁCTICA 13<br>Declaración de registro del puerto y variables del proceso y del GLC<br>13<br>Sub método para tecla-PRÁCTICA 13<br>Batón para compilar el programa emiere – Préctice 12.                                                                                                    | 12<br>212<br>213<br>213<br>214<br>214<br>215<br>215<br>215<br>215<br>215<br>216<br>227<br>222<br>223<br>223<br>224<br>225<br>225<br>227<br>227                                                  |
| Figura 239.<br>Figura 240.<br>Figura 241.<br>Figura 242.<br>Figura 243.<br>Figura 243.<br>Figura 244.<br>Figura 245.<br>Figura 246.<br>Figura 247.<br>Figura 247.<br>Figura 248.<br>Figura 249.<br>Figura 250.<br>Figura 250.<br>Figura 251.<br>Figura 252.<br>Figura 253.<br>PRÁCTICA<br>Figura 254.<br>Figura 255.<br>Figura 256.<br>Figura 257.<br>Figura 257.<br>Figura 259.                | Configuración del microcontrolador en el compilador – PRÁCTICA<br>Declaración de librerías y registros -PRÁCTICA 12<br>Declaración de librerías y variables -PRÁCTICA 12<br>Segmento principal – Práctica 12<br>Botón para compilar el programa – Práctica 12<br>Compilación del programa – Práctica 12<br>Conexión del Pickit 3 con la tarjeta de entrenamiento – Práctica 12.<br>programación de PIC mediante el Pickit 3 – Práctica 12<br>Conexiones físicas - Práctica 12<br>Esquema de conexión en PRÁCTICA 13<br>PIC Compiler V 5 – PRÁCTICA 13<br>Creación de archivo de código en lenguaje C – PRÁCTICA 13<br>Configuración del microcontrolador en el compilador – PRÁCTICA 7<br>Declaración de librerías -PRÁCTICA 13<br>Sub método para tecla-PRÁCTICA 13<br>Sub método para tecla-PRÁCTICA 13<br>Segmento principal – Práctica 13<br>Segmento principal – Práctica 13<br>Compilación del programa emisor – Práctica 13                                                                                                    | 12<br>212<br>213<br>213<br>214<br>214<br>215<br>215<br>215<br>215<br>215<br>215<br>217<br>221<br>222<br>223<br>223<br>224<br>225<br>225<br>227<br>227<br>227                                    |
| Figura 239.<br>Figura 240.<br>Figura 241.<br>Figura 242.<br>Figura 243.<br>Figura 244.<br>Figura 244.<br>Figura 245.<br>Figura 246.<br>Figura 246.<br>Figura 247.<br>Figura 248.<br>Figura 249.<br>Figura 250.<br>Figura 250.<br>Figura 252.<br>Figura 253.<br>PRÁCTICA<br>Figura 254.<br>Figura 255.<br>Figura 256.<br>Figura 258.<br>Figura 258.<br>Figura 258.<br>Figura 259.                | Configuración del microcontrolador en el compilador – PRÁCTICA <sup>7</sup><br>Declaración de librerías y registros -PRÁCTICA 12<br>Declaración de librerías y variables -PRÁCTICA 12<br>Segmento principal – Práctica 12<br>Botón para compilar el programa – Práctica 12<br>Compilación del programa – Práctica 12<br>Conexión del Pickit 3 con la tarjeta de entrenamiento – Práctica 12<br>programación de PIC mediante el Pickit 3 – Práctica 12<br>Conexiones físicas - Práctica 12<br>Esquema de conexión en PRÁCTICA 13<br>PIC Compiler V 5 – PRÁCTICA 13<br>Creación de archivo de código en lenguaje C – PRÁCTICA 13<br>Configuración del microcontrolador en el compilador – PRÁCTICA 13<br>Declaración de registro del puerto y variables del proceso y del GLC<br>13<br>Sub método para tecla-PRÁCTICA 13<br>Sub método para tecla-PRÁCTICA 13<br>Segmento principal – Práctica 13<br>Segmento principal – Práctica 13<br>Sotón para compilar el programa emisor – Práctica 13<br>Conexión del Pickit 3 con la tarjeta de entrenamiento – Práctica 13                                                                                                    | 12<br>212<br>213<br>213<br>214<br>214<br>215<br>215<br>215<br>215<br>215<br>216<br>217<br>221<br>222<br>223<br>223<br>224<br>225<br>227<br>227<br>227<br>227<br>228                             |
| Figura 239.<br>Figura 240.<br>Figura 241.<br>Figura 242.<br>Figura 243.<br>Figura 244.<br>Figura 244.<br>Figura 245.<br>Figura 246.<br>Figura 247.<br>Figura 248.<br>Figura 249.<br>Figura 249.<br>Figura 250.<br>Figura 250.<br>Figura 251.<br>Figura 252.<br>Figura 253.<br>PRÁCTICA<br>Figura 254.<br>Figura 255.<br>Figura 256.<br>Figura 257.<br>Figura 258.<br>Figura 259.<br>Figura 260. | Configuración del microcontrolador en el compilador – PRÁCTICA <sup>7</sup><br>Declaración de librerías y registros -PRÁCTICA 12<br>Declaración de librerías y variables -PRÁCTICA 12<br>Segmento principal – Práctica 12<br>Compilación del programa – Práctica 12<br>Conexión del Pickit 3 con la tarjeta de entrenamiento – Práctica 12.<br>programación de PIC mediante el Pickit 3 – Práctica 12.<br>Conexiones físicas - Práctica 12<br>Conexiones físicas - Práctica 12<br>Conexiones físicas - Práctica 12<br>Conexiones físicas - Práctica 12<br>Conexiones físicas - Práctica 12<br>Conexiones físicas - Práctica 12<br>Esquema de conexión en PRÁCTICA 13<br>PIC Compiler V 5 – PRÁCTICA 13<br>Creación de archivo de código en lenguaje C – PRÁCTICA 13<br>Configuración del microcontrolador en el compilador – PRÁCTICA 7<br>Declaración de librerías -PRÁCTICA 13<br>Declaración de registro del puerto y variables del proceso y del GLC<br>13<br>Sub método para tecla-PRÁCTICA 13<br>Segmento principal – Práctica 13<br>Botón para compilar el programa emisor – Práctica 13<br>Compilación del programa emisor – Práctica 13<br>Conexión del Pickit 3 con la tarjeta de entrenamiento – Práctica 13<br>Conexión del Pickit 3 con la tarjeta de entrenamiento – Práctica 13<br>programación de PIC mediante el Pickit 3 – Práctica 13                                                                                        | 12<br>212<br>213<br>213<br>214<br>215<br>215<br>215<br>215<br>215<br>216<br>227<br>222<br>223<br>3<br>224<br>225<br>227<br>227<br>227<br>227<br>227<br>227<br>228<br>228                        |
| Figura 239.<br>Figura 240.<br>Figura 241.<br>Figura 242.<br>Figura 243.<br>Figura 244.<br>Figura 244.<br>Figura 245.<br>Figura 246.<br>Figura 247.<br>Figura 248.<br>Figura 247.<br>Figura 248.<br>Figura 249.<br>Figura 250.<br>Figura 250.<br>Figura 253.<br>PRÁCTICA<br>Figura 254.<br>Figura 255.<br>Figura 256.<br>Figura 258.<br>Figura 258.<br>Figura 259.<br>Figura 260.<br>Figura 261. | Configuración del microcontrolador en el compilador – PRÁCTICA <sup>-</sup><br>Declaración de librerías y registros -PRÁCTICA 12<br>Declaración de librerías y variables -PRÁCTICA 12<br>Segmento principal – Práctica 12<br>Botón para compilar el programa – Práctica 12<br>Compilación del programa – Práctica 12<br>Conexión del Pickit 3 con la tarjeta de entrenamiento – Práctica 12.<br>programación de PIC mediante el Pickit 3 – Práctica 12.<br>Conexiones físicas - Práctica 12.<br>Esquema de conexión en PRÁCTICA 13.<br>PIC Compiler V 5 – PRÁCTICA 13.<br>Creación de archivo de código en lenguaje C – PRÁCTICA 13.<br>Configuración del microcontrolador en el compilador – PRÁCTICA 7<br>Declaración de librerías -PRÁCTICA 13.<br>Declaración de registro del puerto y variables del proceso y del GLC<br>13.<br>Sub método para tecla-PRÁCTICA 13.<br>Lazo principal parte 1-PRÁCTICA 13.<br>Segmento principal – Práctica 13.<br>Botón para compilar el programa emisor – Práctica 13.<br>Conexión del Pickit 3 con la tarjeta de entrenamiento – Práctica 13.<br>Conexión del Pickit 3 con la tarjeta de entrenamiento – Práctica 13.<br>Conexión del Pickit 3 con la tarjeta de entrenamiento – Práctica 13.<br>Conexión del Pickit 3 con la tarjeta de entrenamiento – Práctica 13.<br>programación de PIC mediante el Pickit 3 – Práctica 13.<br>Conexión del Pickit 3 con la tarjeta de entrenamiento – Práctica 13. | 12<br>212<br>213<br>213<br>214<br>214<br>215<br>215<br>215<br>215<br>215<br>217<br>221<br>222<br>223<br>223<br>224<br>225<br>227<br>227<br>227<br>227<br>227<br>227<br>227<br>228<br>228<br>228 |

| Figura | 263.         | PIC Compiler V 5 – PRÁCTICA 14                                       | 235 |
|--------|--------------|----------------------------------------------------------------------|-----|
| Figura | 264.         | Creación de archivo de código en lenguaje C – PRÁCTICA 14            | 235 |
| Figura | <b>265</b> . | Configuración del microcontrolador en el compilador – PRÁCTICA 1     | 4   |
|        |              |                                                                      | 236 |
| Figura | <b>266</b> . | Aplicativo 8x8 led matriz led PRÁCTICA 14                            | 236 |
| Figura | <b>267</b> . | Declaración de librerías y registros -PRÁCTICA 14                    | 238 |
| Figura | <b>268</b> . | Método principal PRÁCTICA 14                                         | 239 |
| Figura | <b>269</b> . | Botón para compilar el programa – Práctica 14                        | 239 |
| Figura | <b>270</b> . | Compilación del programa – Práctica 14                               | 240 |
| Figura | 271.         | Conexión del Pickit 3 con la tarjeta de entrenamiento - Práctica 14. | 240 |
| Figura | <b>272</b> . | programación de PIC mediante el Pickit 3 – Práctica 14               | 241 |
| Figura | 273.         | Resultados - Práctica 15                                             | 242 |
| Figura | 274.         | Esquema de conexión en PRÁCTICA 15                                   | 246 |
| Figura | 275.         | PIC Compiler V 5 – PRÁCTICA 15                                       | 246 |
| Figura | <b>276</b> . | Creación de archivo de código en lenguaje C – PRACTICA 15            | 247 |
| Figura | <b>277</b> . | Configuración del microcontrolador en el compilador – PRACTICA 1     | 5   |
|        |              |                                                                      | 247 |
| Figura | <b>278</b> . | Aplicativo 8x8 led matriz led PRACTICA 15                            | 248 |
| Figura | <b>279</b> . | Declaración de librerías y registros -PRACTICA 15                    | 250 |
| Figura | <b>280</b> . | Variables PRACTICA 15                                                | 250 |
| Figura | <b>281</b> . | Método de conversión para caracteres 15                              | 251 |
| Figura | <b>282</b> . | Método de principal PRACTICA 15                                      | 252 |
| Figura | <b>283</b> . | Botón para compilar el programa – Práctica 15                        | 252 |
| Figura | <b>284</b> . | Compilación del programa – Práctica 14                               | 253 |
| Figura | 285.         | Conexión del Pickit 3 con la tarjeta de entrenamiento - Práctica 14. | 253 |
| Figura | <b>286</b> . | programación de PIC mediante el Pickit 3 – Práctica 15               | 254 |
| Figura | <b>287</b> . | Resultados - Práctica 15                                             | 255 |

## ÍNDICE DE TABLAS

| Tabla 1: Conexiones de PRÁCTICA 1                                | 72  |
|------------------------------------------------------------------|-----|
| Tabla 2: Conexiones de PRÁCTICA 2                                | 83  |
| Tabla 3: Conexiones de PRÁCTICA 3                                | 93  |
| Tabla 4: Conexiones de PRÁCTICA 4                                | 103 |
| Tabla 5: Conexiones emisor de PRÁCTICA 5                         | 113 |
| Tabla 6: Conexiones receptor de PRÁCTICA 5                       | 119 |
| Tabla 7: Conexiones emisor de PRÁCTICA 6                         | 127 |
| Tabla 8: Conexiones de PRÁCTICA 7                                | 138 |
| Tabla 9: Conexiones de emisor en PRÁCTICA 8                      | 148 |
| Tabla 10: Conexiones de receptor en PRÁCTICA 8                   | 155 |
| Tabla 11: Conexiones de PRÁCTICA 9                               |     |
| Tabla 12: Conexiones de PRÁCTICA 9                               | 171 |
| Tabla 13: Conexiones de PRÁCTICA 10                              |     |
| Tabla 14: Conexiones de PRÁCTICA 10                              |     |
| Tabla 15: Conexiones de PRÁCTICA 11                              | 198 |
| Tabla 16: Conexiones de PRÁCTICA 12                              | 211 |
| Tabla 17: Conexiones de PRÁCTICA 13                              |     |
| Tabla 18: Conexiones de PRÁCTICA 14                              | 234 |
| Tabla 19: Valores de los arreglos para la matriz led             |     |
| Tabla 20: Conexiones de PRÁCTICA 15                              | 244 |
| Tabla 21: Valores de los arreglos para la matriz led PRÁCTICA 15 | 250 |
|                                                                  |     |

#### **INTRODUCCIÓN**

El proyecto está basado en la implementación de ocho módulos de entrenamiento para controladores PIC18F4550 de la familia microchip para la creación de rutinas de aprendizajes de los diferentes protocolos en los sistemas microcontrolador como SPI, i2c, can, rs232 y en el diseño de aplicaciones con sistemas de sensores y salidas digitales como analógicos.

El proyecto surgió como necesidad de actualizar los elementos en el laboratorio y repotenciar con el uso de los módulos para las PRÁCTICA de la materia de microcontroladores I y II con los estudiantes de la carrera de Ingeniería en Automatización Industrial de la Universidad Politécnica Salesiana Sede Guayaquil.

El objetivo principal de este proyecto es implementar una guía para el de desarrollo de las diferentes PRÁCTICAS didáctica y apoyar el aprendizaje estudiantil, de esta manera aumentar las destrezas y conocimientos adquiridos para su formación como ingeniero.

#### 1. EL PROBLEMA

#### 1.1. Antecedentes

Debido a la creciente innovación tecnológica respecto a la creación de placas electrónicas, diseños de PCBs y programación de microprocesadores, es cada vez más visible la creación de aparatos modernos y de un tamaño reducido es necesario un ambiente controlado donde el estudiante pueda realizar rutinas de aprendizaje enfocadas en microcontroladores.

Actualmente la materia de Microcontroladores I y II no cuenta con estos módulos de entrenamiento para la cantidad de alumnos, enfocándose en esta problemática se propone la creación de ocho placas de entrenamiento para la enseñanza plena y didáctica del estudiante de acuerdo con el plan analítico de la materia teniendo un complemento como una guía detallada de las PRÁCTICAS base a realizar y con un diseño capaz de implementar nuevas prácticas con la integración de nuevos elementos.

#### **1.2. Importancia y Alcances**

El módulo didáctico consta de los periféricos necesarios a utilizar en la materia microcontroladores evitando que el estudiante realice compras de elementos extras para el aprendizaje, teniendo como ventaja un equipo completo, permitiendo el desarrollo de aplicaciones con diferentes protocolos como UART,SPI,I2C,CAN, USB, ayudando al estudiante a tener conocimientos prácticos y teóricos respecto al uso de sistemas inteligentes basado en microcontroladores siendo una herramienta de enseñanza para los docentes de la Universidad Politécnica Salesiana Sede Guayaquil de la carrera Ingeniería electrónica.

Actualmente la materia de Microcontroladores I y II no cuenta con estos módulos de entrenamiento, sin embargo, se quiere garantizar que el estudiante cumpla con los proyectos, optimizando a la vez el desarrollo de sus

prácticas académicas de laboratorio, por esta razón la integración de esta herramienta pedagógica no solo fomentará el aprendizaje activo del estudiante sino también se convierte en una gran innovación para la materia y para la Universidad.

### 1.3. Delimitación

### 1.3.1. Temporal

La implementación de este proyecto se realizó en un intervalo de seis meses a partir de la aprobación de este.

### 1.3.2. Espacial

El proyecto se desarrolla en un ambiente controlado fuera de la universidad, evitando la estática que dañe los periféricos del módulo con la finalidad de entregarle a la universidad en las instalaciones del Laboratorio de digitales de la carrera Ingeniería Electrónica de la Universidad Politécnica Salesiana de la Sede Guayaquil. Figura 1.

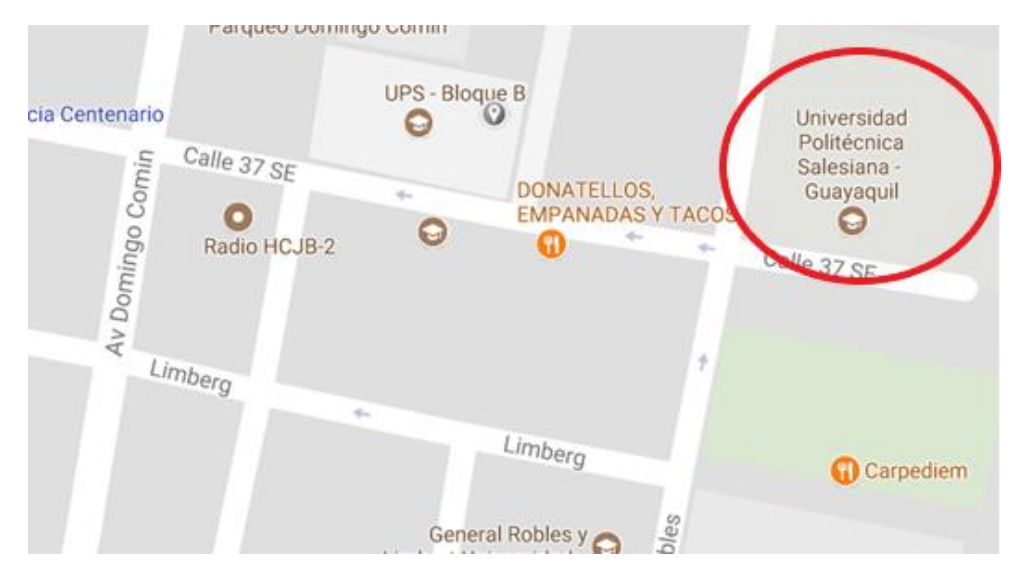

Figura 1: Delimitación espacial del módulo del Proyecto Técnico

### 1.3.3. Académica

Este módulo que se desarrolla e implementa para uso total de la Universidad Politécnica Salesiana - Sede Guayaquil, en la materia de Microcontroladores I y II. Para la inscripción de la carrera y para esta materia siempre hay una alta demanda de estudiantes alrededor de cuarenta por Semestre.

### 1.4. Innovación

El estudiante tendrá un módulo en el cual poder desarrollar las aplicaciones sin la necesidad de comprar elementos, también se pueden adaptar con el estudio de sistemas inteligentes basados en microcontroladores.

### 1.5. Objetivos

### 1.5.1. Objetivo general

• Diseñar e implementar el módulo de entrenamiento para microcontrolador 18F4550 con software didáctico para la materia de Microcontroladores I y II.

#### 1.5.2. Objetivos específicos

- Analizar los fundamentos teóricos de los microcontroladores y sistemas para módulos de entrenamiento.
- Elaborar el diseño esquemático utilizando el dispositivo PIC 18F4550.

• Ejecutar la implementación y ensamblaje de los componentes para el módulo de entrenamiento.

• Elaborar la implementación del programa en PIC Compiler que incluirá el proceso para la creación de la práctica.

• Elaborar escenario de prácticas que contengan el sistema de microcontroladores de acuerdo con las asignaturas de microcontroladores I y II.

### 2. FUNDAMENTOS TEÓRICOS

#### 2.1. Microcontroladores PIC

Todos sistemas basados en una arquitectura de 8 bits pertenecientes a la familia de microcontroladores PIC utilizan una arquitectura Harvard, lo que quiere que constan con una memoria de programa conectada a la CPU por más de 8 líneas. Existen diferentes tipos de arquitecturas basadas en microcontroladores de 12, 14 y 16 bits, dependiendo del tamaño del bus. La figura 2 muestra las características principales de estas tres categorías (Microchips, 2017).

| Familia      | ROM<br>[Kbytes] | RAM<br>[bytes] | Pines       | Frecuencia<br>de reloj.<br>[MHz] | Entradas<br>A/D | Resolución<br>del<br>convertidor<br>A/D | Comparadores       | Temporizadores<br>de 8/16 bits | Comunicación<br>serial              | Salidas<br>PWM | Otros        |
|--------------|-----------------|----------------|-------------|----------------------------------|-----------------|-----------------------------------------|--------------------|--------------------------------|-------------------------------------|----------------|--------------|
|              |                 |                | An          | quitectura de                    | la gama ba      | ja de 8 bits, p                         | alabra de instruc  | ción de 12 bits                |                                     |                |              |
| PICIOFXXX    | 0.375 -<br>0.75 | 16 - 24        | 6 - 8       | 4 × 8                            | 0 - 2           | 8                                       | 0 - 1              | 1 × 8                          | 14                                  | 4              | - 41         |
| PIC12FXXX    | 0.75 - 1.5      | 25 - 38        | 8           | 4 - 8                            | 0 - 3           | 8                                       | 0 - 1              | 1×8                            |                                     |                | EEPROM       |
| PIC16PXOX    | 0.75 - 3        | 25 - 134       | 14 -<br>44  | 20                               | 0 - 3           | 8                                       | 0 - 2              | 1 x 8                          |                                     | ~              | EEPROM       |
| РІСІБНУХХХ   | 1.5             | 25             | 18 -<br>20  | 20                               |                 |                                         | 181                | 1 x 8                          |                                     | *              | Vdd -<br>15V |
|              |                 |                | Arq         | uitectura de l                   | a gama me       | dia de 8 bits, p                        | alabra de instru   | cción de 14 bits               |                                     |                |              |
| PIC12FXXX    | 1.75 - 3.5      | 64 - 128       | 8           | 20                               | 0 - 4           | 10                                      | 1                  | 1-2×81×16                      | 34.1                                | 0 - 1          | EEPROM       |
| PIC12HVXXX   | 1.75            | 64             | 8           | 20                               | 0 - 4           | 10                                      | 1                  | 1 - 2 × 8 1 × 16               | - Be                                | 0 - 1          | -            |
| PICLEFXXX    | 1.75 - 14       | 64 - 368       | 14 -<br>64  | 20                               | 0 - 13          | 8 or 10                                 | 0 - 2              | 1 - 2 x 8 1 x 16               | USART I2C SPI                       | 0 - 3          |              |
| PIC16HVXXX   | 1.75 - 3.5      | 64 - 128       | 14 -<br>20  | 20                               | 0 - 12          | 10                                      | 2                  | 2 × 8 1 × 16                   | USART I2C SPI                       |                | 1            |
|              |                 |                | Ar          | quitectura de                    | la gama al      | ta de 8 bits, pa                        | alabra de instruci | ción de 16 bits                |                                     |                |              |
| PICLEPXXX    | 4 - 128         | 255 -<br>3936  | 18 -<br>80  | 32 - 48                          | 4 - 16          | 10 or 12                                | 0 - 3              | 0 + 2 x 8 2 - 3 x<br>16        | USB2.0 CAN2.0<br>USART I2C SPI      | 0 - 5          | 12           |
| PIC18FXXDXX  | 8 - 128         | 1024 -<br>3936 | 28 -<br>100 | 40 - 48                          | 10 - 16         | 10                                      | 2                  | 0 - 2 x 8 2 - 3 x<br>16        | USB2.0 USART<br>Ethernet I2C<br>SPI | 2 - 5          | *            |
| PICIBPOXIOOX | 8 - 64          | 768 -<br>3936  | 28 -<br>44  | 64                               | 10 - 13         | 10                                      | 2                  | 1 x 8 3 x 16                   | USART 12C SPI                       | Z              | -            |

Figura 2: Características principales de 12, 14 y 16 bits (Microchips, 2017).

#### 2.2. Arquitectura de los microcontroladores PIC de 8 bits

La arquitectura aplicada a los microcontroladores es la Harvard, que permite la conexión de la CPU de forma independiente y con buses distintos con la memoria de instrucciones y con la de datos y así permitir un acceso simultaneo (Villarán, 2005).

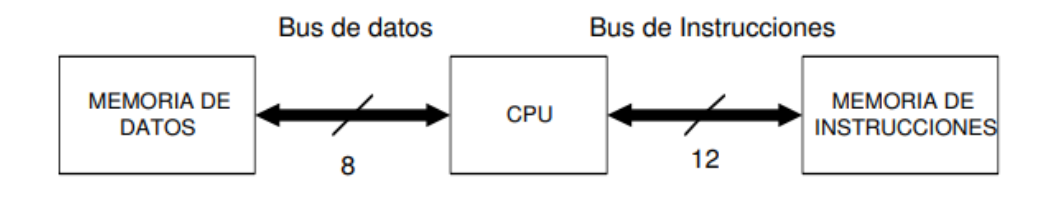

Figura 3: Arquitectura de microcontroladores (Villarán, 2005).

### 2.3. Funcionamiento de la arquitectura Harvard

La arquitectura Harvard tiene áreas diferentes de direcciones de memoria para el programa y para los datos.

Esto trae como consecuencia la capacidad de diseñar un circuito de tal manera que se pueda usar un bus y un circuito de control para manejar el flujo de información desde la memoria del programa y otro separado para manejar el flujo de información hacia la memoria de datos (Corvo, 2021)..

El uso de buses separados significa que es posible que la recuperación y ejecución de un programa se realice sin que haya ninguna interrupción por alguna transferencia ocasional de datos a la memoria de datos (Corvo, 2021)...

Por ejemplo, en una versión simple de esta arquitectura, la unidad de recuperación del programa podría estar ocupada recuperando la siguiente instrucción en la secuencia del programa y en paralelo realizar una operación de transferencia de datos que pudieron haber sido parte de la anterior instrucción del programa (Corvo, 2021)..

En este nivel la arquitectura Harvard tiene una limitación, ya que generalmente no es posible colocar el código del programa en la memoria de datos y ejecutarlo desde allí (Corvo, 2021).

### 2.4. PIC 18F4550

El Pic 18F4550 posee una arquitectura tipo Harvard, ya que dispone de diferentes buses para acceder a la memoria de programa o a la memoria de

datos. Esto nos da la opción de acceder a la memoria de datos para ejecutar una instrucción, mientras se lee de la memoria de programa la siguiente instrucción.

Es decir, podemos acceder de forma simultánea a ambas memorias. El Bus de memoria de programa: Está formado por 21 líneas de dirección,16 líneas para instrucciones y 8 líneas para datos. El Bus de memoria de datos: Compuesto por 12 líneas de dirección y 8 líneas de datos (TodoElectrodo, 2013).

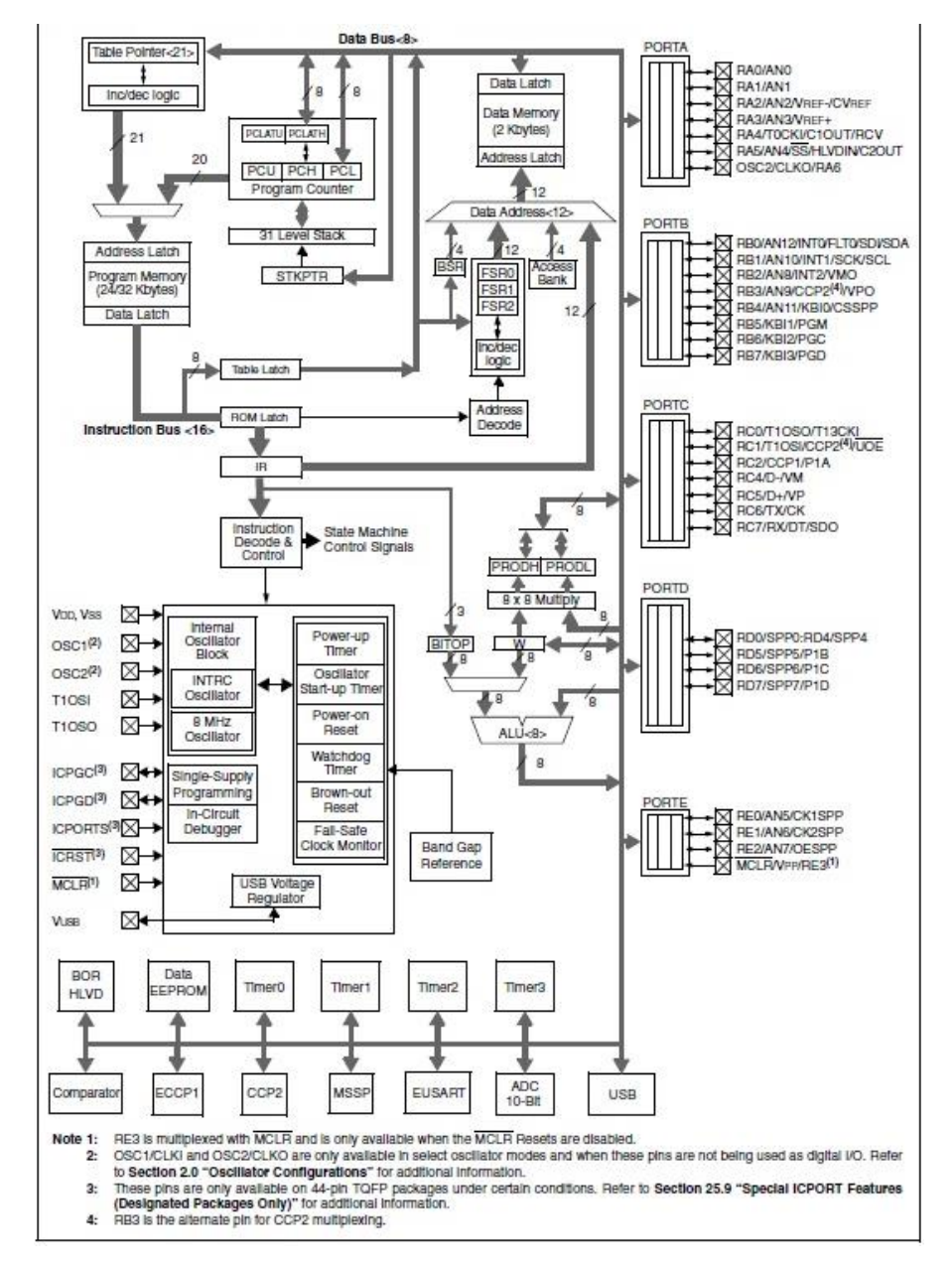

Figura 4: Arquitectura interna del PIC 18F4550 (TodoElectrodo, 2013).

### 2.5. Memoria de programa del 18f4550

El Pic 18F4550 cuenta con una memoria de programa de 32K (32768 bytes). Es una memoria tipo Flash. Esta memoria es la que se encarga de almacenar las instrucciones, constantes y datos. La podemos escribir o leer con un programador externo o en ejecución.

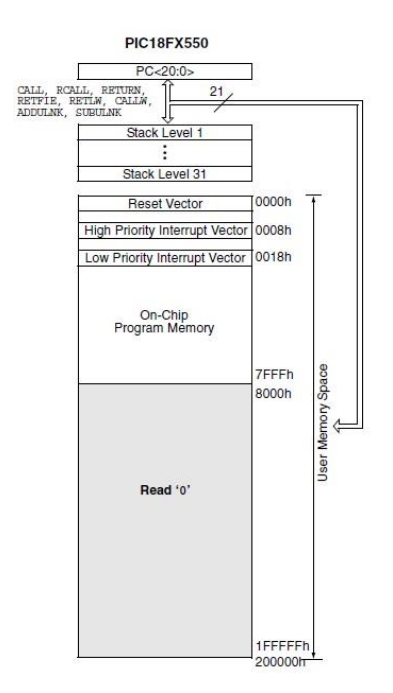

Figura 5: Memoria de programa del 18f4550 (TodoElectrodo, 2013).

### 2.6. Distribución de pines del 18f4550

El Pic 18F4550 cuenta con:

- Microcontroladores con modulo USB 2.0. Soporta Low speed 1.5Mb/s y full speed 12Mb/s.
- 1kB de memoria de doble acceso vía USB
- 35 pines I/O disponibles
- Memoria de programa flash de 32 kB
- RAM de 2048 Bytes
- EEPROM de datos de 256 Bytes

- Velocidad de la CPU 12 MIPS
- Oscilador externo de dos modos hasta 48 MHz
- Oscilador interno seleccionable entre 8 frecuencias desde 31kHz hasta 8MHz
- Oscilador secundario con Timer 1 de hasta 32kHz
- Opciones de oscilador dual permiten que la velocidad de la CPU y del módulo USB sean diferentes
- ADC de 10 bits y 13 canales
- Tecnología nano Watt que brinda características y funciones de bajo consumo y ahorro de energía
- Voltaje de operación 4.2V a 5.5V
- 4 Timer (desde Timer0 a Timer3). Uno de 8 bits y 3 de 16 bits
- 2 módulos de captura/comparación/PWM
- EUSART, SPP, SPI, I<sup>2</sup>C.
- 20 fuentes de interrupciones (3 externas)
- Resistencias de pull-ups en el puerto B programables
- Función del pin MCLR opcional
- Brown-out Reset de valor programable.
- Power-on Reset
- Power-up Timer y Oscillator Start-up Timer
- Soporta 100,000 ciclos de borrado/escritura en memoria flash
- Soporta 1,000,000 ciclos de borrado/escritura en memoria EEPROM
- Retención de datos mayor a 40 años
- Protección de código y datos programable
- Encapsulado DIP de 40 pines

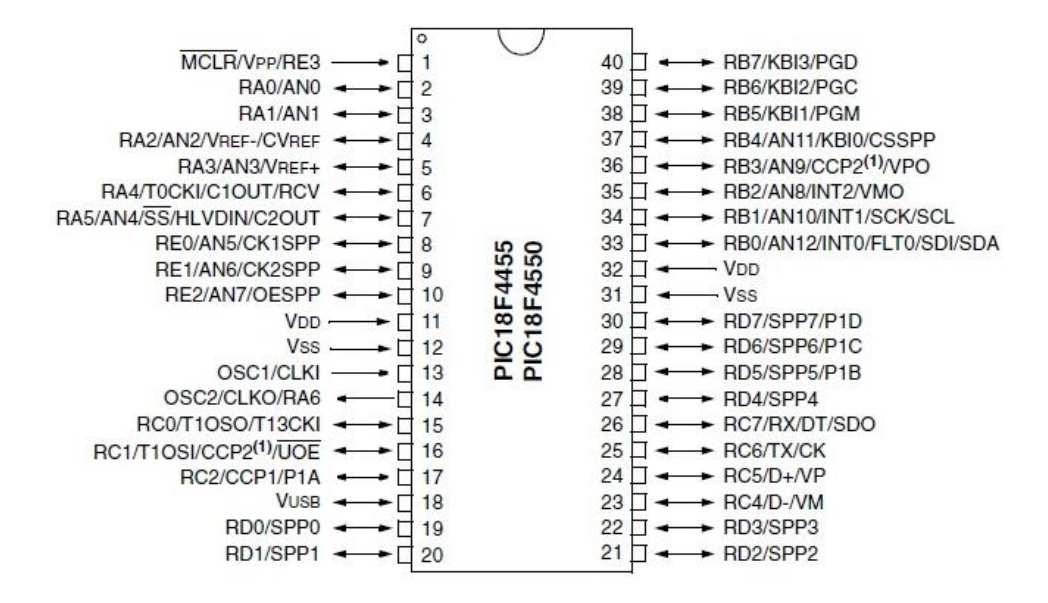

Figura 6: Distribución de pines del 18f4550 (Microchips, 2017)

#### 2.7. Puertos de entrada y salida

Los pines de comunicación de los microcontroladores se agrupan en conjuntos llamados puertos porque dejan entrar y salir la información al procesador. Algunos pines de entrada salida están multiplexados con una función alternativa de algún periférico. Cuantos más periféricos posea el modelo, más líneas de comunicación con más multiplexado de señales exige.

En general, cuando un periférico está activado, el pin correspondiente no puede ser usado como pin de propósito general. En los 18FXX2 existen 5 puertos, y cada uno consta de 8 pines (excepto el puerto A que tiene 7 y el puerto E que tan solo tiene tres). En total el dispositivo tiene 40 patas, que sirven para dar entrada y salida a los convertidores analógico digital, a los comparadores, a las comunicaciones paralelo, serie, a los temporizadores... además de servir como pines de propósito general (Villarán, 2005).

Cada puerto tiene tres registros para su manejo, los cuales son:

- TRIS, registro de dirección de los datos.
- PORT, lee el nivel en los pines del dispositivo.
- LAT, Hatch de salida.

#### 2.7.1. Puerto A

Se trata de un puerto bidireccional de 7 bits. Dependiendo del valor en TRISA se comportarán como entrada o salidas. Al leer el registro PORTA se obtiene el estado de los pines. El pin RA4 es multiplexado con la entrada de reloj del TIMER 0, el resto de los pines del puerto tiene niveles de entrada TTL y manejadores de salida CMOS. Estos pines, además, están multiplexados con entradas analógicas y las entradas de referencia Vref + y Vref -. El modo de operación de cada puerto es seleccionado mediante la puesta a '0' o a '1' del registro ADCON1 (Villarán, 2005)..

#### 2.7.2. Puerto B

Registro bidireccional de anchura 8 bits. TRISB y PORTB tienen el mismo cometido que en el puerto A. Hay que anotar que tras un reset estos pines son configurados como entradas digitales.

Cuatro de los pines del puerto B, RB4:RB7, pueden ser fuente de interrupción cuando cambia el valor que tienen a la entrada. Sólo si están configurados como entradas es posible que actúen de esta forma. RB0:RB2 pueden ser (si se configuran de tal modo) fuente de interrupción externa.

El pin RB3 puede ser configurado mediante el pin de configuración CCP2MX como pin periférico alternativo para el módulo de comparación CCP2 (Villarán, 2005).

#### 2.7.3. Puerto C

Es un puerto bidireccional de 8 bits, cada patita actúa como entrada o salida digital, según la programación de TRISC. Además, también puede actuar como entrada o salida Sistema de desarrollo PIC18F452 Capítulo 3 de diversos periféricos internos, debiéndose tener cuidado en la configuración del registro TRISC en este caso (Villarán, 2005).

#### 2.7.4. Puerto D

Se trata de un registro de 8 bits de anchura, con los correspondientes registros TRISD y PORTD. Además de cómo puertos de entrada salida digitales, también puede funcionar como Puerto Paralelo Esclavo para soportar la interconexión directa con el bus de datos de 8 bits de otro microprocesador (Villarán, 2005).

En este caso los buffers de entrada son TTL. Para funcionar en este modo hay que poner a 1 el bit 4 (PSMODE) de TRISE. En tal caso, las líneas RE del Puerto E pasan a soportar las señales de control CS, WR y RD, entre el Puerto D y el bus del microprocesador (Villarán, 2005)..

Cada vez que el microprocesador realiza un ciclo de lectura o escritura sobre el Puerto Del bit 7 (PSPIF) del registro PIR1 se pone a 1. 3.10.5 Puerto E Este puerto, que sólo dispone de tres patitas, se configura como entradas digitales tras un RESET. Las 3 patitas pueden funcionar como E/S digitales, según la programación de los tres bits menos significativos del registro TRISE. También pueden actuar como señales de control (RD, WR y CS) para el flujo de datos entre un microprocesador y el Puerto D, cuando está programada en el modo Esclavo. Deben programarse como entradas en este caso. Finalmente, también pueden realizar estos tres pines la función de canal de entrada analógica para el Conversor A/D, según la programación del registro ADCON1 (Villarán, 2005).

#### 2.8. Protocolo de comunicación SPI

La interfaz periférica en serie (SPI) es un bus de interfaz comúnmente utilizado para enviar datos entre microcontroladores y pequeños periféricos, como registros de desplazamiento, sensores y tarjetas SD. Utiliza líneas separadas de reloj y datos, junto con una línea de selección para elegir el dispositivo con el que desea hablar (Sparkfun, 2018).

En SPI, solo un lado genera la señal de reloj (generalmente llamada CLK o SCK para Serial ClocK). El lado que genera el reloj se llama "maestro" y el otro lado se llama "esclavo". Siempre hay un solo maestro, pero puede haber varios esclavos (Sparkfun, 2018).

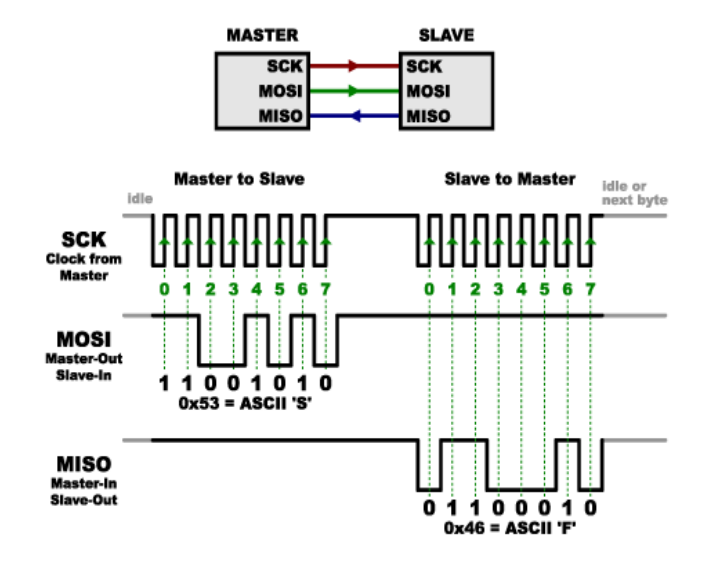

Figura 7: Protocolo Spi de comunicación (Sparkfun, 2018).

#### 2.9. Protocolo de comunicación I2C

I2C significa Circuito integrado (Por sus siglas en Inglés Inter-Integrated Circuito) es un protocolo de comunicación serial desarrollado por Phillips Semiconductoras allá por la década de los 80s. Básicamente se creó para poder comunicar varios chips al mismo tiempo dentro de los televisores (Teslabem, 2017).

El I2C toma e integra lo mejor de los protocolos SPI y UART. Con el I2C podemos tener a varios maestros controlando uno o múltiples esclavos. Esto puede ser de gran ayuda cuando se van a utilizar varios microcontroladores para almacenar un registro de datos hacia una sola memoria o cuando se va a mostrar información en una sola pantalla (Teslabem, 2017).
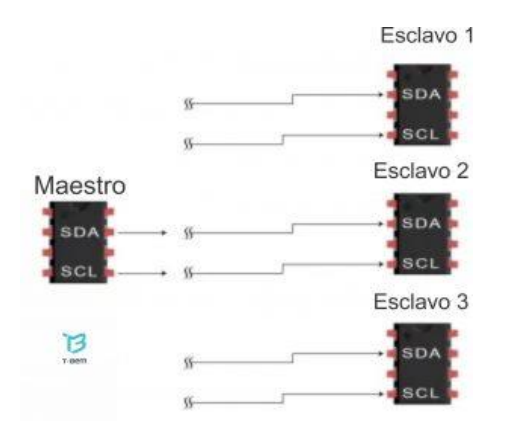

Figura 8: Protocolo i2c (Teslabem, 2017).

#### 2.10. Protocolo de comunicación UART

El corazón del sistema de comunicaciones serie es la UART, acrónimo de Universal Asíncronos Receiver-Transmitter. Es un chip cuya misión principal es convertir los datos recibidos del bus del PC en formato paralelo, a un formato serie que será utilizado en la transmisión hacia el exterior. También realiza el proceso contrario: transformar los datos serie recibidos del exterior en un formato paralelo entendible por el bus (Zator, 2016).

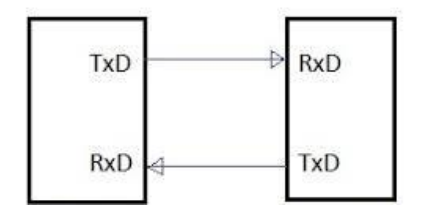

Figura 9: Comunicación UART (Zator, 2016).

### 2.11. Conversión Analógica a digital

El ADC realiza una muestra de la tensión analógica en un instante, y luego determina cuál sería el valor en binario en el lado de salida del ADC, el MAX1118EKA+T de Maxim Integrated, este dispositivo tiene una velocidad de muestreo de 100 kHz para que pueda probar la tensión analógica en su lado de entrada 100.000 veces por segundo al ser capaz de tomar muchas muestras en un segundo, es posible registrar con precisión cómo se vería la tensión analógica mediante una interpretación binaria (Digikey, 2017).

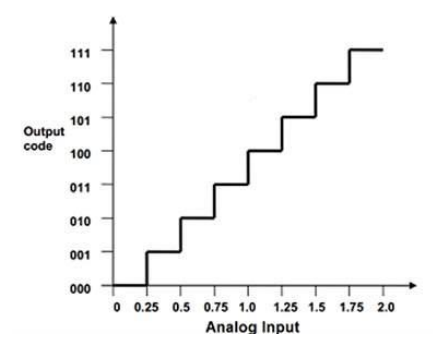

Figura 10: Conversión de analógico a la digital (Digikey, 2017).

#### 2.12. Tarjetas de circuito impreso

Las tarjetas o placas de circuito impreso, también conocidas por sus siglas PCB (Printed Circut Board) son esenciales para conectar diversos componentes de tipo electrónico. Estas delicadas placas poseen caminos de cobre, la base de la tarjeta se realiza en diversos materiales como el plástico, fibra de vidrio, cerámica, o teflón. Pueden ser rígidas o flexibles y su diseño o diagramación se realiza en un software de PCB. La creación y producción de esta puede ser automatizada o manual (González, 2018).

Pues una PCB básicamente es **un soporte físico en donde se instalan componentes electrónicos** y eléctricos y se interconectan entre ellos. Estos componentes pueden ser, chips, condensadores, diodos, resistencias, conectores (González, 2018).

#### 2.13. Componentes de una Pcb

Los componentes de una tarjeta de circuito impreso o PCB son los siguientes:

- Capa de cobre
- Soldermask o máscara de soldado
- Serigrafía o silkscreen
- Pads
- Caminos de cobre
- Perforaciones metálicas o drill

#### 2.13.1. Capa de cobre

Las estructuras o capas de una PCB llamadas así porque tiene **una única capa exterior de cobre** (LLAMAS, 2020). Si obviamos la capa de pintura superficial (silkscreen) la estructura interna de una PCB de una capa se muestra en la figura 11.

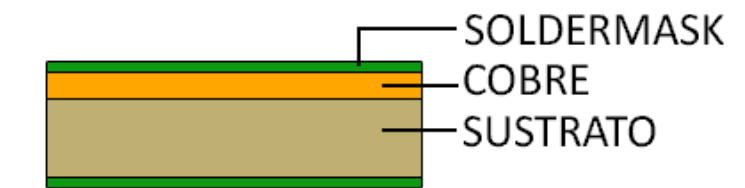

Figura 11: Estructura de una capa de una Pcb (LLAMAS, 2020)

#### 2.13.2. Soldermask o máscara de soldado

Para montar los componentes electrónicos en los circuitos impresos se requiere de un proceso de ensamblado, que puede ser manual o mediante maquinaria especializada. Los procesos de ensamblado requieren la utilización de soldadura para poder fijar los componentes a la placa. Para evitar que la soldadura pueda cortocircuitar accidentalmente dos tracks pertenecientes a nodos distintos se utiliza una máscara de soldado, o soldermask en inglés (Cohen, 2010).

Esta máscara de soldado es un barniz que se aplica a los circuitos impresos en la etapa de fabricación y puede ser de variados colores. El color que se utiliza más frecuente es el verde seguidos del rojo y azul (Cohen, 2010).

#### 2.13.3. Serigrafía o silkscreen

La serigrafía es el proceso en donde se imprime sobre la máscara de soldado información conducente a facilitar la labor del ensamblado y de posterior verificación. Generalmente se imprime para indicar puntos de prueba como también la posición, orientación y referencia de las componentes que conforman el circuito. También puede utilizarse para cualquier propósito que el diseñador requiera, como por ejemplo para el nombre del producto, compañía, instrucciones de configuración, etc. La serigrafía puede ir en ambas capas externas o caras del circuito impreso. En inglés se conoce como silkscreen u overlay. En la figura 2 se puede apreciar la serigrafía, que corresponde a todo lo impreso en color blanco (Cohen, 2010)..

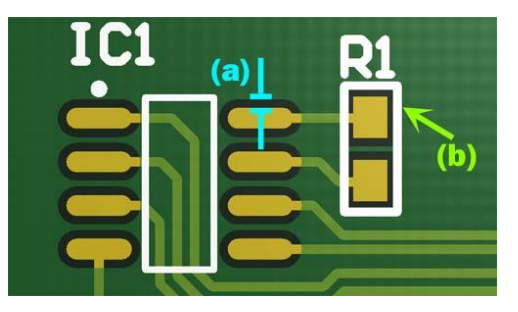

Figura 12: Soldermask o máscara de soldado (LLAMAS, 2020)

# 2.13.4. Pads

Un pad es una superficie de cobre en un circuito impreso o PCB que permite soldar o fijar la componente a la placa. Existen dos tipos de pads; los thru-hole y los SMD (montaje de superficie). (Cohen, 2010)..

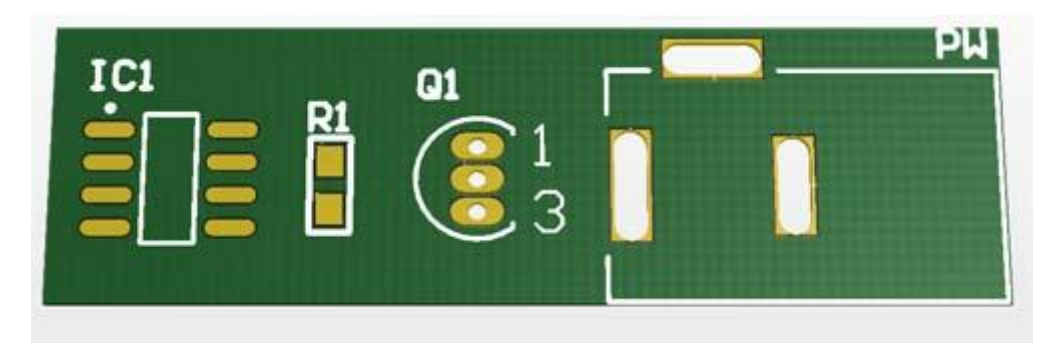

Figura 13: Pads (LLAMAS, 2020)

### 2.13.5. Caminos de cobres (pistas o tracks)

Un track es un camino conductor de cobre que sirve para conectar un pad (donde descansa el pin o terminal de un componente) a otro. Los tracks pueden ser de distinto ancho dependiendo de las corrientes que fluyen a través de ellos. (Cohen, 2010)..

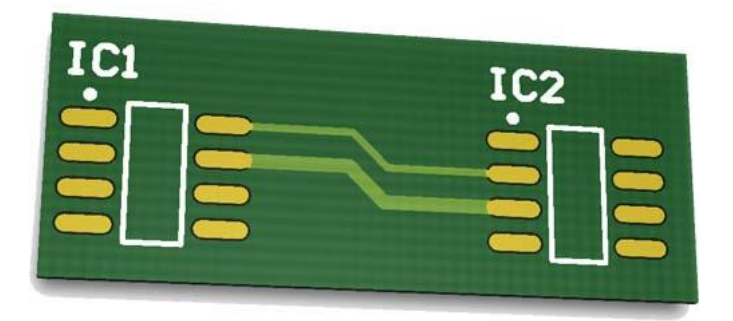

Figura 14: Caminos de cobres (LLAMAS, 2020)

# 2.13.6. Perforaciones Metalizadas a través de orificio (Thru-hole Vias o Full Stack Vias)

Cuando se debe realizar una conexión de un componente que se encuentra en la capa superior de la PCB con otro de la capa inferior, se utiliza una via. Una via es una perforación metalizada (en inglés, plated via) que permite que la conducción eléctrica no se interrumpa cuando se pasa de una superficie a otra. En la figura 15 puede apreciarse como salen 2 tracks desde los pads de un chip que se encuentra en la capa superior de la PCB, que luego de pasar por 2 vías, se conectan a los pads del chip que se encuentra en la capa inferior (Cohen, 2010)..

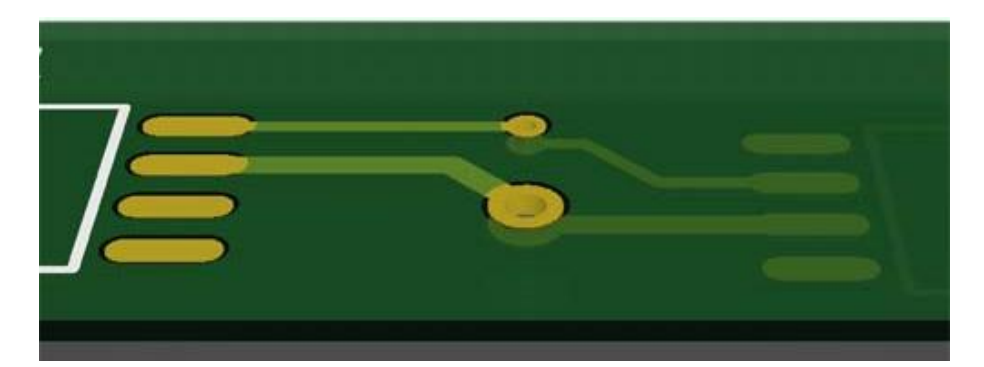

Figura 15: Perforaciones Metalizadas a través de orificio (LLAMAS, 2020)

### 2.14. Eagle - Autodesk

**EAGLE** (siglas de Easily Applicable Graphical Layout Editor) es un programa de diseño de diagramas y PCBs con autoenrutador famoso alrededor del mundo de los proyectos electrónicos DiY, debido a que muchas versiones de

este programa tienen una licencia Freeware y gran cantidad de bibliotecas de componentes alrededor de la red (CADSOFT EAGLE, 2016).

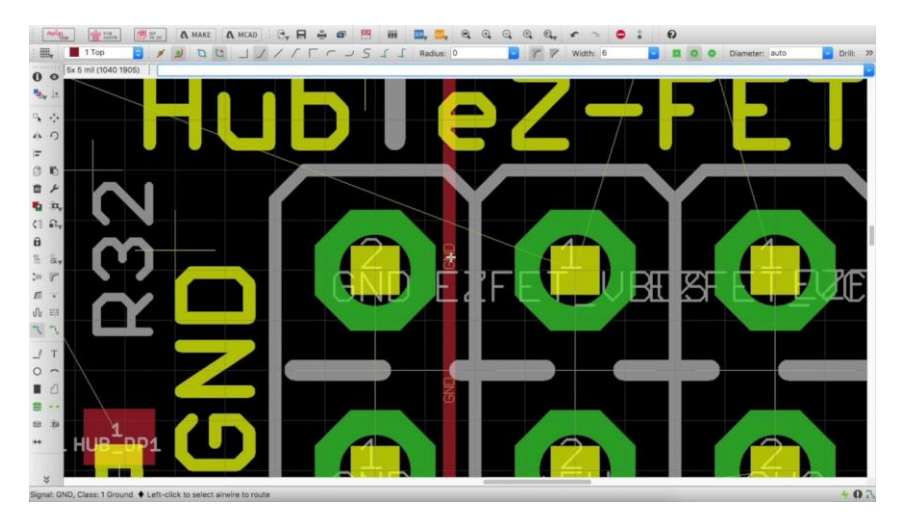

Figura 16: Autodesk Eagle (CADSOFT EAGLE, 2016).

# 2.15. Pantalla Grafica Glcd -St7920

Una pantalla gráfica de cristal líquido o GLCD (acrónimo del inglés Graphic Liquid Crystal Display) es una pantalla plana formada por una matriz de píxeles monocromos colocados delante de una fuente de luz o reflectora. A menudo se utiliza en dispositivos electrónicos de pilas, ya que utiliza cantidades muy pequeñas de energía eléctrica, hay versiones de pantallas con diferentes controladores embebidos, como el Samsung KS0107, Samsung KS0108 o el Toshiba T6963 (Franco Reina Rafael Christian, 2014).

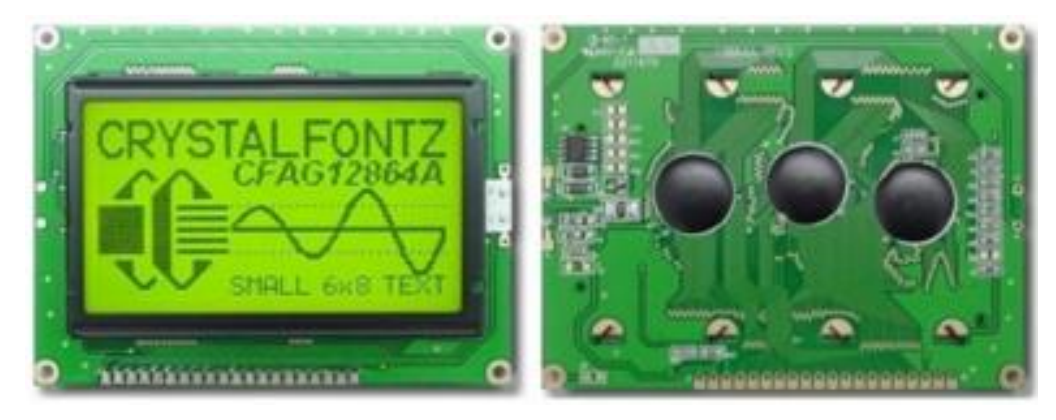

Figura 17: Pantalla Grafica Glcd -St7920 (Franco Reina Rafael Christian, 2014)

La distribución de los pines se muestra en la figura 17.

| Pin Num | Pin Name | Description                     |  |
|---------|----------|---------------------------------|--|
| 1       | VSS      | GND                             |  |
| 2       | VDD      | Power Supply for Logic          |  |
| 3       | V0       | Operating Voltage for LCD       |  |
| 4       | RS       | H: data L: Instruction code     |  |
| 5       | R/W      | H: read L: write                |  |
| 6       | E        | Enable Signal                   |  |
| 7       | DB0      |                                 |  |
| 8       | DB1      | -                               |  |
| 9       | DB2      |                                 |  |
| 10      | DB3      | Data Bus Line                   |  |
| 11      | DB4      |                                 |  |
| 12      | DB5      | -                               |  |
| 13      | DB6      |                                 |  |
| 14      | DB7      |                                 |  |
| 15      | PSB      | H: Parallel Mode L: Serial Mode |  |
| 16      | NC       | No Connection                   |  |
| 17      | /RST     | Reset Signal, Active "L"        |  |
| 18      | Vout     | Negative Voltage Output         |  |
| 19      | LEDA     | Backlight Anode (+5V)           |  |
| 20      | LEDK     | Backlight Cathode (0V)          |  |

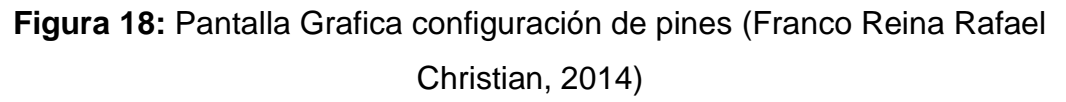

# 2.16. Pantalla LCD 20x4

Una pantalla de cristal líquido o LCD (sigla del inglés *liquid-crystal display*) es una pantalla delgada y plana formada por un número de píxeles en color o monocromos colocados delante de una fuente de luz o reflectora. A menudo se utiliza en dispositivos electrónicos de pilas, ya que utiliza cantidades muy pequeñas (Santiago, 2017).

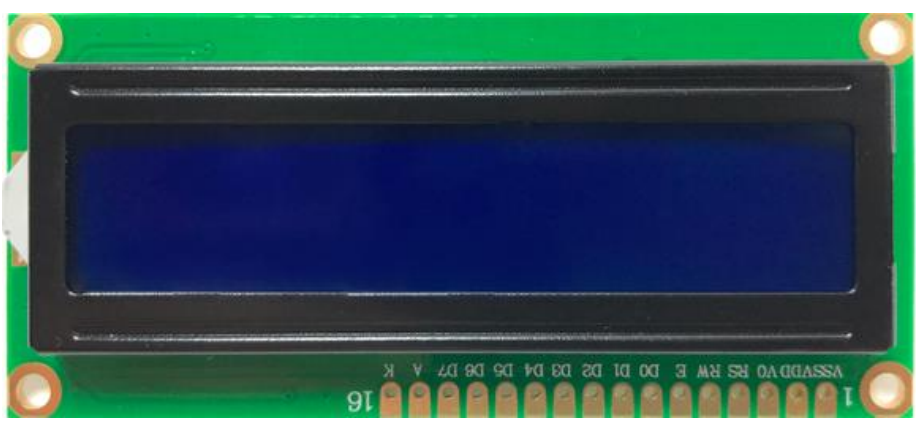

Figura 19: Pantalla LCD 20x4 (Santiago, 2017).

#### 2.17. Teclado matricial 4x4

El Teclado matricial de botones plásticos formado por 4 filas y 4 columnas para un total de 16 teclas permite agregar una entrada de usuario a tus proyectos. El teclado es de tipo membrana, por lo que entre sus ventajas se encuentra el poco espacio que requiere para ser instalado. Posee una cubierta adhesiva y un cable flexible de conexión (Naylampmechatronics, 2016).

El teclado matricial 4x4 está formado por una matriz de pulsadores dispuestos en filas (L1, L2, L3, L4) y columnas (C1, C2, C3, C4), con la intención de reducir el número de pines necesarios para su conexión. Las 16 teclas necesitan sólo 8 pines del microcontrolador en lugar de los 16 pines que se requerirían para la conexión de 16 teclas independientes. Para poder leer que tecla ha sido pulsada se debe de utilizar una técnica de barrido y no solo leer un pin de microcontrolador (Naylampmechatronics, 2016)..

La conexión del teclado matricial 4x4 con microcontroladores es simple: se necesitan 8 pines digitales en total. Puede trabajar con microcontroladores de 3.3V o 5V sin problema. Es necesario colocar resistencias pull-up entre los pines de las columnas y VCC. (Naylampmechatronics, 2016)..

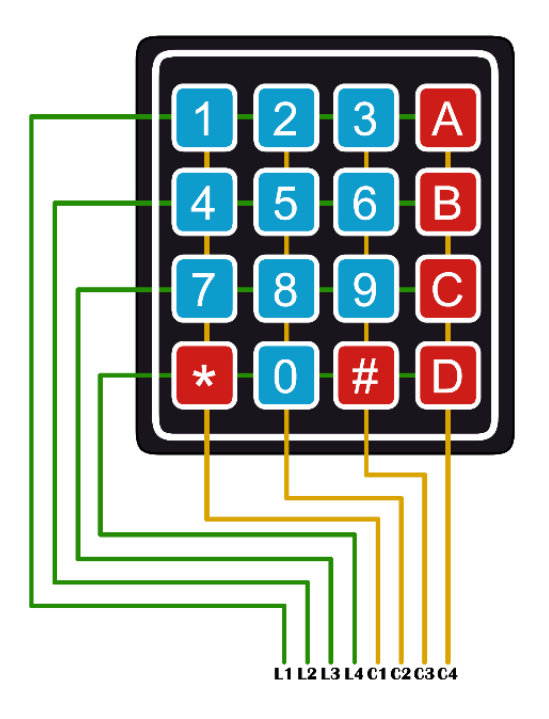

Figura 20: Teclado Matricial 4x4 (Naylampmechatronics, 2016).

#### 2.18. Resistencia variable

Un potenciómetro es un resistor eléctrico con un valor de resistencia variable y generalmente ajustable manualmente. Los potenciómetros utilizan tres terminales y se suelen utilizar en circuitos de poca corriente, para circuitos de mayor corriente se utilizan los reóstatos. En muchos dispositivos eléctricos los potenciómetros son los que establecen el nivel de salida. Por ejemplo, en un altavoz el potenciómetro ajusta el volumen; en un televisor o un monitor de ordenador se puede utilizar para controlar el brillo (Mecafenix, 2017).

El valor de un potenciómetro viene expresado en ohmios (símbolo  $\Omega$ ) como las resistencias, y el valor del potenciómetro siempre es la resistencia máxima que puede llegar a tener. El mínimo lógicamente es cero. Por ejemplo, un potenciómetro de 10K $\Omega$  puede tener una resistencia variable con valores entre 0 $\Omega$  y 10.000 $\Omega$  (Mecafenix, 2017).

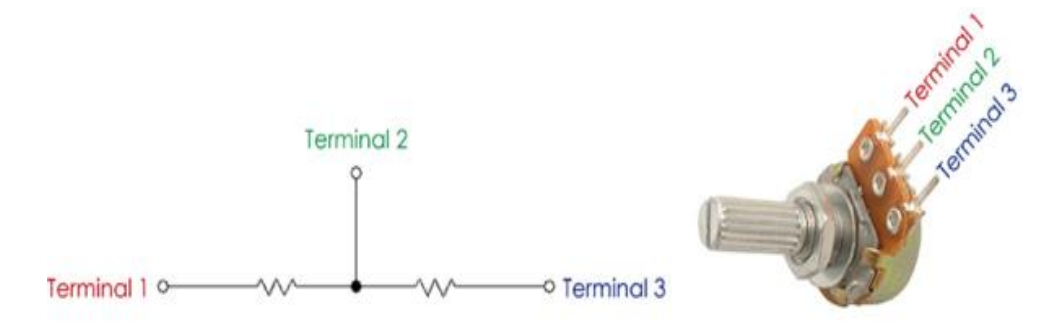

Figura 21: Resistencia variable (Mecafenix, 2017).

#### 2.19. Pulsadores

Un pulsador eléctrico o botón pulsador es un componente eléctrico que permite o impide el paso de la corriente eléctrica cuando se aprieta o pulsa, y que al soltarlo vuelve a su posición inicial, para que el pulsador funcione, debe tener un resorte o muelle, que hace que vuelva a la posición anterior después de presionarlo (Granda, 2015).

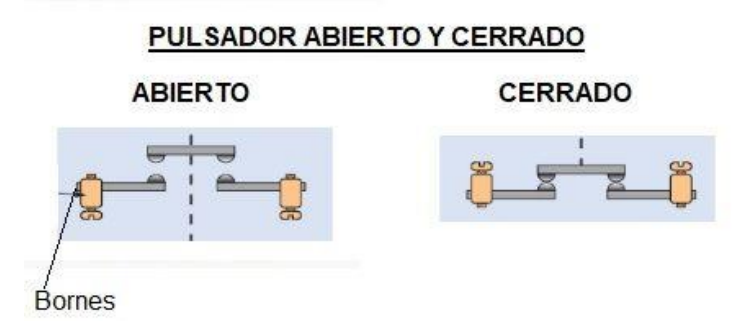

Figura 22: Pulsadores abierto y cerrado (Granda, 2015).

#### 2.20. Resistencias Pull up

Como su nombre indica esta resistencia tiene la función de "jalar" hacia "arriba", lo que significa que polariza el voltaje hacia el voltaje de fuente (VDD) que puede ser +5V o +3.3V. De esta forma cuando el pulsador está abierto o en reposo, el voltaje en la entrada del Arduino siempre será de +5V. Las entradas del Arduino son de alta impedancia lo que significa que la corriente que circulará por esa línea sea mínima en el orden de los microamperios, por lo que el voltaje que "cae" en la resistencia pull-up es mínimo y tenemos casi el mismo voltaje de fuente en la entrada del microcontrolador (naylampmechatronics, 2016).

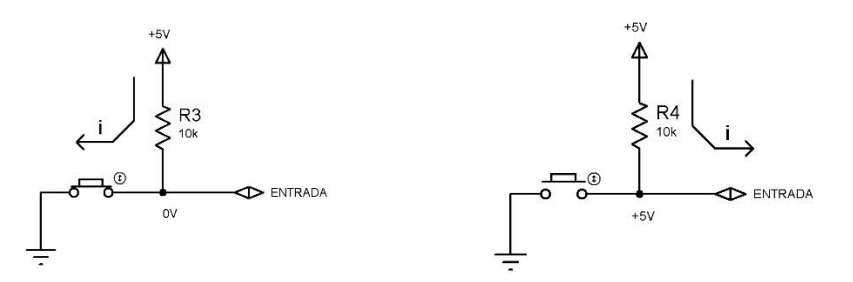

Figura 23: Resistencia's Pull up (naylampmechatronics, 2016).

### 2.21. Resistencias Pull Down

De forma similar la resistencia pull-Down "jala" el voltaje hacia "abajo" o "0V". Cuando el pulsador está en reposo, el voltaje en la entrada del Arduino será 0V. Cuando presionamos el pulsador la corriente fluye de +5V por el pulsador hacia la resistencia y termina en 0V, de esa forma tenemos +5V en la entrada del microcontrolador (naylampmechatronics, 2016)..

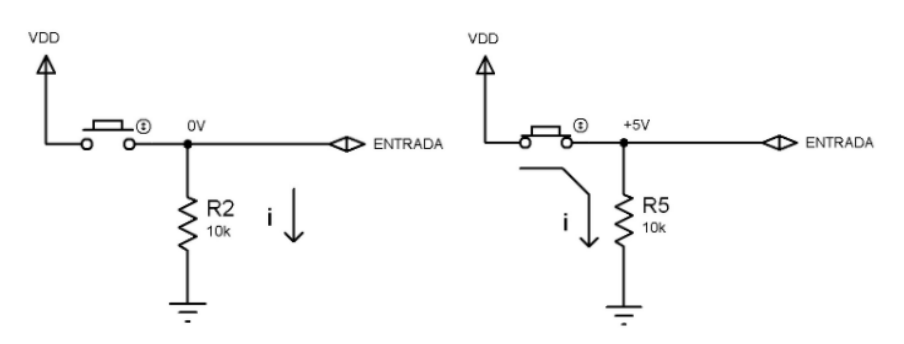

Figura 24: Resistencia Pull down (naylampmechatronics, 2016).

#### 2.22. Display de 7 segmentos

El Display 7 Segmentos es un dispositivo optoelectrónico que permite visualizar números del 0 al 9. Existen dos tipos de Display, de cátodo común y de ánodo común. Este tipo de elemento de salida digital o display, se utilizaba en los primeros dispositivos electrónicos de la década de los 70's y 80's. Hoy en día es muy utilizados en proyectos educativos o en sistemas vintage. También debido a su facilidad de uso, mantenimiento y costo, son utilizados en relojes gigantes o incluso como marcadores en algunos tipos de canchas deportivas (Hetpro, 2015).

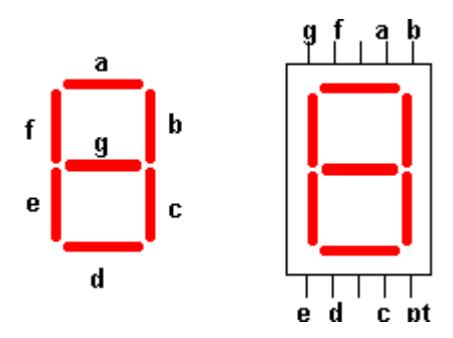

Figura 25: Display de 7 segmentos (Hetpro, 2015).

#### 2.23. Conversor de binario a bcd

Los decodificadores son circuitos integrados que convierten una entrada de código binario a código BCD correspondiente para encender los segmentos

de un display para que se forme el valor en decimal que responde al número binario. Existen múltiples referencias, en este artículo hablaremos sobre los más usados, el 7447 y el 7448, los cuales son tecnología TTL, es decir, que su voltaje de alimentación es de 5 voltios (Li, 2012).

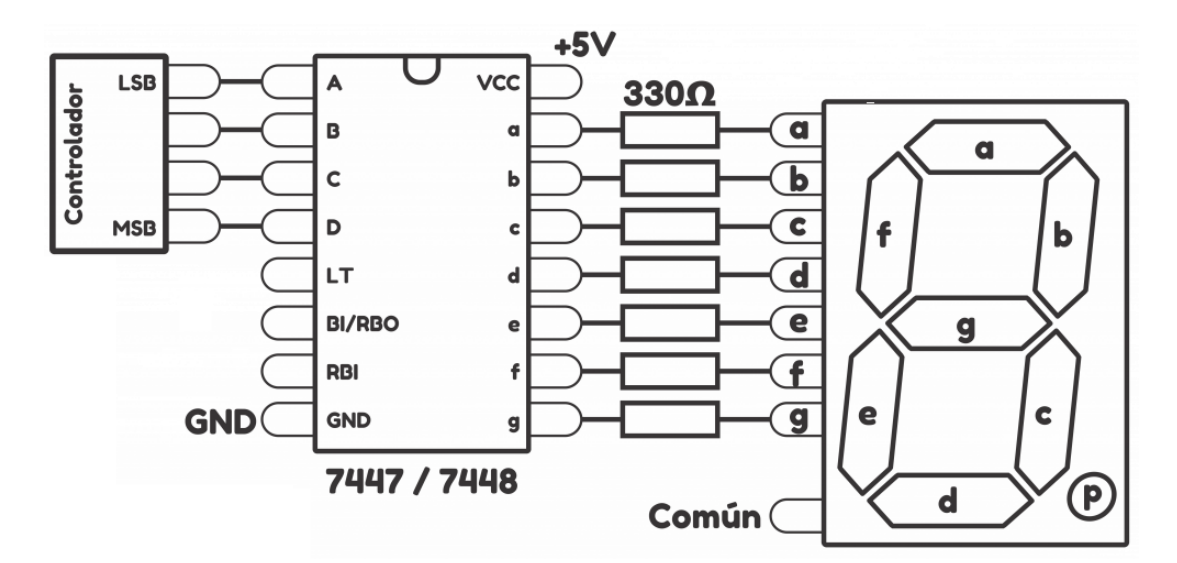

Figura 26: Conversor de binario a bcd (Li, 2012).

#### 2.24. Registro de desplazamiento 4094

n registro de desplazamiento es un circuito digital secuencial (es decir, que los valores de sus salidas dependen de sus entradas y de los valores anteriores) consistente en una serie de biestables, generalmente de tipo D, conectados en cascada de forma sincrónica con la misma señal de reloj. Según las conexiones entre los biestables, se tiene un desplazamiento a la izquierda o a la derecha de la información almacenada. Es de señalar que un desplazamiento a la izquierda de un conjunto de bits multiplica por 2, mientras que uno a la derecha, divide entre 2. Existen registros de desplazamiento bidireccionales, que pueden funcionar en ambos sentidos. Los registros universales, además de bidireccionales permiten la carga en paralelo (Palazzesi, 2011).

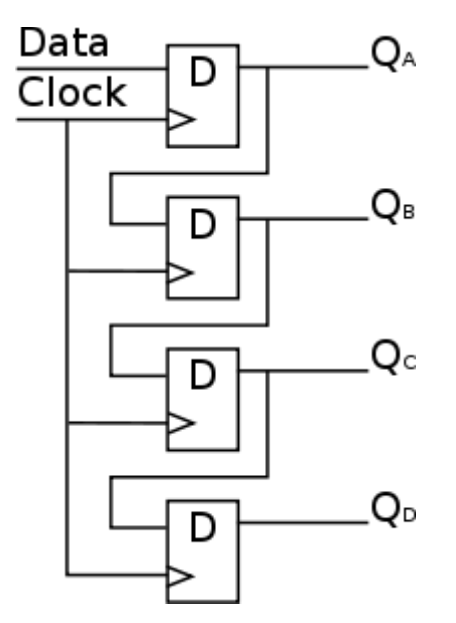

Figura 27: Registro de desplazamiento de 4 bits (Palazzesi, 2011).

#### 2.25. Matrices LED 8x8

Una matriz LED es un display formado por múltiples LED en distribución rectangular. Existen distintos tamaños, siendo el más habitual los cuadrados de 8x8 LED, se puede combinar varios módulos para formar un display mucho mayor. En estos display podemos mostrar textos, dibujos o animaciones, como desplazar un texto, está formado por diferentes LED, **cableados de forma conjunta por filas y columnas**. Podemos encender un LED determinado de la matriz aplicando correctamente los valores HIGH y LOW a su respectiva fila y columna (Lui, 2016).

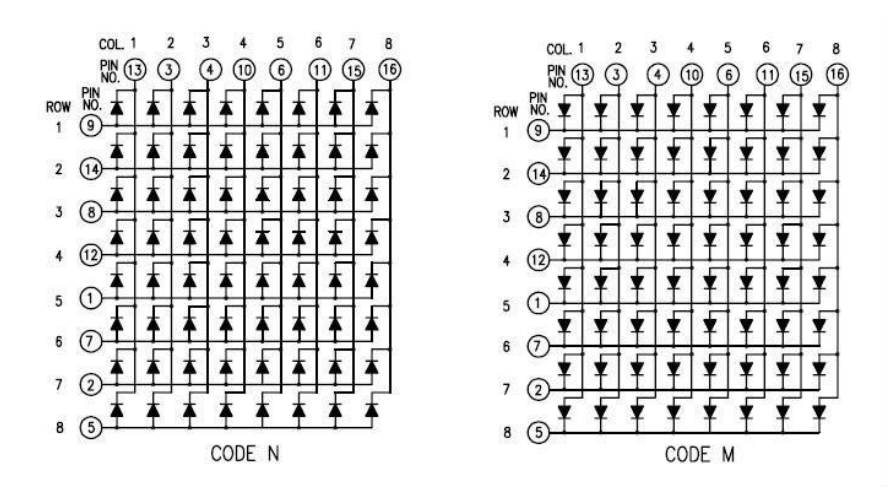

Figura 28: Matrices LED 8x8 (Lui, 2016).

# 3. MARCO METODOLÓGICO

#### 3.1. Diseño del entrenador

Para el diseño del entrenador se optó el software Eagle por su viabilidad al momento de la creación de tarjetas de circuitos impreso en la figura 29 se muestra la placa en el software y en la figura 30 se aprecia la placa después de la fabricación.

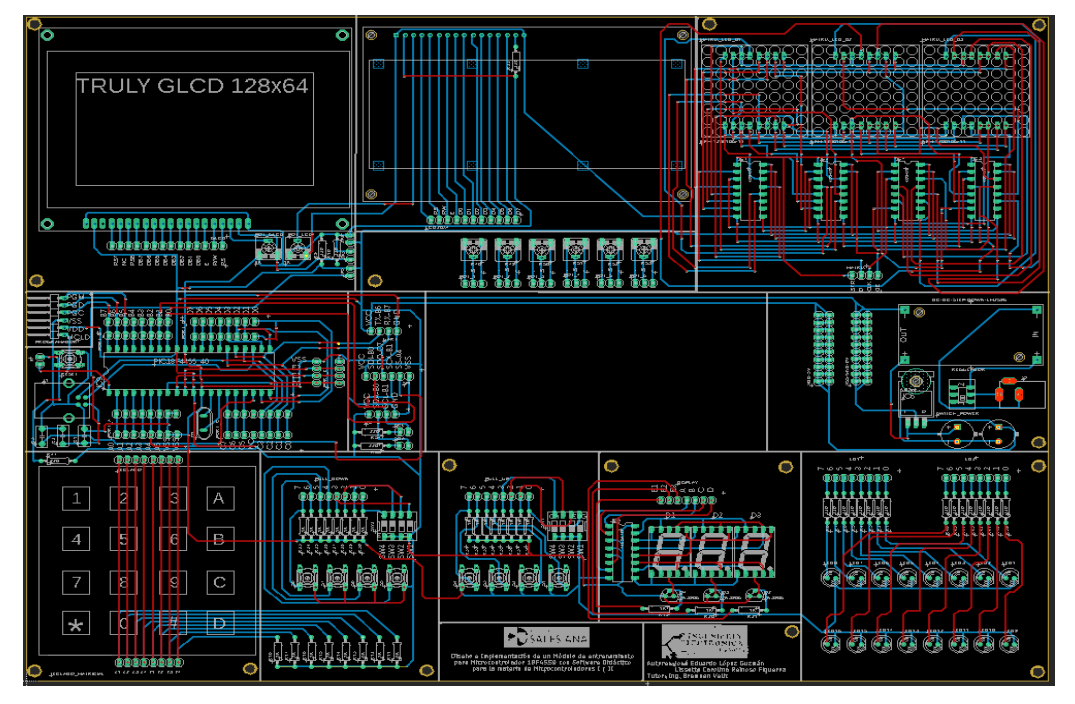

Figura 29. Montaje mediante arreglo modular.

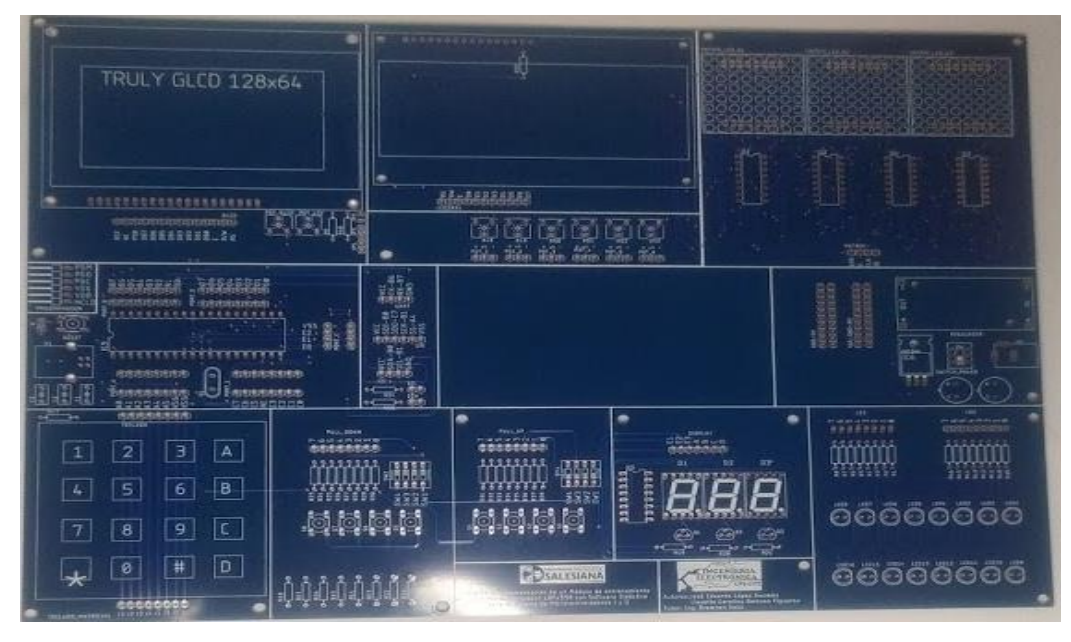

Figura 30. Montaje mediante arreglo modular.

## 3.2. Entrenador para microcontrolador 18f4550 esquemático

El presente proyecto tiene un diseño el cual cumpla con las necesidades del estudiante al momento de recibir las catedra de las materias de microcontroladores I y II, contando con diferentes secciones que se detallan en la sección 3.2. hasta 3.18.

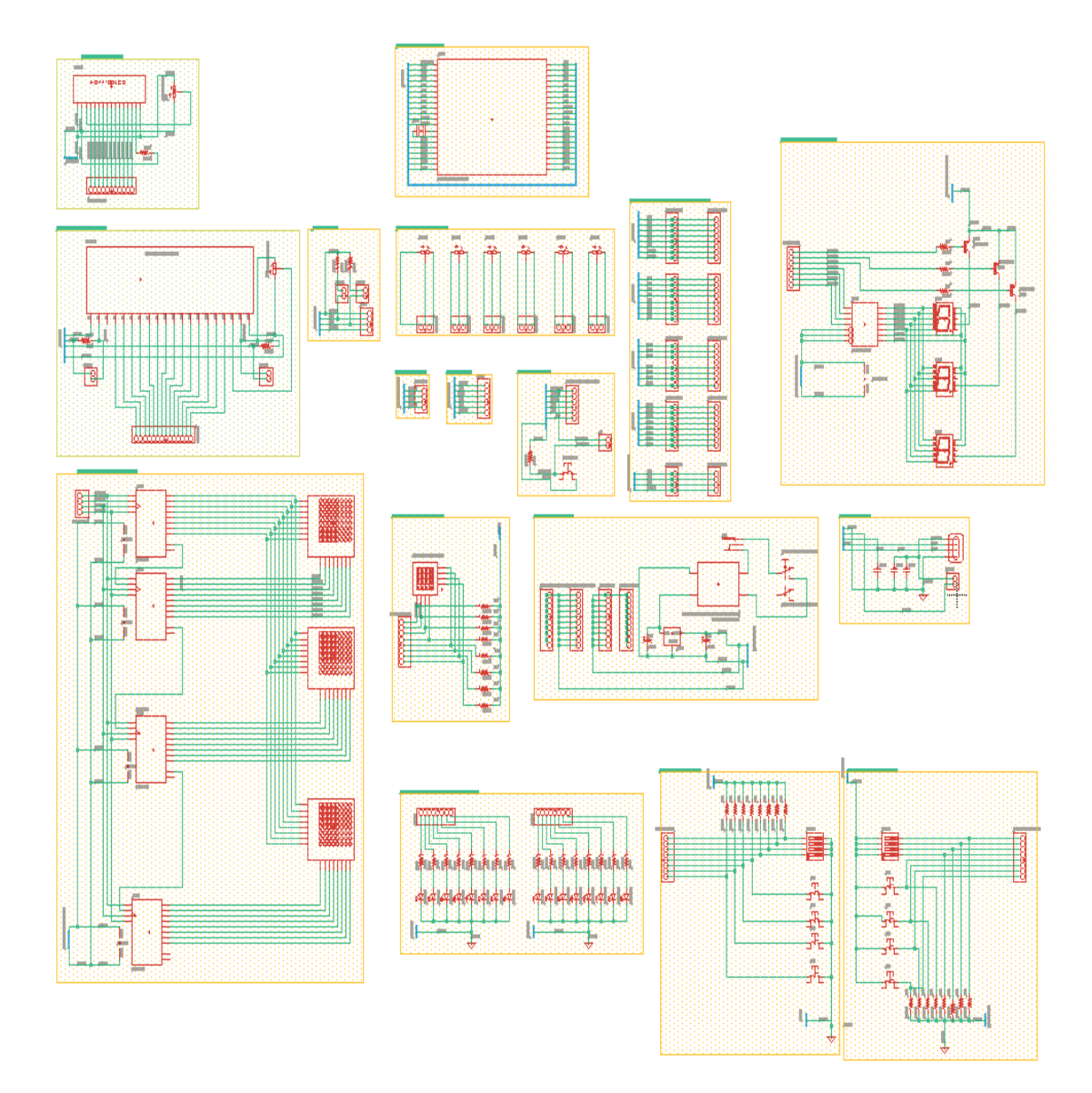

Figura 31. Circuito esquemático en Eagle Autodesk.

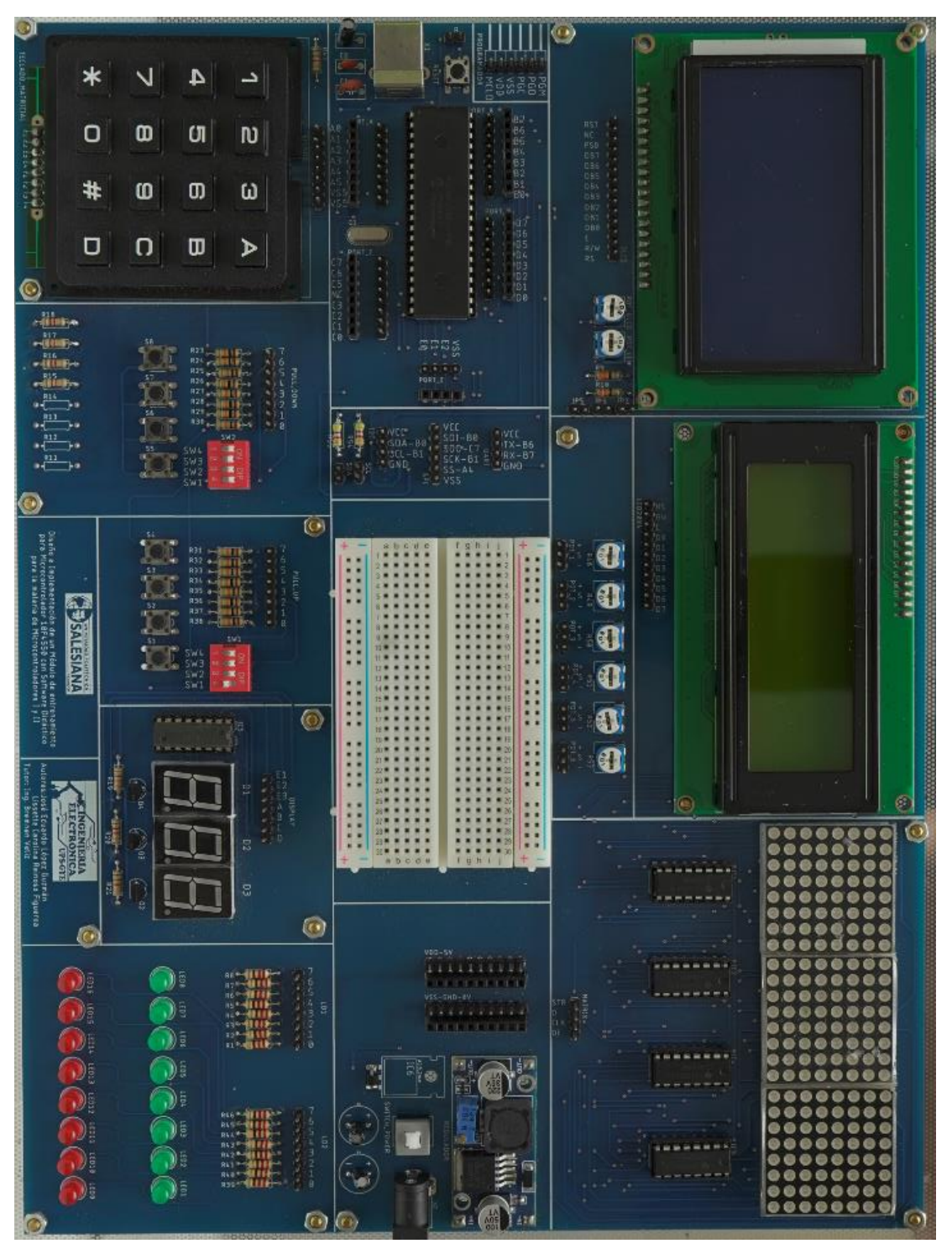

Figura 32. Entrenador PIC ensamblado.

# 3.3. Bloque del microcontrolador

El módulo consta de un núcleo que es un microcontrolador PIC 18F4550 como se muestra en la figura 33 en el dónde se programa mediante un periférico pickit 3. (programador para el PIC), se programa cada PRÁCTICA individualmente para la función establecida en las PRÁCTICAS detalladas en el Capítulo 4 Manual de PRÁCTICAS

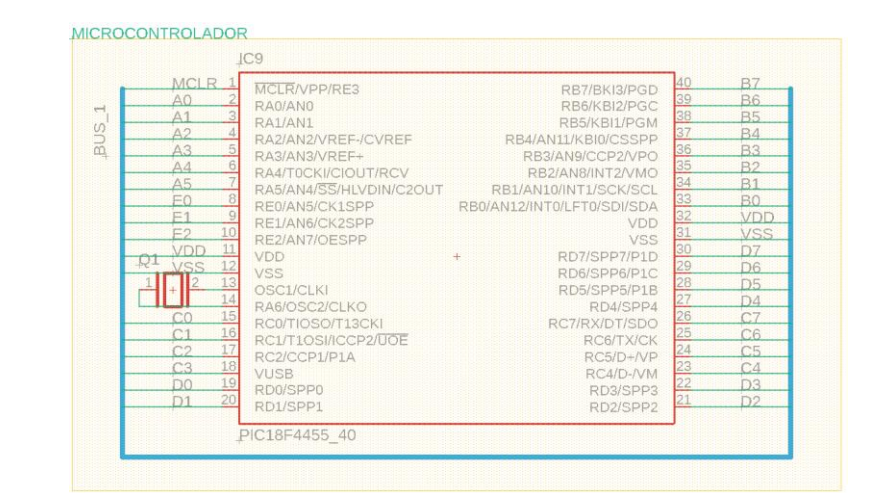

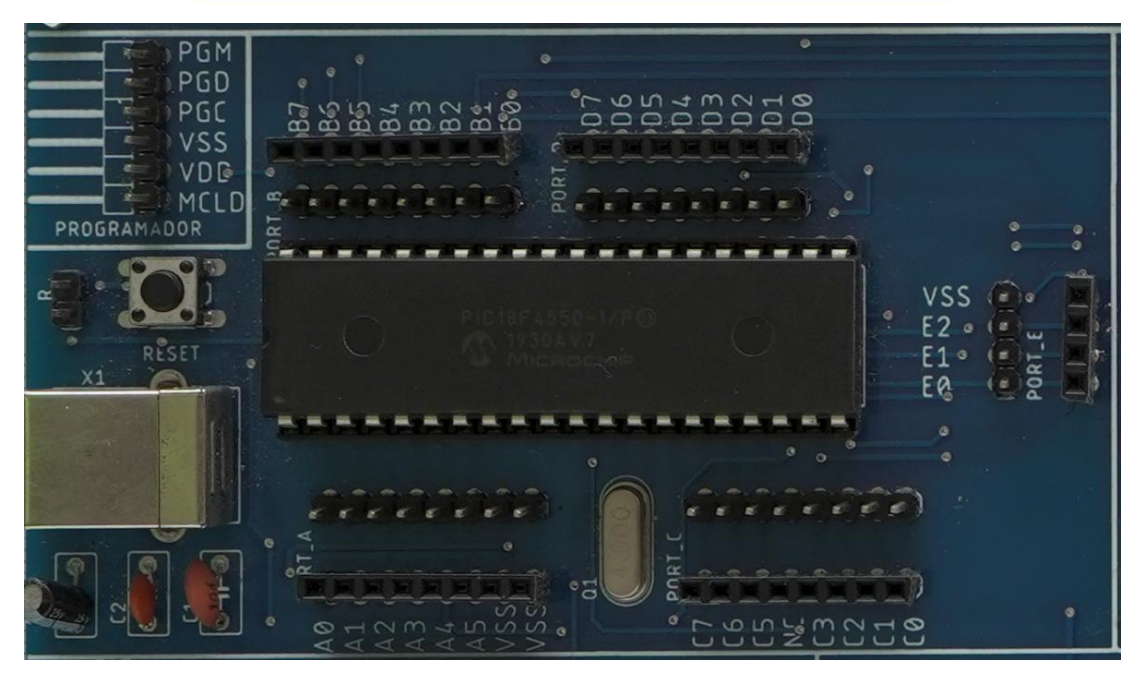

Figura 33. Microcontrolador PIC 18F4550.

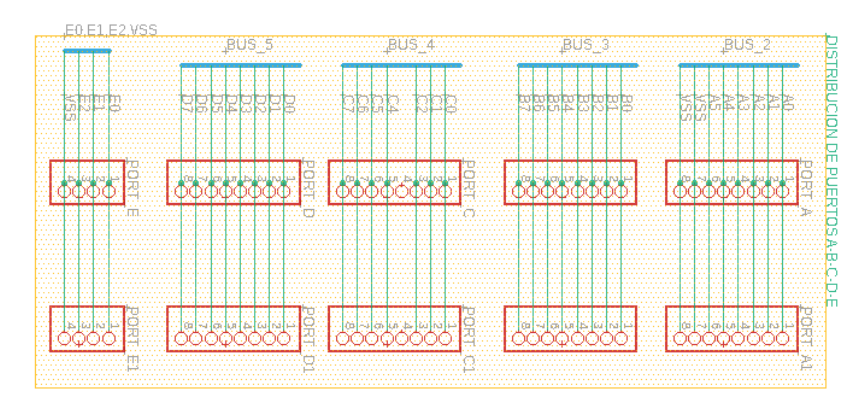

Figura 34. Microcontrolador PIC 18F4550 - puertos

#### 3.4. Bloque del teclado

En el bloque de teclado consta de un arreglo de pulsadores de membrana los cuales estarán conectados al microcontrolador de acuerdo a la práctica que se realice o como el estudiante le necesite para futuras pruebas como se muestra en la figura 35.

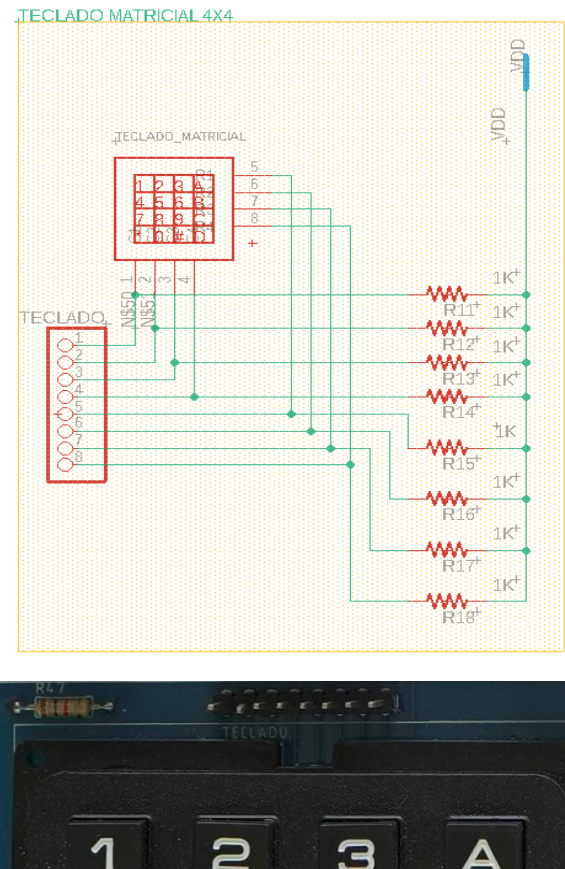

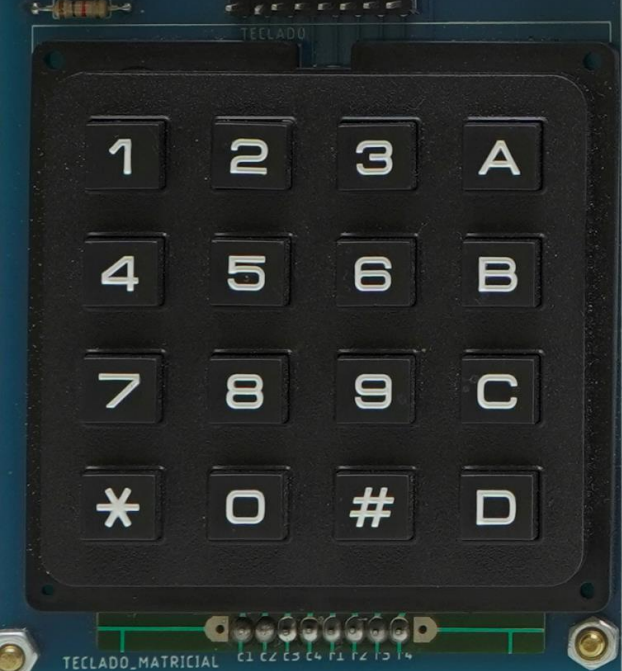

Figura 35. Bloque del teclado.

### 3.5. Bloque del GLCD

El bloque Glcd o pantalla grafica está constituido de 128 pixeles en el eje x y 64 pixeles en el eje y, permitiendo plotear o dibujar barras, figuras de acuerdo a la tarea a realizar en la guía de práctica, se muestra el esquemático y la Pcb con el periférico en la figura 35.

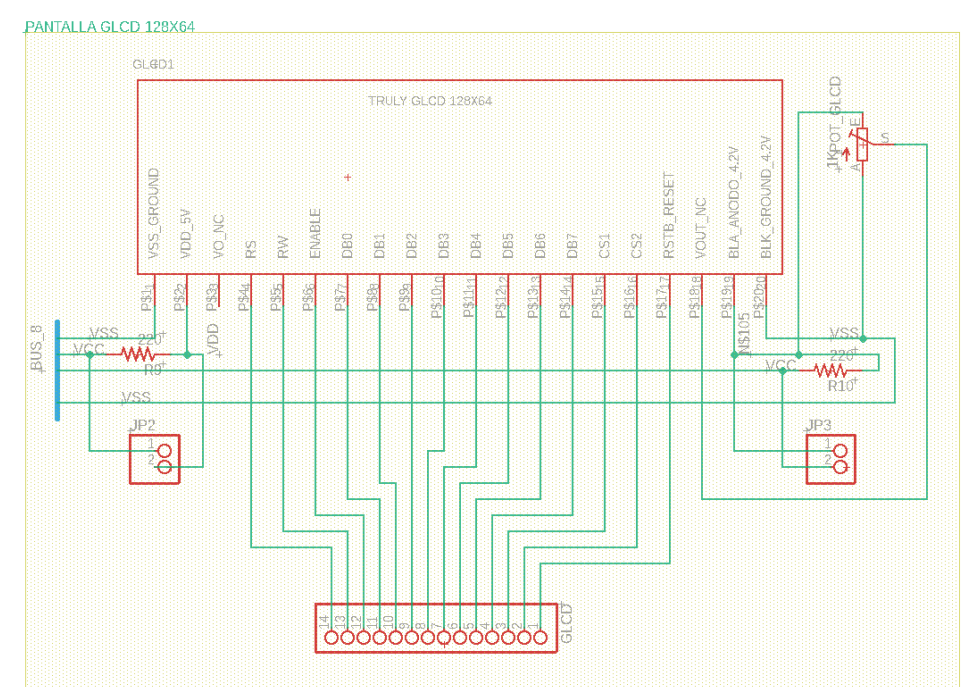

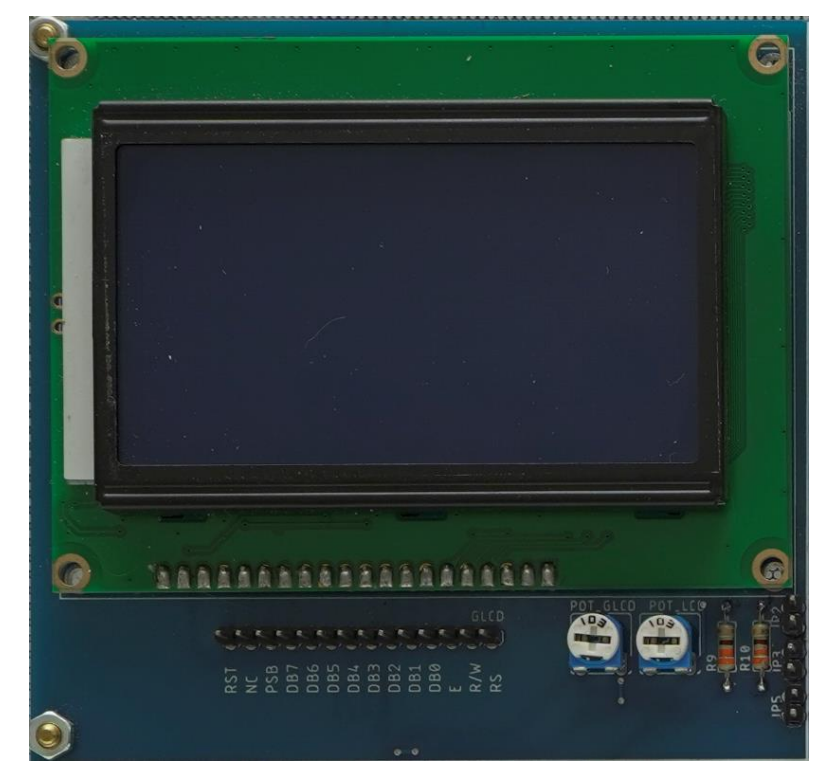

Figura 36. Estructura metálica del módulo.

## 3.6. Bloque del LCD

El bloque Lcd o pantalla monocromática está constituido de 20 pixeles en el eje x y 4 pixeles en el eje y, permitiendo escribir mensajes alfanuméricos de acuerdo con la tarea a realizar en la guía de práctica, se muestra el esquemático y la Pcb con el periférico en la figura 36.

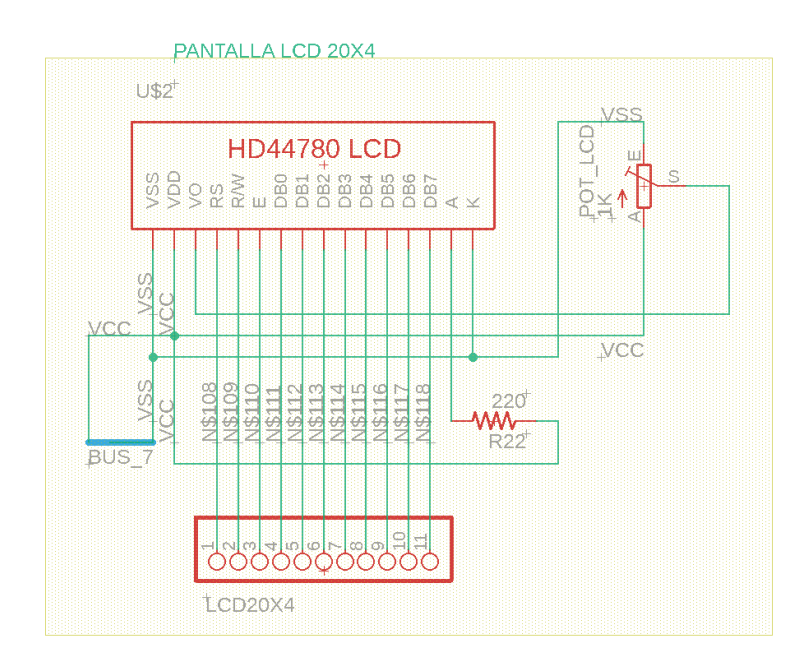

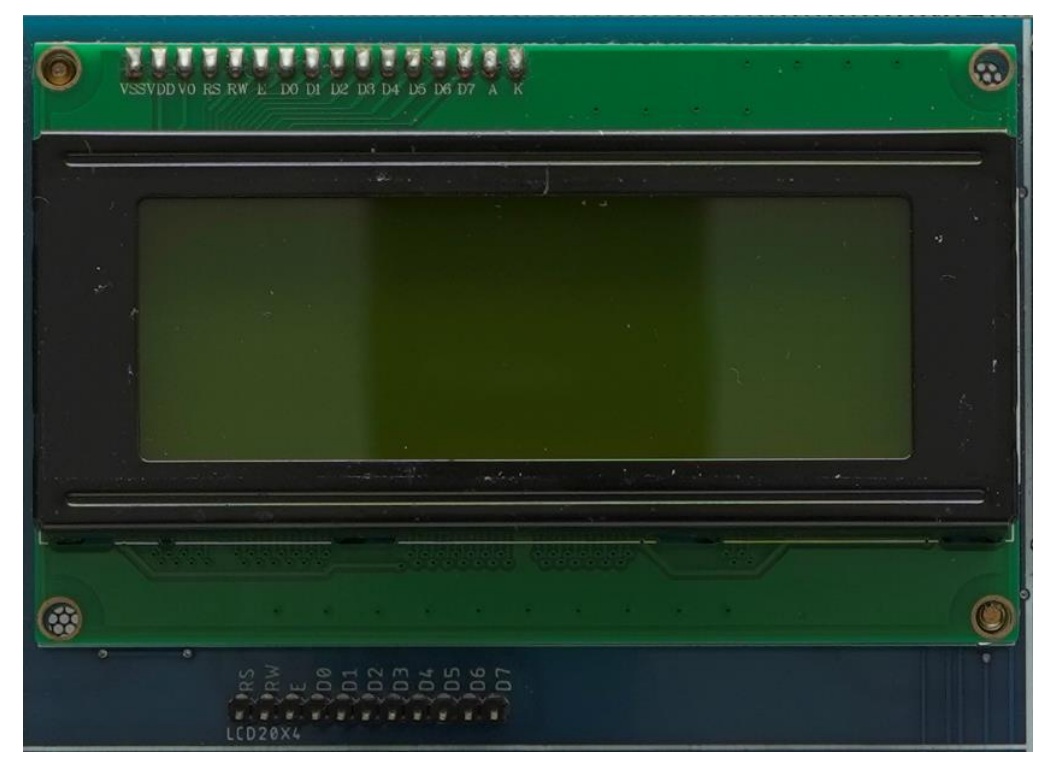

Figura 37. Bloque del LCD.

#### 3.7. Bloques del pull up

El bloque de pull up está diseñado que cuando configuramos una entrada digital con una resistencia, estamos asegurando, que en todo momento vamos a tener una señal ALTA hasta el momento en el que se produzca una pulsación del interruptor, en este momento la entrada digital quedará conectada directamente a masa, o lo que es lo mismo, a un nivel de tensión 0 como se muestra en la figura 22.

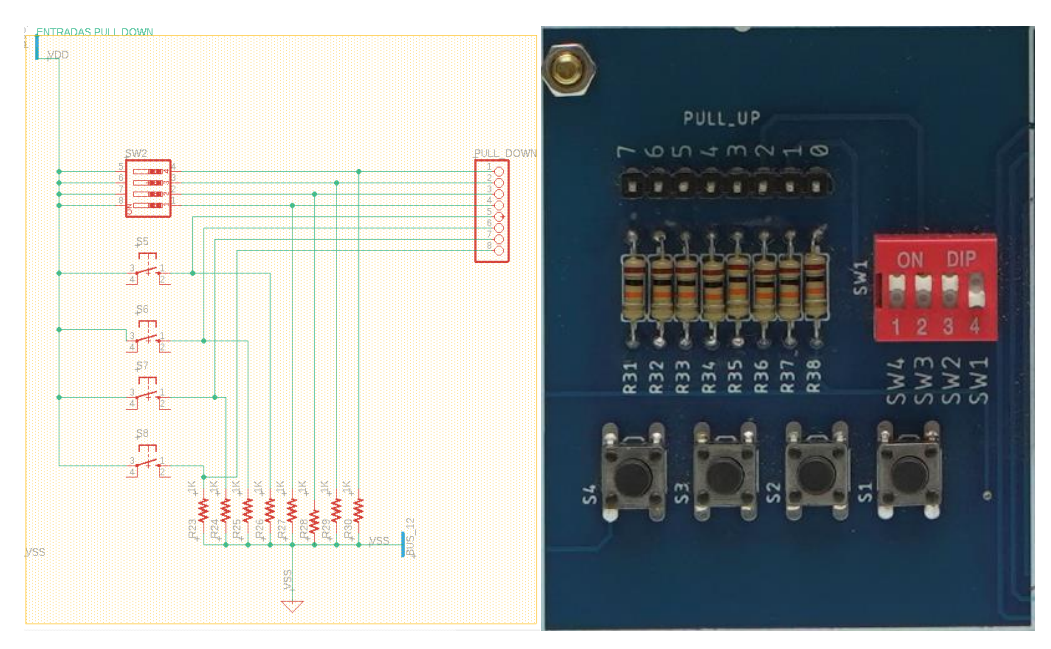

Figura 38. Bloques del pull up.

### 3.8. Bloques del pull down

El bloque de pull Down está diseñado que cuando configuramos una entrada digital con una resistencia, estamos asegurando, que en todo momento vamos a tener una señal baja hasta el momento en el que se produzca una pulsación del interruptor, en este momento la entrada digital quedará conectada directamente a masa, o lo que es lo mismo, a un nivel de tensión 1 como se muestra en la figura 39.

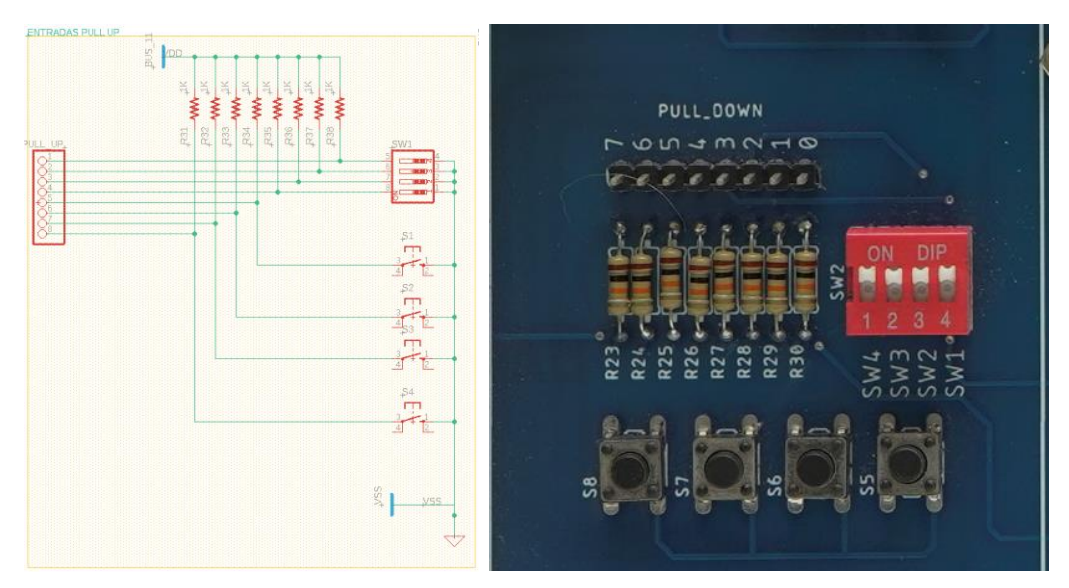

Figura 39. Bloques del pull Down.

# 3.9. Bloque de indicadores led

El bloque de indicadores sirve como visualización del estado en alto y bajo mediante led de 3.3 V como se muestra en la figura 40.

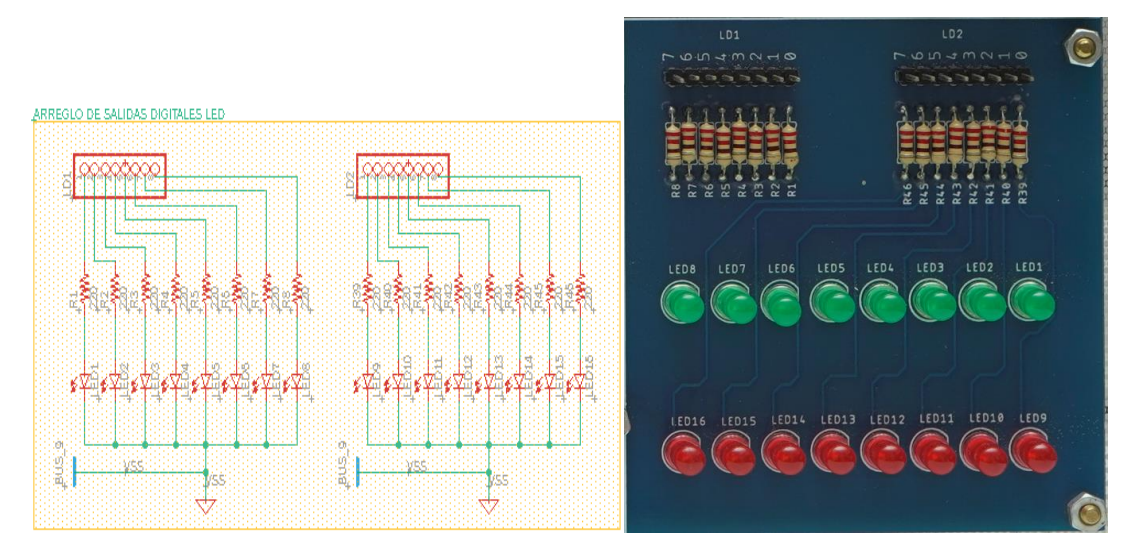

Figura 40. Bloque de indicadores.

## 3.10. Bloque de alimentación

El bloque de alimentación es el encargado de distribuir el voltaje a los demás periféricos tiene una protección a corto mediante un módulo step Down como se muestra en la figura 41.

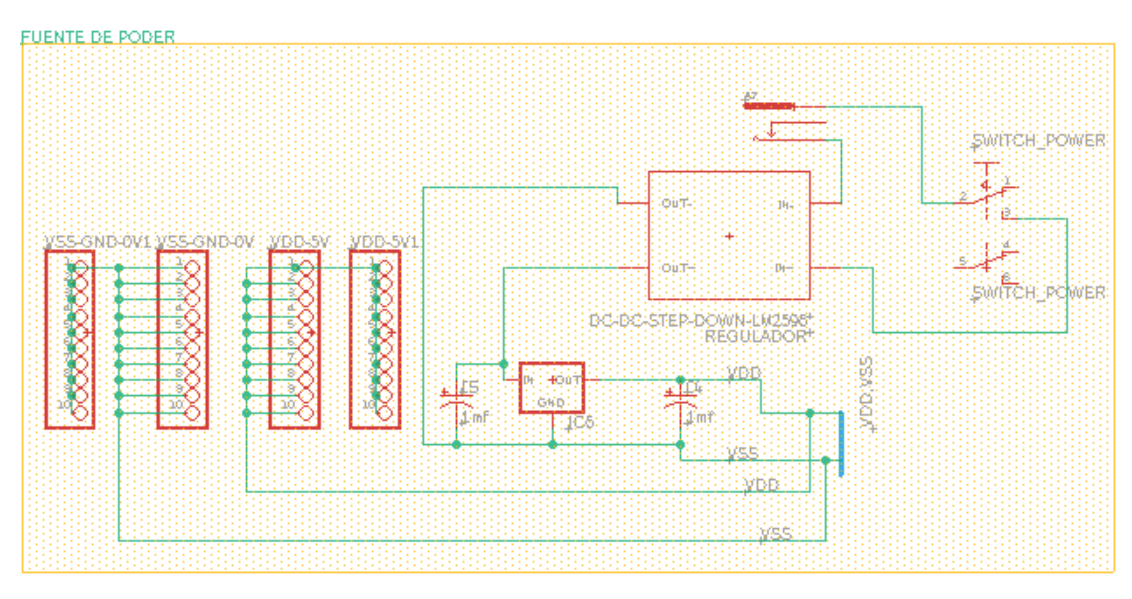

Figura 41. Bloque de alimentación.

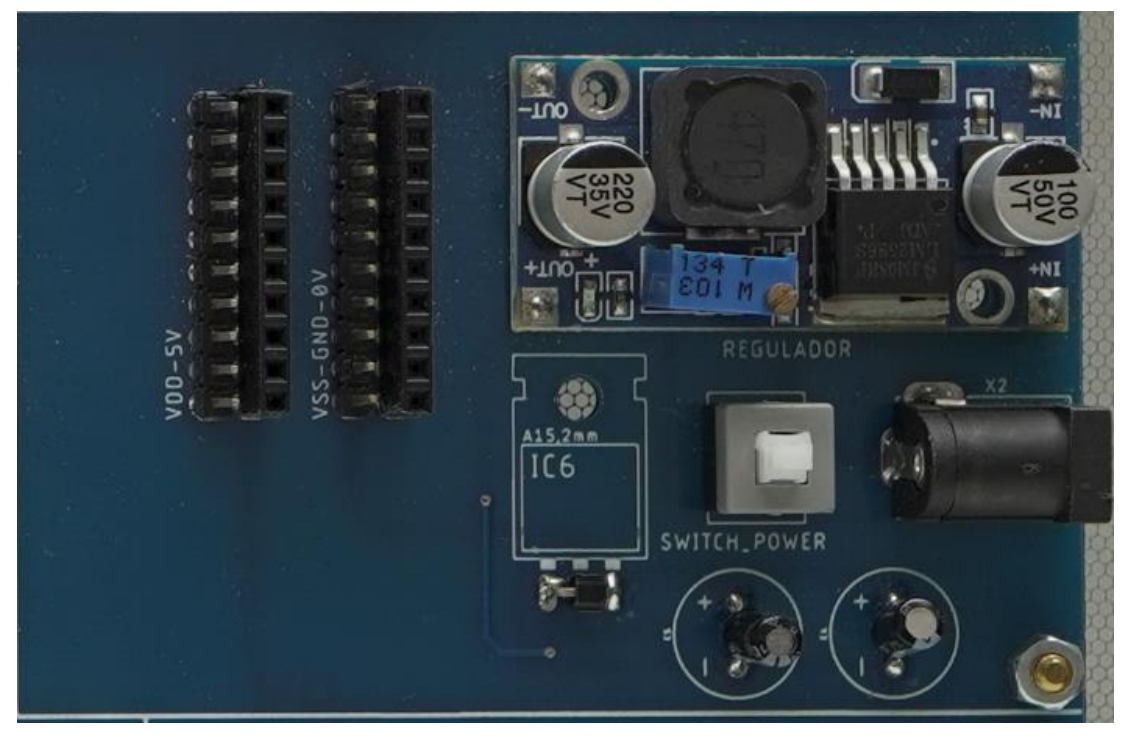

Figura 42. Bloque de alimentación.

#### 3.11. Bloque del bootloader

El bloque del bootloader es un firmware para permitir la rápida descarga de programas en los microcontroladores. En el caso de los PIC, el bootloader permite descargar programas directamente desde el PC sin necesidad de utilizar ningún tipo de grabador como se muestra en la figura 43.

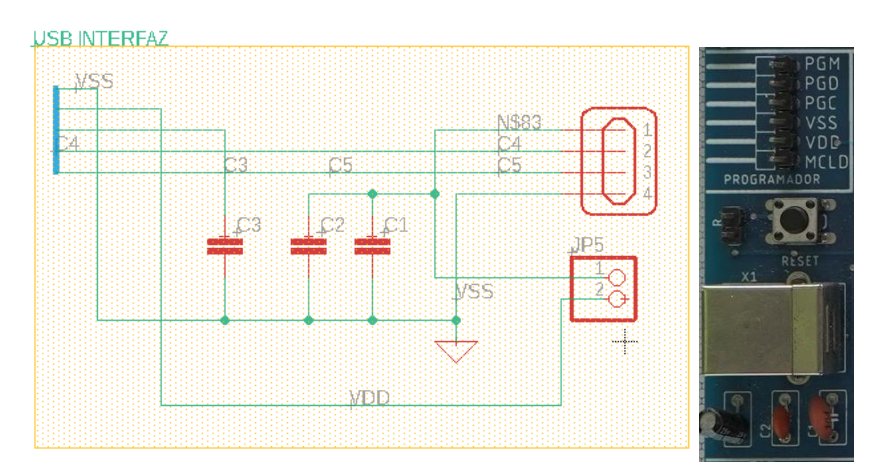

Figura 43. Bloque del bootloader.

#### 3.12. Bloque de matrices led 8x8

El bloque de display matrices led está compuesto de tres arreglos de leds que sirven para la visualización de palabras, números o figuras mediante la multiplexación por un registro de desplazamiento 4094 teniendo como señal los datos de un microcontrolador como se muestra en la figura 44.

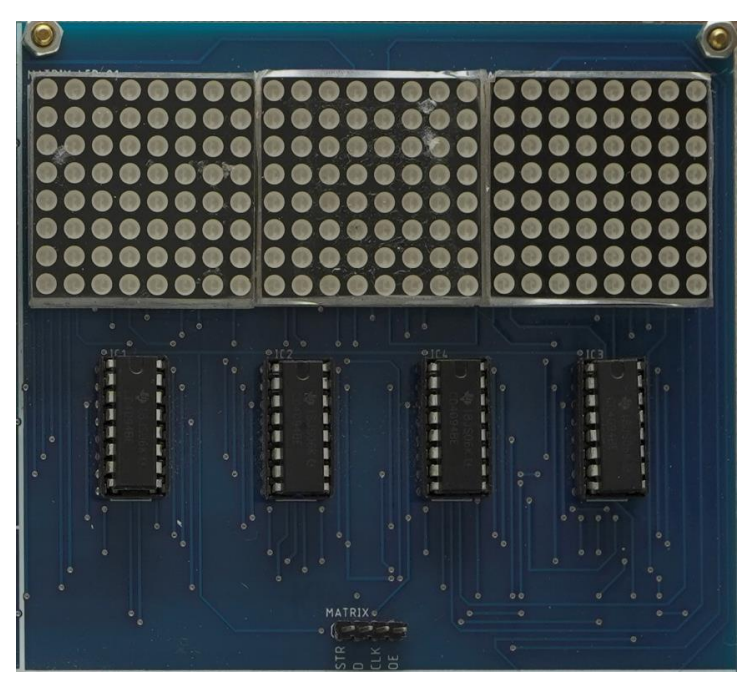

Figura 44. Bloque de matrices led 8x8.

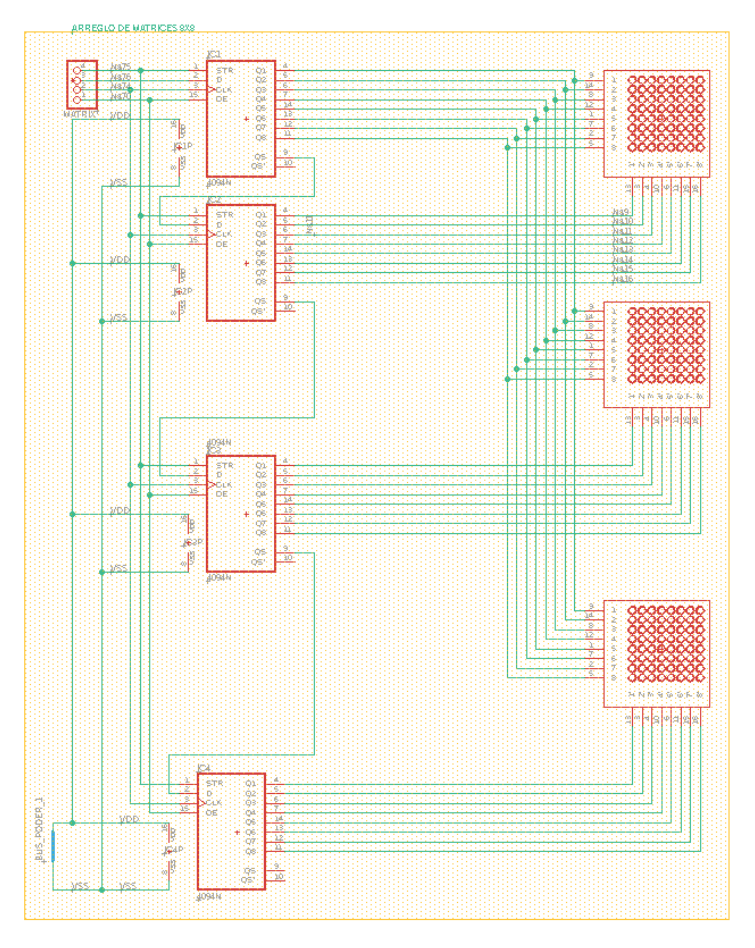

Figura 45. Bloque de matrices led 8x8.

#### 3.13. Bloque del display de 7 segmentos

El bloque de display de 7 segmentos este compuesto de tres indicadores numéricos conectados a un conversor de binario a código bcd, teniendo cada display una conexión por el cátodo a un integrado 2n3906 para realizar la multiplexación de los valores mediante un controlador como se muestra en la figura 44.

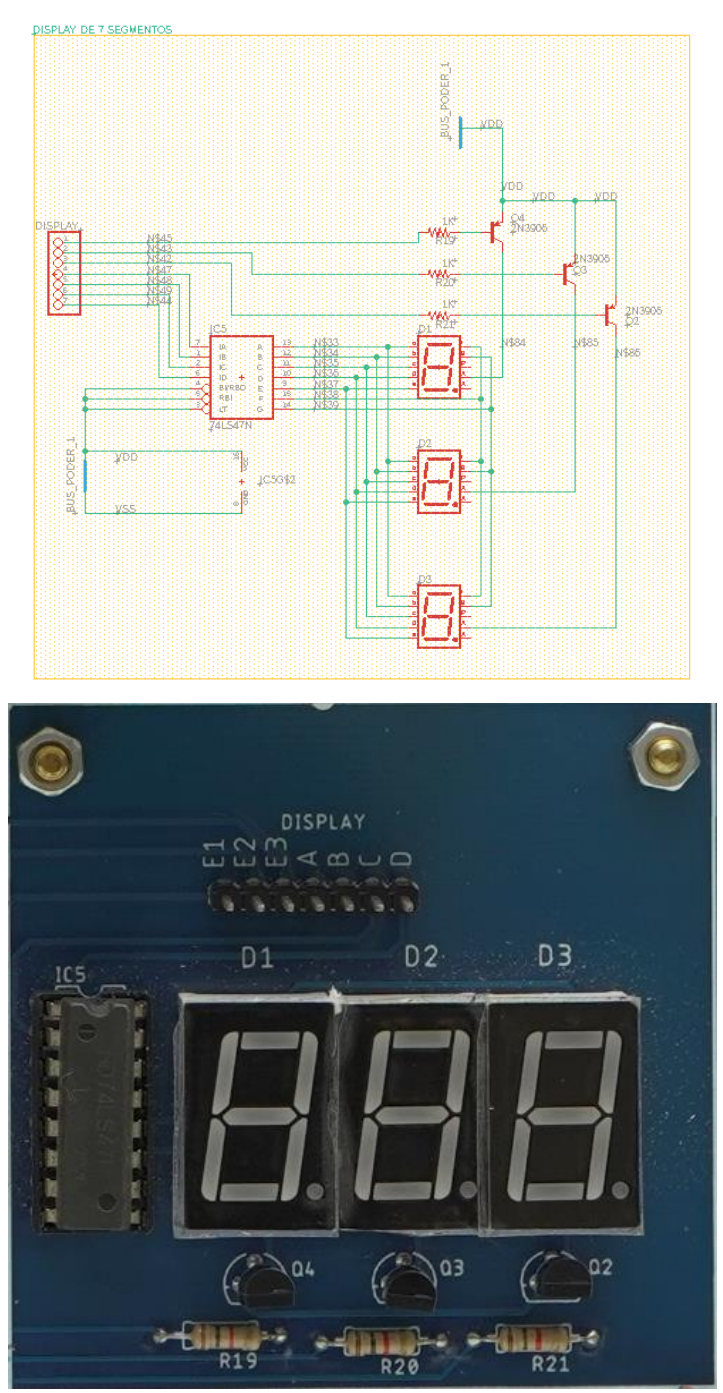

Figura 46. Bloque del display de 7 segmentos.

# 3.14. Bloque de entradas analógicas

El bloque de entradas analógicas consta de 6 resistencias variables para los requerimientos necesarios de cada PRÁCTICA y posibles tareas a futuro como se muestra en la figura 47.

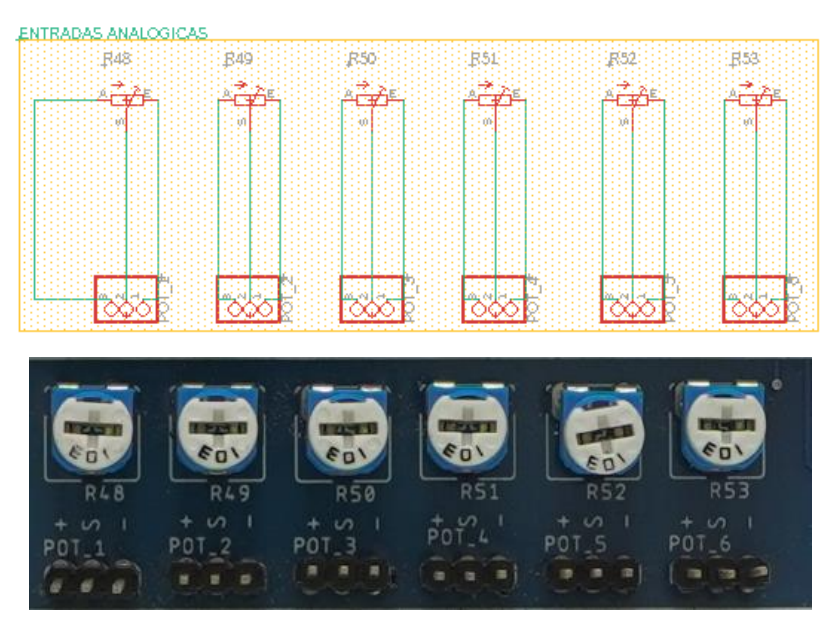

Figura 47. Bloque entradas analógicas.

### 3.15. Bloque de comunicación

El bloque de comunicación cuenta con tres protocolos los cuales tienen sus pines en el microcontrolador para las diversas prácticas.

En la figura 48 se muestra el protocolo i2c con sus respectivas resistencias de pull up.

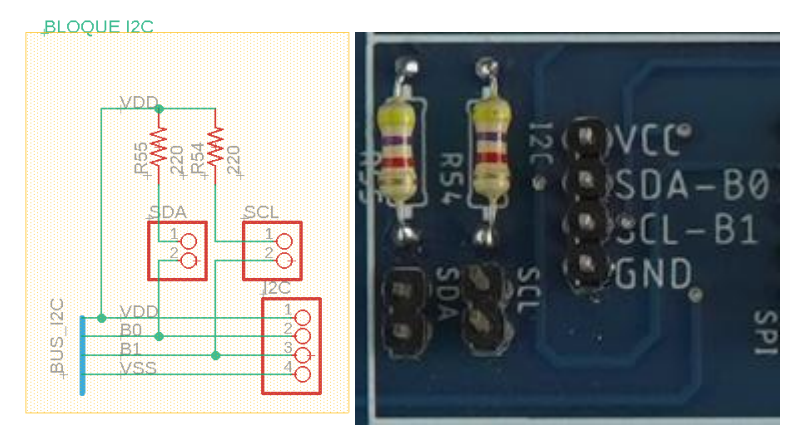

Figura 48. Protocolo i2c.

En la figura 48 se muestra el protocolo Spi con sus respectivas resistencias de pull up.

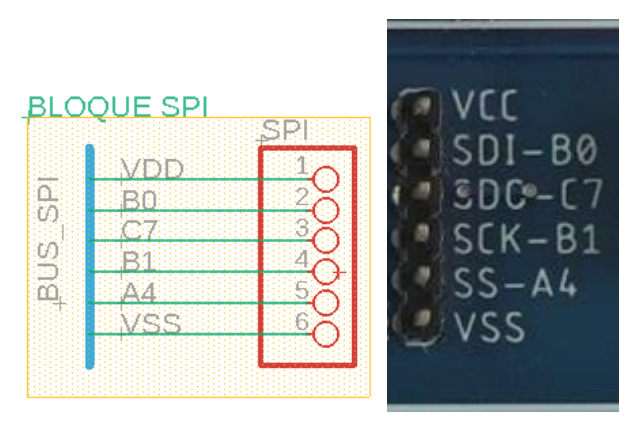

Figura 49. Protocolo SPI.

En la figura 49 se muestra el protocolo UART con sus respectivas resistencias de pull up.

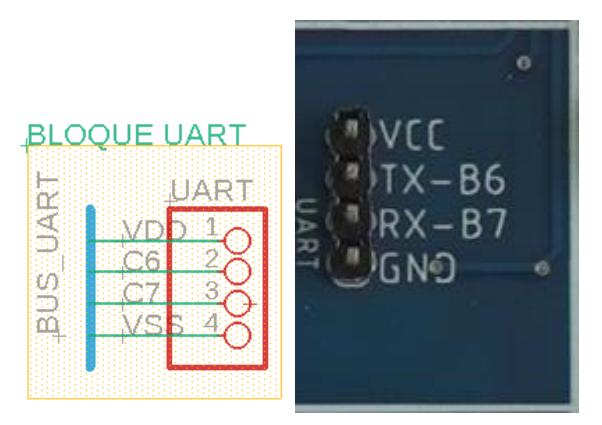

Figura 50. Protocolo UART.

# 4. MANUAL DE PRÁCTICAS

# Práctica#1: Control del encendido y apagado de Leds mediante botones utilizando el PIC18F4550

| GUÍA DE PRÁCTICA DE LABORATORIO                                                      |                                                                                   |  |  |  |
|--------------------------------------------------------------------------------------|-----------------------------------------------------------------------------------|--|--|--|
| CARRERA: Ingenierí                                                                   | a Electrónica ASIGNATURA: Microcontroladores                                      |  |  |  |
| No.: 1 TÍTULO:<br>utilizando                                                         | <i>Control del e</i> ncendido y apagado de Leds mediante botones<br>el PIC18F4550 |  |  |  |
| OBJETIVOS:                                                                           |                                                                                   |  |  |  |
| Realizar las                                                                         | Realizar las conexiones del módulo didáctico entre los bloques de                 |  |  |  |
| microcontrolad                                                                       | lores con los de entradas y salidas digitales.                                    |  |  |  |
| <ul> <li>Utilizar el com</li> </ul>                                                  | ando <b>nort</b> para declarar un bit o puerto con un estado en alto.             |  |  |  |
| o baio.                                                                              |                                                                                   |  |  |  |
| Control del en                                                                       | cendido y apagado de Leds mediante botones utilizando el                          |  |  |  |
| PIC18F4550                                                                           | , , , , , , , , , , , , , , , , , , ,                                             |  |  |  |
|                                                                                      | 1. Analizar la solución propuesta de la práctica#1 ubicada                        |  |  |  |
|                                                                                      | en los anexos de la memoria técnica.                                              |  |  |  |
|                                                                                      | 2. Conectar el modulo a una fuente de alimentación de 5-                          |  |  |  |
|                                                                                      | 3. Realizar las conexiones correctas del módulo de acuerdo                        |  |  |  |
|                                                                                      | con el esquemático planteado en la resolución del anexo de                        |  |  |  |
|                                                                                      | la PRÁCTICA 1.                                                                    |  |  |  |
|                                                                                      | ACTIVIDADES POR DESARROLLAR                                                       |  |  |  |
| 1. Definir variables y                                                               | realizar el direccionamiento correcto.                                            |  |  |  |
| 2. Elaborar la program                                                               | nación para la verificación de entradas y salidas analógicas.                     |  |  |  |
| 3. Realizar el cableado respectivo de entradas y salidas utilizando pulsadores y     |                                                                                   |  |  |  |
| luces pilotos.                                                                       |                                                                                   |  |  |  |
| RESULTADOS:                                                                          |                                                                                   |  |  |  |
| Desarrollo del programa en el compilador en lenguaje C para el desarrollo            |                                                                                   |  |  |  |
| de la aplicación planteada.                                                          |                                                                                   |  |  |  |
| Comprender el manejo de puertos y sus respectivas configuraciones.     CONCLUSIONES: |                                                                                   |  |  |  |
| Al implementar un bit como entrada o salida digital es necesario el uso del          |                                                                                   |  |  |  |
| comando tris.                                                                        |                                                                                   |  |  |  |
| • Para la escritura en un puerto determinado se puede usar el comando port.          |                                                                                   |  |  |  |
| RECOMENDACIONES:                                                                     |                                                                                   |  |  |  |
| • Revisar las conexiones de los bloques de entrada con el microcontrolador.          |                                                                                   |  |  |  |
| Considerar la configuración del puerto asignado como entrada o salida en             |                                                                                   |  |  |  |
| el modulo didactico.                                                                 |                                                                                   |  |  |  |
| Docente: ING. BR                                                                     | EIVINEN WARINU VELIZ NUBUA MSC.                                                   |  |  |  |

Firma:

Práctica#2: Diseño de una calculadora grafica utilizando el LCD, Teclado Matricial y PIC18F4550

| GUÍA DE PRÁCTICA DE LABORATORIO                                                                                                    |                                                                                                    |  |  |
|----------------------------------------------------------------------------------------------------|----------------------------------------------------------------------------------------------------|--|--|
| CARRERA: Ingenier                                                                                                    | ía Electrónica ASIGNATURA: Microcontroladores                                                                                                    |  |  |
| No.: 2 TÍTULO:<br>Teclado                                                                                                    | Diseño de una calculadora grafica utilizando el LCD,<br>Matricial y PIC18F4550                                                                                                    |  |  |
| <ul> <li>OBJETIVOS:</li> <li>Realizar las conexiones del módulo didáctico entre los bloques de microcontroladores con el bloque de LCD y TECLADO.</li> <li>Utilizar librería para el manejo de una pantalla Lcd de 20 x 4.</li> <li>Utilizar librería para el manejo de un teclado matricial de 4x4.</li> <li>Diseñar una calculadora grafica utilizando el LCD, Teclado Matricial y</li> </ul> |                                                                                                    |  |  |
| INSTRUCCIONES:                                                                                                    | <ol> <li>Analizar la solución propuesta de la práctica#2 ubicada<br/>en los anexos de la memoria técnica.</li> <li>Conectar el módulo a una fuente de alimentación de 5<br/>VDC</li> <li>Realizar las conexiones correctas del módulo de acuerdo<br/>con el esquemático planteado en la resolución del anexo de<br/>la PRÁCTICA 2.</li> </ol> |  |  |
|                                                                                                    | ACTIVIDADES POR DESARROLLAR                                                                                                    |  |  |
| 1. Definir variables y                                                                                                    | realizar el direccionamiento correcto.                                                                                                    |  |  |
| 2. Elaborar la progra                                                                                                    | mación para la verificación de entradas y salidas analógicas.                                                                                                    |  |  |
| <b>3.</b> Realizar el cableado respectivo de entradas y salidas utilizando pulsadores y luces pilotos.                                                                                                    |                                                                                                    |  |  |
| <ul> <li>RESULTADOS:</li> <li>Desarrollo del programa en el compilador en lenguaje C para el desarrollo de la aplicación planteada.</li> <li>Aplicación para el entendimiento del correcto uso de librerías y subclases</li> </ul>                                                                                                    |                                                                                                    |  |  |
| <ul> <li>CONCLUSIONES:</li> <li>Mediante el uso de librerías se logra obtener un resultado más simplificado y menos código ahorrando memoria en el microcontrolador.</li> <li>Al momento de usar subclases o sub-métodos ayuda a un programa más amigable.</li> </ul>                                                                                                    |                                                                                                    |  |  |
| <ul> <li>RECOMENDACIONES:</li> <li>Al utilizar el módulo es necesario revisar el esquemático de la práctica para su correcta conexión entre los bloques del controlador, Lcd y teclado.</li> <li>Considerar un correcto suministro en la fuente de alimentación desde 5 VDC a 12 VDC</li> </ul>                                                                                                 |                                                                                                    |  |  |

# Docente: ING. BREMNEN MARINO VELIZ NOBOA Msc.

Firma:

Práctica#3: Contador ascendente y descendente utilizando los display de

# 7 segmentos y botones.

| GUÍA DE PRÁCTICA DE LABORATORIO                                                                                                    |                                                                                                    |  |  |
|----------------------------------------------------------------------------------------------------|----------------------------------------------------------------------------------------------------|--|--|
| CARRERA: Ingenier                                                                                                    | a Electrónica ASIGNATURA: Microcontroladores                                                                                                    |  |  |
| No.: 3 TÍTULO:<br>de 7 segu                                                                                                    | Contador ascendente y descendente utilizando los display mentos y botones.                                                                                    |  |  |
| OBJETIVOS:                                                                                                    |                                                                                                    |  |  |
| <ul> <li>Implementar u</li> </ul>                                                                                                    | n aplicativo para la lectura de dos entradas digitales.                                                                                                    |  |  |
| <ul> <li>Controlar el el</li> </ul>                                                                                                    | estado de un Display de 7 segmentos mediante una variable                                                                                                    |  |  |
| en el coalgo.                                                                                                    |                                                                                                    |  |  |
|                                                                                                    | <b>1.</b> Analizar la solución propuesta de la práctica#3 ubicada en los anexos de la memoria técnica.                                                        |  |  |
| INSTRUCCIONES:                                                                                                    | <b>2.</b> Conectar el módulo a una fuente de alimentación de 5<br>VDC                                                                                         |  |  |
|                                                                                                    | <ol> <li>Realizar las conexiones correctas del módulo de acuerdo<br/>con el esquemático planteado en la resolución del anexo de<br/>la PRÁCTICA 3.</li> </ol> |  |  |
|                                                                                                    | ACTIVIDADES POR DESARROLLAR                                                                                                    |  |  |
| 1. Definir variables y                                                                                                    | declarar las librerías necesarias para el aplicativo.                                                                                                    |  |  |
| <b>2.</b> Elaborar la programación para el control de un contador ascendente y descendente de entradas y salidas digitales.                                                                                         |                                                                                                    |  |  |
| 3. Realizar el cablead                                                                                                    | lo respectivo de entradas y salidas utilizando pulsadores y un                                                                                                |  |  |
| display de 7 segment                                                                                                    | tos.                                                                                                    |  |  |
| <ul> <li>RESULTADOS:</li> <li>Desarrollo del programa en el compilador en lenguaje C para el desarrollo de la aplicación planteada.</li> </ul>                                                                      |                                                                                                    |  |  |
| <ul> <li>Aplicación para el incremento y decremento de un valor y visualización en<br/>un display de 7 segmentos.</li> </ul>                                                                                        |                                                                                                    |  |  |
| CONCLUSIONES:                                                                                                    |                                                                                                    |  |  |
| <ul> <li>Utilizar un conversor de código bcd para controlar el display de 7 segmentos<br/>ayuda a realizar un código más optimizado.</li> </ul>                                                                     |                                                                                                    |  |  |
| <ul> <li>Al momento de usar subclases o sub-métodos ayuda a un programa más<br/>amigable.</li> </ul>                                                                                                    |                                                                                                    |  |  |
| RECOMENDACIONES:                                                                                                    |                                                                                                    |  |  |
| <ul> <li>Al utilizar el módulo es necesario revisar el esquemático de la práctica para<br/>su correcta conexión entre los bloques del controlador, bloque de<br/>pulanderes y el display de 7 esementes.</li> </ul> |                                                                                                    |  |  |
| <ul> <li>Considerar un correcto suministro en la fuente de alimentación desde 5 VDC<br/>a 12 VDC</li> </ul>                                                                                                    |                                                                                                    |  |  |
| Docente: ING. BR                                                                                                    | EMNEN MARINO VELIZ NOBOA Msc.                                                                                                    |  |  |
| Firma:                                                                                                    |                                                                                                    |  |  |

Práctica#4: Detector de distancia mediante el Sensor Ultrasónico visualizando los datos en un LCD.

| GUÍA DE PRÁCTICA DE LABORATORIO                                                                                              |                        |                                                                                                    |  |
|----------------------------------------------------------------------------------------------------|------------------------|----------------------------------------------------------------------------------------------------|--|
| CARREF                                                                                                    | RA: Ingenierí          | a Electrónica ASIGNATURA: Microcontroladores                                                                                                |  |
| <b>No.</b> : 4                                                                                                    | TÍTULO:<br>visualizar  | Detector de distancia mediante el Sensor Ultrasónico<br>ndo los datos en un LCD.                                                            |  |
| <b>OBJETI</b>                                                                                                    | VOS:                   |                                                                                                    |  |
| <ul> <li>Implementar un aplicativo para el acondicionamiento de un sensor de<br/>distancia.</li> </ul>                       |                        |                                                                                                    |  |
| • Di                                                                                                    | isenar una in          | terfaz visual donde se muestre el valor de distancia.                                                                                       |  |
|                                                                                                    |                        | <ol> <li>Analizar la solución propuesta de la práctica#4 ubicada<br/>en los anexos de la memoria técnica.</li> </ol>                        |  |
| INSTRU                                                                                                    | CCIONES:               | <b>2.</b> Conectar el módulo a una fuente de alimentación de 5<br>VDC                                                                       |  |
|                                                                                                    |                        | <b>3.</b> Realizar las conexiones correctas del módulo de acuerdo con el esquemático planteado en la resolución del anexo de la PRÁCTICA 4. |  |
|                                                                                                    |                        | ACTIVIDADES POR DESARROLLAR                                                                                                    |  |
| 1. Definir                                                                                                    | r variables y          | realizar el direccionamiento correcto.                                                                                                    |  |
| 2. Elabor                                                                                                    | rar la prograr         | nación para el acondicionamiento de un sensor ultrasónico.                                                                                  |  |
| 3. Realiz<br>luces pilo                                                                                                    | ar el cableac<br>otos. | lo respectivo de entradas y salidas utilizando pulsadores y                                                                                 |  |
| RESULT                                                                                                    | ADOS:                  |                                                                                                    |  |
| <ul> <li>Desarrollo del programa en el compilador en lenguaje C para el desarrollo<br/>de la aplicación planteada</li> </ul> |                        |                                                                                                    |  |
| <ul> <li>Acondicionamiento de una señal de ancho pulso de un sensor ultrasónico a<br/>un velor como flotento.</li> </ul>     |                        |                                                                                                    |  |
|                                                                                                    |                        |                                                                                                    |  |
| <ul> <li>Para el acondicionamiento de un sensor ultrasónico es necesario la<br/>utilización de la librería math.</li> </ul>  |                        |                                                                                                    |  |
| <ul> <li>Al momento de usar subclases o sub-métodos ayuda a un programa más<br/>amigable.</li> </ul>                         |                        |                                                                                                    |  |
| RECOMENDACIONES:                                                                                                    |                        |                                                                                                    |  |
| <ul> <li>Utilizar función math para el cálculo del valor de distancia del sensor<br/>ultrasónico.</li> </ul>                 |                        |                                                                                                    |  |
| <ul> <li>Considerar un correcto suministro en la fuente de alimentación desde 5 VDC<br/>a 12 VDC</li> </ul>                  |                        |                                                                                                    |  |

# Docente: ING. BREMNEN MARINO VELIZ NOBOA Msc.

Firma:

## Práctica#5: Conexiones entre 2 PIC 18F4550

| 3                                                                                                    | SA                                                                                                    | ISIDAD POLITÉCN                             | GUÍA I                                                                                              | DE PRÁCTICA DE LABORATORIO                  |
|----------------------------------------------------------------------------------------------------|----------------------------------------------------------------------------------------------------|---------------------------------------------|----------------------------------------------------------------------------------------------------|---------------------------------------------|
| CARF                                                                                                    | RERA                                                                                                    | : Ingenier                                  | ía Electrónica                                                                                      | ASIGNATURA: Microcontroladores              |
| No.:                                                                                                    | 5                                                                                                    | TÍTULO:                                     | Conexiones en                                                                                       | tre 2 PIC 18F4550                           |
| OBJE<br>•                                                                                                    | <ul> <li>OBJETIVOS:</li> <li>Implementar un aplicativo para el envío y recepción de datos entre dos microcontroladores 18f4550</li> </ul>                                                                                                |                                             |                                                                                                    |                                             |
| 1. Analizar la solución propuesta de la práctica#6 ubio                                                                                                    |                                                                                                    |                                             | solución propuesta de la práctica#6 ubicada<br>de la memoria técnica.                               |                                             |
| INSTR                                                                                                    | INSTRUCCIONES:                                                                                                    |                                             | 2. Conectar e<br>VDC                                                                                | el módulo a una fuente de alimentación de 5 |
|                                                                                                    |                                                                                                    | 3. Realizar las acuerdo con e anexo de la P | s conexiones correctas del módulo de<br>el esquemático planteado en la resolución del<br>RÁCTICA 6. |                                             |
|                                                                                                    |                                                                                                    |                                             | ACTIVIDADES                                                                                         | S POR DESARROLLAR                           |
| <b>1.</b> Def                                                                                                    | inir v                                                                                                    | ariables pa                                 | ara él envió de                                                                                     | datos desde un microcontrolador a otro      |
| <b>2.</b> Ela                                                                                                    | 2. Elaborar el programa de recepción de datos mediante protocolo UART                                                                                                    |                                             |                                                                                                    |                                             |
| <b>3.</b> Rea                                                                                                    | 3. Realizar el cableado respectivo entre los dos módulos didácticos                                                                                                    |                                             |                                                                                                    | ntre los dos módulos didácticos             |
| <ul> <li>RESULTADOS:</li> <li>Desarrollo del programa en el compilador en lenguaje C para el desarrollo de la aplicación planteada.</li> <li>Desarrollo de aplicación para la comunicación entre dos microcontroladores.</li> </ul>   |                                                                                                    |                                             |                                                                                                    |                                             |
| CONC                                                                                                    | CONCLUSIONES:                                                                                                    |                                             |                                                                                                    |                                             |
| <ul> <li>Mediante el uso del puerto de comunicación UART es necesario declarar<br/>los pines a usar con su respectiva velocidad.</li> <li>Al momento de usar subclases o sub-métodos ayuda a un programa más<br/>amigable.</li> </ul> |                                                                                                    |                                             |                                                                                                    |                                             |
| RECOMENDACIONES:                                                                                                    |                                                                                                    |                                             |                                                                                                    |                                             |
| •                                                                                                    | <ul> <li>Revisar el cableado entre los dos microcontroladores sea cruzado receptor<br/>con emisor y emisor con receptor</li> <li>Revisar que ambos circuitos o módulos didácticos estén alimentados a la<br/>fuente de poder.</li> </ul> |                                             |                                                                                                    |                                             |

# Docente: ING. BREMNEN MARINO VELIZ NOBOA Msc.

Firma:

# Práctica#6: Conexión mediante el PIC18f4550 y la PC.

| GUÍA DE PRÁCTICA DE LABORATORIO                                                                                                    |                                     |                                                             |  |
|----------------------------------------------------------------------------------------------------|-------------------------------------|-------------------------------------------------------------|--|
| CARRERA: Ingenier                                                                                                    | ía Electrónica                      | ASIGNATURA: Microcontroladores                              |  |
| No.: 6 TÍTULO:                                                                                                    | Conexión medi                       | iante el PIC18f4550 y la PC.                                |  |
| OBJETIVOS:                                                                                                    |                                     |                                                             |  |
| Implement                                                                                                    | ar una conexiór                     | n entre el Pic 18f4550 y la PC                              |  |
| • Utilizar ia c                                                                                                    | comunication U                      | SB del Pic 1814550.                                         |  |
|                                                                                                    | 1. Analizar la                      | solución propuesta de la práctica#6 ubicada                 |  |
| INSTRUCCIONES:                                                                                                    | <b>2.</b> Conectar e                | el módulo a una fuente de alimentación de 5                 |  |
|                                                                                                    | 3. Realizar las                     | s conexiones correctas del módulo de                        |  |
|                                                                                                    | acuerdo con e<br>anexo de la P      | el esquemático planteado en la resolución del<br>RÁCTICA 6. |  |
|                                                                                                    | ACTIVIDADES                         | S POR DESARROLLAR                                           |  |
| <b>1.</b> Definir el correcto picf4550.                                                                                                    | uso de las libre                    | rías necesarias para el uso del USB del                     |  |
| <b>2.</b> Lograr la comunica puerto serial.                                                                                                    | ación entre el pi                   | ic18f4550 y el computador mediante un                       |  |
| 3. Realizar el cablead                                                                                                    | do con el módu                      | lo didáctico.                                               |  |
| RESULTADOS:<br>• Realizar la cor                                                                                                    | nexión mediante                     | e el computador con el Pic 18f4550 como un                  |  |
| puerto serial.                                                                                                    |                                     |                                                             |  |
| Enviar datos d                                                                                                    | Enviar datos del pic18f4550 y el pc |                                                             |  |
| CONCLUSIONES:                                                                                                    |                                     |                                                             |  |
| Al utilizar el Pic 18f4550 con comunicación USB es necesario usar las     librorías "or usb. common h" incluidas el Pic Compiler                  |                                     |                                                             |  |
| <ul> <li>Para él envió de datos es necesario verificar la velocidad de transmisión</li> </ul>                                                     |                                     |                                                             |  |
| de los datos en el buffer.                                                                                                    |                                     |                                                             |  |
| RECOMENDACION                                                                                                    | ES:                                 |                                                             |  |
| <ul> <li>Revisar el estado del cable de datos del puerto de comunicación del<br/>pic18f4550</li> </ul>                                            |                                     |                                                             |  |
| <ul> <li>Revisar que el pin de habilitación del controlador este en bajo para que el<br/>controlador establezca comunicación con el pc</li> </ul> |                                     |                                                             |  |

# Docente: ING. BREMNEN MARINO VELIZ NOBOA Msc.

Firma:

Práctica#7: Interrupciones utilizando botones y señales analógicas mediante el PIC18F4550.

| GUÍA DE PRÁCTICA DE LABORATORIO                                                                                                    |                                                                                                    |                     |                                                                                                    |  |
|----------------------------------------------------------------------------------------------------|----------------------------------------------------------------------------------------------------|---------------------|----------------------------------------------------------------------------------------------------|--|
| CAR                                                                                                    | RERA                                                                                                    | : Ingenierí         | a Electrónica ASIGNATURA: Microcontroladores                                                                         |  |
| <b>No.</b> :                                                                                                    | 7                                                                                                    | TÍTULO:<br>mediante | Interrupciones utilizando botones y señales analógicas<br>el PIC18F4550                                              |  |
| OBJ                                                                                                    | ETIVC                                                                                                    | S:                  |                                                                                                    |  |
| •                                                                                                    | <ul> <li>Implementar un código en lenguaje C utilizando la interrupción externa<br/>RB0</li> </ul>                         |                     |                                                                                                    |  |
| •                                                                                                    | Rea                                                                                                    | lizar la cor        | versión analógica y escritura del valor en un puerto del                                                             |  |
|                                                                                                    | micr                                                                                                    | ocontrolad          | or cuando este activa la interrupción.                                                                               |  |
|                                                                                                    |                                                                                                    |                     | <ol> <li>Analizar la solución propuesta de la práctica#7 ubicada<br/>en los anexos de la memoria técnica.</li> </ol> |  |
| INST                                                                                                    | RUCO                                                                                                    | CIONES:             | <ol> <li>Conectar el módulo a una fuente de alimentación de 5<br/>VDC</li> </ol>                                     |  |
|                                                                                                    |                                                                                                    |                     | 3. Realizar las conexiones correctas del módulo de                                                                   |  |
|                                                                                                    |                                                                                                    |                     | acuerdo con el esquemático planteado en la resolución del<br>anexo de la PRÁCTICA 7                                  |  |
|                                                                                                    |                                                                                                    |                     | ACTIVIDADES POR DESARROLLAR                                                                                          |  |
| <b>1.</b> De                                                                                                    | clarar                                                                                                    | los métod           | os para utilizar interrupciones externas en el 18f4550.                                                              |  |
| <b>2.</b> Elaborar la programación que permita la lectura de un valor analógico mediante conversión analógica a digital.                                       |                                                                                                    |                     |                                                                                                    |  |
| <b>3.</b> Realizar el cableado respectivo entre los bloques de pull up, bloques de led y el microcontrolador                                                   |                                                                                                    |                     |                                                                                                    |  |
| RESULTADOS:                                                                                                    |                                                                                                    |                     |                                                                                                    |  |
| <ul> <li>Conversión analógica a digital y visualización en un puerto de<br/>microcontrolador</li> </ul>                                                        |                                                                                                    |                     |                                                                                                    |  |
| •                                                                                                    | <ul> <li>Activar el método o función declarado para la interrupción externa en RB0</li> </ul>                              |                     |                                                                                                    |  |
| CONCLUSIONES:                                                                                                    |                                                                                                    |                     |                                                                                                    |  |
| <ul> <li>Al utilizar una interrupción declarar el tipo de interrupción y la transición para<br/>la activación si es de un bit en alto o bajo.</li> </ul>       |                                                                                                    |                     |                                                                                                    |  |
| <ul> <li>Para la utilización del conversor se utiliza un tamaño de bit que tendrá el<br/>conversor si es de 8 bit es 256 datos o 10 bits 1024 datos</li> </ul> |                                                                                                    |                     |                                                                                                    |  |
| RECOMENDACIONES                                                                                                    |                                                                                                    |                     |                                                                                                    |  |
| Declara correctamente la velocidad del cristal de Quarzo para la lectura de<br>la interrupción                                                                 |                                                                                                    |                     |                                                                                                    |  |
| •                                                                                                    | <ul> <li>Conectar correctamente la entrada analógica en el puerto A y declarar el<br/>número de bits a utilizar</li> </ul> |                     |                                                                                                    |  |

# Docente: ING. BREMNEN MARINO VELIZ NOBOA Msc.

Firma:

# Práctica#8: Conexiones entre 2 PIC 18F4550 mediante comunicación I2C.

| GUÍA DE PRÁCTICA DE LABORATORIO                                                                                               |                                                                                                    |  |  |  |
|----------------------------------------------------------------------------------------------------|----------------------------------------------------------------------------------------------------|--|--|--|
| CARRERA: Ingenier                                                                                                    | ía Electrónica ASIGNATURA: Microcontroladores                                                                        |  |  |  |
| No.: 8 TÍTULO:<br>12C                                                                                                    | Conexiones entre 2 PIC 18F4550 mediante comunicación                                                                 |  |  |  |
| OBJETIVOS:                                                                                                    |                                                                                                    |  |  |  |
| <ul> <li>Implementar u<br/>microcontrolad</li> </ul>                                                                          | un aplicativo para el envío y recepción de datos entre dos<br>dores 18f4550 por protocolo i2c                        |  |  |  |
| <ul> <li>Programar un<br/>maestro.</li> </ul>                                                                                 | microcontrolador como esclavo que recepta los valores del                                                            |  |  |  |
| <ul> <li>Elaborar el pro<br/>mediante prot</li> </ul>                                                                         | ograma de transmisión de datos de un microcontrolador a otro<br>ocolo i2c                                            |  |  |  |
| <ul> <li>Realizar el cal</li> </ul>                                                                                           | bleado respectivo entre los dos módulos didácticos.                                                                  |  |  |  |
|                                                                                                    | <ol> <li>Analizar la solución propuesta de la práctica#7 ubicada<br/>en los anexos de la memoria técnica.</li> </ol> |  |  |  |
| INSTRUCCIONES:                                                                                                    | <ol> <li>Conectar el módulo a una fuente de alimentación de 5<br/>VDC</li> </ol>                                     |  |  |  |
|                                                                                                    | 3. Realizar las conexiones correctas del módulo de                                                                   |  |  |  |
|                                                                                                    | acuerdo con el esquemático planteado en la resolución del<br>anexo de la PRÁCTICA 7.                                 |  |  |  |
|                                                                                                    | ACTIVIDADES POR DESARROLLAR                                                                                          |  |  |  |
| 1. Elaborar un programa para la transmisión de valores por I2C como maestro.                                                  |                                                                                                    |  |  |  |
| 2. Elaborar un programa para la recepción de valores por I2C como esclavo                                                     |                                                                                                    |  |  |  |
| <b>3.</b> Realizar el cableado respectivo de entradas y salidas utilizando pulsadores y luces pilotos                         |                                                                                                    |  |  |  |
| RESULTADOS:                                                                                                    |                                                                                                    |  |  |  |
| <ul> <li>Comunicación entre dos microcontroladores por I2C</li> </ul>                                                         |                                                                                                    |  |  |  |
| <ul> <li>recepción de datos por i2c y posterior escritura en un puerto como salidas<br/>digitales.</li> </ul>                 |                                                                                                    |  |  |  |
| CONCLUSIONES:                                                                                                    |                                                                                                    |  |  |  |
| Al implementar una aplicación con comunicación i2c es necesario declarar la                                                   |                                                                                                    |  |  |  |
| misma velocidad de transmisión en ambos puntos.                                                                               |                                                                                                    |  |  |  |
| <ul> <li>Para el uso de la aplicación se declara cual sirve como maestro y esclavo antes<br/>del método principal.</li> </ul> |                                                                                                    |  |  |  |
| RECOMENDACIONES:                                                                                                    |                                                                                                    |  |  |  |
| Revisar la corre                                                                                                    | ecta conexión entre emisor y receptor, de manera paralela.                                                           |  |  |  |
| <ul> <li>Configurar los p</li> </ul>                                                                                          | pines de transmisión de acuerdo con la aplicación.                                                                   |  |  |  |
|                                                                                                    |                                                                                                    |  |  |  |

# Docente: ING. BREMNEN MARINO VELIZ NOBOA Msc.

Firma:
Práctica#9: Envío y Recepción de datos utilizando LCD 20x4, Teclado Matricial mediante el PIC18F4550.

| GUÍA DE PRÁCTICA DE LABORATORIO                                                                                                   |                                                                                              |                                                                 |  |
|----------------------------------------------------------------------------------------------------|----------------------------------------------------------------------------------------------|-----------------------------------------------------------------|--|
| CARRERA: Ingenierí                                                                                                    | a Electrónica                                                                                | ASIGNATURA: Microcontroladores                                  |  |
| No.: 9 TÍTULO:<br>Matricial r                                                                                                    | Envío y Recibo<br>mediante el PIC                                                            | de datos utilizando LCD 20x4, Teclado<br>C18F4550               |  |
| OBJETIVOS:                                                                                                    |                                                                                              |                                                                 |  |
| <ul> <li>Implementar un<br/>microcontrolad</li> </ul>                                                                             | n aplicativo par<br>lores 18f4550 p                                                          | a el envío y recepción de datos entre dos<br>por protocolo UART |  |
| <ul> <li>Programar un<br/>posteriormente</li> </ul>                                                                               | microcontrolad<br>envíe el dato                                                              | or que reciba valores de un teclado matricial por serial.       |  |
| <ul> <li>Programar un<br/>posteriormente</li> <li>Realizar el cab</li> </ul>                                                      | n microcontro<br>se visualicen e                                                             | en un Lcd.                                                      |  |
|                                                                                                    |                                                                                              | colución propuesto de la préctico#0 ubicado                     |  |
|                                                                                                    | I. Analizaria :                                                                              | de la mamoria técnica                                           |  |
|                                                                                                    | en los anexos de la memoria tecnica.                                                         |                                                                 |  |
|                                                                                                    | 2. Conectar el modulo a una fuente de alimentación de 5                                      |                                                                 |  |
| INSTRUCCIONES:                                                                                                    | 2 Declizer les consuience correctes del médule de                                            |                                                                 |  |
|                                                                                                    | 3. Realizar las                                                                              | s conexiones correctas del modulo de                            |  |
|                                                                                                    | acuerdo con e                                                                                | el esquematico planteado en la resolución del                   |  |
|                                                                                                    | anexo de la P                                                                                | RACTICA 9.                                                      |  |
|                                                                                                    |                                                                                              | POR DESARROLLAR                                                 |  |
| 1. Elaborar un progra                                                                                                    | ma para la tran                                                                              | ismisión de valores por UART.                                   |  |
| <b>2.</b> Elaborar un programa para la recepción de valores y mostrar en una pantalla<br>l cd 4x20.                               |                                                                                              |                                                                 |  |
| 3. Realizar el cablead                                                                                                    | lo respectivo de                                                                             | e entradas y salidas utilizando pulsadores y                    |  |
| luces pilotos.                                                                                                    |                                                                                              |                                                                 |  |
| RESULTADOS:                                                                                                    |                                                                                              |                                                                 |  |
| <ul> <li>Comunicación entre dos microcontroladores por UART.</li> </ul>                                                           |                                                                                              |                                                                 |  |
| <ul> <li>Recepción de datos por uart y visualización en un L cd 20x4</li> </ul>                                                   |                                                                                              |                                                                 |  |
|                                                                                                    |                                                                                              |                                                                 |  |
| CONCLUSIONES:                                                                                                    |                                                                                              |                                                                 |  |
| <ul> <li>Al implementar una aplicación con comunicación UART se declara la misma<br/>velocidad en el receptor y emisor</li> </ul> |                                                                                              |                                                                 |  |
| • Para el uso de la aplicación se configura el UART en los pines del puerto C6-C7                                                 |                                                                                              |                                                                 |  |
| RECOMENDACIONES:                                                                                                    |                                                                                              |                                                                 |  |
| Revisar la corre                                                                                                    | <ul> <li>Revisar la correcta conexión entre emisor y receptor, de manera cruzada.</li> </ul> |                                                                 |  |

• Configurar los pines de transmisión de acuerdo con la aplicación.

## Docente: ING. BREMNEN MARINO VELIZ NOBOA Msc.

Firma:

Resolución CS N° 076-04-2016-04-20

Práctica#10: Envío y Recibo de datos utilizando LCD 20x4, Teclado Matricial mediante el PIC18F4550 y las interrupciones.

| GUÍA DE PRÁCTICA DE LABORATORIO                                                                                                    |                                                                                                |  |
|----------------------------------------------------------------------------------------------------|------------------------------------------------------------------------------------------------|--|
| CARRERA: Ingenierí                                                                                                    | a Electrónica ASIGNATURA: Microcontroladores                                                   |  |
| <b>No.</b> : 10 <b>TÍTULO</b> :                                                                                                    | Envío y Recibo de datos utilizando LCD 20x4, Teclado                                           |  |
| Matricial                                                                                                    | mediante el PIC18F4550 y las interrupciones                                                    |  |
| OBJETIVOS:                                                                                                    |                                                                                                |  |
| <ul> <li>Implementar u<br/>microcontrolac</li> </ul>                                                                                                    | n aplicativo para el envío y recepción de datos entre dos<br>lores 18f4550 por protocolo UART. |  |
| <ul> <li>Programar un</li> </ul>                                                                                                    | microcontrolador que envié valores por serial cada vez que                                     |  |
| se ejecute una                                                                                                    | interrupción por un tiempo determinado.                                                        |  |
| <ul> <li>Realizar un p</li> </ul>                                                                                                    | programa que reciba valores del puerto serial por una                                          |  |
| interrupción de                                                                                                    | e comunicación UART.                                                                           |  |
| <ul> <li>Realizar el cab</li> </ul>                                                                                                    | pleado respectivo entre los dos módulos didácticos.                                            |  |
|                                                                                                    | 1. Analizar la solución propuesta de la práctica#10 ubicada                                    |  |
|                                                                                                    | en los anexos de la memoria técnica.                                                           |  |
|                                                                                                    | 2. Conectar el módulo a una fuente de alimentación de 5                                        |  |
| INSTRUCCIONES:                                                                                                    | VDC                                                                                            |  |
|                                                                                                    | 3. Realizar las conexiones correctas del módulo de                                             |  |
|                                                                                                    | acuerdo con el esquemático planteado en la resolución del                                      |  |
|                                                                                                    | anexo de la PRÁCTICA 10.                                                                       |  |
|                                                                                                    |                                                                                                |  |
|                                                                                                    | ACTIVIDADES POR DESARROLLAR                                                                    |  |
| 1. Elaborar un programa para la transmisión de valores por UART con la                                                                                                    |                                                                                                |  |
| interrupción Timer.                                                                                                    |                                                                                                |  |
| 2. Elaborar un progra                                                                                                    | ma en el receptor mediante la interrupción del puerto UART                                     |  |
| con la interrupción de                                                                                                    | e comunicación.                                                                                |  |
| 3. Realizar el cableado respectivo de entradas y salidas utilizando pulsadores y                                                                                                    |                                                                                                |  |
| luces pilotos.                                                                                                    |                                                                                                |  |
| RESULTADOS:                                                                                                    |                                                                                                |  |
| <ul> <li>Comunicación</li> </ul>                                                                                                    | entre dos microcontroladores por UART.                                                         |  |
| Recepción de                                                                                                    | datos mediante interrupción por uart y visualización en un                                     |  |
| Lcd 20x4                                                                                                    |                                                                                                |  |
| CONCLUSIONES:                                                                                                    |                                                                                                |  |
| <ul> <li>Al implementar una aplicación con comunicación UART se declara la misma<br/>una sida de una al masma terma articidad.</li> </ul>                                              |                                                                                                |  |
| velocidad en el receptor y emisor                                                                                                    |                                                                                                |  |
| <ul> <li>Para el uso de interrupciones de comunicación se configura el pre escalar para<br/>que en el puerte de recepción guerde el dete, suende tengo veleres en el buffer</li> </ul> |                                                                                                |  |
| que en el puerto de recepción guarde el dato, cuando tenga valores en el buller.                                                                                                    |                                                                                                |  |
|                                                                                                    | zo.<br>eta conovión ontro omisor v rocontor, do manora cruzada                                 |  |
| <ul> <li>Revisar la correcta correction entre entisor y receptor, de manera cruzada.</li> <li>Configurar los pines de transmisión de acuardo con la anlicación.</li> </ul>             |                                                                                                |  |
|                                                                                                    |                                                                                                |  |
| Docente: ING. BREMNEN MARINO VELIZ NOBOA Msc.                                                                                                    |                                                                                                |  |
| Firma:_                                                                                                    | Resolución CS N° 076-04-2016-04-20                                                             |  |

## Práctica#11: Graficas mediante GLCD utilizando el PIC18F4550.

|                                                                                                    | GUÍA DE PRÁCTICA DE LABORATORIO                                                                                                    |  |
|----------------------------------------------------------------------------------------------------|----------------------------------------------------------------------------------------------------|--|
|                                                                                                    | a Electrónica ASIGNATURA: Microcontroladores                                                                                                    |  |
|                                                                                                    | Crefiese mediante CLCD utilizende el DIC18E4EE0                                                                                                    |  |
|                                                                                                    | Grancas mediante GLCD utilizando el PIC 18F4550                                                                                                    |  |
| <ul> <li>OBJETIVOS:</li> <li>Implementar u<br/>grafica con un</li> <li>Implementar la</li> </ul>                                                                  | na guía para el uso de un GLDC de 128x64 para realizar<br>microcontrolador 18f4550.<br>a visualización de graficas o figuras geométricas básicas en |  |
| un GLCD.                                                                                                    | leado respectivo entre los dos módulos didácticos                                                                                                   |  |
|                                                                                                    | <ol> <li>Analizar la solución propuesta de la práctica#11 ubicada<br/>en los anexos de la memoria técnica.</li> </ol>                               |  |
| INSTRUCCIONES:                                                                                                    | <ol> <li>Conectar el módulo a una fuente de alimentación de 5<br/>VDC</li> </ol>                                                                    |  |
|                                                                                                    | 3. Realizar las conexiones correctas del módulo de                                                                                                  |  |
|                                                                                                    | acuerdo con el esquemático planteado en la resolución del<br>anexo de la PRÁCTICA 11.                                                               |  |
| ACTIVIDADES POR DESARROLLAR                                                                                                    |                                                                                                    |  |
| <ol> <li>Elaborar un progra<br/>librerías.</li> </ol>                                                                                                    | ma para el funcionamiento de un GLCD con sus diferentes                                                                                             |  |
| 2. Elaborar un progra texto en un GLCD                                                                                                    | ma que permita la visualización de figuras geométricas,                                                                                             |  |
| 3. Realizar el cablead                                                                                                    | lo respectivo de entradas y salidas entre el GLCD y el pic                                                                                          |  |
| <ul> <li>RESULTADOS:</li> <li>Visualización de en el Lcd grafico de figuras geométricas.</li> <li>Conexión entre un Glcd y un pic 18f4550</li> </ul>              |                                                                                                    |  |
| CONCLUSIONES:                                                                                                    |                                                                                                    |  |
| <ul> <li>Al implementar una aplicación con GLCD se tiene que declarar la librería de<br/>acuerdo con el controlador ST7920(revisar anexo de librerías)</li> </ul> |                                                                                                    |  |
| <ul> <li>Para el uso del GLCD se debe tener en cuenta la cantidad de bits a enviar por el<br/>puerto al GLCD.</li> </ul>                                          |                                                                                                    |  |
| RECOMENDACIONE                                                                                                    | ES:                                                                                                    |  |
| <ul><li>Revisar la corre</li><li>Revisar la decla</li></ul>                                                                                                    | cta conexión entre el GLCD y el pic.<br>ración de las librerías sea correcta                                                                        |  |

## Docente: ING. BREMNEN MARINO VELIZ NOBOA Msc.

Firma:

Resolución CS N° 076-04-2016-04-20

# Práctica#12: Graficas mediante GLCD y Potenciómetro utilizando el PIC18F4550.

| GUÍA DE PRÁCTICA DE LABORATORIO                                                                                                    |                                                                                                    |  |
|----------------------------------------------------------------------------------------------------|----------------------------------------------------------------------------------------------------|--|
| CARRERA: Ingenierí                                                                                                    | a Electrónica ASIGNATURA: Microcontroladores                                                                                                    |  |
| No.: 12 TÍTULO:<br>PIC18F4                                                                                                    | Graficas mediante GLCD y Potenciómetro utilizando el 550.                                                                                            |  |
| OBJETIVOS:                                                                                                    |                                                                                                    |  |
| <ul> <li>Implementar u<br/>grafica con un</li> <li>Implementar la</li> </ul>                                                                                                 | na guía para el uso de un GLDC de 128x64 para realizar<br>microcontrolador 18f4550.<br>a visualización de una figura geométrica circular controlando |  |
| el radio media                                                                                                    | nte un valor obtenido por conversión análoga a digital                                                                                               |  |
| <ul> <li>Convertir un val</li> </ul>                                                                                                    | lor numérico a string utilizando el comando itoa.                                                                                                    |  |
| <ul> <li>Realizar el cat</li> </ul>                                                                                                    | pleado respectivo entre los dos módulos didácticos.                                                                                                  |  |
|                                                                                                    | <b>1.</b> Analizar la solución propuesta de la práctica#12 ubicada en los anexos de la memoria técnica.                                              |  |
| INSTRUCCIONES:                                                                                                    | <ol> <li>Conectar el módulo a una fuente de alimentación de 5<br/>VDC</li> </ol>                                                                     |  |
|                                                                                                    | 3. Realizar las conexiones correctas del módulo de                                                                                                   |  |
|                                                                                                    | acuerdo con el esquemático planteado en la resolución del                                                                                            |  |
|                                                                                                    | anexo de la PRACTICA 12.                                                                                                    |  |
|                                                                                                    | ACTIVIDADES POR DESARROLLAR                                                                                                    |  |
| 1. Implementar la visi<br>radio mediante un va                                                                                                    | ualización de una figura geométrica circular controlando el<br>lor obtenido por conversión análoga a digital                                         |  |
| 2. Elaborar una conve                                                                                                    | ersión analógica a digital y mostrar el valor en el GLCD.                                                                                            |  |
| 3. Realizar el cablead                                                                                                    | do respectivo de entradas y salidas entre el GLCD y el pic                                                                                           |  |
| RESULTADOS:                                                                                                    |                                                                                                    |  |
| <ul> <li>Visualización d</li> </ul>                                                                                                    | de en el Lcd grafico controlado por una señal analógica.                                                                                             |  |
| <ul> <li>conversión de</li> </ul>                                                                                                    | un dato numérico a texto.                                                                                                    |  |
| Conexión entre                                                                                                    | e un Glcd y un pic 18f4550                                                                                                    |  |
| CONCLUSIONES:                                                                                                    |                                                                                                    |  |
| <ul> <li>Al convertir un valor numérico a texto es necesario el uso de librería string o<br/>stliod.</li> </ul>                                                              |                                                                                                    |  |
| <ul> <li>Al realizar una conversión análoga a digital para publicar el valor en el GLCD es<br/>necesario la conversión de datos y el uso de la librería Graphics.</li> </ul> |                                                                                                    |  |
| RECOMENDACIONES:                                                                                                    |                                                                                                    |  |
| <ul> <li>Revisar la correcta conexión entre el GLCD y el pic.</li> </ul>                                                                                                    |                                                                                                    |  |
| <ul> <li>Revisar la declaración de las librerías sea correcta</li> </ul>                                                                                                    |                                                                                                    |  |
| Docente: ING. BREMNEN MARINO VELIZ NOBOA Msc.                                                                                                    |                                                                                                    |  |
| Firma:                                                                                                    |                                                                                                    |  |

## Práctica#13: Sistema de caja fuerte utilizando GLCD, Teclado Matricial, Buzzer y PIC18f4550.

| GUÍA DE PRÁCTICA DE LABORATORIO                                                                                                    |          |                            |                                                                          |
|----------------------------------------------------------------------------------------------------|----------|----------------------------|--------------------------------------------------------------------------|
| CARI                                                                                                    | RERA     | : Ingenier                 | ía Electrónica ASIGNATURA: Microcontroladores                            |
| No.:                                                                                                    | 13       | <b>TÍTULO:</b><br>Buzzer y | Sistema de caja fuerte utilizando GLCD, Teclado Matricial,<br>PIC18f4550 |
| OBJE                                                                                                    | ΕΤΙνς    | DS:                        |                                                                          |
| •                                                                                                    | Impl     | ementar: ur                | n aplicativo en el módulo didáctico que simule un sistema de             |
|                                                                                                    | acce     | eso a una ca               | aja tuerte.                                                              |
| •                                                                                                    | GLC      | D v al tecla               | ado separando el nivel de cómputo                                        |
|                                                                                                    | 010      | <u> </u>                   | <b>1.</b> Analizar la solución propuesta de la práctica#13 ubicada       |
|                                                                                                    |          |                            | en los anexos de la memoria técnica.                                     |
| INST                                                                                                    | RUCO     | CIONES:                    | <b>2.</b> Conectar el módulo a una fuente de alimentación de 5<br>VDC    |
|                                                                                                    |          |                            | 3. Realizar las conexiones correctas del módulo de                       |
|                                                                                                    |          |                            | acuerdo con el esquemático planteado en la resolución del                |
|                                                                                                    |          |                            | anexo de la PRACTICA 13.                                                 |
|                                                                                                    |          |                            | ACTIVIDADES POR DESARROLLAR                                              |
| <b>1.</b> De                                                                                                    | finir v  | ariables y                 | realizar el direccionamiento correcto.                                   |
| <b>2.</b> Uti                                                                                                    | lizar la | a librería d               | el GLCD con el controlador st7920 para enviar datos desde                |
| el mio                                                                                                    | crocor   | ntrolador.                 |                                                                          |
| <b>3.</b> Realizar el cableado entre los periféricos como GLCD, teclado matricial y el pic 18f4550                                                                                             |          |                            |                                                                          |
| RESU                                                                                                    | JLTA     | DOS:                       |                                                                          |
| <ul> <li>Implementación de un sistema de seguridad básico de una caja fuerte con una<br/>visualización en una pantalla grafica GLCD.</li> </ul>                                                |          |                            |                                                                          |
| Integración entre los periféricos con el pic18f4550                                                                                                    |          |                            |                                                                          |
| CUNCLUSIONES:                                                                                                    |          |                            |                                                                          |
| <ul> <li>Para el uso del periferico GLCD y el teclado matricial con el pic, se declara la<br/>distribución correcta entre los pines y que no interfieran con el código entre ellos.</li> </ul> |          |                            |                                                                          |
| <ul> <li>Declarar la velocidad de 20 MHz, ya que el nivel de cómputo es alto al usar el<br/>GLCD</li> </ul>                                                                                    |          |                            |                                                                          |
| RECO                                                                                                    |          |                            | ES:                                                                      |
| •                                                                                                    | Revi     | sar el corre               | cto estado de los cables para la conexión entre los módulos              |
| Direccionar correctamente los pines de las librerías de cada periférico                                                                                                    |          |                            |                                                                          |

## Docente: ING. BREMNEN MARINO VELIZ NOBOA Msc.

Firma:

Resolución CS N° 076-04-2016-04-20

# Práctica#14: Matrices LED creando palabras, números mediante el PIC18f4550.

| UNIVERSIDAD POLITÉCN<br>SALESIAN<br>ECU                                                                                                    | GUÍA DE PRÁCTICA DE LABORATORIO                                                                                                    |  |  |
|----------------------------------------------------------------------------------------------------|----------------------------------------------------------------------------------------------------|--|--|
| CARRERA: Ingenier                                                                                                    | ía Electrónica <b>ASIGNATURA</b> : Microcontroladores                                                                                                    |  |  |
| No.: 14 TÍTULO:<br>PIC18f45                                                                                                    | <i>Matrices</i> LED creando palabras, números mediante el 550                                                                                                  |  |  |
| <ul><li>OBJETIVOS:</li><li>Realizar un pro</li><li>Crear letras me</li></ul>                                                                                                    | grama en el cual permita graficar palabras en la matriz led<br>diante arreglos con el microcontrolador.                                                        |  |  |
| <ul> <li>Aprender el fun</li> </ul>                                                                                                    | cionamiento de la herramienta 8x8pixel.                                                                                                    |  |  |
|                                                                                                    | <b>1.</b> Analizar la solución propuesta de la práctica#14 ubicada en los anexos de la memoria técnica.                                                        |  |  |
| INSTRUCCIONES:                                                                                                    | <ol> <li>Conectar el módulo a una fuente de alimentación de 5<br/>VDC</li> </ol>                                                                               |  |  |
|                                                                                                    | <ol> <li>Realizar las conexiones correctas del módulo de<br/>acuerdo con el esquemático planteado en la resolución del<br/>anexo de la PRÁCTICA 14.</li> </ol> |  |  |
| ACTIVIDADES POR DESARROLLAR                                                                                                    |                                                                                                    |  |  |
| 1. Realizar un arreglo<br>matriz led                                                                                                    | <ol> <li>Realizar un arreglo que sirva para la creación de palabras y números en la<br/>matriz led</li> </ol>                                                  |  |  |
| <b>2.</b> Elaborar la programación para él envió de valores mediante comunicación SPI a las matrices led.                                                                                                    |                                                                                                    |  |  |
| 3. Realizar el cableado respectivo entre el microcontrolador y la matriz led                                                                                                    |                                                                                                    |  |  |
| <ul> <li>RESULTADOS:</li> <li>Entender el proceso de creación de caracteres para la matriz led mediante el programa en línea xlr8.</li> <li>Envió de datos del microcontrolador a la matriz led mediante el registro de desplazamiento 4094.</li> </ul> |                                                                                                    |  |  |
| CONCLUSIONES:                                                                                                    | CONCLUSIONES:                                                                                                    |  |  |
| <ul> <li>El uso de herramientas como el xlr8, facilita el manejo de la matriz led, permitiendo<br/>programar de manera más rápida.</li> </ul>                                                                                                    |                                                                                                    |  |  |
| El uso de registro de desplazamientos evita saturar los plnes del microcontrolador.     RECOMENDACIONES:                                                                                                    |                                                                                                    |  |  |
| <ul> <li>Al utilizar la herramienta xlr8 tomar en cuenta la posición de la matriz led para su correcta escritura</li> <li>Revisar el estado de la fuente de alimentación al módulo y sus correctas</li> </ul>                                           |                                                                                                    |  |  |
| Docente: ING. BREMNEN MARINO VELIZ NOBOA Msc.                                                                                                    |                                                                                                    |  |  |

Firma:

Resolución CS Nº 076-04-2016-04-20

Práctica#15: Registro de desplazamiento utilizando Matrices LED mediante el PIC18F4550.

| GUÍA DE PRÁCTICA DE LABORATORIO                                                                                                    |                                                                                                    |  |  |
|----------------------------------------------------------------------------------------------------|----------------------------------------------------------------------------------------------------|--|--|
| CARRERA: Ingenierí                                                                                                    | a Electrónica ASIGNATURA: Microcontroladores                                                                            |  |  |
| No.: 15 TÍTULO:<br>mediante                                                                                                    | Registro de desplazamiento utilizando Matrices LED el PIC18F4550.                                                       |  |  |
| OBJETIVOS:                                                                                                    |                                                                                                    |  |  |
| Realizar un prog                                                                                                    | grama en el cual permita graficar palabras en la matriz led                                                             |  |  |
| Crear letras me                                                                                                    | diante arregios con el microcontrolador.                                                                                |  |  |
| Realizar una co                                                                                                    | nversion analoga a digital y mostrar el valor en la matriz led                                                          |  |  |
|                                                                                                    | 1. Analizar la solución propuesta de la práctica#15 ubicada                                                             |  |  |
|                                                                                                    | en los anexos de la memoria técnica.                                                                                    |  |  |
|                                                                                                    | 2. Conectar el modulo a una fuente de alimentación de 5                                                                 |  |  |
| INSTRUCCIONES:                                                                                                    | VDC<br>3 Realizar las conovienes correctas del módulo de                                                                |  |  |
|                                                                                                    | acuerdo con el esquemático planteado en la resolución del                                                               |  |  |
|                                                                                                    | anexo de la PRÁCTICA 15.                                                                                                |  |  |
|                                                                                                    |                                                                                                    |  |  |
|                                                                                                    | ACTIVIDADES POR DESARROLLAR                                                                                             |  |  |
| <b>1.</b> Realizar un arreglo                                                                                                    | o que sirva para la creación de palabras y números en la                                                                |  |  |
| 2 Elaborar la program                                                                                                    | matriz led                                                                                                    |  |  |
| a las matrices led.                                                                                                    | nación para el envio de valores mediante comunicación or r                                                              |  |  |
| 3. Realizar el cablead                                                                                                    | <b>3.</b> Realizar el cableado respectivo entre el microcontrolador y la matriz led                                     |  |  |
| RESULTADOS:                                                                                                    |                                                                                                    |  |  |
| Entender el proceso de creación de caracteres para la matriz led mediante el                                                                     |                                                                                                    |  |  |
| programa en línea xIr8.                                                                                                    |                                                                                                    |  |  |
| <ul> <li>Envio de datos<br/>desplazamiento</li> </ul>                                                                                            | <ul> <li>Envio de datos del microcontrolador a la matriz led mediante el registro de<br/>desplazamiento 4094</li> </ul> |  |  |
| <ul> <li>envió de valores</li> </ul>                                                                                                    | <ul> <li>envió de valores de la conversión análoga a digital de un microcontrolador con</li> </ul>                      |  |  |
| visualización en matriz led.                                                                                                    |                                                                                                    |  |  |
| CONCLUSIONES:                                                                                                    |                                                                                                    |  |  |
| El uso de herramientas como el xlr8, facilita el manejo de la matriz led, permitiendo                                                            |                                                                                                    |  |  |
| <ul> <li>programar de manera mas rapida.</li> <li>El uso de registro de desplazamientos evita saturar los pines del microcontrolador.</li> </ul> |                                                                                                    |  |  |
| • Er uso de registro de desplazamientos evita saturar los pines del microcontrolador.                                                            |                                                                                                    |  |  |
| Al utilizar la herramienta xlr8 tomar en cuenta la posición de la matriz led para su                                                             |                                                                                                    |  |  |
| correcta escritura                                                                                                    |                                                                                                    |  |  |
| <ul> <li>Revisar el estado de la fuente de alimentación al módulo y sus correctas<br/>conexiones</li> </ul>                                      |                                                                                                    |  |  |
| conexiones.                                                                                                    |                                                                                                    |  |  |

## Docente: ING. BREMNEN MARINO VELIZ NOBOA Msc.

Firma:

Resolución CS N° 076-04-2016-04-20

#### 5. RESULTADOS

## 5.1 Diseño y elaboración de los elementos del módulo didáctico para entrenamiento de microcontroladores PIC 18F4550

Para la respectiva realización del módulo se efectuó diversos procedimientos como la elaboración de la tarjeta Pcb en el software Eagle

En la Figura 50 se puede observar el módulo.

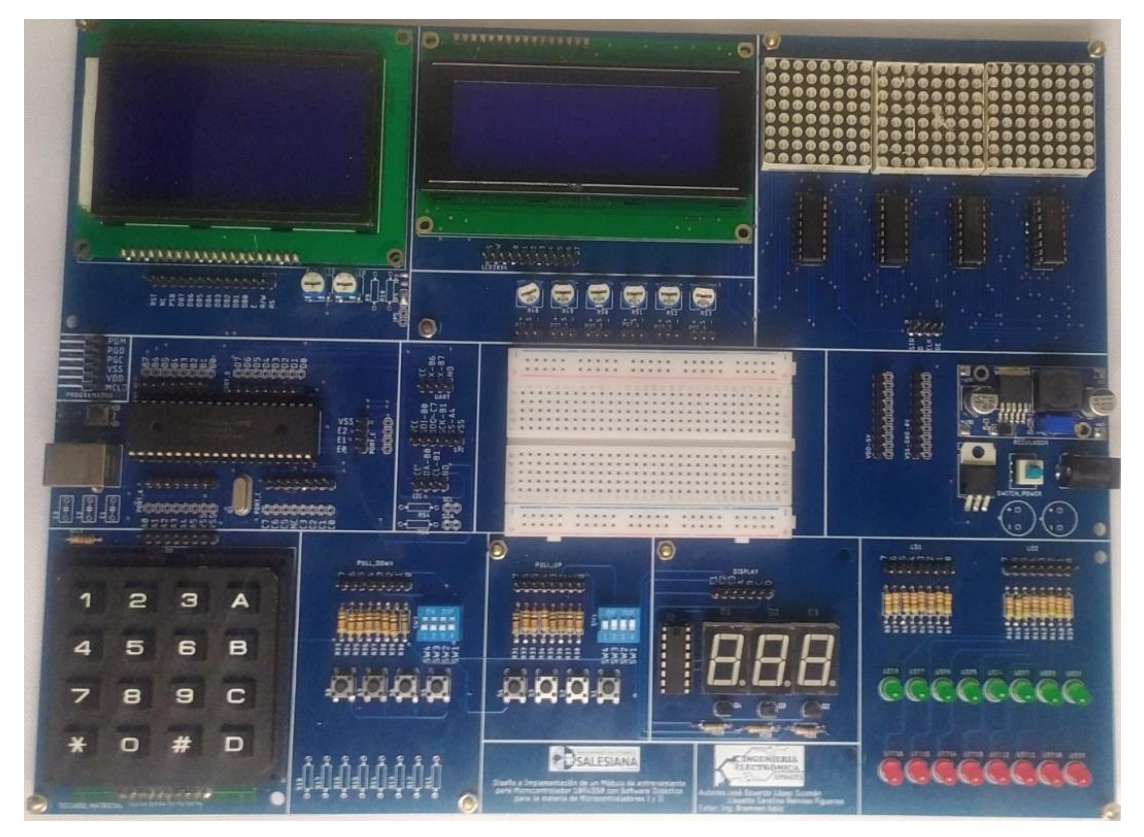

Figura 51. Modulo didáctico.

A continuación, detallamos los resultados PRÁCTICA por PRÁCTICA de nuestro proyecto previo a toda la implementación física donde se intervino en construcción de módulos, adecuación de láminas educativas, colocación de elementos de control eléctrico, cableado de control, programación e integración tenemos lo siguiente.

• En la primera práctica se tiene como resultado la lectura de los estados en los bits del puerto b, el valor del puerto b se escribe en el puerto d realizando la variación entre estado altos y bajos en el módulo didáctico.

- En la segunda práctica se tiene como resultado una aplicación la cual permite al estudiante aprender el correcto uso de las librerías de la pantalla Lcd y del teclado matricial teniendo como función la de una calculadora básicas de dos dígitos.
- En la tercera práctica se tiene un aplicativo el cual tendrá la función de permitir la visualización de una variable en un display de 7 segmentos, teniendo como función el decremento o incremento de dicho valor mediante la lectura de dos variables digitales conectándose todo a un microcontrolador Pic 18f4550
- En la cuarta práctica se tiene como resultado la lectura de la distancia de un sensor ultrasónico mediante su acondicionamiento mediante un microcontrolador 18f4550 y su posterior visualización en una pantalla Lcd de 20 x4.
- En la quinta práctica se tiene como resultado la comunicación entre dos controladores Pic 18f4550 donde el primero sirve como emisor del valor de un puerto asignado y el segundo sirve como receptor del valor y se muestra en un puerto asignado.
- En la sexta práctica se tiene como resultado una aplicación la cual envía un valor entero mediante el puerto USB integrado en el microcontrolador, el valor se observa mediante el visualizador serial.
- En la séptima práctica se tiene como resultado la conversión analógica a digital de un valor de voltaje de 0 a 5 voltios mediante la división de voltaje de un potenciómetro, donde al ejecutarse el programa y tener un estímulo en el puerto RB0 se activa una interrupción externa del microcontrolador activándose una señal donde todos los valores del puerto d se encienden comunicación entre dos controladores Pic 18f4550 donde el primero sirve como emisor del valor de un puerto asignado y el segundo sirve como receptor del valor y se muestra en un puerto asignado.
- En la octava PRÁCTICA se tiene como resultado la implementación de la comunicación entre dos controladores Pic 18f4550 donde uno será

el maestro que enviará los valores digitales de entradas en el puerto D y el segundo será el esclavo sirve como esclavo receptando los valores y escribiendo los valores digitales de salidas en el puerto D.

- En la novena práctica se tiene como resultado la comunicación entre dos controladores Pic 18f4550 donde el primero envía los valores de un teclado matricial y el receptor muestra los valores en un LCD.
- En la décima práctica se tiene como resultado la comunicación entre dos controladores Pic 18f4550 utilizando dos interrupciones una para el emisor una interrupción por tiempo y otra para el receptor que es para la comunicación serial donde el primero envía los valores de un teclado matricial y el receptor muestra los valores en un LCD.
- En la onceava práctica se tiene como resultado él envió de comandos desde el microcontrolador al GLCD para lograr el entendimiento del uso de las librerías ST7920 del GLCD y un PIC 18f4550
- En la décimo segunda práctica se tiene como resultado la comunicación entre un microcontrolador Pic 18f4550 con un periférico GLCD donde el micro realizara una conversión análoga a digital y controla una figura en la pantalla grafica mostrando el valor de la conversión y el radio a dibujarse de un círculo.
- En la décima tercera práctica se diseñó un aplicativo con el módulo didáctico el cual simula el sistema de una caja fuerte con una pantalla grafica GLD, un teclado matricial y un controlador Pic 18f4550, de manera que se consulta una clave de acceso al usuario.
- En la décima cuarta práctica se una guía del uso de las herramientas 8pixel para la creación de caracteres y visualización en tres matrices led comunicándose con un controlador Pic 18f4550.
- En la décima quinta PRÁCTICA se obtiene como resultado la visualización de una conversión análoga a digital en unas matrices led mediante la multiplexación y envió de datos por 4 registros de desplazamiento 4094 comunicándose con un controlador Pic 18f4550.

#### 5.2 Elaboración de la programación con el Pic C Compiler

Para el proyecto se utilizó el software PIC c Compiler donde la principal ventaja de este es poder trabajar en lenguaje C permitiendo el uso de librería que son bloques de código que contienen métodos, rutinas para el funcionamiento de determinados periféricos.

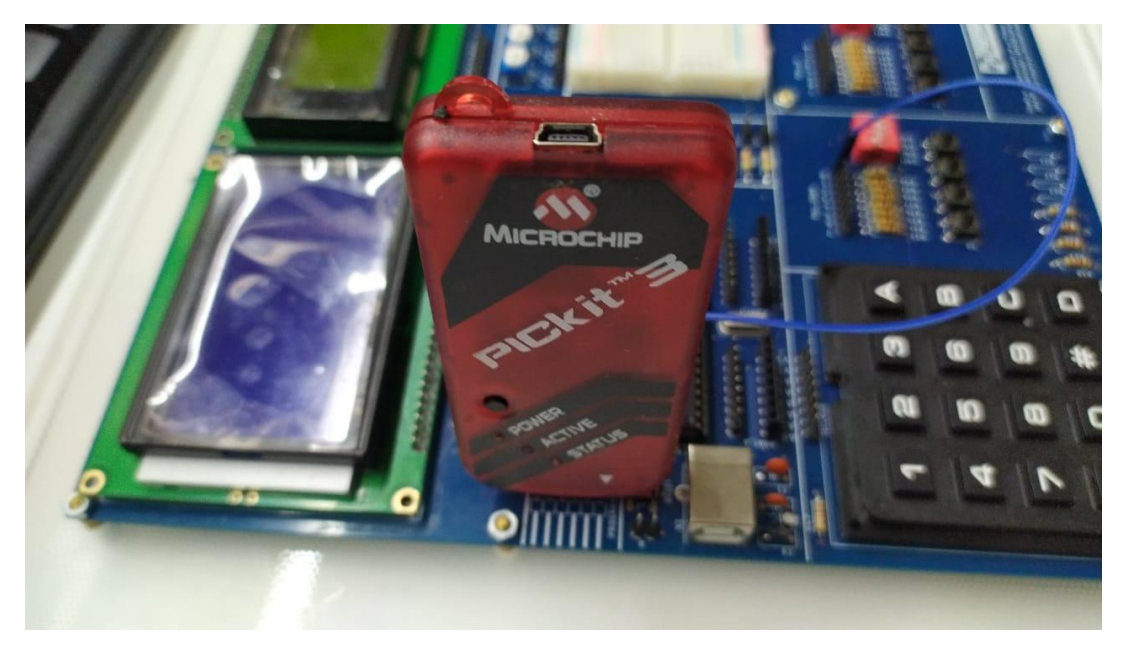

Figura 52. Programación de tarjetas

En la elaboración de las placas se optó por realizar el soldado de los componentes a utilizar como se muestra en la figura.

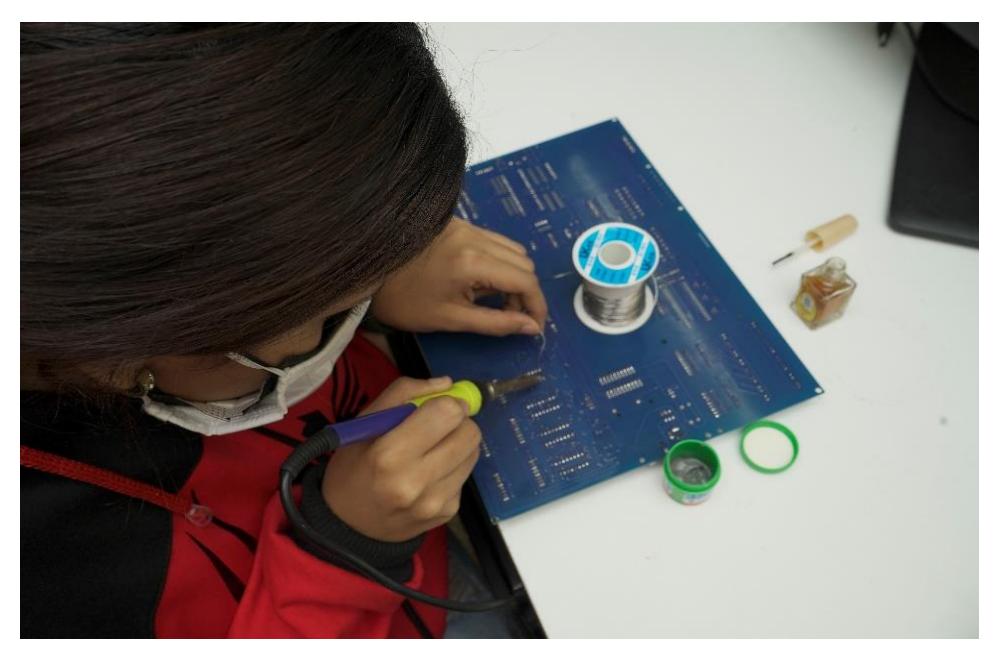

Figura 53. Programación de tarjetas

#### 5.3 Guía o Manual de Prácticas de Laboratorio

Como resultado de nuestro proyecto de titulación se realizó 15 prácticas didácticas, de las cuales están relacionadas al plan analítico de la materia de microcontroladores enfocada a ser utilizadas en un tiempo de 15 semanas, permitiendo la integración de la materia con la parte PRÁCTICA

Para poder visualizar más detalladas las prácticas propuestas es preciso verificar y observar la sección de anexos del documento de titulación.

#### CONCLUSIONES

- Mediante el desarrollo de un módulo didáctico en el software para diseño de tarjetas de circuito impreso denominado EAGLE se logra una versatilidad al momento de la creación de la Pcb que tendrá los elementos para las PRÁCTICAS planteadas declaradas en el presente documento donde se plasman los conocimientos teóricos y prácticos en un entorno controlado.
- Se desarrollo una tarjeta que contiene los elementos que sean utilizados en las materias a fines con el uso de microcontroladores utilizando el PIC18F4550 en sus respectivas cátedras.
- Se implemento láminas dedicadas para PRÁCTICAS mediante el uso de un programador Pickit 3 permitiendo la carga de archivo hexadecimales creados con el compilador pic c Compiler basado en lenguaje C.
- El módulo consta con visualizadores gráficos como el Lcd, Glcd, display, matrices led donde se pueden visualizar los resultados de las PRÁCTICAS que se detallan en el presente documento.
- Se realizó un manual de 15 prácticas para el módulo didáctico teniendo como núcleo el PIC18F4550 para complementar la cátedra de diversas asignaturas de la carrera.

#### RECOMENDACIONES

- Seguir los pasos descritos en los anexos para el ensamble, verificar la alimentación de la fuente antes de cualquier operación.
- En la creación de las aplicaciones tener en cuenta la declaración de los fusibles, librerías y registros de direccionamiento y el control de las variables de entrada y salida de manera organizada.
- Para la programación del microcontrolador respetar la correcta posición de los pines con el periférico compilador hexadecimal Pickit 3.
- Realizar las conexiones detalladas en el anexo de cada PRÁCTICA con su correcto desarrollo para su óptimo funcionamiento.
- Probar controladores de lazo cerrado en cátedras enfocadas al control.

#### **REFERENCIAS BIBLIOGRAFICAS**

- CADSOFT EAGLE. (2016). CADSOFT EAGLE. Obtenido de CADSOFT EAGLE: https://cadsoft.io/pricing/
- Cohen, a. (2010). Diseño de Electronica Personalizada Diseño Digital & Analogico - Sistemas Embebidos - PCB Layout. Obtenido de ELECTROSOFT INGENIERIA: http://www.pcb.electrosoft.cl/04articulos-circuitos-impresos-desarrollo-sistemas/01-conceptoscircuitos-impresos/conceptos-circuitos-impresos-pcb.html
- Corvo, H. S. (2021). *Arquitectura Harvard:*. Obtenido de origen, modelo, cómo funciona: https://www.lifeder.com/arquitectura-harvard/
- Digikey. (13 de sept de 2017). *Tutorial sobre ADC/DAC*. Obtenido de https://www.digikey.com/: https://www.digikey.com/es/articles/adc-dactutorial
- Franco Reina Rafael Christian, M. P. (2014). Repositorio Institucional. Obtenido de repositorio Institucional de la Universidad Politécnica Salesiana / Tesis / Grado: http://dspace.ups.edu.ec/handle/123456789/10418
- González Macías Bryan Xavier, B. E. (2018). *Dspace.ups.edu.ec.* Obtenido de Diseño e implementación del algoritmo de control para un robot balance, usando fuzzy logic en la plataforma de national instruments.: http://dspace.ups.edu.ec/handle/123456789/16009
- González, F. (2018). Diseño y creación de tarjetas de circuitos impresos. Obtenido de Batiburrillo - De todo un poco: https://www.batiburrillo.net/diseno-y-creacion-de-tarjetas-de-circuitosimpresos/
- Granda, C. (2015). *areatecnologia*. Obtenido de https://www.areatecnologia.com/electricidad/pulsador.html
- Hetpro. (2015). Display 7 Segmentos ánodo y cátodo común. Obtenido de https://hetpro-store.com/TUTORIALES/display-7segmentos-anodo-catodo-comun
- Li, W. (2012). Decodificador BCD 7447 y 7448. Obtenido de https://koalab.tech/aprende/componentes/decodificador-bcd-7447-7448/
- LLAMAS, L. (2020). QUÉ SON LAS CAPAS DE UNA PCB. Obtenido de Ingeniería, informática y diseño: https://www.luisllamas.es/que-sonlas-capas-de-una-pcb/
- Lui, L. (2016). ENCENDER UNA MATRIZ LED CON ARDUINO Y MAX7219. Obtenido de CÓMO FUNCIONA UN MATRIZ LED: https://www.luisllamas.es/matriz-led-arduino-max7219
- Mecafenix. (2017). Ingeniería Mecafenix. Obtenido de Potenciómetro ¿Que es y como funciona?: https://www.ingmecafenix.com/electronica/potenciometro/
- Microchips. (2017). *Microcontroladores*. Obtenido de INTRODUCCIÓN Y ARQUITECTURA DE MICROCONTROLADORES: https://microcontroladoressesv.wordpress.com/microcontroladorespic-y-sus-variedades/

- Morcillo, C. G. (2017). www.esi.uclm.es/. Obtenido de Lógica Difusa: https://www.esi.uclm.es/www/cglez/downloads/docencia/2011\_Softco mputing/LogicaDifusa.pdf
- Naylampmechatronics. (2016). Naylampmechatronics. Obtenido de Interfaz de usuario>Teclado matricial 4x4 - Tipo membrana: https://www.naylampmechatronics.com/interfaz-de-usuario/19-tecladomatricial-4x4-tipo-membrana.html
- naylampmechatronics. (2016). Resistencias Pull-Up y Pull-Down. Obtenido de Resistencias Pull-Up y Pull-Down: https://www.naylampmechatronics.com/blog/39\_Resistencias-Pull-Upy-Pull-Down.html
- NI. (2018). *national instrument*. Obtenido de national instrument: https://www.ni.com/es-cr/shop/labview.html
- Ogata, K. (2015). Ingeniería de Control Moderna. Editorial Prentice Hall. Obtenido de https://www.picuino.com/es/arduprog/controlziegler-nichols.html
- Palazzesi, A. (2011). Ucontrol. madrid: Revista uControl.
- Perez, V. D. (2015). Implementacion de algoritmos de determinacion de rutas para el robotino de festo.
- Phipps, C. A. (2019). Variable Speed Drive Fundamentals. *The Fairmont Press*,.
- prime, P. t. (2020). TETRIX® PRIME Dual-Control Robotics Set. Obtenido de TETRIX® PRIME Dual-Control Robotics Set: https://www.pitsco.com/EC/Shop/TETRIX-Robotics/TETRIX-PRIME/TETRIX-PRIME-Dual-Control-Robotics-Set
- Ramos, O. R. (12 de junio de 2008). Colección de Tesis Digitales. Obtenido de Universidad de las Americas Puebla: http://catarina.udlap.mx/u\_dl\_a/tales/documentos/lmt/ramirez\_r\_o/
- Sánchez, L. F. (2016). Control cinemático y dinámico. *Laboratorio de Robótica Móvil y Sistemas Automatizados*.
- Santiago Sánchez-Solano Alejandro J. Cabrera, M. B. (2015). *digital.csic.es/.* Obtenido de CONTROLADORES DIFUSOS ADAPTATIVOS COMO MÓDULOS DE PROPIEDAD INTELECTUAL PARA FPGAS: https://digital.csic.es/bitstream/10261/86598/1/Controladores%20difus

https://digital.csic.es/bitstream/10261/86598/1/Controladores%20difus os.pdf

- Santiago, A. E. (2017). Módulo de Visualización Dinámica para Señales Biomédicas Empleando una Pantalla de Cristal Líquido Graficadora. Berlin, Heidelberg: IV Latin American Congress on Biomedical Engineering 2007.
- Sparkfun. (2018). *serial-peripheral-interface-spi*. Obtenido de Sparkfun: https://learn.sparkfun.com/tutorials/serial-peripheral-interface-spi/all
- Teslabem. (2017). *Teslabem*. Obtenido de Fundamentos I2C Aprende.: https://teslabem.com/nivel-intermedio/fundamentos/
- Times, T. J. (2009). Scientist claims he made Segway predecessor in '86. *The Japan Times Online. Retrieved June 18, 2009*.
- TodoElectrodo. (2013). *PIC 18F4550*. Obtenido de Arquitectura del Pic: http://todoelectrodo.blogspot.com/2013/02/pic-18f4550.html

- Villarán, A. V. (2005). Sistema de Desarrollo para el Microcontrolador PIC18F452. Sevilla: ESCUELA TÉCNICA SUPERIOR DE INGENIEROS INDUSTRIALES Y DE TELECOMUNICACIÓN.
- Zator. (2016). *Tecnología del PC*. Obtenido de Tecnología del PC: https://www.zator.com/Hardware/H2\_5\_1\_1.htm

#### ANEXOS

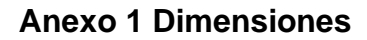

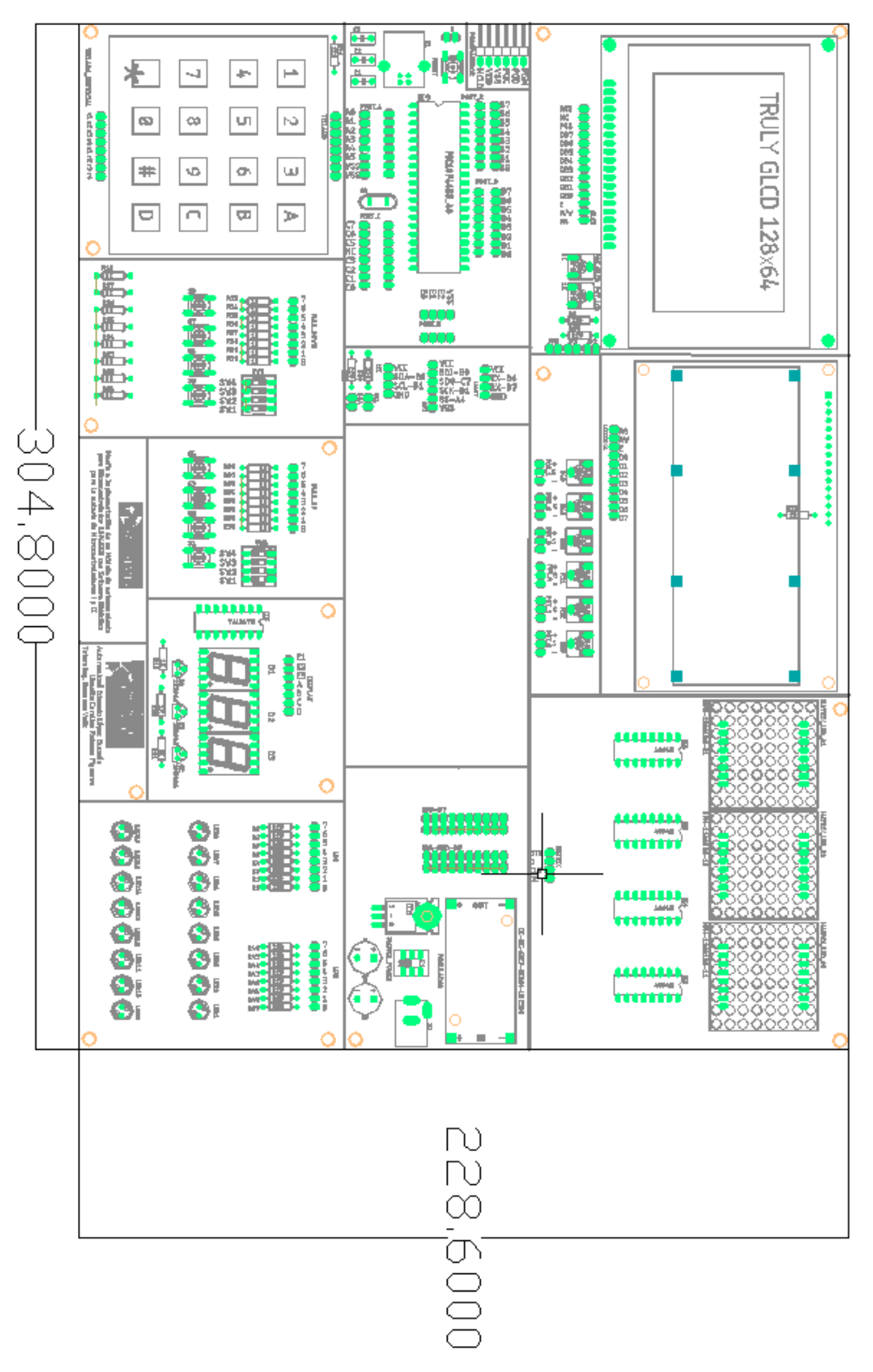

Figura 54. Anexo 1 – Dimensiones de placa en milímetros

## Anexo 2 Lista de materiales

| Descripción           | Cantidad por modulo | Total |
|-----------------------|---------------------|-------|
| PIC18F4550            | 1                   | 8     |
| Teclado matricial 4x4 | 1                   | 8     |
| Glcd                  | 1                   | 8     |
| Lcd                   | 1                   | 8     |
| Protoboard            | 1                   | 8     |
| Led                   | 16                  | 128   |
| potenciómetros        | 10                  | 80    |
| 4094                  | 4                   | 32    |
| Regulador de voltaje  | 1                   | 8     |
| 4n3906                | 4                   | 32    |
| Display ánodo común   | 3                   | 24    |
| Matriz led            | 3                   | 24    |
| Pulsantes             | 9                   | 72    |
| Switch 4 pines        | 2                   | 16    |
| Switch on/off         | 1                   | 8     |
| Resistencias 220 ohm  | 20                  | 160   |
| Resistencias 1 Kohm   | 17                  | 136   |
| Resistencias 10 Kohm  | 5                   | 40    |
| Cristal 20Mhz         | 1                   | 8     |
| 7447                  | 1                   | 8     |
| USB                   | 1                   | 8     |
| Pines macho           | 80                  | 640   |
| Modulo step Down      | 1                   | 8     |
| Tuercas y soportes    | 20                  | 160   |
| Programador PIC       | 1                   | 8     |
| РСВ                   | 1                   | 8     |
| Acrílico              | 1                   | 8     |

Figura 55. Anexo 2 – Lista de materiales

|             |                    |      | REVISIÓN 1/1                 |        |
|-------------|--------------------|------|------------------------------|--------|
|             | ISIDAD POLITÉCNICA |      | MANUAL DE PRÁCTICAS DE LABOR | ÁTORIO |
| LABORATORIO | MICROCONTROLAD     | ORES |                              |        |
| CARRERA     | ELECTRÓNICA        |      |                              |        |
| SEDE        | GUAYAQUIL          |      |                              |        |

# ANEXO 3.1: RESOLUCIÓN DE PRÁCTICA 1 AUTOMATIZACIÓN INDUSTRIAL

## PRÁCTICA 1

## NÚMERO DE ESTUDIANTES: 20

## DOCENTE

## ING. BREMNEN MARINO VELIZ NOBOA MSc.

## TIEMPO ESTIMADO: 2 HORAS

# TEMA: "CONTROL DEL ENCENDIDO Y APAGADO DE LEDS MEDIANTE BOTONES UTILIZANDO EL PIC18F4550."

| Elaborado por:       | Revisado por:     | Aprobado por:<br>Ing. Orlando Barcia Ayala  |
|----------------------|-------------------|---------------------------------------------|
| Fecha de Elaboración | Fecha de Revisión | Número de Resolución Consejo de<br>Carrera: |

|             |                    | REVISIÓN 1/1                  |       |
|-------------|--------------------|-------------------------------|-------|
| UNIVER      | ISIDAD POLITÉCNICA | MANUAL DE PRÁCTICAS DE LABORÁ | TORIO |
| LABORATORIO | MICROCONTROLAD     | DORES                         |       |
| CARRERA     | ELECTRÓNICA        |                               |       |
| SEDE        | GUAYAQUIL          |                               |       |

## A. Objetivo General

 Realizar el control del encendido y apagado de leds mediante botones utilizando el pic18f4550

## B. Objetivos Específicos

- Realizar las conexiones del módulo didáctico entre los bloques de microcontroladores con los de entradas y salidas digitales.
- Utilizar el comando **tris** para la asignación de entrada o salidas en un puerto.
- Utilizar el comando **port** para declarar un bit o puerto con un estado en alto o bajo.

#### C. Marco Procedimental

 Conectar los bloques que se muestran en la figura 56 de acuerdo con la tabla 1 de las conexiones de la primera práctica.

| Elaborado por:       | Revisado por:     | <b>Aprobado por:</b><br>Ing. Orlando Barcia Ayala |
|----------------------|-------------------|---------------------------------------------------|
| Fecha de Elaboración | Fecha de Revisión | Número de Resolución Consejo de<br>Carrera:       |

|             |                   |       | REVISIÓN 1/1                 |        |
|-------------|-------------------|-------|------------------------------|--------|
| UNIVER      | SIDAD POLITÉCNICA |       | MANUAL DE PRÁCTICAS DE LABOR | ÁTORIO |
| LABORATORIO | MICROCONTROLAD    | DORES |                              |        |
| CARRERA     | ELECTRÓNICA       |       |                              |        |
| SEDE        | GUAYAQUIL         |       |                              |        |
|             |                   |       |                              |        |

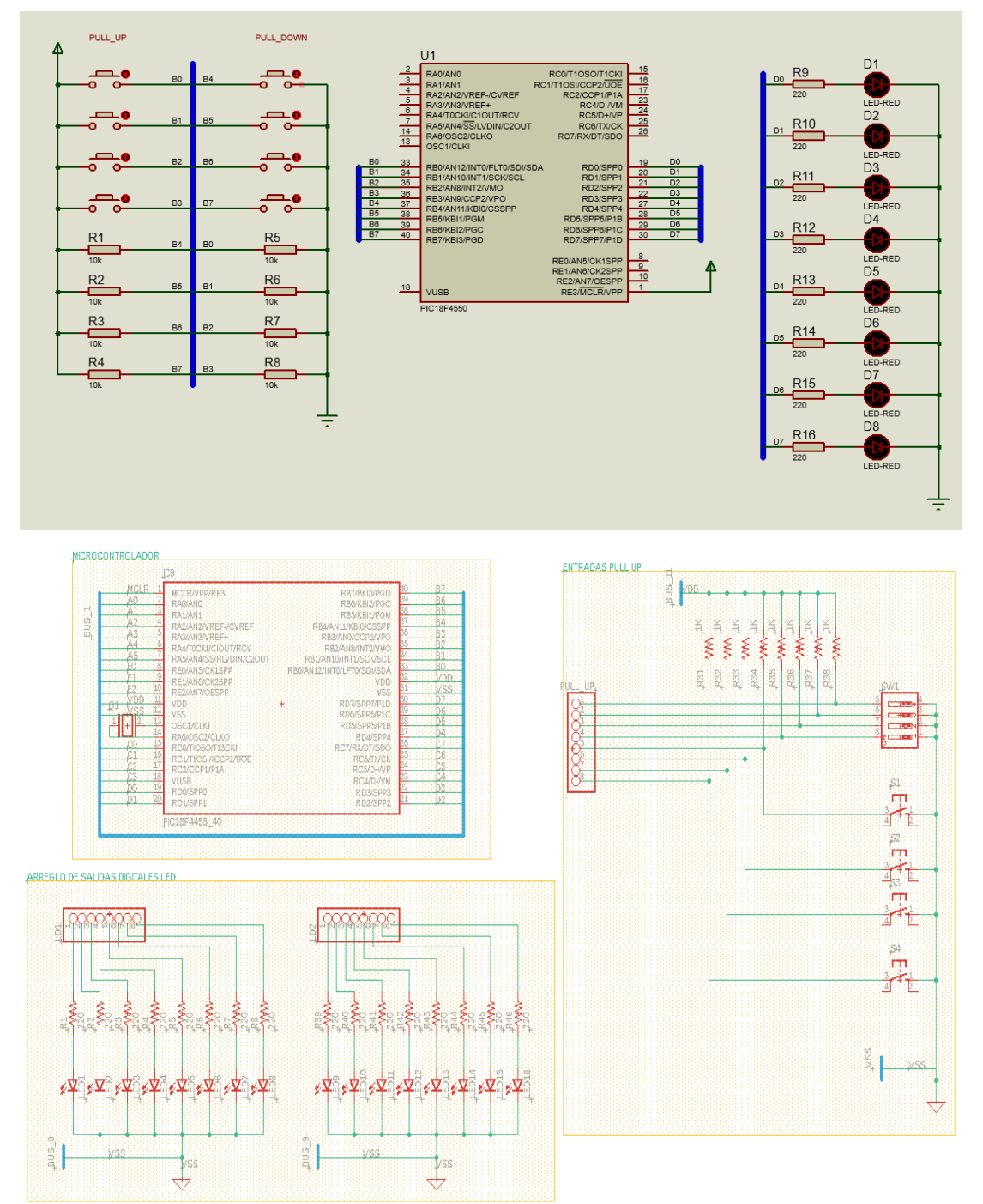

| Elaborado por:       | Revisado por:     | <b>Aprobado por:</b><br>Ing. Orlando Barcia Ayala |
|----------------------|-------------------|---------------------------------------------------|
| Fecha de Elaboración | Fecha de Revisión | Número de Resolución Consejo de<br>Carrera:       |

|             |                    |       | REVISIÓN 1/1                  |        |
|-------------|--------------------|-------|-------------------------------|--------|
|             | ISIDAD POLITÉCNICA |       | MANUAL DE PRÁCTICAS DE LABORA | ÁTORIO |
| LABORATORIO | MICROCONTROLAD     | DORES |                               |        |
| CARRERA     | ELECTRÓNICA        |       |                               |        |
| SEDE        | GUAYAQUIL          |       |                               |        |

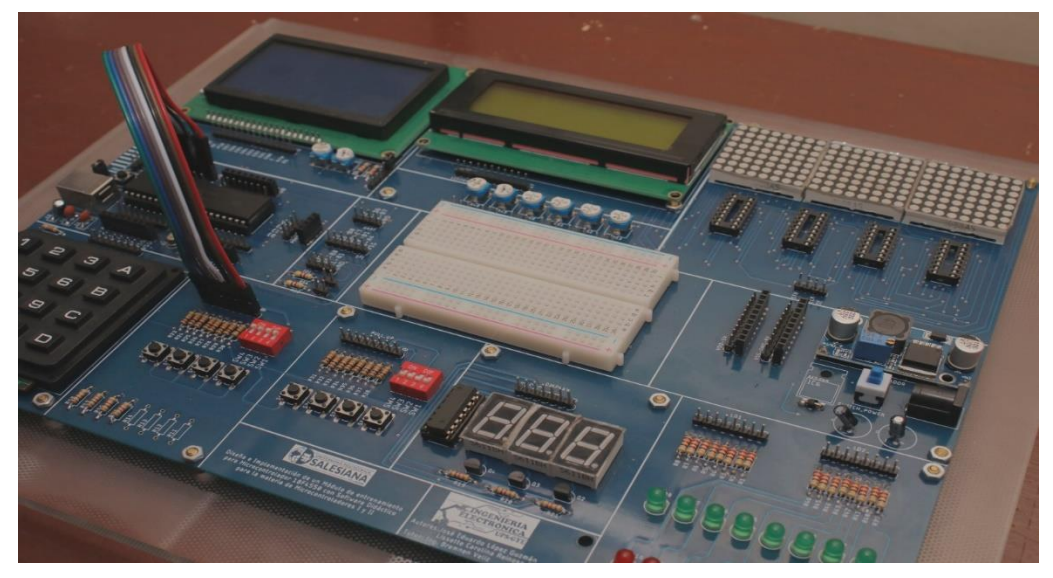

Figura 56. Esquema de conexión de PRÁCTICA 1

| PIC18F4550 – B7 | PULL DOWN 7 |
|-----------------|-------------|
| PIC18F4550 – B6 | PULL DOWN 6 |
| PIC18F4550 – B5 | PULL DOWN 5 |
| PIC18F4550 – B4 | PULL DOWN 4 |
| PIC18F4550 – B3 | PULL DOWN 3 |
| PIC18F4550 – B2 | PULL DOWN 2 |
| PIC18F4550 – B1 | PULL DOWN 1 |
| PIC18F4550 – B0 | PULL DOWN 0 |
| PIC18F4550 – D7 | LED1 7      |
| PIC18F4550 – D6 | LED1 6      |
| PIC18F4550 – D5 | LED1 5      |
| PIC18F4550 – D4 | LED1 4      |
| PIC18F4550 – D3 | LED1 3      |
| PIC18F4550 – D2 | LED1 2      |
| PIC18F4550 – D1 | LED1 1      |
| PIC18F4550 – D0 | LED1 0      |

## Tabla 1: Conexiones de PRÁCTICA 1

| Elaborado por:       | Revisado por:     | <b>Aprobado por:</b><br>Ing. Orlando Barcia Ayala |
|----------------------|-------------------|---------------------------------------------------|
| Fecha de Elaboración | Fecha de Revisión | Número de Resolución Consejo de<br>Carrera:       |

|             |                    |      | REVISIÓN 1/1                 |        |
|-------------|--------------------|------|------------------------------|--------|
| UNIVER      | ISIDAD POLITÉCNICA |      | MANUAL DE PRÁCTICAS DE LABOR | ÁTORIO |
| LABORATORIO | MICROCONTROLAD     | ORES |                              |        |
| CARRERA     | ELECTRÓNICA        |      |                              |        |
| SEDE        | GUAYAQUIL          |      |                              |        |

 Ejecutar el programa PIC Compiler V 5 de la familia de microchip basado en el lenguaje C como se muestra en la figura.

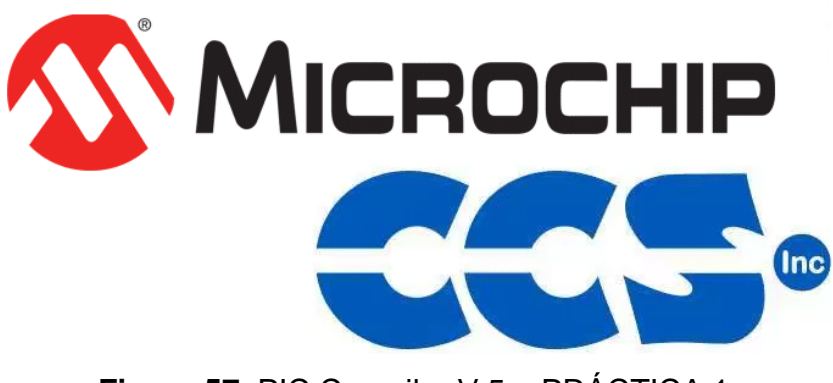

Figura 57. PIC Compiler V 5 – PRÁCTICA 1

3. Al ejecutar el programa dar clic en File >> New>> Source File, de esta manera se procede a crear el archivo denominado PRÁCTICA\_1 como se muestra en la figura-

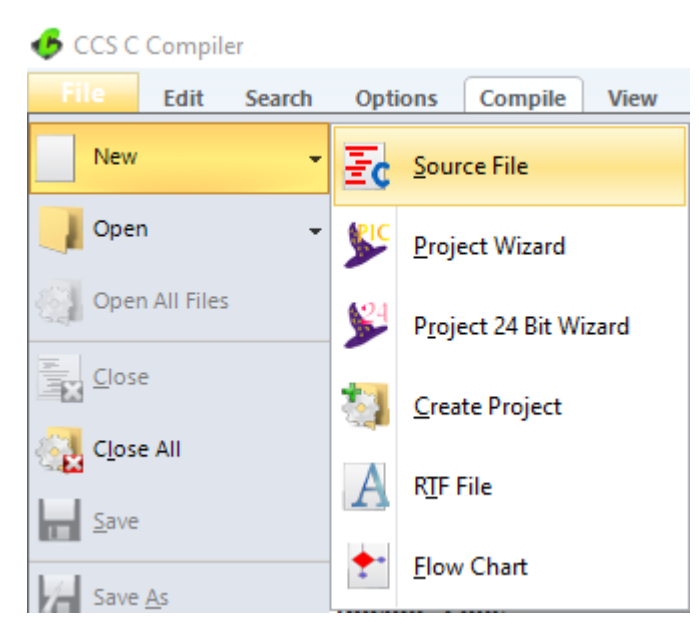

Figura 58. Creación de archivo de código en lenguaje C – PRÁCTICA 1

| Elaborado por:       | Revisado por:     | Aprobado por:<br>Ing. Orlando Barcia Ayala  |
|----------------------|-------------------|---------------------------------------------|
| Fecha de Elaboración | Fecha de Revisión | Número de Resolución Consejo de<br>Carrera: |

|             |                    |       | REVISIÓN 1/1                 |        |
|-------------|--------------------|-------|------------------------------|--------|
|             | ISIDAD POLITÉCNICA |       | MANUAL DE PRÁCTICAS DE LABOR | ÁTORIO |
| LABORATORIO | MICROCONTROLAD     | DORES |                              |        |
| CARRERA     | ELECTRÓNICA        |       |                              |        |
| SEDE        | GUAYAQUIL          |       |                              |        |

 <u>4.</u> Se procede a configurar la tarjeta el microcontrolador a utilizar PIC18F4550 y los bits 16 bit como se muestra en la figura 59.

| ile E | dit Search          | Options Con       | npile Viev | r Tools       | Debug | Document | User Toolbar |                    |                     |
|-------|---------------------|-------------------|------------|---------------|-------|----------|--------------|--------------------|---------------------|
| 20    | · •                 | 🔅 <u>C</u> ompile | PIC18F4    | Target<br>550 | ~     |          |              |                    | C/ <u>A</u> SM List |
| Build | Build & <u>R</u> un | Clean             | PCH 16     | bit           | ~     | Program  | Debug        | <u>S</u> tatistics | 8 Symbols           |
|       | Compile             |                   |            | Compiler      |       |          | Run          | Our                | put Files           |

Figura 59. Configuración del microcontrolador en el compilador – PRÁCTICA 1

5. En el archivo creado denominado PRÁCTICA 1, se tendrá un entorno donde escribir el código que se programa en el microcontrolador como se muestra en la figura

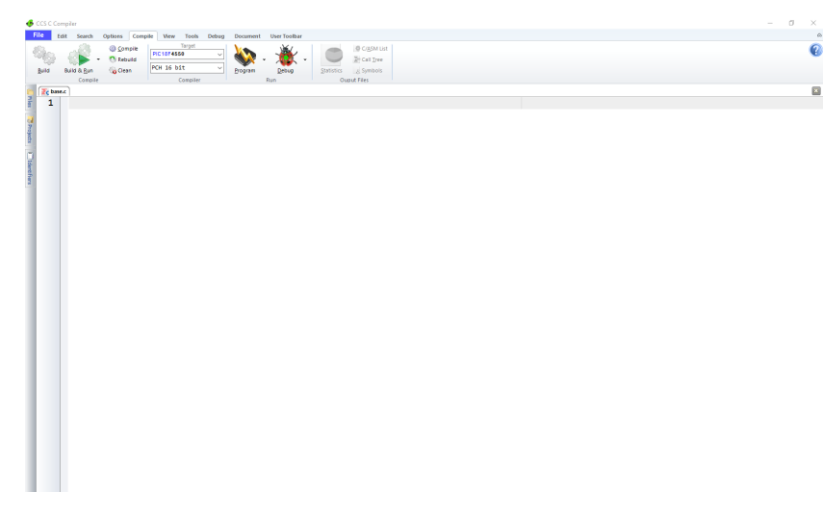

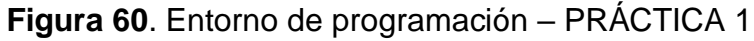

<u>6.</u> Se procede a llamar a la librería del controlador a utilizar, los fusibles y configurar el cristal de cuarzo a utilizar en el microcontrolador, configurar los puertos a usar con su respectivo registro

| Elaborado por:       | Revisado por:     | Aprobado por:<br>Ing. Orlando Barcia Ayala  |
|----------------------|-------------------|---------------------------------------------|
| Fecha de Elaboración | Fecha de Revisión | Número de Resolución Consejo de<br>Carrera: |

|             |                    |       | REVISIÓN 1/1                  |        |
|-------------|--------------------|-------|-------------------------------|--------|
|             | ISIDAD POLITÉCNICA |       | MANUAL DE PRÁCTICAS DE LABORA | ÁTORIO |
| LABORATORIO | MICROCONTROLAD     | DORES |                               |        |
| CARRERA     | ELECTRÓNICA        |       |                               |        |
| SEDE        | GUAYAQUIL          |       |                               |        |

```
#include <18f4550.h>//libreria del pic
#fuses HS // fusible para el cristal
#use delay(clock=20Mhz)//definir la velocidad de cristal
#byte portb=0x0f81//registro del puerto b
#byte portd=0x0f83//registro del puerto d
```

Figura 61. Declaración de librerías -PRÁCTICA 1

 Posteriormente se declara el puerto b como entradas, seteado un 0 lógico en todo el puerto, y el puerto d como salida.

```
void main()
{
   set_tris_b(255);//designamos el puerto b como entradas
   portb=0;//seteamos en 0 la entrada
   set_tris_d(0);//designar el puerto d como salidas
   portd=0;//seteamos en 0 la entrada
```

Figura 62. Configuración de puertos como entrada y salidas -PRÁCTICA 1

 <u>8.</u> En el bloque main principal se procede a declarar que el valor en el puerto d tendrá el valor que se encuentre en el puerto b.

```
while(true)
{
    portd=portb;//asignamos el valor de la entrada al pueto d
}
```

Figura 63. Bloque main -PRÁCTICA 1

 <u>9.</u> En el segmento 3 se configura la activación de color verde en el display de HMI el dibujo de la bomba como se muestra en la figura 64

| Elaborado por:       | Revisado por:     | <b>Aprobado por:</b><br>Ing. Orlando Barcia Ayala |
|----------------------|-------------------|---------------------------------------------------|
| Fecha de Elaboración | Fecha de Revisión | Número de Resolución Consejo de<br>Carrera:       |

|             |                    |       | REVISIÓN 1/1                  |        |
|-------------|--------------------|-------|-------------------------------|--------|
|             | ISIDAD POLITÉCNICA |       | MANUAL DE PRÁCTICAS DE LABORA | ÁTORIO |
| LABORATORIO | MICROCONTROLAD     | DORES |                               |        |
| CARRERA     | ELECTRÓNICA        |       |                               |        |
| SEDE        | GUAYAQUIL          |       |                               |        |

```
void main()
{
   set_tris_b(255);//designamos el puerto b como entradas
   portb=0;//seteamos en 0 la entrada
   set_tris_d(0);//designar el puerto d como salidas
   portd=0;//seteamos en 0 la entrada
   while(true)
   {
      portd=portb;//asignamos el valor de la entrada al pueto d
   }
}
```

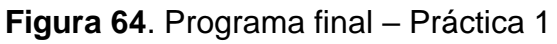

<u>**10.**</u>Se compila el programa mediante el botón de compilación ubicado en la barra de tareas en la parte superior como se muestra en la figura 65 y 66.

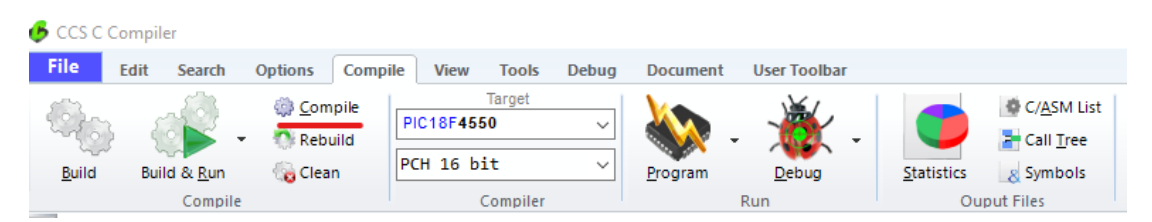

Figura 65. Botón para compilar el programa receptor – Práctica 1

| PCH Compiler v5.061<br>KGG, KGG                                                                                                |
|----------------------------------------------------------------------------------------------------|
| Project:<br>C:Usersidavid\OneDrive\Documentos\\Codigo_10\<br>practica_10_b                                                     |
| Complete, No Errors<br>Files: 3, Statements: 111, Time: 1 Sec, Lines: 1348<br>Output files: ERR HEX SYM LST COF CCSPJT TRE STA |
| RAM: 1 2%<br>ROM: 1 3%<br><u>www.ccsinfo.com</u>                                                                               |

Figura 66. Compilación del programa receptor – Práctica 1

<u>11.</u>Al compilar se crean una serie de archivos o registros pertenecientes al programa, el archivo con formato **.hex** es el que se carga en el

| Elaborado por:       | Revisado por:     | Aprobado por:<br>Ing. Orlando Barcia Ayala  |
|----------------------|-------------------|---------------------------------------------|
| Fecha de Elaboración | Fecha de Revisión | Número de Resolución Consejo de<br>Carrera: |

|             |                    |       | REVISIÓN 1/1                 |        |
|-------------|--------------------|-------|------------------------------|--------|
|             | ISIDAD POLITÉCNICA |       | MANUAL DE PRÁCTICAS DE LABOR | ÁTORIO |
| LABORATORIO | MICROCONTROLAD     | DORES |                              |        |
| CARRERA     | ELECTRÓNICA        |       |                              |        |
| SEDE        | GUAYAQUIL          |       |                              |        |

microcontrolador, se procede a realizar la carga del archivo hexadecimal conectando el programador en la tarjeta como se muestra en la figura 67.

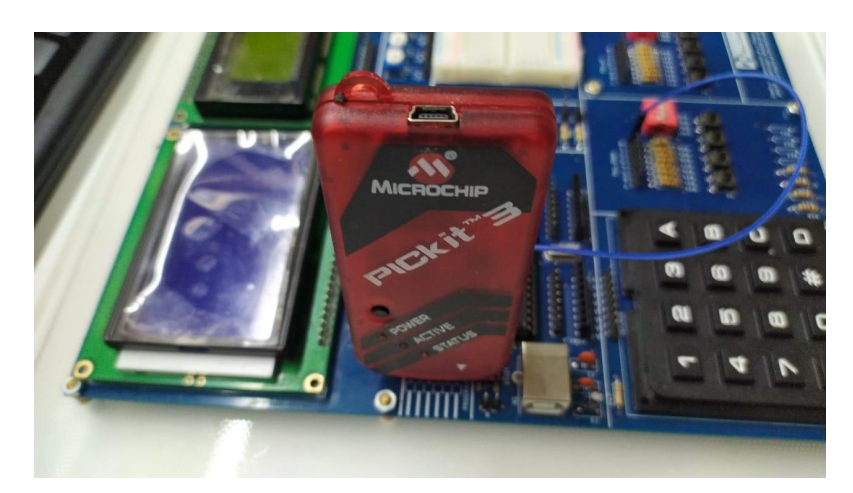

Figura 67. Conexión del Pickit 3 con la tarjeta de entrenamiento – Práctica 1

<u>12.</u> Ejecutamos el pickit 3 la conexión ocurre de manera automática, caso contrario dar clic en Tools>Check Communication, al lograr la conexión seleccionamos File>>Import hex, buscamos el archivo a programar y dar clic en Write como se muestra en la figura.

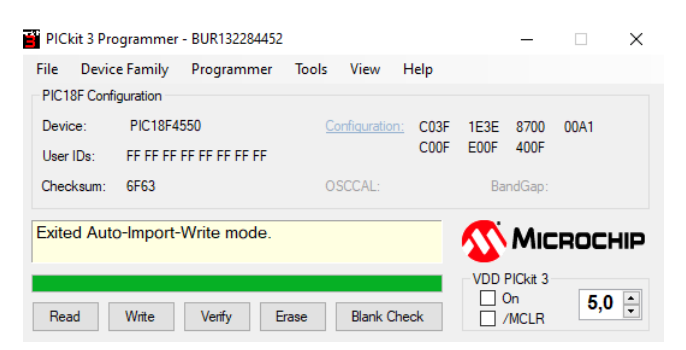

Figura 68. Programación de PIC mediante el Pickit 3 – Práctica 10

| Elaborado por:       | Revisado por:     | Aprobado por:<br>Ing. Orlando Barcia Ayala  |
|----------------------|-------------------|---------------------------------------------|
| Fecha de Elaboración | Fecha de Revisión | Número de Resolución Consejo de<br>Carrera: |

|             |                    |      | REVISIÓN 1/1              |     |        |
|-------------|--------------------|------|---------------------------|-----|--------|
| UNIVER      | ISIDAD POLITÉCNICA | Г    | MANUAL DE PRÁCTICAS DE LA | BOR | ÁTORIO |
| LABORATORIO | MICROCONTROLAD     | ORES |                           |     |        |
| CARRERA     | ELECTRÓNICA        |      |                           |     |        |
| SEDE        | GUAYAQUIL          |      |                           |     |        |

## D. Registro de Resultados

En la primera práctica se tiene como resultado la lectura de los estados en los bits del puerto b, el valor del puerto b se escribe en el puerto d realizando la variación entre estado altos y bajos en el módulo didáctico.

## E. Conexiones físicas de la PRÁCTICA

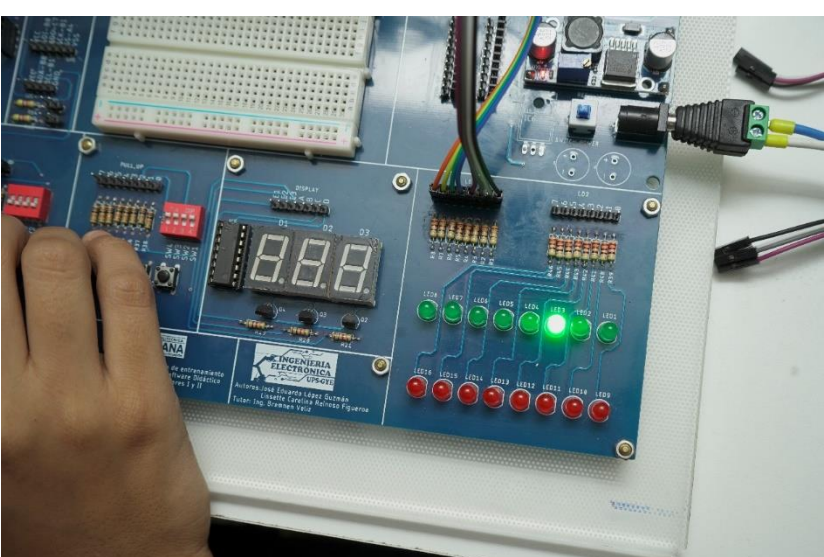

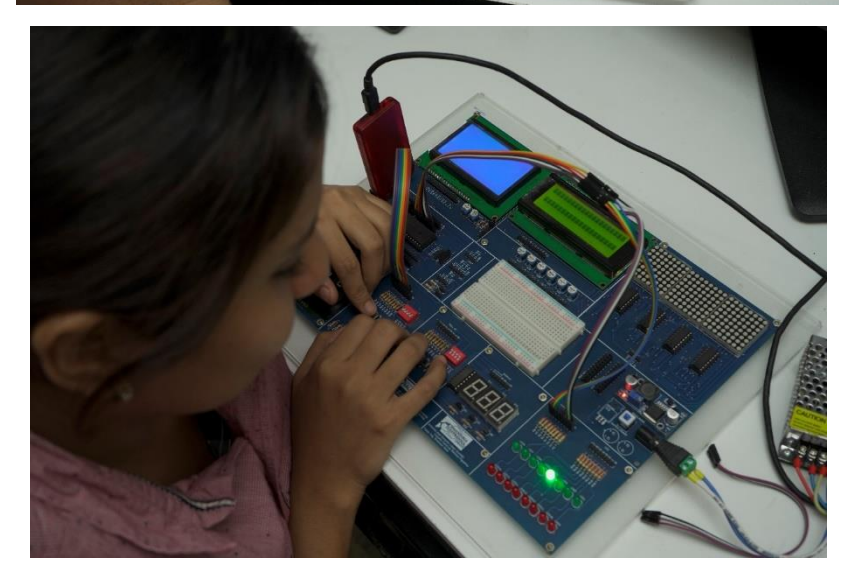

Figura 69. Conexiones físicas - Práctica 1

| Elaborado por:       | Revisado por:     | <b>Aprobado por:</b><br>Ing. Orlando Barcia Ayala |
|----------------------|-------------------|---------------------------------------------------|
| Fecha de Elaboración | Fecha de Revisión | Número de Resolución Consejo de<br>Carrera:       |

## ANEXO 3.2: RESOLUCIÓN DE PRÁCTICA 2 AUTOMATIZACIÓN INDUSTRIAL

**PRÁCTICA 2** 

NÚMERO DE ESTUDIANTES: 20

## DOCENTE

## ING. BREMNEN MARINO VELIZ NOBOA MSc.

TIEMPO ESTIMADO: 2 HORAS

# TEMA: "DISEÑO DE UNA CALCULADORA GRAFICA UTILIZANDO EL LCD, TECLADO MATRICIAL Y PIC18F4550"

| Elaborado por:       | Revisado por:     | <b>Aprobado por:</b><br>Ing. Orlando Barcia Ayala |
|----------------------|-------------------|---------------------------------------------------|
| Fecha de Elaboración | Fecha de Revisión | Número de Resolución Consejo de<br>Carrera:       |

|             |                    |      | REVISIÓN 1/1               |        |
|-------------|--------------------|------|----------------------------|--------|
| UNIVER      | ISIDAD POLITÉCNICA | MAN  | IUAL DE PRÁCTICAS DE LABOR | ÁTORIO |
| LABORATORIO | MICROCONTROLAD     | ORES |                            |        |
| CARRERA     | ELECTRÓNICA        |      |                            |        |
| SEDE        | GUAYAQUIL          |      |                            |        |

## A. Objetivo General

 Diseñar una calculadora grafica utilizando el LCD, Teclado Matricial y PIC18F4550

## B. Objetivos Específicos

- Realizar las conexiones del módulo didáctico entre los bloques de microcontroladores con el bloque de LCD y TECLADO.
- Utilizar librería para el manejo de una pantalla Lcd de 20 x 4.
- Utilizar librería para el manejo de un teclado matricial de 4x4.

#### C. Marco Procedimental

 Conectar los bloques que se muestran en la figura 70 de acuerdo con la tabla 2 de las conexiones de la segunda práctica.

| Elaborado por:       | Revisado por:     | <b>Aprobado por:</b><br>Ing. Orlando Barcia Ayala |
|----------------------|-------------------|---------------------------------------------------|
| Fecha de Elaboración | Fecha de Revisión | Número de Resolución Consejo de<br>Carrera:       |

| MANUAL DE PRÁCTICAS DE LABORÁTORI | ORIO |
|-----------------------------------|------|
| LABORATORIO MICROCONTROLADORES    |      |
| CARRERA ELECTRÓNICA               |      |
| SEDE GUAYAQUIL                    |      |

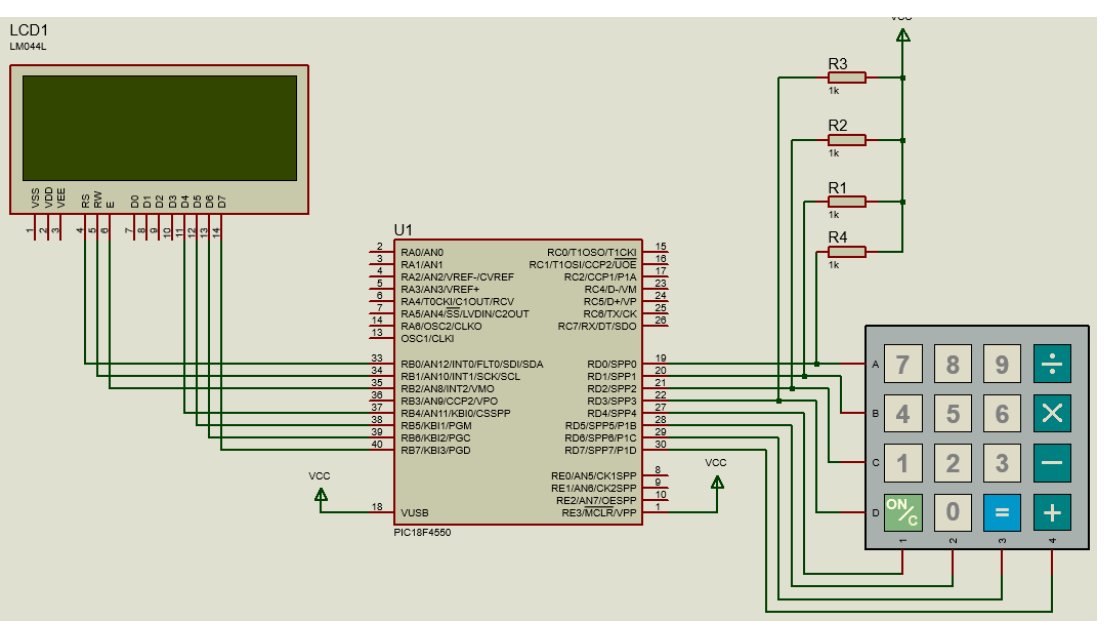

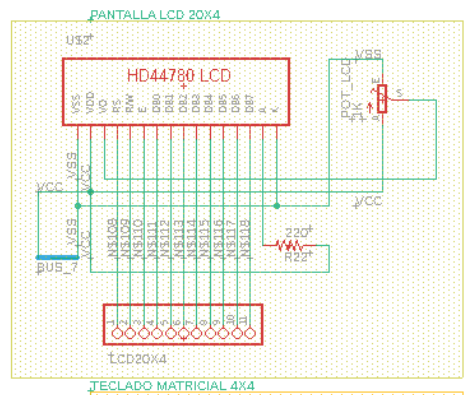

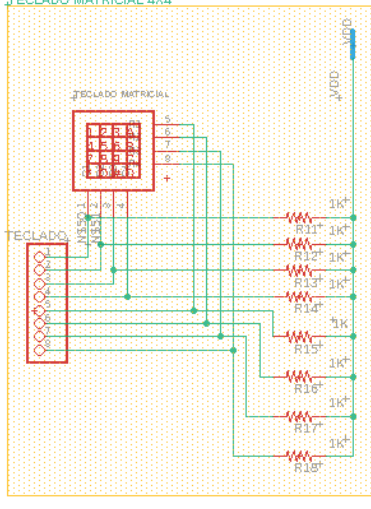

| MCLR 1        | WCORM/RP/REX            | REWEKIMPGD                            | 40 B.7           |
|---------------|-------------------------|---------------------------------------|------------------|
| - AQ - 2      | RADACHO                 | RB6/KBL2/PSC                          | 89 B6            |
| A1 3          | RAJANI                  | R B5/K BU/PG M                        | 28 B5            |
| AZ 4          | RAZIANZA/REF.KCVREF     | R B4/ANOUKBIOKCSSRP                   | 84               |
| A3 9          | RANANANREFI             | R Bala NSYOC P2/VPD                   | 8                |
| 94 D          | RA4/TOCKWORDUT/RC1/     | REZ/WINHINT25/WO                      | 97. 192<br>19    |
| 63 0          | RASIAN4/SS/HU/DIN/CZOUT | REMANDOWNTASCRASCE                    | 24 B.I.          |
| 51 O          | REMANS/CIKISPP          | REGION 12/14/TO/LETR/SDPSDA           |                  |
| C 2 10        | RE1/AN6/CK2SPP          | VDD                                   | 21 //ee          |
| when in       | REZIGNT/OESPP           | VSS                                   | 30 5.7           |
| 184 Mag 12    | VIDD.                   | + + + + + + + + + + + + + + + + + + + | 29               |
| 1 1 2 12      | NSS<br>NSPARATI         | D DEC DEVD18                          | 28 0.5           |
|               | Decement                | PLAST                                 | 27 04            |
| CO 15         | ROMIOSOMICKI            | RCVRMDT/SDO                           | 26 27            |
| <u>C1 16</u>  | RC1/F10SEKCCP2/BDE      | ROSTWOK                               | 25 (26           |
| C2 17         | RC2/OCP1/RL4            | RCSD4A/P                              | 24 (25)          |
| - <u>- 18</u> | VU\$B                   | RO#D-WM                               | <u>e</u>         |
| DQ 43         | RID02SPP0               | R Darspira                            | 24 D.3<br>73 D.4 |
| 131 200       | RØ1/SPP1                | RD2/5/PR2                             |                  |
|               |                         |                                       |                  |

| Elaborado por:       | Revisado por:     | <b>Aprobado por:</b><br>Ing. Orlando Barcia Ayala |
|----------------------|-------------------|---------------------------------------------------|
| Fecha de Elaboración | Fecha de Revisión | Número de Resolución Consejo de<br>Carrera:       |

|             |                    | REVISIÓN 1/1                  |        |
|-------------|--------------------|-------------------------------|--------|
|             | ISIDAD POLITÉCNICA | MANUAL DE PRÁCTICAS DE LABORA | ÁTORIO |
| LABORATORIO | MICROCONTROLAD     | OORES                         |        |
| CARRERA     | ELECTRÓNICA        |                               |        |
| SEDE        | GUAYAQUIL          |                               |        |

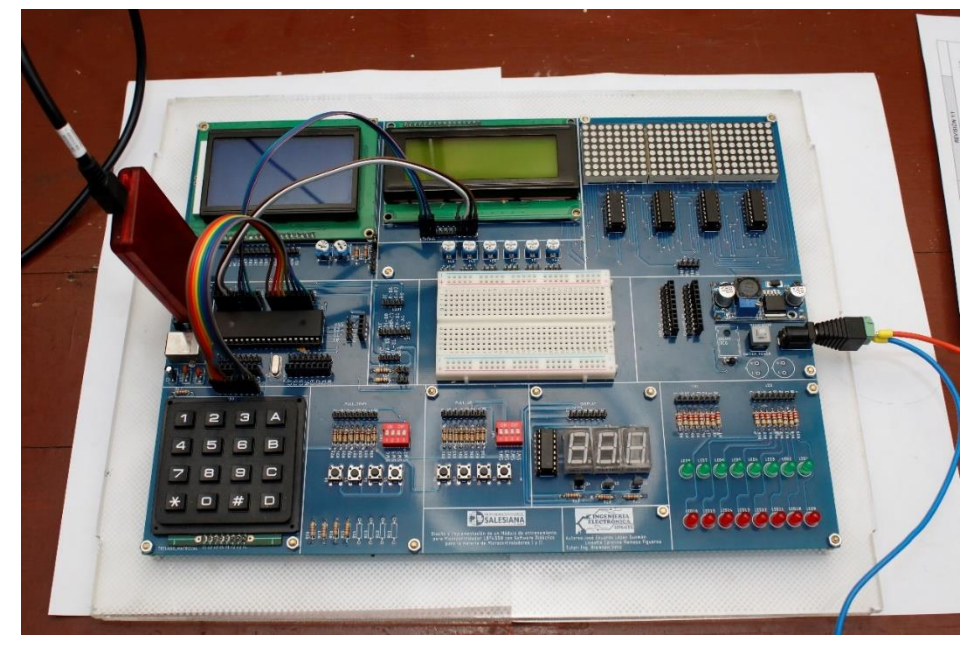

Figura 70. Esquema de conexión de PRÁCTICA 2

| PIC18F4550 – B7 | LCD D7     |
|-----------------|------------|
| PIC18F4550 – B6 | LCD D6     |
| PIC18F4550 – B5 | LCD D5     |
| PIC18F4550 – B4 | LCD D4     |
| PIC18F4550 – B2 | LCD E      |
| PIC18F4550 – B1 | LCD RW     |
| PIC18F4550 – B0 | LCD RS     |
| PIC18F4550 – D7 | TECLADO f4 |
| PIC18F4550 – D6 | TECLADO f3 |
| PIC18F4550 – D5 | TECLADO f2 |
| PIC18F4550 – D4 | TECLADO f1 |
| PIC18F4550 – D3 | TECLADO c4 |
| PIC18F4550 – D2 | TECLADO c3 |
| PIC18F4550 – D1 | TECLADO c2 |
| PIC18F4550 – D0 | TECLADO c1 |
|                 |            |

| Elaborado por:       | Revisado por:     | <b>Aprobado por:</b><br>Ing. Orlando Barcia Ayala |
|----------------------|-------------------|---------------------------------------------------|
| Fecha de Elaboración | Fecha de Revisión | Número de Resolución Consejo de<br>Carrera:       |

|             |                    |      | REVISIÓN 1/1                 |        |
|-------------|--------------------|------|------------------------------|--------|
|             | ISIDAD POLITÉCNICA |      | MANUAL DE PRÁCTICAS DE LABOR | ÁTORIO |
| LABORATORIO | MICROCONTROLAD     | ORES |                              |        |
| CARRERA     | ELECTRÓNICA        |      |                              |        |
| SEDE        | GUAYAQUIL          |      |                              |        |

Tabla 2: Conexiones de PRÁCTICA 2

**<u>2.</u>** Ejecutar el programa PIC Compiler V 5 de la familia de microchip basado en el lenguaje C como se muestra en la figura.

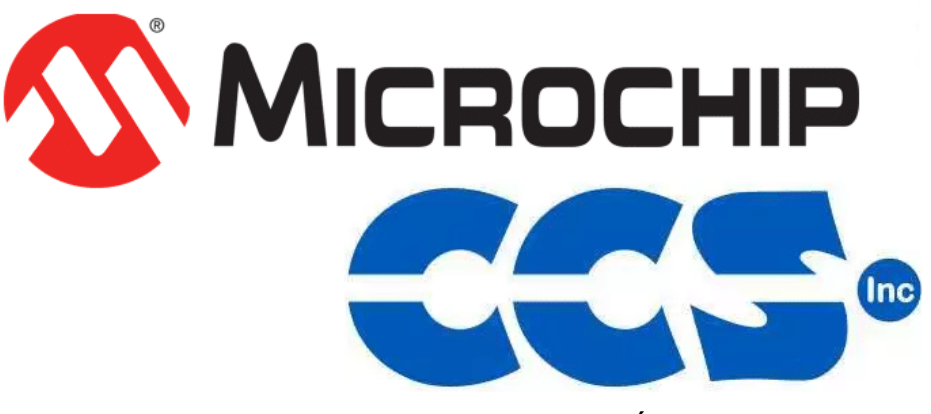

Figura 71. PIC Compiler V 5 – PRÁCTICA 2

3. Al ejecutar el programa dar click en File >> New>> Source File, de esta manera se procede a crear el archivo denominado PRÁCTICA\_2 como se muestra en la figura-

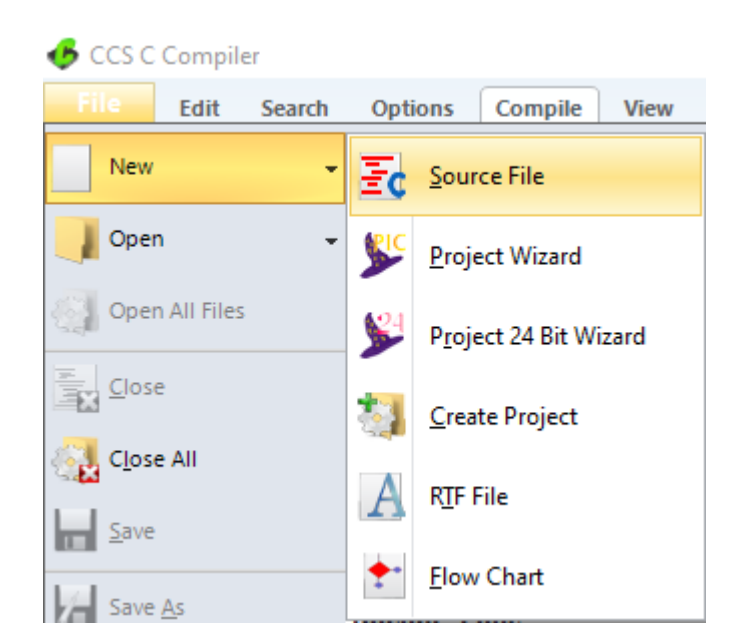

| Elaborado por:       | Revisado por:     | <b>Aprobado por:</b><br>Ing. Orlando Barcia Ayala |
|----------------------|-------------------|---------------------------------------------------|
| Fecha de Elaboración | Fecha de Revisión | Número de Resolución Consejo de<br>Carrera:       |

|             |                    |      | REVISIÓN 1/1                 |        |
|-------------|--------------------|------|------------------------------|--------|
|             | ISIDAD POLITÉCNICA |      | MANUAL DE PRÁCTICAS DE LABOR | ÁTORIO |
| LABORATORIO | MICROCONTROLAD     | ORES |                              |        |
| CARRERA     | ELECTRÓNICA        |      |                              |        |
| SEDE        | GUAYAQUIL          |      |                              |        |

Figura 72. Creación de archivo de código en lenguaje C – PRÁCTICA 2

<u>4.</u> Se procede a configurar la tarjeta el microcontrolador a utilizar
 PIC18F4550 y los bits 16 bit como se muestra en la figura

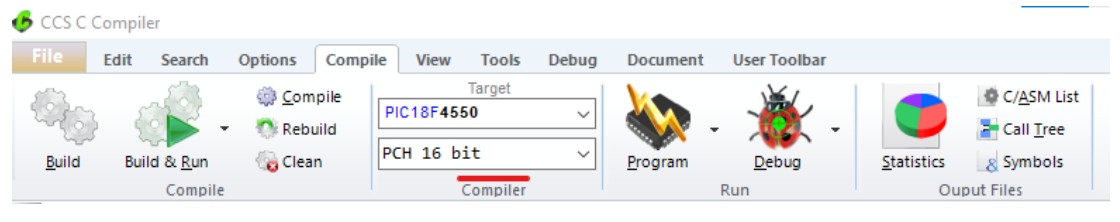

Figura 73. Configuración del microcontrolador en el compilador –

PRÁCTICA 2

5. Se procede a llamar a la librería del controlador a utilizar, los fusibles y configurar el cristal de cuarzo a utilizar en el microcontrolador, configurar los puertos a usar con su respectivo registro, librerías del teclado y el Lcd

| <pre>#INCLUDE &lt;18f4550.h&gt;</pre>       |                                                               |
|---------------------------------------------|---------------------------------------------------------------|
| #FUSES HS,xt                                | //High speed Osc (> 4mhz)                                     |
| #FUSES PUT                                  | //Power Up Timer                                              |
| <b>#FUSES</b> NOPROTECT                     | //Code not protected from reading                             |
| <b>#FUSES</b> NOBROWNOUT                    | //No brownout reset                                           |
| #FUSES NOMCLR                               | //Master Clear pin enabled                                    |
| #FUSES NOLVP                                | //No low voltage prgming, B3(PIC16) or B5(PIC18) used for I/O |
| <pre>#use delay(clock=20M)</pre>            |                                                               |
| <pre>#define LCD_RS_PIN</pre>               | PIN_B0 //B0 COMO RS del LCD                                   |
| <pre>#define LCD_RW_PIN</pre>               | PIN_B1 //B1 COMO RW del LCD                                   |
| <pre>#define LCD_ENABLE_PIN</pre>           | PIN_B2 //B2 COMO E del LCD                                    |
| <pre>#define LCD_DATA4</pre>                | PIN_B4 //B4 COMO D4 del LCD                                   |
| <pre>#define LCD_DATA5</pre>                | PIN_B5 //B5 COMO D5 del LCD                                   |
| <pre>#define LCD_DATA6</pre>                | PIN_B6 //B6 COMO D6 del LCD                                   |
| <pre>#define LCD_DATA7</pre>                | PIN_B7 //B7 COMO D7 del LCD                                   |
| <pre>#include <lcd.c> //LIBR</lcd.c></pre>  | ERIA LCD                                                      |
| <pre>//#define use_portb_kbd</pre>          | TRUE                                                          |
| <pre>#include <kb4.c> //LIBR</kb4.c></pre>  | ERIA TECLADO                                                  |
| <pre>#include <math.h> //LIB</math.h></pre> | RERIA MATEMATICA                                              |
| <pre>#byte porta=0x0f80 //RE</pre>          | GISTRO PUERTO A                                               |
| <pre>#byte portb=0x0f81//REG</pre>          | ISTRO PUERTO B                                                |
| <pre>#byte portc=0x0f82//REG</pre>          | ISTRO PUERTO C                                                |
| <pre>#byte portd=0x0f83//REG</pre>          | ISTRO PUERTO D                                                |
| <pre>#byte porte=0x0f84//REG</pre>          | ISTRO PUERTO E                                                |

Figura 74. Declaración de librerías y registros -PRÁCTICA 2

| Elaborado por:       | Revisado por:     | <b>Aprobado por:</b><br>Ing. Orlando Barcia Ayala |
|----------------------|-------------------|---------------------------------------------------|
| Fecha de Elaboración | Fecha de Revisión | Número de Resolución Consejo de<br>Carrera:       |

|             |                    | REVISIÓN 1/     | 1             |        |
|-------------|--------------------|-----------------|---------------|--------|
| UNIVER      | ISIDAD POLITÉCNICA | MANUAL DE PRÁCT | ICAS DE LABOR | ÁTORIO |
| LABORATORIO | MICROCONTROLAD     | RES             |               |        |
| CARRERA     | ELECTRÓNICA        |                 |               |        |
| SEDE        | GUAYAQUIL          |                 |               |        |

<u>6.</u> Declarar las variables a utilizar y los sub-métodos a utilizar como se muestra en figura 64.

```
int x=1,y=0; //variables posicion del lcd
long a=0,b=0;//variables de banderas
float d1=0,d2=0;//variables digitos
int signo=0;//variable de la operacion a realizar
float resultado=0.0://variable del resultado
```

Figura 75. Declaración de variables -PRÁCTICA 2

7. Posteriormente se declara el método principal del código como es muestra

#### en la figura

```
void main()
   lcd_init();// inicia libreria lcd
  Kbd_init(); //inicia libreria teclado
   printf(lcd_putc,"\f Calculadora Basica");//mensaje
   delay_ms(500);//espera
   printf(lcd_putc,"\f");//limpia lcd
while(true)
ł
b=0;//inicia bandera en 0 para ingreso de valor 1
tecla(); //espera digito
b=1;//inicia bandera en 1 para ingreso de valor 2
tecla();//espera digito
if(signo==1){resultado=d1+d2;} //Realiza suma
if(signo==2){resultado=d1-d2;}//Realiza resta
if(signo==3){resultado=d1*d2;}//Realiza multiplicacion
if(signo==4){resultado=d1/d2;}//Realiza division
   lcd_gotoxy(1,2); printf(lcd_putc,"\f%f",resultado);//muestra resultado
   delay_ms(2000);//espera de 2 segundos
   printf(lcd_putc,"\f");//limpia lcd
   x=1;//reset de puntero
   a=0;//reset de a
}
}
```

Figura 76. Método principal – Práctica 2

8. Se procede a configurar el sub-método tecla donde se adquiere los valores del Lcd y se ejecuta de acuerdo a la operación matemática que se desea al seleccionar el botón 'A' se ejecuta la suma, el botón 'B' se ejecuta

| Elaborado por:       | Revisado por:     | <b>Aprobado por:</b><br>Ing. Orlando Barcia Ayala |
|----------------------|-------------------|---------------------------------------------------|
| Fecha de Elaboración | Fecha de Revisión | Número de Resolución Consejo de<br>Carrera:       |
|             |                    |      | REVISIÓN 1/1                 |        |
|-------------|--------------------|------|------------------------------|--------|
| UNIVER      | ISIDAD POLITÉCNICA |      | MANUAL DE PRÁCTICAS DE LABOR | ÁTORIO |
| LABORATORIO | MICROCONTROLAD     | ORES |                              |        |
| CARRERA     | ELECTRÓNICA        |      |                              |        |
| SEDE        | GUAYAQUIL          |      |                              |        |

la resta, el botón 'C' se ejecuta la multiplicación, el botón 'D' se ejecuta la división, donde al pulsar '#' da el resultado de acuerdo a la operación seleccionada, es importante primero pulsar un valor numérico del 0 al 9 presente en el teclado como se muestra en la figura.

```
void tecla(){
int t;
char k='\n';
while(true){
    do{ //sspers hasta que se presione una tecla
        k=kd_get(); //Captura valor del teclado
    } while(k=='\n');
    if(k=='A'){if(b==0}{dl=a;a=0;lcd_gotoxy(x,1); printf(lcd_putc, "+");x++;signo=1;break;}else{d2=a;a=0;signo=1;break;});
    if(k=='b'){if(b==0}{dl=a;a=0;lcd_gotoxy(x,1); printf(lcd_putc, "-");x++;signo=2;break;}else{d2=a;a=0;signo=2;break;});
    if(k=='c'){if(b==0}{dl=a;a=0;lcd_gotoxy(x,1); printf(lcd_putc, "*");x++;signo=2;break;}else{d2=a;a=0;signo=2;break;});
    if(k=='c'){if(b==0}{dl=a;a=0;lcd_gotoxy(x,1); printf(lcd_putc, "*");x++;signo=2;break;}else{d2=a;a=0;signo=2;break;});
    if(k=='t'){x=0;a=0;}
    if(k=='t'){x=0;a=0;}
    if(k=='t'){x=0;a=0;}f(d=a;a=0;break;)if(b==1){d2=a;a=0;break;});
    if((k='+'){x=0;a=0;}dl=a;a=0;break;)if(b==1){d2=a;a=0;break;});
    if((k='+'){x=0;a=0;}dl=a;a=0;break;)if(b==1){d2=a;a=0;break;});
    if((k='+'){x=0;a=0;}dl=a;a=0;break;)if(b==1){d2=a;a=0;break;});
    if((k='+'){x=0;a=0;}dl=a;a=0;break;)if(b==1){d2=a;a=0;break;});
    if((k='+'){x=0;a=0;}dl=a;a=0;break;)if(b==1){d2=a;a=0;break;});
    if((k='+'){x=0;a=0;}dl=a;a=0;break;)if(b==1){d2=a;a=0;break;});
    if((k='+'){x=0;a=0;}dl=a;a=0;break;);
    if((k='+'){x=0;a=0;}dl=a;a=0;break;);
    if((k='+'){x=0;a=0;}dl=a;a=0;break;);
    if((k='+'){x=0;a=0;}dl=a;a=0;break;);
    if((k='+'){x=0;a=0;}dl=a;a=0;break;);
    if((k='+'){x=0;a=0;}dl=a;a=0;break;);
    if((k='+'){x=0;a=0;}dl=a;a=0;break;);
    if((k='+'){x=0;a=0;}dl=a;a=0;break;);
    if((k='+'){x=0;a=0;}dl=a;a=0;break;);
    if((k='+'){x=0;a=0;}dl=a;a=0;break;);
    if((k='+'){x=0;a=0;}dl=a;a=0;break;);
    if((k='+'){x=0;a=0;}dl=a;a=0;break;);
    if((k='+'){x=0;a=0;}dl=a;a=0;break;);
    if((k='+'){x=0;a=0;}dl=a;a=0;break;);
    if((k='+'){x=0;a=0;}dl=a;a=0;break;);
    if((k='+'){x=0;a=0;}dl=a;a=0;break;);
    if((k='+'){x=0;a=0;}dl=a;a=0;break;);
    if((k='+'){x=0;a=0;}dl=a;a=0;break;);
    if((k='+'){x=0;a=0;}dl=a;a=0;break;);
    if(k='+'){x=0;a=0;}dl=a;a=0;break;);
    if(k='+'){x=0
```

Figura 77. Sub método tecla – Práctica 2

**<u>9.</u>** Se compila el programa mediante el botón de compilación ubicado en la barra de tareas en la parte superior como se muestra en la figura.

| 🂪 ccs c c | ompiler     |              |          |                     |       |          |              |            |                     |
|-----------|-------------|--------------|----------|---------------------|-------|----------|--------------|------------|---------------------|
| File      | Edit Search | Options Comp | ile View | Tools               | Debug | Document | User Toolbar |            |                     |
| -         | -           | Compile      | PIC18F45 | Target<br>50<br>oit | ~     |          | -            |            | C/ <u>A</u> SM List |
| Duna      | Compile     | 00 Clean     |          | Compiler            |       | Program  | Run          | Statistics | put Files           |

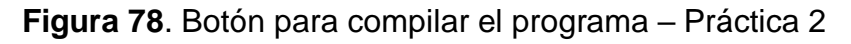

| Elaborado por:       | Revisado por:     | <b>Aprobado por:</b><br>Ing. Orlando Barcia Ayala |
|----------------------|-------------------|---------------------------------------------------|
| Fecha de Elaboración | Fecha de Revisión | Número de Resolución Consejo de<br>Carrera:       |

|             |                    |       | REVISIÓN 1/1                 |        |
|-------------|--------------------|-------|------------------------------|--------|
| UNIVER      | ISIDAD POLITÉCNICA |       | MANUAL DE PRÁCTICAS DE LABOR | ÁTORIO |
| LABORATORIO | MICROCONTROLAD     | DORES |                              |        |
| CARRERA     | ELECTRÓNICA        |       |                              |        |
| SEDE        | GUAYAQUIL          |       |                              |        |

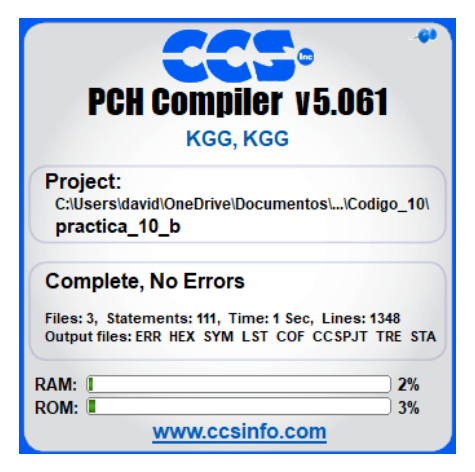

Figura 79. Compilación del programa – Práctica 2

**10.** Al compilar se crean una serie de archivos o registros pertenecientes al programa, el archivo con formato **.hex** es el que se carga en el microcontrolador, se procede a realizar la carga del archivo hexadecimal conectando el programador en la tarjeta como se muestra en la figura

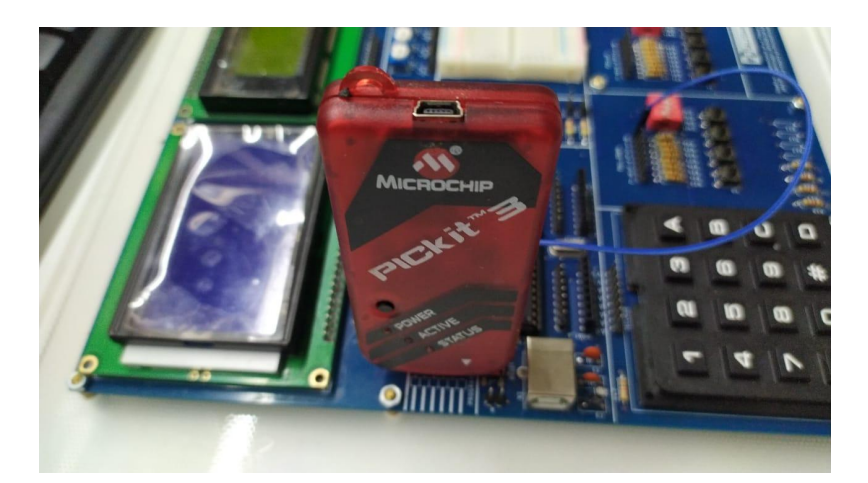

Figura 80. Conexión del Pickit 3 con la tarjeta de entrenamiento – Práctica 2

<u>11.</u> Ejecutamos el pickit 3 la conexión ocurre de manera automática , caso contrario dar clic en **Tools>Check Communication**, al lograr la conexión

| Elaborado por:       | Revisado por:     | <b>Aprobado por:</b><br>Ing. Orlando Barcia Ayala |
|----------------------|-------------------|---------------------------------------------------|
| Fecha de Elaboración | Fecha de Revisión | Número de Resolución Consejo de<br>Carrera:       |

|             |                    |      | REVISIÓN 1/1                 |        |
|-------------|--------------------|------|------------------------------|--------|
|             | ISIDAD POLITÉCNICA |      | MANUAL DE PRÁCTICAS DE LABOR | ÁTORIO |
| LABORATORIO | MICROCONTROLAD     | ORES |                              |        |
| CARRERA     | ELECTRÓNICA        |      |                              |        |
| SEDE        | GUAYAQUIL          |      |                              |        |

seleccionamos **File>>Import hex**, buscamos el archivo a programar y dar clic en **Write** como se muestra en la figura.

| PICkit 3 Pro | ogrammer - BUR132284452 |                     | – 🗆 ×                           |
|--------------|-------------------------|---------------------|---------------------------------|
| File Devic   | e Family Programmer     | Tools View Help     |                                 |
| PIC18F Confi | guration                |                     |                                 |
| Device:      | PIC18F4550              | Configuration: C03F | 1E3E 8700 00A1                  |
| User IDs:    | FF FF FF FF FF FF FF FF | C00F                | E00F 400F                       |
| Checksum:    | 6F63                    | OSCCAL:             | BandGap:                        |
| Exited Auto  | o-Import-Write mode.    |                     | <b>Міскосні</b> р               |
| Read         | Write Verify E          | rase Blank Check    | VDD PICkit 3<br>On<br>/MCLR 5,0 |

Figura 81. Programación de PIC mediante el Pickit 3 – Práctica 2

### D. Registro de Resultados

En la segunda práctica se tiene como resultado una aplicación la cual permite al estudiante aprender el correcto uso de las librerías de la pantalla Lcd y del teclado matricial teniendo como función la de una calculadora básicas de dos dígitos.

### E. Resultados de PRÁCTICA

| Elaborado por:       | Revisado por:     | <b>Aprobado por:</b><br>Ing. Orlando Barcia Ayala |
|----------------------|-------------------|---------------------------------------------------|
| Fecha de Elaboración | Fecha de Revisión | Número de Resolución Consejo de<br>Carrera:       |

|                                                 |                | REVISIÓN 1/1                 |        |
|-------------------------------------------------|----------------|------------------------------|--------|
| UNIVERSIDAD POLITÉCNICA<br>SALESIANA<br>ECUADOR |                | MANUAL DE PRÁCTICAS DE LABOR | ÁTORIO |
| LABORATORIO                                     | MICROCONTROLAD | OORES                        |        |
| CARRERA                                         | ELECTRÓNICA    |                              |        |
| SEDE                                            | GUAYAQUIL      |                              |        |
|                                                 | CONTRACTE      |                              |        |

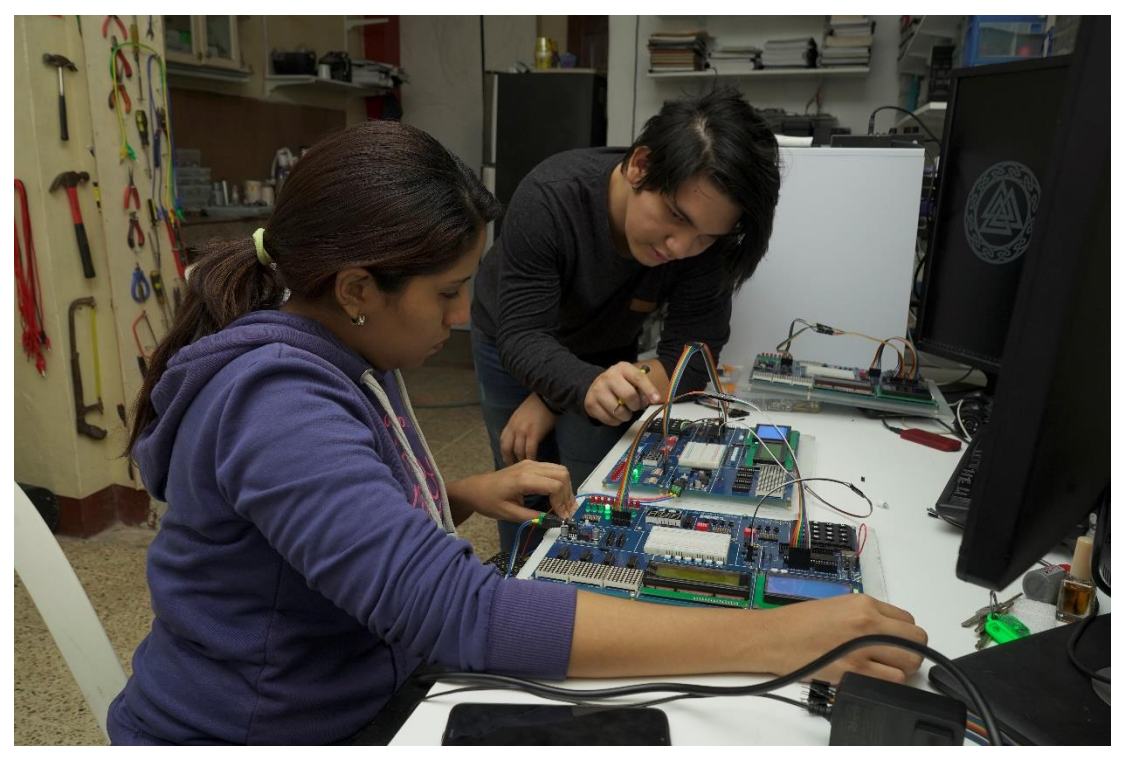

Figura 82. Conexiones físicas - Práctica 2

| Elaborado por:       | Revisado por:     | <b>Aprobado por:</b><br>Ing. Orlando Barcia Ayala |
|----------------------|-------------------|---------------------------------------------------|
| Fecha de Elaboración | Fecha de Revisión | Número de Resolución Consejo de<br>Carrera:       |

# ANEXO 3.3: RESOLUCIÓN DE PRÁCTICA 3 AUTOMATIZACIÓN INDUSTRIAL

**PRÁCTICA 3** 

NÚMERO DE ESTUDIANTES: 20

### DOCENTE

### ING. BREMNEN MARINO VELIZ NOBOA MSc.

TIEMPO ESTIMADO: 2 HORAS

# TEMA: "CONTADOR ASCENDENTE Y DESCENDENTE UTILIZANDO LOS DISPLAY DE 7 SEGMENTOS Y BOTONES."

| Elaborado por:       | Revisado por:     | <b>Aprobado por:</b><br>Ing. Orlando Barcia Ayala |
|----------------------|-------------------|---------------------------------------------------|
| Fecha de Elaboración | Fecha de Revisión | Número de Resolución Consejo de<br>Carrera:       |

|             |                    |      | REVISIÓN 1/1                |          |
|-------------|--------------------|------|-----------------------------|----------|
| UNIVER      | ISIDAD POLITÉCNICA | I    | MANUAL DE PRÁCTICAS DE LABO | DRÁTORIO |
| LABORATORIO | MICROCONTROLAD     | ORES |                             |          |
| CARRERA     | ELECTRÓNICA        |      |                             |          |
| SEDE        | GUAYAQUIL          |      |                             |          |

#### A. Objetivo General

 Diseñar un contador ascendente y descendente utilizando los display de 7 segmentos y botone.

#### B. Objetivos Específicos

- Implementar un aplicativo para la lectura de dos entradas digitales.
- Controlar el estado de un display de 7 segmentos mediante una variable en el código.

#### C. Marco Procedimental

**<u>1.</u>** Conectar los bloques que se muestran en la figura 83 de acuerdo con la tabla 3 de las conexiones de la tercera práctica.

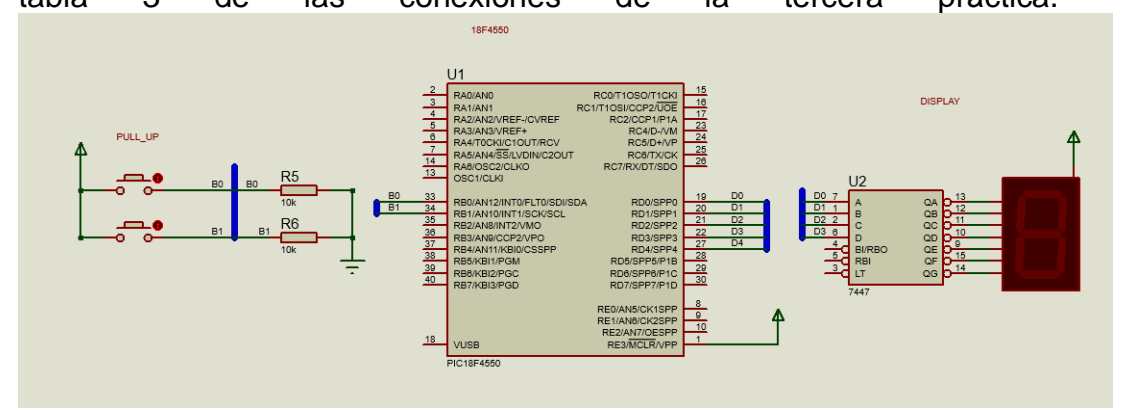

| Elaborado por:       | Revisado por:     | <b>Aprobado por:</b><br>Ing. Orlando Barcia Ayala |
|----------------------|-------------------|---------------------------------------------------|
| Fecha de Elaboración | Fecha de Revisión | Número de Resolución Consejo de<br>Carrera:       |

|             |                    | REVISIÓN 1/1                 |        |
|-------------|--------------------|------------------------------|--------|
|             | ISIDAD POLITÉCNICA | MANUAL DE PRÁCTICAS DE LABOR | ÁTORIO |
| LABORATORIO | MICROCONTROLAD     | OORES                        |        |
| CARRERA     | ELECTRÓNICA        |                              |        |
| SEDE        | GUAYAQUIL          |                              |        |

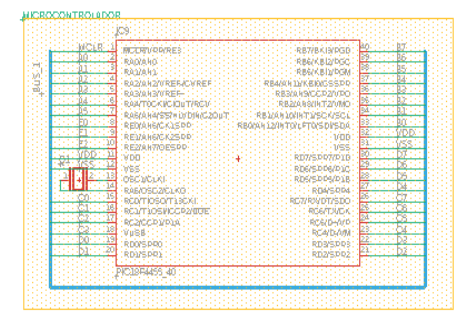

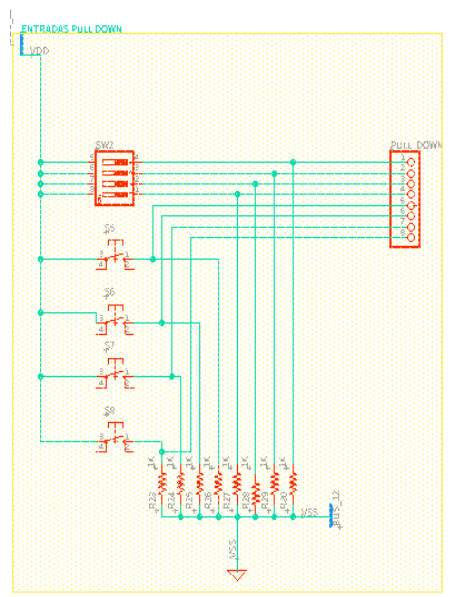

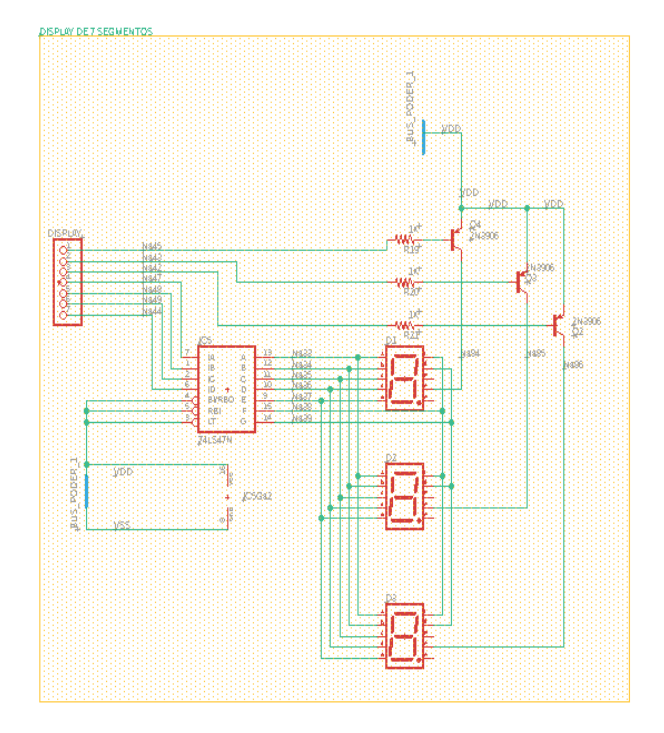

| Elaborado por:       | Revisado por:     | <b>Aprobado por:</b><br>Ing. Orlando Barcia Ayala |
|----------------------|-------------------|---------------------------------------------------|
| Fecha de Elaboración | Fecha de Revisión | Número de Resolución Consejo de<br>Carrera:       |

| UNIVERSIDAD POLITÉCNICA           |     |
|-----------------------------------|-----|
| MANUAL DE PRÁCTICAS DE LABORÁTORI | RIO |
| LABORATORIO MICROCONTROLADORES    |     |
| CARRERA ELECTRÓNICA               |     |
| SEDE GUAYAQUIL                    |     |

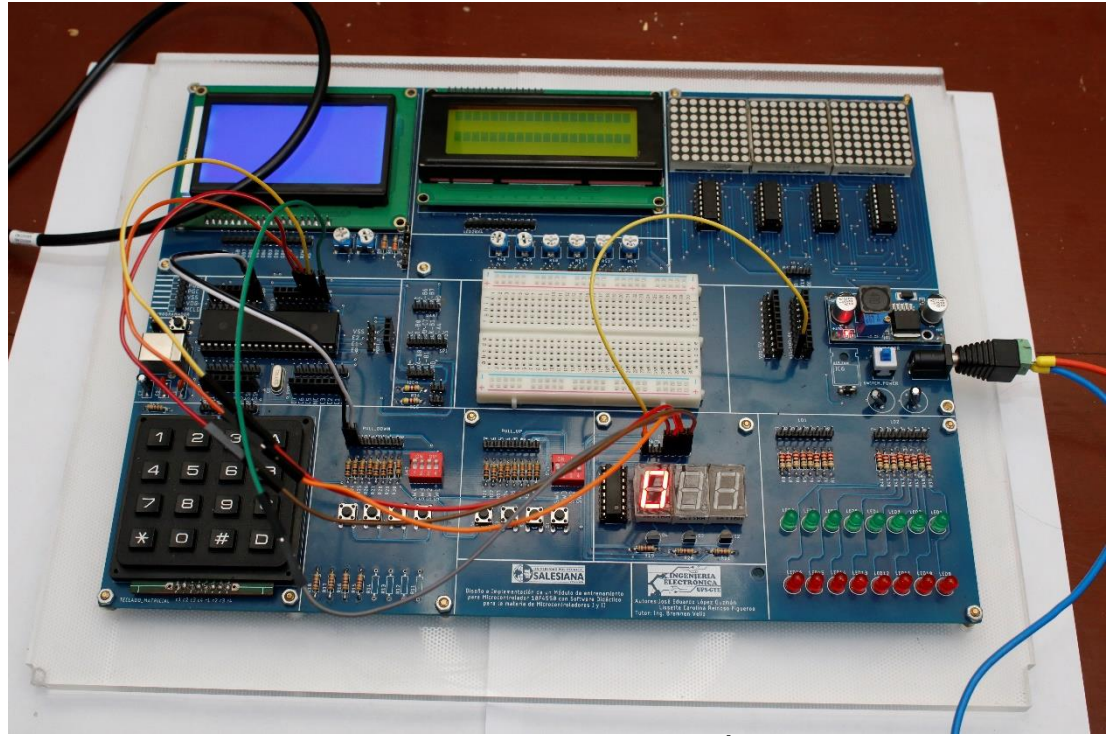

Figura 83. Esquema de conexión de PRÁCTICA 3

| PIC18F4550 – B1 | Pull up 7  |
|-----------------|------------|
| PIC18F4550 – B0 | Pull up 6  |
| PIC18F4550 – D3 | Display D  |
| PIC18F4550 – D2 | Display C  |
| PIC18F4550 – D1 | Display B  |
| PIC18F4550 – D0 | Display A  |
| GND             | Display E1 |

- Tabla 3: Conexiones de PRÁCTICA 3
- <u>2.</u> Ejecutar el programa PIC Compiler V 5 de la familia de microchip basado en el lenguaje C como se muestra en la figura.

| Elaborado por:       | Revisado por:     | Aprobado por:<br>Ing. Orlando Barcia Ayala  |
|----------------------|-------------------|---------------------------------------------|
| Fecha de Elaboración | Fecha de Revisión | Número de Resolución Consejo de<br>Carrera: |

|             |                    | REVISIÓN 1/1                  |        |
|-------------|--------------------|-------------------------------|--------|
|             | ISIDAD POLITÉCNICA | MANUAL DE PRÁCTICAS DE LABORA | ÁTORIO |
| LABORATORIO | MICROCONTROLAD     | OORES                         |        |
| CARRERA     | ELECTRÓNICA        |                               |        |
| SEDE        | GUAYAQUIL          |                               |        |
|             |                    |                               |        |

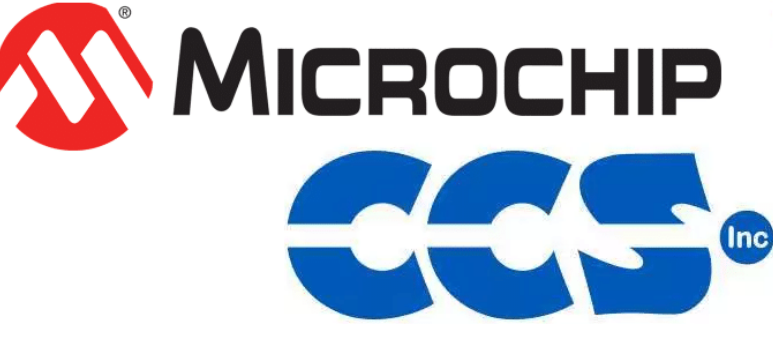

Figura 84. PIC Compiler V 5 – PRÁCTICA 3

<u>3.</u> Al ejecutar el programa dar click en File >> New>> Source File, de esta manera se procede a crear el archivo denominado PRÁCTICA\_3 como se muestra en la figura-

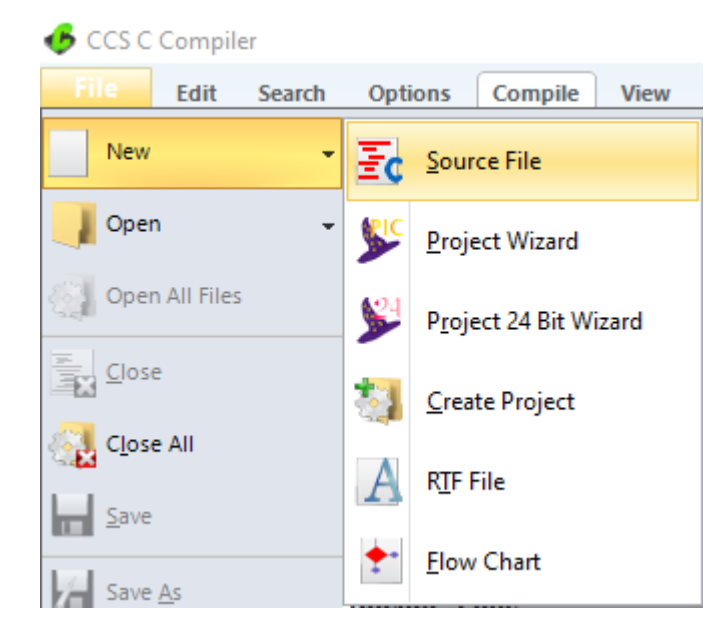

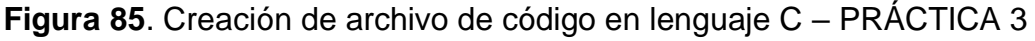

<u>4.</u> Se procede a configurar la tarjeta el microcontrolador a utilizar
 PIC18F4550 y los bits 16 bit como se muestra en la figura

| Elaborado por:       | Revisado por:     | Aprobado por:<br>Ing. Orlando Barcia Ayala  |
|----------------------|-------------------|---------------------------------------------|
| Fecha de Elaboración | Fecha de Revisión | Número de Resolución Consejo de<br>Carrera: |

|                                    |                   |                    |                                            |       | REVISIĆ  | ON 1/1       |            |            |
|------------------------------------|-------------------|--------------------|--------------------------------------------|-------|----------|--------------|------------|------------|
| MANUAL DE PRÁCTICAS DE LABORÁTORIO |                   |                    | ÁTORIO                                     |       |          |              |            |            |
| LABORATORIC                        | MICF              | MICROCONTROLADORES |                                            |       |          |              |            |            |
| CARRERA                            | ELEC              | ELECTRÓNICA        |                                            |       |          |              |            |            |
| SEDE                               | GUA               | GUAYAQUIL          |                                            |       |          |              |            |            |
| GCS C Com                          | piler<br>t Search | Options Compi      | e View Tools                               | Debug | Document | User Toolbar |            |            |
| Build                              | Build & Run       |                    | Target<br>PIC18F <b>4550</b><br>PCH 16 bit | ~     | Program  | - Debug      | Statistics | C/ASM List |

Figura 86. Configuración del microcontrolador en el compilador -

Run

Compiler

Compile

Ouput Files

### PRÁCTICA 3

5. Se procede a llamar a la librería del controlador a utilizar, los fusibles y configurar el cristal de cuarzo a utilizar en el microcontrolador, configurar los puertos a usar con su respectivo registro, librerías del teclado y el Lcd

```
#include <18f4550.h>
#fuses XT
#use delay(clock=20Mhz)
#byte portb=0x0f81
#byte portd=0x0f83
```

Figura 87. Declaración de librerías y registros -PRÁCTICA 3

<u>6.</u> Declarar las variables a utilizar y los sub-métodos a utilizar como se muestra en figura 64.

#### unsigned int conteo;

Figura 88. Declaración de variables -PRÁCTICA 3

7. Se procede a configurar el método principal donde se configura el puerto b como entrada solo al bit 0 y 1 cuya función será de adquirir un valor digital y aumentar o decrementar una variable llamada conteo la cual enviará su valor al puerto d donde se conectará a un conversor de código bcd a 7 segmentos de esta manera visualizar el valor en el display. Teniendo como seguro si el valor de conteo supera a 9 se reseteará a 0 dicho valor como se muestra en la figura.

| Elaborado por:       | Revisado por:     | Aprobado por:<br>Ing. Orlando Barcia Ayala  |
|----------------------|-------------------|---------------------------------------------|
| Fecha de Elaboración | Fecha de Revisión | Número de Resolución Consejo de<br>Carrera: |

|             |                    |       | REVISIÓN 1/1                 |        |
|-------------|--------------------|-------|------------------------------|--------|
| UNIVER      | ISIDAD POLITÉCNICA |       | MANUAL DE PRÁCTICAS DE LABOR | ÁTORIO |
| LABORATORIO | MICROCONTROLAD     | DORES |                              |        |
| CARRERA     | ELECTRÓNICA        |       |                              |        |
| SEDE        | GUAYAQUIL          |       |                              |        |

```
void main(){
set_tris_b(3);// bit 0 y bit 1 como entrada
portb=0;
set_tris_d(0);
portd=0;
while(true){
if(portb==1){
conteo++;
delay_ms(250);
if(portb==2){
conteo--;
delay_ms(250);
if (conteo>=9)
{
conteo=0;
3
portd=conteo;
3
```

Figura 89. Sub método tecla – Práctica 3

8. Se compila el programa mediante el botón de compilación ubicado en la

barra de tareas en la parte superior como se muestra en la figura.

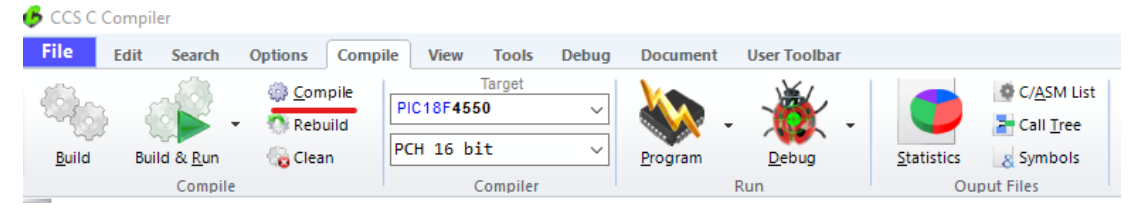

Figura 90. Botón para compilar el programa – Práctica 3

| Elaborado por:       | Revisado por:     | <b>Aprobado por:</b><br>Ing. Orlando Barcia Ayala |
|----------------------|-------------------|---------------------------------------------------|
| Fecha de Elaboración | Fecha de Revisión | Número de Resolución Consejo de<br>Carrera:       |

|             |                    |      | REVISIÓN 1/1                 |        |
|-------------|--------------------|------|------------------------------|--------|
| UNIVER      | ISIDAD POLITÉCNICA |      | MANUAL DE PRÁCTICAS DE LABOR | ÁTORIO |
| LABORATORIO | MICROCONTROLAD     | ORES |                              |        |
| CARRERA     | ELECTRÓNICA        |      |                              |        |
| SEDE        | GUAYAQUIL          |      |                              |        |

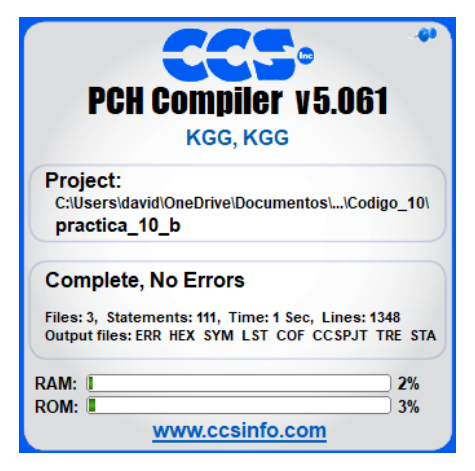

Figura 91. Compilación del programa – Práctica 3

9. Al compilar se crean una serie de archivos o registros pertenecientes al programa, el archivo con formato .hex es el que se carga en el microcontrolador, se procede a realizar la carga del archivo hexadecimal conectando el programador en la tarjeta como se muestra en la figura

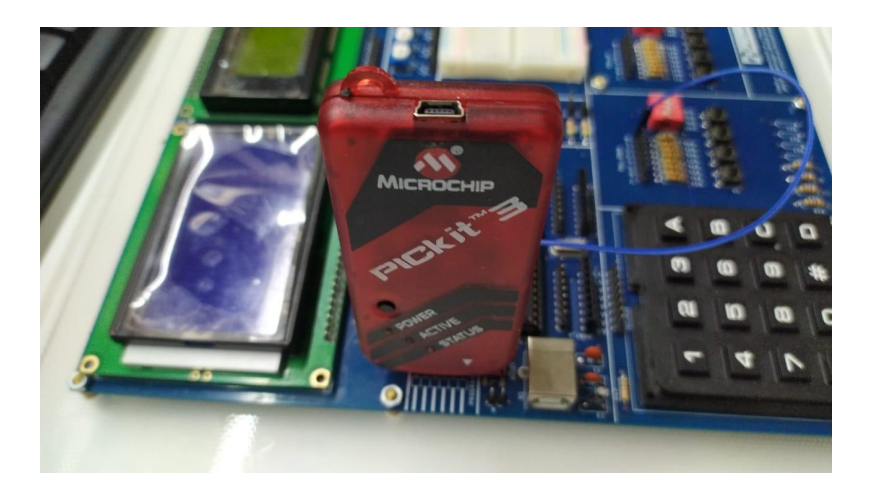

Figura 92. Conexión del Pickit 3 con la tarjeta de entrenamiento – Práctica 3

<u>10.</u> Ejecutamos el pickit 3 la conexión ocurre de manera automática , caso contrario dar clic en **Tools>Check Communication,** al lograr la conexión

| Elaborado por:       | Revisado por:     | <b>Aprobado por:</b><br>Ing. Orlando Barcia Ayala |
|----------------------|-------------------|---------------------------------------------------|
| Fecha de Elaboración | Fecha de Revisión | Número de Resolución Consejo de<br>Carrera:       |

|             |                    |       | REVISIÓN 1/1                 |        |
|-------------|--------------------|-------|------------------------------|--------|
| UNIVER      | ISIDAD POLITÉCNICA |       | MANUAL DE PRÁCTICAS DE LABOR | ÁTORIO |
| LABORATORIO | MICROCONTROLAD     | DORES |                              |        |
| CARRERA     | ELECTRÓNICA        |       |                              |        |
| SEDE        | GUAYAQUIL          |       |                              |        |

seleccionamos **File>>Import hex**, buscamos el archivo a programar y dar clic en **Write** como se muestra en la figura.

| PICkit 3 Pro | ogrammer - BUR132284452 |                     | – 🗆 X                           |
|--------------|-------------------------|---------------------|---------------------------------|
| File Devic   | e Family Programmer     | Tools View Help     |                                 |
| PIC18F Confi | guration                |                     |                                 |
| Device:      | PIC18F4550              | Configuration: C03F | 1E3E 8700 00A1                  |
| User IDs:    | FF FF FF FF FF FF FF FF | C00F                | E00F 400F                       |
| Checksum:    | 6F63                    | OSCCAL:             | BandGap:                        |
| Exited Auto  | o-Import-Write mode.    |                     | <b>Міскоснір</b>                |
| Read         | Write Verify E          | rase Blank Check    | VDD PICkit 3<br>On<br>/MCLR 5,0 |

Figura 93. Programación de PIC mediante el Pickit 3 – Práctica 3

#### D. Registro de Resultados

En la tercera práctica se tiene un aplicativo el cual tendrá la función de permitir la visualización de una variable en un display de 7 segmentos, teniendo como función el decremento o incremento de dicho valor mediante la lectura de dos variables digitales conectándose todo a un microcontrolador Pic 18f4550

| Elaborado por:       | Revisado por:     | <b>Aprobado por:</b><br>Ing. Orlando Barcia Ayala |
|----------------------|-------------------|---------------------------------------------------|
| Fecha de Elaboración | Fecha de Revisión | Número de Resolución Consejo de<br>Carrera:       |

|             |                    |      | REVISIÓN 1/1                 |        |
|-------------|--------------------|------|------------------------------|--------|
| UNIVER      | ISIDAD POLITÉCNICA |      | MANUAL DE PRÁCTICAS DE LABOR | ÁTORIO |
| LABORATORIO | MICROCONTROLAD     | ORES |                              |        |
| CARRERA     | ELECTRÓNICA        |      |                              |        |
| SEDE        | GUAYAQUIL          |      |                              |        |

E. Conexiones físicas de la PRÁCTICA

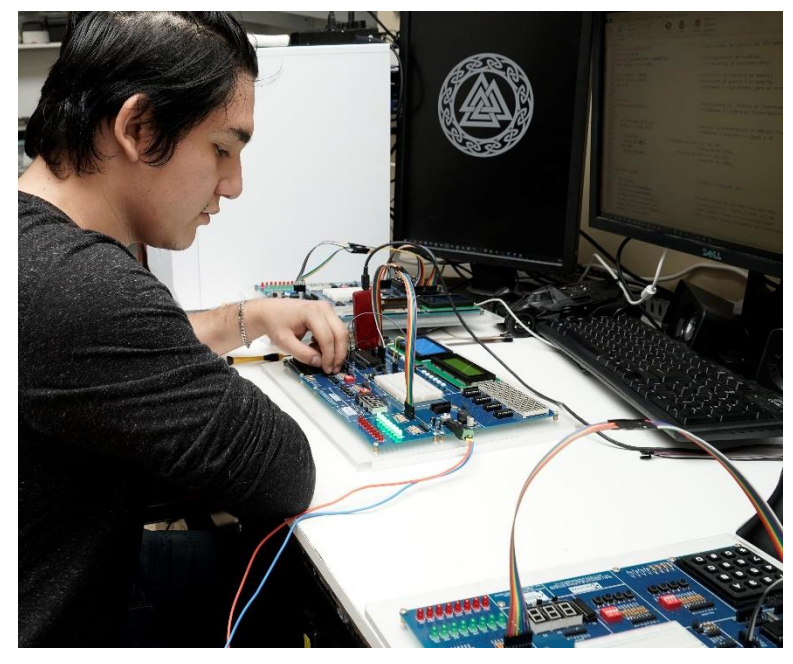

Figura 94. Conexiones físicas - Práctica 3

| Elaborado por:       | Revisado por:     | <b>Aprobado por:</b><br>Ing. Orlando Barcia Ayala |
|----------------------|-------------------|---------------------------------------------------|
| Fecha de Elaboración | Fecha de Revisión | Número de Resolución Consejo de<br>Carrera:       |

# ANEXO 3.4: RESOLUCIÓN DE PRÁCTICA 4 AUTOMATIZACIÓN INDUSTRIAL

**PRÁCTICA 4** 

NÚMERO DE ESTUDIANTES: 20

### DOCENTE

### ING. BREMNEN MARINO VELIZ NOBOA MSc.

TIEMPO ESTIMADO: 2 HORAS

# TEMA: "DETECTOR DE DISTANCIA MEDIANTE EL SENSOR ULTRASÓNICO VISUALIZANDO LOS DATOS EN UN LCD."

| Elaborado por:       | Revisado por:     | Aprobado por:<br>Ing. Orlando Barcia Ayala  |
|----------------------|-------------------|---------------------------------------------|
| Fecha de Elaboración | Fecha de Revisión | Número de Resolución Consejo de<br>Carrera: |

|             |                    | REVISIÓN 1/1                       |   |
|-------------|--------------------|------------------------------------|---|
| UNIVER      | ISIDAD POLITÉCNICA | MANUAL DE PRÁCTICAS DE LABORÁTORIC | ) |
| LABORATORIO | MICROCONTROLAD     | DORES                              |   |
| CARRERA     | ELECTRÓNICA        |                                    |   |
| SEDE        | GUAYAQUIL          |                                    |   |

### A. Objetivo General

 Diseñar un aplicativo para detectar la distancia mediante el Sensor Ultrasónico visualizando los datos en un LCD

### B. Objetivos Específicos

- Realizar el acondicionamiento para la lectura de un sensor ultrasónico.
- Cablear los bloques de microcontrolador, pantalla y Lcd con el bloque del protoboard donde estará el sensor.

#### C. Marco Procedimental

**<u>1.</u>** Realizar las conexiones que se muestran en la figura.

| Elaborado por:       | Revisado por:     | <b>Aprobado por:</b><br>Ing. Orlando Barcia Ayala |
|----------------------|-------------------|---------------------------------------------------|
| Fecha de Elaboración | Fecha de Revisión | Número de Resolución Consejo de<br>Carrera:       |

|             |                  | REVIS       | IÓN 1/1             |        |
|-------------|------------------|-------------|---------------------|--------|
|             | IDAD POLITÉCNICA | MANUAL DE I | PRÁCTICAS DE LABOR/ | ÁTORIO |
| LABORATORIO | MICROCONTROLAD   | DRES        |                     |        |
| CARRERA     | ELECTRÓNICA      |             |                     |        |
| SEDE        | GUAYAQUIL        |             |                     |        |

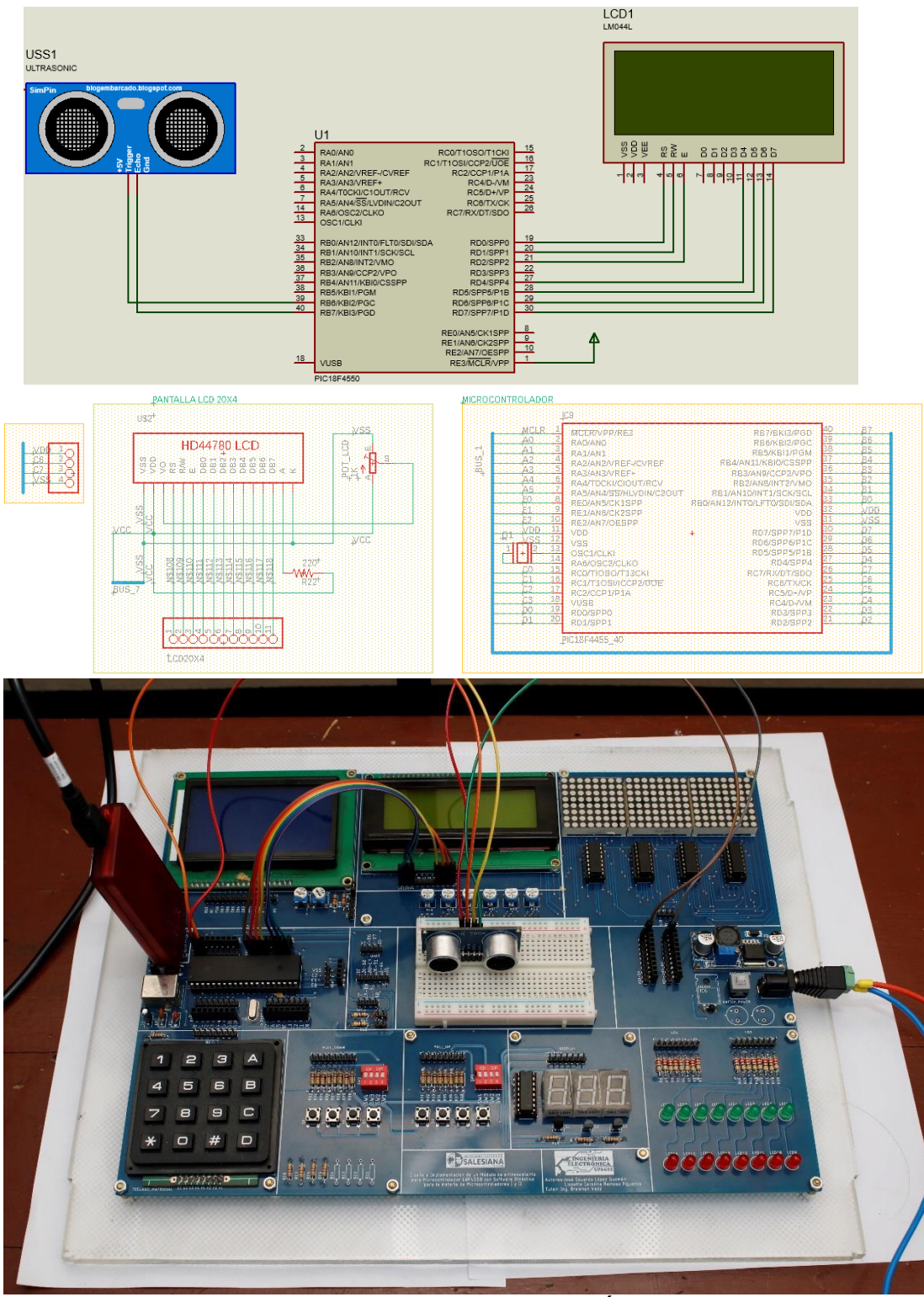

Figura 95. Esquema de conexión de PRÁCTICA 4

| Elaborado por:       | Revisado por:     | <b>Aprobado por:</b><br>Ing. Orlando Barcia Ayala |
|----------------------|-------------------|---------------------------------------------------|
| Fecha de Elaboración | Fecha de Revisión | Número de Resolución Consejo de<br>Carrera:       |

|             |                    |       | REVISIÓN 1/1                  |        |
|-------------|--------------------|-------|-------------------------------|--------|
| UNIVER      | ISIDAD POLITÉCNICA |       | MANUAL DE PRÁCTICAS DE LABORA | ÁTORIO |
| LABORATORIO | MICROCONTROLAD     | DORES |                               |        |
| CARRERA     | ELECTRÓNICA        |       |                               |        |
| SEDE        | GUAYAQUIL          |       |                               |        |

| PIC18F4550 – B7 | ULTRASONICO TRIGGER |
|-----------------|---------------------|
| PIC18F4550 – B6 | ULTRASONICO ECO     |
| PIC18F4550 – D7 | LCD D7              |
| PIC18F4550 – D6 | LCD D6              |
| PIC18F4550 – D5 | LCD D5              |
| PIC18F4550 – D4 | LCD D4              |
| PIC18F4550 – D2 | LCD E               |
| PIC18F4550 – D1 | LCD RW              |
| PIC18F4550 – D0 | LCD RS              |

Tabla 4: Conexiones de PRÁCTICA 4

 Ejecutar el programa PIC Compiler V 5 de la familia de microchip basado en el lenguaje C como se muestra en la figura.

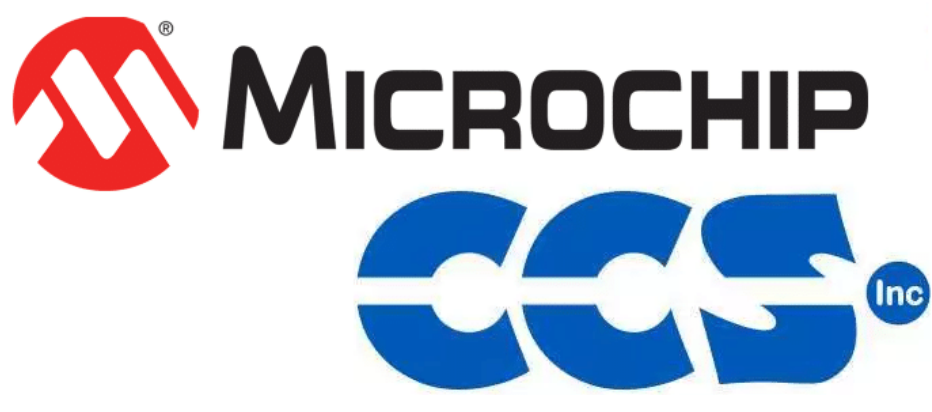

Figura 96. PIC Compiler V 5 – PRÁCTICA 4

3. Al ejecutar el programa dar click en File >> New>> Source File, de esta manera se procede a crear el archivo denominado PRÁCTICA\_4 como se muestra en la figura-

| Elaborado por:       | Revisado por:     | <b>Aprobado por:</b><br>Ing. Orlando Barcia Ayala |
|----------------------|-------------------|---------------------------------------------------|
| Fecha de Elaboración | Fecha de Revisión | Número de Resolución Consejo de<br>Carrera:       |

|             |                    |       | REVISIÓN 1/1                  |        |
|-------------|--------------------|-------|-------------------------------|--------|
| UNIVER      | ISIDAD POLITÉCNICA |       | MANUAL DE PRÁCTICAS DE LABORA | ÁTORIO |
| LABORATORIO | MICROCONTROLAD     | DORES |                               |        |
| CARRERA     | ELECTRÓNICA        |       |                               |        |
| SEDE        | GUAYAQUIL          |       |                               |        |

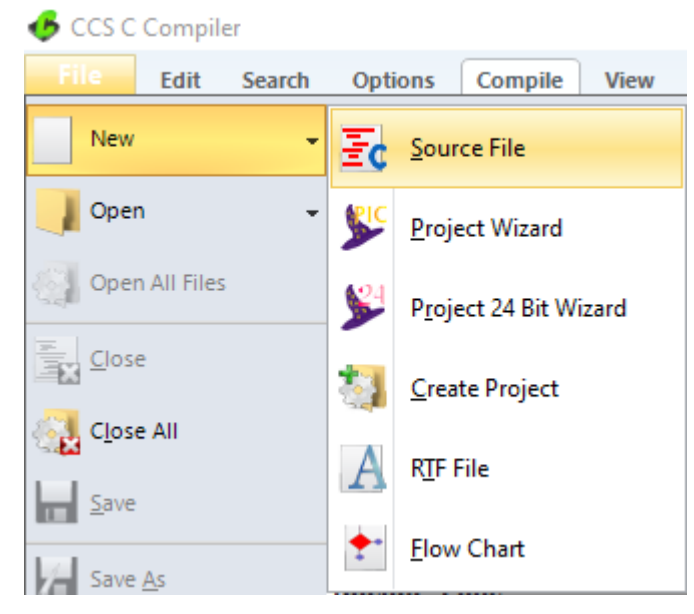

Figura 97. Creación de archivo de código en lenguaje C – PRÁCTICA 4

<u>4.</u> Se procede a configurar la tarjeta el microcontrolador a utilizar
 PIC18F4550 y los bits 16 bit como se muestra en la figura

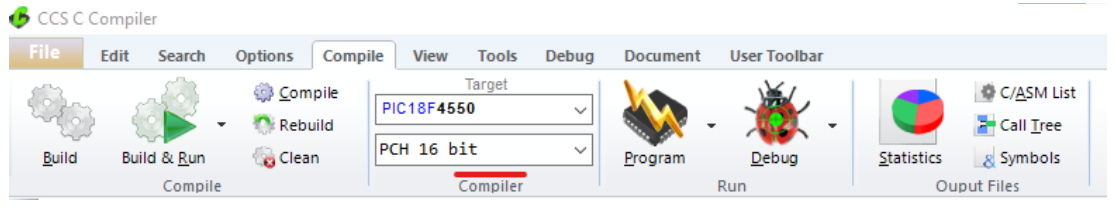

Figura 98. Configuración del microcontrolador en el compilador – PRÁCTICA 4

5. Se procede a llamar a la librería del controlador a utilizar, los fusibles y configurar el cristal de cuarzo a utilizar en el microcontrolador, configurar los puertos a usar con su respectivo registro, librerías del teclado y el Lcd

| Elaborado por:       | Revisado por:     | Aprobado por:<br>Ing. Orlando Barcia Ayala  |
|----------------------|-------------------|---------------------------------------------|
| Fecha de Elaboración | Fecha de Revisión | Número de Resolución Consejo de<br>Carrera: |

|             |                   |       | REVISIÓN 1/1                 |        |
|-------------|-------------------|-------|------------------------------|--------|
|             | SIDAD POLITÉCNICA |       | MANUAL DE PRÁCTICAS DE LABOR | ÁTORIO |
| LABORATORIO | MICROCONTROLAD    | DORES |                              |        |
| CARRERA     | ELECTRÓNICA       |       |                              |        |
| SEDE        | GUAYAQUIL         |       |                              |        |

| <pre>#include &lt;18f4550.h&gt;</pre>                                             |                    |                                              |  |  |  |  |  |  |
|-----------------------------------------------------------------------------------|--------------------|----------------------------------------------|--|--|--|--|--|--|
| #Fuses HSPLL, NOWDT, NO                                                           | PROTECT, NOLVP, NO | DEBUG, USBDIV, PLL2, CPUDIV1, VREGEN, HS, XT |  |  |  |  |  |  |
| <pre>#use delay (clock=20M) //Seleccionamos la frecuencia de reloj de 20MHz</pre> |                    |                                              |  |  |  |  |  |  |
| <pre>#define LCD_RS_PIN</pre>                                                     | PIN_D0             | ////                                         |  |  |  |  |  |  |
| <pre>#define LCD_RW_PIN</pre>                                                     | PIN_D1             | ////                                         |  |  |  |  |  |  |
| <pre>#define LCD_ENABLE_PIN</pre>                                                 | PIN_D2             | ////                                         |  |  |  |  |  |  |
| #define LCD_DATA4                                                                 | PIN_D4             | ////                                         |  |  |  |  |  |  |
| #define LCD_DATA5                                                                 | PIN_D5             | ////                                         |  |  |  |  |  |  |
| #define LCD_DATA6                                                                 | PIN_D6             | ////                                         |  |  |  |  |  |  |
| #define LCD_DATA7                                                                 | PIN_D7             |                                              |  |  |  |  |  |  |
| <pre>#include <lcd.c></lcd.c></pre>                                               |                    |                                              |  |  |  |  |  |  |
| <pre>#include <math.h></math.h></pre>                                             | //LIBRERÍA DE MAT  | EMÁTICAS                                     |  |  |  |  |  |  |
|                                                                                   |                    |                                              |  |  |  |  |  |  |

Figura 99. Declaración de librerías y registros -PRÁCTICA 4

<u>6.</u> Declarar las variables a utilizar y los sub-métodos a utilizar como se muestra en figura 64.

```
#define Echo PIN_B7
#define Trigger PIN_B6
//PROTOTIPO DE FUNCIÓN PARA MEDIR DISTANCIA
void mide_distancia(void);
long tiempo_eco=0; //tiempo que dura el eco
float distancia=0; //distancia en cm
```

Figura 100. Declaración de variables -PRÁCTICA 4

7. Posteriormente se declara el método principal del código como es muestra

en la figura

```
void main(void){
   //TICK=(4/Fosc)*Prescaler--->TICK=(4/48000000)*8=0.000666ms
   setup_timer_1(T1_INTERNAL | T1_DIV_BY_8); //Config del timer1
   lcd init();
                                //Inicializa LCD
   delay ms(50);
                                //Esperamos 50ms
                      //Borra la pantalla
//Cursor en la posicion columna 1 fila 1
   lcd putc(" /f");
   lcd gotoxy(1,1);
   lcd putc("Sens Ultrasonico"); //Escribimos en la lcd
                               //Ciclo infinito
   while(true){
      mide_distancia();
                                //Llamamos la función mide_distancia()
      delay_ms(30);
                                //Esperamos 30ms
   }
}
         · · -
                                            . . . .
```

Figura 101. Segmento 1 – Práctica 4

| Elaborado por:       | Revisado por:     | Aprobado por:<br>Ing. Orlando Barcia Ayala  |
|----------------------|-------------------|---------------------------------------------|
| Fecha de Elaboración | Fecha de Revisión | Número de Resolución Consejo de<br>Carrera: |

|             |                   |      | REVISIÓN 1/1                 |        |
|-------------|-------------------|------|------------------------------|--------|
|             | SIDAD POLITÉCNICA |      | MANUAL DE PRÁCTICAS DE LABOR | ÁTORIO |
| LABORATORIO | MICROCONTROLAD    | ORES |                              |        |
| CARRERA     | ELECTRÓNICA       |      |                              |        |
| SEDE        | GUAYAQUIL         |      |                              |        |

8. Se procede a configurar el sub-métodos tecla donde se adquiere los valores del Lcd y se ejecuta de acuerdo a la operación matemática que se desea al seleccionar el botón 'A' se ejecuta la suma, el botón 'B' se ejecuta la resta, el botón 'C' se ejecuta la multiplicación, el botón 'D' se ejecuta la división, donde al pulsar '#' da el resultado de acuerdo a la operación seleccionada, es importante primero pulsar un valor numérico del 0 al 9 presente en el teclado como se muestra en la figura.

| l vo: | <pre>id mide_distancia(void){</pre>      | //Función mide_distancia                           |
|-------|------------------------------------------|----------------------------------------------------|
|       | output_high(Trigger);                    | // pulso de disparo                                |
|       | delay_us(10);                            | //Esperamos 10 us                                  |
|       | output_low(Trigger);                     | //Apagamos el pulso                                |
| 3     | <pre>while(!input_state(Echo)){</pre>    |                                                    |
|       | }                                        | //espera flanco de subida                          |
|       | <pre>set_timer1(0);</pre>                | //Iniciamos el timer1                              |
| 3     | <pre>while(input_state(Echo)){</pre>     |                                                    |
|       | }                                        | //esperamos flanco de bajada                       |
|       | <pre>tiempo_eco = get_timer1();</pre>    | //Leemos el valor del timer1                       |
|       | distancia = (tiempo_eco/2)*.00           | 00666*34; //Convertimos a distancia                |
|       | <pre>lcd_gotoxy(1,2);</pre>              | //Cursor en la posicion columna 1 fila             |
|       | <pre>printf(lcd_putc,"nDist: %1.2f</pre> | <pre>cm", distancia); //Imprimimos la distan</pre> |
|       | delay_ms(200);                           | //Esperamos 200ms                                  |
| }     |                                          |                                                    |
| 1     |                                          |                                                    |

Figura 102. Sub método tecla – Práctica 4

 <u>9.</u> Se compila el programa mediante el botón de compilación ubicado en la barra de tareas en la parte superior como se muestra en la figura.

| 🕑 CCS C | Compiler    |                                      |         |                            |                    |       |           |              |                    |                                                     |
|---------|-------------|--------------------------------------|---------|----------------------------|--------------------|-------|-----------|--------------|--------------------|-----------------------------------------------------|
| File    | Edit Search | Options                              | Compile | View                       | Tools              | Debug | Document  | User Toolbar |                    |                                                     |
| Euild   | Build & Run | ∰ <u>C</u> om<br>▼ <sup>®</sup> Rebi | n P     | ЧС18F <b>45</b><br>СН 16 b | Target<br>50<br>it | ~     | Program . | - X          | <u>S</u> tatistics | C/ <u>A</u> SM List<br>Call <u>T</u> ree<br>Symbols |
|         | Compil      | e                                    |         |                            | Compiler           |       |           | Run          | Ou                 | put Files                                           |

Figura 103. Botón para compilar el programa – Práctica 4

| Elaborado por:       | Revisado por:     | <b>Aprobado por:</b><br>Ing. Orlando Barcia Ayala |
|----------------------|-------------------|---------------------------------------------------|
| Fecha de Elaboración | Fecha de Revisión | Número de Resolución Consejo de<br>Carrera:       |

|             |                    |       | REVISIÓN 1/1                 |        |
|-------------|--------------------|-------|------------------------------|--------|
| UNIVER      | ISIDAD POLITÉCNICA |       | MANUAL DE PRÁCTICAS DE LABOR | ÁTORIO |
| LABORATORIO | MICROCONTROLAD     | DORES |                              |        |
| CARRERA     | ELECTRÓNICA        |       |                              |        |
| SEDE        | GUAYAQUIL          |       |                              |        |

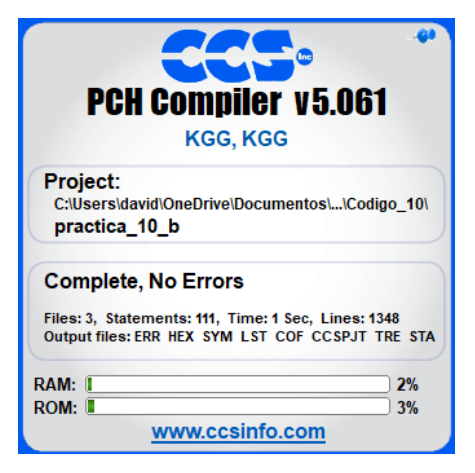

Figura 104. Compilación del programa – Práctica 4

<u>10.</u> Al compilar se crean una serie de archivos o registros pertenecientes al programa, el archivo con formato .hex es el que se carga en el microcontrolador, se procede a realizar la carga del archivo hexadecimal conectando el programador en la tarjeta como se muestra en la figura

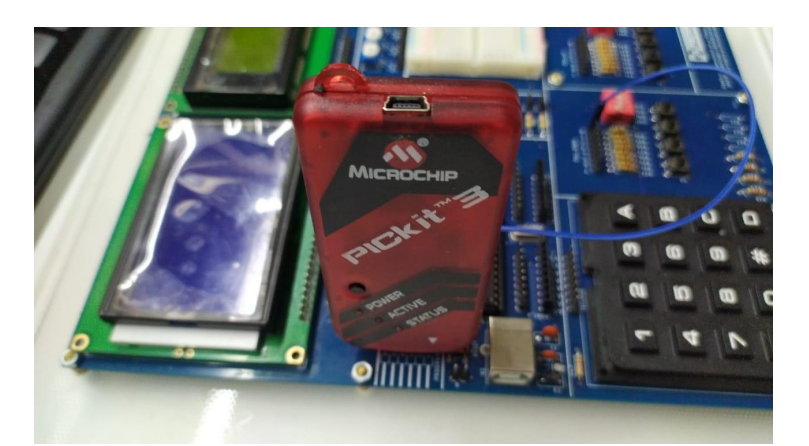

Figura 105. Conexión del Pickit 3 con tarjeta de entrenamiento – Práctica 4
 <u>11.</u> Ejecutamos el pickit 3 la conexión ocurre de manera automática, caso contrario dar clic en Tools>Check Communication, al lograr la conexión seleccionamos File>>Import hex, buscamos el archivo a programar y dar clic en Write como se muestra en la figura.

| Elaborado por:       | Revisado por:     | Aprobado por:<br>Ing. Orlando Barcia Ayala  |
|----------------------|-------------------|---------------------------------------------|
| Fecha de Elaboración | Fecha de Revisión | Número de Resolución Consejo de<br>Carrera: |

|                                                 |                                                                                                    |                                                 | REVI                                     | SIÓ          | N 1/         | 1    |      |       |        |  |
|-------------------------------------------------|----------------------------------------------------------------------------------------------------|-------------------------------------------------|------------------------------------------|--------------|--------------|------|------|-------|--------|--|
| UNIVERSIDAD POLITÉCNICA<br>SALESIANA<br>ECUADOR |                                                                                                    |                                                 | MANUAL DE                                | PR           | ÁСТ          | ICAS | 6 DE | LABOR | ÁTORIO |  |
| LABORATORIO                                     | MICROCONTROLAD                                                                                                    | ORES                                            |                                          |              |              |      |      |       |        |  |
| CARRERA                                         | ELECTRÓNICA                                                                                                    |                                                 |                                          |              |              |      |      |       |        |  |
| SEDE                                            | GUAYAQUIL                                                                                                    |                                                 |                                          |              |              |      |      |       |        |  |
|                                                 | PICkit 3 Programmer - E<br>File Device Family F<br>PIC18F Configuration<br>Device: PIC18F4550<br>User IDs: FF FF FF | UR132284452<br>rogrammer<br>)<br>FF FF FF FF FF | Tools View Help Configuration: C03F C00F | 1E3E<br>E00F | 8700<br>400F | 00A1 | ×    |       |        |  |

| User IDs:   | FF FF FF FF FF FF FF FF | C00F        | E00F 400F    |        |
|-------------|-------------------------|-------------|--------------|--------|
| Checksum:   | 6F63                    | OSCCAL:     | BandGap      |        |
| Exited Auto | o-Import-Write mode.    |             | Mit 🐼        | ROCHIP |
| Read        | Write Verify Erase      | Blank Check | VDD PICkit 3 | 5,0 茾  |

Figura 106. Programación de PIC mediante el Pickit 3 – Práctica 4

### D. Registro de Resultados

En la cuarta práctica se tiene como resultado la lectura de la distancia de un sensor ultrasónico mediante su acondicionamiento mediante un microcontrolador 18f4550 y su posterior visualización en una pantalla Lcd de 20 x4.

### E. Conexiones físicas de la PRÁCTICA

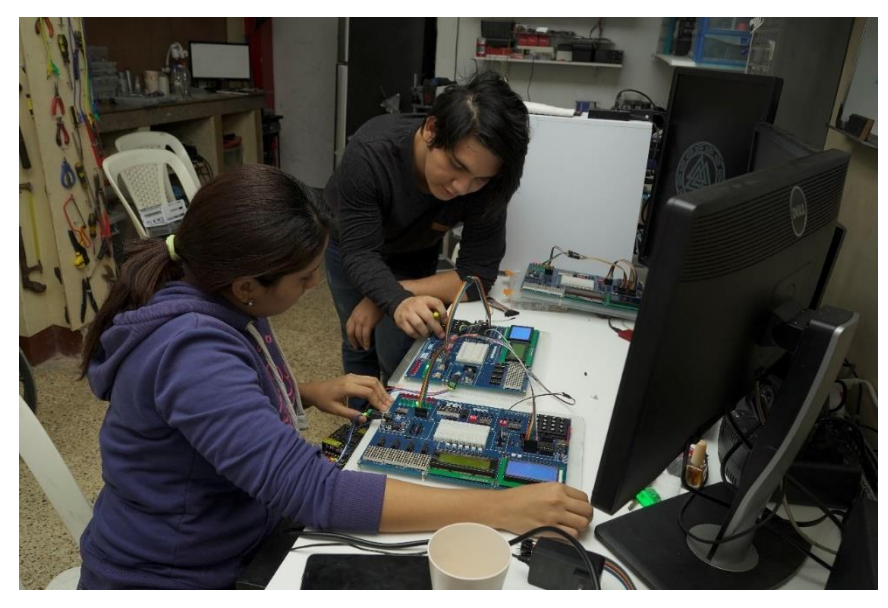

Figura 107. Conexiones físicas - Práctica 4

| Elaborado por:       | Revisado por:     | Aprobado por:<br>Ing. Orlando Barcia Ayala  |
|----------------------|-------------------|---------------------------------------------|
| Fecha de Elaboración | Fecha de Revisión | Número de Resolución Consejo de<br>Carrera: |

# ANEXO 3.5: RESOLUCIÓN DE PRÁCTICA 5 AUTOMATIZACIÓN INDUSTRIAL

**PRÁCTICA 5** 

NÚMERO DE ESTUDIANTES: 20

### DOCENTE

### ING. BREMNEN MARINO VELIZ NOBOA MSc.

TIEMPO ESTIMADO: 2 HORAS

TEMA: "CONEXIONES ENTRE 2 PIC 18F4550."

| Elaborado por:       | Revisado por:     | <b>Aprobado por:</b><br>Ing. Orlando Barcia Ayala |
|----------------------|-------------------|---------------------------------------------------|
| Fecha de Elaboración | Fecha de Revisión | Número de Resolución Consejo de<br>Carrera:       |

|             |                    | REVISIÓN 1/1                    |      |
|-------------|--------------------|---------------------------------|------|
| UNIVER      | ISIDAD POLITÉCNICA | MANUAL DE PRÁCTICAS DE LABORÁTO | ORIO |
| LABORATORIO | MICROCONTROLAD     | DORES                           |      |
| CARRERA     | ELECTRÓNICA        |                                 |      |
| SEDE        | GUAYAQUIL          |                                 |      |

### A. Objetivo General

• Implementar un aplicativo para el envío y recepción de datos entre dos microcontroladores 18f4550.

### B. Objetivos Específicos

- Definir variables para él envió de datos desde un microcontrolador a otro
- Elaborar el programa de recepción de datos mediante protocolo UART
- Realizar el cableado respectivo entre los dos módulos didácticos

### C. Marco Procedimental

<u>1.</u> Se procede a realizar el primer circuito que sirve como el emisor de información donde se toma de referencia el esquemático de la figura

| Elaborado por:       | Revisado por:     | <b>Aprobado por:</b><br>Ing. Orlando Barcia Ayala |
|----------------------|-------------------|---------------------------------------------------|
| Fecha de Elaboración | Fecha de Revisión | Número de Resolución Consejo de<br>Carrera:       |

|             |                   |       | REVISIÓN 1/1                 |        |
|-------------|-------------------|-------|------------------------------|--------|
| UNIVER      | SIDAD POLITÉCNICA | r     | MANUAL DE PRÁCTICAS DE LABOR | ÁTORIO |
| LABORATORIO | MICROCONTROLAD    | DORES |                              |        |
| CARRERA     | ELECTRÓNICA       |       |                              |        |
| SEDE        | GUAYAQUIL         |       |                              |        |
|             |                   |       |                              |        |

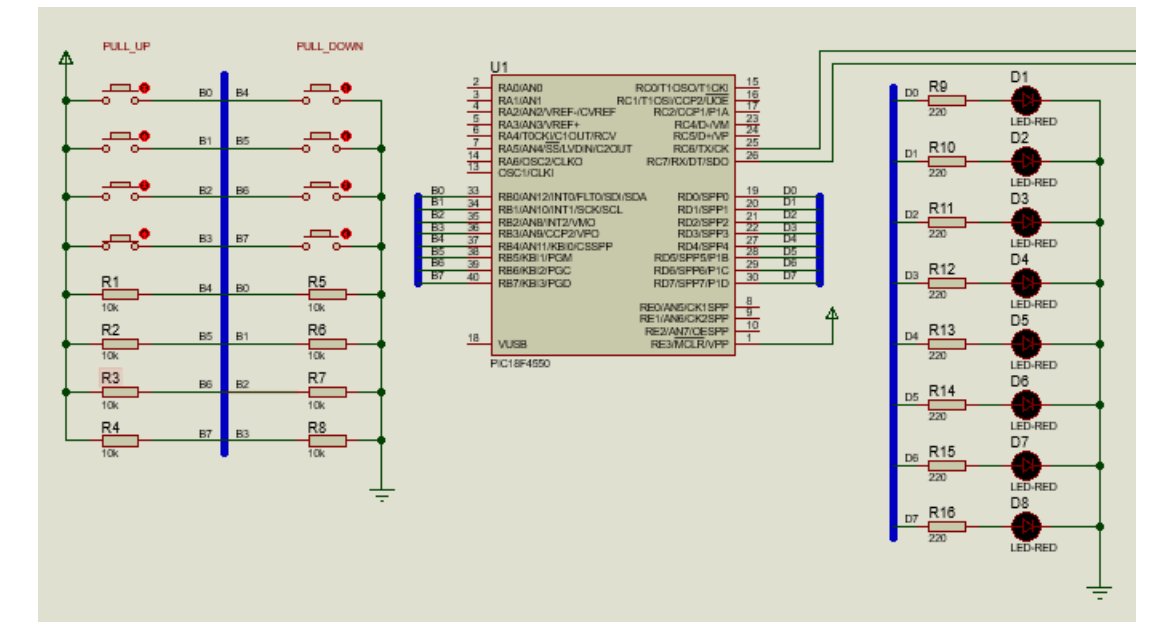

ARREGIO DE SALIDAS DIGITALES LED

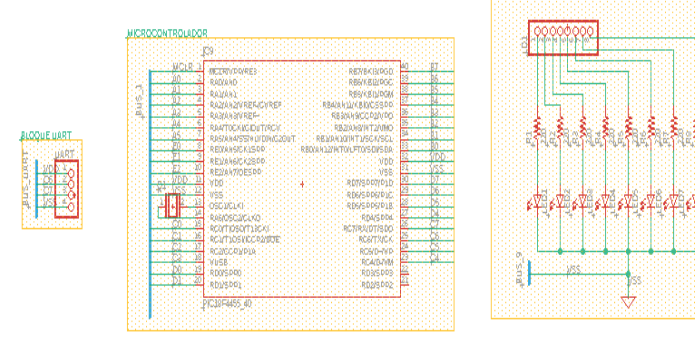

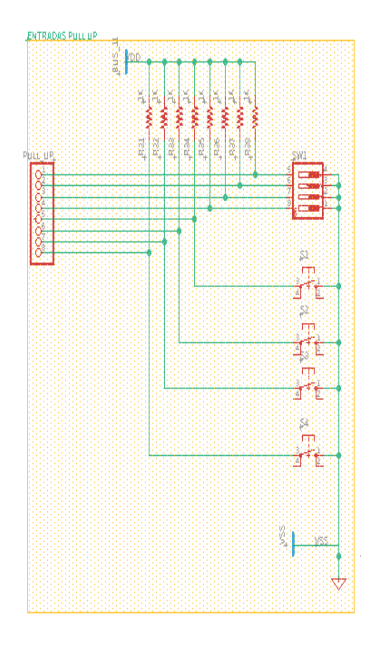

| Elaborado por:       | Revisado por:     | <b>Aprobado por:</b><br>Ing. Orlando Barcia Ayala |
|----------------------|-------------------|---------------------------------------------------|
| Fecha de Elaboración | Fecha de Revisión | Número de Resolución Consejo de<br>Carrera:       |

|             |                    | REVISIÓN 1/1                       |  |
|-------------|--------------------|------------------------------------|--|
|             | ISIDAD POLITÉCNICA | MANUAL DE PRÁCTICAS DE LABORÁTORIO |  |
| LABORATORIO | MICROCONTROLAD     | DORES                              |  |
| CARRERA     | ELECTRÓNICA        |                                    |  |
| SEDE        | GUAYAQUIL          |                                    |  |

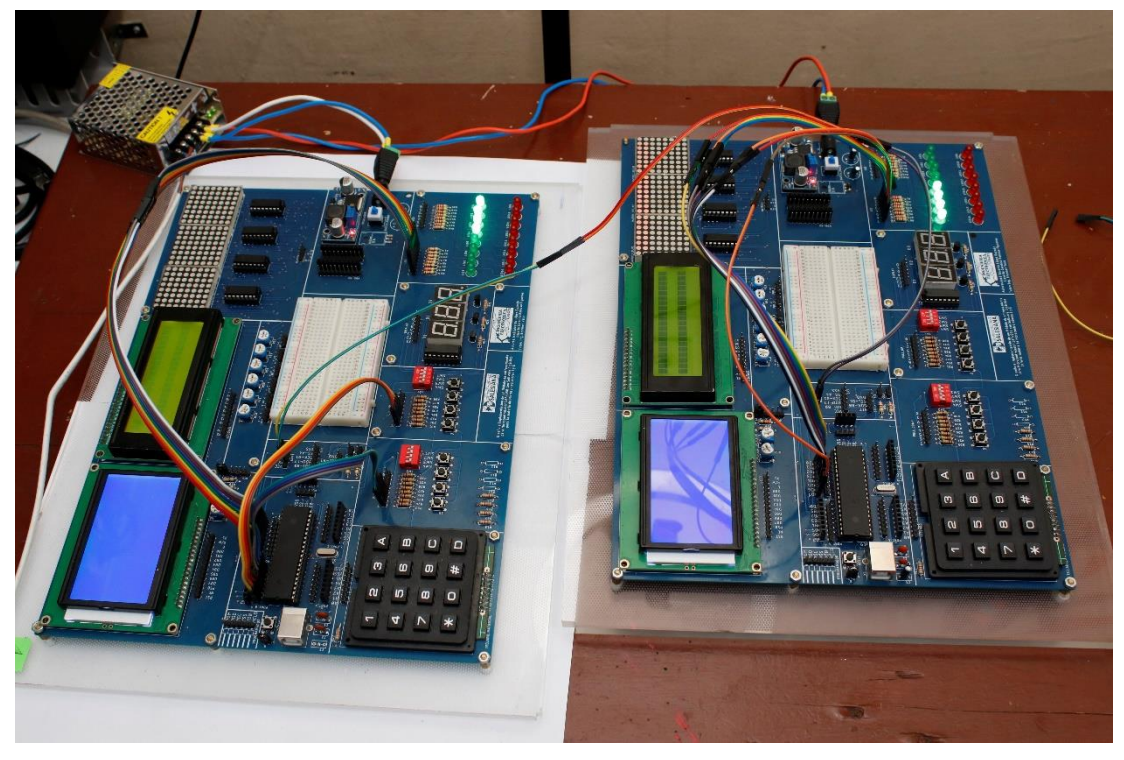

Figura 108. Esquema de conexión de PRÁCTICA 5

| MODULO 1 PIC18F4550 – B7 | PULL DOWN 7 |
|--------------------------|-------------|
| MODULO 1 PIC18F4550 – B6 | PULL DOWN 6 |
| MODULO 1 PIC18F4550 – B5 | PULL DOWN 5 |
| MODULO 1 PIC18F4550 – B4 | PULL DOWN 4 |
| MODULO 1 PIC18F4550 – B3 | PULL DOWN 3 |
| MODULO 1 PIC18F4550 – B2 | PULL DOWN 2 |
| MODULO 1 PIC18F4550 – B1 | PULL DOWN 1 |
| MODULO 1 PIC18F4550 – B0 | PULL DOWN 0 |
| MODULO 1 PIC18F4550 – D7 | LED1 7      |
| MODULO 1 PIC18F4550 – D6 | LED1 6      |
| MODULO 1 PIC18F4550 – D5 | LED1 5      |
| MODULO 1 PIC18F4550 – D4 | LED1 4      |

| Elaborado por:       | Revisado por:     | Aprobado por:<br>Ing. Orlando Barcia Ayala  |
|----------------------|-------------------|---------------------------------------------|
| Fecha de Elaboración | Fecha de Revisión | Número de Resolución Consejo de<br>Carrera: |

|                                                 |             | REVISIÓN 1/1                 |        |
|-------------------------------------------------|-------------|------------------------------|--------|
| UNIVERSIDAD POLITÉCNICA<br>SALESIANA<br>ECUADOR |             | MANUAL DE PRÁCTICAS DE LABOR | ÁTORIO |
| LABORATORIO MICROCONTROLA                       |             | OORES                        |        |
| CARRERA                                         | ELECTRÓNICA |                              |        |
| SEDE                                            | GUAYAQUIL   |                              |        |
|                                                 |             |                              |        |

| MODULO 1 PIC18F4550 – D3 | LED1 3                   |
|--------------------------|--------------------------|
| MODULO 1 PIC18F4550 – D2 | LED1 2                   |
| MODULO 1 PIC18F4550 – D1 | LED1 1                   |
| MODULO 1 PIC18F4550 – D0 | LED1 0                   |
| MODULO 1 PIC18F4550 – C7 | MODULO 2 PIC18F4550 – C6 |
| MODULO 1 PIC18F4550 – C6 | MODULO 2 PIC18F4550 – C7 |
|                          |                          |

Tabla 5: Conexiones emisor de PRÁCTICA 5

**<u>2.</u>** Ejecutar el programa PIC Compiler V 5 de la familia de microchip basado en el lenguaje C como se muestra en la figura.

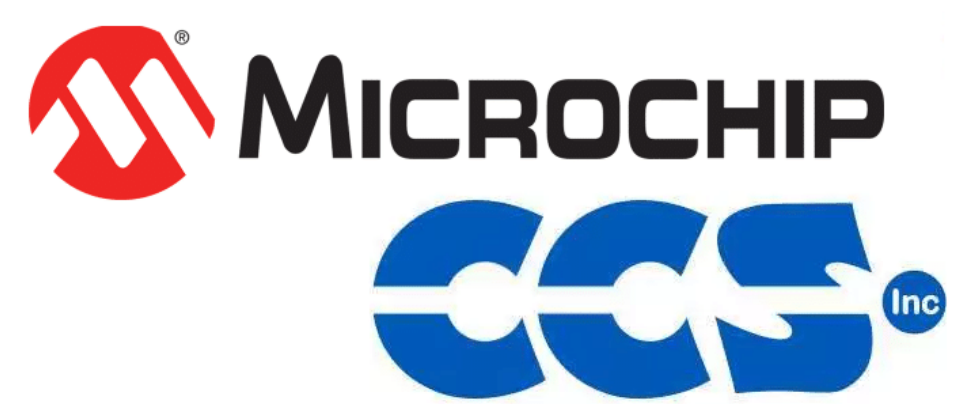

Figura 109. PIC Compiler V 5 – PRÁCTICA 5

3. Al ejecutar el programa dar click en File >> New>> Source File, de esta manera se procede a crear el archivo denominado PRÁCTICA\_5 como se muestra en la figura-

| Elaborado por:       | Revisado por:     | <b>Aprobado por:</b><br>Ing. Orlando Barcia Ayala |
|----------------------|-------------------|---------------------------------------------------|
| Fecha de Elaboración | Fecha de Revisión | Número de Resolución Consejo de<br>Carrera:       |

|             |                    |       | REVISIÓN 1/1                  |        |
|-------------|--------------------|-------|-------------------------------|--------|
| UNIVER      | ISIDAD POLITÉCNICA |       | MANUAL DE PRÁCTICAS DE LABORA | ÁTORIO |
| LABORATORIO | MICROCONTROLAD     | DORES |                               |        |
| CARRERA     | ELECTRÓNICA        |       |                               |        |
| SEDE        | GUAYAQUIL          |       |                               |        |

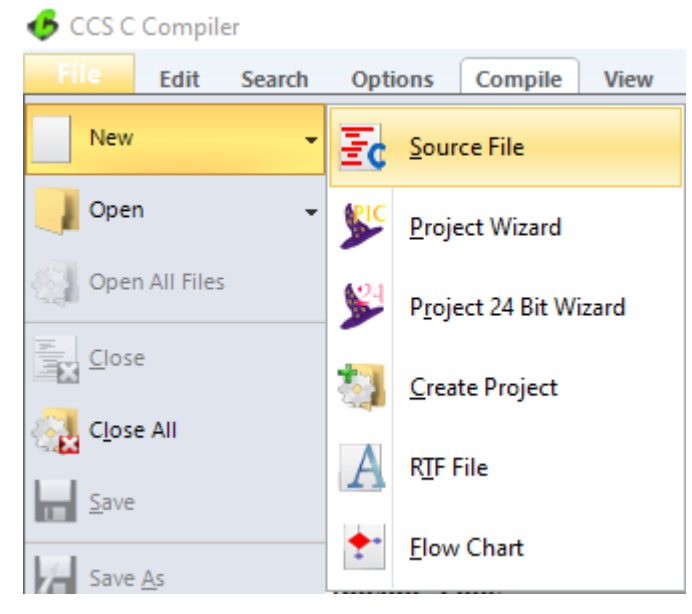

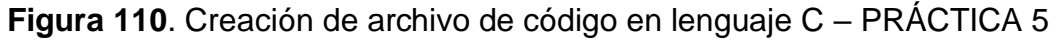

<u>4.</u> Se procede a configurar la tarjeta el microcontrolador a utilizar
 PIC18F4550 y los bits 16 bit como se muestra en la figura

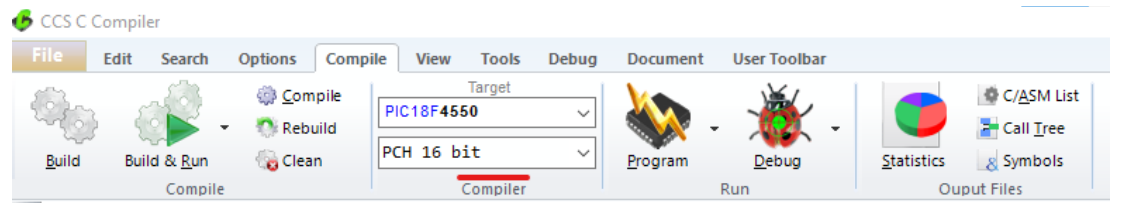

Figura 111. Configuración del microcontrolador en el compilador – PRÁCTICA 5

5. Se procede a llamar a la librería del microcontrolador, definir los fusibles, velocidad del cristal. y la librería del UART donde de define la velocidad y los puertos a utilizar como se muestra en la figura.

| Elaborado por:       | Revisado por:     | <b>Aprobado por:</b><br>Ing. Orlando Barcia Ayala |
|----------------------|-------------------|---------------------------------------------------|
| Fecha de Elaboración | Fecha de Revisión | Número de Resolución Consejo de<br>Carrera:       |

|                                                 |             | REVISIÓN 1/1                 |        |
|-------------------------------------------------|-------------|------------------------------|--------|
| UNIVERSIDAD POLITÉCNICA<br>SALESIANA<br>ECUADOR |             | MANUAL DE PRÁCTICAS DE LABOR | ÁTORIO |
| LABORATORIO MICROCONTROLAD                      |             | OORES                        |        |
| CARRERA                                         | ELECTRÓNICA |                              |        |
| SEDE                                            | GUAYAQUIL   |                              |        |
|                                                 |             |                              |        |

| <pre>#include &lt;18f4550.h&gt;</pre>                                            |     |
|----------------------------------------------------------------------------------|-----|
| //Configuración de fusibles.                                                     |     |
| #fuses HS, NOWRT, NOWDT,NOPROTECT, NOPUT, NOLVP                                  |     |
| //Frecuencia de oscilador 20MHz. Para el 18F4550 Cristal externo escribir "cryst | al" |
| <pre>#use delay(crystal=20000000)</pre>                                          |     |
| //Librería stdlib                                                                |     |
| <pre>#include <stdlib.h></stdlib.h></pre>                                        |     |
| //velocidad 9600, 8 bits, Sin paridad, TX C6, RX C7                              |     |
| <pre>#use RS232(baud=9600,bits=8,parity=N,xmit=pin_c6,rcv=pin_c7)</pre>          |     |

Figura 112. Declaración de librerías y registros -PRÁCTICA 5

**<u>6.</u>** Declarar los puertos y su respectivo registro como se muestra en la figura.

```
#byte portb=0x0f81
#byte portc=0x0f82
#byte portd=0x0f83
```

Figura 113. Declaración de registro del puerto-PRÁCTICA 5

<u>7.</u> Posteriormente se declara el método principal del código donde se configura el puerto b como entrada y el puerto d como salida donde en el lazo principal obtendrá el valor del puerto b y se mostrara en el puerto d, seguido del envió del valor del puerto d mediante serial como se muestra en la figura

| Elaborado por:       | Revisado por:     | <b>Aprobado por:</b><br>Ing. Orlando Barcia Ayala |
|----------------------|-------------------|---------------------------------------------------|
| Fecha de Elaboración | Fecha de Revisión | Número de Resolución Consejo de<br>Carrera:       |

|                            |                    |      | REVISIÓN 1/1                 |        |
|----------------------------|--------------------|------|------------------------------|--------|
|                            | ISIDAD POLITÉCNICA |      | MANUAL DE PRÁCTICAS DE LABOR | ÁTORIO |
| LABORATORIO MICROCONTROLAD |                    | ORES |                              |        |
| CARRERA                    | ELECTRÓNICA        |      |                              |        |
| SEDE                       | GUAYAQUIL          |      |                              |        |

```
void main(){
set_tris_b(255);
portb=0;
set_tris_c(0);
portc=0;
set_tris_d(0);
portd=0;
while(true){
unsigned int a;
portd=portb;
a=(int)portd;
putc(a);
delay_ms(100);
}
}
```

Figura 114. Segmento principal – Práctica 5

 <u>8.</u> Se compila el programa mediante el botón de compilación ubicado en la barra de tareas en la parte superior como se muestra en la figura.

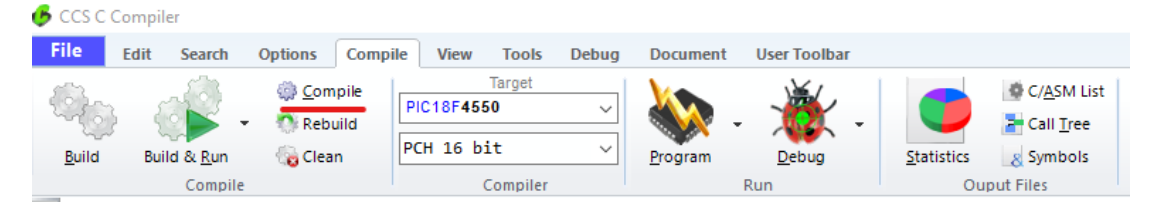

Figura 115. Botón para compilar el programa receptor – Práctica 5

| Elaborado por:       | Revisado por:     | <b>Aprobado por:</b><br>Ing. Orlando Barcia Ayala |
|----------------------|-------------------|---------------------------------------------------|
| Fecha de Elaboración | Fecha de Revisión | Número de Resolución Consejo de<br>Carrera:       |

|             |                    |       | REVISIÓN 1/1                 |        |
|-------------|--------------------|-------|------------------------------|--------|
| UNIVER      | ISIDAD POLITÉCNICA |       | MANUAL DE PRÁCTICAS DE LABOR | ÁTORIO |
| LABORATORIO | MICROCONTROLAD     | DORES |                              |        |
| CARRERA     | ELECTRÓNICA        |       |                              |        |
| SEDE        | GUAYAQUIL          |       |                              |        |

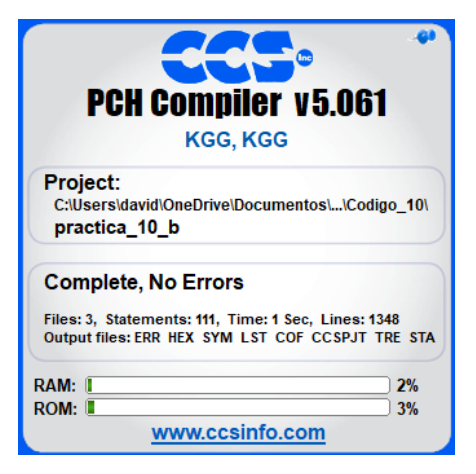

Figura 116. Compilación del programa – Práctica 5

9. Al compilar se crean una serie de archivos o registros pertenecientes al programa, el archivo con formato .hex es el que se carga en el microcontrolador, se procede a realizar la carga del archivo hexadecimal conectando el programador en la tarjeta como se muestra en la figura

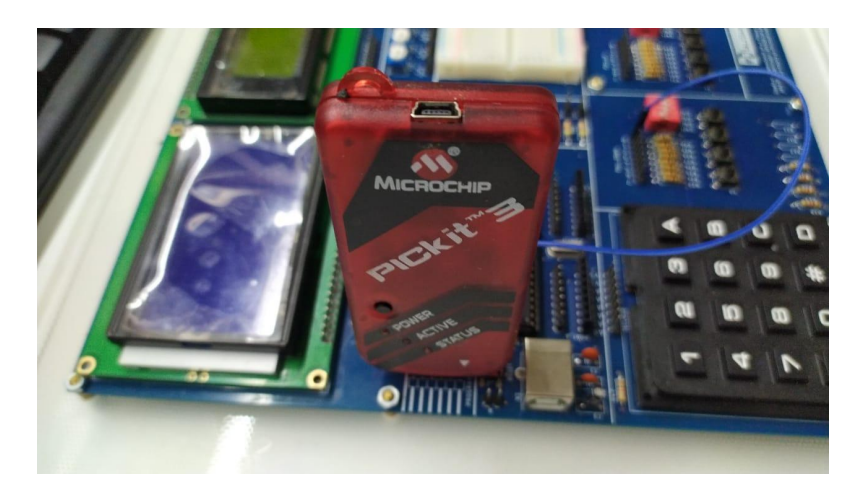

Figura 117. Conexión del Pickit 3 con la tarjeta de entrenamiento – Práctica 5

<u>10.</u> Ejecutamos el pickit 3 la conexión ocurre de manera automática , caso contrario dar clic en **Tools>Check Communication**, al lograr la conexión

| Elaborado por:       | Revisado por:     | <b>Aprobado por:</b><br>Ing. Orlando Barcia Ayala |
|----------------------|-------------------|---------------------------------------------------|
| Fecha de Elaboración | Fecha de Revisión | Número de Resolución Consejo de<br>Carrera:       |

|             |                    |      | REVISIÓN 1/1                 |        |
|-------------|--------------------|------|------------------------------|--------|
|             | ISIDAD POLITÉCNICA |      | MANUAL DE PRÁCTICAS DE LABOR | ÁTORIO |
| LABORATORIO | MICROCONTROLAD     | ORES |                              |        |
| CARRERA     | ELECTRÓNICA        |      |                              |        |
| SEDE        | GUAYAQUIL          |      |                              |        |

seleccionamos **File>>Import hex**, buscamos el archivo a programar y dar clic en **Write** como se muestra en la figura.

| PICkit 3 Pro                                                    | ogrammer - BUR132284452 |                     | – 🗆 🗙            |  |
|-----------------------------------------------------------------|-------------------------|---------------------|------------------|--|
| File Devic                                                      | e Family Programmer     | Tools View Help     |                  |  |
| PIC18F Conf                                                     | iguration               |                     |                  |  |
| Device:                                                         | PIC18F4550              | Configuration: C03F | 1E3E 8700 00A1   |  |
| User IDs:                                                       | FF FF FF FF FF FF FF FF | C00F                | E00F 400F        |  |
| Checksum:                                                       | 6F63                    | OSCCAL:             | BandGap:         |  |
| Exited Auto                                                     | o-Import-Write mode.    |                     | <b>Міскоснір</b> |  |
|                                                                 |                         |                     | VDD PICkit 3     |  |
| Read     Write     Verify     Erase     Blank Check     ☐ /MCLR |                         |                     |                  |  |

Figura 118. Programación de PIC mediante el Pickit 3 – Práctica 5

<u>11.</u>Se a programar el código del receptor, llamar a la librería del microcontrolador, definir los fusibles, velocidad del cristal. y la librería del UART donde de define la velocidad y los puertos a utilizar como se muestra en la figura.

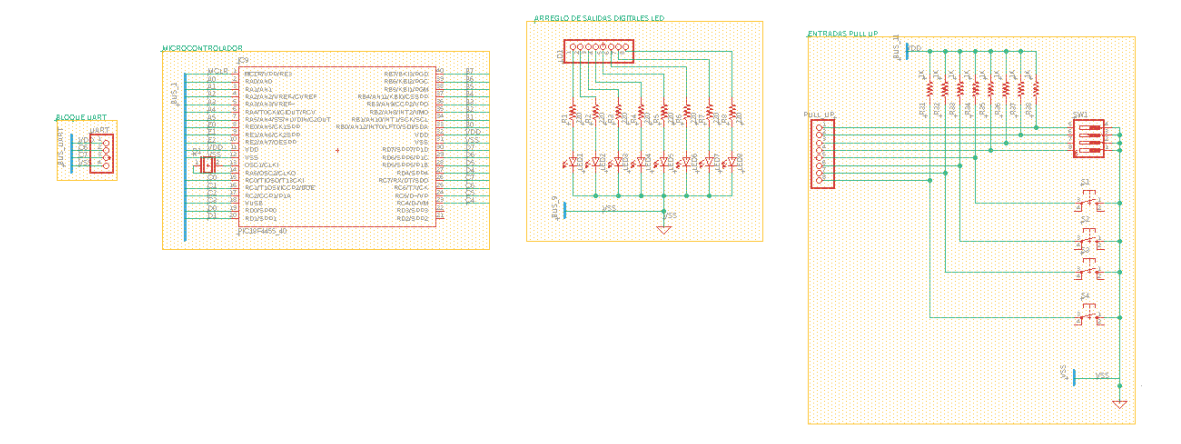

Figura 119. Esquemático del receptor - PRÁCTICA 5

| Elaborado por:       | Revisado por:     | Aprobado por:<br>Ing. Orlando Barcia Ayala  |
|----------------------|-------------------|---------------------------------------------|
| Fecha de Elaboración | Fecha de Revisión | Número de Resolución Consejo de<br>Carrera: |

|             |                    | REVISIÓN 1/1                 |        |
|-------------|--------------------|------------------------------|--------|
| UNIVER      | ISIDAD POLITÉCNICA | MANUAL DE PRÁCTICAS DE LABOR | ÁTORIO |
| LABORATORIO | MICROCONTROLAD     | DORES                        |        |
| CARRERA     | ELECTRÓNICA        |                              |        |
| SEDE        | GUAYAQUIL          |                              |        |
|             |                    |                              |        |

| MODULO 2 PIC18F4550 – D7 | LED1 7                   |
|--------------------------|--------------------------|
| MODULO 2 PIC18F4550 – D6 | LED1 6                   |
| MODULO 2 PIC18F4550 – D5 | LED1 5                   |
| MODULO 2 PIC18F4550 – D4 | LED1 4                   |
| MODULO 2 PIC18F4550 – D3 | LED1 3                   |
| MODULO 2 PIC18F4550 – D2 | LED1 2                   |
| MODULO 2 PIC18F4550 – D1 | LED1 1                   |
| MODULO 2 PIC18F4550 – D0 | LED1 0                   |
| MODULO 2 PIC18F4550 – C7 | MODULO 1 PIC18F4550 – C6 |
| MODULO 2 PIC18F4550 – C6 | MODULO 1 PIC18F4550 – C7 |

Tabla 6: Conexiones receptor de PRÁCTICA 5

```
#include <18f4550.h>
//Configuración de fusibles.
#fuses HS, NOWRT, NOWDT,NOPROTECT, NOPUT, NOLVP
//Frecuencia de oscilador 20MHz. Para el 18F4550 Cristal externo escribir "crystal"
#use delay(crystal=20000000)
//Librería stdlib
#include <stdlib.h>
//velocidad 9600, 8 bits, Sin paridad, TX C6, RX C7
#use RS232(baud=9600,bits=8,parity=N,xmit=pin_c6,rcv=pin_c7)
```

Figura 120. Declaración de librerías y registros -PRÁCTICA 5

<u>12.</u>Declarar los puertos y su respectivo registro , junto a las variables a utilizar como se muestra en la figura.

int dato; int8 tiempo=100; #byte portd=0x0f83

Figura 121. Declaración de registro del puerto-PRÁCTICA 5

| Elaborado por:       | Revisado por:     | <b>Aprobado por:</b><br>Ing. Orlando Barcia Ayala |
|----------------------|-------------------|---------------------------------------------------|
| Fecha de Elaboración | Fecha de Revisión | Número de Resolución Consejo de<br>Carrera:       |

|             |                    |      | REVISIÓN 1/1                 |        |
|-------------|--------------------|------|------------------------------|--------|
| UNIVER      | ISIDAD POLITÉCNICA |      | MANUAL DE PRÁCTICAS DE LABOR | ÁTORIO |
| LABORATORIO | MICROCONTROLAD     | ORES |                              |        |
| CARRERA     | ELECTRÓNICA        |      |                              |        |
| SEDE        | GUAYAQUIL          |      |                              |        |

<u>13.</u>Declarar la interrupción de comunicación de manera que al momento de que el controlador detecte algún dato en el puerto serial guarde el dato mediante el comando getc como se muestra en la figura.

```
#int_rda //Habilita la función de interrupción por recepción de datos
void rda_isr() //Función de interrupción recepción de datos.
{
    dato=getc(); //Asigna el valor de recepción a la variable dato.
}
```

Figura 122. Declaración de registro del puerto-PRÁCTICA 5

<u>14.</u>Posteriormente se declara el método principal del código donde se configura la interrupción por comunicación serial y en el lazo principal se escribe el valor obtenido en el puerto d como se muestra en la figura

```
void main (void)
                                          //Función principal
{
   set_tris_d(0);
   portd=0;
                                 11
   enable_interrupts(int_rda);
                                          //Habilitamos la interrupción por recepción
   enable_interrupts(GLOBAL);
                                          //Habilitamos las interrupciones globales.
   while(true)
   {
      putc(dato);
      portd=dato;
      delay_ms(tiempo);
   }
}
```

Figura 123. Segmento principal emisor – Práctica 5

<u>**15.</u>**Se compila el programa mediante el botón de compilación ubicado en la barra de tareas en la parte superior como se muestra en la figura.</u>

| 🍊 CCS C C          | ompiler             |                                       |           |                     |       |          |              |                    |                                                     |
|--------------------|---------------------|---------------------------------------|-----------|---------------------|-------|----------|--------------|--------------------|-----------------------------------------------------|
| File               | Edit Search         | Options Com                           | pile View | Tools               | Debug | Document | User Toolbar |                    |                                                     |
| ි<br><u>B</u> uild | Build & <u>R</u> un | Compile     Nebuild     Gen     Clean | PIC18F45  | Target<br>50<br>pit | ~     | Program  | - X          | <u>S</u> tatistics | C/ <u>A</u> SM List<br>Call <u>T</u> ree<br>Symbols |
|                    | Compile             |                                       |           | Compiler            |       |          | Run          | Ou                 | put Files                                           |

Figura 124. Botón para compilar el programa receptor - Práctica 5

| Elaborado por:       | Revisado por:     | <b>Aprobado por:</b><br>Ing. Orlando Barcia Ayala |
|----------------------|-------------------|---------------------------------------------------|
| Fecha de Elaboración | Fecha de Revisión | Número de Resolución Consejo de<br>Carrera:       |

|             |                   |       | REVISIÓN 1/1                  |        |
|-------------|-------------------|-------|-------------------------------|--------|
|             | SIDAD POLITÉCNICA |       | MANUAL DE PRÁCTICAS DE LABORA | ÁTORIO |
| LABORATORIO | MICROCONTROLAD    | DORES |                               |        |
| CARRERA     | ELECTRÓNICA       |       |                               |        |
| SEDE        | GUAYAQUIL         |       |                               |        |

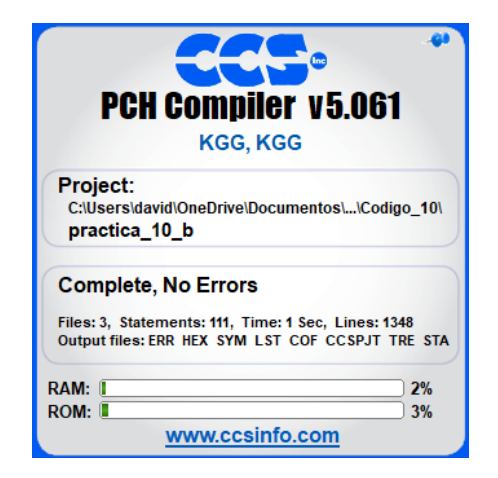

Figura 125. Compilación del programa – Práctica 5

<u>16.</u> Al compilar se crean una serie de archivos o registros pertenecientes al programa, el archivo con formato .hex es el que se carga en el microcontrolador, se procede a realizar la carga del archivo hexadecimal conectando el programador en la tarjeta como se muestra en la figura

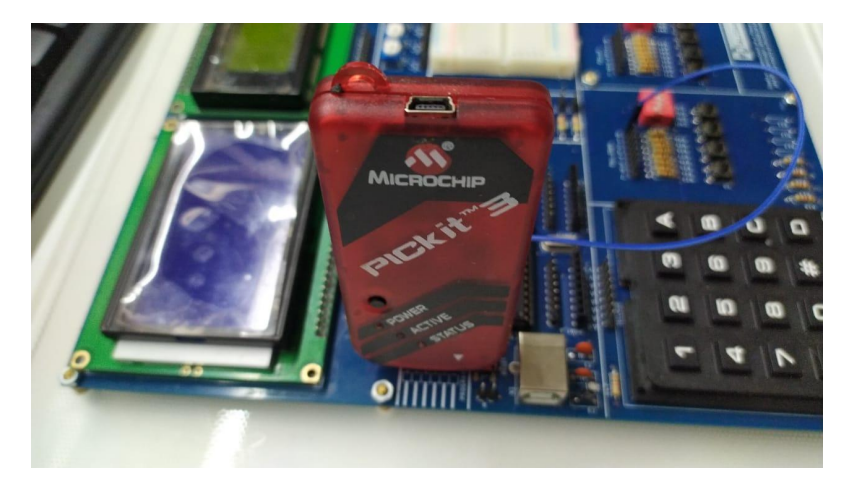

Figura 126. Conexión del Pickit 3 con la tarjeta de entrenamiento – Práctica

5

| Elaborado por:       | Revisado por:     | <b>Aprobado por:</b><br>Ing. Orlando Barcia Ayala |
|----------------------|-------------------|---------------------------------------------------|
| Fecha de Elaboración | Fecha de Revisión | Número de Resolución Consejo de<br>Carrera:       |
|             |                    |       | REVISIÓN 1/1                 |        |
|-------------|--------------------|-------|------------------------------|--------|
|             | ISIDAD POLITÉCNICA |       | MANUAL DE PRÁCTICAS DE LABOR | ÁTORIO |
| LABORATORIO | MICROCONTROLAD     | DORES |                              |        |
| CARRERA     | ELECTRÓNICA        |       |                              |        |
| SEDE        | GUAYAQUIL          |       |                              |        |

<u>17.</u> Ejecutamos el pickit 3 la conexión ocurre de manera automática, caso contrario dar clic en Tools>Check Communication, al lograr la conexión seleccionamos File>>Import hex, buscamos el archivo a programar y dar clic en Write como se muestra en la figura.

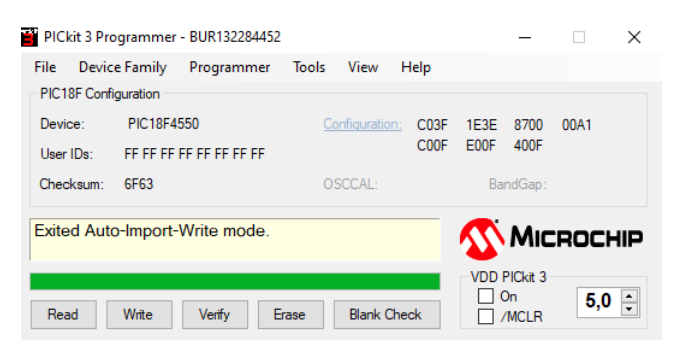

Figura 127. Programación de PIC mediante el Pickit 3 – Práctica 5

## D. Registro de Resultados

En la quinta práctica se tiene como resultado la comunicación entre dos controladores Pic 18f4550 donde el primero sirve como emisor del valor de un puerto asignado y el segundo sirve como receptor del valor y se muestra en un puerto asignado.

| Elaborado por:       | Revisado por:     | <b>Aprobado por:</b><br>Ing. Orlando Barcia Ayala |
|----------------------|-------------------|---------------------------------------------------|
| Fecha de Elaboración | Fecha de Revisión | Número de Resolución Consejo de<br>Carrera:       |

|             |                    |      | REVISIÓN 1/1                 |        |
|-------------|--------------------|------|------------------------------|--------|
| UNIVER      | ISIDAD POLITÉCNICA |      | MANUAL DE PRÁCTICAS DE LABOR | ÁTORIO |
| LABORATORIO | MICROCONTROLAD     | ORES |                              |        |
| CARRERA     | ELECTRÓNICA        |      |                              |        |
| SEDE        | GUAYAQUIL          |      |                              |        |

E. Conexiones físicas de la PRÁCTICA

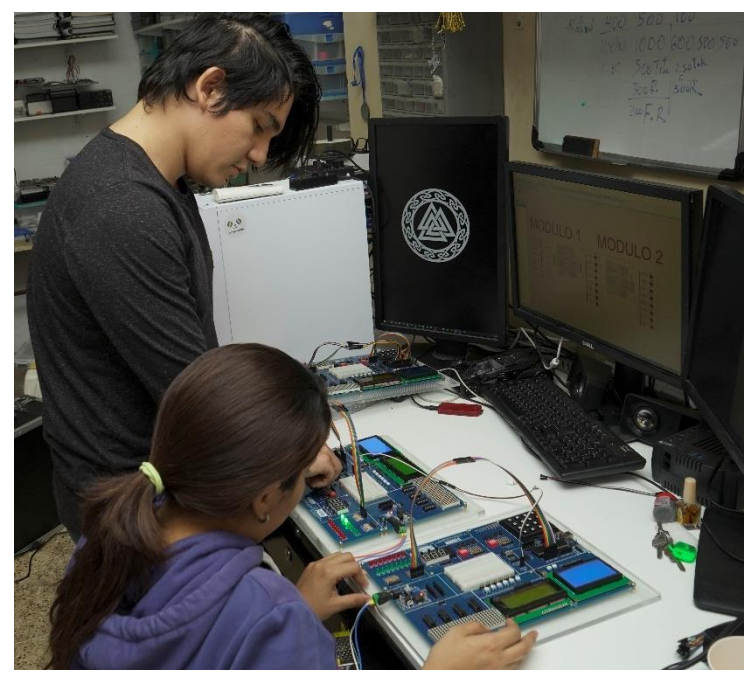

Figura 128. Conexiones físicas - Práctica 5

| Elaborado por:       | Revisado por:     | <b>Aprobado por:</b><br>Ing. Orlando Barcia Ayala |
|----------------------|-------------------|---------------------------------------------------|
| Fecha de Elaboración | Fecha de Revisión | Número de Resolución Consejo de<br>Carrera:       |

# ANEXO 3.6: RESOLUCIÓN DE PRÁCTICA 6 AUTOMATIZACIÓN INDUSTRIAL

**PRÁCTICA 6** 

NÚMERO DE ESTUDIANTES: 20

# DOCENTE

## ING. BREMNEN MARINO VELIZ NOBOA MSc.

TIEMPO ESTIMADO: 2 HORAS

# TEMA: "CONEXIÓN MEDIANTE EL PIC18F4550 Y LA PC."

| Elaborado por:       | Revisado por:     | <b>Aprobado por:</b><br>Ing. Orlando Barcia Ayala |
|----------------------|-------------------|---------------------------------------------------|
| Fecha de Elaboración | Fecha de Revisión | Número de Resolución Consejo de<br>Carrera:       |

|             |                    | REVISIÓN 1/1                       |  |
|-------------|--------------------|------------------------------------|--|
| UNIVER      | ISIDAD POLITÉCNICA | MANUAL DE PRÁCTICAS DE LABORÁTORIO |  |
| LABORATORIO | MICROCONTROLAD     | DORES                              |  |
| CARRERA     | ELECTRÓNICA        |                                    |  |
| SEDE        | GUAYAQUIL          |                                    |  |

### A. Objetivo General

- Implementar una conexión entre el Pic 18f4550 y la PC
- Utilizar la comunicación USB del Pic 18f4550.

### B. Objetivos Específicos

- Definir variables para él envió de datos desde un microcontrolador a otro
- Elaborar el programa de recepción de datos mediante protocolo UART
- Realizar el cableado respectivo entre los dos módulos didácticos

#### C. Marco Procedimental

**<u>1.</u>** Realizar las conexiones que se muestran en la figura.

| Elaborado por:       | Revisado por:     | <b>Aprobado por:</b><br>Ing. Orlando Barcia Ayala |
|----------------------|-------------------|---------------------------------------------------|
| Fecha de Elaboración | Fecha de Revisión | Número de Resolución Consejo de<br>Carrera:       |

|             |                   | <b>REVISIÓN 1/1</b>    |             |
|-------------|-------------------|------------------------|-------------|
|             | SIDAD POLITÉCNICA | MANUAL DE PRÁCTICAS DE | LABORÁTORIO |
| LABORATORIO | MICROCONTROLAD    | ORES                   |             |
| CARRERA     | ELECTRÓNICA       |                        |             |
| SEDE        | GUAYAQUIL         |                        |             |
|             |                   |                        |             |

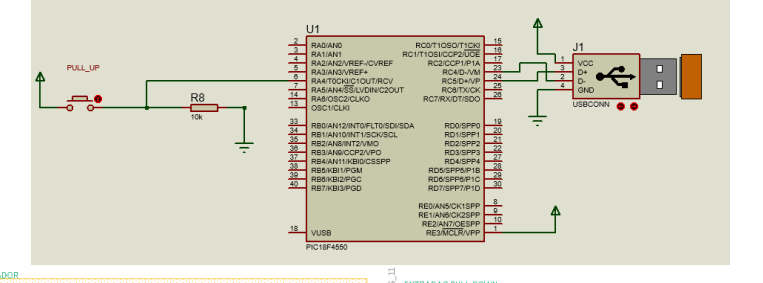

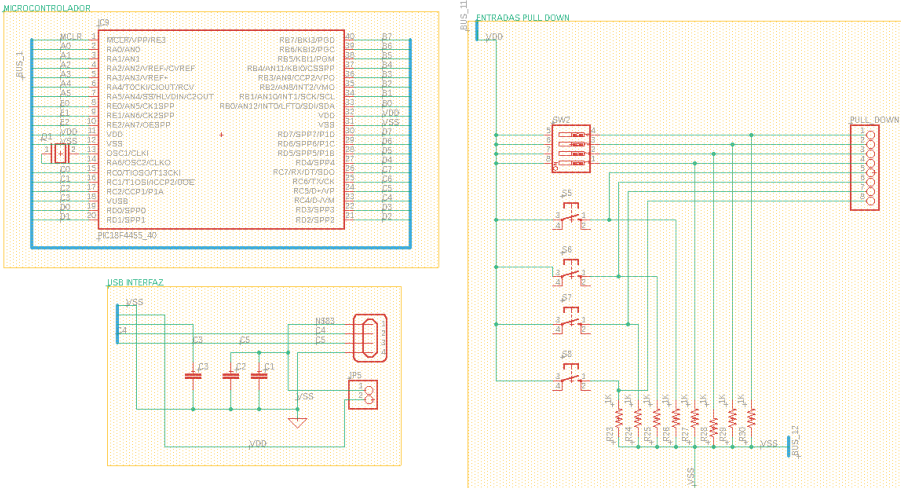

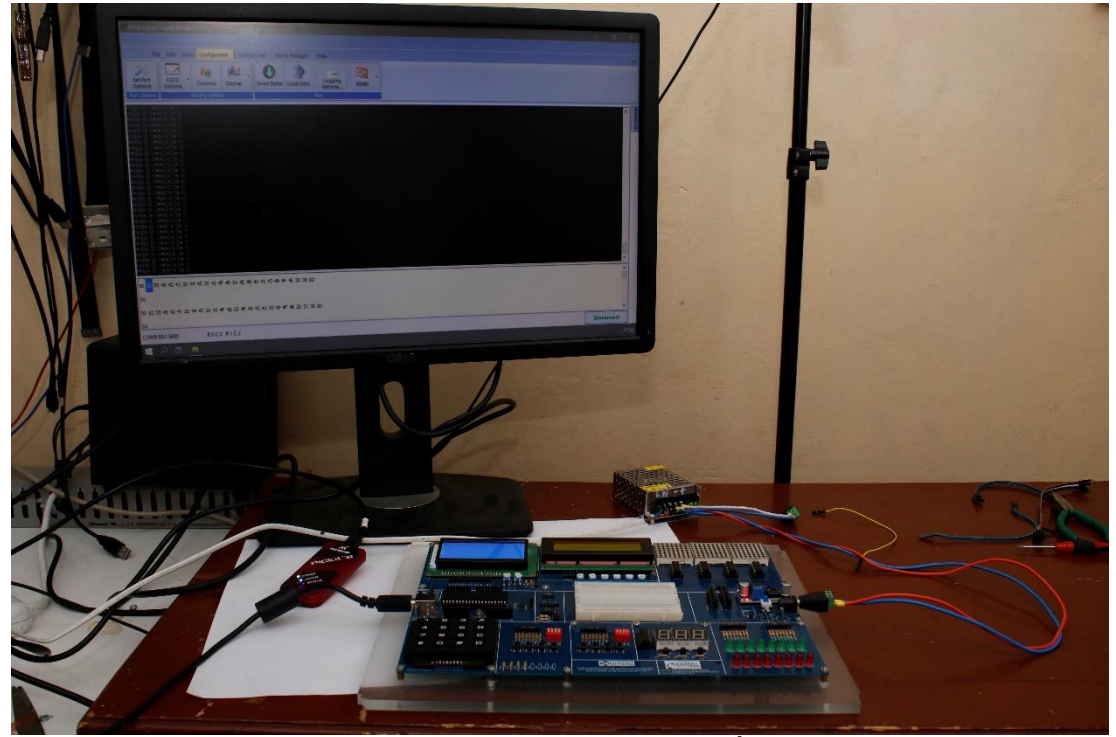

Figura 129. Esquema de conexión de PRÁCTICA 6

| Elaborado por:       | Revisado por:     | <b>Aprobado por:</b><br>Ing. Orlando Barcia Ayala |
|----------------------|-------------------|---------------------------------------------------|
| Fecha de Elaboración | Fecha de Revisión | Número de Resolución Consejo de<br>Carrera:       |

|             |                    |       | <b>REVISIÓN 1/1</b>      |      |        |
|-------------|--------------------|-------|--------------------------|------|--------|
|             | ISIDAD POLITÉCNICA |       | MANUAL DE PRÁCTICAS DE L | ABOR | ÁTORIO |
| LABORATORIO | MICROCONTROLAD     | DORES |                          |      |        |
| CARRERA     | ELECTRÓNICA        |       |                          |      |        |
| SEDE        | GUAYAQUIL          |       |                          |      |        |

| MODULO 1 PIC18F4550 – A4 | PULL UP _0 |
|--------------------------|------------|

Tabla 7: Conexiones emisor de PRÁCTICA 6

 Ejecutar el programa PIC Compiler V 5 de la familia de microchip basado en el lenguaje C como se muestra en la figura.

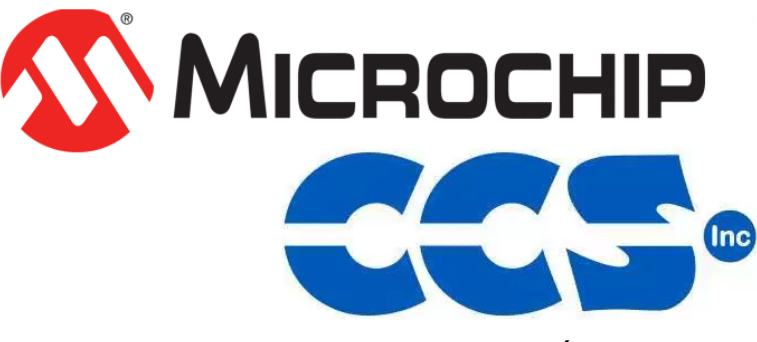

Figura 130. PIC Compiler V 5 – PRÁCTICA 6

<u>3.</u> Al ejecutar el programa dar click en File >> New>> Source File, de esta manera se procede a crear el archivo denominado PRÁCTICA\_6 como se muestra en la figura-

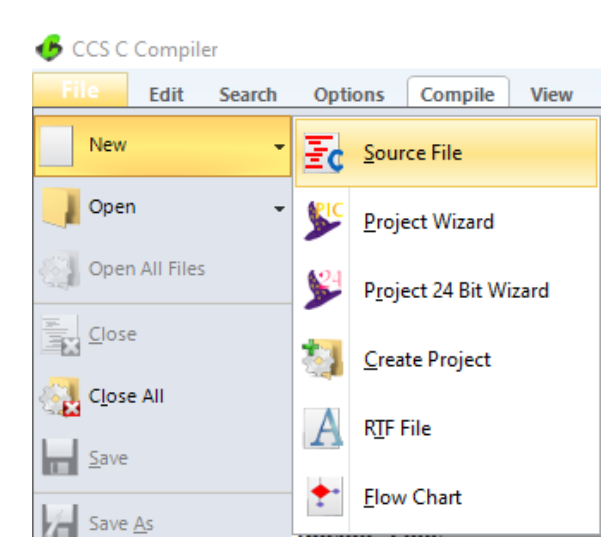

Figura 131. Creación de archivo de código en lenguaje C – PRÁCTICA 6

| Elaborado por:       | Revisado por:     | Aprobado por:<br>Ing. Orlando Barcia Ayala  |
|----------------------|-------------------|---------------------------------------------|
| Fecha de Elaboración | Fecha de Revisión | Número de Resolución Consejo de<br>Carrera: |

|             |                    |      | REVISIÓN 1/1                 |        |
|-------------|--------------------|------|------------------------------|--------|
| UNIVER      | ISIDAD POLITÉCNICA |      | MANUAL DE PRÁCTICAS DE LABOR | ÁTORIO |
| LABORATORIO | MICROCONTROLAD     | ORES |                              |        |
| CARRERA     | ELECTRÓNICA        |      |                              |        |
| SEDE        | GUAYAQUIL          |      |                              |        |

<u>4.</u> Se procede a configurar la tarjeta el microcontrolador a utilizar
 PIC18F4550 y los bits 16 bit como se muestra en la figura

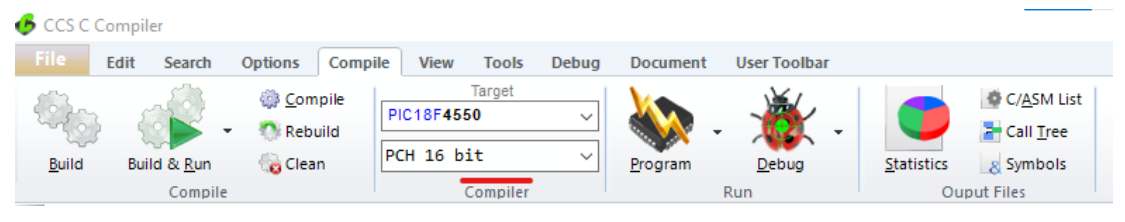

Figura 132. Configuración del microcontrolador en el compilador – PRÁCTICA 6

5. Se procede a llamar a la librería del controlador a utilizar, los fusibles y configurar el cristal de cuarzo a utilizar en el microcontrolador, configurar los puertos a usar con su respectivo registro, declarar el pin donde se utiliza el modo USB al momento de recibir un bit con lógica negada.

```
#include <18F4550.h>
#fuses HSPLL, NOWDT, NOPROTECT, NOLVP, NODEBUG, USBDIV, PLL5, CPUDIV1, VREGEN
#use delay(clock=20000000)
#define BUTTON_PRESSED() !input(PIN_A4)
#define PIN_USB_SENSE
                        PIN_A3
                        ADC_CLOCK_INTERNAL
#define HW ADC_CONFIG
#define HW_ADC_CHANNEL
                        0
#define HW_ADC_PORTS
                        ANØ
#define HW_INIT() setup_adc_ports(HW_ADC_PORTS)
#define USB_CDC_ISR() handle_incoming_usb()
#define USB CDC DELAYED FLUSH
#define USB_CDC_DATA_LOCAL_SIZE 128
```

Figura 133. Declaración de librerías y registros - PRÁCTICA 6

<u>6.</u> Declarar la librería para el modo USB para que el computador le detecte como un puerto serial, también se define los métodos de espera cuando el USB no este activo y el tamaño del buffer de salida del puerto, incluyendo la librería del stdlib como se muestra en figura 64.

| Elaborado por:       | Revisado por:     | <b>Aprobado por:</b><br>Ing. Orlando Barcia Ayala |
|----------------------|-------------------|---------------------------------------------------|
| Fecha de Elaboración | Fecha de Revisión | Número de Resolución Consejo de<br>Carrera:       |

|             |                   |      | REVISIÓN 1/1                 |        |
|-------------|-------------------|------|------------------------------|--------|
| UNIVER      | SIDAD POLITÉCNICA |      | MANUAL DE PRÁCTICAS DE LABOR | ÁTORIO |
| LABORATORIO | MICROCONTROLAD    | ORES |                              |        |
| CARRERA     | ELECTRÓNICA       |      |                              |        |
| SEDE        | GUAYAQUIL         |      |                              |        |

```
#include "ex_usb_common.h"
static void handle_incoming_usb(void);
#include <usb_cdc.h>
#if (getenv("DATA_EEPROM") > 0)
 #define MY_READ_EEPROM(x) read_eeprom(x)
 #define MY_WRITE_EEPROM(x, y) write_eeprom(x, y)
#else
 char data[256];
 #define MY_READ_EEPROM(x)
                             data[x]
 #define MY_WRITE_EEPROM(x, y) data[x] = y
#endif
#include <stdlib.h>
```

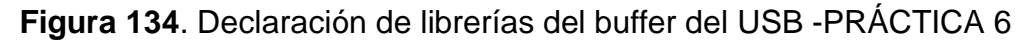

7. Posteriormente se declara un sub-método que funcione al momento de conectar el USB de esta manera permitir la activación del puerto en el computador como es muestra en la figura

{

```
void usb_debug_task(void)
   static int8 last_connected;
  static int8 last_enumerated;
  int8 new_connected;
  int8 new_enumerated;
  new_connected=usb_attached();
  new_enumerated=usb_enumerated();
  if (new_connected)
     LED_ON(LED2);
  else
      LED_OFF(LED2);
  if (new_enumerated)
      LED_ON(LED3);
  else
      LED_OFF(LED3);
  if (new_connected && !last_connected)
      uart_printf("\r\n\nUSB conectado...");
  if (!new_connected && last_connected)
      uart_printf("\r\n\nUSB desconectado");
   if (new_enumerated && !last_enumerated)
      uart_printf("\r\n\nUSB Puerto numero");
  if (!new_enumerated && last_enumerated)
      uart_printf("\r\n\nUSB sin asignar");
  last_connected=new_connected;
  last_enumerated=new_enumerated;
}
```

| Elaborado por:       | Revisado por:     | Aprobado por:<br>Ing. Orlando Barcia Ayala  |
|----------------------|-------------------|---------------------------------------------|
| Fecha de Elaboración | Fecha de Revisión | Número de Resolución Consejo de<br>Carrera: |

|             |                    |      | REVISIÓN 1/1                 |        |
|-------------|--------------------|------|------------------------------|--------|
|             | ISIDAD POLITÉCNICA |      | MANUAL DE PRÁCTICAS DE LABOR | ÁTORIO |
| LABORATORIO | MICROCONTROLAD     | ORES |                              |        |
| CARRERA     | ELECTRÓNICA        |      |                              |        |
| SEDE        | GUAYAQUIL          |      |                              |        |

Figura 135. Sub método del USB en espera – PRÁCTICA 6

8. Se procede a programar el lazo principal donde se da inicio al USB mediante el llamado de los métodos usb\_init\_c y hw\_init, al ejecutar envía los valores mediante el puerto USB del microcontrolador el valor de x que oscilara entre un rango de 0 a 10 como se muestra en la figura.

```
void main(void)
{
int x=0;
   HW_INIT();
   usb_init_cs();
   for(;;)
   {
      usb_task();
      printf(usb_cdc_putc_fast, "\r\nPRUEBA DE COMUNICACION %d",x);
      delay_ms(200);
      usb_debug_task();
      x++;
      if (x>100)
      {
      x=0;
      }
   }
}
```

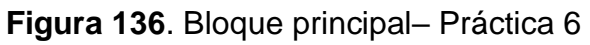

**<u>1.</u>** Se compila el programa mediante el botón de compilación ubicado en la barra de tareas en la parte superior como se muestra en la figura.

| 🍊 ccs c c | ompiler             |                                                                                                    |          |                    |       |          |               |                    |                                                     |
|-----------|---------------------|----------------------------------------------------------------------------------------------------|----------|--------------------|-------|----------|---------------|--------------------|-----------------------------------------------------|
| File      | Edit Search         | Options Comp                                                                                                    | view     | Tools              | Debug | Document | User Toolbar  |                    |                                                     |
| Euild     | Build & <u>R</u> un | Compile     Sebuild     Gen     Clean     Sebuild     Gen     Clean     Sebuild     Sebuild | PIC18F45 | Target<br>50<br>it | ~     | Program  | <u>D</u> ebug | <u>S</u> tatistics | C/ <u>A</u> SM List<br>Call <u>T</u> ree<br>Symbols |
|           | Compile             |                                                                                                    |          | Compiler           |       |          | Run           | Ou                 | put Files                                           |

Figura 137. Botón para compilar el programa receptor - Práctica 6

| Elaborado por:       | Revisado por:     | <b>Aprobado por:</b><br>Ing. Orlando Barcia Ayala |
|----------------------|-------------------|---------------------------------------------------|
| Fecha de Elaboración | Fecha de Revisión | Número de Resolución Consejo de<br>Carrera:       |

|             |                    |      | REVISIÓN 1/1                 |        |
|-------------|--------------------|------|------------------------------|--------|
|             | ISIDAD POLITÉCNICA |      | MANUAL DE PRÁCTICAS DE LABOR | ÁTORIO |
| LABORATORIO | MICROCONTROLAD     | ORES |                              |        |
| CARRERA     | ELECTRÓNICA        |      |                              |        |
| SEDE        | GUAYAQUIL          |      |                              |        |

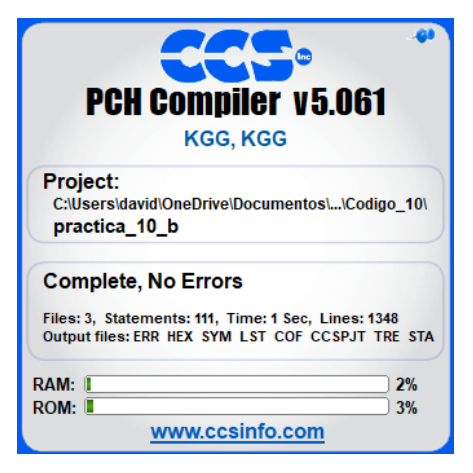

Figura 138. Compilación del programa – Práctica 6

2. Al compilar se crean una serie de archivos o registros pertenecientes al programa, el archivo con formato .hex es el que se carga en el microcontrolador, se procede a realizar la carga del archivo hexadecimal conectando el programador en la tarjeta como se muestra en la figura

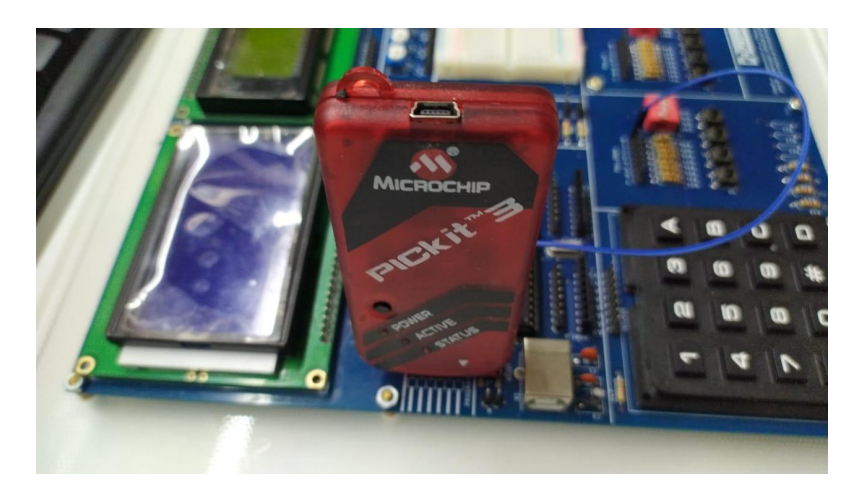

Figura 139. Conexión del Pickit 3 con la tarjeta de entrenamiento – Práctica

6

<u>3.</u> Ejecutamos el pickit 3 la conexión ocurre de manera automática , caso contrario dar clic en **Tools>Check Communication**, al lograr la conexión

| Elaborado por:       | Revisado por:     | Aprobado por:<br>Ing. Orlando Barcia Ayala  |
|----------------------|-------------------|---------------------------------------------|
| Fecha de Elaboración | Fecha de Revisión | Número de Resolución Consejo de<br>Carrera: |

|             |                    |      | REVISIÓN 1/1                 |        |
|-------------|--------------------|------|------------------------------|--------|
| UNIVER      | ISIDAD POLITÉCNICA |      | MANUAL DE PRÁCTICAS DE LABOR | ÁTORIO |
| LABORATORIO | MICROCONTROLAD     | ORES |                              |        |
| CARRERA     | ELECTRÓNICA        |      |                              |        |
| SEDE        | GUAYAQUIL          |      |                              |        |

seleccionamos **File>>Import hex**, buscamos el archivo a programar y dar clic en **Write** como se muestra en la figura.

| PICkit 3 Pro | ogrammer - BUR132284452 |                     | – 🗆 X                       |
|--------------|-------------------------|---------------------|-----------------------------|
| File Devic   | e Family Programmer     | Tools View Help     |                             |
| PIC18F Confi | iguration               |                     |                             |
| Device:      | PIC18F4550              | Configuration: C03F | 1E3E 8700 00A1              |
| User IDs:    | FF FF FF FF FF FF FF FF | C00F                | E00F 400F                   |
| Checksum:    | 6F63                    | OSCCAL:             | BandGap:                    |
| Exited Auto  | o-Import-Write mode.    |                     | <b>Міскосні</b> р           |
| Read         | Write Verify E          | rase Blank Check    | VDD PICkit 3<br>On<br>/MCLR |

Figura 140. Programación de PIC mediante el Pickit 3 – Práctica 6

#### D. Registro de Resultados

En la sexta práctica se tiene como resultado una aplicación la cual envía un valor entero mediante el puerto USB integrado en el microcontrolador, el valor se observa mediante el visualizador serial.

| Elaborado por:       | Revisado por:     | Aprobado por:<br>Ing. Orlando Barcia Ayala  |
|----------------------|-------------------|---------------------------------------------|
| Fecha de Elaboración | Fecha de Revisión | Número de Resolución Consejo de<br>Carrera: |

|             |                    |      | REVISIÓN 1/1                 |        |
|-------------|--------------------|------|------------------------------|--------|
| UNIVER      | ISIDAD POLITÉCNICA |      | MANUAL DE PRÁCTICAS DE LABOR | ÁTORIO |
| LABORATORIO | MICROCONTROLAD     | ORES |                              |        |
| CARRERA     | ELECTRÓNICA        |      |                              |        |
| SEDE        | GUAYAQUIL          |      |                              |        |

## E. Resultados - Práctica 6

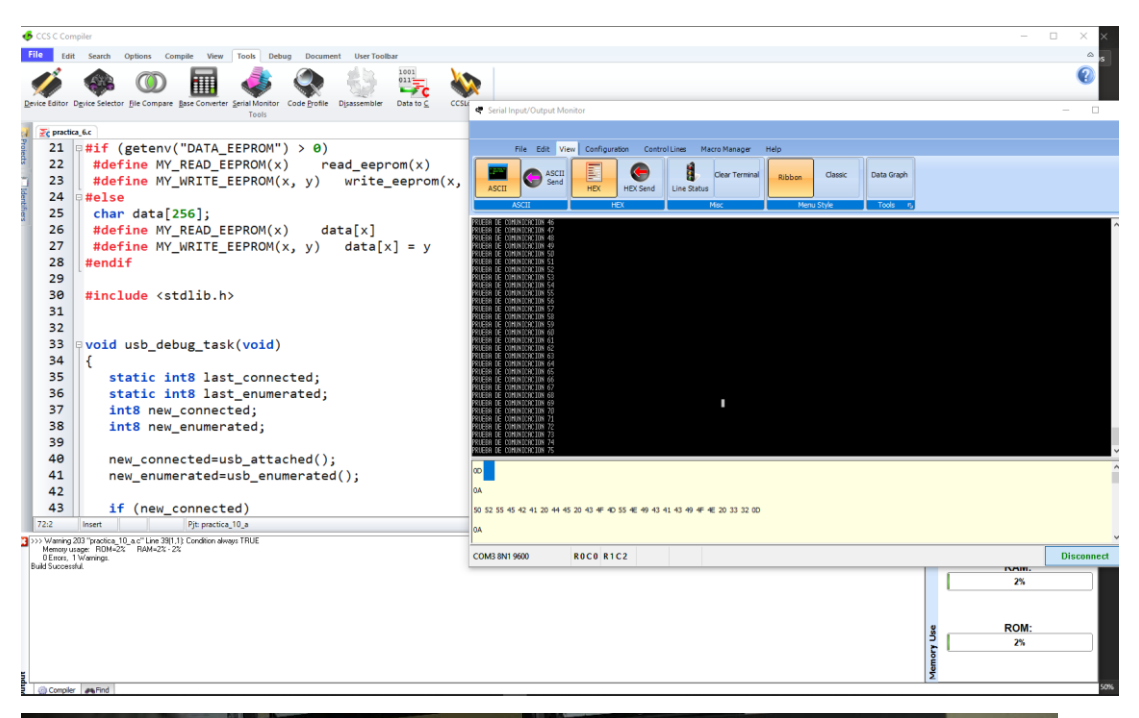

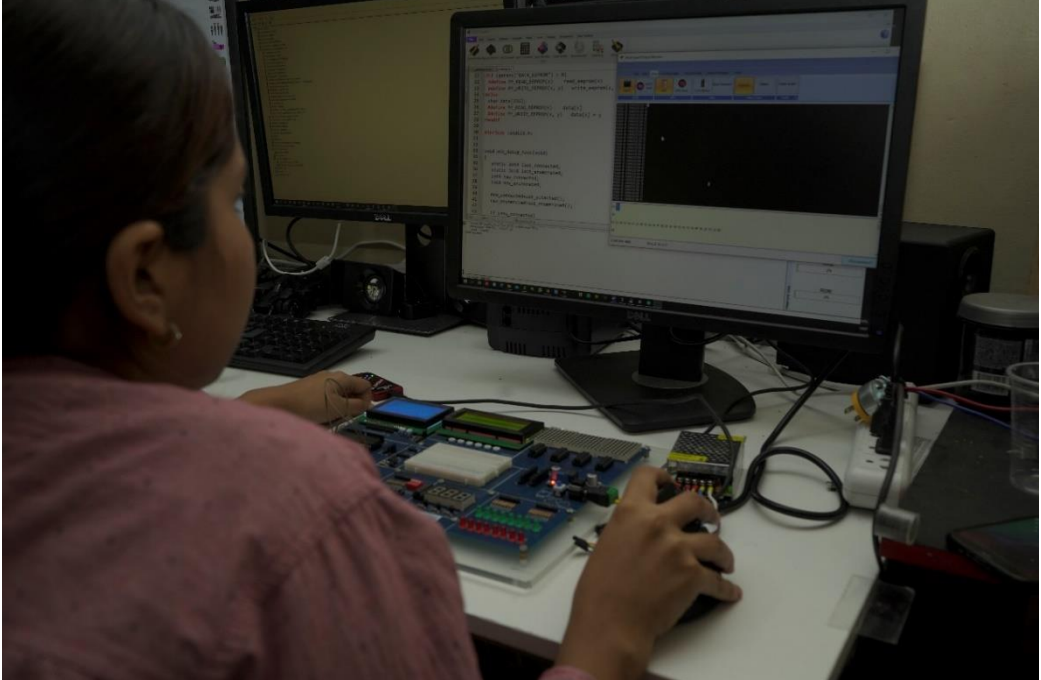

### Figura 141. Resultados - Práctica 6

| Elaborado por:       | Revisado por:     | <b>Aprobado por:</b><br>Ing. Orlando Barcia Ayala |
|----------------------|-------------------|---------------------------------------------------|
| Fecha de Elaboración | Fecha de Revisión | Número de Resolución Consejo de<br>Carrera:       |

# ANEXO 3.7: RESOLUCIÓN DE PRÁCTICA 7 AUTOMATIZACIÓN INDUSTRIAL

**PRÁCTICA 7** 

NÚMERO DE ESTUDIANTES: 20

# DOCENTE

ING. BREMNEN MARINO VELIZ NOBOA MSc.

TIEMPO ESTIMADO: 2 HORAS

**TEMA:** "INTERRUPCIÓN UTILIZANDO BOTON Y SEÑAL ANALÓGICA MEDIANTE EL PIC18F4550"

|                                                 |                | REVISIÓN 1/1                  |        |
|-------------------------------------------------|----------------|-------------------------------|--------|
| UNIVERSIDAD POLITÉCNICA<br>SALESIANA<br>ECUADOR |                | MANUAL DE PRÁCTICAS DE LABORA | ÁTORIO |
| LABORATORIO                                     | MICROCONTROLAD | OORES                         |        |
| CARRERA                                         | ELECTRÓNICA    |                               |        |
| SEDE                                            | GUAYAQUIL      |                               |        |

### A. Objetivo General

• Implementar las interrupciones utilizando un botón y señal analógicas mediante el pic18f455

### B. Objetivos Específicos

- Implementar un código en lenguaje C utilizando la interrupción externa RB0
- Realizar la conversión analógica y escritura del valor en un puerto del microcontrolador cuando este activa la interrupción.

## C. Marco Procedimental

<u>1.</u> Se procede a realizar el primer circuito que sirve como el emisor de información donde se toma de referencia el esquemático de la figura

| Elaborado por:       | Revisado por:     | <b>Aprobado por:</b><br>Ing. Orlando Barcia Ayala |
|----------------------|-------------------|---------------------------------------------------|
| Fecha de Elaboración | Fecha de Revisión | Número de Resolución Consejo de<br>Carrera:       |

|             |                    | REVISIÓN 1/1                 |        |
|-------------|--------------------|------------------------------|--------|
|             | ISIDAD POLITÉCNICA | MANUAL DE PRÁCTICAS DE LABOR | ÁTORIO |
| LABORATORIO | MICROCONTROLAD     | OORES                        |        |
| CARRERA     | ELECTRÓNICA        |                              |        |
| SEDE        | GUAYAQUIL          |                              |        |

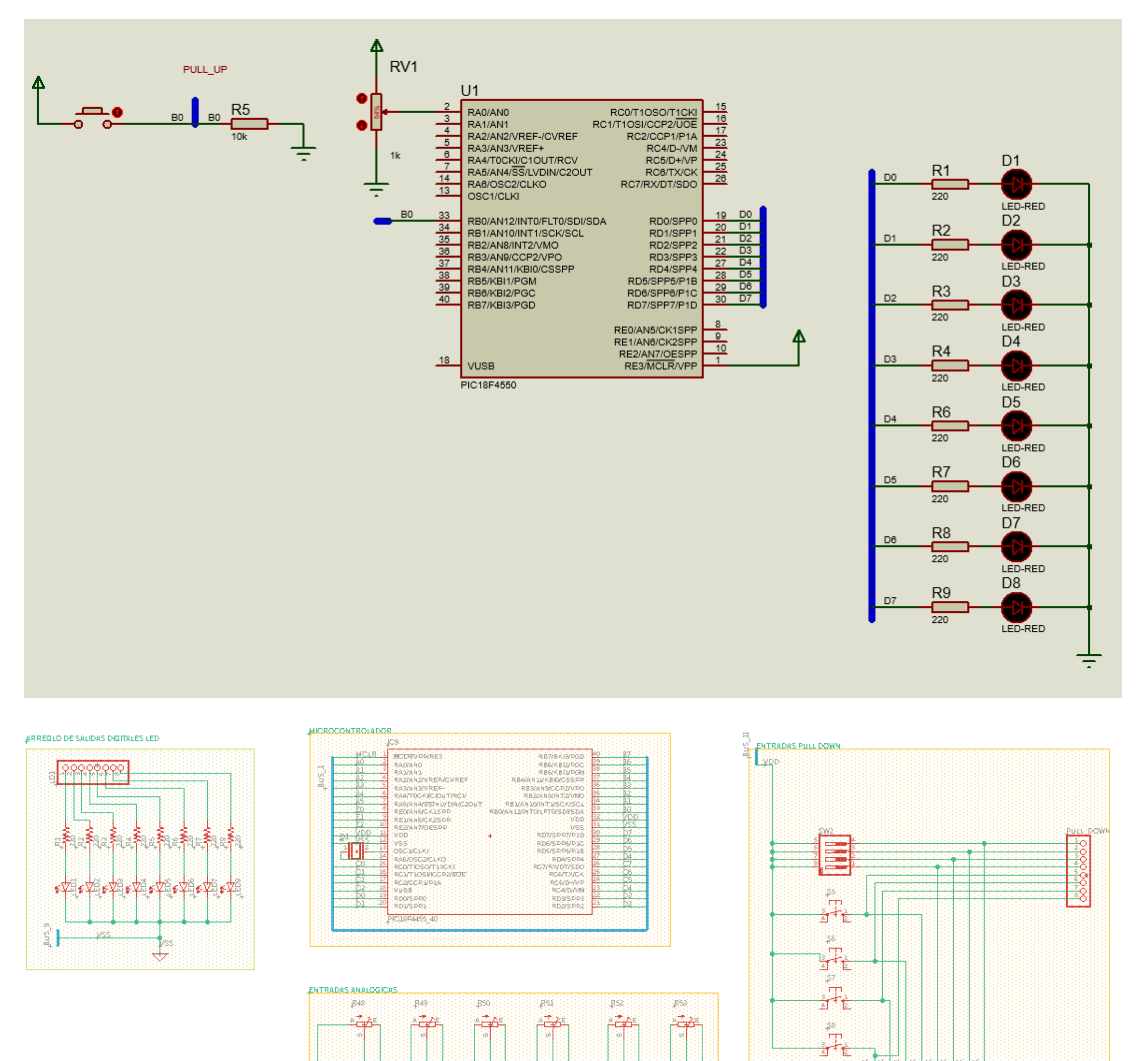

5 N

| Elaborado por:       | Revisado por:     | <b>Aprobado por:</b><br>Ing. Orlando Barcia Ayala |
|----------------------|-------------------|---------------------------------------------------|
| Fecha de Elaboración | Fecha de Revisión | Número de Resolución Consejo de<br>Carrera:       |

000 2

|                                                 |                | REVISIÓN 1/1                  |       |
|-------------------------------------------------|----------------|-------------------------------|-------|
| UNIVERSIDAD POLITÉCNICA<br>SALESIANA<br>ECUADOR |                | MANUAL DE PRÁCTICAS DE LABORÁ | TORIO |
| LABORATORIO                                     | MICROCONTROLAD | OORES                         |       |
| CARRERA                                         | ELECTRÓNICA    |                               |       |
| SEDE                                            | GUAYAQUIL      |                               |       |
|                                                 |                |                               |       |

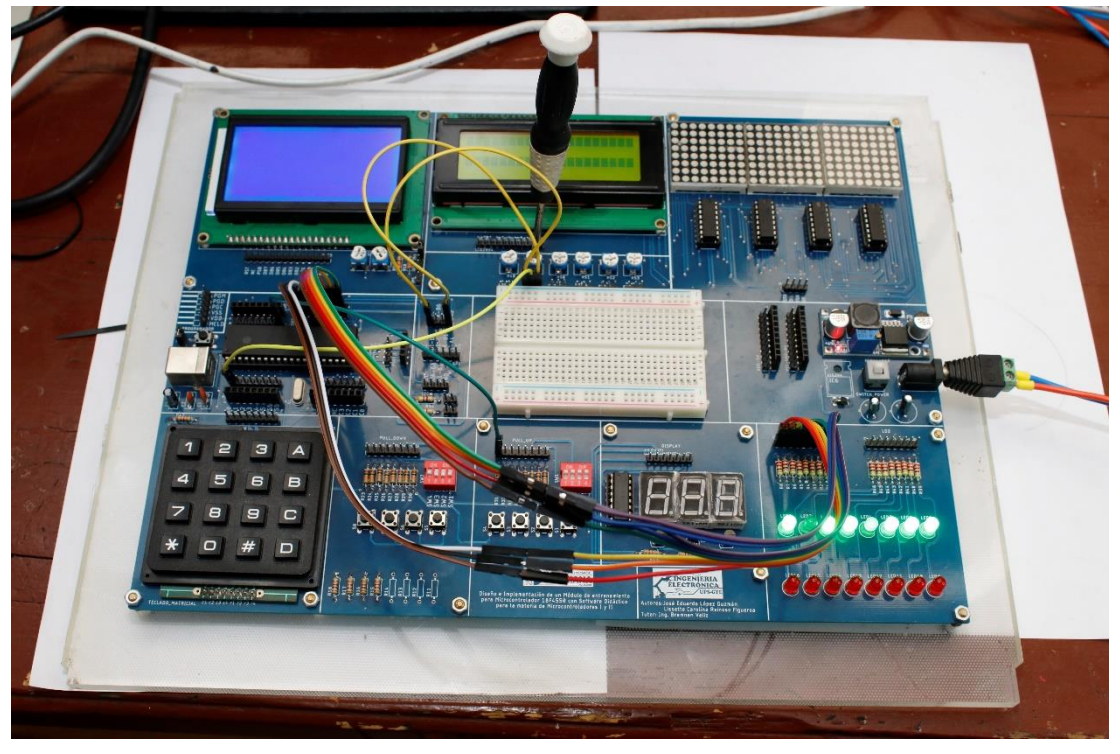

Figura 142. Esquema de conexión de PRÁCTICA 7

| MODULO 1 PIC18F4550 – B0  | PULL DOWN 0 |
|---------------------------|-------------|
| MODULO 1 PIC18F4550 – D7  | LED1 7      |
| MODULO 1 PIC18F4550 – D6  | LED1 6      |
| MODULO 1 PIC18F4550 – D5  | LED1 5      |
| MODULO 1 PIC18F4550 – D4  | LED1 4      |
| MODULO 1 PIC18F4550 – D3  | LED1 3      |
| MODULO 1 PIC18F4550 – D2  | LED1 2      |
| MODULO 1 PIC18F4550 – D1  | LED1 1      |
| MODULO 1 PIC18F4550 – D0  | LED1 0      |
| MODULO 1 PIC18F4550 – A0  | POT 1 S     |
| MODULO 1 PIC18F4550 – VCC | POT 1 VCC   |
| MODULO 1 PIC18F4550 – GND | POT 1 GND   |

| Elaborado por:       | Revisado por:     | <b>Aprobado por:</b><br>Ing. Orlando Barcia Ayala |
|----------------------|-------------------|---------------------------------------------------|
| Fecha de Elaboración | Fecha de Revisión | Número de Resolución Consejo de<br>Carrera:       |

|             |                    |      | REVISIÓN 1/1                 |        |
|-------------|--------------------|------|------------------------------|--------|
|             | ISIDAD POLITÉCNICA |      | MANUAL DE PRÁCTICAS DE LABOR | ÁTORIO |
| LABORATORIO | MICROCONTROLAD     | ORES |                              |        |
| CARRERA     | ELECTRÓNICA        |      |                              |        |
| SEDE        | GUAYAQUIL          |      |                              |        |

Tabla 8: Conexiones de PRÁCTICA 7

**<u>2.</u>** Ejecutar el programa PIC Compiler V 5 de la familia de microchip basado en el lenguaje C como se muestra en la figura.

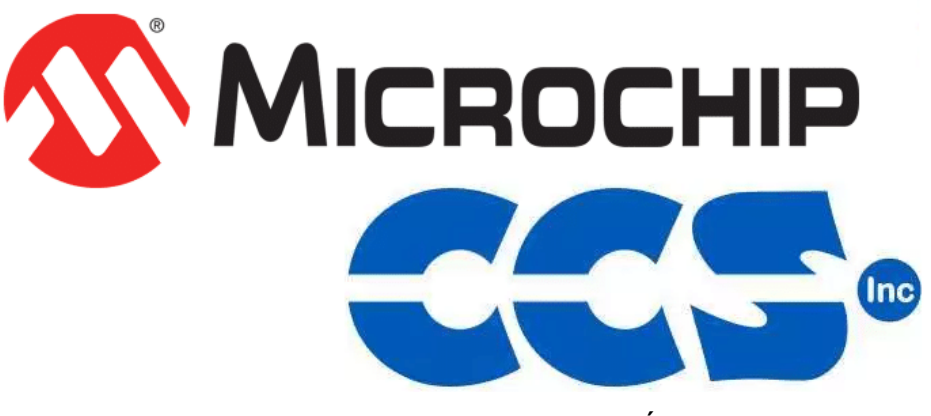

Figura 143. PIC Compiler V 5 – PRÁCTICA 7

3. Al ejecutar el programa dar click en File >> New>> Source File, de esta manera se procede a crear el archivo denominado PRÁCTICA\_7 como se muestra en la figura-

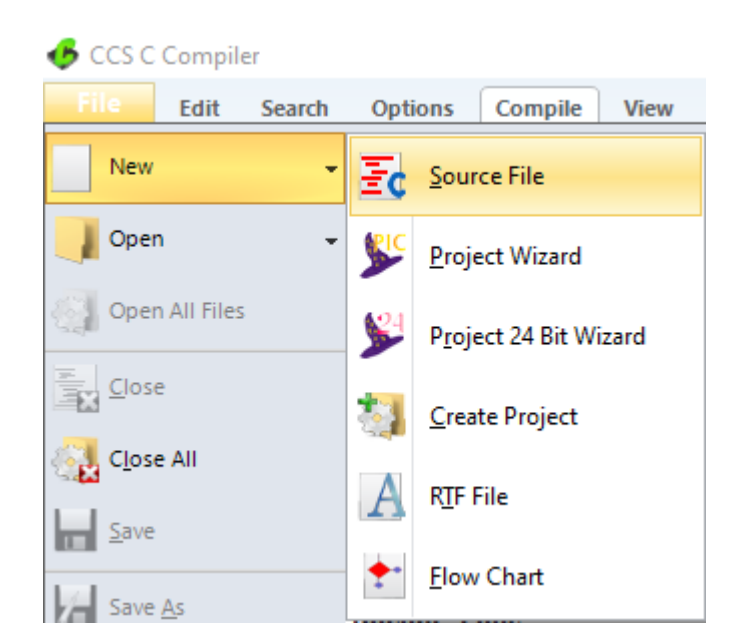

| Elaborado por:       | Revisado por:     | Aprobado por:<br>Ing. Orlando Barcia Ayala  |
|----------------------|-------------------|---------------------------------------------|
| Fecha de Elaboración | Fecha de Revisión | Número de Resolución Consejo de<br>Carrera: |

|             |                   |      | REVISIÓN 1/1                 |        |
|-------------|-------------------|------|------------------------------|--------|
|             | SIDAD POLITÉCNICA |      | MANUAL DE PRÁCTICAS DE LABOR | ÁTORIO |
| LABORATORIO | MICROCONTROLAD    | ORES |                              |        |
| CARRERA     | ELECTRÓNICA       |      |                              |        |
| SEDE        | GUAYAQUIL         |      |                              |        |

Figura 144. Creación de archivo de código en lenguaje C – PRÁCTICA 7

<u>4.</u> Se procede a configurar la tarjeta el microcontrolador a utilizar
 PIC18F4550 y los bits 16 bit como se muestra en la figura

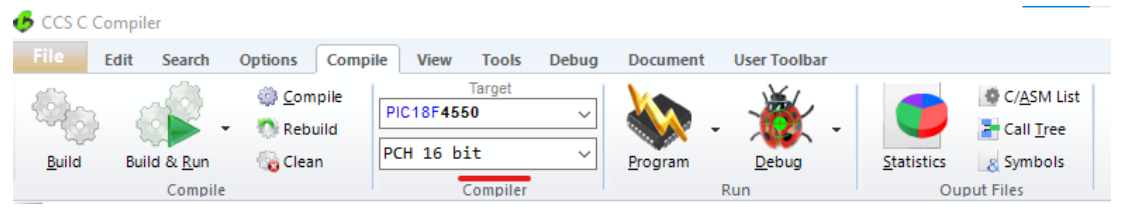

Figura 145. Configuración del microcontrolador en el compilador – PRÁCTICA 7

5. Se procede a llamar a la librería del microcontrolador, definir los fusibles, velocidad del cristal. donde de define la velocidad y los puertos a utilizar, definir la cantidad de bit que se utiliza en el conversor analógico a decimal como se muestra en la figura.

#include <18F4550.h>
#device ADC=8
#fuses HS,NOWDT,NOPUT,NOPROTECT
#use delay (clock=20M)

Figura 146. Declaración de librerías y registros - PRÁCTICA 7

6. Declarar los puertos y su respectivo registro como se muestra en la figura.

#byte portb=0x0f81
#byte portc=0x0f82
#byte portd=0x0f83

Figura 147. Declaración de registro del puerto-PRÁCTICA 7

| Elaborado por:       | Revisado por:     | <b>Aprobado por:</b><br>Ing. Orlando Barcia Ayala |
|----------------------|-------------------|---------------------------------------------------|
| Fecha de Elaboración | Fecha de Revisión | Número de Resolución Consejo de<br>Carrera:       |

|             |                    |      | REVISIÓN 1/1                 |        |
|-------------|--------------------|------|------------------------------|--------|
| UNIVER      | ISIDAD POLITÉCNICA |      | MANUAL DE PRÁCTICAS DE LABOR | ÁTORIO |
| LABORATORIO | MICROCONTROLAD     | ORES |                              |        |
| CARRERA     | ELECTRÓNICA        |      |                              |        |
| SEDE        | GUAYAQUIL          |      |                              |        |

<u>7.</u> Crear el método que se ejecutara cada vez que se realice la interrupción externa en el puerto RB0 por activación de un flanco de bajada, donde la interrupción muestra el encendido y apagado de todas las salidas del puerto d durante un intervalo de 100 ms por 10 ciclos como se muestra en la figura.

```
#int_ext
Interrupcion_Pulso()
{
    ext_int_edge(H_TO_L);
    for(x=1; x<=10; x++)
    {
        portd=255 ;
        delay_ms(100);
        portd=0 ;
        delay_ms(100);
    }
}</pre>
```

Figura 148. Método de la interrupción externa RB0- Práctica 7

8. En el método principal se procede a declarar el puerto b0 como entrada y el puerto d como salida desde el d0 al d7, se habilita la interrupción global y se designa el pin o interrupción externa perteneciente al rb0, declaramos el ADC y el puerto de la conversión analógica A0, en el lazo o bucle de repetición se realiza la lectura del puerto A0 posteriormente se publica ese valor en el puerto d mediante la asignación de la variable valué como se muestra en la figura.

| Elaborado por:       | Revisado por:     | <b>Aprobado por:</b><br>Ing. Orlando Barcia Ayala |
|----------------------|-------------------|---------------------------------------------------|
| Fecha de Elaboración | Fecha de Revisión | Número de Resolución Consejo de<br>Carrera:       |

|             |                    | REVISIÓN 1/1                       |  |
|-------------|--------------------|------------------------------------|--|
| UNIVER      | ISIDAD POLITÉCNICA | MANUAL DE PRÁCTICAS DE LABORÁTORIO |  |
| LABORATORIO | MICROCONTROLAD     | DORES                              |  |
| CARRERA     | ELECTRÓNICA        |                                    |  |
| SEDE        | GUAYAQUIL          |                                    |  |

```
void main (void)
{
  int value;
  set_tris_b(0b0000001);
  set_tris_d(0b00000000);
  enable_interrupts(GLOBAL);
  enable_interrupts(INT_EXT);
  setup_adc(ADC_CLOCK_INTERNAL);
  setup_adc_ports(AN0);
  while (true)
   {
  set_adc_channel(0);
  delay_us(10);
  value=read_adc();
  portd=value;
   }
}
```

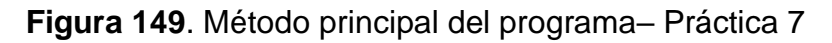

 Se compila el programa mediante el botón de compilación ubicado en la barra de tareas en la parte superior como se muestra en la figura.

| 🕑 CCS C (     | Compiler    |                |         |         |              |       |           |               |                    |                     |
|---------------|-------------|----------------|---------|---------|--------------|-------|-----------|---------------|--------------------|---------------------|
| File          | Edit Search | Options        | Compile | View    | Tools        | Debug | Document  | User Toolbar  |                    |                     |
| \$<br>1<br>1  |             | 💮 <u>C</u> omp | ild P   | IC18F45 | Target<br>50 | ~     | <b>\\</b> | . 🐞 -         |                    | C/ <u>A</u> SM List |
| <u>B</u> uild | Build & Run | 🍓 Clean        | P       | CH 16 b | it           | ~     | Program   | <u>D</u> ebug | <u>S</u> tatistics | 8 Symbols           |
|               | Compile     |                |         | (       | Compiler     |       |           | Run           | Ou                 | put Files           |

Figura 150. Botón para compilar el programa receptor - Práctica 7

| KGG. KGG                                                                                                |
|----------------------------------------------------------------------------------------------------|
| Project                                                                                                 |
| C:\Users\david\OneDrive\Documentos\\Codigo_10\<br>practica_10_b                                         |
| Complete, No Errors                                                                                     |
| Files: 3, Statements: 111, Time: 1 Sec, Lines: 1348<br>Output files: ERR HEX SYM LST COF CCSPJT TRE STA |
| RAM: [2%                                                                                                |
| ROM: 3%                                                                                                 |
| www.ccsinto.com                                                                                         |

Figura 151. Compilación del programa – Práctica 7

| Elaborado por:       | Revisado por:     | Aprobado por:<br>Ing. Orlando Barcia Ayala  |
|----------------------|-------------------|---------------------------------------------|
| Fecha de Elaboración | Fecha de Revisión | Número de Resolución Consejo de<br>Carrera: |

|             |                    |      | REVISIÓN 1/1                 |        |
|-------------|--------------------|------|------------------------------|--------|
| UNIVER      | ISIDAD POLITÉCNICA |      | MANUAL DE PRÁCTICAS DE LABOR | ÁTORIO |
| LABORATORIO | MICROCONTROLAD     | ORES |                              |        |
| CARRERA     | ELECTRÓNICA        |      |                              |        |
| SEDE        | GUAYAQUIL          |      |                              |        |

2. Al compilar se crean una serie de archivos o registros pertenecientes al programa, el archivo con formato .hex es el que se carga en el microcontrolador, se procede a realizar la carga del archivo hexadecimal conectando el programador en la tarjeta como se muestra en la figura

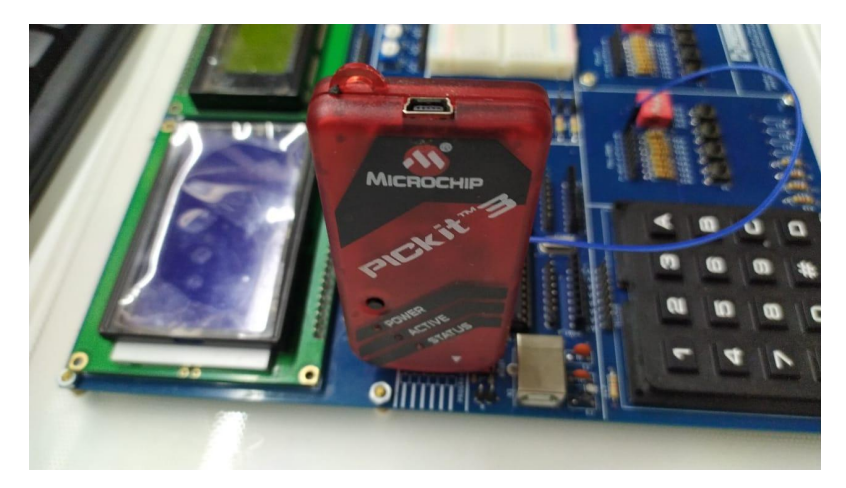

Figura 152. Conexión del Pickit 3 con la tarjeta de entrenamiento – Práctica 7

<u>3.</u> Ejecutamos el pickit 3 la conexión ocurre de manera automática, caso contrario dar clic en Tools>Check Communication, al lograr la conexión seleccionamos File>>Import hex, buscamos el archivo a programar y dar clic en Write como se muestra en la figura.

| 🝟 PICkit 3 Pro | ogrammer - BUR13228449  | 2                   | – 🗆 X                                 |
|----------------|-------------------------|---------------------|---------------------------------------|
| File Devic     | e Family Programmer     | Tools View Help     |                                       |
| PIC18F Conf    | iguration               |                     |                                       |
| Device:        | PIC18F4550              | Configuration: C03F | 1E3E 8700 00A1                        |
| User IDs:      | FF FF FF FF FF FF FF FF | C00F                | E00F 400F                             |
| Checksum:      | 6F63                    | OSCCAL:             | BandGap:                              |
| Exited Auto    | o-Import-Write mode.    |                     | <b>Міскосні</b> р                     |
| Read           | Write Verify            | Erase Blank Check   | VDD PICkit 3<br>☐ On<br>☐ /MCLR 5,0 ÷ |

| Elaborado por:       | Revisado por:     | <b>Aprobado por:</b><br>Ing. Orlando Barcia Ayala |
|----------------------|-------------------|---------------------------------------------------|
| Fecha de Elaboración | Fecha de Revisión | Número de Resolución Consejo de<br>Carrera:       |

|             |                    |       | REVISIÓN 1/1                  |        |
|-------------|--------------------|-------|-------------------------------|--------|
|             | ISIDAD POLITÉCNICA |       | MANUAL DE PRÁCTICAS DE LABORA | ÁTORIO |
| LABORATORIO | MICROCONTROLAD     | DORES |                               |        |
| CARRERA     | ELECTRÓNICA        |       |                               |        |
| SEDE        | GUAYAQUIL          |       |                               |        |

Figura 153. Programación de PIC mediante el Pickit 3 – Práctica 7

### d. Registro de Resultados

En la séptima práctica se tiene como resultado la conversión analógica a digital de un valor de voltaje de 0 a 5 voltios mediante la división de voltaje de un potenciómetro, donde al ejecutarse el programa y tener un estímulo en el puerto RB0 se activa una interrupción externa del microcontrolador activándose una señal donde todos los valores del puerto d se encienden comunicación entre dos controladores Pic 18f4550 donde el primero sirve como emisor del valor de un puerto asignado y el segundo sirve como receptor del valor y se muestra en un puerto asignado.

### e. Conexiones físicas de la PRÁCTICA

| Elaborado por:       | Revisado por:     | Aprobado por:<br>Ing. Orlando Barcia Ayala  |
|----------------------|-------------------|---------------------------------------------|
| Fecha de Elaboración | Fecha de Revisión | Número de Resolución Consejo de<br>Carrera: |

|                                                 |                | REVISIÓN 1/1                 |        |
|-------------------------------------------------|----------------|------------------------------|--------|
| UNIVERSIDAD POLITÉCNICA<br>SALESIANA<br>ECUADOR |                | MANUAL DE PRÁCTICAS DE LABOR | ÁTORIO |
| LABORATORIO                                     | MICROCONTROLAD | OORES                        |        |
| CARRERA                                         | ELECTRÓNICA    |                              |        |
| SEDE                                            | GUAYAQUIL      |                              |        |
|                                                 |                |                              |        |

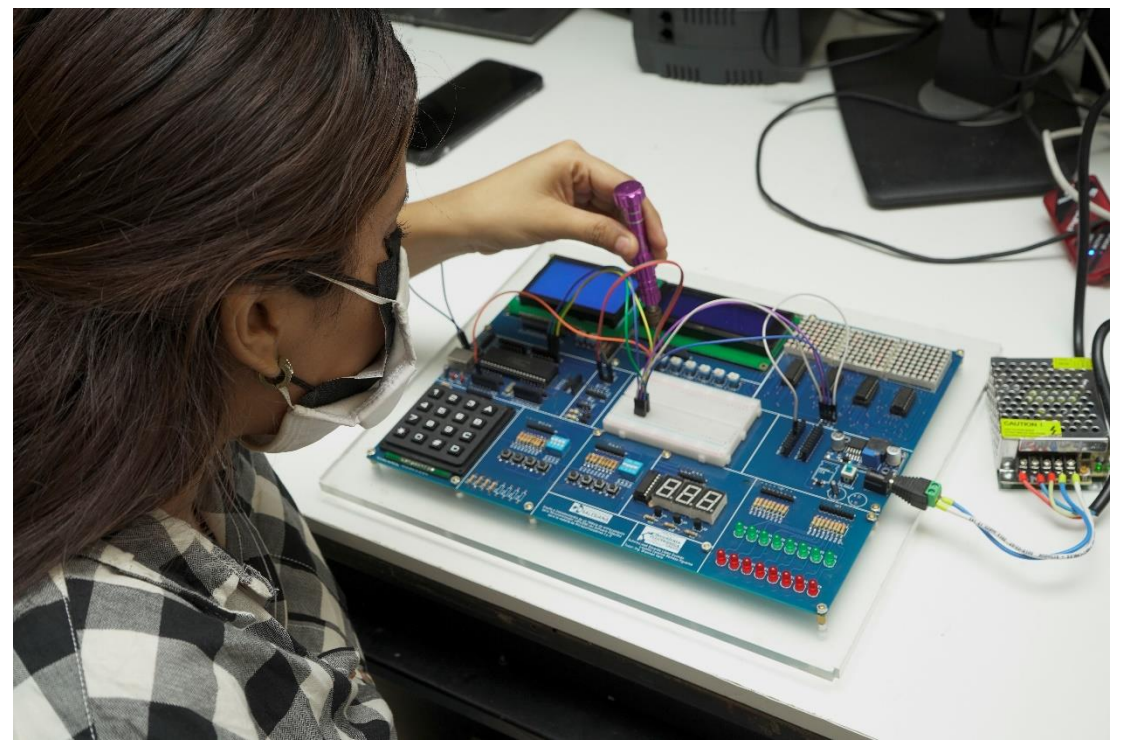

Figura 154. Conexiones físicas - Práctica 7

| Elaborado por:       | Revisado por:     | <b>Aprobado por:</b><br>Ing. Orlando Barcia Ayala |
|----------------------|-------------------|---------------------------------------------------|
| Fecha de Elaboración | Fecha de Revisión | Número de Resolución Consejo de<br>Carrera:       |

# ANEXO 3.8: RESOLUCIÓN DE PRÁCTICA 8 AUTOMATIZACIÓN INDUSTRIAL

**PRÁCTICA 8** 

NÚMERO DE ESTUDIANTES: 20

# DOCENTE

ING. BREMNEN MARINO VELIZ NOBOA MSc.

TIEMPO ESTIMADO: 2 HORAS

TEMA: "CONEXIONES ENTRE 2 PIC 18F4550 MEDIANTE COMUNICACIÓN I2C."

|             |                    | REVISIÓN 1/1                      |   |
|-------------|--------------------|-----------------------------------|---|
| UNIVER      | ISIDAD POLITÉCNICA | MANUAL DE PRÁCTICAS DE LABORÁTORI | 0 |
| LABORATORIO | MICROCONTROLAD     | DORES                             |   |
| CARRERA     | ELECTRÓNICA        |                                   |   |
| SEDE        | GUAYAQUIL          |                                   |   |

### A. Objetivo General

 Implementar un aplicativo para el envío y recepción de datos entre dos microcontroladores 18f4550 por protocolo i2c

### B. Objetivos Específicos

- Programar un microcontrolador como esclavo que recepta los valores del maestro.
- Elaborar el programa de transmisión de datos de un microcontrolador a otro mediante protocolo i2c
- Realizar el cableado respectivo entre los dos módulos didácticos.

#### C. Marco Procedimental

 Se procede a realizar el programa del emisor o maestro en la comunicación i2c, el esquemático de las conexiones se muestra en la figura.

| Elaborado por:       | Revisado por:     | <b>Aprobado por:</b><br>Ing. Orlando Barcia Ayala |
|----------------------|-------------------|---------------------------------------------------|
| Fecha de Elaboración | Fecha de Revisión | Número de Resolución Consejo de<br>Carrera:       |

|             |                   | REVISIÓN 1/1                       |  |
|-------------|-------------------|------------------------------------|--|
| UNIVER      | SIDAD POLITÉCNICA | MANUAL DE PRÁCTICAS DE LABORÁTORIO |  |
| LABORATORIO | MICROCONTROLAD    | DORES                              |  |
| CARRERA     | ELECTRÓNICA       |                                    |  |
| SEDE        | GUAYAQUIL         |                                    |  |
|             |                   |                                    |  |

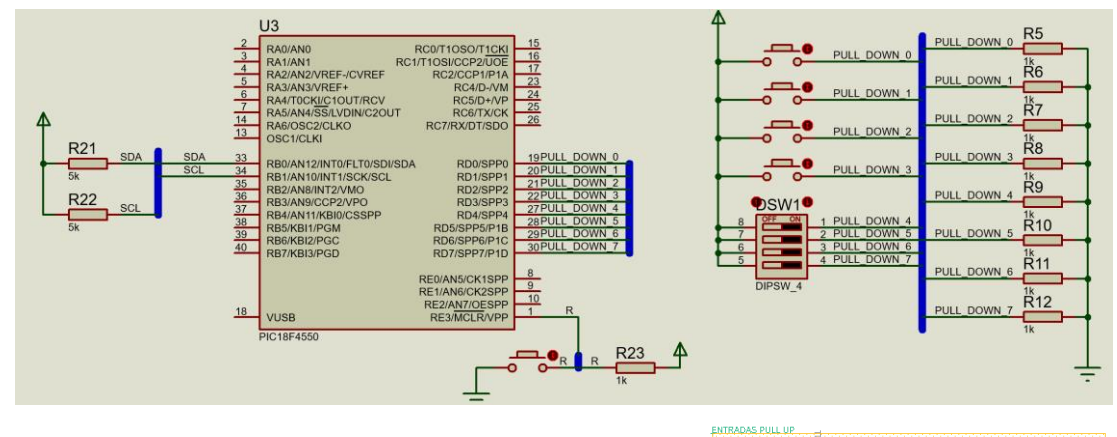

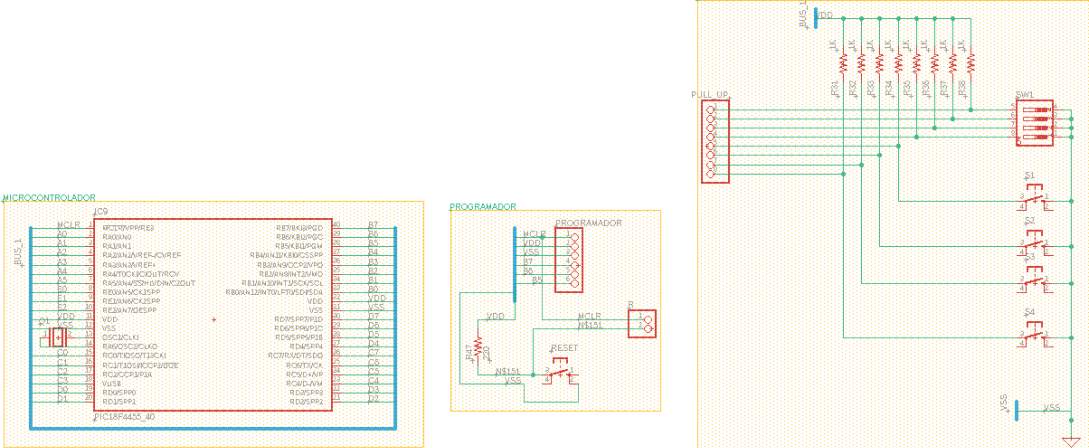

| Elaborado por:       | Revisado por:     | <b>Aprobado por:</b><br>Ing. Orlando Barcia Ayala |
|----------------------|-------------------|---------------------------------------------------|
| Fecha de Elaboración | Fecha de Revisión | Número de Resolución Consejo de<br>Carrera:       |

|                                                 |                | REVISIÓN 1/1                  |       |
|-------------------------------------------------|----------------|-------------------------------|-------|
| UNIVERSIDAD POLITÉCNICA<br>SALESIANA<br>ECUADOR |                | MANUAL DE PRÁCTICAS DE LABORÁ | TORIO |
| LABORATORIO                                     | MICROCONTROLAD | OORES                         |       |
| CARRERA ELECTRÓNICA                             |                |                               |       |
| SEDE                                            | GUAYAQUIL      |                               |       |

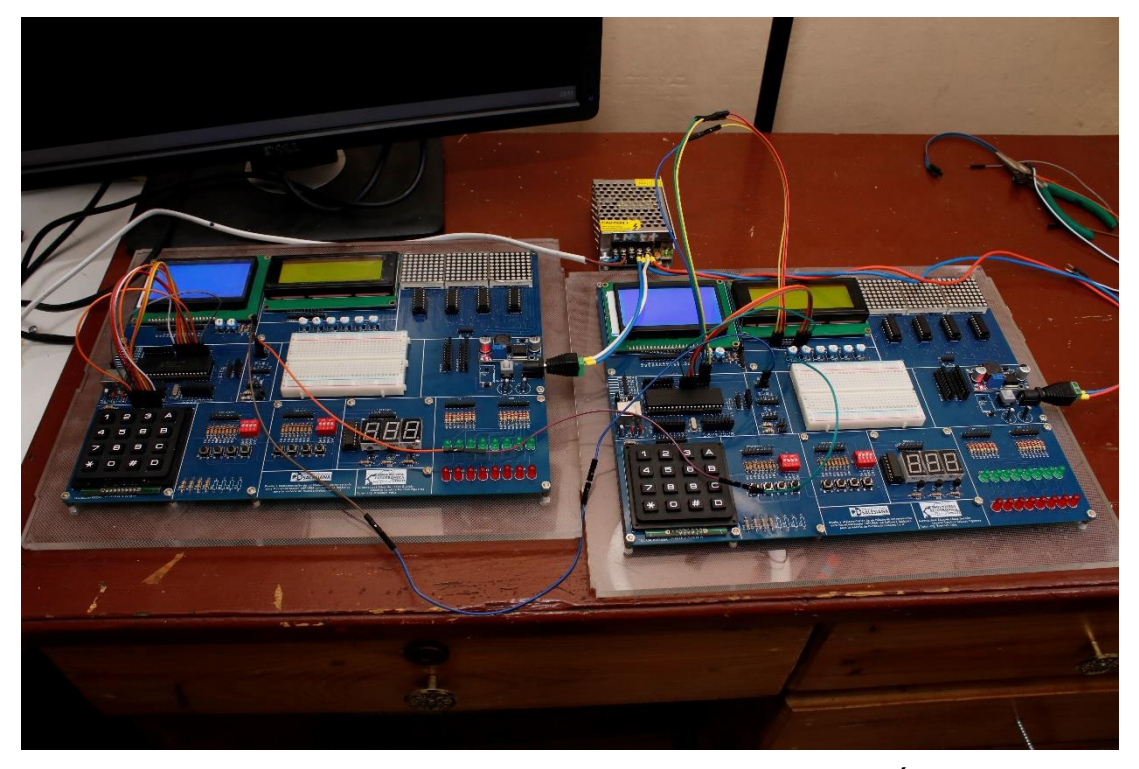

Figura 155. Esquema de conexión del emisor o maestro en PRÁCTICA 8

| MODULO 1 PIC18F4550 – B0 | SDA         |
|--------------------------|-------------|
| MODULO 1 PIC18F4550 – B1 | SCL         |
| MODULO 1 PIC18F4550 – D7 | PULL DOWN 7 |
| MODULO 1 PIC18F4550 – D6 | PULL DOWN 6 |
| MODULO 1 PIC18F4550 – D5 | PULL DOWN 5 |
| MODULO 1 PIC18F4550 – D4 | PULL DOWN 4 |
| MODULO 1 PIC18F4550 – D3 | PULL DOWN 3 |
| MODULO 1 PIC18F4550 – D2 | PULL DOWN 2 |
| MODULO 1 PIC18F4550 – D1 | PULL DOWN 1 |
| MODULO 1 PIC18F4550 – D0 | PULL DOWN 0 |
| MODULO 1 PIC18F4550 – A0 | PULL DOWN 0 |

Tabla 9: Conexiones de emisor en PRÁCTICA 8

| Elaborado por:       | Revisado por:     | Aprobado por:<br>Ing. Orlando Barcia Ayala  |
|----------------------|-------------------|---------------------------------------------|
| Fecha de Elaboración | Fecha de Revisión | Número de Resolución Consejo de<br>Carrera: |

|             |                    |      | REVISIÓN 1/1                 |        |
|-------------|--------------------|------|------------------------------|--------|
|             | ISIDAD POLITÉCNICA |      | MANUAL DE PRÁCTICAS DE LABOR | ÁTORIO |
| LABORATORIO | MICROCONTROLAD     | ORES |                              |        |
| CARRERA     | ELECTRÓNICA        |      |                              |        |
| SEDE        | GUAYAQUIL          |      |                              |        |

 Ejecutar el programa PIC Compiler V 5 de la familia de microchip basado en el lenguaje C como se muestra en la figura.

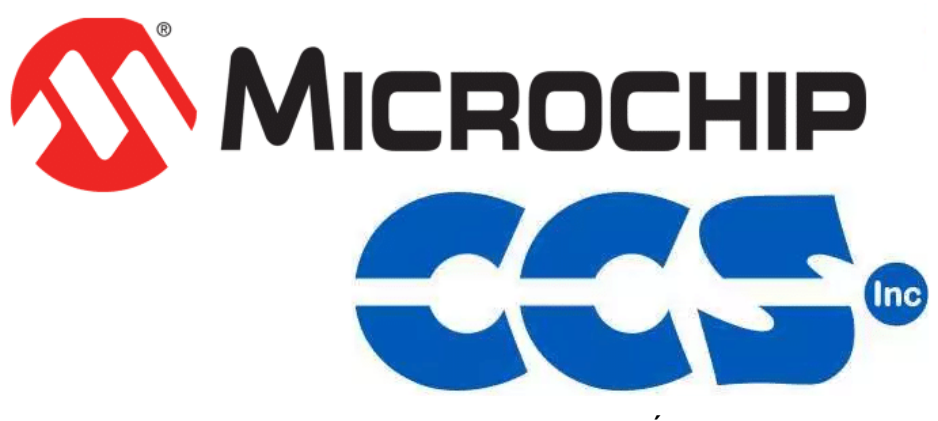

Figura 156. PIC Compiler V 5 – PRÁCTICA 8

<u>3.</u> Al ejecutar el programa dar click en File >> New>> Source File, de esta manera se procede a crear el archivo denominado PRÁCTICA\_8\_a como se muestra en la figura-

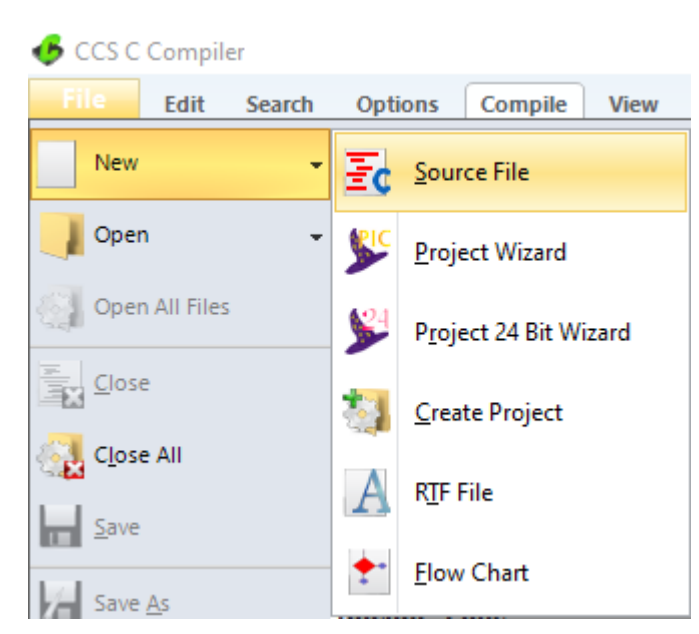

Figura 157. Creación de archivo de código en lenguaje C – PRÁCTICA 8

| Elaborado por:       | Revisado por:     | Aprobado por:<br>Ing. Orlando Barcia Ayala  |
|----------------------|-------------------|---------------------------------------------|
| Fecha de Elaboración | Fecha de Revisión | Número de Resolución Consejo de<br>Carrera: |

|                                                 |                |      | REVISIÓN 1/1                 |        |
|-------------------------------------------------|----------------|------|------------------------------|--------|
| UNIVERSIDAD POLITÉCNICA<br>SALESIANA<br>ECUADOR |                |      | MANUAL DE PRÁCTICAS DE LABOR | ÁTORIO |
| LABORATORIO                                     | MICROCONTROLAD | ORES |                              |        |
| CARRERA                                         | ELECTRÓNICA    |      |                              |        |
| SEDE                                            | GUAYAQUIL      |      |                              |        |

<u>4.</u> Se procede a configurar la tarjeta el microcontrolador a utilizar
 PIC18F4550 y los bits 16 bit como se muestra en la figura

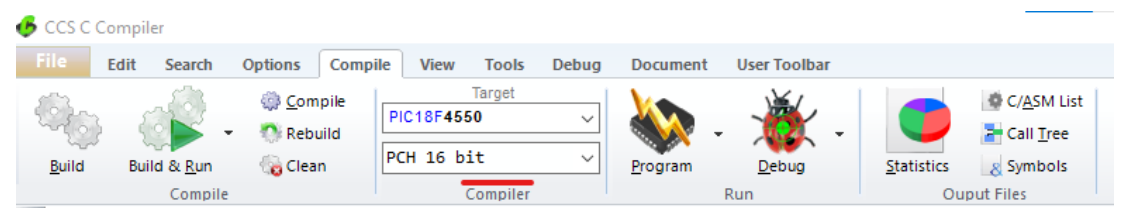

Figura 158. Configuración del microcontrolador en el compilador – PRÁCTICA 8

5. Se procede a llamar a la librería del microcontrolador, definir los fusibles, velocidad del cristal donde de define la velocidad y los puertos a utilizar como se muestra en la figura.

| <pre>#include &lt;18f4550.h&gt;</pre> | //Declaración de libreria PIC18F4550                          |
|---------------------------------------|---------------------------------------------------------------|
| <pre>#use delay(clock=20Mhz)</pre>    | //Declaracion del cristal de 20 Mhz                           |
| #FUSES NOWDT                          | //No Watch Dog Timer                                          |
| #FUSES HS                             | //High speed Osc (> 4mhz)                                     |
| #FUSES PUT                            | //Power Up Timer                                              |
| #FUSES NOPROTECT                      | //Code not protected from reading                             |
| #FUSES NOBROWNOUT                     | //No brownout reset                                           |
| #FUSES NOMCLR                         | //Master Clear pin enabled                                    |
| #FUSES NOLVP                          | //No low voltage prgming, B3(PIC16) or B5(PIC18) used for I/O |
| #FUSES NOCPD                          |                                                               |
|                                       |                                                               |

Figura 159. Declaración de librerías y registros - PRÁCTICA 8

<u>6.</u> Declarar el comando para utilizar el Spi y declarar los pines y velocidad a utilizar y los puertos con su respectivo registro como se muestra en la figura.

```
#use I2C(master,sda=PIN_B0, fast=450000, scl=PIN_B1, force_sw) //Declaración I2C
#BYTE portb = 0xF81 //Dirección de Puerto B en memoria.
#BYTE portc = 0xF82 //Dirección de Puerto C en memoria.
#BYTE portd = 0xF83 //Dirección de Puerto D en memoria.
```

Figura 160. Declaración de registro del puerto-PRÁCTICA 5

| Elaborado por:       | Revisado por:     | <b>Aprobado por:</b><br>Ing. Orlando Barcia Ayala |
|----------------------|-------------------|---------------------------------------------------|
| Fecha de Elaboración | Fecha de Revisión | Número de Resolución Consejo de<br>Carrera:       |

|             |                    | REVISIÓN 1/1                       |   |
|-------------|--------------------|------------------------------------|---|
| UNIVER      | ISIDAD POLITÉCNICA | MANUAL DE PRÁCTICAS DE LABORÁTORIC | ) |
| LABORATORIO | MICROCONTROLAD     | DORES                              |   |
| CARRERA     | ELECTRÓNICA        |                                    |   |
| SEDE        | GUAYAQUIL          |                                    |   |

<u>7.</u> Posteriormente se declara el método principal del código donde se configura el puerto d como entrada con el comando set\_tris\_d(255) y en el lazo de repetición while se declara que el valor del puerto d se guarde en una variable llamada data, se inicia el i2c, se escribe la dirección de destino 0xa0(dirección del esclavo) seguido del dato a enviar, se detiene él envió indicando el fin de la trama, se espera 100 milisegundos hasta la

```
void main()
{
    int16 data;//variable donde se almacena información del puerto
    set_tris_d(255); //declaración del puerto d como entrada
    while (TRUE)
    {
        data=input_d();//guarda los datos de entrada del puerto D en la variable data
        i2c_start ();//condicion de arranque del spi
        i2c_write (0xa0);//direccion del eclavo que recivira la informacón
        i2c_write (data);//envia la informacion proveniente del puerto D
        i2c_stop ();//termina la comunicación del maestro
        i2c_stop ();//termina la comunicación del maestro
        delay_ms(100);
}
```

Figura 161. Segmento principal emisor – Práctica 1

8. Se compila el programa mediante el botón de compilación ubicado en la barra de tareas en la parte superior como se muestra en la figura 133 Y 135.

| 💪 ccs c c          | Compiler            |                             |                      |                    |       |          |              |                    |                                                     |
|--------------------|---------------------|-----------------------------|----------------------|--------------------|-------|----------|--------------|--------------------|-----------------------------------------------------|
| File               | Edit Search         | Options Comp                | ile View             | Tools              | Debug | Document | User Toolbar |                    |                                                     |
| ි<br><u>B</u> uild | Build & <u>R</u> un | Compile<br>Rebuild<br>Clean | PIC18F45<br>PCH 16 b | Target<br>50<br>it | ~     | Program  | - Debug -    | <u>S</u> tatistics | C/ <u>A</u> SM List<br>Call <u>T</u> ree<br>Symbols |
|                    | Compile             |                             |                      | Compiler           |       |          | Run          | Ou                 | put Files                                           |

Figura 162. Botón para compilar el programa emisor – Práctica 1

| Elaborado por:       | Revisado por:     | <b>Aprobado por:</b><br>Ing. Orlando Barcia Ayala |
|----------------------|-------------------|---------------------------------------------------|
| Fecha de Elaboración | Fecha de Revisión | Número de Resolución Consejo de<br>Carrera:       |

|             |                    |      | REVISIÓN 1/1                 |        |
|-------------|--------------------|------|------------------------------|--------|
|             | ISIDAD POLITÉCNICA |      | MANUAL DE PRÁCTICAS DE LABOR | ÁTORIO |
| LABORATORIO | MICROCONTROLAD     | ORES |                              |        |
| CARRERA     | ELECTRÓNICA        |      |                              |        |
| SEDE        | GUAYAQUIL          |      |                              |        |

| PCH Compiler v5.061<br>kgg, kgg                                                                                                    |
|----------------------------------------------------------------------------------------------------|
| Project:<br>C:Users\david\OneDrive\Documentos\M\Codigo_8\<br>practica_8_a                                                                                            |
| Complete, No Errors<br>Files: 2, Statements: 10, Time: 1 Sec, Lines: 874<br>Output files: ERR HEX SYM LST COF CCSPJT TRE STA<br>RAM:<1%<br>ROM:1%<br>www.ccsinfo.com |

Figura 163. Compilación del programa emisor – Práctica 1

9. Al compilar se crean una serie de archivos o registros pertenecientes al programa, el archivo con formato .hex es el que se carga en el microcontrolador, se procede a realizar la carga del archivo hexadecimal conectando el programador en la tarjeta como se muestra en la figura

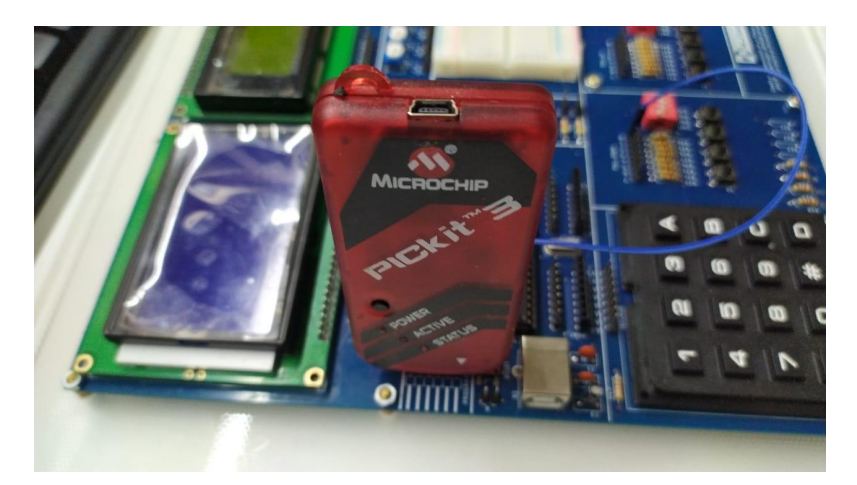

Figura 164. Conexión del Pickit 3 con la tarjeta de entrenamiento – Práctica

8

10. Ejecutamos el pickit 3 la conexión ocurre de manera automática, caso contrario dar clic en Tools>Check Communication, al lograr la conexión seleccionamos File>>Import hex, buscamos el archivo a programar y dar clic en Write como se muestra en la figura.

| Elaborado por:       | Revisado por:     | Aprobado por:<br>Ing. Orlando Barcia Ayala  |  |
|----------------------|-------------------|---------------------------------------------|--|
| Fecha de Elaboración | Fecha de Revisión | Número de Resolución Consejo de<br>Carrera: |  |

|             |                   |       | REVISIÓN     | 1/1             |        |
|-------------|-------------------|-------|--------------|-----------------|--------|
|             | SIDAD POLITÉCNICA | MA    | ANUAL DE PRÁ | CTICAS DE LABOR | ÁTORIO |
| LABORATORIO | MICROCONTROLAD    | DORES |              |                 |        |
| CARRERA     | ELECTRÓNICA       |       |              |                 |        |
| SEDE        | GUAYAQUIL         |       |              |                 |        |

| 🝟 PICkit 3 Pr | ogrammer - BUR13228445  | 2                   | – 🗆 X                         |
|---------------|-------------------------|---------------------|-------------------------------|
| File Devic    | e Family Programmer     | Tools View Help     |                               |
| PIC18F Conf   | iguration               |                     |                               |
| Device:       | PIC18F4550              | Configuration: C03F | 1E3E 8700 00A1                |
| User IDs:     | FF FF FF FF FF FF FF FF | COOF                | E00F 400F                     |
| Checksum:     | 6F63                    | OSCCAL:             | BandGap:                      |
| Exited Aut    | o-Import-Write mode.    |                     | <b>Міскоснір</b>              |
| Read          | Write Verify            | Trase Blank Check   | VDD PICkit 3<br>On <b>5,0</b> |

Figura 165. programación de PIC mediante el Pickit 3 – Práctica 8

<u>11.</u>Se procede a realizar el programa del emisor o maestro en la comunicación i2c, el esquemático de las conexiones se muestra en la figura.

| Elaborado por:       | Revisado por:     | <b>Aprobado por:</b><br>Ing. Orlando Barcia Ayala |
|----------------------|-------------------|---------------------------------------------------|
| Fecha de Elaboración | Fecha de Revisión | Número de Resolución Consejo de<br>Carrera:       |

|             |                    |      | <b>REVISIÓN 1/1</b> |          |        |
|-------------|--------------------|------|---------------------|----------|--------|
| UNIVER      | ISIDAD POLITÉCNICA | MAN  | IUAL DE PRÁCTICAS   | DE LABOR | ÁTORIO |
| LABORATORIO | MICROCONTROLAD     | ORES |                     |          |        |
| CARRERA     | ELECTRÓNICA        |      |                     |          |        |
| SEDE        | GUAYAQUIL          |      |                     |          |        |

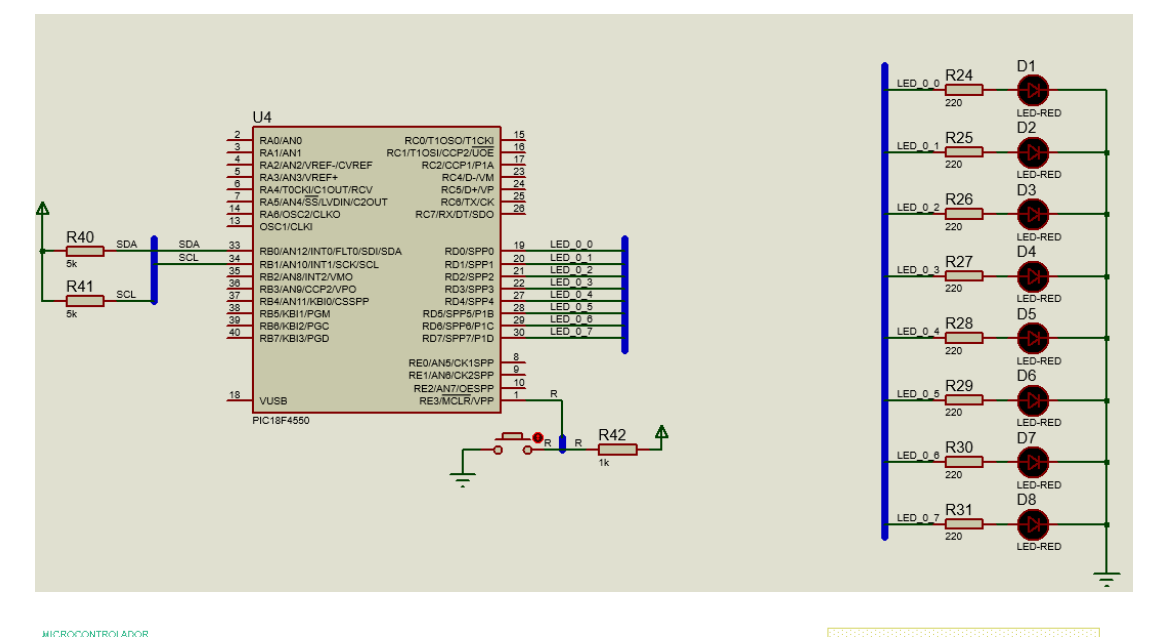

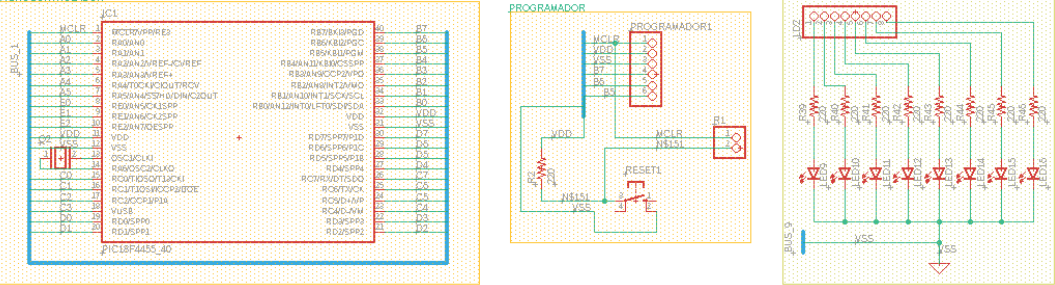

Figura 166. Esquema de conexión del receptor o esclavo en PRÁCTICA 8

| MODULO 1 PIC18F4550 – B0 | SDA     |
|--------------------------|---------|
| MODULO 1 PIC18F4550 – B1 | SCL     |
| MODULO 1 PIC18F4550 – D7 | LED 1 7 |
| MODULO 1 PIC18F4550 – D6 | LED 1 6 |
| MODULO 1 PIC18F4550 – D5 | LED 1 5 |
| MODULO 1 PIC18F4550 – D4 | LED 1 4 |
| MODULO 1 PIC18F4550 – D3 | LED 1 3 |
| MODULO 1 PIC18F4550 – D2 | LED 1 2 |
| MODULO 1 PIC18F4550 – D1 | LED 1 1 |
| MODULO 1 PIC18F4550 – D0 | LED 1 0 |

| Elaborado por:       | Revisado por:     | Aprobado por:<br>Ing. Orlando Barcia Ayala  |
|----------------------|-------------------|---------------------------------------------|
| Fecha de Elaboración | Fecha de Revisión | Número de Resolución Consejo de<br>Carrera: |

|             |                   |      | REVISIÓN 1/1                 |        |
|-------------|-------------------|------|------------------------------|--------|
|             | SIDAD POLITÉCNICA |      | MANUAL DE PRÁCTICAS DE LABOR | ÁTORIO |
| LABORATORIO | MICROCONTROLAD    | ORES |                              |        |
| CARRERA     | ELECTRÓNICA       |      |                              |        |
| SEDE        | GUAYAQUIL         |      |                              |        |

Tabla 10: Conexiones de receptor en PRÁCTICA 8

<u>12.</u> Se procede a crear un archivo nuevo en el pic c Compiler para programar el código del receptor, en el programa dar click en File >> New>> Source File, de esta manera se procede a crear el archivo denominado PRÁCTICA\_8\_b como se muestra en la figura-

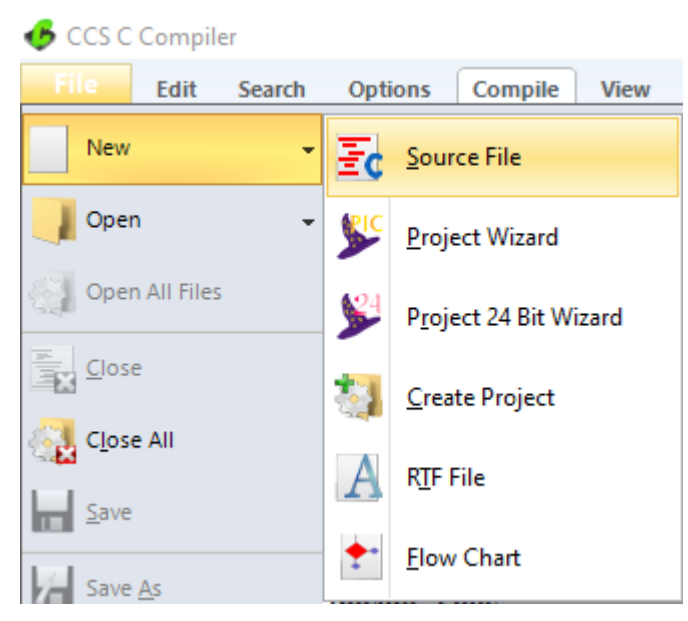

Figura 167. Creación de archivo de código receptor en lenguaje C – PRÁCTICA 8

<u>13.</u>Se procede a configurar la tarjeta el microcontrolador a utilizar PIC18F4550 y los bits 16 bit como se muestra en la figura

| 💪 ccs c d | Compiler    |                       |          |                    |       |          |              |            |                                                                                  |
|-----------|-------------|-----------------------|----------|--------------------|-------|----------|--------------|------------|----------------------------------------------------------------------------------|
| File      | Edit Search | Options Comp          | ile View | Tools              | Debug | Document | User Toolbar |            |                                                                                  |
| Build     | Build & Run | Compile Rebuild Clean | PIC18F45 | Target<br>50<br>it | ~     | Program  |              | Statistics | <ul> <li>C/<u>A</u>SM List</li> <li>Call <u>T</u>ree</li> <li>Symbols</li> </ul> |
|           | Compile     | _                     |          | Compiler           |       |          | Run          | Ou         | put Files                                                                        |

| Elaborado por:       | Revisado por:     | Aprobado por:<br>Ing. Orlando Barcia Ayala  |
|----------------------|-------------------|---------------------------------------------|
| Fecha de Elaboración | Fecha de Revisión | Número de Resolución Consejo de<br>Carrera: |

|             |                   |      | REVISIÓN 1/1                 |        |
|-------------|-------------------|------|------------------------------|--------|
|             | SIDAD POLITÉCNICA |      | MANUAL DE PRÁCTICAS DE LABOR | ÁTORIO |
| LABORATORIO | MICROCONTROLAD    | ORES |                              |        |
| CARRERA     | ELECTRÓNICA       |      |                              |        |
| SEDE        | GUAYAQUIL         |      |                              |        |

Figura 168. Configuración del microcontrolador en el compilador – PRÁCTICA 8

14. Se procede a llamar a la librería del microcontrolador, definir los fusibles,

velocidad del cristal donde de define la velocidad y los puertos a utilizar

como se muestra en la figura.

| <pre>#include &lt;18f4550.h&gt;</pre> | //Declaración de libreria PIC18F4550                          |
|---------------------------------------|---------------------------------------------------------------|
| <pre>#use delay(clock=20Mhz)</pre>    | //Declaracion del cristal de 20 Mhz                           |
| #FUSES NOWDT                          | //No Watch Dog Timer                                          |
| #FUSES HS                             | //High speed Osc (> 4mhz)                                     |
| #FUSES PUT                            | //Power Up Timer                                              |
| #FUSES NOPROTECT                      | //Code not protected from reading                             |
| #FUSES NOBROWNOUT                     | //No brownout reset                                           |
| #FUSES NOMCLR                         | //Master Clear pin enabled                                    |
| #FUSES NOLVP                          | //No low voltage prgming, B3(PIC16) or B5(PIC18) used for I/O |
| #FUSES NOCPD                          |                                                               |

Figura 169. Declaración de librerías y registros -PRÁCTICA 8 <u>15.</u>Declarar el comando para utilizar el Spi y declarar los pines y velocidad a utilizar y los puertos con su respectivo registro como se muestra en la figura.

```
#use I2C(slave, SDA=PIN_B0, SCL=PIN_B1, address=0xa0)//Declaración I2C
#BYTE portb = 0xF81 //Dirección de Puerto B en memoria.
#BYTE portc = 0xF82 //Dirección de Puerto C en memoria.
#BYTE portd = 0xF83 //Dirección de Puerto D en memoria.
```

Figura 170. Declaración de registro del puerto-PRÁCTICA 8

<u>16.</u> Posteriormente se declara el método principal del código donde se configura el puerto d como salida con el comando set\_tris\_d(0) y en el lazo de repetición while se declara el comando i2c\_poll de manera que al leer un dato en el puerto i2c del microcontrolador tomara el valor mediante el comando i2c\_read y se asignara el valor al puerto d, caso contrario terminara la conexión y entra a modo espera que tenga un dato en el puerto i2c como se muestra en la figura.

| Elaborado por:       | Revisado por:     | Aprobado por:<br>Ing. Orlando Barcia Ayala  |
|----------------------|-------------------|---------------------------------------------|
| Fecha de Elaboración | Fecha de Revisión | Número de Resolución Consejo de<br>Carrera: |

|             |                    |      | REVISIÓN 1/1                 |        |
|-------------|--------------------|------|------------------------------|--------|
| UNIVER      | ISIDAD POLITÉCNICA |      | MANUAL DE PRÁCTICAS DE LABOR | ÁTORIO |
| LABORATORIO | MICROCONTROLAD     | ORES |                              |        |
| CARRERA     | ELECTRÓNICA        |      |                              |        |
| SEDE        | GUAYAQUIL          |      |                              |        |

```
void main()
```

```
{
    int8 dato;//variable donde se almacena el dato del i2c
   set_tris_d(0); //asignacion de puerto d como salida
  portd=0;//declarar bit en bajo en todo el puerto
      while (TRUE)
   {
     if(i2c_poll())
      {
         dato=i2c_read();//lee los datos enviados por el maestro
         if (dato!=0xa0){//desprecia la direccion para evitar leerla como dato
            portd=dato;//envia los datos al puerto D de salida
         }
         i2c_stop ();//termina la comunicación del esclavo
      }
      else
      {
         i2c_stop();//termina la comunicación del esclavo
      }
}
}
```

Figura 171. Segmento principal receptor - Práctica 1

17. Se compila el programa mediante el botón de compilación ubicado en la

barra de tareas en la parte superior como se muestra en la figura 133 Y 135.

| 💪 ccs c d | Compiler    |             |            |                      |       |           |              |            |                     |
|-----------|-------------|-------------|------------|----------------------|-------|-----------|--------------|------------|---------------------|
| File      | Edit Search | Options Com | npile View | Tools                | Debug | Document  | User Toolbar |            |                     |
| Build     | Build & Run | Compile     | PIC18F4    | Target<br>550<br>bit | ~     | Program . | Debug        | Statistics | C/ <u>A</u> SM List |
|           | Compile     |             |            | Compiler             |       |           | Run          | Ou         | put Files           |

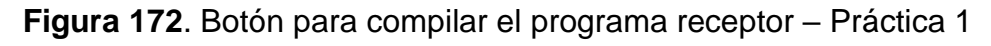

| PCH Compiler v5.061<br>KGG, KGG                                                                       |
|----------------------------------------------------------------------------------------------------|
| Project:<br>C:Users\david\OneDrive\Documentos\M\Codigo_8\<br>practica_8_a                             |
| Complete, No Errors                                                                                   |
| Files: 2, Statements: 10, Time: 1 Sec, Lines: 874<br>Output files: ERR HEX SYM LST COF CCSPJT TRE STA |
| RAM: <1%                                                                                              |
| www.ccsinfo.com                                                                                       |

Figura 173. Compilación del programa receptor – Práctica 1

| Elaborado por:       | Revisado por:     | <b>Aprobado por:</b><br>Ing. Orlando Barcia Ayala |
|----------------------|-------------------|---------------------------------------------------|
| Fecha de Elaboración | Fecha de Revisión | Número de Resolución Consejo de<br>Carrera:       |
|             |                    |      | REVISIÓN 1/1                 |        |
|-------------|--------------------|------|------------------------------|--------|
| UNIVER      | ISIDAD POLITÉCNICA |      | MANUAL DE PRÁCTICAS DE LABOR | ÁTORIO |
| LABORATORIO | MICROCONTROLAD     | ORES |                              |        |
| CARRERA     | ELECTRÓNICA        |      |                              |        |
| SEDE        | GUAYAQUIL          |      |                              |        |

<u>18.</u> Al compilar se crean una serie de archivos o registros pertenecientes al programa, el archivo con formato .hex es el que se carga en el microcontrolador, se procede a realizar la carga del archivo hexadecimal conectando el programador en la tarjeta como se muestra en la figura

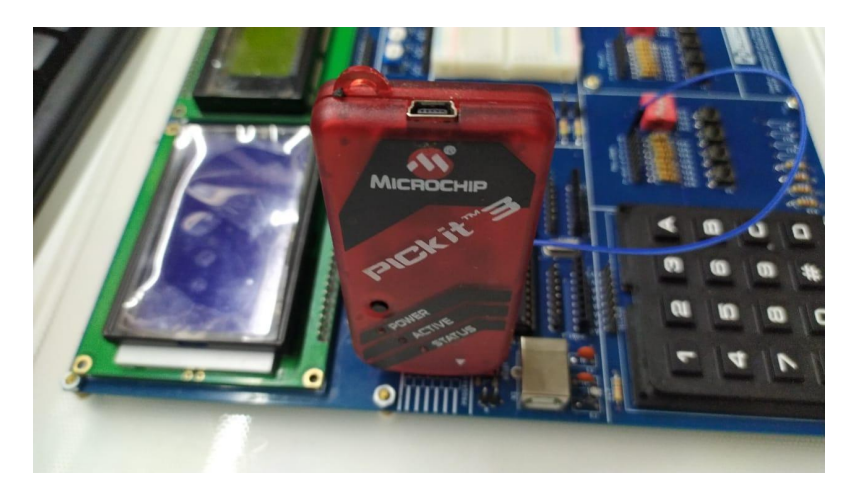

Figura 174. Conexión del Pickit 3 con la tarjeta de entrenamiento – Práctica 8

<u>19.</u> Ejecutamos el pickit 3 la conexión ocurre de manera automática, caso contrario dar clic en Tools>Check Communication, al lograr la conexión seleccionamos File>>Import hex, buscamos el archivo a programar y dar clic en Write como se muestra en la figura.

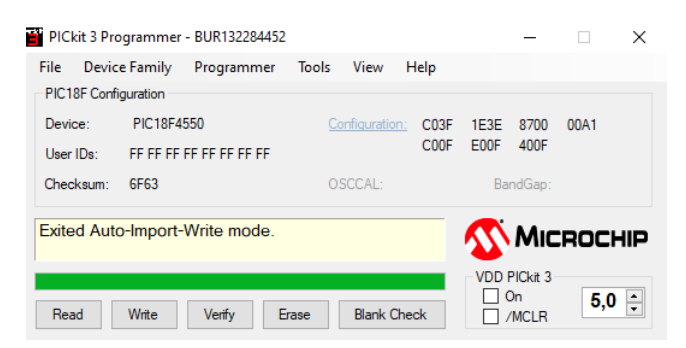

Figura 175. Programación de PIC mediante el Pickit 3 – Práctica 8

| Elaborado por:       | Revisado por:     | <b>Aprobado por:</b><br>Ing. Orlando Barcia Ayala |
|----------------------|-------------------|---------------------------------------------------|
| Fecha de Elaboración | Fecha de Revisión | Número de Resolución Consejo de<br>Carrera:       |

|             |                    | REVISIÓN 1/1                       |  |
|-------------|--------------------|------------------------------------|--|
|             | ISIDAD POLITÉCNICA | MANUAL DE PRÁCTICAS DE LABORÁTORIO |  |
| LABORATORIO | MICROCONTROLAD     | DORES                              |  |
| CARRERA     | ELECTRÓNICA        |                                    |  |
| SEDE        | GUAYAQUIL          |                                    |  |

## D. Registro de Resultados

En la octava PRÁCTICA se tiene como resultado la implementación de la comunicación entre dos controladores Pic 18f4550 donde uno será el maestro que enviará los valores digitales de entradas en el puerto D y el segundo será el esclavo sirve como esclavo receptando los valores y escribiendo los valores digitales de salidas en el puerto D.

| Elaborado por:       | Revisado por:     | <b>Aprobado por:</b><br>Ing. Orlando Barcia Ayala |
|----------------------|-------------------|---------------------------------------------------|
| Fecha de Elaboración | Fecha de Revisión | Número de Resolución Consejo de<br>Carrera:       |

|             |                    |      | REVISIÓN 1/1                 |        |
|-------------|--------------------|------|------------------------------|--------|
| UNIVER      | ISIDAD POLITÉCNICA |      | MANUAL DE PRÁCTICAS DE LABOR | ÁTORIO |
| LABORATORIO | MICROCONTROLAD     | ORES |                              |        |
| CARRERA     | ELECTRÓNICA        |      |                              |        |
| SEDE        | GUAYAQUIL          |      |                              |        |

## E. Conexiones físicas de la PRÁCTICA

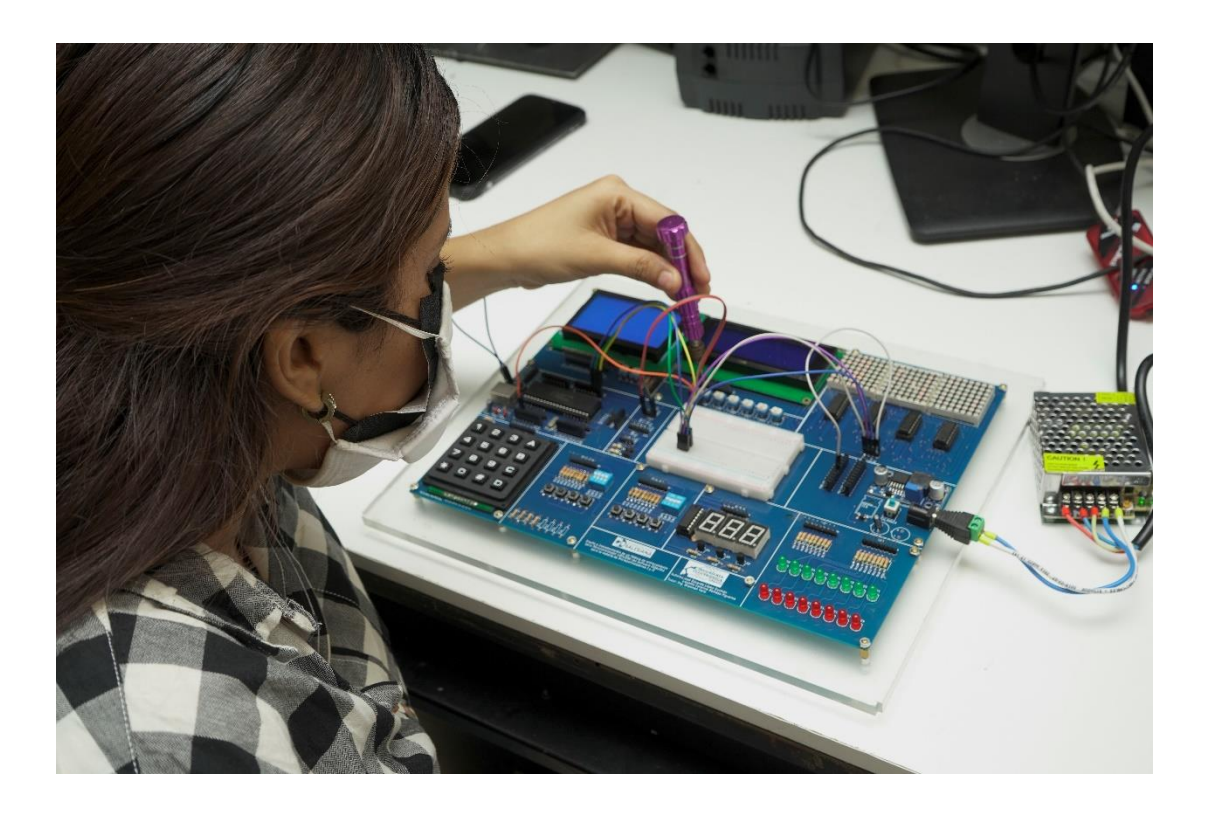

Figura 176. Conexiones físicas - Práctica 8

| Elaborado por:       | Revisado por:     | <b>Aprobado por:</b><br>Ing. Orlando Barcia Ayala |
|----------------------|-------------------|---------------------------------------------------|
| Fecha de Elaboración | Fecha de Revisión | Número de Resolución Consejo de<br>Carrera:       |

# ANEXO 3.9: RESOLUCIÓN DE PRÁCTICA 9 AUTOMATIZACIÓN INDUSTRIAL

**PRÁCTICA 9** 

NÚMERO DE ESTUDIANTES: 20

## DOCENTE

ING. BREMNEN MARINO VELIZ NOBOA MSc.

TIEMPO ESTIMADO: 2 HORAS

TEMA: "ENVÍO Y RECEPCIÓN DE DATOS UTILIZANDO LCD 20X4, TECLADO MATRICIAL MEDIANTE EL PIC18F4550"

|             |                               | REVISIÓN 1/1                       |   |
|-------------|-------------------------------|------------------------------------|---|
| UNIVER      | ISIDAD POLITÉCNICA            | MANUAL DE PRÁCTICAS DE LABORÁTORIO | D |
| LABORATORIO | ABORATORIO MICROCONTROLADORES |                                    |   |
| CARRERA     | ELECTRÓNICA                   |                                    |   |
| SEDE        | GUAYAQUIL                     |                                    |   |

## A. Objetivo General

 Implementar un aplicativo para el envío y recepción de datos entre dos microcontroladores 18f4550 utilizando UART.

## B. Objetivos Específicos

- Realizar él envió de datos obtenidos de un teclado matricial 4x4 por el UART.
- Realizar la conexión entre dos módulos Pic 18F4550 por UART.
- Realizar la recepción de datos y que se visualicen en un LCD 4x20.

#### C. Marco Procedimental

 Se procede a realizar el programa del emisor que envía los valores del teclado matricial 4x4 por una comunicación UART, el esquemático de las conexiones se muestra en la figura.

| Elaborado por:       | Revisado por:     | <b>Aprobado por:</b><br>Ing. Orlando Barcia Ayala |
|----------------------|-------------------|---------------------------------------------------|
| Fecha de Elaboración | Fecha de Revisión | Número de Resolución Consejo de<br>Carrera:       |

|             |                    |   | <b>REVISIÓN 1/1</b> |            |        |
|-------------|--------------------|---|---------------------|------------|--------|
|             | ISIDAD POLITÉCNICA | r | MANUAL DE PRÁCTICA  | S DE LABOR | ÁTORIO |
| LABORATORIO | MICROCONTROLADORES |   |                     |            |        |
| CARRERA     | ELECTRÓNICA        |   |                     |            |        |
| SEDE        | GUAYAQUIL          |   |                     |            |        |

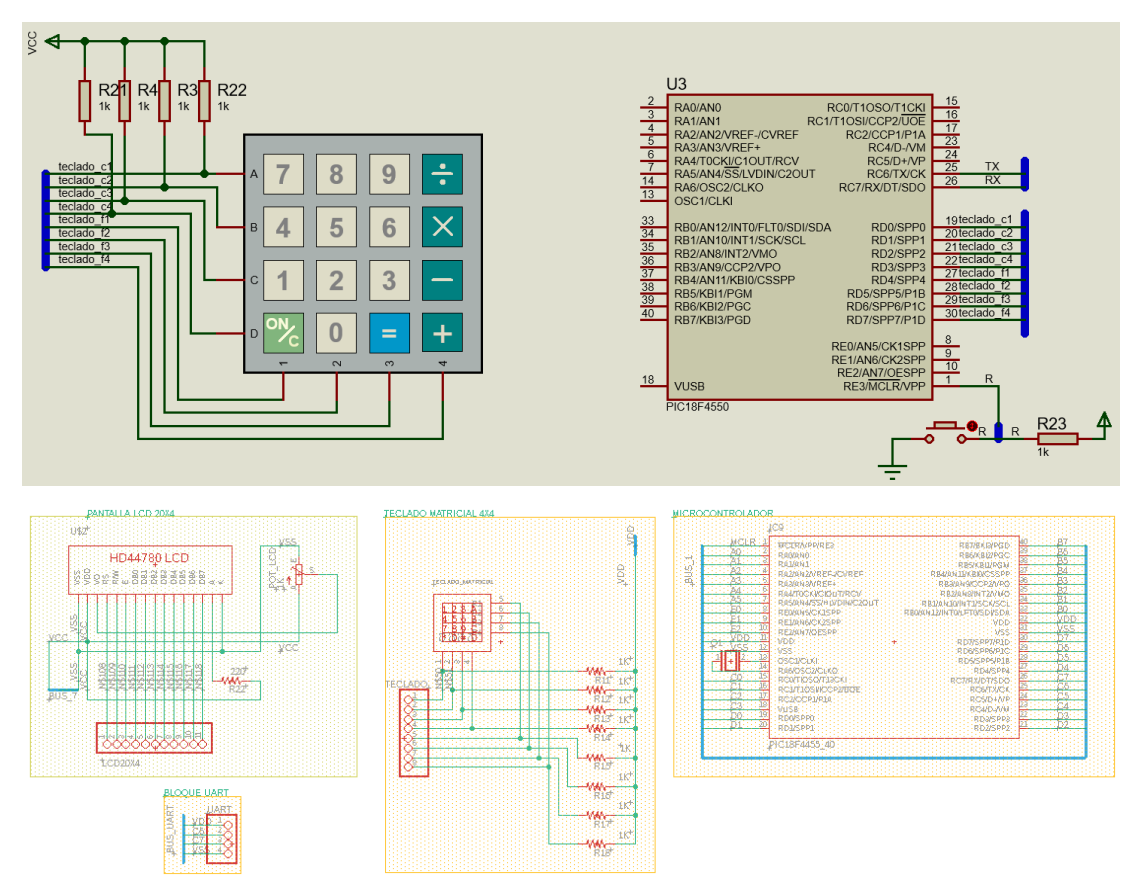

| Elaborado por:       | Revisado por:     | <b>Aprobado por:</b><br>Ing. Orlando Barcia Ayala |
|----------------------|-------------------|---------------------------------------------------|
| Fecha de Elaboración | Fecha de Revisión | Número de Resolución Consejo de<br>Carrera:       |

|             |                    | REVISIÓN 1/1                       |  |
|-------------|--------------------|------------------------------------|--|
|             | ISIDAD POLITÉCNICA | MANUAL DE PRÁCTICAS DE LABORÁTORIO |  |
| LABORATORIO | MICROCONTROLAD     | DORES                              |  |
| CARRERA     | ELECTRÓNICA        |                                    |  |
| SEDE        | GUAYAQUIL          |                                    |  |

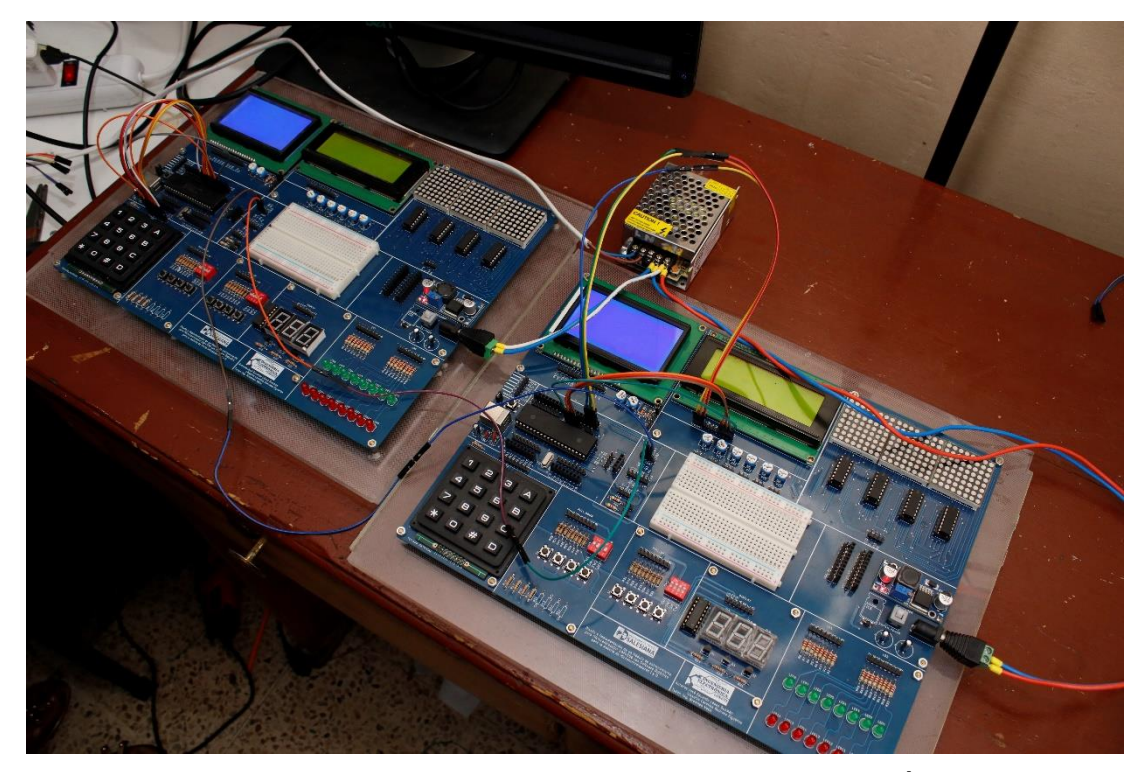

Figura 177. Esquema de conexión del emisor o maestro en PRÁCTICA 9

| PIC18F4550 – C7 | RX         |
|-----------------|------------|
| PIC18F4550 – C6 | ТХ         |
| PIC18F4550 – D7 | TECLADO f4 |
| PIC18F4550 – D6 | TECLADO f3 |
| PIC18F4550 – D5 | TECLADO f2 |
| PIC18F4550 – D4 | TECLADO f1 |
| PIC18F4550 – D3 | TECLADO c4 |
| PIC18F4550 – D2 | TECLADO c3 |
| PIC18F4550 – D1 | TECLADO c2 |
| PIC18F4550 – D0 | TECLADO c1 |

Tabla 11: Conexiones de PRÁCTICA 9

| Elaborado por:       | Revisado por:     | <b>Aprobado por:</b><br>Ing. Orlando Barcia Ayala |
|----------------------|-------------------|---------------------------------------------------|
| Fecha de Elaboración | Fecha de Revisión | Número de Resolución Consejo de<br>Carrera:       |

|             |                    |      | REVISIÓN 1/1                 |        |
|-------------|--------------------|------|------------------------------|--------|
| UNIVER      | ISIDAD POLITÉCNICA |      | MANUAL DE PRÁCTICAS DE LABOR | ÁTORIO |
| LABORATORIO | MICROCONTROLAD     | ORES |                              |        |
| CARRERA     | ELECTRÓNICA        |      |                              |        |
| SEDE        | GUAYAQUIL          |      |                              |        |

 Ejecutar el programa PIC Compiler V 5 de la familia de microchip basado en el lenguaje C como se muestra en la figura.

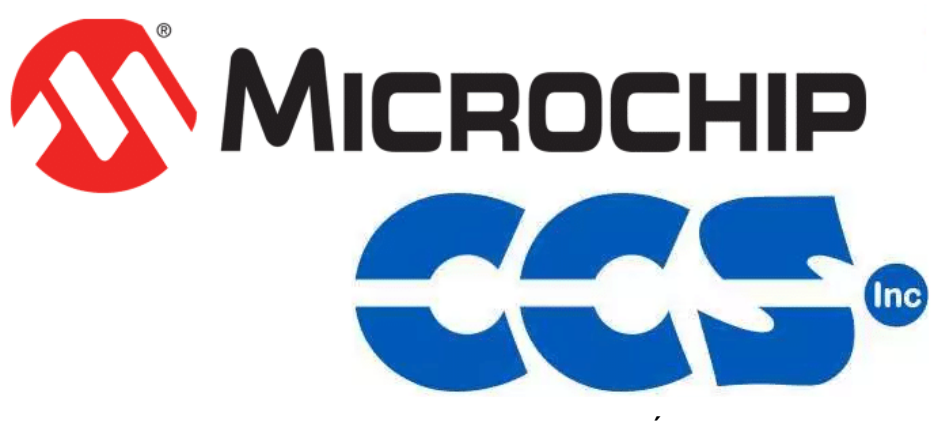

Figura 178. PIC Compiler V 5 – PRÁCTICA 9

<u>3.</u> Al ejecutar el programa dar click en File >> New>> Source File, de esta manera se procede a crear el archivo denominado PRÁCTICA\_9\_a como se muestra en la figura-

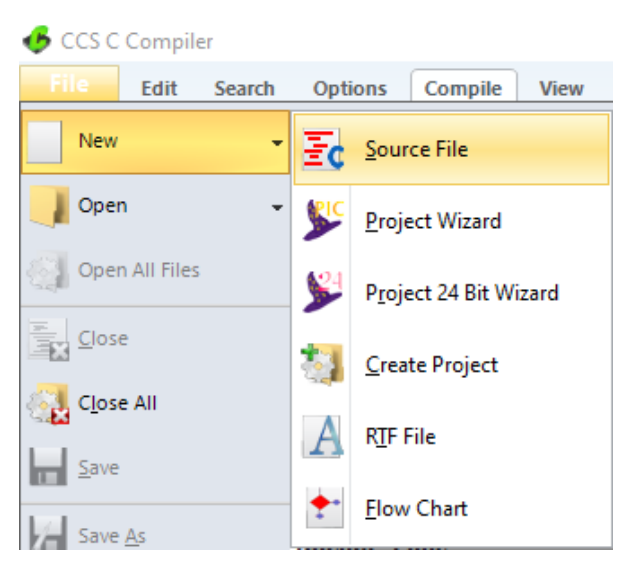

Figura 179. Creación de archivo de código en lenguaje C – PRÁCTICA 9

| Elaborado por:       | Revisado por:     | <b>Aprobado por:</b><br>Ing. Orlando Barcia Ayala |
|----------------------|-------------------|---------------------------------------------------|
| Fecha de Elaboración | Fecha de Revisión | Número de Resolución Consejo de<br>Carrera:       |

|             |                    |      | REVISIÓN 1/1                 |        |
|-------------|--------------------|------|------------------------------|--------|
| UNIVER      | ISIDAD POLITÉCNICA |      | MANUAL DE PRÁCTICAS DE LABOR | ÁTORIO |
| LABORATORIO | MICROCONTROLAD     | ORES |                              |        |
| CARRERA     | ELECTRÓNICA        |      |                              |        |
| SEDE        | GUAYAQUIL          |      |                              |        |

<u>4.</u> Se procede a configurar la tarjeta el microcontrolador a utilizar
 PIC18F4550 y los bits 16 bit como se muestra en la figura

| 👂 CCS C Compiler  |                   |          |              |       |           |              |                    |                                             |
|-------------------|-------------------|----------|--------------|-------|-----------|--------------|--------------------|---------------------------------------------|
| File Edit Search  | Options Comp      | ile View | Tools        | Debug | Document  | User Toolbar |                    |                                             |
| Q6 62.            | 💮 <u>C</u> ompile | PIC18F45 | Target<br>50 | ~     | <b>\\</b> |              |                    | 🔹 C/ <u>A</u> SM List<br><b>Z</b> Call Tree |
| Build Build & Run | Clean             | PCH 16 b | it           | ~     | Program   | Debug        | <u>S</u> tatistics | 8 Symbols                                   |
| Compile           |                   | •        | Compiler     |       |           | Run          | Ou                 | put Files                                   |

Figura 180. Configuración del microcontrolador en el compilador – PRÁCTICA 9

5. Se procede a llamar a la librería del microcontrolador, definir los fusibles, velocidad del cristal donde de define la velocidad y los puertos a utilizar como se muestra en la figura.

| <pre>#include &lt;18F4550.h&gt;</pre>   | //No Watch Dog Timer                                |             |
|-----------------------------------------|-----------------------------------------------------|-------------|
| <pre>#fuses INTRC_IO</pre>              | //clock fusible                                     |             |
| #FUSES NOWDT                            | //No Watch Dog Timer                                |             |
| #FUSES HS                               | //High speed Osc (> 4mhz)                           |             |
| #FUSES PUT                              | //Power Up Timer                                    |             |
| <b>#FUSES</b> NOPROTECT                 | //Code not protected from reading                   |             |
| <b>#FUSES</b> NOBROWNOUT                | //No brownout reset                                 |             |
| #FUSES NOMCLR                           | //Master Clear pin enabled                          |             |
| #FUSES NOLVP                            | //No low voltage prgming, B3(PIC16) or B5(PIC18) us | sed for I/O |
| #FUSES NOCPD                            |                                                     |             |
| <pre>#use delay(clock = 20000000)</pre> |                                                     |             |

Figura 181. Declaración de librerías y registros - PRÁCTICA 9

<u>6.</u> Declarar el comando para utilizar el UART y declarar los pines y velocidad a utilizar y los puertos con su respectivo registro como se muestra en la figura.

| <pre>#use rs232(baud=9600,xmit=pin_c6,<br/>#include <kb4.c> //Libreria @</kb4.c></pre> | <pre>rcv=pin_c7, bits=8, parity=N)//Declaracion UART del teclado</pre> |
|----------------------------------------------------------------------------------------|------------------------------------------------------------------------|
| <b>#BYTE portb = 0xF81</b> //Dirección                                                 | de Puerto B en memoria.                                                |
| <b>#BYTE portc = 0xF82</b> //Dirección                                                 | de Puerto C en memoria.                                                |
| <b>#BYTE portd = 0xF83</b> //Dirección                                                 | de Puerto D en memoria.                                                |
| //Declaración de pines del lcd en                                                      | el puerto D                                                            |
| <pre>#define LCD_RS_PIN PIN_B0</pre>                                                   |                                                                        |
| <pre>#define LCD_RW_PIN PIN_B1</pre>                                                   |                                                                        |
| <pre>#define LCD_ENABLE_PIN PIN_B2</pre>                                               |                                                                        |
| <pre>#define LCD_DATA4 PIN_B4</pre>                                                    |                                                                        |
| <pre>#define LCD_DATA5 PIN_B5</pre>                                                    |                                                                        |
| #define LCD_DATA6 PIN_B6                                                               |                                                                        |
| #define LCD_DATA7 PIN_B7                                                               |                                                                        |
| <pre>#include <lcd.c> //Declaración de</lcd.c></pre>                                   | e libreria                                                             |

| Elaborado por:       | Revisado por:     | Aprobado por:<br>Ing. Orlando Barcia Ayala  |
|----------------------|-------------------|---------------------------------------------|
| Fecha de Elaboración | Fecha de Revisión | Número de Resolución Consejo de<br>Carrera: |

|             |                    |      | <b>REVISIÓN 1/1</b> |            |        |
|-------------|--------------------|------|---------------------|------------|--------|
|             | ISIDAD POLITÉCNICA | MA   | NUAL DE PRÁCTICA    | S DE LABOR | ÁTORIO |
| LABORATORIO | MICROCONTROLAD     | ORES |                     |            |        |
| CARRERA     | ELECTRÓNICA        |      |                     |            |        |
| SEDE        | GUAYAQUIL          |      |                     |            |        |

Figura 182. Declaración de registro del puerto-PRÁCTICA 9

<u>7.</u> Posteriormente se declara el método principal del código donde se configura las variables para la tecla y el valor a enviarse, posterior se inicia el teclado mediante el comando kbd\_init, posteriormente se obtiene el valor de teclado con el comando kbd\_get, se convierte el valor a decimal y se envía por el serial mediante el comando printf y posterior reinicio de variable k y espera de 100 milisegundo como se muestra en la figura.

| <pre>void main(){</pre>                |                                                       |   |
|----------------------------------------|-------------------------------------------------------|---|
| char k;                                | //Variable para dato del teclado                      |   |
| <pre>int t;</pre>                      | //Variable para a enviarse                            |   |
| Kbd_init();                            | //Inicio de teclado                                   |   |
| <pre>lcd_init();// inicio de lib</pre> | preria LCD                                            |   |
| <pre>while(TRUE)</pre>                 | //Lazo principal                                      |   |
| {                                      |                                                       |   |
| <pre>k=kbd_getc();</pre>               | //obtención de tecla presionada                       |   |
| <b>if</b> (k!=0){                      | //Lazo de consulta cuando se presione tecla           |   |
| t=k-48;                                | //Conversion de valor caracter a numerico             |   |
| <pre>printf("%d\r\n",t);</pre>         | //Envio de dato numerico por UART                     |   |
| <pre>lcd_gotoxy(1,1);//Se</pre>        | configura el puntero del lcd                          |   |
| printf(lcd_putc,"Date                  | <pre>c: %d",t);//Se escribe en el lcd</pre>           |   |
| k=0;                                   | //Limpieza de valor para nueva lectura                |   |
| delay_ms( <b>100);</b>                 | //Espera de 100 mili segundo hasta siguiente iteració | n |
| }                                      |                                                       |   |
| }                                      |                                                       |   |
| }                                      |                                                       |   |

Figura 183. Segmento principal emisor - Práctica 1

<u>8.</u> Se compila el programa mediante el botón de compilación ubicado en la barra de tareas en la parte superior como se muestra en la figura 133 Y 135.

| 💪 CCS C Co | mpiler      |                             |          |                    |       |          |               |                   |                                                     |  |
|------------|-------------|-----------------------------|----------|--------------------|-------|----------|---------------|-------------------|-----------------------------------------------------|--|
| File E     | dit Search  | Options Comp                | ile View | Tools              | Debug | Document | User Toolbar  |                   |                                                     |  |
| Build      | Build & Run | Compile<br>Rebuild<br>Clean | PIC18F45 | Target<br>50<br>it | ~     | Program  | <u>D</u> ebug | <u>Statistics</u> | C/ <u>A</u> SM List<br>Call <u>T</u> ree<br>Symbols |  |
|            | Compile     |                             |          | Compiler           |       |          | Run           | Ou                | put Files                                           |  |

Figura 184. Botón para compilar el programa emisor – Práctica 1

| Elaborado por:       | borado por: Revisado por: Apro<br>Ing. C |                                             |  |
|----------------------|------------------------------------------|---------------------------------------------|--|
| Fecha de Elaboración | Fecha de Revisión                        | Número de Resolución Consejo de<br>Carrera: |  |

|                                                 |             | REVISIÓN 1/1                |          |
|-------------------------------------------------|-------------|-----------------------------|----------|
| UNIVERSIDAD POLITÉCNICA<br>SALESIANA<br>ECUADOR |             | MANUAL DE PRÁCTICAS DE LABO | DRÁTORIO |
| LABORATORIO MICROCONTROLAD                      |             | ORES                        |          |
| CARRERA                                         | ELECTRÓNICA |                             |          |
| SEDE                                            | GUAYAQUIL   |                             |          |

| PCH Compiler v5.061                                                                                    |
|----------------------------------------------------------------------------------------------------|
| KGG, KGG                                                                                               |
| Project:<br>C:\Users\david\OneDrive\Documentos\M\Codigo_9\<br>practica_9_a                             |
| Complete, No Errors                                                                                    |
| Files: 3, Statements: 53, Time: 1 Sec, Lines: 1014<br>Output files: ERR HEX SYM LST COF CCSPJT TRE STA |
| RAM: 1%                                                                                                |
| ROM: 1 2%                                                                                              |

Figura 185. Compilación del programa emisor – Práctica 9

9. Al compilar se crean una serie de archivos o registros pertenecientes al programa, el archivo con formato .hex es el que se carga en el microcontrolador, se procede a realizar la carga del archivo hexadecimal conectando el programador en la tarjeta como se muestra en la figura

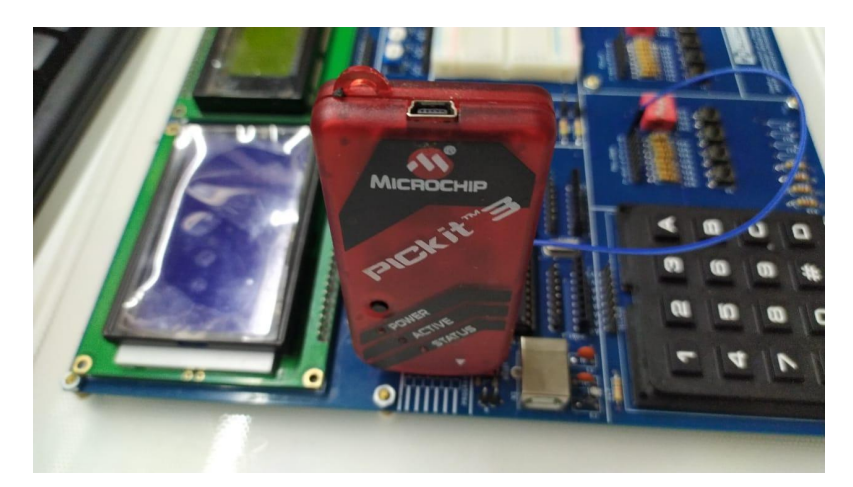

Figura 186. Conexión del Pickit 3 con la tarjeta de entrenamiento - Práctica

9

| Elaborado por:       | Revisado por:     | Aprobado por:<br>Ing. Orlando Barcia Ayala  |  |  |
|----------------------|-------------------|---------------------------------------------|--|--|
| Fecha de Elaboración | Fecha de Revisión | Número de Resolución Consejo de<br>Carrera: |  |  |

|             |                    |       | REVISIÓN 1/1                 |        |
|-------------|--------------------|-------|------------------------------|--------|
|             | ISIDAD POLITÉCNICA |       | MANUAL DE PRÁCTICAS DE LABOR | ÁTORIO |
| LABORATORIO | MICROCONTROLAD     | DORES |                              |        |
| CARRERA     | ELECTRÓNICA        |       |                              |        |
| SEDE        | GUAYAQUIL          |       |                              |        |

<u>10.</u> Ejecutamos el pickit 3 la conexión ocurre de manera automática, caso contrario dar clic en Tools>Check Communication, al lograr la conexión seleccionamos File>>Import hex, buscamos el archivo a programar y dar clic en Write como se muestra en la figura.

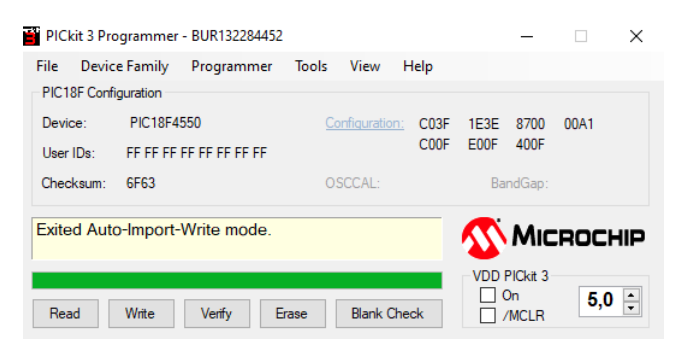

Figura 187. programación de PIC mediante el Pickit 3 – Práctica 9

<u>11.</u>Se procede a realizar el programa receptor que recibe el valor del otro microcontrolador y se visualizara en una pantalla Lcd, el esquemático de las conexiones se muestra en la figura.

| Elaborado por:       | Revisado por:     | <b>Aprobado por:</b><br>Ing. Orlando Barcia Ayala |
|----------------------|-------------------|---------------------------------------------------|
| Fecha de Elaboración | Fecha de Revisión | Número de Resolución Consejo de<br>Carrera:       |

|                                                 |                |      | REVISIÓN 1/1                 |        |
|-------------------------------------------------|----------------|------|------------------------------|--------|
| UNIVERSIDAD POLITÉCNICA<br>SALESIANA<br>ECUADOR |                |      | MANUAL DE PRÁCTICAS DE LABOR | ÁTORIO |
| LABORATORIO                                     | MICROCONTROLAD | ORES |                              |        |
| CARRERA                                         | ELECTRÓNICA    |      |                              |        |
| SEDE                                            | GUAYAQUIL      |      |                              |        |

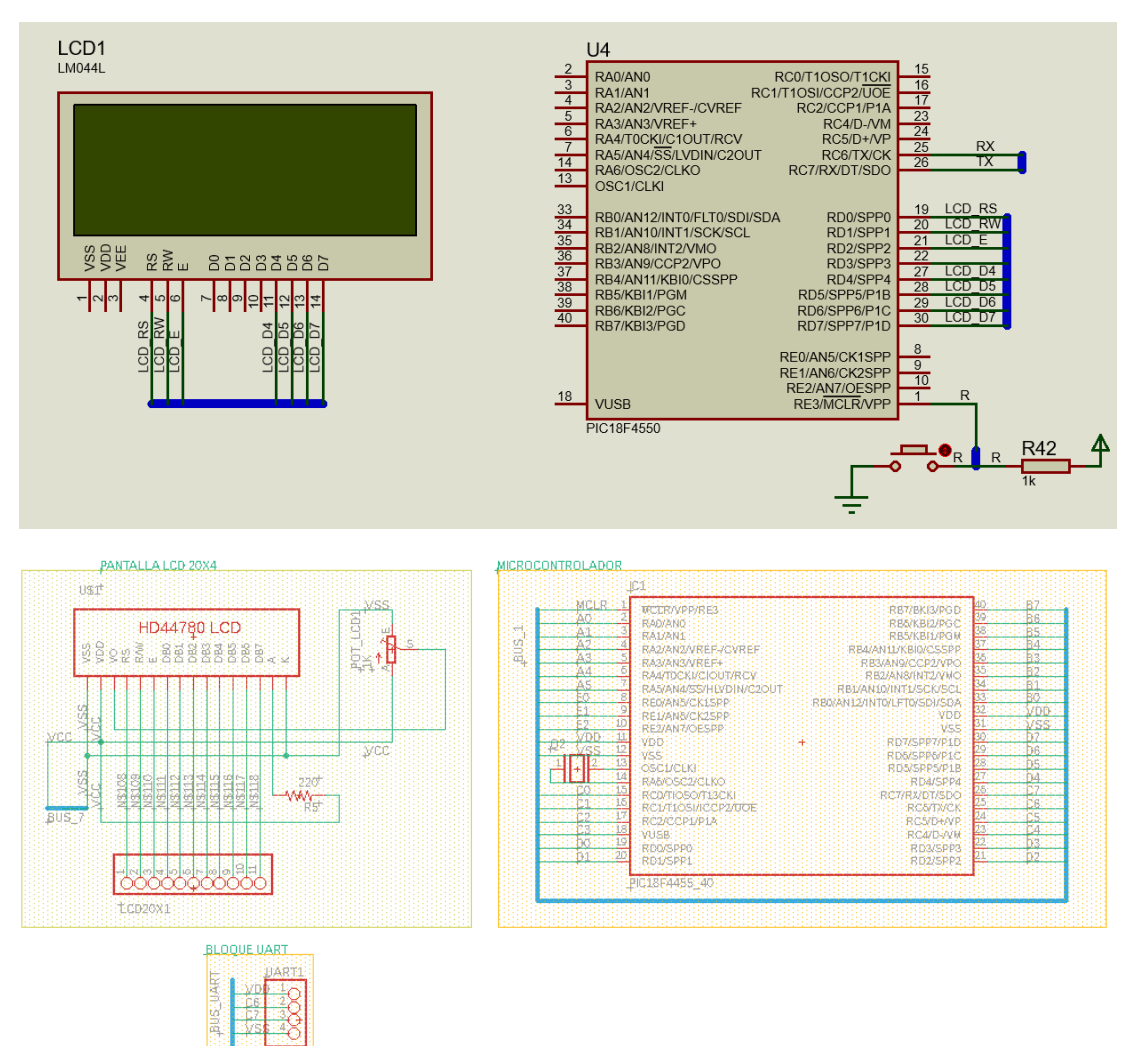

## Figura 188. Esquema de conexión del receptor en PRÁCTICA 9

| PIC18F4550 – B7 | LCD D7 |
|-----------------|--------|
| PIC18F4550 – B6 | LCD D6 |
| PIC18F4550 – B5 | LCD D5 |
| PIC18F4550 – B4 | LCD D4 |
| PIC18F4550 – B2 | LCD E  |
| PIC18F4550 – B1 | LCD RW |

| Elaborado por:       | Revisado por:     | Aprobado por:<br>Ing. Orlando Barcia Ayala  |  |  |
|----------------------|-------------------|---------------------------------------------|--|--|
| Fecha de Elaboración | Fecha de Revisión | Número de Resolución Consejo de<br>Carrera: |  |  |

|                                                 |                | REVISIÓN 1/1                 |        |
|-------------------------------------------------|----------------|------------------------------|--------|
| UNIVERSIDAD POLITÉCNICA<br>SALESIANA<br>ECUADOR |                | MANUAL DE PRÁCTICAS DE LABOR | ÁTORIO |
| LABORATORIO                                     | MICROCONTROLAD | OORES                        |        |
| CARRERA                                         | ELECTRÓNICA    |                              |        |
| SEDE                                            | GUAYAQUIL      |                              |        |
|                                                 |                |                              |        |

| PIC18F4550 – B0 | LCD RS |
|-----------------|--------|
| PIC18F4550 – C6 | RX     |
| PIC18F4550 – C7 | ТХ     |

Tabla 12: Conexiones de PRÁCTICA 9

12. Se procede a crear un archivo nuevo en el pic c Compiler para programar el código del receptor, en el programa dar click en File >> New>> Source File, de esta manera se procede a crear el archivo denominado PRÁCTICA\_9\_b como se muestra en la figura-

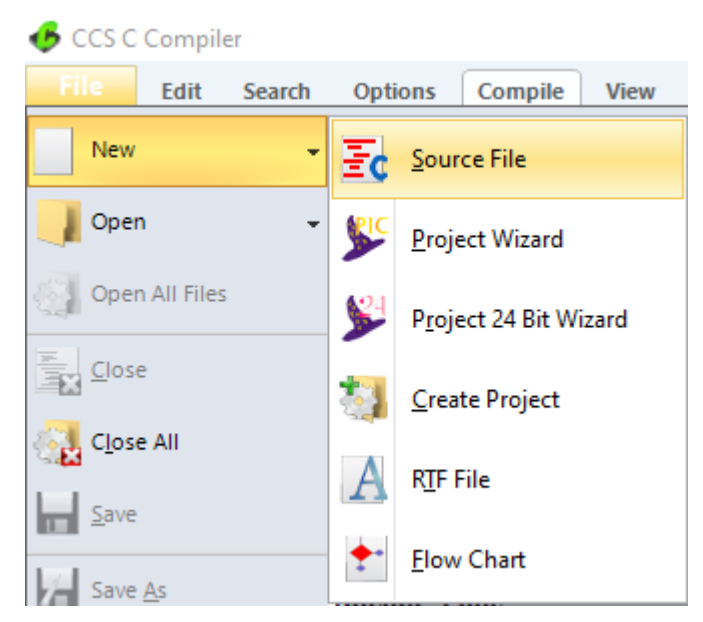

Figura 189. Creación de archivo de código receptor en lenguaje C – PRÁCTICA 9

<u>13.</u>Se procede a configurar la tarjeta el microcontrolador a utilizar PIC18F4550 y los bits 16 bit como se muestra en la figura

| Elaborado por:       | Revisado por:     | Aprobado por:<br>Ing. Orlando Barcia Ayala  |  |  |
|----------------------|-------------------|---------------------------------------------|--|--|
| Fecha de Elaboración | Fecha de Revisión | Número de Resolución Consejo de<br>Carrera: |  |  |

|             |                          |                                                             |                                    |         |          | ON 1/1       |            |            |
|-------------|--------------------------|-------------------------------------------------------------|------------------------------------|---------|----------|--------------|------------|------------|
|             | A                        | MANUAL DE PRÁCTICAS DE LABORÁTORIO                          |                                    |         |          |              |            |            |
| LABORATORIC | MICF                     | ROCONTROI                                                   | ADORES                             |         |          |              |            |            |
| CARRERA     | ELEC                     | ELECTRÓNICA                                                 |                                    |         |          |              |            |            |
| SEDE        | GUA                      | GUAYAQUIL                                                   |                                    |         |          |              |            |            |
| GCS C Com   | piler<br><b>t Search</b> | Options Comp                                                | le View Tools                      | s Debug | Document | User Toolbar |            |            |
| Build       | Build & Run              | <ul> <li>Compile</li> <li>Rebuild</li> <li>Clean</li> </ul> | Target<br>PIC18F4550<br>PCH 16 bit | ~       | Program  | - 💥 -        | Statistics | C/ASM List |

Figura 190. Configuración del microcontrolador en el compilador – PRÁCTICA 8

Run

Ouput Files

Compiler

Compile

<u>14.</u>Se procede a llamar a la librería del microcontrolador, definir los fusibles, velocidad del cristal donde de define la velocidad, los puertos a utilizar como se muestra en la figura.

| #includ<br>#use de<br>#FUSES<br>#FUSES<br>#FUSES<br>#FUSES<br>#FUSES<br>#FUSES | le <18f4550.h><br>elay(clock=20Mhz)<br>NOWDT<br>HS<br>PUT<br>NOPROTECT<br>NOBROWNOUT<br>NOMCLR | <pre>//Declaración de libreria PIC18F4550<br/>//Declaracion del cristal de 20 Mhz<br/>//No Watch Dog Timer<br/>//High speed Osc (&gt; 4mhz)<br/>//Power Up Timer<br/>//Code not protected from reading<br/>//No brownout reset<br/>//Master Clear pin enabled</pre> |        |     |     |
|--------------------------------------------------------------------------------|------------------------------------------------------------------------------------------------|----------------------------------------------------------------------------------------------------|--------|-----|-----|
| #FUSES<br>#FUSES                                                               | NOLVP<br>NOCPD                                                                                 | //No low voltage prgming, B3(PIC16) or B5(PIC18                                                                                                    | ) used | for | I/O |

Figura 191. Declaración de librerías y registros -PRÁCTICA 8

**15.** Declarar el comando para utilizar el UART y declarar los pines y velocidad a utilizar, declara la librería del Lcd y definir los pines con su respectivo bit del puerto como se muestra en la figura.

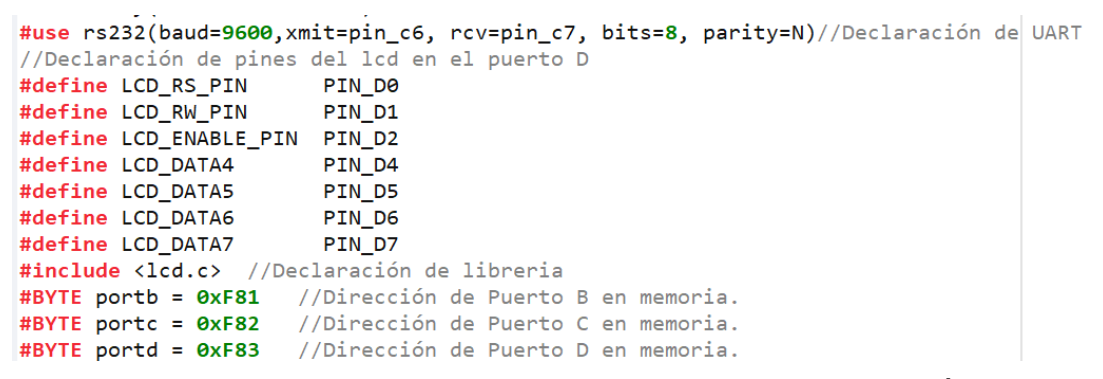

Figura 192. Declaración de registro del puerto y librería del LCD - PRÁCTICA

9

| Elaborado por:       | Revisado por:     | <b>Aprobado por:</b><br>Ing. Orlando Barcia Ayala |
|----------------------|-------------------|---------------------------------------------------|
| Fecha de Elaboración | Fecha de Revisión | Número de Resolución Consejo de<br>Carrera:       |

|             |                   |      | REVISIÓN 1/1                 |        |
|-------------|-------------------|------|------------------------------|--------|
|             | SIDAD POLITÉCNICA |      | MANUAL DE PRÁCTICAS DE LABOR | ÁTORIO |
| LABORATORIO | MICROCONTROLAD    | ORES |                              |        |
| CARRERA     | ELECTRÓNICA       |      |                              |        |
| SEDE        | GUAYAQUIL         |      |                              |        |

16. Posteriormente se declara el método principal del código donde se configura las variables para el dato del UART y una variable numérica que será visualizada en el Lcd, posterior se inicia la pantalla mediante el comando lcd\_init, posteriormente se obtiene el valor del UART con el comando getc, se convierte el valor a decimal y se envía visualiza en el Lcd. y espera de 100 milisegundo como se muestra en la figura.

Figura 193. Segmento principal receptor – Práctica 9

<u>17.</u>Se compila el programa mediante el botón de compilación ubicado en la barra de tareas en la parte superior como se muestra en la figura.

| 💪 ccs c (     | Compiler    |                   |          |              |       |                 |               |                    |                     |  |
|---------------|-------------|-------------------|----------|--------------|-------|-----------------|---------------|--------------------|---------------------|--|
| File          | Edit Search | Options Comp      | ile View | Tools        | Debug | Document        | User Toolbar  |                    |                     |  |
| -             |             | 💮 <u>C</u> ompile | PIC18F45 | Target<br>50 | ~     | <b>\\\</b>      | . 🐞 -         |                    | C/ <u>A</u> SM List |  |
| <u>B</u> uild | Build & Run | 🍓 Clean           | PCH 16 b | it           | ~     | <u>P</u> rogram | <u>D</u> ebug | <u>S</u> tatistics | 8 Symbols           |  |
|               | Compile     |                   |          | Compiler     |       |                 | Run           | Ou                 | put Files           |  |

Figura 194. Botón para compilar el programa receptor - Práctica 1

| Elaborado por:       | Revisado por:     | <b>Aprobado por:</b><br>Ing. Orlando Barcia Ayala |
|----------------------|-------------------|---------------------------------------------------|
| Fecha de Elaboración | Fecha de Revisión | Número de Resolución Consejo de<br>Carrera:       |

|             |                   |      | REVISIÓN 1/1                  |        |
|-------------|-------------------|------|-------------------------------|--------|
| UNIVER      | SIDAD POLITÉCNICA |      | MANUAL DE PRÁCTICAS DE LABORA | ÁTORIO |
| LABORATORIO | MICROCONTROLAD    | ORES |                               |        |
| CARRERA     | ELECTRÓNICA       |      |                               |        |
| SEDE        | GUAYAQUIL         |      |                               |        |

| PCH Compiler v5.061<br>KGG, KGG                                                                                                |
|----------------------------------------------------------------------------------------------------|
| Project:<br>C:Users\david\OneDrive\Documentos\M\Codigo_9\<br>practica_9_b                                                      |
| Complete, No Errors<br>Files: 3, Statements: 110, Time: 2 Sec, Lines: 1340<br>Output files: ERR HEX SYM LST COF CCSPJT TRE STA |
| RAM: 1%<br>ROM: 3%<br>3%                                                                                                    |

Figura 195. Compilación del programa receptor – Práctica 9
<u>18.</u> Al compilar se crean una serie de archivos o registros pertenecientes al programa, el archivo con formato .hex es el que se carga en el microcontrolador, se procede a realizar la carga del archivo hexadecimal conectando el programador en la tarjeta como se muestra en la figura

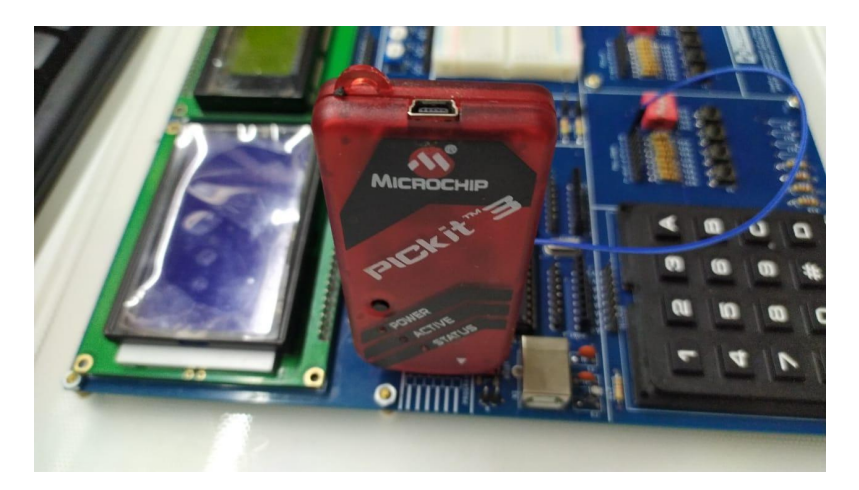

Figura 196. Conexión del Pickit 3 con la tarjeta de entrenamiento – Práctica 8

<u>19.</u> Ejecutamos el pickit 3 la conexión ocurre de manera automática, caso contrario dar clic en Tools>Check Communication, al lograr la conexión seleccionamos File>>Import hex, buscamos el archivo a programar y dar clic en Write como se muestra en la figura.

| Elaborado por:       | Revisado por:     | <b>Aprobado por:</b><br>Ing. Orlando Barcia Ayala |
|----------------------|-------------------|---------------------------------------------------|
| Fecha de Elaboración | Fecha de Revisión | Número de Resolución Consejo de<br>Carrera:       |

|             |                                                 | F                                       | EVISIĆ                 | )N 1/        | ′1   |   |  |  |
|-------------|-------------------------------------------------|-----------------------------------------|------------------------|--------------|------|---|--|--|
| UNIVER      | MANUAL DE PRÁCTICAS DE LABORÁTORIO              |                                         |                        |              |      |   |  |  |
| LABORATORIO | MICROCONTROLAD                                  | DORES                                   |                        |              |      |   |  |  |
| CARRERA     | ELECTRÓNICA                                     |                                         |                        |              |      |   |  |  |
| SEDE        | GUAYAQUIL                                       |                                         |                        |              |      |   |  |  |
|             | PICkit 3 Programmer - E<br>File Device Family F | BUR132284452<br>Programmer Tools View H | lelp                   | -            |      | × |  |  |
|             | PIC18F Configuration                            | , , , , , , , , , , , , , , , , , , ,   |                        |              |      |   |  |  |
|             | Device: PIC18F4550<br>User IDs: FF FF FF FF     | 0 <u>Configuration:</u><br>FF FF FF FF  | C03F 1E3E<br>C00F E00F | 8700<br>400F | 00A1 |   |  |  |
|             | Checksum: 6F63                                  | OSCCAL:                                 | B                      | andGap:      |      |   |  |  |

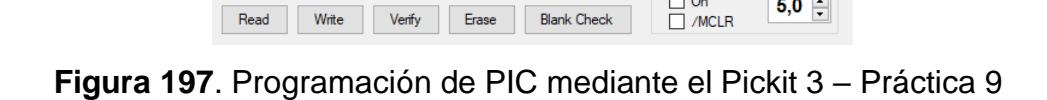

MICROCHIP

5,0 🛟

VDD PICkit 3 On /MCLR

#### D. Registro de Resultados

En la novena práctica se tiene como resultado la comunicación entre dos controladores Pic 18f4550 donde el primero envía los valores de un teclado matricial y el receptor muestra los valores en un LCD.

E. Conexiones físicas de la PRÁCTICA

Exited Auto-Import-Write mode.

| Elaborado por:       | Revisado por:     | <b>Aprobado por:</b><br>Ing. Orlando Barcia Ayala |
|----------------------|-------------------|---------------------------------------------------|
| Fecha de Elaboración | Fecha de Revisión | Número de Resolución Consejo de<br>Carrera:       |

|             |                    |       | <b>REVISIÓN 1/1</b> |            |        |
|-------------|--------------------|-------|---------------------|------------|--------|
|             | ISIDAD POLITÉCNICA | r     | MANUAL DE PRÁCTICA  | S DE LABOR | ÁTORIO |
| LABORATORIO | MICROCONTROLAD     | DORES |                     |            |        |
| CARRERA     | ELECTRÓNICA        |       |                     |            |        |
| SEDE        | GUAYAQUIL          |       |                     |            |        |

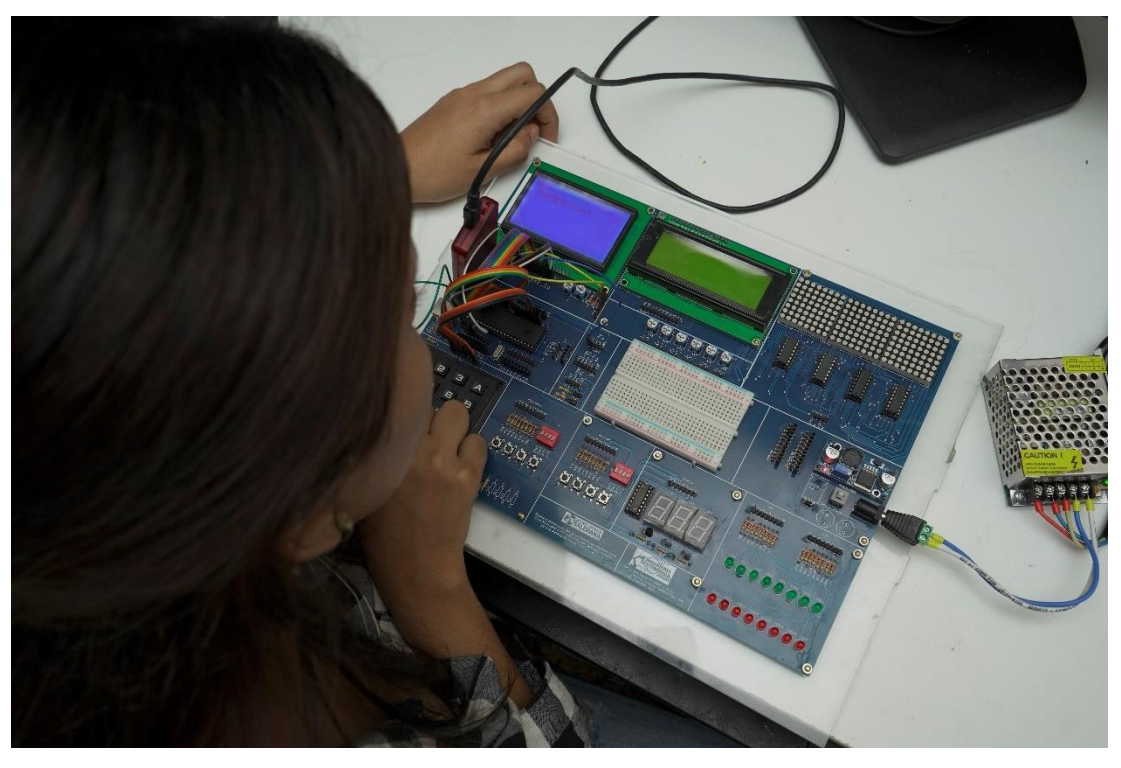

Figura 198. Conexiones físicas - Práctica 9

| Elaborado por:       | Revisado por:     | <b>Aprobado por:</b><br>Ing. Orlando Barcia Ayala |
|----------------------|-------------------|---------------------------------------------------|
| Fecha de Elaboración | Fecha de Revisión | Número de Resolución Consejo de<br>Carrera:       |

# ANEXO 3.10: RESOLUCIÓN DE PRÁCTICA 10 AUTOMATIZACIÓN INDUSTRIAL

**PRÁCTICA 10** 

NÚMERO DE ESTUDIANTES: 20

## DOCENTE

ING. BREMNEN MARINO VELIZ NOBOA MSc.

TIEMPO ESTIMADO: 2 HORAS

TEMA: "ENVÍO Y RECIBO DE DATOS UTILIZANDO LCD 20X4, TECLADO MATRICIAL MEDIANTE EL PIC18F4550 Y LAS INTERRUPCIONES"

|             |                    | REVISIÓN 1/1                    |      |
|-------------|--------------------|---------------------------------|------|
| UNIVER      | ISIDAD POLITÉCNICA | MANUAL DE PRÁCTICAS DE LABORÁTO | ORIO |
| LABORATORIO | MICROCONTROLAD     | DORES                           |      |
| CARRERA     | ELECTRÓNICA        |                                 |      |
| SEDE        | GUAYAQUIL          |                                 |      |

## A. Objetivo General

• Implementar un aplicativo para el envío y recepción de datos entre dos microcontroladores 18f4550 utilizando interrupciones.

## B. Objetivos Específicos

- Implementar un aplicativo para el envío y recepción de datos entre dos microcontroladores 18f4550 por protocolo UART.
- Programar un microcontrolador que envié valores por serial cada vez que se ejecute una interrupción por un tiempo determinado.
- Realizar un programa que reciba valores del puerto serial por una interrupción de comunicación UART.
- Realizar el cableado respectivo entre los dos módulos didácticos.
- C. Marco Procedimental
- Se procede a realizar el programa del emisor que envía los valores del teclado matricial 4x4 por una comunicación UART, el esquemático de las conexiones se muestra en la figura.

| Elaborado por:       | Revisado por:     | <b>Aprobado por:</b><br>Ing. Orlando Barcia Ayala |
|----------------------|-------------------|---------------------------------------------------|
| Fecha de Elaboración | Fecha de Revisión | Número de Resolución Consejo de<br>Carrera:       |

|             |                    | REVISIÓN 1/1                 |        |
|-------------|--------------------|------------------------------|--------|
|             | ISIDAD POLITÉCNICA | MANUAL DE PRÁCTICAS DE LABOR | ÁTORIO |
| LABORATORIO | MICROCONTROLAD     | DORES                        |        |
| CARRERA     | ELECTRÓNICA        |                              |        |
| SEDE        | GUAYAQUIL          |                              |        |

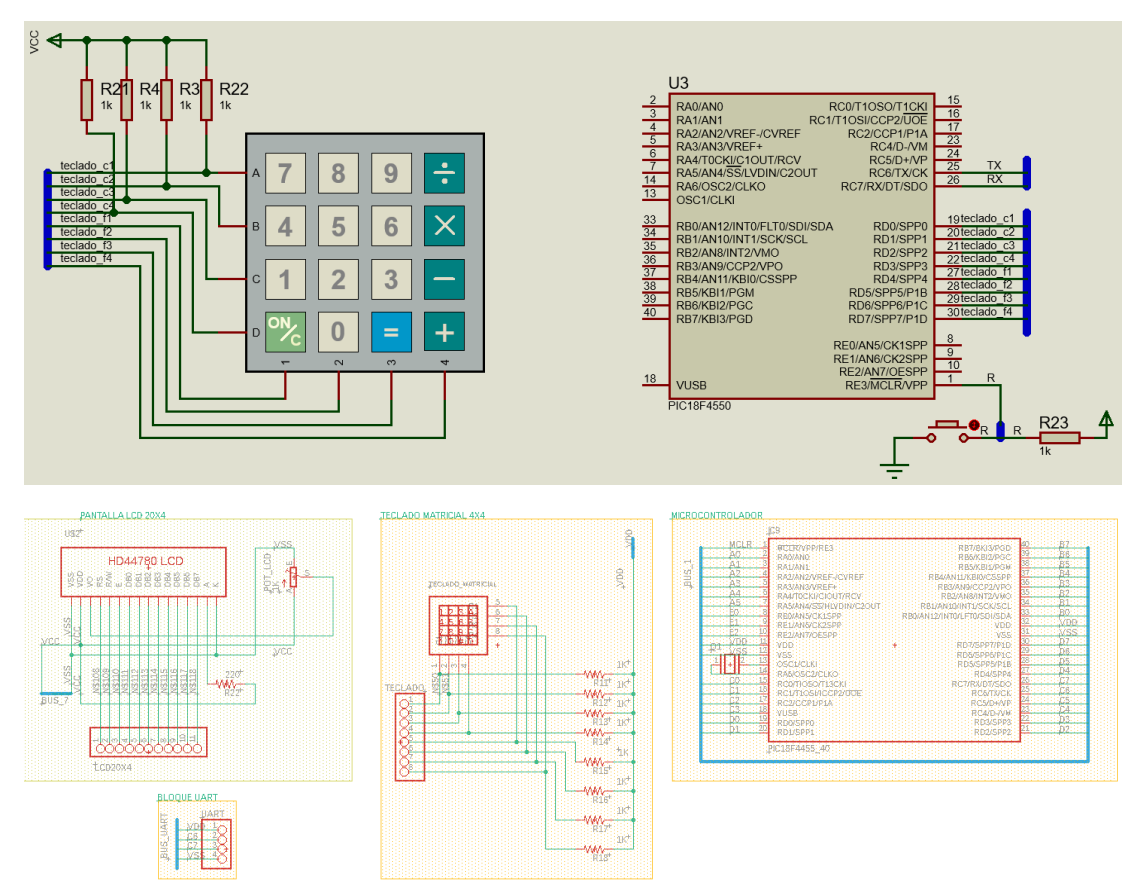

| Elaborado por:       | Revisado por:     | <b>Aprobado por:</b><br>Ing. Orlando Barcia Ayala |
|----------------------|-------------------|---------------------------------------------------|
| Fecha de Elaboración | Fecha de Revisión | Número de Resolución Consejo de<br>Carrera:       |

|             |                    | REVISIÓN 1/1                  |        |
|-------------|--------------------|-------------------------------|--------|
|             | ISIDAD POLITÉCNICA | MANUAL DE PRÁCTICAS DE LABORA | ÁTORIO |
| LABORATORIO | MICROCONTROLAD     | ORES                          |        |
| CARRERA     | ELECTRÓNICA        |                               |        |
| SEDE        | GUAYAQUIL          |                               |        |
|             |                    |                               |        |

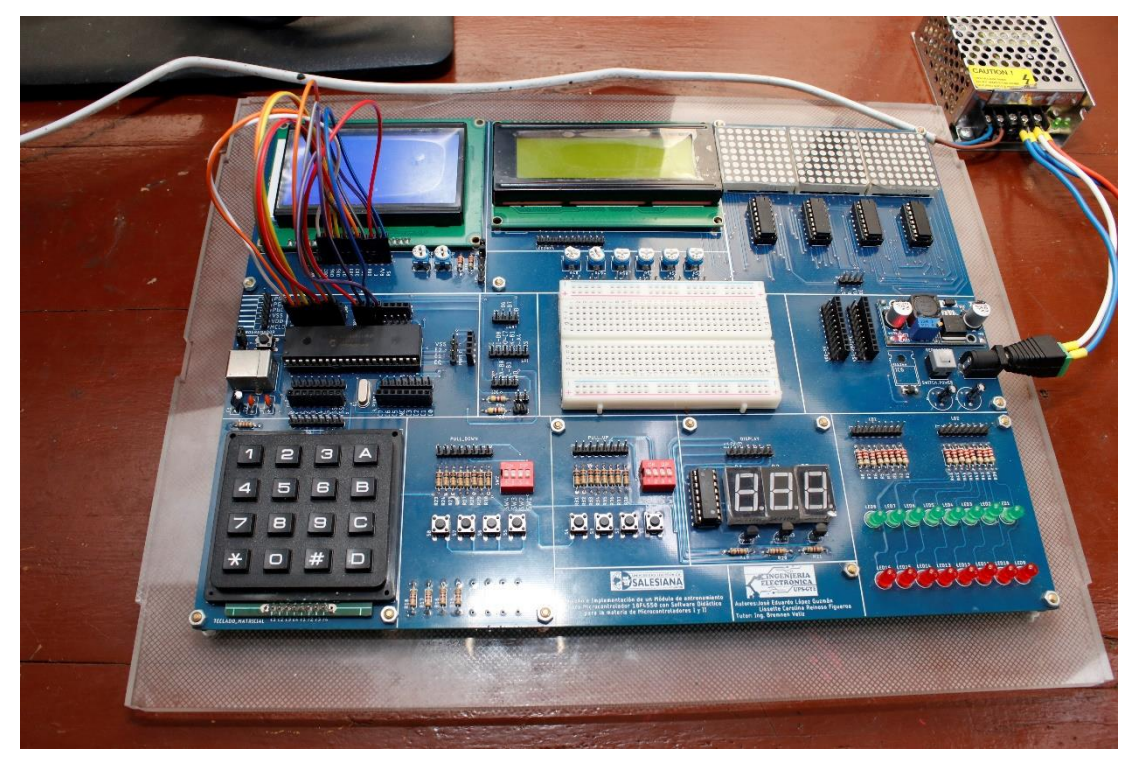

Figura 199. Esquema de conexión del emisor o maestro en PRÁCTICA 10

| PIC18F4550 – C7 | RX         |
|-----------------|------------|
| PIC18F4550 – C6 | ТХ         |
| PIC18F4550 – D7 | TECLADO f4 |
| PIC18F4550 – D6 | TECLADO f3 |
| PIC18F4550 – D5 | TECLADO f2 |
| PIC18F4550 – D4 | TECLADO f1 |
| PIC18F4550 – D3 | TECLADO c4 |
| PIC18F4550 – D2 | TECLADO c3 |
| PIC18F4550 – D1 | TECLADO c2 |
| PIC18F4550 – D0 | TECLADO c1 |

Tabla 13: Conexiones de PRÁCTICA 10

| Elaborado por:       | Revisado por:     | <b>Aprobado por:</b><br>Ing. Orlando Barcia Ayala |
|----------------------|-------------------|---------------------------------------------------|
| Fecha de Elaboración | Fecha de Revisión | Número de Resolución Consejo de<br>Carrera:       |

|             |                    |       | REVISIÓN 1/1                 |        |
|-------------|--------------------|-------|------------------------------|--------|
| UNIVER      | ISIDAD POLITÉCNICA |       | MANUAL DE PRÁCTICAS DE LABOR | ÁTORIO |
| LABORATORIO | MICROCONTROLAD     | DORES |                              |        |
| CARRERA     | ELECTRÓNICA        |       |                              |        |
| SEDE        | GUAYAQUIL          |       |                              |        |

 Ejecutar el programa PIC Compiler V 5 de la familia de microchip basado en el lenguaje C como se muestra en la figura.

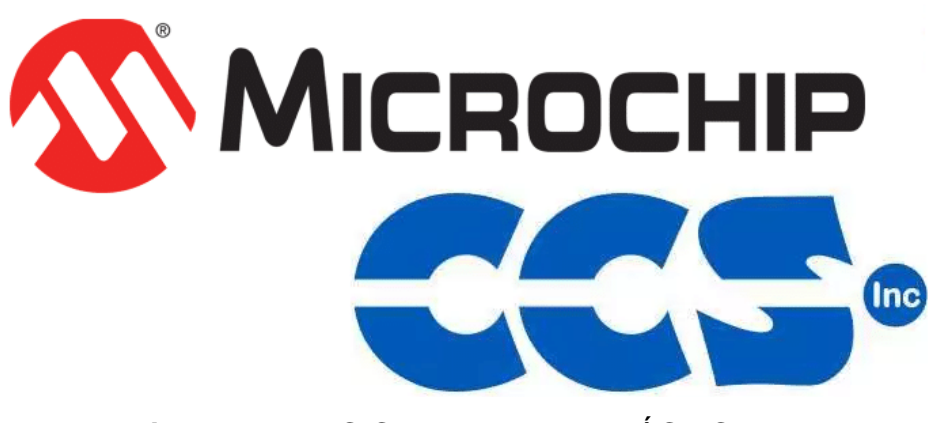

Figura 200. PIC Compiler V 5 – PRÁCTICA 10

<u>3.</u> Al ejecutar el programa dar click en File >> New>> Source File, de esta manera se procede a crear el archivo denominado PRÁCTICA\_10\_a como se muestra en la figura-

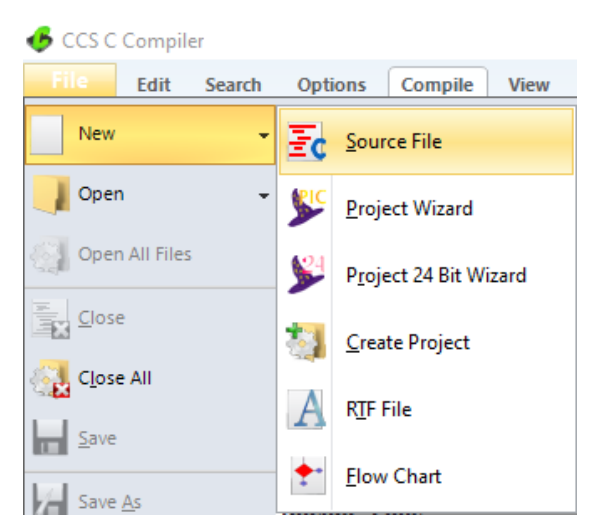

Figura 201. Creación de archivo de código en lenguaje C – PRÁCTICA 10

| Elaborado por:       | Revisado por:     | Aprobado por:<br>Ing. Orlando Barcia Ayala  |
|----------------------|-------------------|---------------------------------------------|
| Fecha de Elaboración | Fecha de Revisión | Número de Resolución Consejo de<br>Carrera: |

|             |                    |      | <b>REVISIÓN 1/1</b> |           |        |
|-------------|--------------------|------|---------------------|-----------|--------|
| UNIVER      | ISIDAD POLITÉCNICA | MA   | NUAL DE PRÁCTICAS D | DE LABORA | ÁTORIO |
| LABORATORIO | MICROCONTROLAD     | ORES |                     |           |        |
| CARRERA     | ELECTRÓNICA        |      |                     |           |        |
| SEDE        | GUAYAQUIL          |      |                     |           |        |

<u>4.</u> Se procede a configurar la tarjeta el microcontrolador a utilizar
 PIC18F4550 y los bits 16 bit como se muestra en la figura

| 📕 CCS C Compiler  |               |          |              |       |           |              |                    |                     |
|-------------------|---------------|----------|--------------|-------|-----------|--------------|--------------------|---------------------|
| File Edit Search  | Options Compi | e View   | Tools        | Debug | Document  | User Toolbar |                    |                     |
| Qa 22.            | Ompile        | PIC18F45 | Target<br>50 | ~     | <b>\\</b> | . 🐞 .        |                    | C/ <u>A</u> SM List |
| Build Build & Run | Clean         | PCH 16 b | it           | ~     | Program   | Debug        | <u>S</u> tatistics | 8 Symbols           |
| Compile           |               |          | Compiler     |       |           | Run          | Ou                 | put Files           |

Figura 202. Configuración del microcontrolador en el compilador – PRÁCTICA 10

5. Se procede a llamar a la librería del microcontrolador, definir los fusibles, velocidad del cristal donde de define la velocidad y los puertos a utilizar como se muestra en la figura.

| <pre>#include &lt;18F4550.h&gt;</pre>   | //No Watch Dog Timer                            |                |
|-----------------------------------------|-------------------------------------------------|----------------|
| <pre>#fuses INTRC_IO</pre>              | //clock fusible                                 |                |
| #FUSES NOWDT                            | //No Watch Dog Timer                            |                |
| #FUSES HS                               | //High speed Osc (> 4mhz)                       |                |
| #FUSES PUT                              | //Power Up Timer                                |                |
| <b>#FUSES</b> NOPROTECT                 | //Code not protected from reading               |                |
| <b>#FUSES</b> NOBROWNOUT                | //No brownout reset                             |                |
| #FUSES NOMCLR                           | //Master Clear pin enabled                      |                |
| #FUSES NOLVP                            | //No low voltage prgming, B3(PIC16) or B5(PIC18 | ) used for I/O |
| #FUSES NOCPD                            |                                                 |                |
| <pre>#use delay(clock = 20000000)</pre> |                                                 |                |

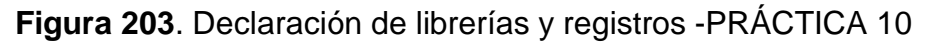

**<u>6.</u>** Declarar el comando para utilizar el UART y declarar los pines y velocidad a utilizar y los puertos con su respectivo registro como se muestra en la figura.

| <b>#use</b> rs232(baud=9600,        | <pre>xmit=pin_c6, rcv=pin_c7, bits=8, parity=N)//Declaracion UART</pre> |
|-------------------------------------|-------------------------------------------------------------------------|
| <pre>#include <kbd.c></kbd.c></pre> | //Libreria del teclado                                                  |
| <b>#BYTE</b> portb = 0xF81          | //Dirección de Puerto B en memoria.                                     |
| <b>#BYTE</b> portc = 0xF82          | //Dirección de Puerto C en memoria.                                     |
| <b>#BYTE</b> portd = 0xF83          | //Dirección de Puerto D en memoria.                                     |
| <pre>int16 Ts_cont=0;</pre>         | //Variable para interrupcion                                            |
| char k;                             | //Variable para dato del teclado                                        |
| <pre>int t;</pre>                   | //Variable numerica para envio por UART                                 |

| Elaborado por:       | Revisado por:     | <b>Aprobado por:</b><br>Ing. Orlando Barcia Ayala |
|----------------------|-------------------|---------------------------------------------------|
| Fecha de Elaboración | Fecha de Revisión | Número de Resolución Consejo de<br>Carrera:       |

|             |                    | REVISIÓN 1/1                       |  |
|-------------|--------------------|------------------------------------|--|
| UNIVER      | ISIDAD POLITÉCNICA | MANUAL DE PRÁCTICAS DE LABORÁTORIO |  |
| LABORATORIO | MICROCONTROLAD     | DORES                              |  |
| CARRERA     | ELECTRÓNICA        |                                    |  |
| SEDE        | GUAYAQUIL          |                                    |  |

Figura 204. Declaración de UART, registro del puerto y variables -PRÁCTICA 10

<u>7.</u> Para la interrupción se tiene que tomar el valor del tiempo en segundos a configurar en la interrupción con la ganancia del cristal de cuarzo sobre el valor del pre escalar con una ganancia de 4 como se muestra en la figura.

 $\frac{Tiempo(s) \cdot F_{osc}}{4 \cdot Preescaler} =$ 

Figura 205. Fórmula para el timer1-PRÁCTICA 10

B. Declarar el sub-método que se ejecutara al momento de realizar la interrupción como el valor obtenido de la formula supera el valor máximo del Timer 65635(limite), valor obtenido es 625000, se toma en cuenta 10 ciclos de repetición para disminuir el valor a 62500, dejando el valor del Timer de la diferencia entre 65635 y 62500 enviando el valor de la tecla presionada por el serial cada segundo que se ejecute el Timer como se muestra en la figura.

```
#int_timer1 //TIMER1
void sampling_time(void){
   Ts_cont--; //Se decrementa hasta llegar a cero
   set_timer1(3036);//Carga de nuevo el timer1
   if (Ts_cont<=0) // Si llega a cero, se cumplió el periodo de muestreo
   {
     printf("%d\r\n",t); //Envio de dato numerico por UART
       Ts_cont=10; // Inicializa el contador para el próximo periodo
   }
}</pre>
```

Figura 206. Sub método del timer1-PRÁCTICA 10

<u>9.</u> Posteriormente se declara el método principal del código donde se configura el inicio de la librería del teclado mediante el comando kbd\_init,

| Elaborado por:       | Revisado por:     | <b>Aprobado por:</b><br>Ing. Orlando Barcia Ayala |
|----------------------|-------------------|---------------------------------------------------|
| Fecha de Elaboración | Fecha de Revisión | Número de Resolución Consejo de<br>Carrera:       |

|             |                    |      | REVISIÓN 1/1                 |        |
|-------------|--------------------|------|------------------------------|--------|
| UNIVER      | ISIDAD POLITÉCNICA |      | MANUAL DE PRÁCTICAS DE LABOR | ÁTORIO |
| LABORATORIO | MICROCONTROLAD     | ORES |                              |        |
| CARRERA     | ELECTRÓNICA        |      |                              |        |
| SEDE        | GUAYAQUIL          |      |                              |        |

la interrupción del Timer 1 con su pre escalar, el periodo del ciclo para los 10 segundos, el timer1 que es la diferencia entre el valor obtenido con el valor máximo y el lazo principal se obtiene el valor de la tecla con el comando **kbd\_get**, se convierte el valor a decimal y posterior reinicio de variable k como se muestra en la figura.

```
void main()
  Kbd init();//Inicio de libreria del teclado
  lcd_init();// inicio de libreria LCD
  setup_timer_1 ( T1_INTERNAL | T1_DIV_BY_8 );// Configura el Timer 1
                   //Carga Contrador para Calcular el Periodo de Muestreo
  Ts cont=5;
  set_timer1(3036); // Inicializa el Timer 1 para calcular 1 Segundos de Ts
  enable_interrupts(int_timer1); // Habilitar las interrupciones del PIC TIMER1
  enable_interrupts(GLOBAL); // Habilitar las interrupciones del PIC
         printf(lcd_putc,"\f EMISOR");//Se escribe en el lcd
        delay_ms(1000);
        printf(lcd_putc,"\f");//Se escribe en el lcd
  while(true)
   Ł
       do{ //espera hasta que se presione una tecla
   k=kbd_getc(); //Captura valor del teclado
  while(k=='\n');
  t=k-48;
    lcd_gotoxy(1,1);//Se configura el puntero del lcd
         printf(lcd_putc,"Dato: %d",t);//Se escribe en el lcd
   3
}
```

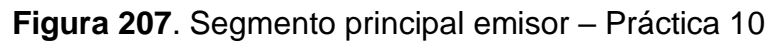

10. Se compila el programa mediante el botón de compilación ubicado en la

barra de tareas en la parte superior como se muestra en la figura 180 Y 181.

| 🔥 CCS C Co | mpiler              |                                      |         |                             |                    |       |                |              |                    |                                                     |
|------------|---------------------|--------------------------------------|---------|-----------------------------|--------------------|-------|----------------|--------------|--------------------|-----------------------------------------------------|
| File e     | dit Search          | Options                              | Compile | View                        | Tools              | Debug | Document       | User Toolbar |                    |                                                     |
| e<br>Build | Build & <u>R</u> un | ې <u>C</u> omp<br>Rebuil<br>نو Clean | ile P   | IC18F <b>45</b><br>CH 16 b: | Target<br>50<br>it | ~     | <u>Program</u> | - Debug      | <u>S</u> tatistics | C/ <u>A</u> SM List<br>Call <u>T</u> ree<br>Symbols |
|            | Compile             |                                      |         |                             | Compiler           |       |                | Run          | Ou                 | put Files                                           |

Figura 208. Botón para compilar el programa emisor – Práctica 10

| Elaborado por:       | Revisado por:     | <b>Aprobado por:</b><br>Ing. Orlando Barcia Ayala |
|----------------------|-------------------|---------------------------------------------------|
| Fecha de Elaboración | Fecha de Revisión | Número de Resolución Consejo de<br>Carrera:       |

|             |                    | REVIS       | ÓN 1/1            |        |
|-------------|--------------------|-------------|-------------------|--------|
|             | ISIDAD POLITÉCNICA | MANUAL DE F | RÁCTICAS DE LABOR | ÁTORIO |
| LABORATORIO | MICROCONTROLAD     | DRES        |                   |        |
| CARRERA     | ELECTRÓNICA        |             |                   |        |
| SEDE        | GUAYAQUIL          |             |                   |        |
|             | OUNINGUL           |             |                   |        |

|                     | PCH Compiler v5.061                                                                         |
|---------------------|---------------------------------------------------------------------------------------------|
|                     | KGG, KGG                                                                                    |
| Proj<br>C:\U<br>pra | ect:<br>sers\david\OneDrive\Documentos\\Codigo_10\<br>ctica_10_a                            |
| Con                 | plete, No Errors                                                                            |
| Files:<br>Outpu     | 3, Statements: 59, Time: 2 Sec, Lines: 1028<br>It files: ERR HEX SYM LST COF CCSPJT TRE STA |
| RAM:                | 2%                                                                                          |
| ROM:                | 2%                                                                                          |
|                     | www.ccsinfo.com                                                                             |

Figura 209. Compilación del programa emisor – Práctica 10

<u>11.</u> Al compilar se crean una serie de archivos o registros pertenecientes al programa, el archivo con formato **.hex** es el que se carga en el microcontrolador, se procede a realizar la carga del archivo hexadecimal conectando el programador en la tarjeta como se muestra en la figura

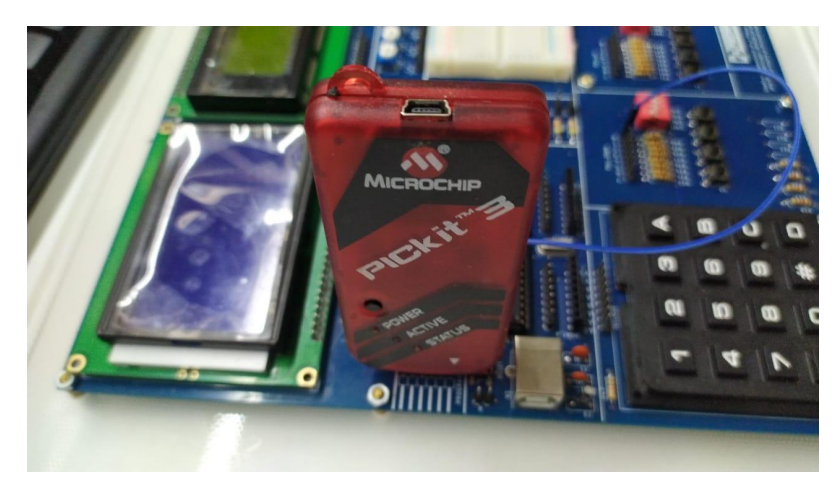

Figura 210. Conexión del Pickit 3 con la tarjeta de entrenamiento – Práctica

10

| Elaborado por:       | Revisado por:     | <b>Aprobado por:</b><br>Ing. Orlando Barcia Ayala |
|----------------------|-------------------|---------------------------------------------------|
| Fecha de Elaboración | Fecha de Revisión | Número de Resolución Consejo de<br>Carrera:       |

|             |                    |       | REVISIÓN 1/1                 |        |
|-------------|--------------------|-------|------------------------------|--------|
|             | ISIDAD POLITÉCNICA |       | MANUAL DE PRÁCTICAS DE LABOR | ÁTORIO |
| LABORATORIO | MICROCONTROLAD     | DORES |                              |        |
| CARRERA     | ELECTRÓNICA        |       |                              |        |
| SEDE        | GUAYAQUIL          |       |                              |        |

12. Ejecutamos el pickit 3 la conexión ocurre de manera automática, caso contrario dar clic en Tools>Check Communication, al lograr la conexión seleccionamos File>>Import hex, buscamos el archivo a programar y dar clic en Write como se muestra en la figura.

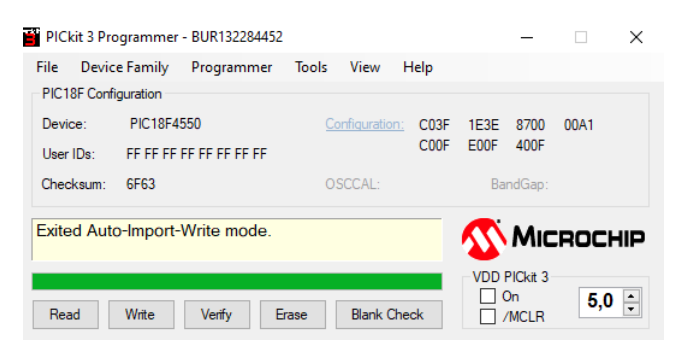

Figura 211. programación de PIC mediante el Pickit 3 – Práctica 10

<u>13.</u>Se procede a realizar el programa receptor que recibe el valor mediante una interrupción de comunicación del otro microcontrolador y se visualizara en una pantalla Lcd, el esquemático de las conexiones se muestra en la figura.

| Elaborado por:       | Revisado por:     | <b>Aprobado por:</b><br>Ing. Orlando Barcia Ayala |
|----------------------|-------------------|---------------------------------------------------|
| Fecha de Elaboración | Fecha de Revisión | Número de Resolución Consejo de<br>Carrera:       |

|             |                    |      | REVISIÓN 1/1                 |        |
|-------------|--------------------|------|------------------------------|--------|
|             | ISIDAD POLITÉCNICA |      | MANUAL DE PRÁCTICAS DE LABOR | ÁTORIO |
| LABORATORIO | MICROCONTROLAD     | ORES |                              |        |
| CARRERA     | ELECTRÓNICA        |      |                              |        |
| SEDE        | GUAYAQUIL          |      |                              |        |

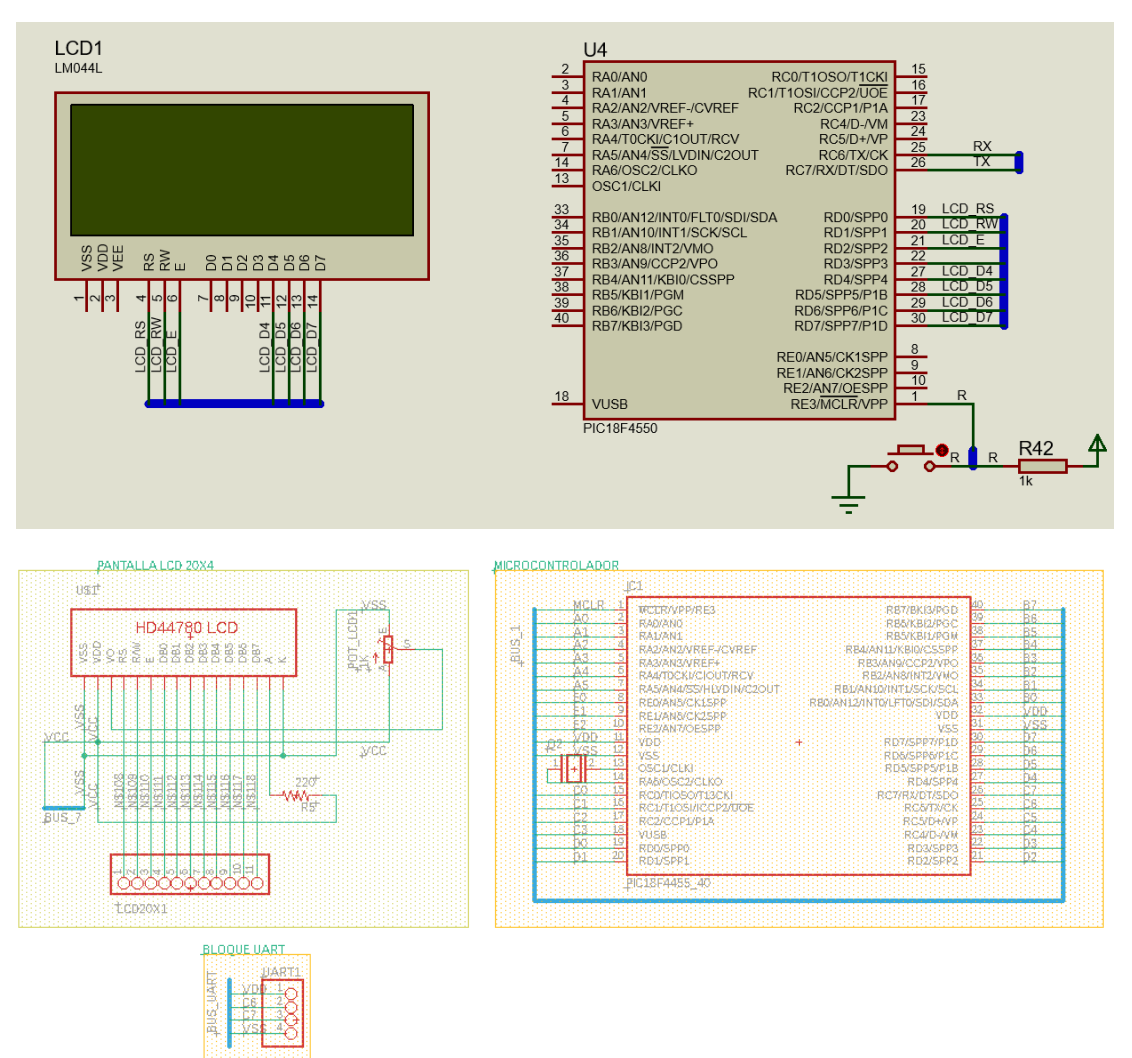

Figura 212. Esquema de conexión del receptor en PRÁCTICA 10

| Elaborado por:       | Revisado por:     | <b>Aprobado por:</b><br>Ing. Orlando Barcia Ayala |
|----------------------|-------------------|---------------------------------------------------|
| Fecha de Elaboración | Fecha de Revisión | Número de Resolución Consejo de<br>Carrera:       |

|             |                    |       | <b>REVISIÓN 1/1</b> |               |        |
|-------------|--------------------|-------|---------------------|---------------|--------|
| UNIVER      | ISIDAD POLITÉCNICA |       | MANUAL DE PRÁCTI    | CAS DE LABOR/ | ÁTORIO |
| LABORATORIO | MICROCONTROLAD     | DORES |                     |               |        |
| CARRERA     | ELECTRÓNICA        |       |                     |               |        |
| SEDE        | GUAYAQUIL          |       |                     |               |        |

| PIC18F4550 – B7 | LCD D7 |
|-----------------|--------|
| PIC18F4550 – B6 | LCD D6 |
| PIC18F4550 – B5 | LCD D5 |
| PIC18F4550 – B4 | LCD D4 |
| PIC18F4550 – B2 | LCD E  |
| PIC18F4550 – B1 | LCD RW |
| PIC18F4550 – B0 | LCD RS |
| PIC18F4550 – C6 | RX     |
| PIC18F4550 – C7 | ТХ     |

Tabla 14: Conexiones de PRÁCTICA 10

<u>14.</u> Se procede a crear un archivo nuevo en el pic c Compiler para programar el código del receptor, en el programa dar click en File >> New>> Source File, de esta manera se procede a crear el archivo denominado PRÁCTICA\_10\_b como se muestra en la figura-

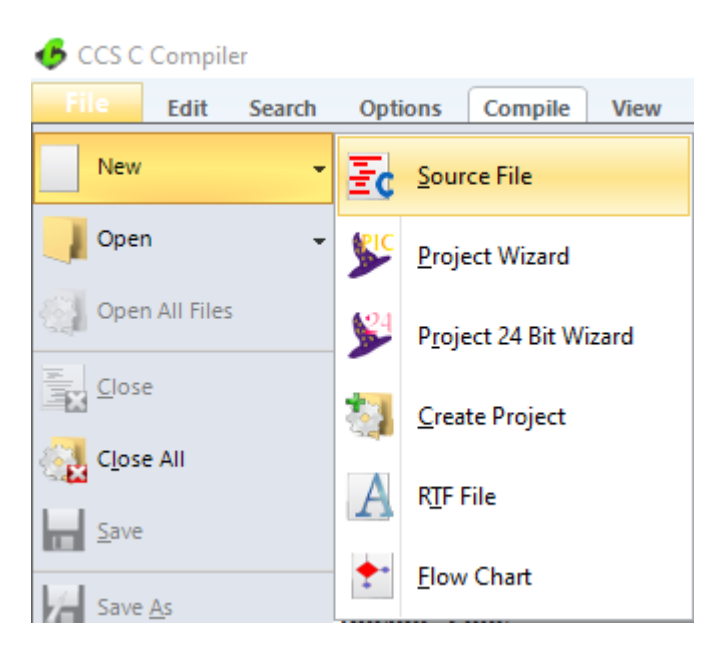

| Elaborado por:       | Revisado por:     | Aprobado por:<br>Ing. Orlando Barcia Ayala  |
|----------------------|-------------------|---------------------------------------------|
| Fecha de Elaboración | Fecha de Revisión | Número de Resolución Consejo de<br>Carrera: |

|             |                    |      | REVISIÓN 1/1                 |        |
|-------------|--------------------|------|------------------------------|--------|
| UNIVER      | ISIDAD POLITÉCNICA |      | MANUAL DE PRÁCTICAS DE LABOR | ÁTORIO |
| LABORATORIO | MICROCONTROLAD     | ORES |                              |        |
| CARRERA     | ELECTRÓNICA        |      |                              |        |
| SEDE        | GUAYAQUIL          |      |                              |        |

Figura 213. Creación de archivo de código receptor en lenguaje C – PRÁCTICA 10

<u>15.</u>Se procede a configurar la tarjeta el microcontrolador a utilizar PIC18F4550 y los bits 16 bit como se muestra en la figura

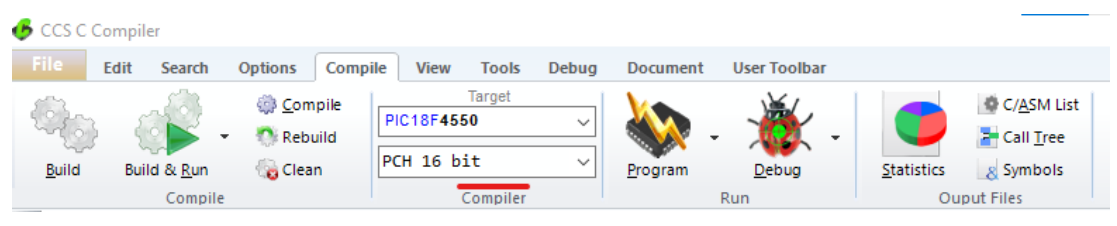

Figura 214. Configuración del microcontrolador en el compilador – PRÁCTICA 8

<u>16.</u>Se procede a llamar a la librería del microcontrolador, definir los fusibles, velocidad del cristal donde de define la velocidad, los puertos a utilizar como se muestra en la figura.

| <pre>#includ</pre>   | e <18f4550.h>    | //Declaración de libreria PIC18F4550                          |
|----------------------|------------------|---------------------------------------------------------------|
| <mark>#use</mark> de | lay(clock=20Mhz) | //Declaracion del cristal de 20 Mhz                           |
| <b>#FUSES</b>        | NOWDT            | //No Watch Dog Timer                                          |
| <b>#FUSES</b>        | HS               | //High speed Osc (> 4mhz)                                     |
| #FUSES               | PUT              | //Power Up Timer                                              |
| <b>#FUSES</b>        | NOPROTECT        | //Code not protected from reading                             |
| #FUSES               | NOBROWNOUT       | //No brownout reset                                           |
| <b>#FUSES</b>        | NOMCLR           | //Master Clear pin enabled                                    |
| <b>#FUSES</b>        | NOLVP            | //No low voltage prgming, B3(PIC16) or B5(PIC18) used for I/O |
| <b>#FUSES</b>        | NOCPD            |                                                               |

Figura 215. Declaración de librerías y registros -PRÁCTICA 10 <u>17.</u>Declarar el comando para utilizar el UART y declarar los pines y velocidad a utilizar, declara la librería del Lcd y definir los pines con su respectivo bit del puerto como se muestra en la figura.

| Elaborado por:       | Revisado por:     | <b>Aprobado por:</b><br>Ing. Orlando Barcia Ayala |
|----------------------|-------------------|---------------------------------------------------|
| Fecha de Elaboración | Fecha de Revisión | Número de Resolución Consejo de<br>Carrera:       |

|             |                   | REVISIÓN 1/1                 |        |
|-------------|-------------------|------------------------------|--------|
|             | SIDAD POLITÉCNICA | MANUAL DE PRÁCTICAS DE LABOR | ÁTORIO |
| LABORATORIO | MICROCONTROLAD    | OORES                        |        |
| CARRERA     | ELECTRÓNICA       |                              |        |
| SEDE        | GUAYAQUIL         |                              |        |

#use rs232(baud=9600,xmit=pin\_c6, rcv=pin\_c7, bits=8, parity=N)//Declaración de UART //Declaración de pines del lcd en el puerto D #define LCD\_RS\_PIN PIN\_D0 #define LCD\_RW\_PIN PIN\_D1 #define LCD\_ENABLE\_PIN PIN\_D2 #define LCD\_DATA4 PIN\_D4 #define LCD\_DATA5 PIN\_D5 #define LCD\_DATA6 PIN\_D6 #define LCD DATA7 PIN D7 #include <lcd.c> //Declaración de libreria **#BYTE portb = 0xF81** //Dirección de Puerto B en memoria. **#BYTE** portc = 0xF82 //Dirección de Puerto C en memoria. //Dirección de Puerto D en memoria. **#BYTE** portd = 0xF83

Figura 216. Declaración de registro del puerto y librería del LCD -PRÁCTICA

10

<u>18.</u>Declarar el sub-método que se ejecuta cuando el serial reciba un dato y le guarda en una variable como se muestra en la figura

```
#int_RDA
RDA_isr()
{
     k=getc();// se obtiene el valor mediante el UART
     if(t>0)
     t=k-48;//Se convierte el valor char a numerico
}
```

Figura 217. Declaración de método de interrupción serial -PRÁCTICA 10

<u>19.</u> Posteriormente se declara el método principal del código donde se configura las variables para el dato del UART y una variable numérica que será visualizada en el Lcd, posterior se inicia la pantalla mediante el comando **lcd\_init**, posteriormente se obtiene el valor de la interrupción del UART y se visualiza en el Lcd. y espera de 100 milisegundo como se muestra en la figura.

| Elaborado por:       | Revisado por:     | Aprobado por:<br>Ing. Orlando Barcia Ayala  |
|----------------------|-------------------|---------------------------------------------|
| Fecha de Elaboración | Fecha de Revisión | Número de Resolución Consejo de<br>Carrera: |

|             |                    |      | REVISIÓN 1/1                 |        |
|-------------|--------------------|------|------------------------------|--------|
|             | ISIDAD POLITÉCNICA |      | MANUAL DE PRÁCTICAS DE LABOR | ÁTORIO |
| LABORATORIO | MICROCONTROLAD     | ORES |                              |        |
| CARRERA     | ELECTRÓNICA        |      |                              |        |
| SEDE        | GUAYAQUIL          |      |                              |        |

```
void main(){
```

```
lcd_init();// inicio de libreria LCD
enable_interrupts(INT_RDA);//INTERRUPCION DE COMUNICACION
enable_interrupts(GLOBAL);//INTERRUPCION DE COMUNICACION
while(TRUE)
{
    lcd_gotoxy(1,1);//Se configura el puntero del lcd
    printf(lcd_putc,"Dato: %d",t);//Se escribe en el lcd
    delay_ms(100); //Espera de 100 milisegundos
    }
}
```

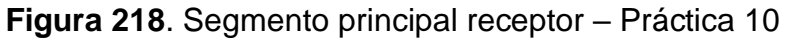

<u>20.</u>Se compila el programa mediante el botón de compilación ubicado en la barra de tareas en la parte superior como se muestra en la figura.

| 💪 ccs c       | Compiler            |         |         |         |              |       |          |              |                    |                     |
|---------------|---------------------|---------|---------|---------|--------------|-------|----------|--------------|--------------------|---------------------|
| File          | Edit Search         | Options | Compile | View    | Tools        | Debug | Document | User Toolbar |                    |                     |
| ()<br>()      |                     |         | uild    | IC18F45 | Target<br>50 | ~     |          | . 🔆 .        |                    | C/ <u>A</u> SM List |
| <u>B</u> uild | Build & <u>R</u> un | Clea    | an P    | CH 16 b | it           | ~     | Program  | Debug        | <u>S</u> tatistics | 8 Symbols           |
|               | Compi               | e       |         |         | Compiler     |       |          | Run          | Ou                 | put Files           |

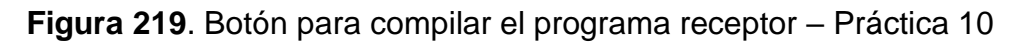

| PCH Compiler v5.061<br>Kgg, kgg                                                                                                |  |  |
|----------------------------------------------------------------------------------------------------|--|--|
| Project:<br>C:\Users\david\OneDrive\Documentos\\Codigo_10\<br>practica_10_b                                                    |  |  |
| Complete, No Errors<br>Files: 3, Statements: 111, Time: 1 Sec, Lines: 1348<br>Output files: ERR HEX SYM LST COF CCSPJT TRE STA |  |  |
| RAM: [2%<br>ROM: [3%<br>www.ccsinfo.com                                                                                        |  |  |

Figura 220. Compilación del programa receptor – Práctica 9

| Elaborado por:       | Revisado por:     | <b>Aprobado por:</b><br>Ing. Orlando Barcia Ayala |
|----------------------|-------------------|---------------------------------------------------|
| Fecha de Elaboración | Fecha de Revisión | Número de Resolución Consejo de<br>Carrera:       |

|             |                    |      | REVISIÓN 1/1                 |        |
|-------------|--------------------|------|------------------------------|--------|
|             | ISIDAD POLITÉCNICA |      | MANUAL DE PRÁCTICAS DE LABOR | ÁTORIO |
| LABORATORIO | MICROCONTROLAD     | ORES |                              |        |
| CARRERA     | ELECTRÓNICA        |      |                              |        |
| SEDE        | GUAYAQUIL          |      |                              |        |

<u>21.</u>Al compilar se crean una serie de archivos o registros pertenecientes al programa, el archivo con formato .hex es el que se carga en el microcontrolador, se procede a realizar la carga del archivo hexadecimal conectando el programador en la tarjeta como se muestra en la figura

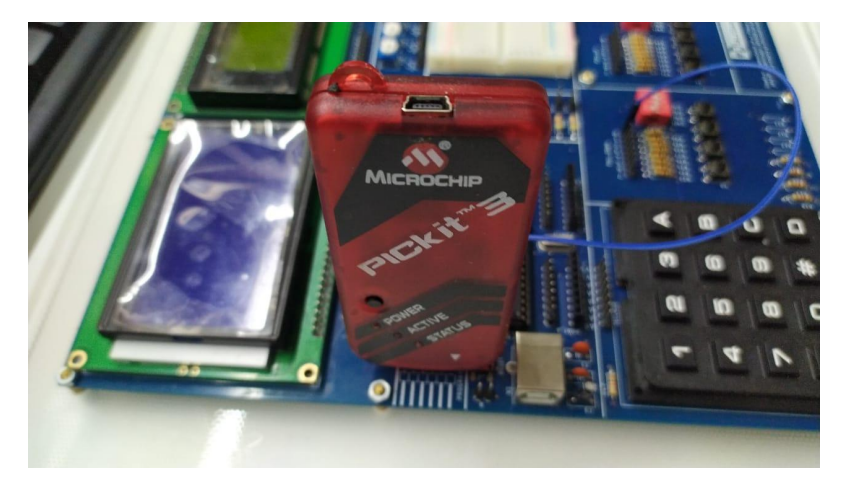

Figura 221. Conexión del Pickit 3 con la tarjeta de entrenamiento – Práctica 10

22. Ejecutamos el pickit 3 la conexión ocurre de manera automática, caso contrario dar clic en Tools>Check Communication, al lograr la conexión seleccionamos File>>Import hex, buscamos el archivo a programar y dar clic en Write como se muestra en la figura.

| PICkit 3 Pro                                                                                        | ogrammer - BUR132284452 |                     | - 🗆 X          |
|----------------------------------------------------------------------------------------------------|-------------------------|---------------------|----------------|
| File Devic                                                                                          | e Family Programmer     | Tools View Help     |                |
| PIC18F Conf                                                                                         | iguration               |                     |                |
| Device:                                                                                             | PIC18F4550              | Configuration: C03F | 1E3E 8700 00A1 |
| User IDs:                                                                                           | FF FF FF FF FF FF FF FF | COOF                | E00F 400F      |
| Checksum:                                                                                           | 6F63                    | OSCCAL:             | BandGap:       |
| Exited Auto-Import-Write mode.                                                                      |                         |                     |                |
| VDD PICkit 3       On       Read       Write       Verify       Erase       Blank Check       /MCLR |                         |                     |                |

| Elaborado por:       | Revisado por:     | <b>Aprobado por:</b><br>Ing. Orlando Barcia Ayala |
|----------------------|-------------------|---------------------------------------------------|
| Fecha de Elaboración | Fecha de Revisión | Número de Resolución Consejo de<br>Carrera:       |

|             |                   | REVISIÓN      | 1/1             |        |
|-------------|-------------------|---------------|-----------------|--------|
|             | SIDAD POLITÉCNICA | MANUAL DE PRÁ | CTICAS DE LABOR | ÁTORIO |
| LABORATORIO | MICROCONTROLAD    | DRES          |                 |        |
| CARRERA     | ELECTRÓNICA       |               |                 |        |
| SEDE        | GUAYAQUIL         |               |                 |        |

Figura 222. Programación de PIC mediante el Pickit 3 – Práctica 10

## D. Registro de Resultados

En la décima práctica se tiene como resultado la comunicación entre dos controladores Pic 18f4550 utilizando dos interrupciones una para el emisor una interrupción por tiempo y otra para el receptor que es para la comunicación serial donde el primero envía los valores de un teclado matricial y el receptor muestra los valores en un LCD.

| Elaborado por:       | Revisado por:     | <b>Aprobado por:</b><br>Ing. Orlando Barcia Ayala |
|----------------------|-------------------|---------------------------------------------------|
| Fecha de Elaboración | Fecha de Revisión | Número de Resolución Consejo de<br>Carrera:       |
|             |                    |      | REVISIÓN 1/1                 |        |
|-------------|--------------------|------|------------------------------|--------|
|             | ISIDAD POLITÉCNICA |      | MANUAL DE PRÁCTICAS DE LABOR | ÁTORIO |
| LABORATORIO | MICROCONTROLAD     | ORES |                              |        |
| CARRERA     | ELECTRÓNICA        |      |                              |        |
| SEDE        | GUAYAQUIL          |      |                              |        |

E. Conexiones físicas de la PRÁCTICA

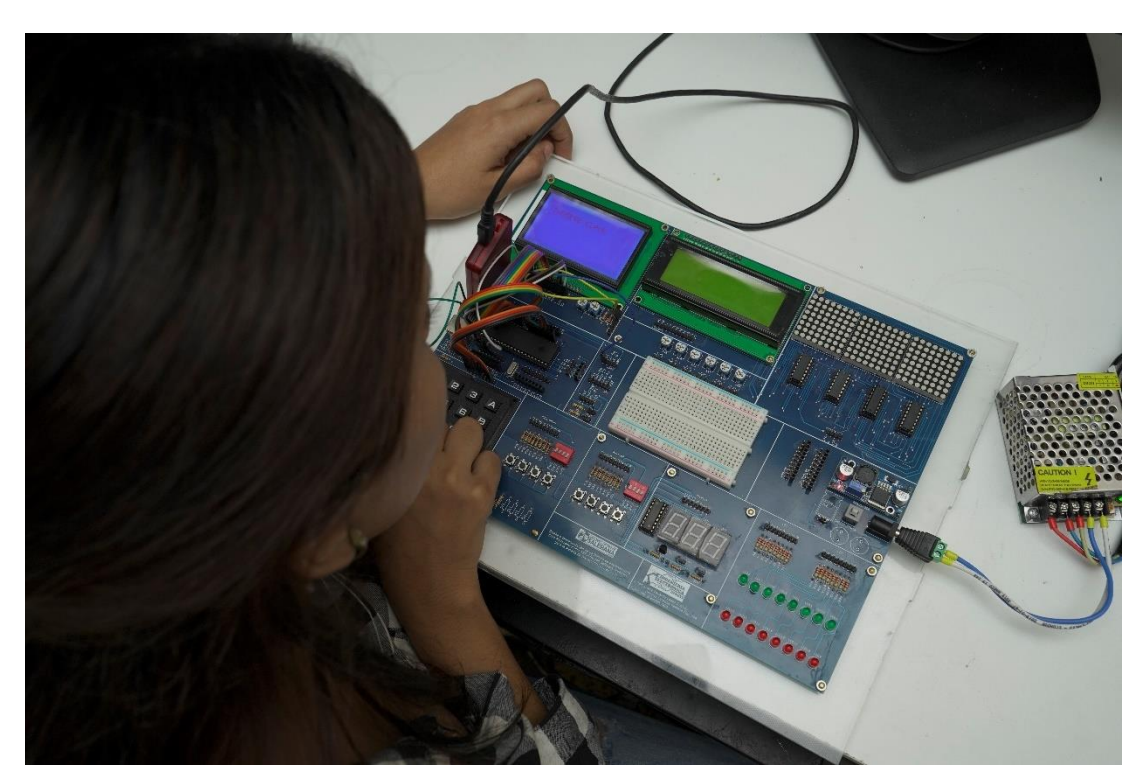

Figura 223. Conexiones físicas - Práctica 10

| Elaborado por:       | Revisado por:     | <b>Aprobado por:</b><br>Ing. Orlando Barcia Ayala |
|----------------------|-------------------|---------------------------------------------------|
| Fecha de Elaboración | Fecha de Revisión | Número de Resolución Consejo de<br>Carrera:       |

# ANEXO 3.11: RESOLUCIÓN DE PRÁCTICA 11 AUTOMATIZACIÓN INDUSTRIAL

**PRÁCTICA 11** 

NÚMERO DE ESTUDIANTES: 20

## DOCENTE

ING. BREMNEN MARINO VELIZ NOBOA MSc.

TIEMPO ESTIMADO: 2 HORAS

TEMA: "GRAFICAS MEDIANTE GLCD UTILIZANDO EL PIC18F4550"

|             |                    | REVISIÓN 1/1                  |       |
|-------------|--------------------|-------------------------------|-------|
| UNIVER      | ISIDAD POLITÉCNICA | MANUAL DE PRÁCTICAS DE LABORÁ | TORIO |
| LABORATORIO | MICROCONTROLAD     | DORES                         |       |
| CARRERA     | ELECTRÓNICA        |                               |       |
| SEDE        | GUAYAQUIL          |                               |       |

#### A. Objetivo General

• Implementar una guía para el uso de un GLDC de 128x64 para realizar grafica con un microcontrolador 18f4550.

#### B. Objetivos Específicos

- Implementar una guía para el uso de un GLDC de 128x64 para realizar grafica con un microcontrolador 18f4550.
- Implementar la visualización de graficas o figuras geométricas básicas en un GLCD.
- Realizar el cableado respectivo entre los dos módulos didácticos

#### C. Marco Procedimental

**<u>1.</u>** Se procede a realizar el programa del que dibujara mediante comandos en el GLCD se tiene como esquemático de las conexiones la figura.

| Elaborado por:       | Revisado por:     | <b>Aprobado por:</b><br>Ing. Orlando Barcia Ayala |
|----------------------|-------------------|---------------------------------------------------|
| Fecha de Elaboración | Fecha de Revisión | Número de Resolución Consejo de<br>Carrera:       |

|             |                    | REVISIÓN 1/1                       |  |
|-------------|--------------------|------------------------------------|--|
|             | ISIDAD POLITÉCNICA | MANUAL DE PRÁCTICAS DE LABORÁTORIO |  |
| LABORATORIO | MICROCONTROLAD     | DORES                              |  |
| CARRERA     | ELECTRÓNICA        |                                    |  |
| SEDE        | GUAYAQUIL          |                                    |  |

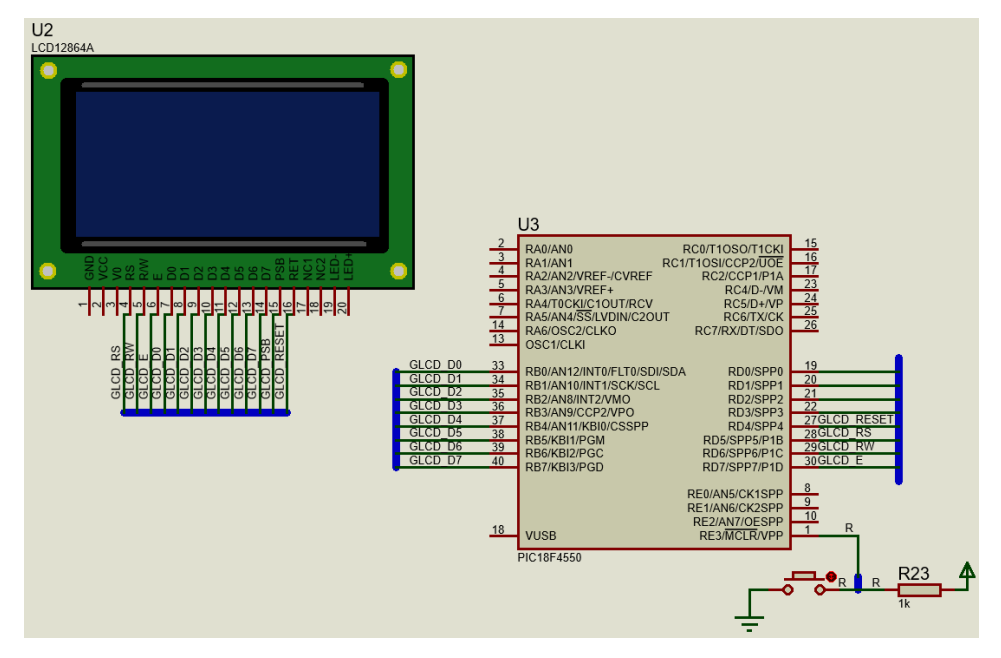

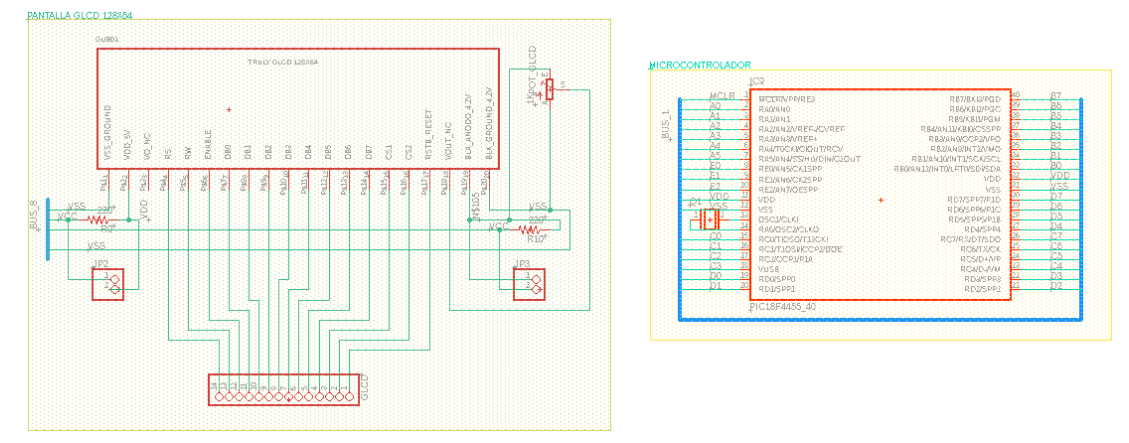

| Elaborado por:       | Revisado por:     | <b>Aprobado por:</b><br>Ing. Orlando Barcia Ayala |
|----------------------|-------------------|---------------------------------------------------|
| Fecha de Elaboración | Fecha de Revisión | Número de Resolución Consejo de<br>Carrera:       |

|             |                   | REVISIÓN 1/1                    |      |
|-------------|-------------------|---------------------------------|------|
|             | SIDAD POLITÉCNICA | MANUAL DE PRÁCTICAS DE LABORÁTO | DRIO |
| LABORATORIO | MICROCONTROLAD    | OORES                           |      |
| CARRERA     | ELECTRÓNICA       |                                 |      |
| SEDE        | GUAYAQUIL         |                                 |      |

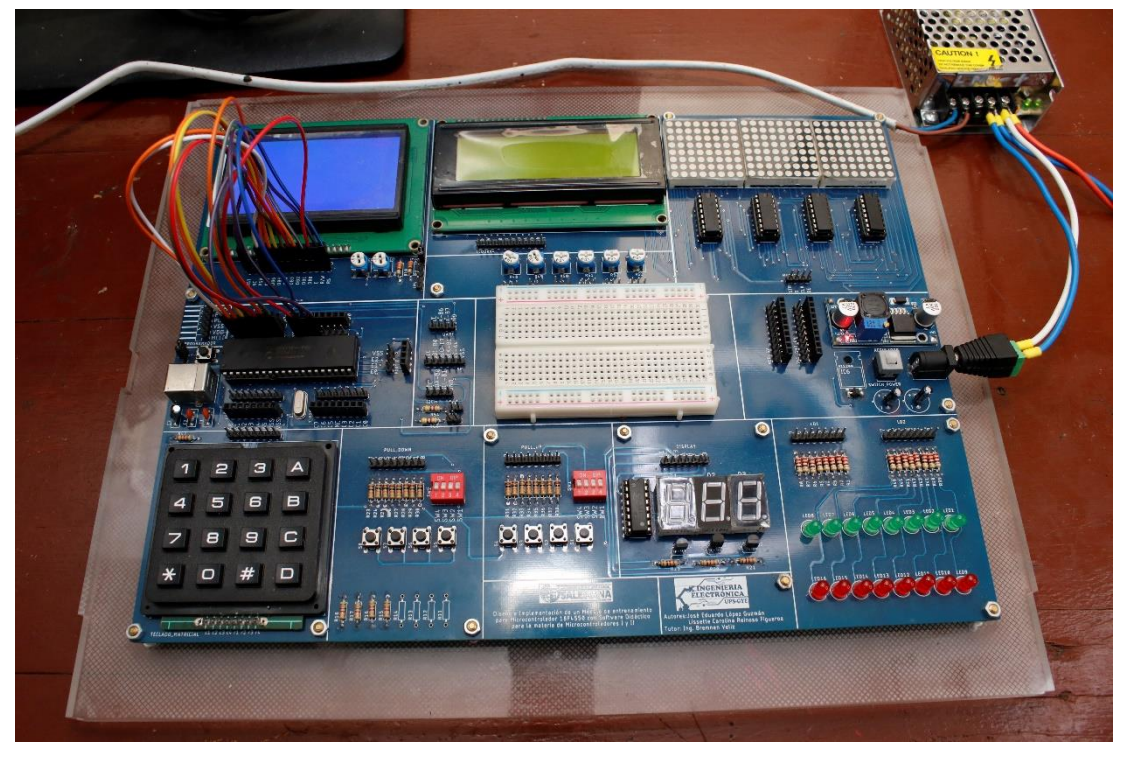

Figura 224. Esquema de conexión PRÁCTICA 11

| PIC18F4550 – B7 | GLCD D7    |
|-----------------|------------|
| PIC18F4550 – B6 | GLCD D6    |
| PIC18F4550 – B5 | GLCD D5    |
| PIC18F4550 – B4 | GLCD D4    |
| PIC18F4550 – B3 | GLCD D3    |
| PIC18F4550 – B2 | GLCD D2    |
| PIC18F4550 – B1 | GLCD D1    |
| PIC18F4550 – B0 | GLCD D0    |
| PIC18F4550 – D4 | GLCD_RESET |
| PIC18F4550 – D5 | GLCD_RS    |
| PIC18F4550 – D6 | GLCD_RW    |
| PIC18F4550 – D7 | GLCD_E     |
|                 |            |

| Tabla 15: ( | Conexiones de | PRACTICA <sup>·</sup> | 11  |
|-------------|---------------|-----------------------|-----|
|             |               |                       | ••• |

| Elaborado por:       | Revisado por:     | <b>Aprobado por:</b><br>Ing. Orlando Barcia Ayala |
|----------------------|-------------------|---------------------------------------------------|
| Fecha de Elaboración | Fecha de Revisión | Número de Resolución Consejo de<br>Carrera:       |

|             |                    |      | REVISIÓN 1/1                 |        |
|-------------|--------------------|------|------------------------------|--------|
| UNIVER      | ISIDAD POLITÉCNICA |      | MANUAL DE PRÁCTICAS DE LABOR | ÁTORIO |
| LABORATORIO | MICROCONTROLAD     | ORES |                              |        |
| CARRERA     | ELECTRÓNICA        |      |                              |        |
| SEDE        | GUAYAQUIL          |      |                              |        |

 Ejecutar el programa PIC Compiler V 5 de la familia de microchip basado en el lenguaje C como se muestra en la figura.

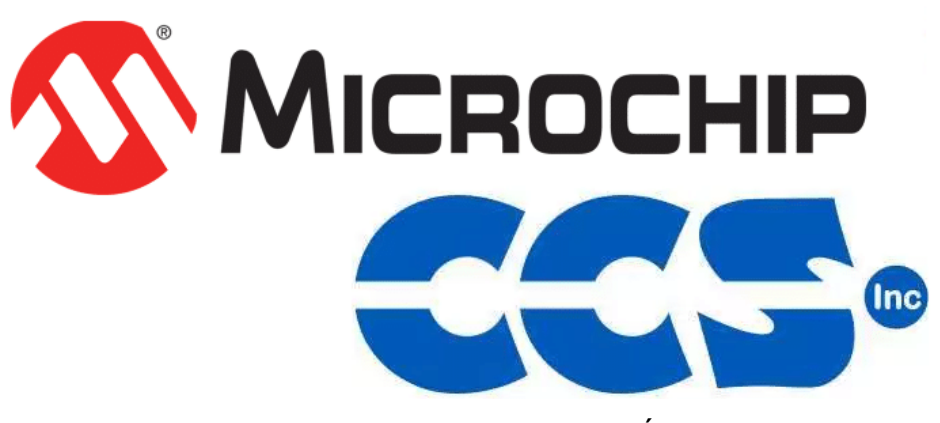

Figura 225. PIC Compiler V 5 – PRÁCTICA 11

3. Al ejecutar el programa dar click en File >> New>> Source File, de esta manera se procede a crear el archivo denominado PRÁCTICA\_11 como se muestra en la figura-

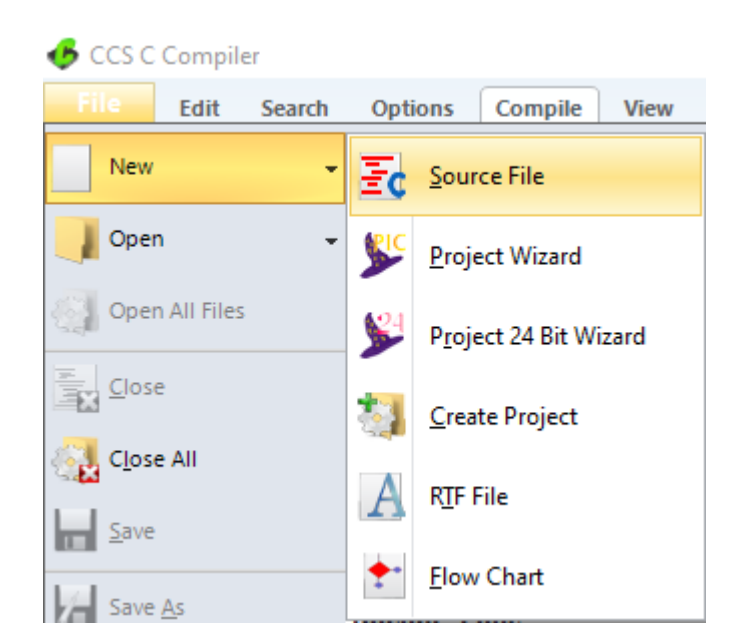

| Elaborado por:       | Revisado por:     | Aprobado por:<br>Ing. Orlando Barcia Ayala  |
|----------------------|-------------------|---------------------------------------------|
| Fecha de Elaboración | Fecha de Revisión | Número de Resolución Consejo de<br>Carrera: |

|             |                    |       | REVISIÓN 1/1                 |        |
|-------------|--------------------|-------|------------------------------|--------|
|             | ISIDAD POLITÉCNICA |       | MANUAL DE PRÁCTICAS DE LABOR | ÁTORIO |
| LABORATORIO | MICROCONTROLAD     | DORES |                              |        |
| CARRERA     | ELECTRÓNICA        |       |                              |        |
| SEDE        | GUAYAQUIL          |       |                              |        |

Figura 226. Creación de archivo de código en lenguaje C – PRÁCTICA 11

<u>4.</u> Se procede a configurar la tarjeta el microcontrolador a utilizar
 PIC18F4550 y los bits 16 bit como se muestra en la figura

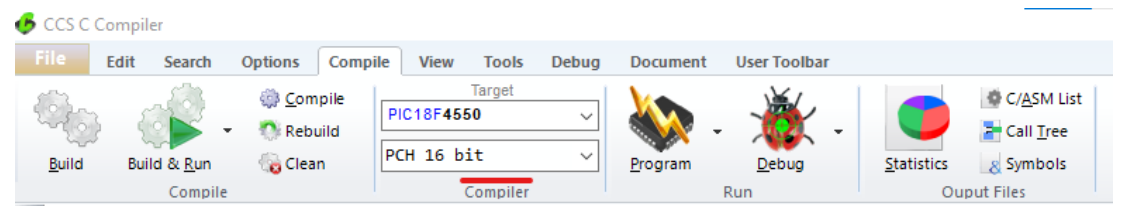

Figura 227. Configuración del microcontrolador en el compilador –

PRÁCTICA 11

5. Se procede a llamar a la librería del microcontrolador, definir los fusibles, velocidad del cristal donde de define la velocidad y los puertos a utilizar como se muestra en la figura.

| <pre>#include &lt;18F4550.h&gt;</pre> |                                                     |      |       |     |
|---------------------------------------|-----------------------------------------------------|------|-------|-----|
| <pre>#fuses INTRC_IO</pre>            | //clock fusible                                     |      |       |     |
| #FUSES NOWDT                          | //No Watch Dog Timer                                |      |       |     |
| #FUSES HS                             | //High speed Osc (> 4mhz)                           |      |       |     |
| #FUSES PUT                            | //Power Up Timer                                    |      |       |     |
| #FUSES NOPROTECT                      | //Code not protected from reading                   |      |       |     |
| #FUSES NOBROWNOUT                     | //No brownout reset                                 |      |       |     |
| #FUSES NOMCLR                         | //Master Clear pin enabled                          |      |       |     |
| #FUSES NOLVP                          | //No low voltage prgming, B3(PIC16) or B5(PIC18)    | used | for I | C/O |
| <pre>#use delay(clock=20Mhz)</pre>    | //Declaración de la velocidad del cristal de quarzo |      |       |     |
|                                       |                                                     |      |       |     |

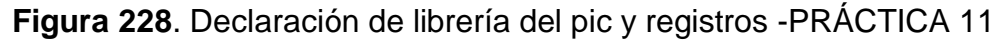

<u>6.</u> Declarar las librerías a utilizar para el Glcd , comandos del Glcd, y variables a utilizar como se muestra en la figura.

| <pre>#include <stdlib.h> #include <math.h></math.h></stdlib.h></pre> | //libreria para transformar datos enteros en tip<br>//libreria para calculo | o char (texto) |
|----------------------------------------------------------------------|-----------------------------------------------------------------------------|----------------|
| <pre>#include "sT7920.h"</pre>                                       | //libreria del GLCD                                                         |                |
| <pre>#include "GRAPHICS.C"</pre>                                     | //libreria de los comandos del GLCD                                         |                |
| //MENSAJES A PUBLICAR EN E                                           | EL GLCD                                                                     |                |
| <pre>char men1[ ]="PRACTICA 11'</pre>                                | ۰<br>۲                                                                      |                |
| <pre>char men2[ ]="IMPLEMENTAC]</pre>                                | ION DE GRAFICAS MEDIANTE GLCD UTILIZANDO EL                                 | PIC18F4550";   |

| Elaborado por:       | Revisado por:     | Aprobado por:<br>Ing. Orlando Barcia Ayala  |
|----------------------|-------------------|---------------------------------------------|
| Fecha de Elaboración | Fecha de Revisión | Número de Resolución Consejo de<br>Carrera: |

|             |                   |       | REVISIÓN 1/1                  |        |
|-------------|-------------------|-------|-------------------------------|--------|
|             | SIDAD POLITÉCNICA |       | MANUAL DE PRÁCTICAS DE LABORA | ÁTORIO |
| LABORATORIO | MICROCONTROLAD    | DORES |                               |        |
| CARRERA     | ELECTRÓNICA       |       |                               |        |
| SEDE        | GUAYAQUIL         |       |                               |        |

Figura 229. Declaración de librerías y variables -PRÁCTICA 11

7. Posteriormente se declara el método principal del código donde se configura el inicio de la librería del GLCD mediante el comando glcd\_init\_graph, se limpia valores en la pantalla con el comando glcd\_fillscreen y se actualiza la pantalla con el comando glcd\_update, en el lazo de repetición se procede a mostrar los mensajes en el Glcd, dibujar con el comando lcd\_line, dibujar figuras circulares y rectangulares como se muestra en la figura.

| Elaborado por:       | Revisado por:     | <b>Aprobado por:</b><br>Ing. Orlando Barcia Ayala |
|----------------------|-------------------|---------------------------------------------------|
| Fecha de Elaboración | Fecha de Revisión | Número de Resolución Consejo de<br>Carrera:       |

|             |                    |      | REVISIÓN 1/1                 |        |
|-------------|--------------------|------|------------------------------|--------|
| UNIVER      | ISIDAD POLITÉCNICA |      | MANUAL DE PRÁCTICAS DE LABOR | ÁTORIO |
| LABORATORIO | MICROCONTROLAD     | ORES |                              |        |
| CARRERA     | ELECTRÓNICA        |      |                              |        |
| SEDE        | GUAYAQUIL          |      |                              |        |

```
void main(){
glcd init graph();//INICIO DE GLCD
glcd_fillscreen(OFF);//Limpia el GLCD
glcd_update();//Actualiza la pantalla para visualizar comandos
   while(1)
   {
      //Se publica el mensaje 1 y mensaje 2 mediante el comando text57
      glcd_text57(1,1,men1,1,1); //Comando para escriturar de un string
      glcd_text57(1,10,men2,1,1);//Comando para escriturar de un string
      glcd_update();//Actualiza la pantalla para visualizar comandos
      delay_ms(2000);//espera de 2 segundos
      glcd_fillscreen(OFF);//borra la pantalla
      glcd update();//Actualiza la pantalla para visualizar comandos
      for(int x=0;x<=63;x++){//dibuja una linea</pre>
         lcd_line(1,1,x,x,1); // comando para dibujar una linea
         glcd_update();//Actualiza la pantalla para visualizar comandos
         delay_ms(1);
      }
      for(int y=0;y<=63;y++){</pre>
         lcd_line(63,63,63+y,63-y,1);
         glcd_update();//Actualiza la pantalla para visualizar comandos
         delay_ms(1);
      }
      delay_ms(2000);//espera de 2 segundos
      glcd_fillscreen(OFF);//borra la pantalla
      glcd_update();//Actualiza la pantalla para visualizar comandos
      for(int z=0;z<=30;z++){</pre>
         glcd_circle(30,30,z,1,1);//comando para dibujar un circulo
         glcd_update();//Actualiza la pantalla para visualizar comandos
         delay_ms(1);
      }
      delay_ms(2000);//espera de 2 segundos
      glcd_fillscreen(OFF);//borra la pantalla
      glcd_update();//Actualiza la pantalla para visualizar comandos
      for(int z=0;z<=30;z++){</pre>
         glcd_rect(1,1,1,z,1,1);//comando para dibujar un rectangulo
         glcd_update();//Actualiza la pantalla para visualizar comandos
         delay_ms(1);
      delay_ms(2000);//espera de 2 segundos
   }
}
```

Figura 230. Segmento principal – Práctica 11

 <u>8.</u> Se compila el programa mediante el botón de compilación ubicado en la barra de tareas en la parte superior como se muestra en la figura 180 Y 181.

| Elaborado por:       | Revisado por:     | Aprobado por:<br>Ing. Orlando Barcia Ayala  |
|----------------------|-------------------|---------------------------------------------|
| Fecha de Elaboración | Fecha de Revisión | Número de Resolución Consejo de<br>Carrera: |

|                |                    | REVISIÓN 1/1                 |        |  |
|----------------|--------------------|------------------------------|--------|--|
| UNIVER         | ISIDAD POLITÉCNICA | MANUAL DE PRÁCTICAS DE LABOR | ÁTORIO |  |
| LABORATORIO    | MICROCONTROLAD     | OORES                        |        |  |
| CARRERA        | ELECTRÓNICA        |                              |        |  |
| SEDE           | GUAYAQUIL          |                              |        |  |
| CCS C Compiler |                    |                              |        |  |

| File Edit           | Search Opti     | ions Compile | View            | Tools   | Debug | Document     | User Toolbar |                    |                       |
|---------------------|-----------------|--------------|-----------------|---------|-------|--------------|--------------|--------------------|-----------------------|
| Q. 6                | 2.              | Compile      | T<br>PIC18F4550 | arget   | ~     | <b>\\\</b> . | × *          |                    | 🔹 C/ <u>A</u> SM List |
| <u>B</u> uild Build | d & <u>R</u> un | Clean        | CH 16 bit       | t       | ~     | Program      | Debug        | <u>S</u> tatistics | 8 Symbols             |
|                     | Compile         |              | Co              | ompiler |       |              | Run          | Ou                 | put Files             |

Figura 231. Botón para compilar el programa emisor – Práctica 10

| PCH         | Compiler v5.    | 061    |
|-------------|-----------------|--------|
|             | KGG, KGG        |        |
| Project:    |                 |        |
| practica_1  | 1               |        |
| Compiling:  | GRAPHICS.C      |        |
| Lines: 5607 |                 |        |
|             |                 |        |
|             | www.ccsinfo.com | Cancel |

Figura 232. Compilación del programa emisor – Práctica 10

9. Al compilar se crean una serie de archivos o registros pertenecientes al programa, el archivo con formato .hex es el que se carga en el microcontrolador, se procede a realizar la carga del archivo hexadecimal conectando el programador en la tarjeta como se muestra en la figura

| Elaborado por:       | Revisado por:     | Aprobado por:<br>Ing. Orlando Barcia Ayala  |
|----------------------|-------------------|---------------------------------------------|
| Fecha de Elaboración | Fecha de Revisión | Número de Resolución Consejo de<br>Carrera: |

|             |                    | REVISIÓN 1/1                  |        |
|-------------|--------------------|-------------------------------|--------|
|             | ISIDAD POLITÉCNICA | MANUAL DE PRÁCTICAS DE LABORA | ÁTORIO |
| LABORATORIO | MICROCONTROLAD     | OORES                         |        |
| CARRERA     | ELECTRÓNICA        |                               |        |
| SEDE        | GUAYAQUIL          |                               |        |

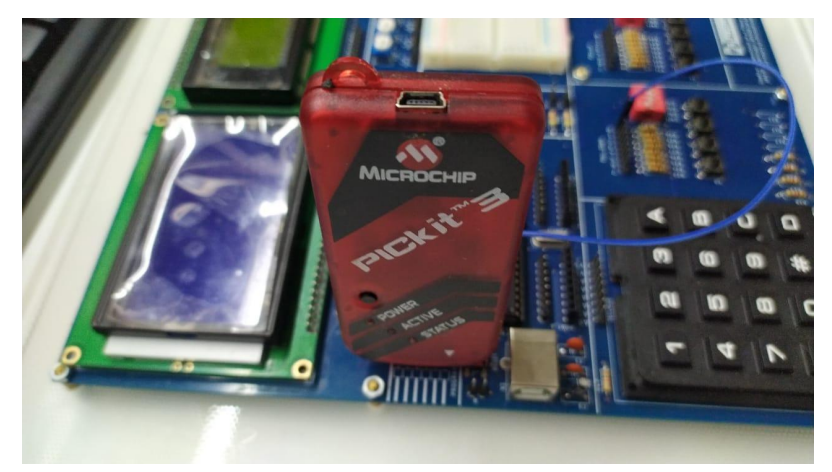

Figura 233. Conexión del Pickit 3 con la tarjeta de entrenamiento – Práctica 10

<u>10.</u> Ejecutamos el pickit 3 la conexión ocurre de manera automática, caso contrario dar clic en Tools>Check Communication, al lograr la conexión seleccionamos File>>Import hex, buscamos el archivo a programar y dar clic en Write como se muestra en la figura.

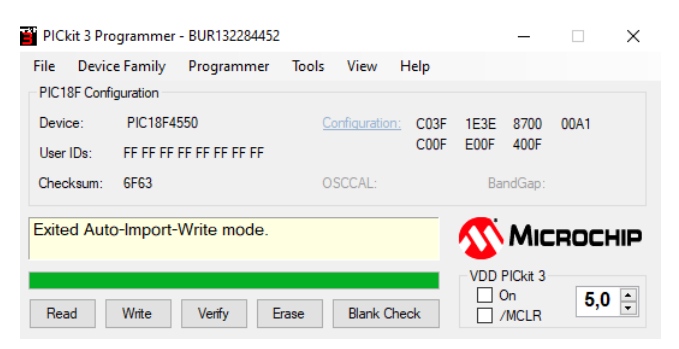

Figura 234. programación de PIC mediante el Pickit 3 – Práctica 10

#### D. Registro de Resultados

| Elaborado por:       | Revisado por:     | <b>Aprobado por:</b><br>Ing. Orlando Barcia Ayala |
|----------------------|-------------------|---------------------------------------------------|
| Fecha de Elaboración | Fecha de Revisión | Número de Resolución Consejo de<br>Carrera:       |

|             |                   |       | REVISIÓN 1/1                 |        |
|-------------|-------------------|-------|------------------------------|--------|
|             | SIDAD POLITÉCNICA |       | MANUAL DE PRÁCTICAS DE LABOR | ÁTORIO |
| LABORATORIO | MICROCONTROLAD    | DORES |                              |        |
| CARRERA     | ELECTRÓNICA       |       |                              |        |
| SEDE        | GUAYAQUIL         |       |                              |        |

En la onceava práctica se tiene como resultado él envió de comandos desde el microcontrolador al GLCD para lograr el entendimiento del uso de las librerías ST7920 del GLCD y un PIC 18f4550

| Elaborado por:       | Revisado por:     | <b>Aprobado por:</b><br>Ing. Orlando Barcia Ayala |
|----------------------|-------------------|---------------------------------------------------|
| Fecha de Elaboración | Fecha de Revisión | Número de Resolución Consejo de<br>Carrera:       |

|             |                    |      | REVISIÓN 1/1                 |        |
|-------------|--------------------|------|------------------------------|--------|
| UNIVER      | ISIDAD POLITÉCNICA |      | MANUAL DE PRÁCTICAS DE LABOR | ÁTORIO |
| LABORATORIO | MICROCONTROLAD     | ORES |                              |        |
| CARRERA     | ELECTRÓNICA        |      |                              |        |
| SEDE        | GUAYAQUIL          |      |                              |        |

### E. Resultados de PRÁCTICA

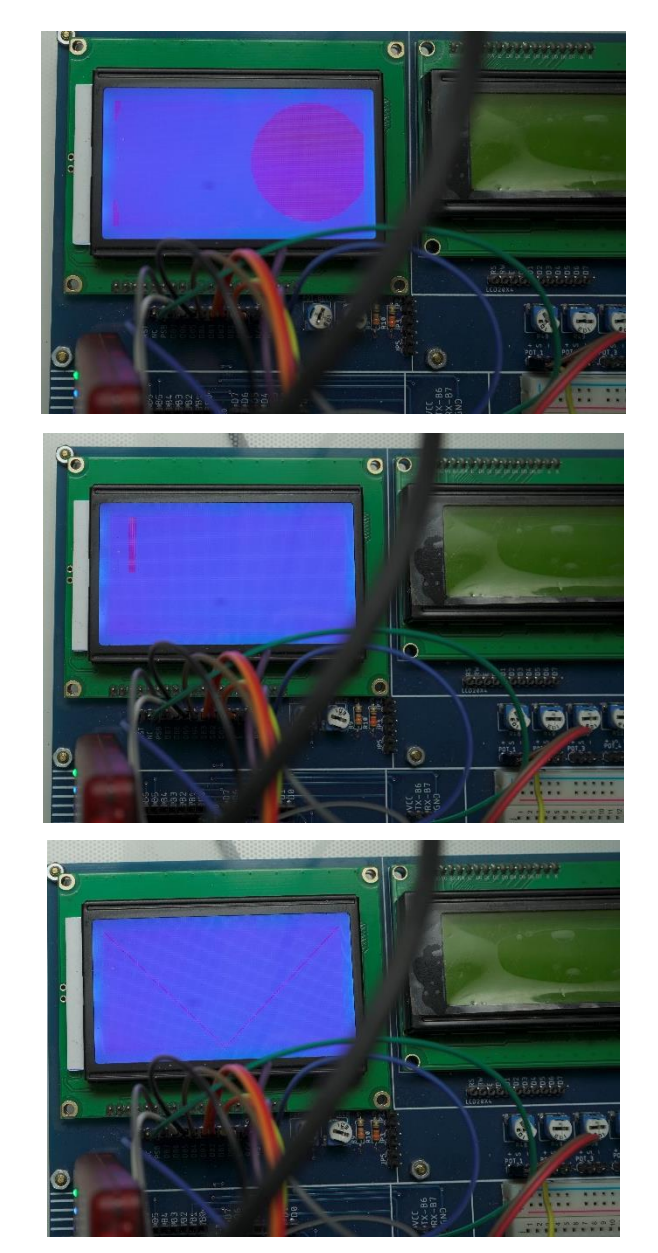

Figura 235. Resultados – Práctica 11

| Elaborado por:       | Revisado por:     | <b>Aprobado por:</b><br>Ing. Orlando Barcia Ayala |
|----------------------|-------------------|---------------------------------------------------|
| Fecha de Elaboración | Fecha de Revisión | Número de Resolución Consejo de<br>Carrera:       |

# ANEXO 3.12: RESOLUCIÓN DE PRÁCTICA 12 AUTOMATIZACIÓN INDUSTRIAL

**PRÁCTICA 12** 

NÚMERO DE ESTUDIANTES: 20

## DOCENTE

### ING. BREMNEN MARINO VELIZ NOBOA MSc.

TIEMPO ESTIMADO: 2 HORAS

# TEMA: "GRAFICAS MEDIANTE GLCD Y POTENCIÓMETRO UTILIZANDO EL PIC18F4550."

| Elaborado por:       | Revisado por:     | Aprobado por:<br>Ing. Orlando Barcia Ayala  |
|----------------------|-------------------|---------------------------------------------|
| Fecha de Elaboración | Fecha de Revisión | Número de Resolución Consejo de<br>Carrera: |

|             |                    | REVISIÓN 1/     | 1             |        |
|-------------|--------------------|-----------------|---------------|--------|
| UNIVER      | ISIDAD POLITÉCNICA | MANUAL DE PRÁCT | ICAS DE LABOR | ÁTORIO |
| LABORATORIO | MICROCONTROLAD     | DRES            |               |        |
| CARRERA     | ELECTRÓNICA        |                 |               |        |
| SEDE        | GUAYAQUIL          |                 |               |        |

#### A. Objetivo General

 Implementar una gráfica mediante GLCD y Potenciómetro utilizando el PIC18F4550.

#### B. Objetivos Específicos

- Implementar una guía para el uso de un GLDC de 128x64 para realizar grafica con un microcontrolador 18f4550.
- Implementar la visualización de una figura geométrica circular controlando el radio mediante un valor obtenido por conversión análoga a digital
- Convertir un valor numérico a string utilizando el comando itoa.

#### C. Marco Procedimental

<u>1.</u> Se procede a realizar el programa del Glcd donde se tendrá una señal analógica conectada al microcontrolador que sirve de señal para indicar el radio de la figura circular a mostrarse en el GLCD, el esquemático de las conexiones se muestra en la figura.

| Elaborado por:       | Revisado por:     | <b>Aprobado por:</b><br>Ing. Orlando Barcia Ayala |
|----------------------|-------------------|---------------------------------------------------|
| Fecha de Elaboración | Fecha de Revisión | Número de Resolución Consejo de<br>Carrera:       |

|             |                   | REVISIÓN 1/1                 |        |
|-------------|-------------------|------------------------------|--------|
|             | SIDAD POLITÉCNICA | MANUAL DE PRÁCTICAS DE LABOR | ÁTORIO |
| LABORATORIO | MICROCONTROLAD    | ORES                         |        |
| CARRERA     | ELECTRÓNICA       |                              |        |
| SEDE        | GUAYAQUIL         |                              |        |
|             |                   |                              |        |

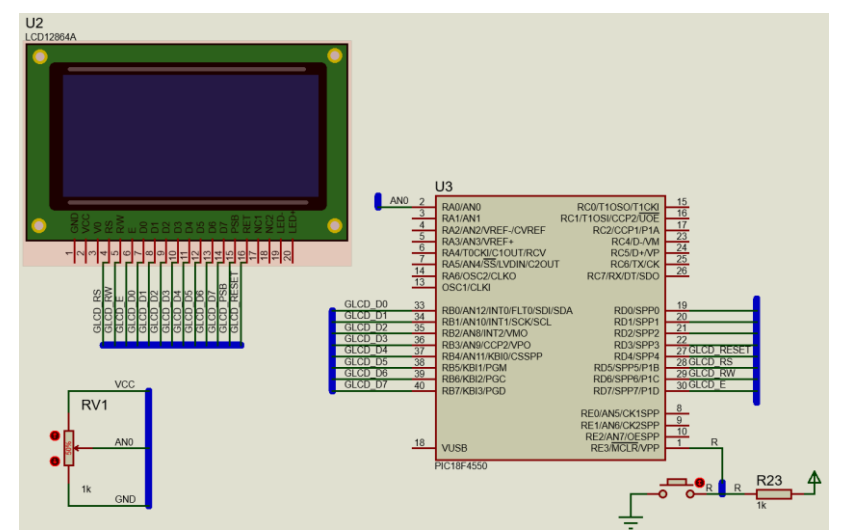

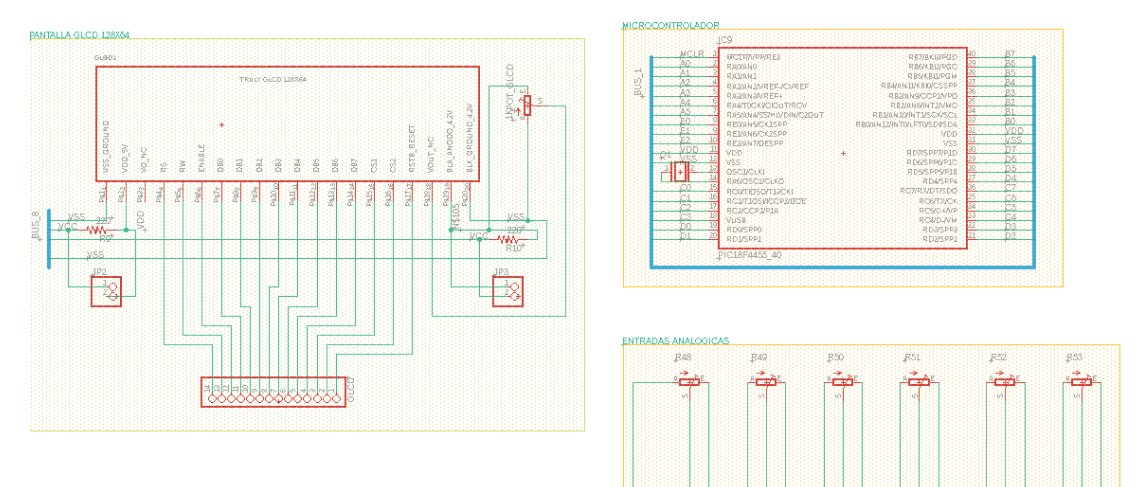

| Elaborado por:       | Revisado por:     | <b>Aprobado por:</b><br>Ing. Orlando Barcia Ayala |
|----------------------|-------------------|---------------------------------------------------|
| Fecha de Elaboración | Fecha de Revisión | Número de Resolución Consejo de<br>Carrera:       |

|             |                    | REVISIÓN 1/1                       |  |
|-------------|--------------------|------------------------------------|--|
|             | ISIDAD POLITÉCNICA | MANUAL DE PRÁCTICAS DE LABORÁTORIO |  |
| LABORATORIO | MICROCONTROLAD     | DORES                              |  |
| CARRERA     | ELECTRÓNICA        |                                    |  |
| SEDE        | GUAYAQUIL          |                                    |  |

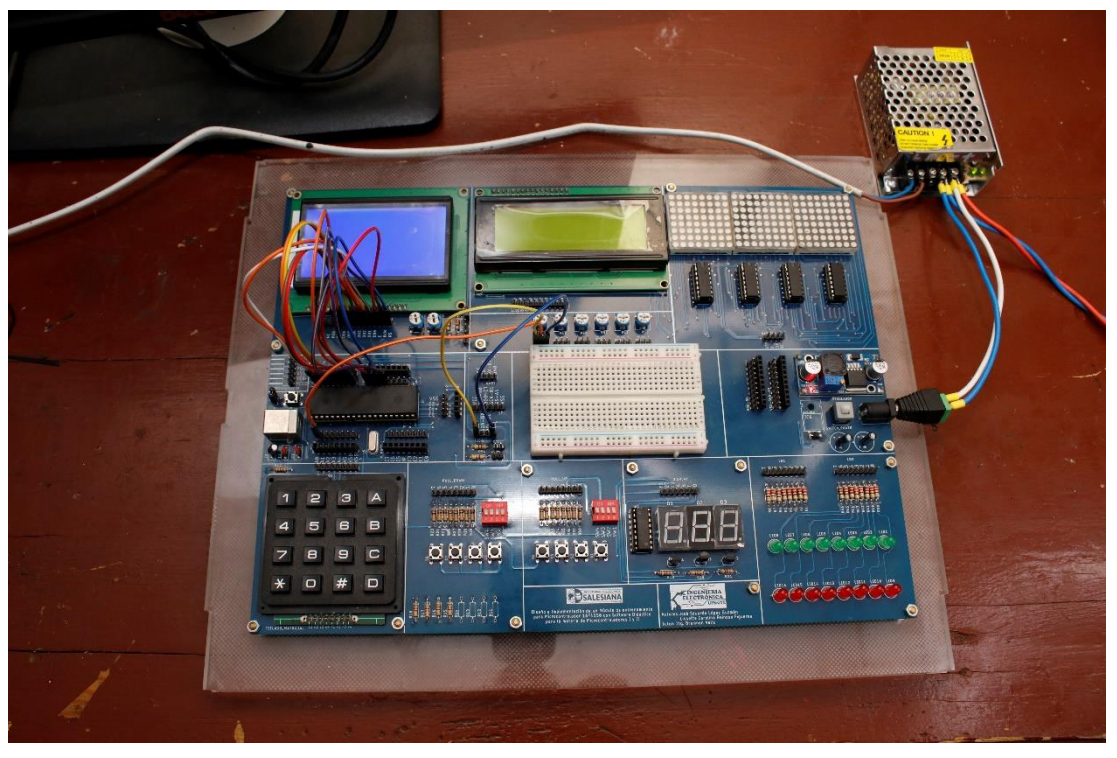

Figura 236. Esquema de conexión en PRÁCTICA 12

| PIC18F4550 – B7 | GLCD D7    |
|-----------------|------------|
| PIC18F4550 – B6 | GLCD D6    |
| PIC18F4550 – B5 | GLCD D5    |
| PIC18F4550 – B4 | GLCD D4    |
| PIC18F4550 – B3 | GLCD D3    |
| PIC18F4550 – B2 | GLCD D2    |
| PIC18F4550 – B1 | GLCD D1    |
| PIC18F4550 – B0 | GLCD D0    |
| PIC18F4550 – D4 | GLCD_RESET |
| PIC18F4550 – D5 | GLCD_RS    |
| PIC18F4550 – D6 | GLCD_RW    |
| PIC18F4550 – D7 | GLCD_E     |
| PIC18F4550 –A0  | POT S      |

| Elaborado por:       | Revisado por:     | Aprobado por:<br>Ing. Orlando Barcia Ayala  |
|----------------------|-------------------|---------------------------------------------|
| Fecha de Elaboración | Fecha de Revisión | Número de Resolución Consejo de<br>Carrera: |

|             |                    | REVISIÓN 1/1                       |  |
|-------------|--------------------|------------------------------------|--|
| UNIVER      | ISIDAD POLITÉCNICA | MANUAL DE PRÁCTICAS DE LABORÁTORIO |  |
| LABORATORIO | MICROCONTROLAD     | DORES                              |  |
| CARRERA     | ELECTRÓNICA        |                                    |  |
| SEDE        | GUAYAQUIL          |                                    |  |
|             |                    |                                    |  |

| PIC18F4550 – VCC | POT VCC |
|------------------|---------|
| PIC18F4550 –GND  | POT GND |

 Tabla 16: Conexiones de PRÁCTICA 12

**<u>2.</u>** Ejecutar el programa PIC Compiler V 5 de la familia de microchip basado en el lenguaje C como se muestra en la figura.

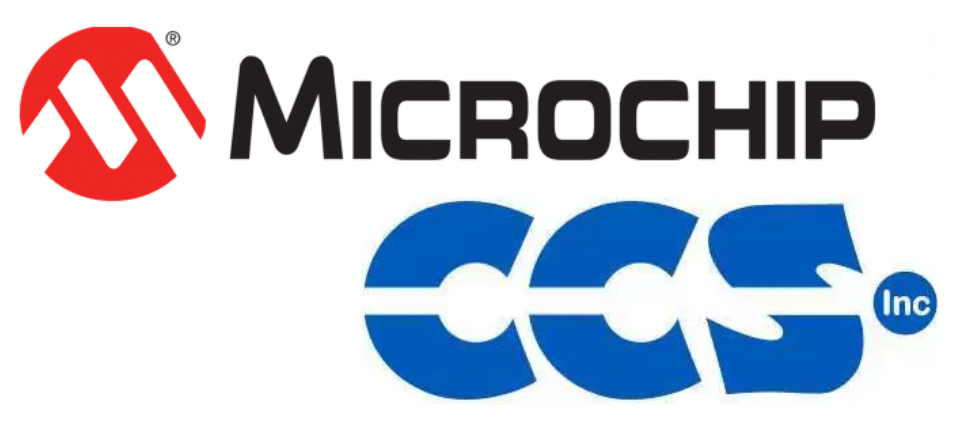

Figura 237. PIC Compiler V 5 – PRÁCTICA 12

<u>3.</u> Al ejecutar el programa dar click en File >> New>> Source File, de esta manera se procede a crear el archivo denominado PRÁCTICA\_12 como se muestra en la figura-

| Elaborado por:       | Revisado por:     | <b>Aprobado por:</b><br>Ing. Orlando Barcia Ayala |
|----------------------|-------------------|---------------------------------------------------|
| Fecha de Elaboración | Fecha de Revisión | Número de Resolución Consejo de<br>Carrera:       |

|             |                   | REVISIÓN 1/1                |          |
|-------------|-------------------|-----------------------------|----------|
|             | SIDAD POLITÉCNICA | MANUAL DE PRÁCTICAS DE LABO | DRÁTORIO |
| LABORATORIO | MICROCONTROLAD    | ORES                        |          |
| CARRERA     | ELECTRÓNICA       |                             |          |
| SEDE        | GUAYAQUIL         |                             |          |

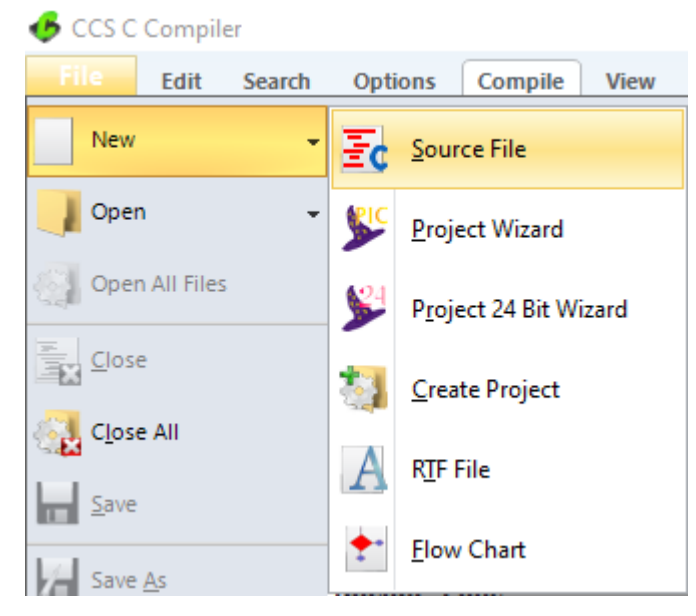

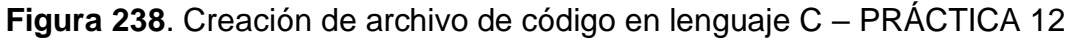

<u>4.</u> Se procede a configurar la tarjeta el microcontrolador a utilizar
 PIC18F4550 y los bits 16 bit como se muestra en la figura

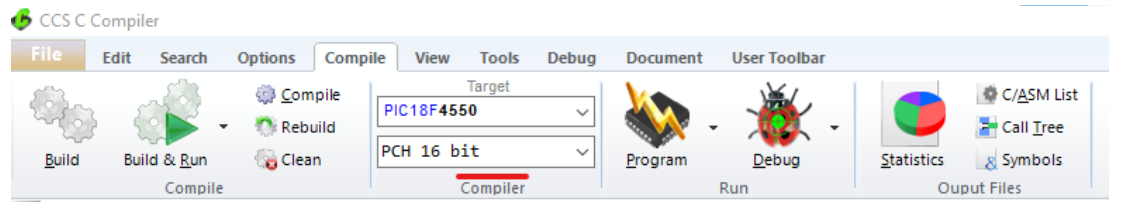

Figura 239. Configuración del microcontrolador en el compilador – PRÁCTICA 12

5. Se procede a llamar a la librería del microcontrolador, definir los fusibles, velocidad del cristal donde de define la velocidad, el tamaño de los bits del conversor analógico como se muestra en la figura.

| Elaborado por:       | Revisado por:     | Aprobado por:<br>Ing. Orlando Barcia Ayala  |
|----------------------|-------------------|---------------------------------------------|
| Fecha de Elaboración | Fecha de Revisión | Número de Resolución Consejo de<br>Carrera: |

|             |                    | REVISIÓN 1/1                 |        |
|-------------|--------------------|------------------------------|--------|
| UNIVER      | ISIDAD POLITÉCNICA | MANUAL DE PRÁCTICAS DE LABOR | ÁTORIO |
| LABORATORIO | MICROCONTROLAD     | OORES                        |        |
| CARRERA     | ELECTRÓNICA        |                              |        |
| SEDE        | GUAYAQUIL          |                              |        |
|             |                    |                              |        |

```
#include <18F4550.h>
                              //Definir el bit del conversor adc
#DEVICE ADC=8
#fuses INTRC IO
                               //clock fusible
                              //No Watch Dog Timer
#FUSES NOWDT
                              //High speed Osc (> 4mhz)
#FUSES HS
#FUSES PUT
                              //Power Up Timer
                              //Code not protected from reading
#FUSES NOPROTECT
#FUSES NOBROWNOUT
                              //No brownout reset
#FUSES NOMCLR
                               //Master Clear pin enabled
                               //No low voltage prgming, B3(PIC16)
#FUSES NOLVP
#use delay(clock=20Mhz) //Declaración de la velocidad del cristal
```

Figura 240. Declaración de librerías y registros -PRÁCTICA 12

 <u>6.</u> Declarar las librerías del conversor de decimal a texto, la librería del Glcd, la librería de comandos del Glcd y las variables a utilizar como se muestra en la figura.

```
#include <stdlib.h> //libreria para transformar
#include <math.h> //libreria para calculo
#include "sT7920.h" //libreria del GLCD
#include "GRAPHICS.C" //libreria de los comandos
//MENSAJES A PUBLICAR EN EL GLCD
char men1[ ]="Radio:";
char V[3];
unsigned int valor;
```

Figura 241. Declaración de librerías y variables - PRÁCTICA 12

<u>7.</u> Posteriormente se declara el método principal del código donde se configura el inicio de la librería del GLCD mediante el comando glcd\_init\_graph, se tiene que realizar una limpieza con el comando Glcd\_update, proceder a configurar el reloj del conversor análogo a digital con el comando a setup\_adc(ADC\_CLOCK\_INTERNAL), y a configurar el bit donde realizar la conversión con el comando setup\_adc\_ports(AN0), en el lazo de repetición se procede a adquirir el

| Elaborado por:       | Revisado por:     | <b>Aprobado por:</b><br>Ing. Orlando Barcia Ayala |
|----------------------|-------------------|---------------------------------------------------|
| Fecha de Elaboración | Fecha de Revisión | Número de Resolución Consejo de<br>Carrera:       |

|             |                    |       | REVISIÓN 1/1                 |        |
|-------------|--------------------|-------|------------------------------|--------|
|             | ISIDAD POLITÉCNICA |       | MANUAL DE PRÁCTICAS DE LABOR | ÁTORIO |
| LABORATORIO | MICROCONTROLAD     | DORES |                              |        |
| CARRERA     | ELECTRÓNICA        |       |                              |        |
| SEDE        | GUAYAQUIL          |       |                              |        |

valor del bit AN0 y realizar su escalamiento y se convierte el valor de

numérico a texto y se dibuja en el Glcd como se muestra en la figura.

```
void main(){
glcd_init_graph();//INICIO DE GLCD
glcd_fillscreen(OFF);//Limpia el GLCD
glcd_update();//Actualiza la pantalla para visualizar comandos
setup_adc(ADC_CLOCK_INTERNAL);//configuración del reloj del conversor
setup_adc_ports(AN0);//configuración del AN0
  while(1)
   {
         set_adc_channel(0);//seleccionamos el conversor en el ANO
         delay_us(10);//ESPERA
         valor=read adc();//realizamos adquisición
         valor=valor*0.1;//escalamiento
         itoa(valor,10,V);//conversión de numero a texto
         glcd_circle(30,30,valor,1,1);//comando para dibujar un circulo
         glcd_text57(97,10,men1,1,1);//comando para escribir mensaje 1
         glcd_text57(100,30,V,1,1);//comando para escribir el valor
         glcd_update();//Actualiza la pantalla para visualizar comandos
         delay_ms(500);
         glcd_fillscreen(OFF);//Limpia el GLCD
      }
   }
```

Figura 242. Segmento principal – Práctica 12

 <u>8.</u> Se compila el programa mediante el botón de compilación ubicado en la barra de tareas en la parte superior como se muestra en la figura 180 Y 181.

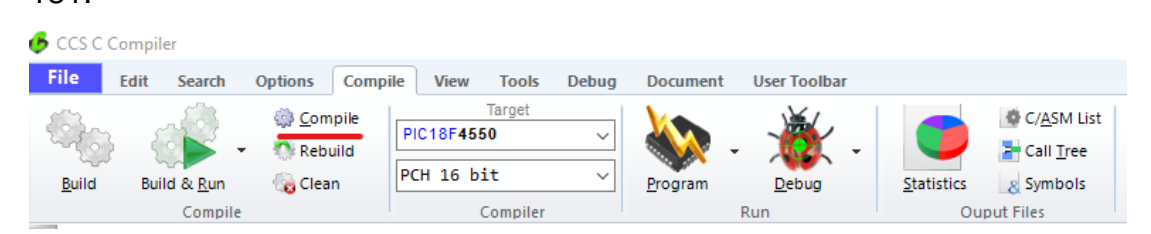

Figura 243. Botón para compilar el programa – Práctica 12

| Elaborado por:       | Revisado por:     | <b>Aprobado por:</b><br>Ing. Orlando Barcia Ayala |
|----------------------|-------------------|---------------------------------------------------|
| Fecha de Elaboración | Fecha de Revisión | Número de Resolución Consejo de<br>Carrera:       |

|             |                    |      | REVISIÓN 1/1                 |        |
|-------------|--------------------|------|------------------------------|--------|
|             | ISIDAD POLITÉCNICA |      | MANUAL DE PRÁCTICAS DE LABOR | ÁTORIO |
| LABORATORIO | MICROCONTROLAD     | ORES |                              |        |
| CARRERA     | ELECTRÓNICA        |      |                              |        |
| SEDE        | GUAYAQUIL          |      |                              |        |

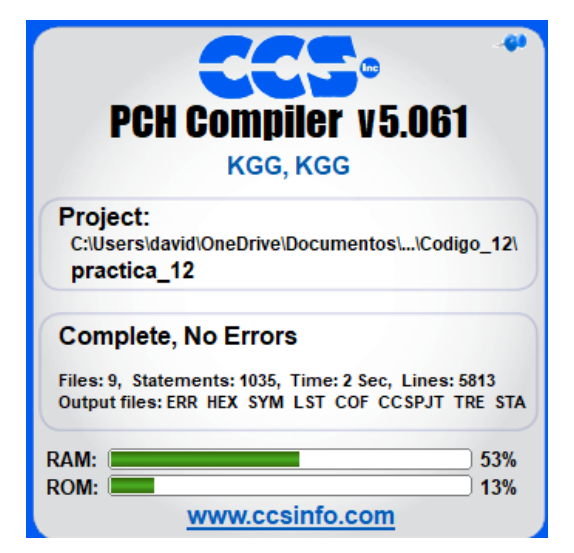

Figura 244. Compilación del programa – Práctica 12

<u>9.</u> Al compilar se crean una serie de archivos o registros pertenecientes al programa, el archivo con formato **.hex** es el que se carga en el microcontrolador, se procede a realizar la carga del archivo hexadecimal conectando el programador en la tarjeta como se muestra en la figura

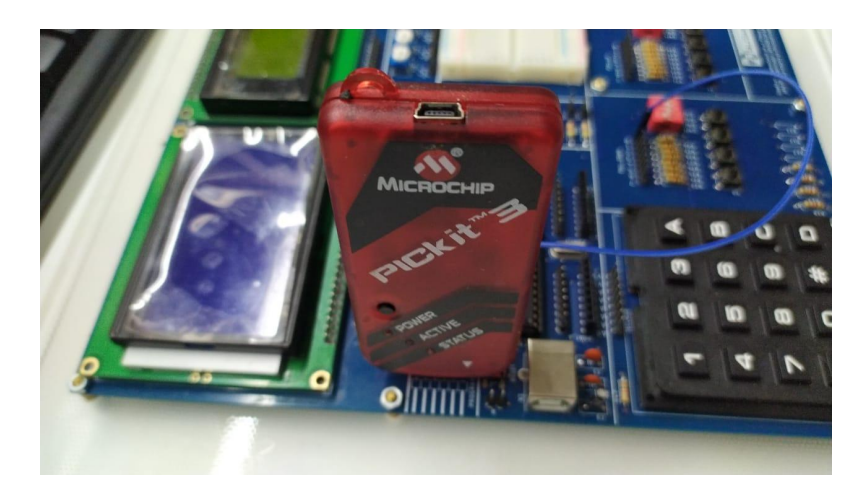

Figura 245. Conexión del Pickit 3 con la tarjeta de entrenamiento – Práctica

12

| Elaborado por:       | Revisado por:     | <b>Aprobado por:</b><br>Ing. Orlando Barcia Ayala |
|----------------------|-------------------|---------------------------------------------------|
| Fecha de Elaboración | Fecha de Revisión | Número de Resolución Consejo de<br>Carrera:       |

|             |                    |      | REVISIÓN 1/1                 |        |
|-------------|--------------------|------|------------------------------|--------|
|             | ISIDAD POLITÉCNICA |      | MANUAL DE PRÁCTICAS DE LABOR | ÁTORIO |
| LABORATORIO | MICROCONTROLAD     | ORES |                              |        |
| CARRERA     | ELECTRÓNICA        |      |                              |        |
| SEDE        | GUAYAQUIL          |      |                              |        |

<u>10.</u> Ejecutamos el pickit 3 la conexión ocurre de manera automática, caso contrario dar clic en Tools>Check Communication, al lograr la conexión seleccionamos File>>Import hex, buscamos el archivo a programar y dar clic en Write como se muestra en la figura.

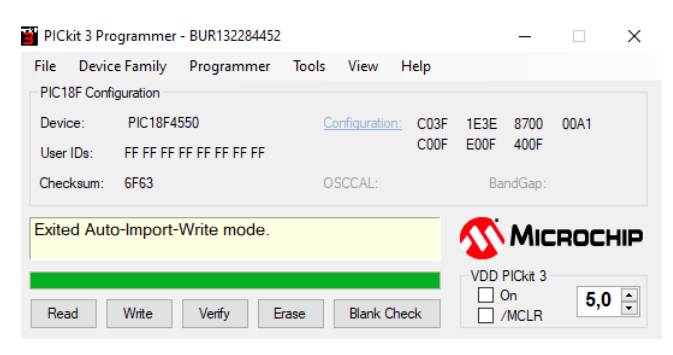

Figura 246. programación de PIC mediante el Pickit 3 – Práctica 12

#### D. Registro de Resultados

En la décimo segunda práctica se tiene como resultado la comunicación entre un microcontrolador Pic 18f4550 con un periférico GLCD donde el micro realizara una conversión análoga a digital y controla una figura en la pantalla grafica mostrando el valor de la conversión y el radio a dibujarse de un círculo.

### E. Conexiones físicas de la PRÁCTICA

| Elaborado por:       | Revisado por:     | Aprobado por:<br>Ing. Orlando Barcia Ayala  |
|----------------------|-------------------|---------------------------------------------|
| Fecha de Elaboración | Fecha de Revisión | Número de Resolución Consejo de<br>Carrera: |

|                               |                    |       | <b>REVISIÓN 1/1</b> |            |        |
|-------------------------------|--------------------|-------|---------------------|------------|--------|
|                               | ISIDAD POLITÉCNICA | r     | MANUAL DE PRÁCTICA  | S DE LABOR | ÁTORIO |
| LABORATORIO MICROCONTROLADORE |                    | DORES |                     |            |        |
| CARRERA                       | RRERA ELECTRÓNICA  |       |                     |            |        |
| SEDE                          | GUAYAQUIL          |       |                     |            |        |

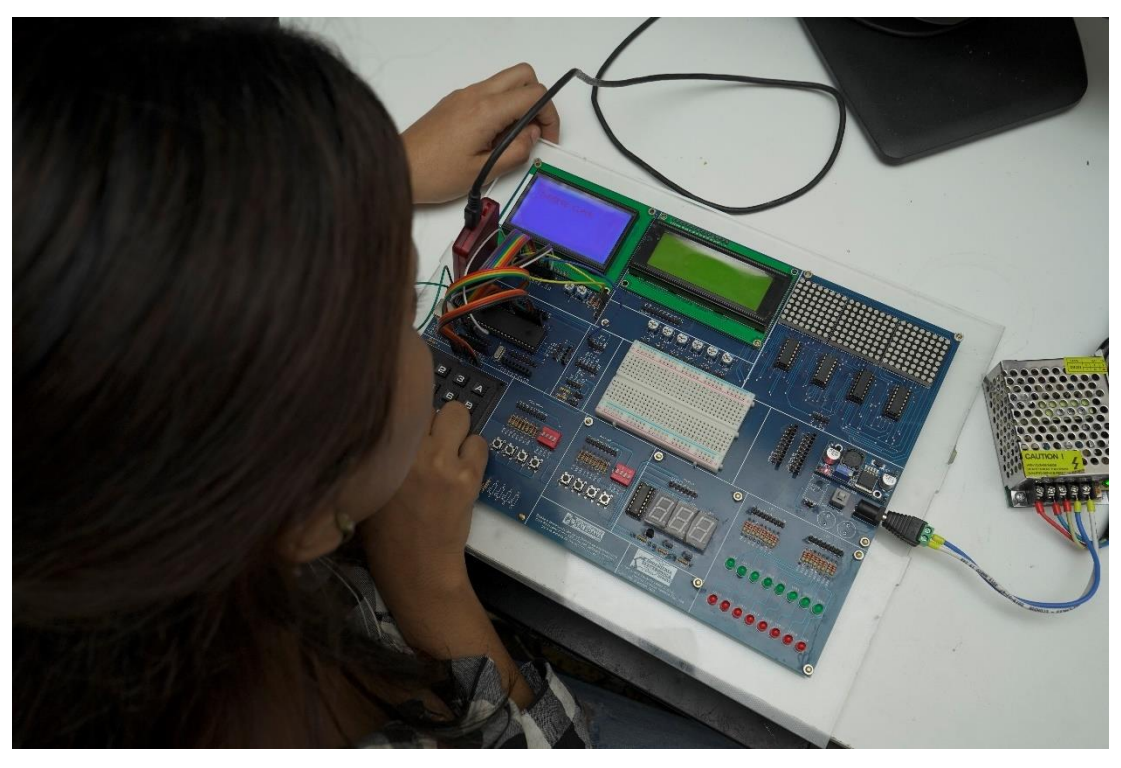

Figura 247. Conexiones físicas - Práctica 12

| Elaborado por:       | Revisado por:     | <b>Aprobado por:</b><br>Ing. Orlando Barcia Ayala |
|----------------------|-------------------|---------------------------------------------------|
| Fecha de Elaboración | Fecha de Revisión | Número de Resolución Consejo de<br>Carrera:       |

# ANEXO 3.13: RESOLUCIÓN DE PRÁCTICA 13 AUTOMATIZACIÓN INDUSTRIAL

**PRÁCTICA 13** 

NÚMERO DE ESTUDIANTES: 20

### DOCENTE

### ING. BREMNEN MARINO VELIZ NOBOA MSc.

TIEMPO ESTIMADO: 2 HORAS

# TEMA: "SISTEMA DE CAJA FUERTE UTILIZANDO GLCD, TECLADO MATRICIAL, BUZZER Y PIC18F4550."

| Elaborado por:       | Revisado por:     | Aprobado por:<br>Ing. Orlando Barcia Ayala  |
|----------------------|-------------------|---------------------------------------------|
| Fecha de Elaboración | Fecha de Revisión | Número de Resolución Consejo de<br>Carrera: |

|             |                   | REVISIÓN 1/1                  |        |
|-------------|-------------------|-------------------------------|--------|
| UNIVER      | SIDAD POLITÉCNICA | MANUAL DE PRÁCTICAS DE LABORA | ÁTORIO |
| LABORATORIO | MICROCONTROLAD    | ORES                          |        |
| CARRERA     | ELECTRÓNICA       |                               |        |
| SEDE        | GUAYAQUIL         |                               |        |

#### A. Objetivo General

• Implementar un aplicativo para el sistema de caja fuerte utilizando GLCD, Teclado Matricial, Buzzer y PIC18f4550.

#### B. Objetivos Específicos

- Implementar: un aplicativo en el módulo didáctico que simule un sistema de acceso a una caja fuerte.
- Diseñar un programa que mediante el uso de librerías logre enviar los datos al GLCD y al teclado separando el nivel de cómputo.

#### C. Marco Procedimental

<u>1.</u> Se procede a realizar el programa del sistema de caja fuerte, el esquemático de las conexiones se muestra en la figura.

| Elaborado por:       | Revisado por:     | <b>Aprobado por:</b><br>Ing. Orlando Barcia Ayala |
|----------------------|-------------------|---------------------------------------------------|
| Fecha de Elaboración | Fecha de Revisión | Número de Resolución Consejo de<br>Carrera:       |

|             |                    | REVISIÓN 1/1                       |
|-------------|--------------------|------------------------------------|
|             | ISIDAD POLITÉCNICA | MANUAL DE PRÁCTICAS DE LABORÁTORIO |
| LABORATORIO | MICROCONTROLAD     | DORES                              |
| CARRERA     | ELECTRÓNICA        |                                    |
| SEDE        | GUAYAQUIL          |                                    |

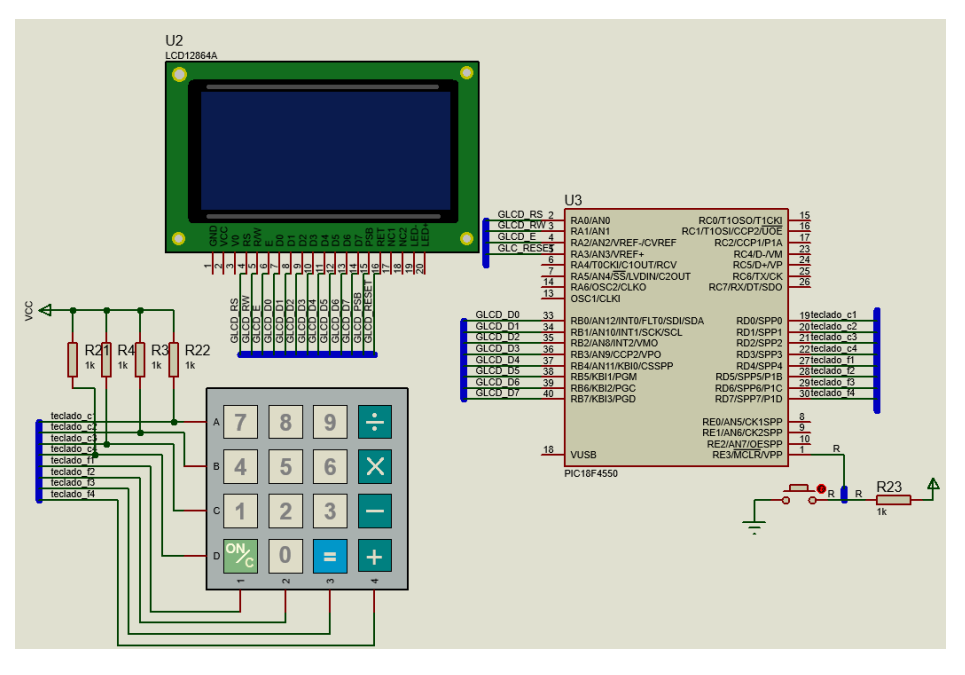

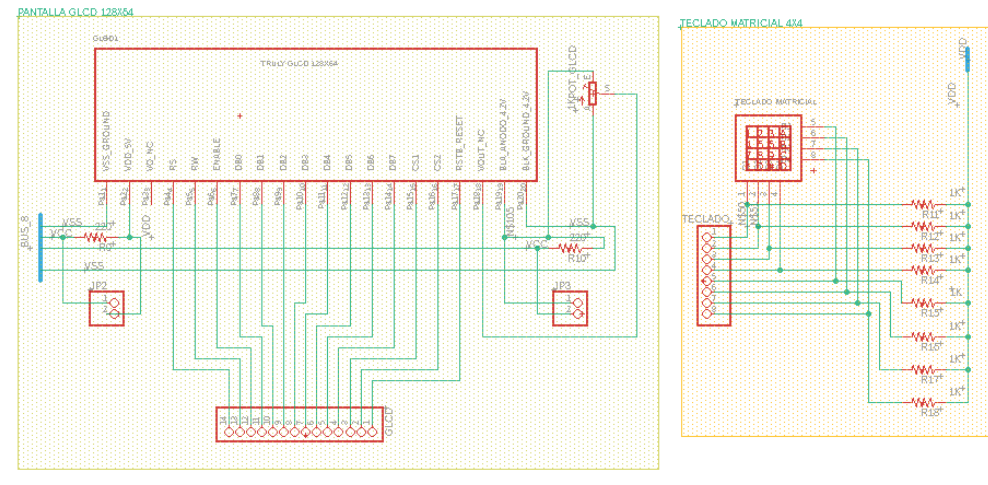

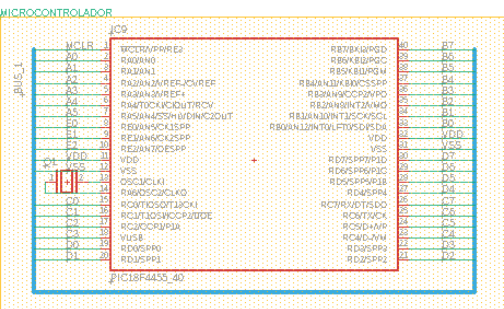

| Elaborado por:       | Revisado por:     | <b>Aprobado por:</b><br>Ing. Orlando Barcia Ayala |
|----------------------|-------------------|---------------------------------------------------|
| Fecha de Elaboración | Fecha de Revisión | Número de Resolución Consejo de<br>Carrera:       |

|             |                    | REVISIÓN 1/1                       |  |
|-------------|--------------------|------------------------------------|--|
|             | ISIDAD POLITÉCNICA | MANUAL DE PRÁCTICAS DE LABORÁTORIO |  |
| LABORATORIO | MICROCONTROLAD     | DORES                              |  |
| CARRERA     | ELECTRÓNICA        |                                    |  |
| SEDE        | GUAYAQUIL          |                                    |  |

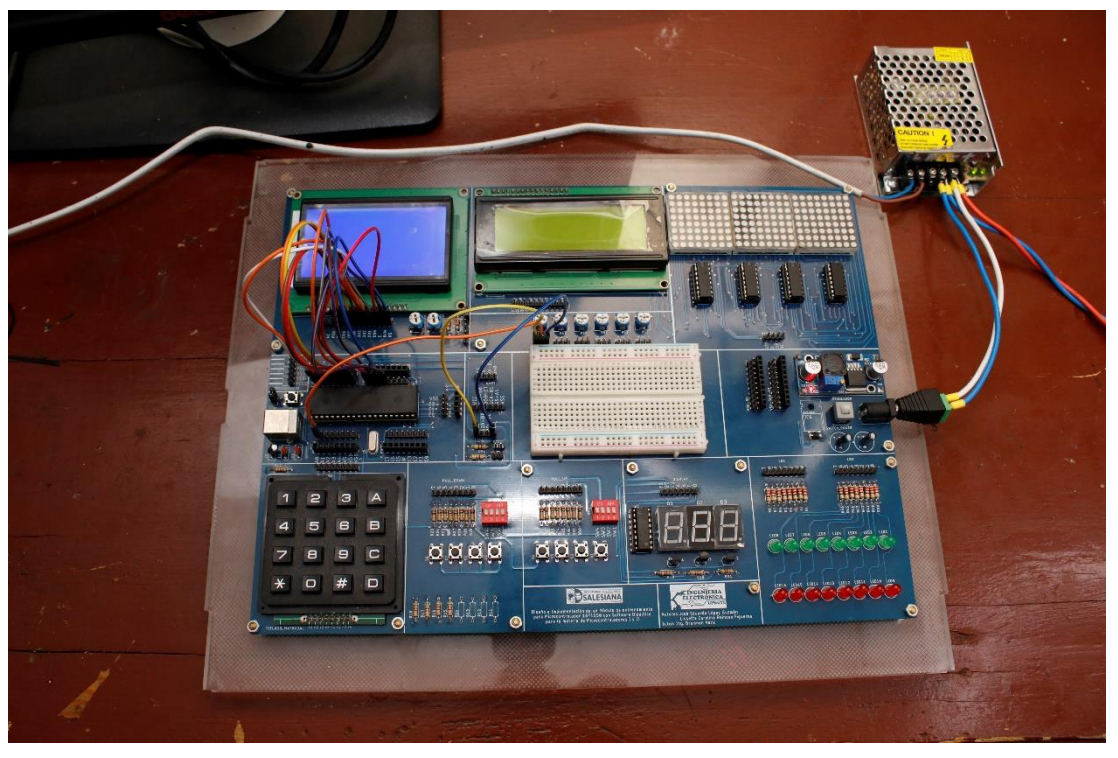

Figura 248. Esquema de conexión en PRÁCTICA 13

| PIC18F4550 – B7 | GLCD D7    |
|-----------------|------------|
| PIC18F4550 – B6 | GLCD D6    |
| PIC18F4550 – B5 | GLCD D5    |
| PIC18F4550 – B4 | GLCD D4    |
| PIC18F4550 – B3 | GLCD D3    |
| PIC18F4550 – B2 | GLCD D2    |
| PIC18F4550 – B1 | GLCD D1    |
| PIC18F4550 – B0 | GLCD D0    |
| PIC18F4550 – A3 | GLCD RESET |
| PIC18F4550 – A2 | GLCD E     |
| PIC18F4550 – A1 | GLCD RW    |
| PIC18F4550 – A0 | GLCD RS    |
| PIC18F4550 – D0 | TECLADO C1 |

| Elaborado por:       | Revisado por:     | <b>Aprobado por:</b><br>Ing. Orlando Barcia Ayala |
|----------------------|-------------------|---------------------------------------------------|
| Fecha de Elaboración | Fecha de Revisión | Número de Resolución Consejo de<br>Carrera:       |

|             |                    | REVISIÓN 1/1                    |      |
|-------------|--------------------|---------------------------------|------|
|             | ISIDAD POLITÉCNICA | MANUAL DE PRÁCTICAS DE LABORÁTO | DRIO |
| LABORATORIO | MICROCONTROLAD     | DORES                           |      |
| CARRERA     | ELECTRÓNICA        |                                 |      |
| SEDE        | GUAYAQUIL          |                                 |      |

| PIC18F4550 – D1 | TECLADO C2 |
|-----------------|------------|
| PIC18F4550 – D2 | TECLADO C3 |
| PIC18F4550 – D3 | TECLADO C4 |
| PIC18F4550 – D4 | TECLADO F1 |
| PIC18F4550 – D5 | TECLADO F2 |
| PIC18F4550 – D6 | TECLADO F3 |
| PIC18F4550 – D7 | TECLADO F4 |

Tabla 17: Conexiones de PRÁCTICA 13

 Ejecutar el programa PIC Compiler V 5 de la familia de microchip basado en el lenguaje C como se muestra en la figura.

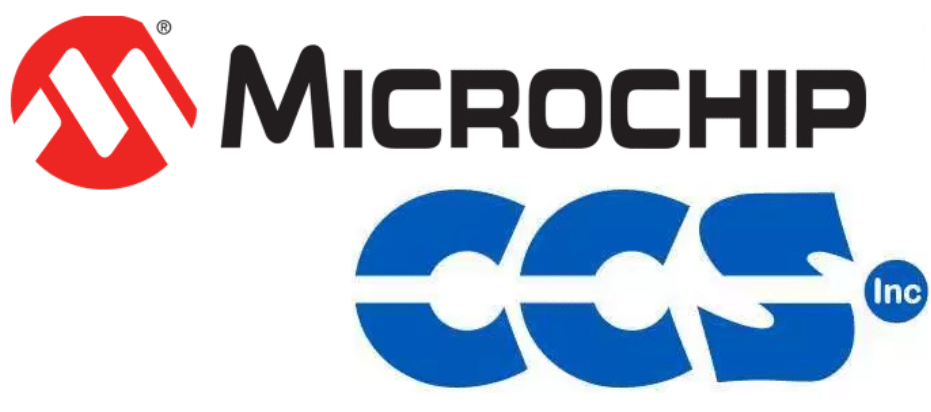

Figura 249. PIC Compiler V 5 – PRÁCTICA 13

<u>3.</u> Al ejecutar el programa dar click en File >> New>> Source File, de esta manera se procede a crear el archivo denominado PRÁCTICA\_13 como se muestra en la figura-

| Elaborado por:       | Revisado por:     | <b>Aprobado por:</b><br>Ing. Orlando Barcia Ayala |
|----------------------|-------------------|---------------------------------------------------|
| Fecha de Elaboración | Fecha de Revisión | Número de Resolución Consejo de<br>Carrera:       |

|             |                   |      | REVISIÓN 1/1                 |        |
|-------------|-------------------|------|------------------------------|--------|
|             | SIDAD POLITÉCNICA |      | MANUAL DE PRÁCTICAS DE LABOR | ÁTORIO |
| LABORATORIO | MICROCONTROLAD    | ORES |                              |        |
| CARRERA     | ELECTRÓNICA       |      |                              |        |
| SEDE        | GUAYAQUIL         |      |                              |        |

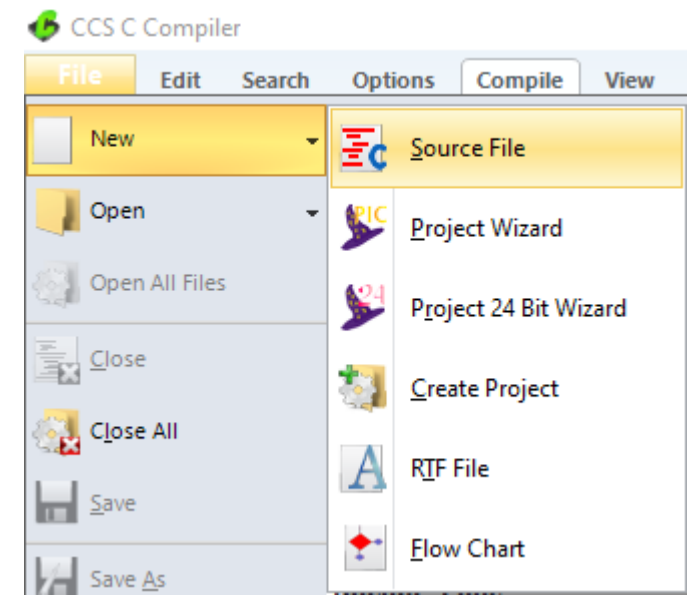

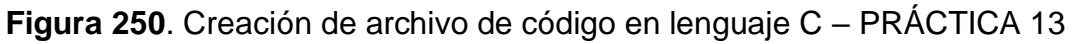

<u>4.</u> Se procede a configurar la tarjeta el microcontrolador a utilizar
 PIC18F4550 y los bits 16 bit como se muestra en la figura

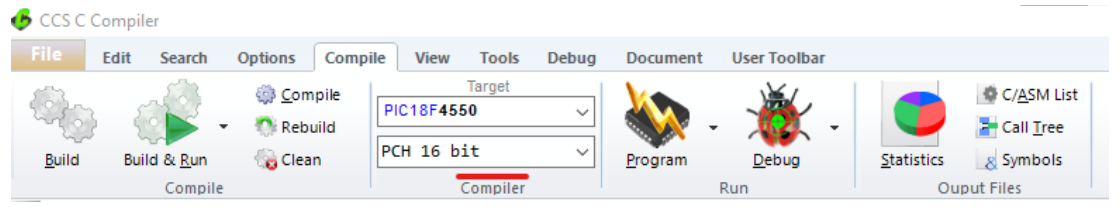

Figura 251. Configuración del microcontrolador en el compilador – PRÁCTICA 13

**<u>5.</u>** Se procede a llamar a la librería del microcontrolador, definir los fusibles, velocidad del cristal donde de define la velocidad y los puertos a utilizar como se muestra en la figura.

| Elaborado por:       | Revisado por:     | Aprobado por:<br>Ing. Orlando Barcia Ayala  |
|----------------------|-------------------|---------------------------------------------|
| Fecha de Elaboración | Fecha de Revisión | Número de Resolución Consejo de<br>Carrera: |

|                                                 |           | REVISIÓN 1/1                 |        |
|-------------------------------------------------|-----------|------------------------------|--------|
| UNIVERSIDAD POLITÉCNICA<br>SALESIANA<br>ECUADOR |           | MANUAL DE PRÁCTICAS DE LABOR | ÁTORIO |
| LABORATORIO MICROCONTROLAD                      |           | OORES                        |        |
| CARRERA ELECTRÓNICA                             |           |                              |        |
| SEDE                                            | GUAYAQUIL |                              |        |
|                                                 |           |                              |        |

| <pre>#include &lt;18F4550.h&gt;</pre>     |                                                                |
|-------------------------------------------|----------------------------------------------------------------|
| #FUSES NOWDT                              | //No Watch Dog Timer                                           |
| #FUSES HS                                 | //High speed Osc (> 4mhz)                                      |
| #FUSES PUT                                | //Power Up Timer                                               |
| <b>#FUSES</b> NOPROTECT                   | //Code not protected from reading                              |
| <pre>#use delay(clock=20Mhz)</pre>        | //Declaración de la velocidad del cristal de quarzo            |
| <pre>#include <stdlib.h></stdlib.h></pre> | //libreria para transformar datos enteros en tipo char (texto) |
| <pre>#include <math.h></math.h></pre>     | //libreria para calculo                                        |
| <pre>#include <kbd.c></kbd.c></pre>       | //Libreria del teclado                                         |
| <pre>#include "sT7920.h"</pre>            | //libreria del GLCD                                            |
| <pre>#include "GRAPHICS.C"</pre>          | //libreria de los comandos del GLCD                            |

Figura 252. Declaración de librerías -PRÁCTICA 13

<u>6.</u> Declarar el comando para utilizar el UART y declarar los pines y velocidad a utilizar y los puertos con su respectivo registro como se muestra en la figura.

```
#byte porta=0x0f80//bit del puerto a
#byte portb=0x0f81//bit del puerto b
#byte portc=0x0f82//bit del puerto c
#byte portd=0x0f83//bit del puerto d
//variables del programa
char k='\n';
int t=0;// variable de tecla
char v[5];// arreglo V
long clave=1586;//variable de clave
long temporal;//variable temporal para clave
int a,b,c,d;//variable de digitos
//MENSAJES A PUBLICAR EN EL GLCD
char mens1[ ]="Bienvenido";
char mens2[ ]="INGRESE CLAVE";
char mens2[ ]="INGRESE CLAVE";
char mens3[ ]="INGRESO CORRECTO";
char mens4[ ]="INGRESO INCORRECTO";
char m[ ]="*";
```

Figura 253. Declaración de registro del puerto y variables del proceso y del GLCD -PRÁCTICA 13

<u>7.</u> Para el ingreso de las teclas es necesario declarar un sub-método el cual retorne un valor cuando se presione una tecla como se muestra en la figura.

| Elaborado por:       | Revisado por:     | <b>Aprobado por:</b><br>Ing. Orlando Barcia Ayala |
|----------------------|-------------------|---------------------------------------------------|
| Fecha de Elaboración | Fecha de Revisión | Número de Resolución Consejo de<br>Carrera:       |

|                  |                    | REVISIÓN 1/1                 |        |
|------------------|--------------------|------------------------------|--------|
| UNIVER           | ISIDAD POLITÉCNICA | MANUAL DE PRÁCTICAS DE LABOR | ÁTORIO |
| LABORATORIO      | MICROCONTROLADORES |                              |        |
| CARRERA          | ELECTRÓNICA        |                              |        |
| SEDE             | GUAYAQUIL          |                              |        |
| char tecla(void) |                    |                              |        |

```
{
char c;
do{ //espera hasta que se presione una tecla
c=kbd_getc(); //Captura valor del teclado
}
while(c=='\n');
return(c);
}
```

Figura 254. Sub método para tecla-PRÁCTICA 13

8. En el bloque main se comienza activando las librerías del teclado y del Glcd, posteriormente se muestra un mensaje de bienvenida durante 1 segundo y se limpia la pantalla como se muestra en la figura. void main(){

```
kbd_init() ;//INICIO DE teclado
glcd_init_graph();//INICIO DE GLCD
glcd_fillscreen(OFF);//Limpia el GLC
glcd_update();//Actualiza la pantalla para visualizar comandos D
glcd_text57(1,20,mens1,2,1);//comando para escribir mensaje 1
glcd_update();//Actualiza la pantalla para visualizar comandos
delay_ms(1000);//espera de 1 segundo
glcd_fillscreen(OFF);//Limpia el GLCD
glcd_update();//Actualiza la pantalla para visualizar comandos
```

Figura 255. Lazo principal parte 1-PRÁCTICA 13

9. Posteriormente se declara un lazo de repetición donde se toma los valores de cada digito mediante el método tecla, se convierte a un valor numérico y se muestre an el Glcd, al tener los 4 digitos presionado se realiza una comparación entre los valores ingresados y el valor guardado en la memoria que pertenece a la clave del sistema, donde si la clave es incorrecta se mostrara en el GLCD un mensaje indicado ese estado y el sistema se quedara bloqueado de manera que sea necesario un reset físico al microcontrolador, caso contrario mostrara un pantalla en el GLCD de acceso concedido permitiendo el ingreso como se muestra en la figura.

| Elaborado por:       | Revisado por:     | <b>Aprobado por:</b><br>Ing. Orlando Barcia Ayala |
|----------------------|-------------------|---------------------------------------------------|
| Fecha de Elaboración | Fecha de Revisión | Número de Resolución Consejo de<br>Carrera:       |

|                                                 |           |       | REVISIÓN 1/1                 |        |
|-------------------------------------------------|-----------|-------|------------------------------|--------|
| UNIVERSIDAD POLITÉCNICA<br>SALESIANA<br>ECUADOR |           |       | MANUAL DE PRÁCTICAS DE LABOR | ÁTORIO |
| LABORATORIO MICROCONTROLAD                      |           | DORES |                              |        |
| CARRERA ELECTRÓNICA                             |           |       |                              |        |
| SEDE                                            | GUAYAQUIL |       |                              |        |

```
void main(){
kbd_init() ;//INICIO DE teclado
glcd_init_graph();//INICIO DE GLCD
glcd_fillscreen(OFF);//Limpia el GLC
glcd update();//Actualiza la pantalla para visualizar comandos D
glcd_text57(1,20,mens1,2,1);//comando para escribir mensaje 1
glcd_update();//Actualiza la pantalla para visualizar comandos
delay_ms(1000);//espera de 1 segundo
glcd_fillscreen(OFF);//Limpia el GLCD
glcd_update();//Actualiza la pantalla para visualizar comandos
   while(true)
   {
      glcd_fillscreen(OFF);//Limpia el GLCD
      glcd_text57(10,10,mens2,1,1);//comando para escribir mensaje 2
      glcd_update();//Actualiza la pantalla para visualizar comandos
     delay_ms(10);
      k=tecla();//sub metodo para tecla
      a=k-48;//conversión de texto a numero
      itoa(a,10,v);//conversión de numero a texto
      glcd_text57(40,30,v,2,1);//comando para escribir variable a
      glcd_update();//Actualiza la pantalla para visualizar comandos
      delay_ms(10);
      k=tecla();//sub metodo para tecla
      b=k-48;
      itoa(b,10,v);//conversión de numero a texto
      glcd_text57(50,30,v,2,1);//comando para escribir variable b
      glcd_update();//Actualiza la pantalla para visualizar comandos
      delay_ms(10);
      k=tecla();//sub metodo para tecla
      c=k-48;//conversión de texto a numero
      itoa(c,10,v);//conversión de numero a texto
      glcd_text57(60,30,v,2,1);//comando para escribir variable c
      glcd_update();//Actualiza la pantalla para visualizar comandos
      delay_ms(10);
      k=tecla();//sub metodo para tecla
      d=k-48;//conversión de texto a numero
      itoa(d,10,v);//conversión de numero a texto
      glcd_text57(70,30,v,2,1);//comando para escribir variable d
      glcd_update();//Actualiza la pantalla para visualizar comandos
      delay_ms(10);
      temporal=a*1000+b*100+c*10+d;//Clave temporal
      if(clave==temporal)//comparación entre clave temporal y clave en memon
      ł
      glcd_fillscreen(OFF);//Limpia el GLCD
      glcd_text57(10,30,mens3,1,1);//comando para escribir mensaje 3
      glcd_update();//Actualiza la pantalla para visualizar comandos
      delay_ms(5000);
      }
      else
      ł
      glcd_fillscreen(OFF);//Limpia el GLCD
      glcd_text57(10,30,mens4,1,1);//comando para escribir mensaje 4
      glcd_update();//Actualiza la pantalla para visualizar comandos
     delay_ms(5000);
      }
   }
}
```

| Elaborado por:       | Revisado por:     | Aprobado por:<br>Ing. Orlando Barcia Ayala  |
|----------------------|-------------------|---------------------------------------------|
| Fecha de Elaboración | Fecha de Revisión | Número de Resolución Consejo de<br>Carrera: |

|             |                    |      | REVISIÓN 1/1                 |        |
|-------------|--------------------|------|------------------------------|--------|
|             | ISIDAD POLITÉCNICA |      | MANUAL DE PRÁCTICAS DE LABOR | ÁTORIO |
| LABORATORIO | MICROCONTROLAD     | ORES |                              |        |
| CARRERA     | ELECTRÓNICA        |      |                              |        |
| SEDE        | GUAYAQUIL          |      |                              |        |

Figura 256. Segmento principal – Práctica 13

10. Se compila el programa mediante el botón de compilación ubicado en la

barra de tareas en la parte superior como se muestra en la figura 180 Y 181.

| File E                | dit Search          | Options Comp | ile View | Tools        | Debug | Document | User Toolbar |                    |                     |
|-----------------------|---------------------|--------------|----------|--------------|-------|----------|--------------|--------------------|---------------------|
| Qa                    | . S                 | Compile      | PIC18F45 | Target<br>50 | ~     |          | . 👋 .        |                    | C/ <u>A</u> SM List |
| کریٹ<br><u>B</u> uild | Build & <u>R</u> un | Clean        | PCH 16 b | it           | ~     | Program  | Debug        | <u>S</u> tatistics | Symbols             |
|                       | Compile             |              |          | Compiler     |       |          | Run          | Ou                 | put Files           |

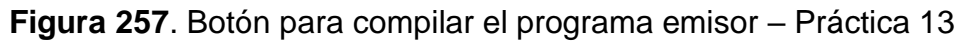

| P                              | un complier volubi                                                                |
|--------------------------------|-----------------------------------------------------------------------------------|
|                                | KGG, KGG                                                                          |
| Project<br>C:\Users<br>practic | t:<br>s\david\OneDrive\Documentos\\Codigo_10<br>ca_10_a                           |
| Compl                          | ete, No Errors                                                                    |
| Files: 3, 9<br>Output fil      | Statements: 59, Time: 2 Sec, Lines: 1028<br>es: ERR HEX SYM LST COF CCSPJT TRE ST |
| AM: I                          | 2%                                                                                |
|                                | 20/                                                                               |

Figura 258. Compilación del programa emisor – Práctica 13

<u>11.</u> Al compilar se crean una serie de archivos o registros pertenecientes al programa, el archivo con formato .hex es el que se carga en el microcontrolador, se procede a realizar la carga del archivo hexadecimal conectando el programador en la tarjeta como se muestra en la figura

| Elaborado por:       | Revisado por:     | Aprobado por:<br>Ing. Orlando Barcia Ayala  |
|----------------------|-------------------|---------------------------------------------|
| Fecha de Elaboración | Fecha de Revisión | Número de Resolución Consejo de<br>Carrera: |

|             |                    | REVISIÓN 1/1                  |        |
|-------------|--------------------|-------------------------------|--------|
|             | ISIDAD POLITÉCNICA | MANUAL DE PRÁCTICAS DE LABORA | ÁTORIO |
| LABORATORIO | MICROCONTROLAD     | OORES                         |        |
| CARRERA     | ELECTRÓNICA        |                               |        |
| SEDE        | GUAYAQUIL          |                               |        |

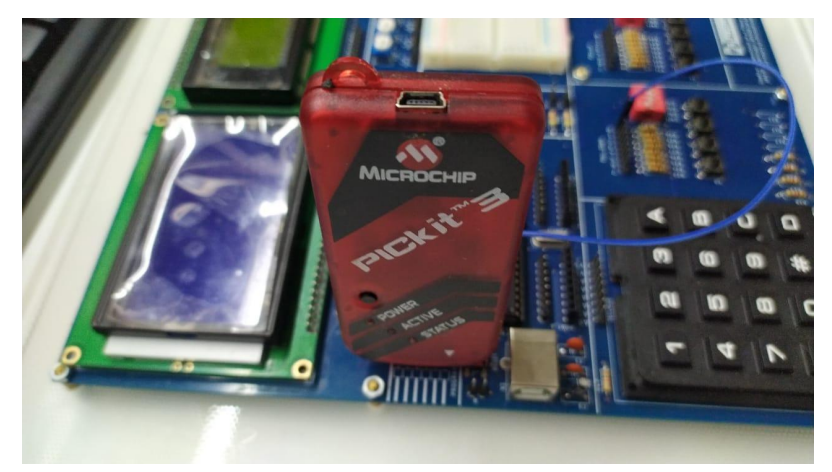

Figura 259. Conexión del Pickit 3 con la tarjeta de entrenamiento – Práctica 13

12. Ejecutamos el pickit 3 la conexión ocurre de manera automática, caso contrario dar clic en Tools>Check Communication, al lograr la conexión seleccionamos File>>Import hex, buscamos el archivo a programar y dar clic en Write como se muestra en la figura.

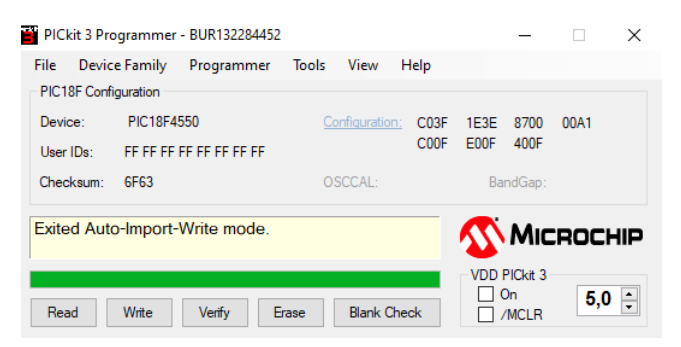

Figura 260. programación de PIC mediante el Pickit 3 – Práctica 13

#### D. Registro de Resultados

En la décima tercera práctica se diseñó un aplicativo con el módulo didactico el cual simula el sistema de una caja fuerte con una pantalla grafica GLD, un

| Elaborado por:       | Revisado por:     | <b>Aprobado por:</b><br>Ing. Orlando Barcia Ayala |
|----------------------|-------------------|---------------------------------------------------|
| Fecha de Elaboración | Fecha de Revisión | Número de Resolución Consejo de<br>Carrera:       |

|             |                    |      | REVISIÓN 1/1                 |        |
|-------------|--------------------|------|------------------------------|--------|
|             | ISIDAD POLITÉCNICA |      | MANUAL DE PRÁCTICAS DE LABOR | ÁTORIO |
| LABORATORIO | MICROCONTROLAD     | ORES |                              |        |
| CARRERA     | ELECTRÓNICA        |      |                              |        |
| SEDE        | GUAYAQUIL          |      |                              |        |

teclado matricial y un controlador Pic 18f4550, de manera que se consulta una clave de acceso al usuario.

| Elaborado por:       | Revisado por:     | <b>Aprobado por:</b><br>Ing. Orlando Barcia Ayala |
|----------------------|-------------------|---------------------------------------------------|
| Fecha de Elaboración | Fecha de Revisión | Número de Resolución Consejo de<br>Carrera:       |
|             |                    | REVISIÓN 1/1                       |  |
|-------------|--------------------|------------------------------------|--|
|             | ISIDAD POLITÉCNICA | MANUAL DE PRÁCTICAS DE LABORÁTORIO |  |
| LABORATORIO | MICROCONTROLAD     | DORES                              |  |
| CARRERA     | ELECTRÓNICA        |                                    |  |
| SEDE        | GUAYAQUIL          |                                    |  |

## E. Conexiones físicas de la PRÁCTICA

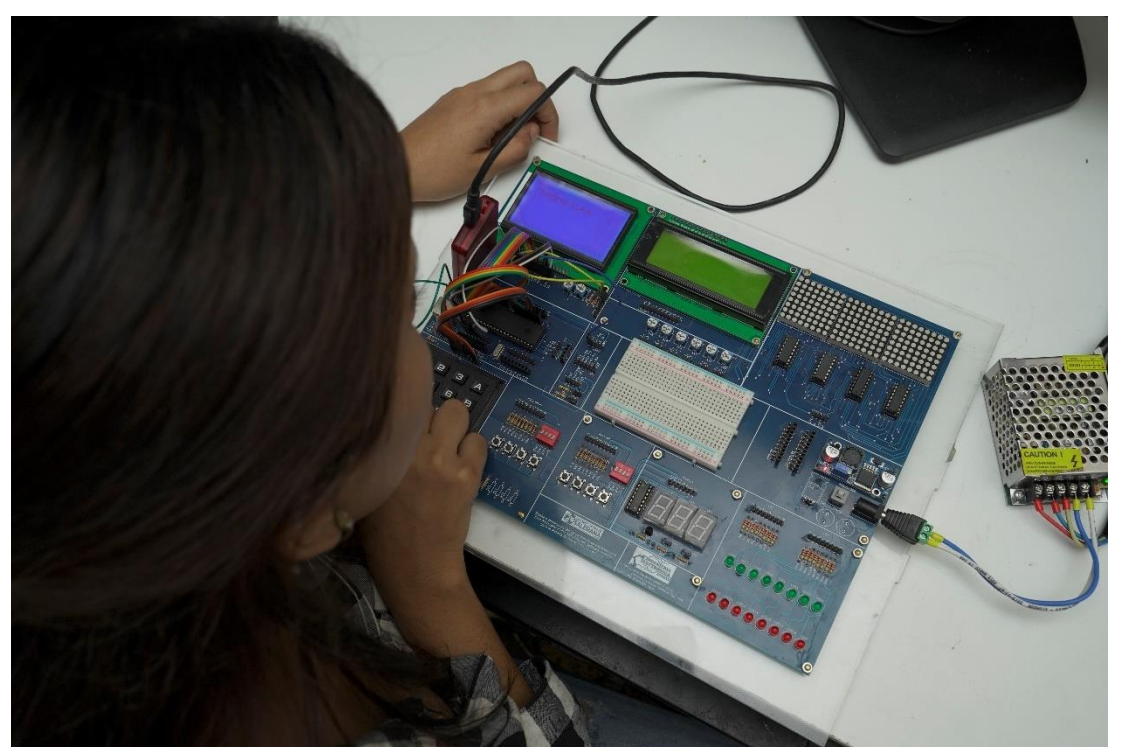

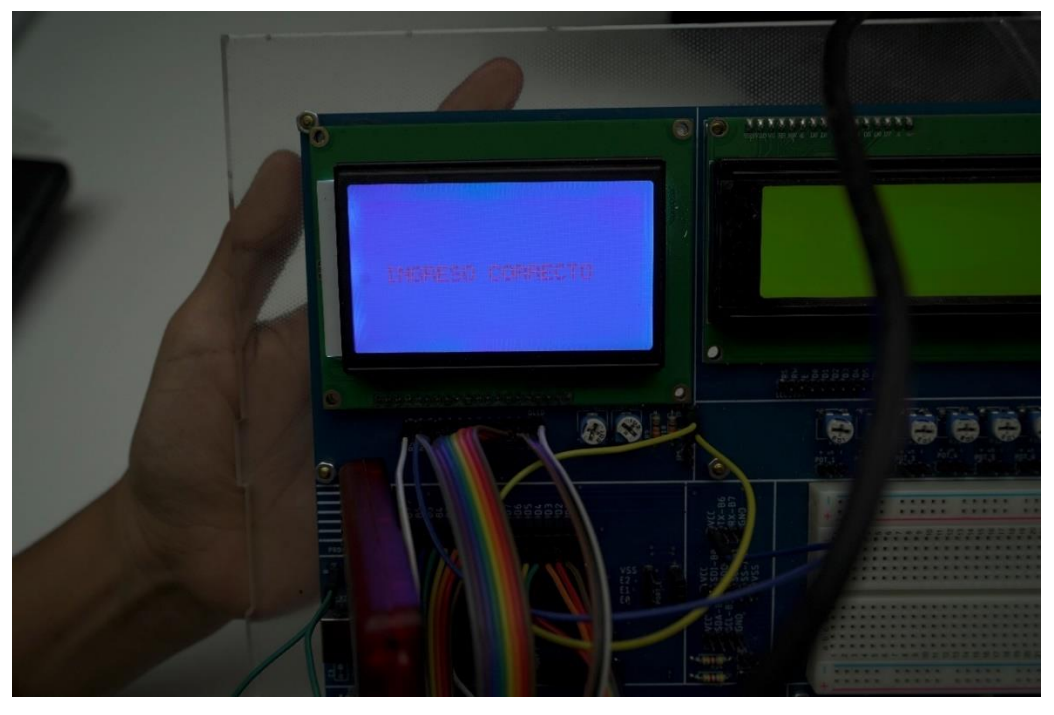

Figura 261. Conexiones físicas - Práctica 13

| Elaborado por:       | Revisado por:     | Aprobado por:<br>Ing. Orlando Barcia Ayala  |
|----------------------|-------------------|---------------------------------------------|
| Fecha de Elaboración | Fecha de Revisión | Número de Resolución Consejo de<br>Carrera: |

# ANEXO 3.14: RESOLUCIÓN DE PRÁCTICA 14 AUTOMATIZACIÓN INDUSTRIAL

**PRÁCTICA 14** 

NÚMERO DE ESTUDIANTES: 20

## DOCENTE

### ING. BREMNEN MARINO VELIZ NOBOA MSc.

TIEMPO ESTIMADO: 2 HORAS

TEMA: "MATRICES LED CREANDO PALABRAS, NÚMEROS MEDIANTE EL PIC18F4550."

| Elaborado por:       | Revisado por:     | Aprobado por:<br>Ing. Orlando Barcia Ayala  |
|----------------------|-------------------|---------------------------------------------|
| Fecha de Elaboración | Fecha de Revisión | Número de Resolución Consejo de<br>Carrera: |

|             |                    | REVISIÓN 1/1                      |   |
|-------------|--------------------|-----------------------------------|---|
| UNIVER      | ISIDAD POLITÉCNICA | MANUAL DE PRÁCTICAS DE LABORÁTORI | 0 |
| LABORATORIO | MICROCONTROLAD     | DORES                             |   |
| CARRERA     | ELECTRÓNICA        |                                   |   |
| SEDE        | GUAYAQUIL          |                                   |   |

#### A. Objetivo General

• Implementar una guía para el uso de matrices led creando palabras, números mediante el pic18f4550.

### B. Objetivos Específicos

- Explicar en detalle la creación de carácter y números con el programa xlr8 para su uso en una matriz led.
- Programar con un desplazamiento de registro los valores a enviar a la matriz led.
- Realizar el cableado respectivo entre el módulo didáctico y la matriz led.

### C. Marco Procedimental

**<u>1.</u>** Se procede a realizar la conexión entre el microcontrolador y las matrices led como se muestra en el esquema de la figura

| Elaborado por:       | Revisado por:     | <b>Aprobado por:</b><br>Ing. Orlando Barcia Ayala |
|----------------------|-------------------|---------------------------------------------------|
| Fecha de Elaboración | Fecha de Revisión | Número de Resolución Consejo de<br>Carrera:       |

|             |                   | REVISIÓN 1/1                 |        |
|-------------|-------------------|------------------------------|--------|
| UNIVER      | SIDAD POLITÉCNICA | MANUAL DE PRÁCTICAS DE LABOR | ÁTORIO |
| LABORATORIO | MICROCONTROLAD    | OORES                        |        |
| CARRERA     | ELECTRÓNICA       |                              |        |
| SEDE        | GUAYAQUIL         |                              |        |

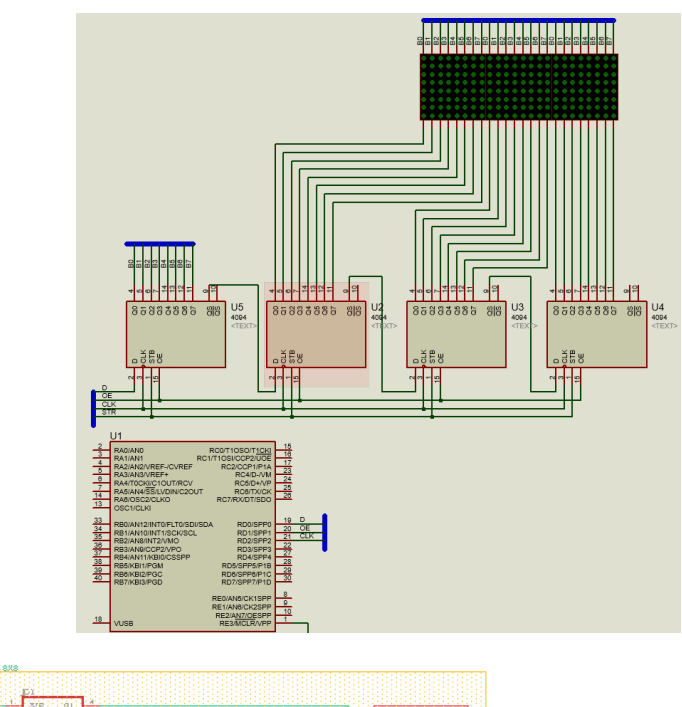

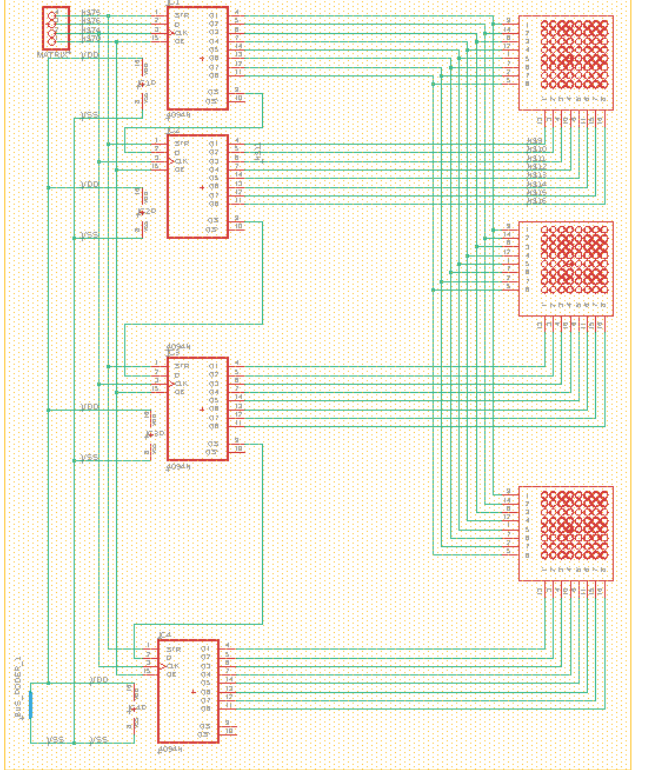

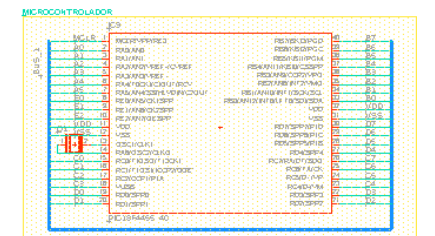

| Elaborado por:       | Revisado por:     | <b>Aprobado por:</b><br>Ing. Orlando Barcia Ayala |
|----------------------|-------------------|---------------------------------------------------|
| Fecha de Elaboración | Fecha de Revisión | Número de Resolución Consejo de<br>Carrera:       |

|             |                    | REVISIÓN 1/1                     |     |
|-------------|--------------------|----------------------------------|-----|
|             | ISIDAD POLITÉCNICA | MANUAL DE PRÁCTICAS DE LABORÁTOR | RIO |
| LABORATORIO | MICROCONTROLAD     | DORES                            |     |
| CARRERA     | ELECTRÓNICA        |                                  |     |
| SEDE        | GUAYAQUIL          |                                  |     |

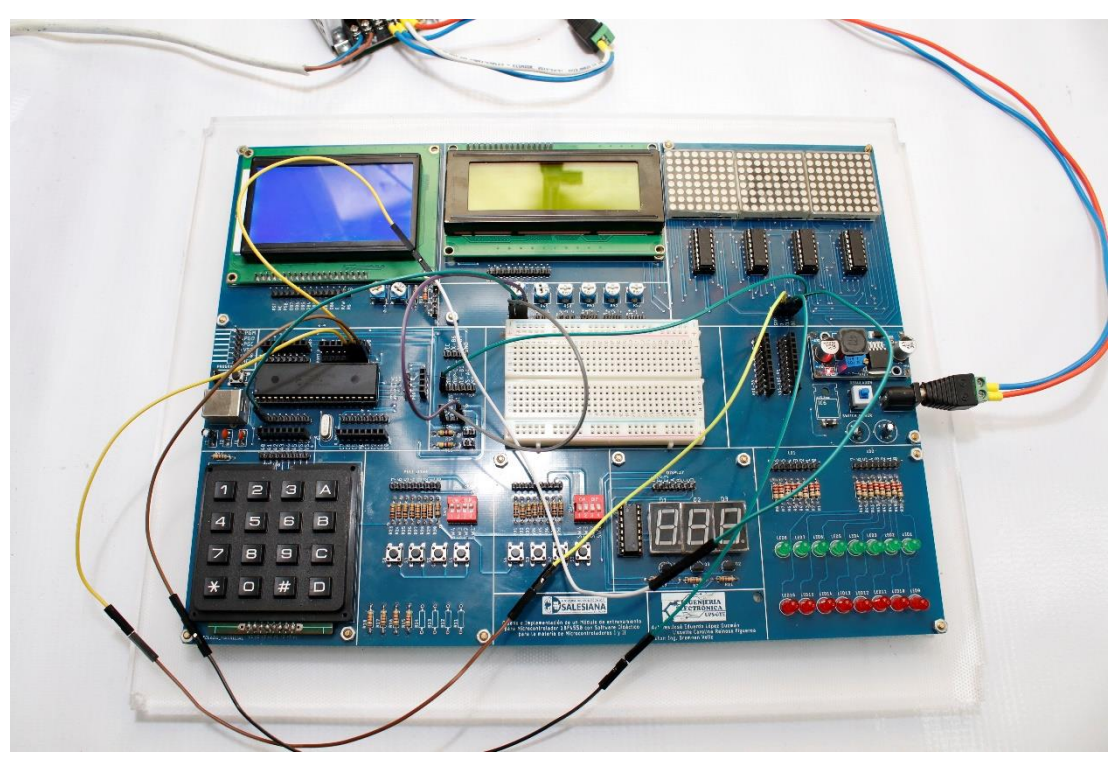

Figura 262. Esquema de conexión en PRÁCTICA 14

| PIC18F4550 –VCC | OE  |
|-----------------|-----|
| PIC18F4550 – D2 | STR |
| PIC18F4550 – D1 | CLK |
| PIC18F4550 – D0 | D   |

Tabla 18: Conexiones de PRÁCTICA 14

**<u>2.</u>** Ejecutar el programa PIC Compiler V 5 de la familia de microchip basado en el lenguaje C como se muestra en la figura.

| Elaborado por:       | Revisado por:     | Aprobado por:<br>Ing. Orlando Barcia Ayala  |
|----------------------|-------------------|---------------------------------------------|
| Fecha de Elaboración | Fecha de Revisión | Número de Resolución Consejo de<br>Carrera: |

|             |                   | REVISIÓN 1/1                  |        |
|-------------|-------------------|-------------------------------|--------|
|             | SIDAD POLITÉCNICA | MANUAL DE PRÁCTICAS DE LABORA | ÁTORIO |
| LABORATORIO | MICROCONTROLAD    | OORES                         |        |
| CARRERA     | ELECTRÓNICA       |                               |        |
| SEDE        | GUAYAQUIL         |                               |        |
|             |                   |                               |        |

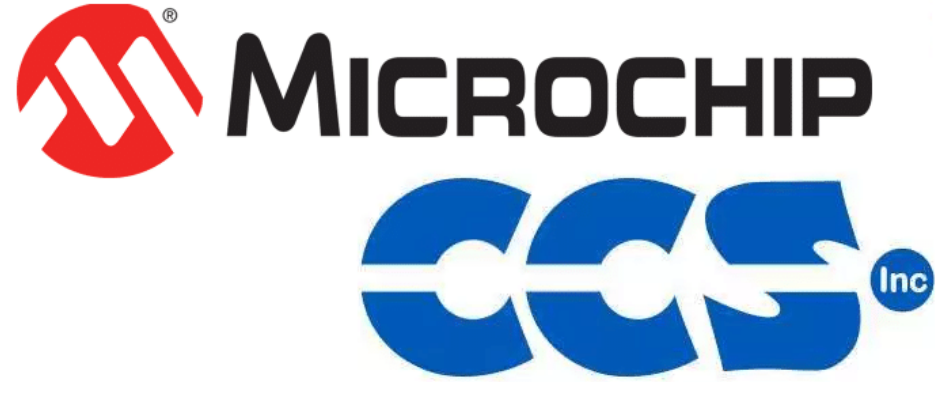

Figura 263. PIC Compiler V 5 – PRÁCTICA 14

<u>3.</u> Al ejecutar el programa dar click en File >> New>> Source File, de esta manera se procede a crear el archivo denominado PRÁCTICA\_14 como se muestra en la figura-

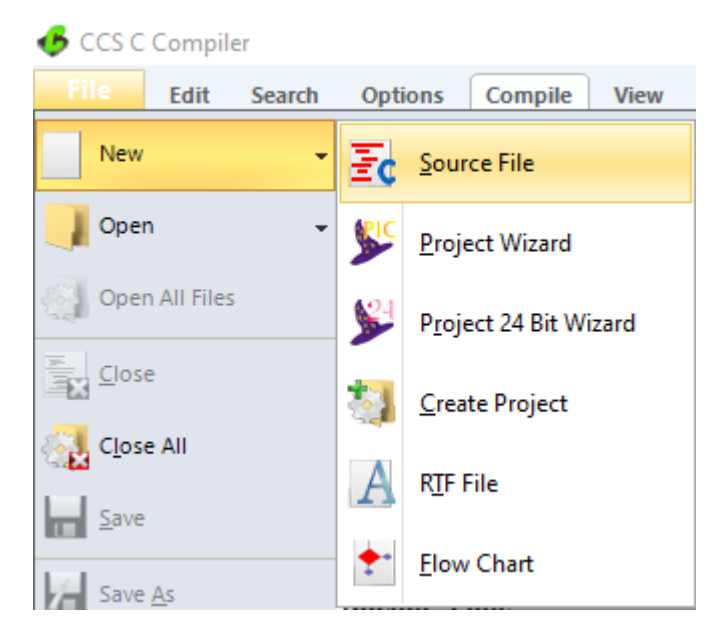

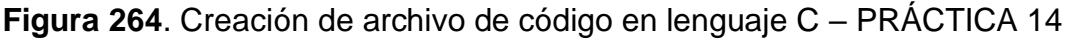

<u>4.</u> Se procede a configurar la tarjeta el microcontrolador a utilizar
 PIC18F4550 y los bits 16 bit como se muestra en la figura

| Elaborado por:       | Revisado por:     | <b>Aprobado por:</b><br>Ing. Orlando Barcia Ayala |
|----------------------|-------------------|---------------------------------------------------|
| Fecha de Elaboración | Fecha de Revisión | Número de Resolución Consejo de<br>Carrera:       |

|                                                 |                            |                    |                                            | REVISIÓN 1/1                       |          |              |  |                                                                     |  |
|-------------------------------------------------|----------------------------|--------------------|--------------------------------------------|------------------------------------|----------|--------------|--|---------------------------------------------------------------------|--|
| UNIVERSIDAD POLITÉCNICA<br>SALESIANA<br>ECUADOR |                            |                    |                                            | MANUAL DE PRÁCTICAS DE LABORÁTORIO |          |              |  |                                                                     |  |
| LABORATORIO                                     | ) MICF                     | MICROCONTROLADORES |                                            |                                    |          |              |  |                                                                     |  |
| CARRERA                                         | ELEC                       | ELECTRÓNICA        |                                            |                                    |          |              |  |                                                                     |  |
| SEDE                                            | GUA                        | YAQUIL             |                                            |                                    |          |              |  |                                                                     |  |
| GCS C Con                                       | npiler<br><b>it Search</b> | Options Compil     | e View Tools                               | Debug                              | Document | User Toolbar |  |                                                                     |  |
|                                                 | Resided the Data           | Compile Rebuild    | Target<br>PIC18F <b>4550</b><br>PCH 16 bit | ~                                  |          | - 瀐 -        |  | <ul> <li>✿ C/<u>A</u>SM List</li> <li>➢ Call <u>T</u>ree</li> </ul> |  |

Figura 265. Configuración del microcontrolador en el compilador -PRÁCTICA 14

Compile

Program

<u>D</u>ebug

Run

<u>B</u>uild

Build & Run

Compile

🍖 Clean

Statistics

8 Symbols

**Ouput Files** 

5. Se procede en a ejecutar un navegador web y ubicar la siguiente dirección http://xlr8.at/8x8hexbin/ donde al momento de acceder se visualiza un aplicativo donde se podrá dibujar los caracteres que se deseen mostrar en la matriz led como se muestra en la figura.

| 8x8 Led Matr                                                                                                    | ix Value                                                                | e Calculator                                                               |  |  |  |  |
|----------------------------------------------------------------------------------------------------|-------------------------------------------------------------------------|----------------------------------------------------------------------------|--|--|--|--|
| This is my little helper tool for calculating<br>You can draw your pattern by clicking on<br>inserting 8 values , comma separated int | g patterns for a LED M<br>tiles, you even can in<br>to the input field. | atrix for Arduino or 8052 progs.<br>put an existing array to the tool by   |  |  |  |  |
| Have fun ! Feel free to use.                                                                                                    |                                                                         |                                                                            |  |  |  |  |
| Bitmap                                                                                                    | Decimal<br>129<br>60<br>60<br>60<br>60<br>60<br>60<br>60<br>6           | Hex<br>0x81<br>0x0<br>0x3c<br>0x3c<br>0x3c<br>0x3c<br>0x3c<br>0x3c<br>0x3c |  |  |  |  |
| List of bitm<br>Dec: 129, 0, 60, 60, 0, 60, 60<br>Hex: 0x81, 0x0, 0x3c, 0x3c,<br>Clear Bitmap                                         | nap values:<br>0, 60<br>0x0, 0x3c, 0x3c, 0x<br>Negative                 | ßc                                                                         |  |  |  |  |
| Input Array (hex/dec):<br>Array: [223, 183, 99, 247, 231, 215, 217, 157                                                               |                                                                         |                                                                            |  |  |  |  |
| Shift:<br>UP<br>x* L 90* L LE RI 90* R x* R<br>DO                                                                                     |                                                                         |                                                                            |  |  |  |  |
| Rotation Center (x,y)[3.5,3.5<br>Angle x°{180                                                                                         |                                                                         |                                                                            |  |  |  |  |

Figura 266. Aplicativo 8x8 led matriz led PRÁCTICA 14

| Elaborado por:       | Revisado por:     | <b>Aprobado por:</b><br>Ing. Orlando Barcia Ayala |
|----------------------|-------------------|---------------------------------------------------|
| Fecha de Elaboración | Fecha de Revisión | Número de Resolución Consejo de<br>Carrera:       |

|             |                    |      | REVISIÓN 1/1                 |        |
|-------------|--------------------|------|------------------------------|--------|
| UNIVER      | ISIDAD POLITÉCNICA |      | MANUAL DE PRÁCTICAS DE LABOR | ÁTORIO |
| LABORATORIO | MICROCONTROLAD     | ORES |                              |        |
| CARRERA     | ELECTRÓNICA        |      |                              |        |
| SEDE        | GUAYAQUIL          |      |                              |        |

**<u>6.</u>** Se procede a guardar los valores en un arreglo entero de 8 bits con tamaño de 8 espacios en la siguiente tabla se muestran los valores de cada letra y numero.

| CARACTER | Arreglo de 8 espacios                  |
|----------|----------------------------------------|
| A        | 129, 0, 60, 60, 0, 60, 60, 60          |
| В        | 1, 0, 60, 60, 0, 60, 60, 3             |
| С        | 0, 0, 63, 63, 63, 63, 0, 0             |
| D        | 3, 1, 60, 60, 60, 60, 1, 3             |
| E        | 0, 0, 63, 1, 1, 63, 0, 0               |
| F        | 0, 0, 63, 1, 1, 63, 63, 63             |
| G        | 0, 63, 63, 48, 48, 60, 60, 0           |
| Н        | 60, 60, 60, 0, 0, 60, 60, 60           |
| 1        | 0, 0, 231, 231, 231, 231, 0, 0         |
| J        | 0, 0, 231, 231, 231, 231, 7, 7         |
| К        | 60, 57, 51, 7, 7, 51, 57, 62           |
| L        | 63, 63, 63, 63, 63, 63, 0, 0           |
| М        | 126, 60, 90, 102, 126, 126, 126, 126   |
| N        | 126, 62, 94, 110, 118, 122, 124, 126   |
| 0        | 0, 60, 126, 126, 126, 126, 60, 0       |
| Р        | 0, 60, 60, 0, 63, 63, 63, 63           |
| Q        | 131, 51, 123, 123, 3, 123, 51, 132     |
| R        | 1, 125, 125, 1, 3, 119, 115, 121       |
| S        | 1, 1, 127, 127, 1, 253, 253, 1         |
| Т        | 0, 0, 231, 231, 231, 231, 231, 231     |
| U        | 255, 60, 60, 60, 60, 60, 0, 0          |
| V        | 126, 126, 126, 126, 126, 189, 219, 231 |
| W        | 102, 102, 102, 102, 102, 165, 219, 255 |

| Elaborado por:       | Revisado por:     | <b>Aprobado por:</b><br>Ing. Orlando Barcia Ayala |
|----------------------|-------------------|---------------------------------------------------|
| Fecha de Elaboración | Fecha de Revisión | Número de Resolución Consejo de<br>Carrera:       |

|             |                   | REVISIÓN 1/1                 |        |
|-------------|-------------------|------------------------------|--------|
| UNIVER      | SIDAD POLITÉCNICA | MANUAL DE PRÁCTICAS DE LABOR | ÁTORIO |
| LABORATORIO | MICROCONTROLAD    | OORES                        |        |
| CARRERA     | ELECTRÓNICA       |                              |        |
| SEDE        | GUAYAQUIL         |                              |        |
|             |                   |                              |        |

| X | 126, 189, 219, 231, 231, 219, 189, 126 |
|---|----------------------------------------|
| Y | 126, 189, 219, 231, 231, 231, 231, 231 |
| Z | 128, 254, 253, 251, 247, 239, 223, 128 |
| 0 | 195, 189, 189, 189, 189, 189, 189, 195 |
| 1 | 231, 199, 167, 103, 231, 231, 231, 0   |
| 2 | 0, 253, 251, 247, 239, 223, 191, 0     |
| 3 | 129, 253, 253, 129, 129, 253, 253, 129 |
| 4 | 189, 189, 189, 129, 253, 253, 253, 253 |
| 5 | 129, 191, 191, 129, 253, 253, 129, 255 |
| 6 | 129, 191, 191, 129, 189, 189, 129, 255 |
| 7 | 131, 251, 251, 251, 251, 251, 251, 255 |
| 8 | 129, 189, 189, 129, 189, 189, 129, 255 |
| 9 | 129, 189, 189, 129, 253, 253, 129, 255 |
|   |                                        |

Tabla 19: Valores de los arreglos para la matriz led

<u>7.</u> Se procede a llamar a la librería del microcontrolador, definir los fusibles, velocidad del cristal donde de define la velocidad y los puertos a utilizar como se muestra en la figura.

#include<18f4550.h> //Libreria del pic
#FUSES HS //Fusible para cristal
#use delay(crystal=20000000)
#USE SPI (MASTER, CLK=PIN\_D1, DI=PIN\_A0, D0=PIN\_D0, ENABLE=PIN\_D2, BAUD=200000, MODE=0, BITS=32, LSB\_FIRST)

Figura 267. Declaración de librerías y registros -PRÁCTICA 14

8. Se procede a declarar el método principal, las variables que contendrán los valores indicados a la tabla previamente declarada y un lazo while donde se tendrá un arreglo de 32 bits enviados por el spi mediante el comando spi\_fer que es el tamaño de los 4 registros de desplazamiento tomando el primer valor como el de multiplexación y los otros tres valores como datos que luego se unen en un solo dato de 32 bits mediante el

| Elaborado por:       | Revisado por:     | Aprobado por:<br>Ing. Orlando Barcia Ayala  |
|----------------------|-------------------|---------------------------------------------|
| Fecha de Elaboración | Fecha de Revisión | Número de Resolución Consejo de<br>Carrera: |

|             |                    |      | REVISIÓN 1/1                 |        |
|-------------|--------------------|------|------------------------------|--------|
| UNIVER      | ISIDAD POLITÉCNICA |      | MANUAL DE PRÁCTICAS DE LABOR | ÁTORIO |
| LABORATORIO | MICROCONTROLAD     | ORES |                              |        |
| CARRERA     | ELECTRÓNICA        |      |                              |        |
| SEDE        | GUAYAQUIL          |      |                              |        |

comando **make32** pertenecientes a los valores de los caracteres a mostrarse en las matrices led como se muestra en la figura.

```
void main()
{
int8 m0[8]={128,64,32,16,8,4,2,1};//Dato 1 de multiplexacion
int8 m1[8]={0, 60, 126, 126, 126, 126, 60, 0};//dato de caracter 0
int8 m2[8]={0, 0, 231, 231, 231, 231, 0, 0};//dato de caracter K
int8 m3[8]={189, 189, 189, 129, 253, 253, 253, 253};//dato de caracter 4
int32 x;// dato a enviar por el spi
int8 aa=0;//bit para la multiplexacion
while(true)
{
  x=make32(m0[aa],m1[aa],m2[aa],m3[aa]);//Se une los datos
   spi_xfer(x);//se envia x el buffer
  delay_us(10);//espera
aa++;//aumento para cambio de multiplexacion
if (aa>=8){//cuando el bit de multiplexacion pasa 8 vuelve a 0
aa=0;
}
    }
}
```

Figura 268. Método principal PRÁCTICA 14

<u>9.</u> Se compila el programa mediante el botón de compilación ubicado en la barra de tareas en la parte superior como se muestra en la figura 180 Y 181.

| 💪 ccs c ci | ompiler             |                                                      |                      |                     |       |                |              |                   |                                        |
|------------|---------------------|------------------------------------------------------|----------------------|---------------------|-------|----------------|--------------|-------------------|----------------------------------------|
| File       | Edit Search         | Options Comp                                         | ile View             | Tools               | Debug | Document       | User Toolbar |                   |                                        |
| Build      | Build & <u>R</u> un | <u>نه C</u> ompile<br>Rebuild رومه کرد<br>رومه کردهم | PIC18F45<br>PCH 16 b | Target<br>50<br>pit | ~     | <u>Program</u> | - X          | <u>Statistics</u> | C/ <u>A</u> SM List<br>Tree<br>Symbols |
|            | Compile             |                                                      |                      | Compiler            |       |                | Run          | Ou                | iput Files                             |

```
Figura 269. Botón para compilar el programa – Práctica 14
```

| Elaborado por:       | Revisado por:     | <b>Aprobado por:</b><br>Ing. Orlando Barcia Ayala |
|----------------------|-------------------|---------------------------------------------------|
| Fecha de Elaboración | Fecha de Revisión | Número de Resolución Consejo de<br>Carrera:       |

|             |                   | REVISIÓ      | DN 1/1            |        |
|-------------|-------------------|--------------|-------------------|--------|
|             | SIDAD POLITÉCNICA | MANUAL DE PF | RÁCTICAS DE LABOR | ÁTORIO |
| LABORATORIO | MICROCONTROLAD    | DRES         |                   |        |
| CARRERA     | ELECTRÓNICA       |              |                   |        |
| SEDE        | GUAYAQUIL         |              |                   |        |

| PCH Compiler v5.061<br>KGG, KGG                                                                                             |
|----------------------------------------------------------------------------------------------------|
| Project:<br>C:\Users\david\OneDrive\Documentos\\Codigo_14\<br>practica_14                                                   |
| Complete, No Errors<br>Files: 2, Statements: 9, Time: 1 Sec, Lines: 869<br>Output files: ERR HEX SYM LST COF CCSPJT TRE STA |
| RAM: 1 2%<br>ROM: 1%<br><u>www.ccsinfo.com</u>                                                                              |

Figura 270. Compilación del programa – Práctica 14

**10.** Al compilar se crean una serie de archivos o registros pertenecientes al programa, el archivo con formato **.hex** es el que se carga en el microcontrolador, se procede a realizar la carga del archivo hexadecimal conectando el programador en la tarjeta como se muestra en la figura

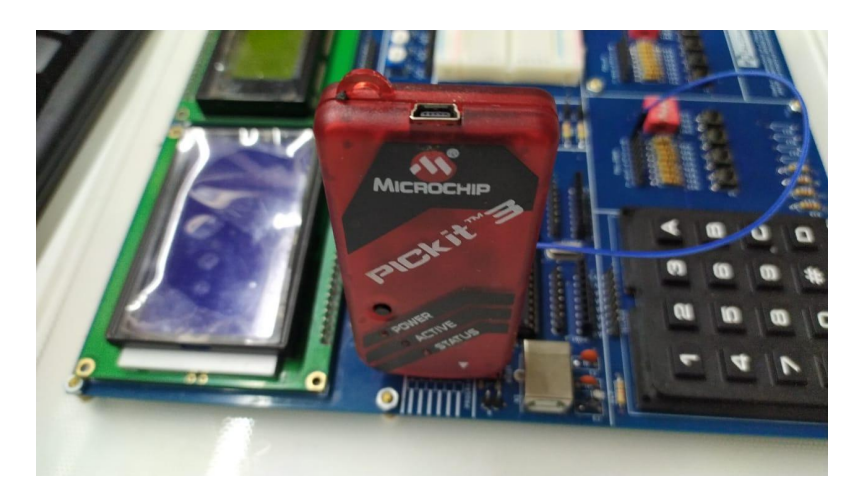

Figura 271. Conexión del Pickit 3 con la tarjeta de entrenamiento – Práctica 14

<u>11.</u> Ejecutamos el pickit 3 la conexión ocurre de manera automática, caso contrario dar clic en Tools>Check Communication, al lograr la conexión seleccionamos File>>Import hex, buscamos el archivo a programar y dar clic en Write como se muestra en la figura.

| Elaborado por:       | Revisado por:     | <b>Aprobado por:</b><br>Ing. Orlando Barcia Ayala |
|----------------------|-------------------|---------------------------------------------------|
| Fecha de Elaboración | Fecha de Revisión | Número de Resolución Consejo de<br>Carrera:       |

|             |                   |       | REVISIÓN 1/1                 |        |
|-------------|-------------------|-------|------------------------------|--------|
|             | SIDAD POLITÉCNICA |       | MANUAL DE PRÁCTICAS DE LABOR | ÁTORIO |
| LABORATORIO | MICROCONTROLAD    | DORES |                              |        |
| CARRERA     | ELECTRÓNICA       |       |                              |        |
| SEDE        | GUAYAQUIL         |       |                              |        |

| PICkit 3 Pro | ogrammer - BUR13228     | 4452                 |      | _           |                   | $\times$ |
|--------------|-------------------------|----------------------|------|-------------|-------------------|----------|
| File Devic   | e Family Programm       | ner Tools View       | Help |             |                   |          |
| PIC18F Conf  | iguration               |                      |      |             |                   |          |
| Device:      | PIC18F4550              | <b>Configuration</b> | C03F | 1E3E 870    | 0 00A1            |          |
| User IDs:    | FF FF FF FF FF FF FF FF | FF                   | COOF | E00F 400    | F                 |          |
| Checksum:    | 6F63                    | OSCCAL:              |      | BandGa      | p:                |          |
| Exited Aut   | o-Import-Write mod      | le.                  |      | <u>∕</u> M∕ | ICROC             | HIP      |
| Read         | Write Verify            | Erase Blank Ch       | neck | VDD PICkit  | 3<br>R <b>5,0</b> | )        |

Figura 272. programación de PIC mediante el Pickit 3 – Práctica 14

#### D. Registro de Resultados

En la décima cuarta práctica se una guía del uso de las herramientas 8pixel para la creación de caracteres y visualización en tres matrices led comunicándose con un controlador Pic 18f4550.

| Elaborado por:       | Revisado por:     | <b>Aprobado por:</b><br>Ing. Orlando Barcia Ayala |
|----------------------|-------------------|---------------------------------------------------|
| Fecha de Elaboración | Fecha de Revisión | Número de Resolución Consejo de<br>Carrera:       |

|             |                    |      | REVISIÓN 1/1                 |        |
|-------------|--------------------|------|------------------------------|--------|
|             | ISIDAD POLITÉCNICA |      | MANUAL DE PRÁCTICAS DE LABOR | ÁTORIO |
| LABORATORIO | MICROCONTROLAD     | ORES |                              |        |
| CARRERA     | ELECTRÓNICA        |      |                              |        |
| SEDE        | GUAYAQUIL          |      |                              |        |

## E. Resultados de PRÁCTICA

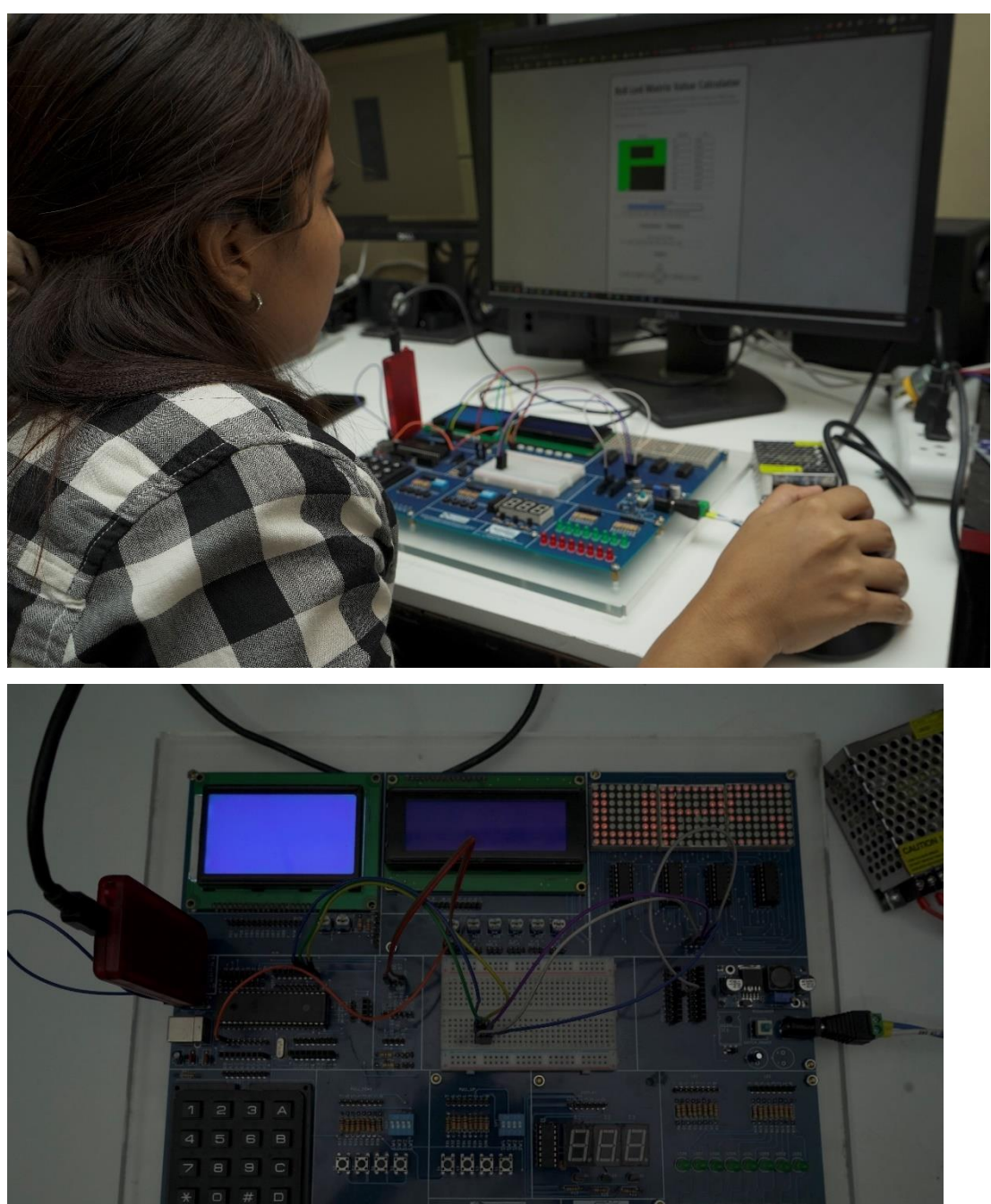

| Figura 273 | . Resultados | - Práctica 15 |
|------------|--------------|---------------|
|------------|--------------|---------------|

| Elaborado por:       | Revisado por:     | <b>Aprobado por:</b><br>Ing. Orlando Barcia Ayala |
|----------------------|-------------------|---------------------------------------------------|
| Fecha de Elaboración | Fecha de Revisión | Número de Resolución Consejo de<br>Carrera:       |

# ANEXO 3.15: RESOLUCIÓN DE PRÁCTICA 15 AUTOMATIZACIÓN INDUSTRIAL

**PRÁCTICA 15** 

NÚMERO DE ESTUDIANTES: 20

## DOCENTE

ING. BREMNEN MARINO VELIZ NOBOA MSc.

TIEMPO ESTIMADO: 2 HORAS

TEMA: "ENVÍO Y RECIBO DE DATOS UTILIZANDO LCD 20X4, TECLADO MATRICIAL MEDIANTE EL PIC18F4550 Y LAS INTERRUPCIONES"

|             |                    | REVISIÓN 1/1                  |        |
|-------------|--------------------|-------------------------------|--------|
| UNIVER      | ISIDAD POLITÉCNICA | MANUAL DE PRÁCTICAS DE LABORA | ÁTORIO |
| LABORATORIO | MICROCONTROLAD     | DORES                         |        |
| CARRERA     | ELECTRÓNICA        |                               |        |
| SEDE        | GUAYAQUIL          |                               |        |

#### A. Objetivo General

• Implementar un aplicativo que realice la conversión análoga a digital y visualización en una matriz led por registros de desplazamientos.

### B. Objetivos Específicos

- Explicar en detalle la creación de carácter y números con el programa xlr8 para su uso en una matriz led.
- Programar mediante un controlador pic una conversión análoga a digital y mostrar en una matriz led mediante un desplazamiento de registro los valores.
- Realizar el cableado respectivo entre el módulo didáctico y la matriz led.

### C. Marco Procedimental

<u>1.</u> Se procede a realizar la conexión entre el microcontrolador, el potenciómetro y las matrices led como se muestra en el esquema de la figura

| PIC18F4550 –VCC  | OE      |
|------------------|---------|
| PIC18F4550 – D2  | STR     |
| PIC18F4550 – D1  | CLK     |
| PIC18F4550 – D0  | D       |
| PIC18F4550 – VCC | POT VCC |
| PIC18F4550 – GND | POT GND |
| PIC18F4550 – A0  | S       |

 Tabla 20: Conexiones de PRÁCTICA 15

| Elaborado por:       | Revisado por:     | Aprobado por:<br>Ing. Orlando Barcia Ayala  |
|----------------------|-------------------|---------------------------------------------|
| Fecha de Elaboración | Fecha de Revisión | Número de Resolución Consejo de<br>Carrera: |

|             |                   |      | REVISIÓN 1/1                 |        |
|-------------|-------------------|------|------------------------------|--------|
| UNIVER      | SIDAD POLITÉCNICA |      | MANUAL DE PRÁCTICAS DE LABOR | ÁTORIO |
| LABORATORIO | MICROCONTROLAD    | ORES |                              |        |
| CARRERA     | ELECTRÓNICA       |      |                              |        |
| SEDE        | GUAYAQUIL         |      |                              |        |

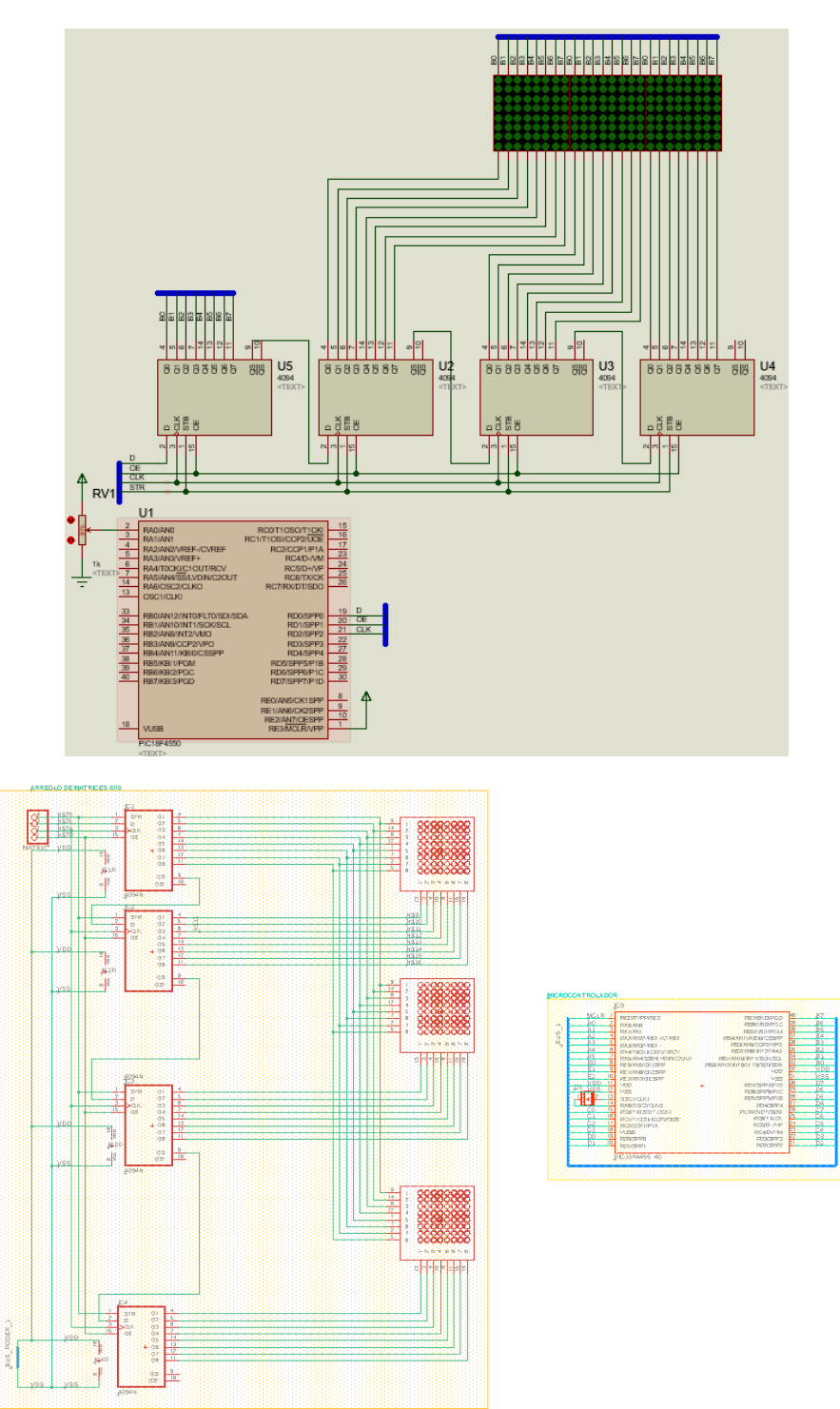

| Elaborado por:       | Revisado por:     | <b>Aprobado por:</b><br>Ing. Orlando Barcia Ayala |
|----------------------|-------------------|---------------------------------------------------|
| Fecha de Elaboración | Fecha de Revisión | Número de Resolución Consejo de<br>Carrera:       |

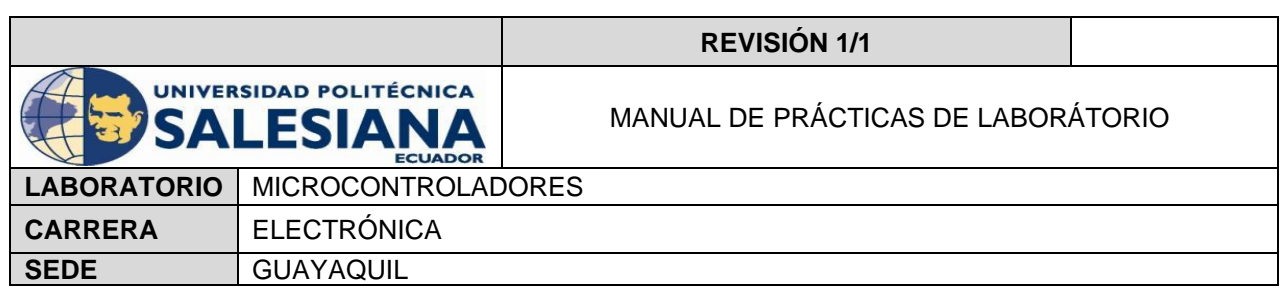

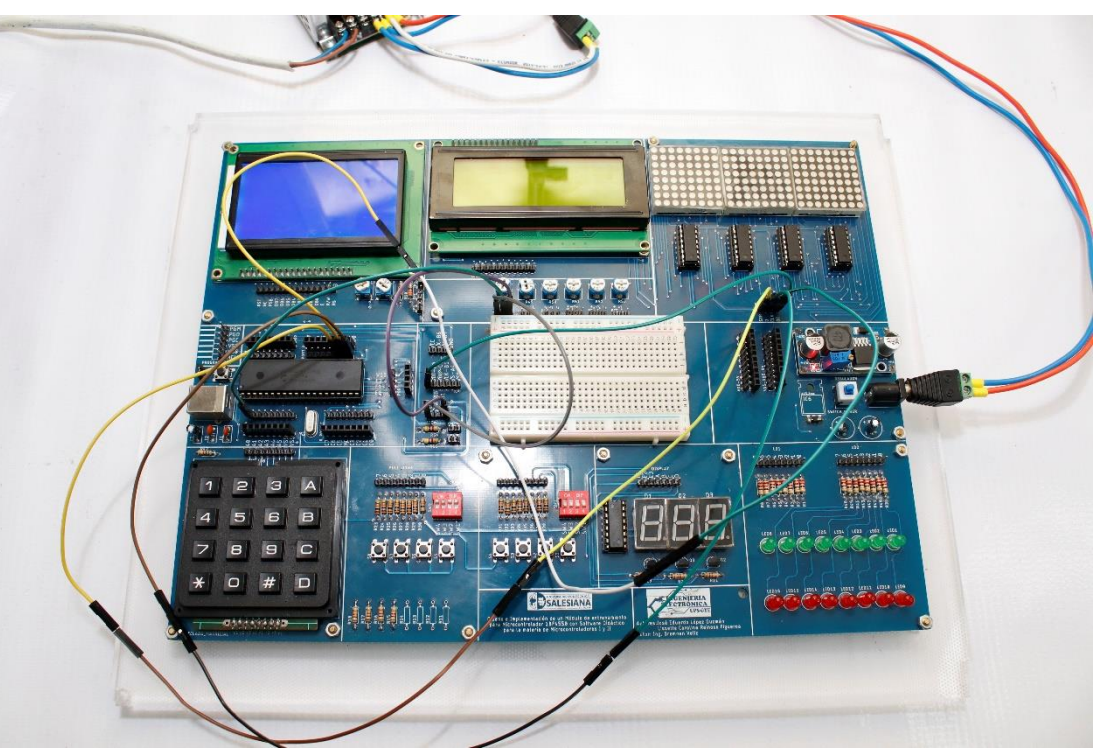

Figura 274. Esquema de conexión en PRÁCTICA 15

**<u>2.</u>** Ejecutar el programa PIC Compiler V 5 de la familia de microchip basado en el lenguaje C como se muestra en la figura.

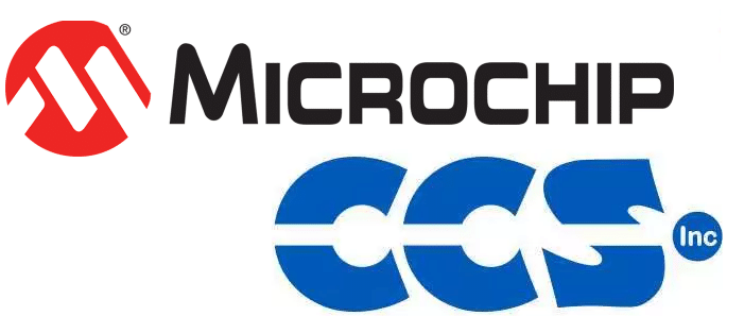

Figura 275. PIC Compiler V 5 – PRÁCTICA 15

| Elaborado por:       | Revisado por:     | <b>Aprobado por:</b><br>Ing. Orlando Barcia Ayala |
|----------------------|-------------------|---------------------------------------------------|
| Fecha de Elaboración | Fecha de Revisión | Número de Resolución Consejo de<br>Carrera:       |

|             |                    |      | REVISIÓN 1/1                 |        |
|-------------|--------------------|------|------------------------------|--------|
| UNIVER      | ISIDAD POLITÉCNICA |      | MANUAL DE PRÁCTICAS DE LABOR | ÁTORIO |
| LABORATORIO | MICROCONTROLAD     | ORES |                              |        |
| CARRERA     | ELECTRÓNICA        |      |                              |        |
| SEDE        | GUAYAQUIL          |      |                              |        |

<u>3.</u> Al ejecutar el programa dar click en File >> New>> Source File, de esta manera se procede a crear el archivo denominado PRÁCTICA\_15 como se muestra en la figura-

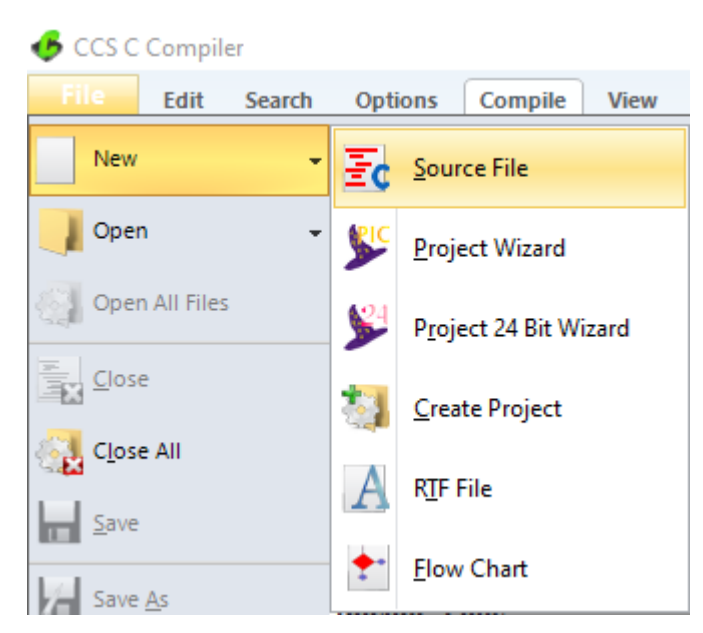

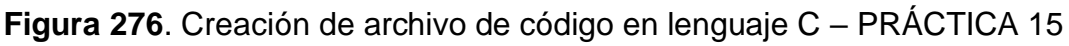

<u>4.</u> Se procede a configurar la tarjeta el microcontrolador a utilizar
 PIC18F4550 y los bits 16 bit como se muestra en la figura

| 💪 ccs c d     | Compiler    |                                                                                                    |          |              |       |          |               |                    |                                              |
|---------------|-------------|----------------------------------------------------------------------------------------------------|----------|--------------|-------|----------|---------------|--------------------|----------------------------------------------|
| File          | Edit Search | Options Compi                                                                                                    | e View   | Tools        | Debug | Document | User Toolbar  |                    |                                              |
| 6             | · 🖗 ·       | Ompile     Compile     Rebuild     Ompile     Ompile     O | PIC18F45 | Target<br>50 | ~     |          | . 🐞 .         | . 🔵                | 🔮 C/ <u>A</u> SM List<br>🎦 Call <u>T</u> ree |
| <u>B</u> uild | Build & Run | 🍓 Clean                                                                                                    | PCH 16 b | it           | ~     | Program  | <u>D</u> ebug | <u>S</u> tatistics | & Symbols                                    |
|               | Compile     |                                                                                                    |          | Compiler     |       |          | Run           | Ou                 | put Files                                    |

Figura 277. Configuración del microcontrolador en el compilador -

### PRÁCTICA 15

<u>5.</u> Se procede en a ejecutar un navegador web y ubicar la siguiente dirección <u>http://xlr8.at/8x8hexbin/</u> donde al momento de acceder se visualiza un

| Elaborado por:       | Revisado por:     | Aprobado por:<br>Ing. Orlando Barcia Ayala  |
|----------------------|-------------------|---------------------------------------------|
| Fecha de Elaboración | Fecha de Revisión | Número de Resolución Consejo de<br>Carrera: |

|             |                    |      | REVISIÓN 1/1                 |        |
|-------------|--------------------|------|------------------------------|--------|
|             | ISIDAD POLITÉCNICA |      | MANUAL DE PRÁCTICAS DE LABOR | ÁTORIO |
| LABORATORIO | MICROCONTROLAD     | ORES |                              |        |
| CARRERA     | ELECTRÓNICA        |      |                              |        |
| SEDE        | GUAYAQUIL          |      |                              |        |

aplicativo donde se podrá dibujar los caracteres que se deseen mostrar en la matriz led como se muestra en la figura.

| You can draw your pattern by clickin | ating patterns for a LED Ma<br>g on tiles, you even can inp<br>d into the input field | trix for Arduino or 8052 prog<br>ut an existing array to the too |
|--------------------------------------|---------------------------------------------------------------------------------------|------------------------------------------------------------------|
| inserting o values , comma separate  | a into the input liela.                                                               |                                                                  |
| Have fun ! Feel free to use.         |                                                                                       |                                                                  |
| Bitmap                               | Decimal                                                                               | Hex                                                              |
|                                      | 129                                                                                   | 0x81                                                             |
|                                      | 0                                                                                     | 0x0                                                              |
|                                      | 60                                                                                    | 0x3c                                                             |
|                                      | 60                                                                                    | 0x3c                                                             |
|                                      | 0                                                                                     | 0x0                                                              |
|                                      | 60                                                                                    | 0x3c                                                             |
|                                      | 60                                                                                    | 0x3c                                                             |
|                                      | 60                                                                                    | 0x3c                                                             |
| List of                              | hitmap values:                                                                        |                                                                  |
| Dec: 129, 0, 60, 60, 0, 60           | ), 60, 60                                                                             |                                                                  |
| Hex: 0x81, 0x0, 0x3c, 0x             | 3c, 0x0, 0x3c, 0x3c, 0x                                                               | 3c                                                               |
| Clear Bitm                           | Negative                                                                              |                                                                  |
| Input A                              | Array (hex/dec):                                                                      |                                                                  |
| Array: 223, 183, 99, 247,            | 231, 215, 217, 157                                                                    |                                                                  |
| [                                    | Insert                                                                                |                                                                  |
| x° L 90° L LE                        | Shift:<br>UP<br>E RI 90° R                                                            | x° R                                                             |
|                                      | 00                                                                                    |                                                                  |

Figura 278. Aplicativo 8x8 led matriz led PRÁCTICA 15

<u>6.</u> Se procede a guardar los valores en un arreglo entero de 8 bits con tamaño de 8 espacios en la siguiente tabla se muestran los valores de cada letra y numero.

| CARACTER | Arreglo de 8 espacios         |
|----------|-------------------------------|
| A        | 129, 0, 60, 60, 0, 60, 60, 60 |
| В        | 1, 0, 60, 60, 0, 60, 60, 3    |
| С        | 0, 0, 63, 63, 63, 63, 0, 0    |
| D        | 3, 1, 60, 60, 60, 60, 1, 3    |
| E        | 0, 0, 63, 1, 1, 63, 0, 0      |

| Elaborado por:       | Revisado por:     | <b>Aprobado por:</b><br>Ing. Orlando Barcia Ayala |
|----------------------|-------------------|---------------------------------------------------|
| Fecha de Elaboración | Fecha de Revisión | Número de Resolución Consejo de<br>Carrera:       |

#### **REVISIÓN 1/1**

MANUAL DE PRÁCTICAS DE LABORÁTORIO

| UNIVERSIDAD POLITÉCNICA<br>SALESIANA<br>ECUADOR |           |  |  |
|-------------------------------------------------|-----------|--|--|
| LABORATORIO MICROCONTROLADORE                   |           |  |  |
| CARRERA ELECTRÓNICA                             |           |  |  |
| SEDE                                            | GUAYAQUIL |  |  |

| F | 0, 0, 63, 1, 1, 63, 63, 63                  |
|---|---------------------------------------------|
| G | 0, 63, 63, 48, 48, 60, 60, 0                |
| Н | 60, 60, 60, 0, 0, 60, 60, 60                |
| 1 | 0, 0, 231, 231, 231, 231, 0, 0              |
| J | 0, 0, 231, 231, 231, 231, 7, 7              |
| К | 60, 57, 51, 7, 7, 51, 57, 62                |
| L | 63, 63, 63, 63, 63, 63, 0, 0                |
| М | 126, 60, 90, 102, 126, 126, 126, 126        |
| N | 126, 62, 94, 110, 118, 122, 124, 126        |
| 0 | 0, 60, 126, 126, 126, 126, 60, 0            |
| Р | 3, 125, 125, 125, 3, 127, 127, 127          |
| Q | 131, 51, 123, 123, 3, 123, 51, 132          |
| R | 1, 125, 125, 1, 3, 119, 115, 121            |
| S | 1, 1, 127, 127, 1, 253, 253, 1              |
| Т | 0, 0, 231, 231, 231, 231, 231, 231          |
| U | 126, 126, 126, 126, 126, 126, 0, 0          |
| V | 126, 126, 126, 126, 126, 189, 219, 231      |
| W | 102, 102, 102, 102, 102, 165, 219, 255      |
| Х | 126, 189, 219, 231, 231, 219, 189, 126      |
| Y | 126, 189, 219, 231, 231, 231, 231, 231      |
| Z | 128, 254, 253, 251, 247, 239, 223, 128      |
| 0 | 195, 189, 189, 189, 189, 189, 189, 189, 195 |
| 1 | 231, 199, 167, 103, 231, 231, 231, 0        |
| 2 | 0, 253, 251, 247, 239, 223, 191, 0          |
| 3 | 129, 253, 253, 129, 129, 253, 253, 129      |
| 4 | 189, 189, 189, 129, 253, 253, 253, 253      |
| 5 | 129, 191, 191, 129, 253, 253, 129, 255      |
|   |                                             |

| Elaborado por:       | Revisado por:     | <b>Aprobado por:</b><br>Ing. Orlando Barcia Ayala |
|----------------------|-------------------|---------------------------------------------------|
| Fecha de Elaboración | Fecha de Revisión | Número de Resolución Consejo de<br>Carrera:       |

|                                                 |             | <b>REVISIÓN 1/1</b>   |               |
|-------------------------------------------------|-------------|-----------------------|---------------|
| UNIVERSIDAD POLITÉCNICA<br>SALESIANA<br>ECUADOR |             | MANUAL DE PRÁCTICAS D | E LABORÁTORIO |
| LABORATORIO MICROCONTROLAD                      |             | ORES                  |               |
| CARRERA                                         | ELECTRÓNICA |                       |               |
| SEDE                                            | GUAYAQUIL   |                       |               |

| 6 | 129, 191, 191, 129, 189, 189, 129, 255 |
|---|----------------------------------------|
| 7 | 131, 251, 251, 251, 251, 251, 251, 255 |
| 8 | 129, 189, 189, 129, 189, 189, 129, 255 |
| 9 | 129, 189, 189, 129, 253, 253, 129, 255 |

**Tabla 21**: Valores de los arreglos para la matriz led PRÁCTICA 15

<u>7.</u> Se procede a llamar a la librería del microcontrolador, definir los fusibles, el bit del conversor análogo a digital, velocidad del cristal donde de define la velocidad, declara el spi con sus respectivos pines como se muestra en la figura.

| <pre>#include&lt;18f4550.h&gt; #DEVICE ADC=8</pre> | //Libreria del pic                                |                             |
|----------------------------------------------------|---------------------------------------------------|-----------------------------|
| #FUSES HS                                          | //Fusible para cristal                            |                             |
| #USE SPI (MASTER, CLK=PIN_D1,                      | DI=PIN_A0, DO=PIN_D0, ENABLE=PIN_D2, BAUD=200000, | MODE=0, BITS=32, LSB_FIRST) |

Figura 279. Declaración de librerías y registros - PRÁCTICA 15

8. Declarar las variables para conversión análoga a digital, variables para separar los datos en unidades, decena y centena, los arreglos correspondientes a los datos de los caracteres del 0 al 9 y el dato para multiplexación de los valores del spi como se muestra en la figura.

| <pre>int8 valor;<br/>long digito1,digito2,digito3;//Variables para separación de valores unidad, decena, centena<br/>int8 m[8]={128,64,32,16,8,4,2,1};//Dato 1 de multiplexación del display<br/>int8 aa=0;//Bit para multiplexacion de los arreglos</pre> |  |  |  |  |  |
|----------------------------------------------------------------------------------------------------|--|--|--|--|--|
| // asigna variables para numero en arreglos                                                                                                    |  |  |  |  |  |
| int8 m0[8]={195, 189, 189, 189, 189, 189, 189, 195};//dato de caracter 0                                                                                                    |  |  |  |  |  |
| int8 m1[8]={231, 199, 167, 103, 231, 231, 231, 0};//dato de caracter 1                                                                                                    |  |  |  |  |  |
| int8 m2[8]={0, 253, 251, 247, 239, 223, 191, 0};//dato de caracter 2                                                                                                    |  |  |  |  |  |
| int8 m3[8]={129, 253, 253, 129, 129, 253, 253, 129};//dato de caracter 3                                                                                                    |  |  |  |  |  |
| int8 m4[8]={189, 189, 189, 129, 253, 253, 253, 253};//dato de caracter 4                                                                                                    |  |  |  |  |  |
| int8 m5[8]={129, 191, 191, 129, 253, 253, 129, 255};//dato de caracter 5                                                                                                    |  |  |  |  |  |
| int8 m6[8]={129, 191, 191, 129, 189, 189, 129, 255};//dato de caracter 6                                                                                                    |  |  |  |  |  |
| int8 m7[8]={131, 251, 251, 251, 251, 251, 251, 255};//dato de caracter 7                                                                                                    |  |  |  |  |  |
| int8 m8[8]={129, 189, 189, 129, 189, 129, 129, 255};//dato de caracter 8                                                                                                    |  |  |  |  |  |
| int8 m9[8]={129, 189, 189, 129, 253, 253, 129, 255};//dato de caracter 9                                                                                                    |  |  |  |  |  |

Figura 280. Variables PRÁCTICA 15

| Elaborado por:       | Revisado por:     | <b>Aprobado por:</b><br>Ing. Orlando Barcia Ayala |
|----------------------|-------------------|---------------------------------------------------|
| Fecha de Elaboración | Fecha de Revisión | Número de Resolución Consejo de<br>Carrera:       |

|             |                    | REVISIÓN 1/1                       |  |
|-------------|--------------------|------------------------------------|--|
|             | ISIDAD POLITÉCNICA | MANUAL DE PRÁCTICAS DE LABORÁTORIO |  |
| LABORATORIO | MICROCONTROLAD     | DORES                              |  |
| CARRERA     | ELECTRÓNICA        |                                    |  |
| SEDE        | GUAYAQUIL          |                                    |  |

<u>9.</u> Declarar un sub-método el cual reciba un valor entero y envié de vuelta el valor correspondiente a cada carácter a mostrarse en las matrices led como se muestra en la figura.

```
int8 dato_d(int a)
{
    if (a==0){return m0[aa];}//envia caracter 0
else if (a==1){return m1[aa];}//envia caracter 1
else if (a==2){return m2[aa];}//envia caracter 2
else if (a==3){return m3[aa];}//envia caracter 3
else if (a==4){return m4[aa];}//envia caracter 4
else if (a==5){return m5[aa];}//envia caracter 5
else if (a==6){return m6[aa];}//envia caracter 6
else if (a==7){return m7[aa];}//envia caracter 7
else if (a==8){return m8[aa];}//envia caracter 8
else if (a==9){return m9[aa];}//envia caracter 9
}
```

Figura 281. Método de conversión para caracteres 15

10. En el método principal se procede a configurar los registros para el adc como el reloj y la dirección del adc a utilizar, en el lazo de repetición se posiciona el canal a utilizar el canal 0 y se realiza la adquisición y guardado en la variable valor, después se separa dicho valor en unidad, decena y centena, posteriormente se une binariamente para formar un dato de 32 bits y se envia por el comando spi\_xfer al registro de desplazamiento, se incrementa el bit del registro denominado aa y se designa la regla que cuando supere el valor de 8 vuelva a 0, de esta manera el bit ira realizando un registro binario de los valores a mostrarse como se aprecia en la figura

| Elaborado por:       | Revisado por:     | Aprobado por:<br>Ing. Orlando Barcia Ayala  |
|----------------------|-------------------|---------------------------------------------|
| Fecha de Elaboración | Fecha de Revisión | Número de Resolución Consejo de<br>Carrera: |

|                                                 |             | REVISIÓN 1/1                 |        |
|-------------------------------------------------|-------------|------------------------------|--------|
| UNIVERSIDAD POLITÉCNICA<br>SALESIANA<br>ECUADOR |             | MANUAL DE PRÁCTICAS DE LABOR | ÁTORIO |
| LABORATORIO MICROCONTROLADO                     |             | OORES                        |        |
| CARRERA                                         | ELECTRÓNICA |                              |        |
| SEDE                                            | GUAYAQUIL   |                              |        |
|                                                 |             |                              |        |

```
void main()
{
setup_adc(ADC_CLOCK_INTERNAL);
setup adc ports(AN0);
int32 x;// dato a enviar por el spi
//bit para la multiplexacion
while(true)
{
set_adc_channel(0);//Configura el canal a utilizar
delay_us(10);//espera 10 microsegundo
valor=read_adc();//se obtiene valor analogo a digital
digito1 = valor / 100;//se separa la centena como digito unico
digito2 = (valor % 100) / 10;//se separa la decena como digito unico
digito3 = (valor % 100) % 10 / 1;//se separa la unidad como digito unico
x=make32(m[aa],dato_d(digito1),dato_d(digito2),dato_d(digito3));
//Se une los datos
spi_xfer(x);//se envia x el buffer
delay_us(10);//espera
aa++;//aumento para cambio de multiplexacion
if (aa>=8){//cuando el bit de multiplexacion pasa 8 vuelve a 0
aa=0;
}
    }
}
```

Figura 282. Método de principal PRÁCTICA 15

<u>11.</u>Se compila el programa mediante el botón de compilación ubicado en la barra de tareas en la parte superior como se muestra en la figura 180 Y 181.

| 💪 ccs c d | Compiler    |             |           |                     |       |          |              |            |                     |
|-----------|-------------|-------------|-----------|---------------------|-------|----------|--------------|------------|---------------------|
| File      | Edit Search | Options Com | pile View | Tools               | Debug | Document | User Toolbar |            |                     |
| Build     | Build & Pun | Compile     | PIC18F45  | Target<br>50<br>oit | ~     | Program  | - X          | Statistics | C/ <u>A</u> SM List |
| Dana      | Compile     | de cican    |           | Compiler            |       | Liogram  | Run          | Ou         | put Files           |

Figura 283. Botón para compilar el programa – Práctica 15

| Elaborado por:       | Revisado por:     | <b>Aprobado por:</b><br>Ing. Orlando Barcia Ayala |
|----------------------|-------------------|---------------------------------------------------|
| Fecha de Elaboración | Fecha de Revisión | Número de Resolución Consejo de<br>Carrera:       |

|             |                   |       | REVISIÓN 1/1                  |        |
|-------------|-------------------|-------|-------------------------------|--------|
|             | SIDAD POLITÉCNICA |       | MANUAL DE PRÁCTICAS DE LABORA | ÁTORIO |
| LABORATORIO | MICROCONTROLAD    | DORES |                               |        |
| CARRERA     | ELECTRÓNICA       |       |                               |        |
| SEDE        | GUAYAQUIL         |       |                               |        |

| PCH Compiler v5.061<br>KGG, KGG                                                                                             |
|----------------------------------------------------------------------------------------------------|
| Project:<br>C:\Users\david\OneDrive\Documentos\\Codigo_14\<br>practica_14                                                   |
| Complete, No Errors<br>Files: 2, Statements: 9, Time: 1 Sec, Lines: 869<br>Output files: ERR HEX SYM LST COF CCSPJT TRE STA |
| RAM: 1 2%<br>ROM: 1%<br><u>www.ccsinfo.com</u>                                                                              |

Figura 284. Compilación del programa – Práctica 14

<u>12.</u> Al compilar se crean una serie de archivos o registros pertenecientes al programa, el archivo con formato .hex es el que se carga en el microcontrolador, se procede a realizar la carga del archivo hexadecimal conectando el programador en la tarjeta como se muestra en la figura

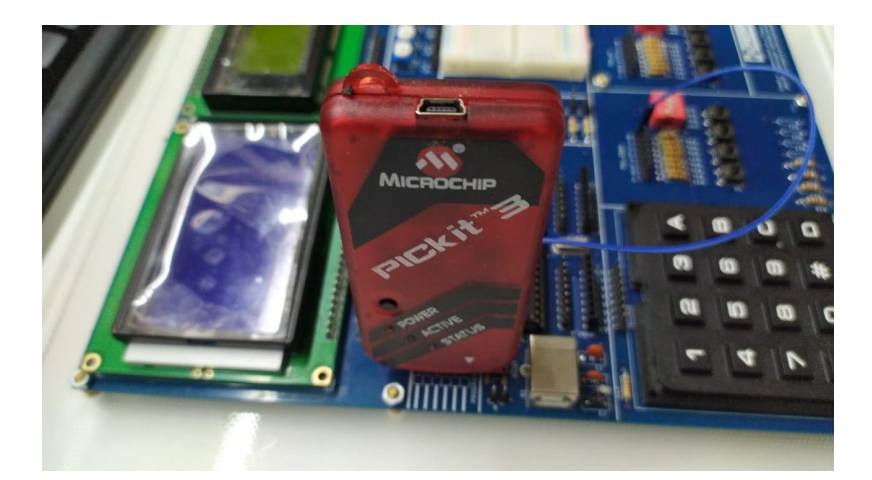

Figura 285. Conexión del Pickit 3 con la tarjeta de entrenamiento – Práctica 14

<u>13.</u> Ejecutamos el pickit 3 la conexión ocurre de manera automática , caso contrario dar clic en **Tools>Check Communication**, al lograr la conexión

| Elaborado por:       | Revisado por:     | <b>Aprobado por:</b><br>Ing. Orlando Barcia Ayala |
|----------------------|-------------------|---------------------------------------------------|
| Fecha de Elaboración | Fecha de Revisión | Número de Resolución Consejo de<br>Carrera:       |

|             |                   |      | REVISIÓN 1/1                 |        |
|-------------|-------------------|------|------------------------------|--------|
|             | SIDAD POLITÉCNICA |      | MANUAL DE PRÁCTICAS DE LABOR | ÁTORIO |
| LABORATORIO | MICROCONTROLAD    | ORES |                              |        |
| CARRERA     | ELECTRÓNICA       |      |                              |        |
| SEDE        | GUAYAQUIL         |      |                              |        |

seleccionamos **File>>Import hex**, buscamos el archivo a programar y dar clic en **Write** como se muestra en la figura.

| PICkit 3 Pro                   | ogrammer - BUR1322844   | 52                  | - 🗆 ×                           |
|--------------------------------|-------------------------|---------------------|---------------------------------|
| File Devic                     | e Family Programmer     | Tools View Help     |                                 |
| PIC18F Conf                    | iguration               |                     |                                 |
| Device:                        | PIC18F4550              | Configuration: C03F | 1E3E 8700 00A1                  |
| User IDs:                      | FF FF FF FF FF FF FF FF | C00F                | E00F 400F                       |
| Checksum:                      | 6F63                    | OSCCAL:             | BandGap:                        |
| Exited Auto-Import-Write mode. |                         |                     |                                 |
| Read                           | Write Verify            | Erase Blank Check   | VDD PICkit 3<br>On<br>/MCLR 5,0 |

Figura 286. programación de PIC mediante el Pickit 3 – Práctica 15

### D. Registro de Resultados

En la décima quinta PRÁCTICA se obtiene como resultado la visualización de una conversión análoga a digital en unas matrices led mediante la multiplexación y envió de datos por 4 registros de desplazamiento 4094 comunicándose con un controlador Pic 18f4550.

### E. Resultados físicos de la PRÁCTICA

| Elaborado por:       | Revisado por:     | Aprobado por:<br>Ing. Orlando Barcia Ayala  |
|----------------------|-------------------|---------------------------------------------|
| Fecha de Elaboración | Fecha de Revisión | Número de Resolución Consejo de<br>Carrera: |

|             |                   | REVISIÓN 1/1                 |        |
|-------------|-------------------|------------------------------|--------|
|             | SIDAD POLITÉCNICA | MANUAL DE PRÁCTICAS DE LABOR | ÁTORIO |
| LABORATORIO | MICROCONTROLAD    | DORES                        |        |
| CARRERA     | ELECTRÓNICA       |                              |        |
| SEDE        | GUAYAQUIL         |                              |        |

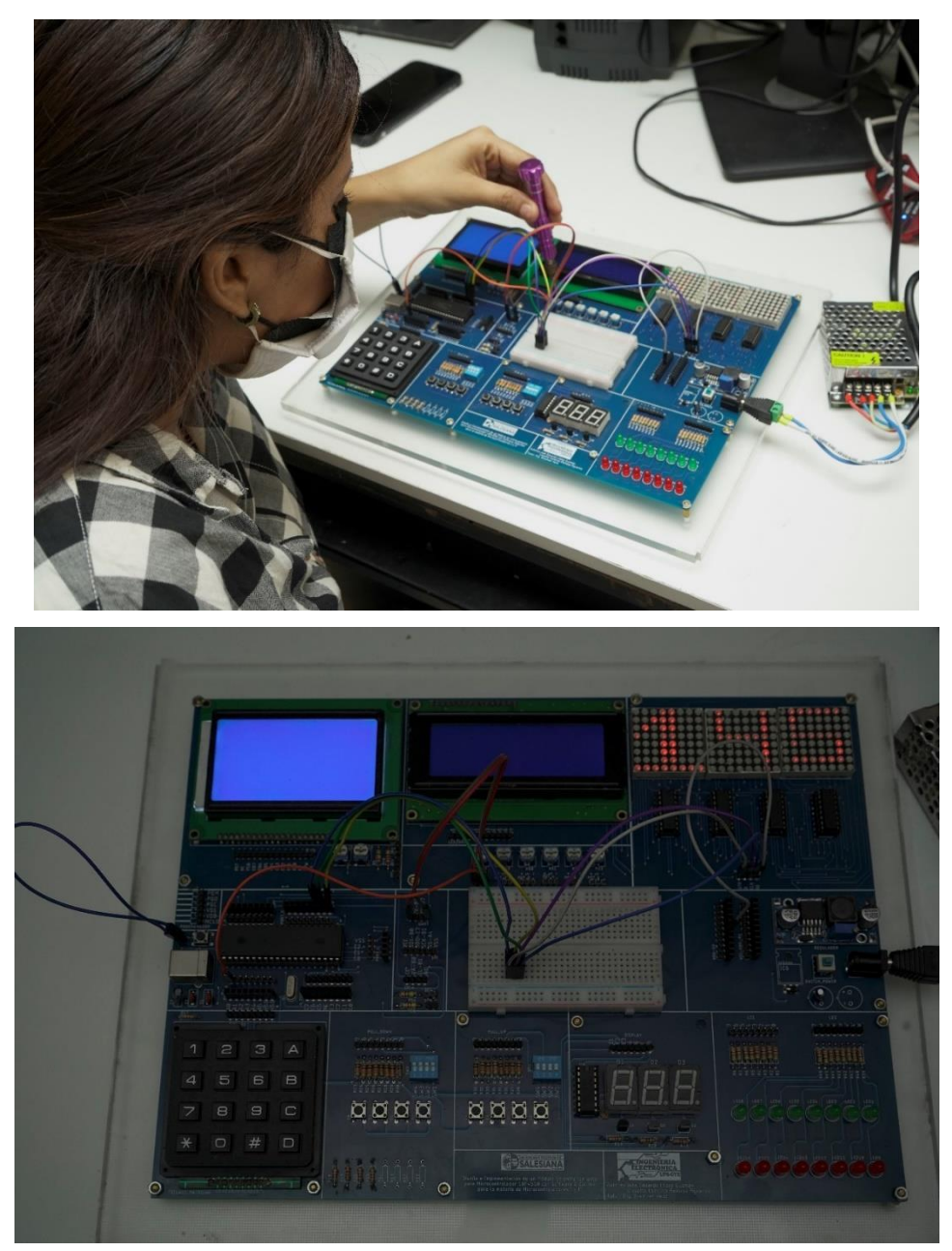

Figura 287. Resultados - Práctica 15

| Elaborado por:       | Revisado por:     | <b>Aprobado por:</b><br>Ing. Orlando Barcia Ayala |
|----------------------|-------------------|---------------------------------------------------|
| Fecha de Elaboración | Fecha de Revisión | Número de Resolución Consejo de<br>Carrera:       |

#### ANEXO DE LIBRERIAS

#### LIBRERÍA ST7920.h

LCD graphics driver for Digole 12864w with ST7920 driver using CCS software. May work with other ST7920 driven LCD. It has the following Pin assignments \* Pin 1 -----> Gnd \* \* Pin 2 -----> +5volts Pin 3 -----> Contrast \* Pin 4 -----> Register Select \* Pin 5 -----> Read/Write \* Pin 6 -----> Enable \* Pin 7-14 -----> Data bits \* Pin 15 -----> PSB (parallel=high & serial=low) \* Pin 16 -----> NoConnection Pin 17 -----> Reset Pin 18 -----> Vout \* Pin 19 -----> +5volts \* Pin 20 -----> Gnd

\*\*\*\*\*

// change the pin assignment depending on your circuit

| #define | rs PIN_D5  | //COMMNAD/DATA SELECT |
|---------|------------|-----------------------|
| #define | rw PIN_D6  | //READ/WRITE SELECT   |
| #define | e PIN_D7   | //ENABLE SIGNAL       |
| #define | rst PIN_D4 | //RESET SIGNAL        |

#define ON 1 #define OFF 0 #define XVAL 16 // 16 X 16 or 256 for there is 8 word values for the upper and lower #define YVAL 32 // PSB is tied to Vcc for this driver because this driver uses Parallel
// operation.

// data is sent using port B so change output\_b() to other ports you
//want to use. Dont for get to change the Busy pin @ lcd\_check\_busy

#### #define GLCD\_WIDTH 128

#### 

//The following are the functions included in this driver file

// glcd\_readbyte();

// glcd\_instruction( instruction );

// glcd\_data( data ); - data can be an array of characters!

// glcd\_check\_busy();

// glcd\_update(); -must be called always after writing a pixel or using
functions

// from GRAPHICS.C .. Only applicaticable in Graphing mode
// glcd\_fillscreen( ON or OFF);

// glcd\_init\_graph(); initialize for graphing mode

// glcd\_init\_basic(); initilize for accessing the stored Characters

// you can use glcd\_data() for writing text

// glcd\_pixel(x coordinate, y coordinate, ON or OFF);

// -WORKS WITH GRAPHIC.C from CCS Drivers

// glcd\_plot\_image(width,height,X coor, Y coor, inverse);

// -plots the image[] array. Declare it first before this driver.

```
// or modify this driver
```

//

```
typedef union
{
int16 word;
```

```
int8 nbyte[2];
} Dots;
typedef struct
{
    int1 refresh;
    Dots pix[YVAL][XVAL]; // Max dimensions for display (x,y) = (128,32)
    } GD_RAM; // (0,0) corresponds to upper lefthand corner.
```

```
GD_RAM gdram;
```

```
unsigned int8 glcd_readByte (unsigned int1 address)
{
 unsigned int8 data; // Stores the data read from the LCD
 if(address==1){
   output_high(rs);
 }
 if(address==0){
   output_low(rs);
 }
 output_high(rw);//GLCD_RW = RW_READ; // Set for reading
 output_high(e);//GLCD_E = 1; // Pulse the enable pin
 delay_us(1);
 data=input_b();
                   // Get the data from the display's output register
 output_low(e);//GLCD_E = 0;
 return (data);
}
```

```
void glcd_check_busy(){
    int1 busy=1;
    output_low(rs); // LOW RS and High RW will put the lcd to
    output_high(rw); // read busy flag and address counter
    while(busy){ // will cycle until busy flag is 0
```

```
output_high(e);
if(!input(PIN_B7)){
    busy=0;
}
output_low(e);
}
}
```

```
void glcd_instruction(unsigned char x){
 glcd_check_busy();
                       //must be satisfied before sending instruction
 output_low(rs); // LOW RS and LOW RW will put the lcd to
 output_low(rw); // Write instruction mode
 output_b(x);
                  // 8bit data to bus
 output_high(e);
                   // enable
 delay_us(1);
 output_low(e);
                  // disable
}
void glcd_data(unsigned char x){
 glcd_check_busy();
 output_high(rs);
                   // HIGH RS and LOW RW will put the lcd to
                   // Write data register mode
 output_low(rw);
 output_b(x);
 output_high(e);
 delay_us(1);
 output_low(e);
}
```

```
void glcd_fillScreen (unsigned int1 color)
{
    int8 v, h;
    int16 d;
```

d = (color == ON ? 0xFFFFL : 0x0000L);

```
for (v=0; v < YVAL; v++)
 {
  for (h=0; h < XVAL; h++)
  {
   gdram.pix[v][h].word = d;
  }
 }
 gdram.refresh = TRUE;
}
void glcd_update ()
{
 int8 v, h;
 if (gdram.refresh)
 {
  for (v=0; v <YVAL; v++)
  {
   glcd_instruction( 0x80 | v); // Set Vertical Address.
   glcd_instruction(0x80 | 0); // Set Horizontal Address.
   for (h=0; h <XVAL; h++)
   {
    glcd_data( gdram.pix[v][h].nbyte[1]); // Write High Byte.
    glcd_data( gdram.pix[v][h].nbyte[0]); // Write Low Byte.
   }
  }
  gdram.refresh = FALSE;
 }
}
void glcd_init_graph(){
```

```
delay_ms(40);
 output_low(rst);
                      //reset LCD
 delay_us(1);
 output_high(rst);
                       //LCD normal operation
 glcd_instruction(0x30); //set 8 bit operation and basic instruction set
 delay_us(144);
 glcd_instruction(0x0C); //display on cursor off and char blink off
 delay_us(100);
 glcd_instruction(0x01); //display clear
 delay_ms(10);
 glcd_instruction(0x06); //entry mode set
 delay_us(72);
 glcd_instruction(0x34); // Select extended instruction set.
 delay_ms (10);
 glcd_instruction(0x36); // Graphic display ON.
 delay_ms (10);
 glcd_fillScreen (OFF);
 glcd_update ();
}
void glcd_init_basic(){
 delay_ms(40);
 output_low(rst);
                      //reset LCD
 delay_us(1);
 output_high(rst);
                       //LCD normal operation
 glcd_instruction(0x30); //set 8 bit operation and basic instruction set
 delay_us(144);
 glcd_instruction(0x0C); //display on cursor off and char blink off
 delay_us(100);
 glcd_instruction(0x01); //display clear
 delay_ms(10);
 glcd_instruction(0x06); //entry mode set
 delay_us(72);
```

```
}
void glcd_pixel(int8 x, int8 y, int1 color)
{
 int8 v, h, b;
 if(y>31){x += 128; y -= 32;};
 v = y;
 h = x/16;
 b = 15 - (x\%16);
 if (color == ON) bit_set (gdram.pix[v][h].word, b);
 else bit_clear (gdram.pix[v][h].word, b);
 gdram.refresh = TRUE;
}
//
void glcd_plot_image(ROM char *img,int width,int height,int x,int y,int
inverse)//CARREGA IMAGEM
{
  unsigned int i=0, j=0, k=0;
  unsigned int16 count=0;
 //glcd_fillScreen(OFF);
                                         //Clears the screen (opt.)
  for(j=0;j<height;j++)//linhas
    {
      for(;i<width;)//colunas
      {
       for(k=0;k<8;k++)//bite
        {
         if(inverse)
         {//
                   0,0,
           glcd_pixel(i+x,j+y,~bit_test(img[count],(k)));
         }
         else
         {
```

}

### LIBRERÍA KBD.C

| /////////////////////////////////////// | /////////////////////////////////////// | /////                        |
|-----------------------------------------|-----------------------------------------|------------------------------|
| ////                                    | Flex_KBD.C                              | ////                         |
| ////                                    | Generic keypad scan driver              | ////                         |
| ////                                    |                                         | ////                         |
| //// kbd_init()                         | Must be called before any ot            | her function. ////           |
| ////                                    |                                         | ////                         |
| //// c = kbd_g                          | etc(c) Will return a key value          | if pressed or /0 if not //// |
| ////                                    | This function should be called          | d frequently so as ////      |
| ////                                    | not to miss a key press.                | ////                         |
| ////                                    |                                         | ////                         |
| /////////////////////////////////////// | /////////////////////////////////////// | /////                        |

//The PCH compiler defines this pre-processor identifier. It may be used to determine if the PCH compiler is doing the compilation.

//Keypad connection:

#define col0 PIN\_B0 #define col1 PIN\_B1 #define col2 PIN\_B2 #define row0 PIN\_B4 #define row1 PIN\_B5 #define row2 PIN\_B6 #define row3 PIN\_B7

// Keypad layout: char const KEYS[4][3] = {{'1','2','3'}, {'4','5','6'}, {'7','8','9'},

```
{'*','0','#'}};
```

#define KBD\_DEBOUNCE\_FACTOR 33 // Set this number to apx n/333 where

// n is the number of times you expect

```
// to call kbd_getc each second
void kbd_init() {
port_b_pullups(true);
}
short int ALL_ROWS (void)
{
 if (input (row0) & input (row1) & input (row2) & input (row3))
   return (0);
 else
   return (1);
}
char kbd_getc( ) {
 static byte kbd_call_count;
 static short int kbd_down;
 static char last_key;
 static byte col;
 byte kchar;
 byte row;
 kchar='\0';
 if(++kbd_call_count>KBD_DEBOUNCE_FACTOR) {
    switch (col) {
     case 0 : output_low(col0);
         output_high(col1);
         output_high(col2);
            break;
     case 1 : output_high(col0);
         output_low(col1);
         output_high(col2);
            break;
     case 2 : output_high(col0);
         output_high(col1);
         output_low(col2);
```
```
break;
```

```
}
```

}

}

```
if(kbd_down) {
    if(!ALL_ROWS()) {
     kbd_down=false;
     kchar=last_key;
     last_key='\0';
    }
  } else {
    if(ALL_ROWS()) {
       if(!input (row0))
        row=0;
       else if(!input (row1))
        row=1;
      else if(!input (row2))
        row=2;
      else if(!input (row3))
        row=3;
      last_key =KEYS[row][col];
       kbd_down = true;
     } else {
      ++col;
       if(col==3)
        col=0;
     }
   }
  kbd_call_count=0;
return(kchar);
```

## LIBRERÍA LCD.C

| ///// | ///////////////////////////////////////                                       |
|-------|-------------------------------------------------------------------------------|
| ////  | LCD.C ////                                                                    |
|       | Driver for common LCD modules ////                                            |
| ////  | ////                                                                          |
|       | Icd_init() Must be called before any other function. ////                     |
| ////  | ////                                                                          |
| ////  | <pre>lcd_putc(c) Will display c on the next position of the LCD. ////</pre>   |
| ////  | \a Set cursor position to upper left ////                                     |
| ////  | \f Clear display, set cursor to upper left ////                               |
| ////  | \n Go to start of second line ////                                            |
| ////  | \b Move back one position ////                                                |
| ////  | If LCD_EXTENDED_NEWLINE is defined, the \n character ///                      |
| ////  | will erase all remanining characters on the current ////                      |
| ////  | line, and move the cursor to the beginning of the next ////                   |
| ////  | line. ////                                                                    |
| ////  | If LCD_EXTENDED_NEWLINE is defined, the \r character ////                     |
| ////  | will move the cursor to the start of the current ////                         |
| ////  | line. ////                                                                    |
| ////  | ////                                                                          |
|       | <pre>lcd_gotoxy(x,y) Set write position on LCD (upper left is 1,1) ////</pre> |
| ////  | ////                                                                          |
| ////  | Icd_getc(x,y)Returns character at position x,y on LCD////                     |
|       | ////                                                                          |
|       | Icd_cursor_on(int1 on) Turn the cursor on (on=TRUE) or off ////               |
|       | (on=FALSE). ////                                                              |
|       | ////                                                                          |
|       | Icd_set_cgram_char(w, *p) Write a custom character to the CGRAM.              |
| ////  |                                                                               |
|       | ////                                                                          |
|       | ////                                                                          |
|       | CONFIGURATION ////                                                            |
| ////  | The LCD can be configured in one of two ways: a.) port access or ////         |
| ////  | b.) pin access. Port access requires the entire 7 bit interface ////          |
| ////  | connected to one GPIO port, and the data bits (D4:D7 of the LCD) ////         |

| //// connected to sequential pins     | s on the GPIO. Pin acces                                        | ss ////           |  |  |  |
|---------------------------------------|-----------------------------------------------------------------|-------------------|--|--|--|
| //// has no requirements, all 7 b     | // has no requirements, all 7 bits of the control interface can |                   |  |  |  |
| //// can be connected to any GF       | PIO using several ports.                                        | ////              |  |  |  |
| ////                                  | ////                                                            |                   |  |  |  |
| //// To use port access, #define      | LCD_DATA_PORT to the                                            | e SFR location of |  |  |  |
| ////                                  |                                                                 |                   |  |  |  |
| //// of the GPIO port that holds t    | he interface, -AND- edit l                                      | _CD_PIN_MAP ////  |  |  |  |
| //// of this file to configure the pi | n order. If you are using                                       | a ////            |  |  |  |
| //// baseline PIC (PCB), then LC      | CD_OUTPUT_MAP and L                                             | .CD_INPUT_MAP     |  |  |  |
| also must ////                        |                                                                 |                   |  |  |  |
| //// be defined.                      | ////                                                            |                   |  |  |  |
| ////                                  | ////                                                            |                   |  |  |  |
| //// Example of port access:          |                                                                 | ////              |  |  |  |
| //// #define LCD_DATA_POR             | T getenv("SFR:PORTD")                                           | ////              |  |  |  |
| ////                                  | ////                                                            |                   |  |  |  |
| //// To use pin access, the follow    | ving pins must be defined                                       | d: ////           |  |  |  |
| //// LCD_ENABLE_PIN                   |                                                                 | ////              |  |  |  |
| //// LCD_RS_PIN                       | ///                                                             | /                 |  |  |  |
| //// LCD_RW_PIN                       | //.                                                             | //                |  |  |  |
| //// LCD_DATA4                        | ////                                                            | 1                 |  |  |  |
| //// LCD_DATA5                        | ////                                                            | ,                 |  |  |  |
| //// LCD_DATA6                        | ////                                                            | 1                 |  |  |  |
| //// LCD_DATA7                        | ////                                                            | ,                 |  |  |  |
| ////                                  | ////                                                            |                   |  |  |  |
| //// Example of pin access:           | /                                                               | ////              |  |  |  |
| //// #define LCD_ENABLE_PI            | N PIN_E0                                                        | ////              |  |  |  |
| //// #define LCD_RS_PIN I             | PIN_E1                                                          | ////              |  |  |  |
| //// #define LCD_RW_PIN               | PIN_E2                                                          | ////              |  |  |  |
| //// #define LCD_DATA4 F              | PIN_D4                                                          | ////              |  |  |  |
| //// #define LCD_DATA5 F              | PIN_D5                                                          | ////              |  |  |  |
| //// #define LCD_DATA6 F              | PIN_D6                                                          | ////              |  |  |  |
| //// #define LCD_DATA7 F              | PIN_D7                                                          | ////              |  |  |  |
| ////                                  | ////                                                            |                   |  |  |  |
|                                       |                                                                 |                   |  |  |  |
| //// (C) Copyright 1996,2010          | ) Custom Computer Servi                                         | ices ////         |  |  |  |

#ifndef \_\_LCD\_C\_\_ #define \_\_LCD\_C\_\_

// define the pinout.

// only required if port access is being used.

typedef struct

| {                                                      | // This s                    | tructure is overlayed       |  |  |  |
|--------------------------------------------------------|------------------------------|-----------------------------|--|--|--|
| int1 enable;                                           | // on to an I/O port to gain |                             |  |  |  |
| int1 rs;                                               | // access to the LCD pins.   |                             |  |  |  |
| int1 rw;                                               | // The b                     | its are allocated from      |  |  |  |
| int1 unused;                                           | // low                       | order up. ENABLE will       |  |  |  |
| unsigned int                                           | data : 4;                    | // be LSB pin of that port. |  |  |  |
| #if defined(PCD) // The port used will be LCD_DATA_POP |                              |                             |  |  |  |
| unsigned int reserved: 8;                              |                              |                             |  |  |  |
| #endif                                                 |                              |                             |  |  |  |
| } LCD_PIN_MAP;                                         |                              |                             |  |  |  |

// this is to improve compatability with previous LCD drivers that accepted
// a define labeled 'use\_portb\_lcd' that configured the LCD onto port B.
#if ((defined(use\_portb\_lcd)) && (use\_portb\_lcd==TRUE))
#define LCD\_DATA\_PORT getenv("SFR:PORTB")
#endif

```
#if defined(___PCB___)
```

```
// these definitions only need to be modified for baseline PICs.
// all other PICs use LCD_PIN_MAP or individual LCD_xxx pin definitions.
/* EN, RS, RW, UNUSED, DATA */
```

const LCD\_PIN\_MAP LCD\_OUTPUT\_MAP = {0, 0, 0, 0, 0}; const LCD\_PIN\_MAP LCD\_INPUT\_MAP = {0, 0, 0, 0, 0xF}; #endif

```
#ifndef LCD_ENABLE_PIN
#define lcd_output_enable(x) lcdlat.enable=x
#define lcd_enable_tris() lcdtris.enable=0
#else
#define lcd_output_enable(x) output_bit(LCD_ENABLE_PIN, x)
#define lcd_enable_tris() output_drive(LCD_ENABLE_PIN)
#endif
```

```
#ifndef LCD_RS_PIN
```

```
#define lcd_output_rs(x) lcdlat.rs=x
#define lcd_rs_tris() lcdtris.rs=0
#else
#define lcd_output_rs(x) output_bit(LCD_RS_PIN, x)
#define lcd_rs_tris() output_drive(LCD_RS_PIN)
#endif
```

```
#ifndef LCD_RW_PIN
```

```
#define lcd_output_rw(x) lcdlat.rw=x
```

```
#define lcd_rw_tris() lcdtris.rw=0
```

#else

```
#define lcd_output_rw(x) output_bit(LCD_RW_PIN, x)
```

```
#define lcd_rw_tris() output_drive(LCD_RW_PIN)
```

```
#endif
```

// original version of this library incorrectly labeled LCD\_DATA0 as LCD\_DATA4,

 $/\!/$  LCD\_DATA1 as LCD\_DATA5, and so on. this block of code makes the driver

// compatible with any code written for the original library

```
#if (defined(LCD_DATA0) && defined(LCD_DATA1) &&
defined(LCD_DATA2) && defined(LCD_DATA3) && !defined(LCD_DATA4)
&& !defined(LCD_DATA5) && !defined(LCD_DATA6) &&
!defined(LCD_DATA7))
 #define LCD_DATA4 LCD_DATA0
 #define LCD_DATA5 LCD_DATA1
 #define LCD_DATA6 LCD_DATA2
 #define LCD_DATA7 LCD_DATA3
#endif
#ifndef LCD_DATA4
#ifndef LCD_DATA_PORT
 #if defined(___PCB___)
   #define LCD_DATA_PORT
                                     //portb
                              0x06
   #define set_tris_lcd(x) set_tris_b(x)
 #else
  #if defined(PIN_D0)
   #define LCD_DATA_PORT
                              getenv("SFR:PORTD")
                                                    //portd
  #else
   #define LCD_DATA_PORT
                              getenv("SFR:PORTB")
                                                    //portb
  #endif
 #endif
#endif
#if defined(___PCB___)
 LCD_PIN_MAP lcd, lcdlat;
 #byte lcd = LCD_DATA_PORT
 #byte lcdlat = LCD_DATA_PORT
#elif defined( PCM )
 LCD_PIN_MAP lcd, lcdlat, lcdtris;
 #byte lcd = LCD_DATA_PORT
 #byte lcdlat = LCD_DATA_PORT
 #byte lcdtris = LCD_DATA_PORT+0x80
#elif defined(___PCH___)
 LCD_PIN_MAP lcd, lcdlat, lcdtris;
```

```
#byte lcd = LCD_DATA_PORT
 #byte lcdlat = LCD_DATA_PORT+9
 #byte lcdtris = LCD_DATA_PORT+0x12
#elif defined(___PCD___)
 LCD_PIN_MAP lcd, lcdlat, lcdtris;
 #word lcd = LCD_DATA_PORT
 #word lcdlat = LCD_DATA_PORT+2
 #word lcdtris = LCD_DATA_PORT-0x02
#endif
#endif //LCD DATA4 not defined
#ifndef LCD_TYPE
 #define LCD_TYPE 2 // 0=5x7, 1=5x10, 2=2 lines
#endif
#ifndef LCD_LINE_TWO
 #define LCD_LINE_TWO 0x40 // LCD RAM address for the second line
#endif
```

```
#ifndef LCD_LINE_LENGTH
  #define LCD_LINE_LENGTH 20
#endif
```

unsigned int8 lcd\_read\_nibble(void);

unsigned int8 lcd\_read\_byte(void)

{

unsigned int8 low, high;

```
#if defined(__PCB__)
set_tris_lcd(LCD_INPUT_MAP);
#else
#if (defined(LCD_DATA4) && defined(LCD_DATA5) &&
defined(LCD_DATA6) && defined(LCD_DATA7))
output_float(LCD_DATA4);
```

```
output_float(LCD_DATA5);
output_float(LCD_DATA6);
output_float(LCD_DATA7);
#else
lcdtris.data = 0xF;
#endif
#endif
```

```
lcd_output_rw(1);
delay_cycles(1);
lcd_output_enable(1);
delay_cycles(1);
high = lcd_read_nibble();
```

```
lcd_output_enable(0);
delay_cycles(1);
lcd_output_enable(1);
delay_us(1);
low = lcd_read_nibble();
```

```
lcd_output_enable(0);
```

```
#if defined(__PCB__)
set_tris_lcd(LCD_OUTPUT_MAP);
#else
#if (defined(LCD_DATA4) && defined(LCD_DATA5) &&
defined(LCD_DATA6) && defined(LCD_DATA7))
output_drive(LCD_DATA4);
output_drive(LCD_DATA5);
output_drive(LCD_DATA6);
output_drive(LCD_DATA7);
#else
lcdtris.data = 0x0;
#endif
#endif
```

```
return( (high<<4) | low);
}
unsigned int8 lcd_read_nibble(void)
{
 #if (defined(LCD_DATA4) && defined(LCD_DATA5) &&
defined(LCD_DATA6) && defined(LCD_DATA7))
 unsigned int8 n = 0x00;
 /* Read the data port */
 n |= input(LCD_DATA4);
 n |= input(LCD_DATA5) << 1;
 n |= input(LCD_DATA6) << 2;
 n |= input(LCD_DATA7) << 3;
 return(n);
 #else
 return(lcd.data);
 #endif
}
void lcd_send_nibble(unsigned int8 n)
{
 #if (defined(LCD_DATA4) && defined(LCD_DATA5) &&
defined(LCD_DATA6) && defined(LCD_DATA7))
 /* Write to the data port */
 output_bit(LCD_DATA4, bit_test(n, 0));
 output_bit(LCD_DATA5, bit_test(n, 1));
 output_bit(LCD_DATA6, bit_test(n, 2));
 output_bit(LCD_DATA7, bit_test(n, 3));
 #else
 Icdlat.data = n;
 #endif
```

```
delay_cycles(1);
lcd_output_enable(1);
delay_us(2);
lcd_output_enable(0);
}
void lcd_send_byte(unsigned int8 address, unsigned int8 n)
```

```
{
    #if defined(__PCB__)
    set_tris_lcd(LCD_OUTPUT_MAP);
    #else
    lcd_enable_tris();
    lcd_rs_tris();
    lcd_rw_tris();
    #endif
```

```
lcd_output_rs(0);
while ( bit_test(lcd_read_byte(),7) ) ;
lcd_output_rs(address);
delay_cycles(1);
lcd_output_rw(0);
delay_cycles(1);
lcd_output_enable(0);
lcd_send_nibble(n >> 4);
lcd_send_nibble(n & 0xf);
```

```
#if defined(LCD_EXTENDED_NEWLINE)
unsigned int8 g_LcdX, g_LcdY;
#endif
```

```
void lcd_init(void)
{
    unsigned int8 i;
```

}

```
unsigned int8 LCD_INIT_STRING[4] = {0x20 | (LCD_TYPE << 2), 0xc, 1, 6};
```

```
// These bytes need to be sent to the LCD
// to start it up.
```

```
lcd_output_enable(0);
lcd_output_rs(0);
lcd_output_rw(0);
```

```
#if defined(___PCB___)
 set_tris_lcd(LCD_OUTPUT_MAP);
#else
 #if (defined(LCD_DATA4) && defined(LCD_DATA5) &&
defined(LCD_DATA6) && defined(LCD_DATA7))
 output_drive(LCD_DATA4);
 output_drive(LCD_DATA5);
 output_drive(LCD_DATA6);
 output_drive(LCD_DATA7);
 #else
 lcdtris.data = 0x0;
 #endif
 lcd_enable_tris();
 lcd_rs_tris();
 lcd_rw_tris();
#endif
 delay_ms(15);
 for(i=1;i<=3;++i)
 {
   lcd_send_nibble(3);
```

```
delay_ms(5);
```

```
}
```

```
lcd_send_nibble(2);
```

```
#if defined(LCD_EXTENDED_NEWLINE)
g_LcdX = 0;
g_LcdY = 0;
#endif
}
```

```
void lcd_gotoxy(unsigned int8 x, unsigned int8 y)
{
```

unsigned int8 address;

```
if(y!=1)
address=LCD_LINE_TWO;
else
```

address=0;

```
address+=x-1;
lcd_send_byte(0,0x80|address);
```

```
#if defined(LCD_EXTENDED_NEWLINE)
g_LcdX = x - 1;
g_LcdY = y - 1;
#endif
}
void lcd_putc(char c)
{
```

```
switch (c)
```

{

```
case '\a' : lcd_gotoxy(1,1); break;
```

```
case '\f' : lcd_send_byte(0,1);
```

```
delay_ms(2);
#if defined(LCD_EXTENDED_NEWLINE)
g_LcdX = 0;
g_LcdY = 0;
#endif
break;
```

```
#if defined(LCD_EXTENDED_NEWLINE)
case '\r' : lcd_gotoxy(1, g_LcdY+1); break;
case '\n' :
    while (g_LcdX++ < LCD_LINE_LENGTH)
    {
        lcd_send_byte(1, ' ');
    }
        lcd_gotoxy(1, g_LcdY+2);
        break;
#else
    case '\n' : lcd_gotoxy(1,2); break;
#endif</pre>
```

```
case '\b' : lcd_send_byte(0,0x10); break;
```

```
#if defined(LCD_EXTENDED_NEWLINE)
default :
    if (g_LcdX < LCD_LINE_LENGTH)
    {
        lcd_send_byte(1, c);
        g_LcdX++;
    }
        break;
#else
    default : lcd_send_byte(1,c); break;
#endif
}</pre>
```

}

```
char lcd_getc(unsigned int8 x, unsigned int8 y)
{
  char value;
  lcd_gotoxy(x,y);
  while (bit_test(lcd_read_byte(),7)); // wait until busy flag is low
  lcd_output_rs(1);
  value = lcd_read_byte();
  lcd_output_rs(0);
  return(value);
}
// write a custom character to the ram
// which is 0-7 and specifies which character array we are modifying.
// ptr points to an array of 8 bytes, where each byte is the next row of
//
   pixels. only bits 0-4 are used. the last row is the cursor row, and
//
   usually you will want to leave this byte 0x00.
void lcd_set_cgram_char(unsigned int8 which, unsigned int8 *ptr)
{
  unsigned int i;
  which <<= 3;
  which \&= 0x38;
  lcd_send_byte(0, 0x40 | which); //set cgram address
  for(i=0; i<8; i++)
  {
   lcd_send_byte(1, *ptr++);
  }
  #if defined(LCD_EXTENDED_NEWLINE)
```

lcd\_gotoxy(g\_LcdX+1, g\_LcdY+1); //set ddram address

```
#endif
}
void lcd_cursor_on(int1 on)
{
    if (on)
    {
        lcd_send_byte(0,0x0F); //turn LCD cursor ON
    }
    else
    {
        lcd_send_byte(0,0x0C); //turn LCD cursor OFF
    }
}
```

#endif

## LIBRERÍA stdlib.h

/// (C) Copyright 1996,2007 Custom Computer Services ////
/// This source code may only be used by licensed users of the CCS C ////
/// compiler. This source code may only be distributed to other ////
/// licensed users of the CCS C compiler. No other use, reproduction ////
/// or distribution is permitted without written permission. ////
//// Derivative programs created using this software in object code ////
//// form are not restricted in any way. ////

#ifndef \_STDLIB #define \_STDLIB

```
//-----
```

// Definitions and types

```
//-----
```

#endif

```
#IF (sizeof(int16*)>1)
#DEFINE LONG_POINTERS 1
#ELSE
#DEFINE LONG_POINTERS 0
#ENDIF
```

typedef struct {
 signed int quot;
 signed int rem;
} div\_t;

typedef struct {
 signed long quot;
 signed long rem;
} ldiv\_t;

#include <stddef.h>

//----// String conversion functions
//------

/\* Standard template: signed int atoi(char \* s)

\* converts the initial portion of the string s to a signed int

\* returns the converted value if any, 0 otherwise

\*/

signed int atoi(char \*s);

```
/* Syntax: signed int32 atoi32(char * s)
    converts the initial portion of the string s to a signed int32
    returns the converted value if any, 0 otherwise*/
#if (sizeof(long)==4)
#define atoi32(s) atol(s)
#else
signed int32 atoi32(char *s);
#endif
```

#if defined(\_\_PCD\_\_)

// The following functions only work on the 24 bit compiler

// for the 30F, 33F, 24F and 24H parts

/\* Syntax: signed int48 atoi48(char \* s)

converts the initial portion of the string s to a signed int48 returns the converted value if any, 0 otherwise\*/

signed int48 atoi48(char \*s);

/\* Syntax: signed int64 atoi64(char \* s)
 converts the initial portion of the string s to a signed int64
 returns the converted value if any, 0 otherwise\*/
signed int64 atoi64(char \*s);
#endif

/\* Syntax: char \* itoa(signed int32 num, int8 base, char \* s)
 converts the signed int32 to a string and
 returns the converted value if any, 0 otherwise\*/
 char \* itoa(signed int32 num, unsigned int base, char \* s);

/\* Standard template: signed int16 atol(char \* s)

\* converts the initial portion of the string s to a signed int16

\* returns the converted value if any, 0 otherwise

\*/

signed long atol(char \*s);

/\* Standard template: int16 strtoul(char \* s,char \*endptr,signed int base)

- \* converts the initial portion of the string s, represented as an
- \* integral value of radix base to a signed long.

\* Returns the converted value if any, 0 otherwise

\* the final string is returned in the endptr, if endptr is not null

\*/

signed long strtol(char \*s,char \*endptr, signed int base);

/\* Standard template: int16 strtoul(char \* s,char \*endptr,signed int base)

- \* converts the initial portion of the string s, represented as an
- \* integral value of radix base to a unsigned long.
- \* returns the converted value if any, 0 otherwise

\* the final string is returned in the endptr, if endptr is not null

\*/

unsigned long strtoul(char \*s,char \*endptr, signed int base);

/\* Standart template: float strtof(char \* s,char \*endptr)

float48 strtof48(char \*s,char \*endptr);

float64 strtod(char \*s,char \*endptr);

\* converts the initial portion of the string s to a float32, float48 or float64,

\* returns the converted value if any, 0 otherwise

```
* the final string is returned in the endptr, if endptr is not null
```

\*/

float strtof(char \*s,char \*\*endptr);

#if defined(\_\_PCD\_\_)

float48 strtof48(char \*s,char \*\*endptr);

float64 strtod(char \*s,char \*\*endptr);

#else

//provided for compatibility

#define strtof48(s, e) strtof(s, e)

#define strtod(s, e) strtof(s, e)

#endif

/\* Standard template: float32 atof(char \* s)

\* converts the initial portion of the string s to a float.

\* returns the converted value if any, 0 otherwise

\*/

```
#define atof(s) strtof(s, 0)
```

#if defined(\_\_\_PCD\_\_\_)

// The following functions only work on the 24 bit compiler
// for the 30F, 33F, 24F and 24H parts

/\* Standard template: float48 atof48(char \* s)

\* converts the initial portion of the string s to a float.

\* returns the converted value if any, 0 otherwise

\*/

#define atof48(s) strtof48(s, 0)

/\* Standard template: float64 atof64(char \* s)

\* converts the initial portion of the string s to a float.

\* returns the converted value if any, 0 otherwise

```
*/
#define atof64(s) strtod(s, 0)
#endif
```

/\* The rand function computes a sequence of pseudo-random integers in

```
* the range 0 to RAND_MAX
```

- \* Parameters:
- \* (none)
- \*

\*

\* Returns:

- \* The pseudo-random integer
- \*/

unsigned int16 rand(void);

/\* The srand function uses the argument as a seed for a new sequence of
 \* pseudo-random numbers to be returned by subsequent calls to rand.

\* Parameters:

\* [in] seed: The seed value to start from. You might need to pass
 \*

\* Returns:

\* (none)

. \_

\* Remarks

- \* The srand function sets the starting point for generating
- \* a series of pseudorandom integers. To reinitialize the
- \* generator, use 1 as the seed argument. Any other value for
- \* seed sets the generator to a random starting point. rand
- \* retrieves the pseudorandom numbers that are generated.
- \* Calling rand before any call to srand generates the same
- \* sequence as calling srand with seed passed as 1.
- \* Usually, you need to pass a time here from outer source
- \* so that the numbers will be different every time you run.
- \*/

void srand(unsigned int32 seed);

//-----

// Memory management functions

//-----

// Comming soon

//----// Communication with the environment
//------

/\* The function returns 0 always
\*/

signed int8 system(char \*string);

//-----

// Searching and sorting utilities

//-----

/\* Performs a binary search of a sorted array..

\* Parameters:

- \* [in] key: Object to search for
- \* [in] base: Pointer to base of search data
- \* [in] num: Number of elements
- \* [in] width: Width of elements
- \* [in] compare: Function that compares two elements

\*

\* Returns:

- \* bsearch returns a pointer to an occurrence of key in the array pointed
- \* to by base. If key is not found, the function returns NULL. If the
- \* array is not in order or contains duplicate records with identical keys,
- \* the result is unpredictable.
- \*/

//void \*bsearch(const void \*key, const void \*base, size\_t num, size\_t width,

// int (\*compare)(const void \*, const void \*));

/\* Performs the shell-metzner sort (not the quick sort algorithm). The contents

\* of the array are sorted into ascending order according to a comparison

\* function pointed to by compar.

\*

\* Parameters:

- \* [in] base: Pointer to base of search data
- \* [in] num: Number of elements
- \* [in] width: Width of elements
- \* [in] compare: Function that compares two elements

\*

\* Returns:

```
* (none)
```

\*/

//void \*qsort(const void \*base, size\_t num, size\_t width,

// int (\*compare)(const void \*, const void \*));

//----// Integer arithmetic functions
//------

#define labs abs

div\_t div(signed int numer, signed int denom); ldiv\_t ldiv(signed long numer, signed long denom);

//-----

// Multibyte character functions

//-----

// Not supported

//----// Multibyte string functions
//-------

// Not supported

//-----

// Internal implementation

//-----

#include <stddef.h>
#include <string.h>

div\_t div(signed int numer, signed int denom)
{
 div\_t val;
 val.quot = numer / denom;
 val.rem = numer - (denom \* val.quot);

```
return (val);
}
ldiv_t ldiv(signed long numer, signed long denom)
{
  ldiv_t val;
  val.quot = numer / denom;
  val.rem = numer - (denom * val.quot);
  return (val);
}
#if defined(___PCD___)
float32 atoe(char * s)
{
 float32 pow10 = 1.0;
 float32 result = 0.0;
  unsigned int8 sign = 0;
  unsigned int8 expsign = 0;
  char c;
  unsigned int8 ptr = 0;
  unsigned int8 i;
  float32 exp = 1.0;
  unsigned int8 expcnt = 0;
  c = s[ptr++];
  if ((c>='0' && c<='9') || c=='+' || c=='-' || c=='.' || c=='E' || c=='e') {
   if(c == '-') {
     sign = 1;
      c = s[ptr++];
    }
    if(c == '+')
     c = s[ptr++];
```

```
while((c >= '0' && c <= '9')) {
  result = 10^{\text{result}} + c - '0';
  c = s[ptr++];
}
if (c == '.') {
  c = s[ptr++];
  while((c >= '0' && c <= '9')) {
     pow10 = pow10*10;
     result += (c - '0')/pow10;
     c = s[ptr++];
  }
}
// Handling the exponent
if (c=='e' || c=='E') {
  c = s[ptr++];
  if(c == '-') {
    expsign = 1;
    c = s[ptr++];
  }
  if(c == '+')
    c = s[ptr++];
  while((c >= '0' && c <= '9')) {
    expcnt = 10^{*}expcnt + c - '0';
    c = s[ptr++];
  }
  for(i=0;i<expcnt;i++)</pre>
    exp*=10;
  if(expsign==1)
    result/=exp;
```

```
else
        result*=exp;
   }
  }
  if (sign == 1)
    result = -1*result;
  return(result);
}
#endif
#if !defined(___PCD___)
float atoe(char * s)
{
  float pow10 = 1.0;
 float result = 0.0;
  unsigned int8 sign = 0;
  unsigned int8 expsign = 0;
  char c;
  unsigned int8 ptr = 0;
  unsigned int8 i;
  float exp = 1.0;
  unsigned int8 expcnt = 0;
  c = s[ptr++];
  if ((c>='0' && c<='9') || c=='+' || c=='-' || c=='.' || c=='E' || c=='e') {
    if(c == '-') {
      sign = 1;
      c = s[ptr++];
    }
    if(c == '+')
      c = s[ptr++];
    while((c >= '0' && c <= '9')) {
```

```
result = 10^{\text{result}} + c - '0';
  c = s[ptr++];
}
if (c == '.') {
  c = s[ptr++];
  while((c >= '0' && c <= '9')) {
     pow10 = pow10*10;
     result += (c - '0')/pow10;
     c = s[ptr++];
 }
}
// Handling the exponent
if (c=='e' || c=='E') {
  c = s[ptr++];
  if(c == '-') {
    expsign = 1;
    c = s[ptr++];
  }
  if(c == '+')
    c = s[ptr++];
  while((c >= '0' && c <= '9')) {
    expcnt = 10^{*}expcnt + c - '0';
    c = s[ptr++];
  }
  for(i=0;i<expcnt;i++)</pre>
    exp*=10;
  if(expsign==1)
    result/=exp;
  else
```

```
result*=exp;
   }
  }
 if (sign == 1)
    result = -1*result;
  return(result);
}
#endif
signed int atoi(char *s)
{
  signed int result;
 unsigned int sign, base, index;
  char c;
 index = 0;
  sign = 0;
  base = 10;
  result = 0;
 if (!s)
    return 0;
 // Omit all preceeding alpha characters
  c = s[index++];
 // increase index if either positive or negative sign is detected
 if (c == '-')
  {
    sign = 1;
                   // Set the sign to negative
   c = s[index++];
  }
  else if (c == '+')
  {
   c = s[index++];
```

```
}
if (c >= '0' && c <= '9')
{
  // Check for hexa number
  if (c == '0' && (s[index] == 'x' || s[index] == 'X'))
  {
    base = 16;
    index++;
    c = s[index++];
  }
  // The number is a decimal number
  if (base == 10)
  {
    while (c >= '0' && c <= '9')
    {
      result = 10^{\text{result}} + (c - '0');
      c = s[index++];
    }
  }
  else if (base == 16) // The number is a hexa number
  {
    c = toupper(c);
    while ( (c >= '0' && c <= '9') || (c >= 'A' && c<='F'))
    {
      if (c >= '0' && c <= '9')
        result = (result << 4) + (c - '0');
      else
        result = (result << 4) + (c - A' + 10);
      c = s[index++];
      c = toupper(c);
    }
```

```
}
  }
 if (sign == 1 && base == 10)
    result = -result;
  return(result);
}
signed long atol(char *s)
{
  signed long result;
 unsigned int sign, base, index;
  char c;
 index = 0;
  sign = 0;
  base = 10;
  result = 0;
  if (!s)
    return 0;
  c = s[index++];
 // increase index if either positive or negative sign is detected
 if (c == '-')
  {
    sign = 1;
                   // Set the sign to negative
   c = s[index++];
  }
 else if (c == '+')
  {
    c = s[index++];
  }
```

```
if (c >= '0' && c <= '9')
{
  if (c == '0' && (s[index] == 'x' || s[index] == 'X'))
 {
    base = 16;
    index++;
    c = s[index++];
 }
 // The number is a decimal number
  if (base == 10)
  {
    while (c >= '0' && c <= '9')
    {
      result = 10^{\text{result}} + (c - '0');
      c = s[index++];
   }
  }
  else if (base == 16) // The number is a hexa number
  {
    c = toupper(c);
   while ( (c >= '0' && c <= '9') || (c >= 'A' && c <='F'))
    {
      if (c >= '0' && c <= '9')
        result = (result << 4) + (c - '0');
      else
        result = (result << 4) + (c - 'A' + 10);
      c = s[index++]; c = toupper(c);
   }
  }
}
if (base == 10 \&\& sign == 1)
  result = -result;
```

```
return(result);
}
/* A fast routine to multiply by 10
*/
signed int32 mult_with10(int32 num)
{
  return ( (num << 1) + (num << 3) );
}
#if sizeof(long)==2
signed int32 atoi32(char *s)
{
  signed int32 result;
 int8 sign, base, index;
  char c;
  index = 0;
  sign = 0;
  base = 10;
  result = 0;
  if (!s)
    return 0;
  c = s[index++];
 // increase index if either positive or negative sign is detected
 if (c == '-')
  {
    sign = 1;
                  // Set the sign to negative
    c = s[index++];
  }
  else if (c == '+')
```

{

```
c = s[index++];
}
if (c >= '0' && c <= '9')
{
  if (c == '0' && (s[index] == 'x' || s[index] == 'X'))
  {
    base = 16;
    index++;
    c = s[index++];
  }
  // The number is a decimal number
  if (base == 10)
  {
    while (c >= '0' && c <= '9') {
      result = (result << 1) + (result << 3); // result *= 10;
      result += (c - 0');
      c = s[index++];
    }
  }
  else if (base == 16) // The number is a hexa number
  {
    c = toupper(c);
    while ((c >= '0' && c <= '9') || (c >= 'A' && c <='F'))
    {
      if (c >= '0' && c <= '9')
        result = (result \langle 4 \rangle + (c - '0');
      else
        result = (result << 4) + (c - 'A' + 10);
      c = s[index++];c = toupper(c);
    }
  }
}
```

```
if (base == 10 && sign == 1)
    result = -result;

return(result);

#endif
#if defined(__PCD__)
signed int48 atoi48(char *s)
{
```

```
signed int48 result;
int8 sign, base, index;
char c;
```

```
index = 0;
sign = 0;
base = 10;
result = 0;
```

```
if (!s)
return 0;
c = s[index++];
```

 $\ensuremath{\textit{//}}\xspace$  index if either positive or negative sign is detected

```
if (c == '-')
{
    sign = 1; // Set the sign to negative
    c = s[index++];
}
else if (c == '+')
{
    c = s[index++];
}
```

```
if (c >= '0' && c <= '9')
{
  if (c == '0' && (s[index] == 'x' || s[index] == 'X'))
  {
    base = 16;
    index++;
    c = s[index++];
 }
 // The number is a decimal number
 if (base == 10)
  {
    while (c >= '0' && c <= '9') {
      result = (result << 1) + (result << 3); // result *= 10;
      result += (c - 0');
      c = s[index++];
   }
  }
  else if (base == 16) // The number is a hexa number
  {
    c = toupper(c);
    while ((c >= '0' && c <= '9') || (c >= 'A' && c <='F'))
    {
      if (c >= '0' && c <= '9')
        result = (result \langle 4 \rangle + (c - '0');
      else
        result = (result << 4) + (c - 'A' + 10);
      c = s[index++]; c = toupper(c);
    }
  }
}
if (base == 10 && sign == 1)
```

```
result = -result;
  return(result);
}
signed int64 atoi64(char *s)
{
  signed int64 result;
  int8 sign, base, index;
  char c;
  index = 0;
  sign = 0;
  base = 10;
  result = 0;
  if (!s)
    return 0;
  c = s[index++];
 // increase index if either positive or negative sign is detected
  if (c == '-')
  {
                   // Set the sign to negative
    sign = 1;
    c = s[index++];
  }
  else if (c == '+')
  {
    c = s[index++];
  }
  if (c >= '0' && c <= '9')
  {
```

```
if (c == '0' && (s[index] == 'x' || s[index] == 'X'))
{
```
```
base = 16;
      index++;
     c = s[index++];
   }
   // The number is a decimal number
    if (base == 10)
   {
     while (c >= '0' && c <= '9') {
        result = (result \ll 1) + (result \ll 3); // result *= 10;
        result += (c - '0');
       c = s[index++];
     }
    }
    else if (base == 16) // The number is a hexa number
   {
     c = toupper(c);
     while ((c >= '0' && c <= '9') || (c >= 'A' && c <='F'))
     {
       if (c >= '0' && c <= '9')
          result = (result << 4) + (c - '0');
        else
          result = (result << 4) + (c - 'A' + 10);
        c = s[index++];c = toupper(c);
     }
   }
 }
 if (base == 10 \&\& sign == 1)
    result = -result;
 return(result);
#endif
```

```
char * itoa(signed int32 num, unsigned int base, char * s)
{
   unsigned int32 temp=1;
   unsigned int8 i,sign=0,cnt=0;
   char c;
   if(num<0) {
     sign=1;
                 // Check for negative number
     num*=-1;
   }
   while(temp>0) {
     temp=(num/base);
     s[cnt]=(num%base)+'0'; // Conversion
     if(s[cnt]>0x39)
       s[cnt]+=0x7;
     cnt++;
     num=temp;
   }
   if(sign==1) {
     s[cnt]=0x2D; // Negative sign
     cnt++;
   }
   for(i = 0;i<(int8)(cnt/2);i++) {
     c=s[i];
     s[i]=s[cnt-i-1]; // Reverse the number
     s[cnt-i-1]=c;
   }
   s[cnt]='\0'; // End the string
```

```
return s;
}
#if defined(___PCD___)
char * itoa(signed int48 num, unsigned int base, char * s)
{
   unsigned int48 temp=1;
   unsigned int8 i,sign=0,cnt=0;
   char c;
   if(num<0) {
     sign=1;
                 // Check for negative number
     num*=-1;
   }
   while(temp>0) {
     temp=(num/base);
     s[cnt]=(num%base)+'0'; // Conversion
     if(s[cnt]>0x39)
       s[cnt]+=0x7;
     cnt++;
     num=temp;
   }
   if(sign==1) {
                   // Negative sign
     s[cnt]=0x2D;
     cnt++;
   }
   for(i = 0;i<(int8)(cnt/2);i++) {
     c=s[i];
```

```
s[i]=s[cnt-i-1]; // Reverse the number
     s[cnt-i-1]=c;
   }
   s[cnt]='\0'; // End the string
   return s;
}
char * itoa(signed int64 num, unsigned int base, char * s)
{
   unsigned int64 temp=1;
   unsigned int8 i,sign=0,cnt=0;
   char c;
   if(num<0) {
     sign=1;
                 // Check for negative number
     num*=-1;
   }
   while(temp>0) {
     temp=(num/base);
     s[cnt]=(num%base)+'0'; // Conversion
     if(s[cnt]>0x39)
       s[cnt]+=0x7;
     cnt++;
     num=temp;
   }
   if(sign==1) {
     s[cnt]=0x2D; // Negative sign
     cnt++;
   }
   for(i = 0;i<(int8)(cnt/2);i++) {
```

```
c=s[i];
      s[i]=s[cnt-i-1]; // Reverse the number
      s[cnt-i-1]=c;
   }
   s[cnt]='\0'; // End the string
   return s;
}
#endif
float strtof(char *s, char **endptr)
{
  float pow10 = 1.0;
 float result = 0.0;
 int1 skip = 1, sign = 0, point = 0;
  char c;
  unsigned int8 ptr = 0;
  if (!s)
    return 0;
  for(c=s[ptr++]; c!=0; c=s[ptr++])
  {
    if (skip && !isspace(c))
    {
      skip = 0;
      if (c == '+')
      {
        sign = 0;
        continue;
      }
      else if (c == '-')
      {
        sign = 1;
```

```
continue;
   }
  }
  if (!skip && (c == '.') && !point)
    point = 1;
  else if (!skip && isdigit(c))
  {
    c -= '0';
    if (point)
    {
      pow10 = pow10 * 10.0;
      result += (float)c / pow10;
    }
    else
    {
      result = 10.0 * result + (float)c;
   }
  }
  else if (!skip)
    break;
}
if (sign)
  result = -1*result;
if(endptr)
{
  if (ptr) {
    ptr--;
  #IF LONG_POINTERS
    *((int16 *)endptr)= s+ptr;
  #ELSE
    *((char *)endptr)=s+ptr;
  #ENDIF
  }
```

```
else
    {
    #IF LONG_POINTERS
    *((int16 *)endptr)= s;
    #ELSE
    *((char *)endptr)=s;
    #ENDIF
   }
  }
 return(result);
}
#if defined(___PCD___)
float48 strtof48(char *s, char **endptr)
{
 float48 pow10 = 1.0;
 float48 result = 0.0;
 int1 skip = 1, sign = 0, point = 0;
  char c;
  unsigned int8 ptr = 0;
 if (!s)
    return 0;
 for(c=s[ptr++]; c!=0; c=s[ptr++])
  {
    if (skip && !isspace(c))
   {
     skip = 0;
     if (c == '+')
      {
        sign = 0;
        continue;
      }
```

```
else if (c == '-')
    {
      sign = 1;
      continue;
    }
  }
  if (!skip && (c == '.') && !point)
    point = 1;
  else if (!skip && isdigit(c))
  {
    c -= '0';
    if (point)
    {
      pow10 = pow10 * 10.0;
      result += (float48)c / pow10;
    }
    else
    {
      result = 10.0 * result + (float48)c;
    }
  }
  else if (!skip)
    break;
if (sign)
  result = -1*result;
if(endptr)
{
  if (ptr) {
    ptr--;
  #IF LONG_POINTERS
    *((int16 *)endptr)= s+ptr;
  #ELSE
```

```
*((char *)endptr)=s+ptr;
    #ENDIF
   }
    else
    {
   #IF LONG_POINTERS
   *((int16 *)endptr)= s;
   #ELSE
   *((char *)endptr)=s;
   #ENDIF
   }
  }
 return(result);
}
float64 strtod(char *s, char **endptr)
{
 float64 pow10 = 1.0;
 float64 result = 0.0;
 int1 skip = 1, sign = 0, point = 0;
  char c;
 unsigned int8 ptr = 0;
  if (!s)
   return 0;
 for(c=s[ptr++]; c!=0; c=s[ptr++])
 {
   if (skip && !isspace(c))
   {
      skip = 0;
     if (c == '+')
      {
       sign = 0;
```

```
continue;
   }
   else if (c == '-')
   {
      sign = 1;
      continue;
   }
  }
 if (!skip && (c == '.') && !point)
    point = 1;
 else if (!skip && isdigit(c))
 {
   c -= '0';
   if (point)
   {
      pow10 = pow10 * 10.0;
      result += (float64)c / pow10;
   }
    else
   {
      result = 10.0 * result + (float64)c;
   }
 }
  else if (!skip)
    break;
}
if (sign)
  result = -1*result;
if(endptr)
{
 if (ptr) {
    ptr--;
  #IF LONG_POINTERS
```

```
*((int16 *)endptr)= s+ptr;
    #ELSE
     *((char *)endptr)=s+ptr;
    #ENDIF
   }
   else
   {
   #IF LONG_POINTERS
   *((int16 *)endptr)= s;
   #ELSE
   *((char *)endptr)=s;
   #ENDIF
   }
 }
 return(result);
}
#endif
unsigned long strtoul(char *s, char *endptr, signed int base)
{
 char *sc,*s1,*sd;
 unsigned long x=0;
 char sign;
 char digits[]="0123456789abcdefghijklmnopqstuvwxyz";
 for(sc=s;isspace(*sc);++sc);
 sign=*sc=='-'||*sc=='+'?*sc++:'+';
 if(sign=='-' || base <0 || base ==1|| base >36) // invalid base
 goto StrtoulGO;
 else if (base)
 {
   if(base==16 && *sc =='0'&&(sc[1]=='x' || sc[1]=='X'))
     sc+=2;
   if(base==8 && *sc =='0')
```

```
sc+=1;
  if(base==2 && *sc =='0'&&sc[1]=='b')
    sc+=2;
}
else if(*sc!='0') // base is 0, find base
  base=10;
else if (sc[1]=='x' || sc[1]=='X')
  base = 16, sc+=2;
else if(sc[1]=='b')
  base=2,sc+=2;
else
  base=8;
for (s1=sc;*sc=='0';++sc);// skip leading zeroes
sd=memchr(digits,tolower(*sc),base);
for(; sd!=0; )
{
  x=x*base+(int16)(sd-digits);
  ++sc;
  sd=memchr(digits,tolower(*sc),base);
}
if(s1==sc)
{
StrtoulGO:
  if (endptr)
  {
   #IF LONG_POINTERS
    *((int16 *)endptr)= s;
   #ELSE
    *((char *)endptr)=s;
    #ENDIF
    }
return 0;
}
if (endptr)
```

```
{
     #IF LONG_POINTERS
     *((int16 *)endptr)= sc;
     #ELSE
     *((char *)endptr)=sc;
     #ENDIF
 }
 return x;
}
signed long strtol(char *s,char *endptr, signed int base)
{
 char *sc,*s1,*sd;
 signed long x=0;
 char sign;
 char digits[]="0123456789abcdefghijklmnopqstuvwxyz";
 for(sc=s;isspace(*sc);++sc);
 sign=*sc=='-'||*sc=='+'?*sc++:'+';
 if (base <0 || base ==1|| base >36) // invalid base
 goto StrtolGO;
 else if (base)
 {
   if(base==16 && *sc =='0'&&(sc[1]=='x' || sc[1]=='X'))
     sc+=2;
   if(base==8 && *sc =='0')
     sc+=1;
   if(base==2 && *sc =='0'&&sc[1]=='b')
     sc+=2;
 }
 else if(*sc!='0') // base is 0, find base
   base=10;
  else if (sc[1]=='x' || sc[1]=='X')
```

```
base =16,sc+=2;
```

```
else if(sc[1]=='b')
 base=2,sc+=2;
else
 base=8;
for (s1=sc;*sc=='0';++sc);// skip leading zeroes
sd=memchr(digits,tolower(*sc),base);
for(;sd!=0;)
{
 x=x*base+(int16)(sd-digits);
  ++SC;
 sd=memchr(digits,tolower(*sc),base);
}
if(s1==sc)
{
StrtolGO:
  if (endptr)
 {
   #IF LONG_POINTERS
   *((int16 *)endptr)= s;
   #ELSE
   *((char *)endptr)=s;
   #ENDIF
 }
return 0;
}
if(sign=='-')
 x =-x;
if (endptr)
{
   #IF LONG_POINTERS
   *((int16 *)endptr)= sc;
   #ELSE
   *((char *)endptr)=sc;
   #ENDIF
```

```
}
  return x;
}
signed int8 system(char *string)
{
  return 0;
}
size_t mblen(char *s,size_t n)
{
  return strlen(s);
}
int8 mbtowc(wchar_t *pwc,char *s,size_t n)
{
  *pwc=*s;
  return 1;
}
int8 wctomb(char *s,wchar_t wchar)
{
  *s=wchar;
  return 1;
}
size_t mbstowcs(wchar_t *pwcs,char *s,size_t n)
{
 strncpy(pwcs,s,n);
 return strlen(pwcs);
}
size_t wcstombs(char *s,wchar_t *pwcs,size_t n)
{
  strncpy(s,pwcs,n);
```

```
return strlen(s);
}
//-----
// The random number implementation
//-----
unsigned int32 _Randseed;
unsigned int16 rand(void)
{
 _Randseed = _Randseed * 1103515245 + 12345;
 return ((unsigned int16)(_Randseed >> 16) % RAND_MAX);
}
void srand(unsigned int32 seed)
{
 _Randseed = seed;
}
//-----
// Searching and sorting utilities implementation
//-----
#if !defined(___PCD___)
typedef signed int8 (*_Cmpfun)(char * p1,char * p2);
#else
typedef signed int16 (*_Cmpfun)(char * p1,char * p2);
```

```
#endif
```

void qsort(char \* qdata, unsigned int qitems, unsigned int qsize, \_Cmpfun cmp) {

unsigned int m,j,i,l;

```
int1 done;
 unsigned int8 t[16];
 m = qitems/2;
 while(m > 0) {
   for(j=0; j<(qitems-m); ++j) {</pre>
     i = j;
     do
     {
       done=1;
       I = i+m;
       if( (*cmp)(qdata+i*qsize, qdata+l*qsize) > 0 ) {
        memcpy(t, qdata+i*qsize, qsize);
        memcpy(qdata+i*qsize, qdata+l*qsize, qsize);
        memcpy(qdata+l*qsize, t, qsize);
         if(m \le i)
          i -= m;
          done = 0;
       }
     } while(!done);
   }
   m = m/2;
 }
}
```

char \*bsearch(char \*key, char \*base, size\_t num, size\_t width,\_Cmpfun cmp)
{
 char \*p, \*q;
 size\_t n;
 size\_t pivot;
 signed int val;

p = base; n = num;

```
while (n > 0)
 {
   pivot = n >> 1;
    q = p + width * pivot;
    val = (*cmp)(key, q);
    if (val < 0)
      n = pivot;
    else if (val == 0)
      return ((char *)q);
    else {
      p = q + width;
      n = pivot + 1;
   }
 }
 return NULL; // There's no match
}
```

## #endif

## LIBRERÍA math.h

```
////
       (C) Copyright 1996,2011 Custom Computer Services
                                                                ////
//// This source code may only be used by licensed users of the CCS C ////
//// compiler. This source code may only be distributed to other
                                                                ////
//// licensed users of the CCS C compiler. No other use, reproduction ////
//// or distribution is permitted without written permission.
                                                            ////
//// Derivative programs created using this software in object code
                                                                 ////
//// form are not restricted in any way.
                                                      ////
////
                                           ////
//// History:
                                             ////
```

//// \* 9/20/2001 : Improvments are made to sin/cos code. //// //// The code now is small, much faster, //// //// and more accurate. //// //// \* 2/21/2007 : Compiler handles & operator differently and does //// //// not return generic (int8 \*) so type cast is done //// //// \* 6/19/2010 : Divisions by constants converted to multiplication //// //// by its inverse to improve computation speed //// //// \* 1/21/2011 : Constants used for double precision math updated //// //// Updated routines include 64 bit versions of cos, //// //// asin,atan,exp,log and dependant functions //// //// \* 1/31/2011 : Optimized current 32-bit float routines for cos //// //// //// and log function //// \* 6/13/2011 : Fixed PCD overload CEIL\_FLOOR functions for values //// //// greater then 1000000 and less then -10000000 //// //// //// 

#ifndef MATH\_H #define MATH\_H

#ifdef PI #undef PI #endif #define PI 3.1415926535897932

#define SQRT2 1.4142135623730950

```
//float const ps[4] = {5.9304945, 21.125224, 8.9403076, 0.29730279};
//float const qs[4] = {1.0000000, 15.035723, 17.764134, 2.4934718};
```

```
float32 CEIL_FLOOR(float32 x, unsigned int8 n)
{
```

```
float32 y, res;
 unsigned int16 l;
 int1 s;
 s = 0;
 y = x;
 if (x < 0)
 {
   s = 1;
   y = -y;
 }
 if (y <= 32768.0)
   res = (float32)(unsigned int16)y;
else if (y < 1000000.0)
 {
   I = (unsigned int16)(y*0.000030517578125);
   y = 32768.0^{*}(y^{*}0.000030517578125 - (float32)I);
   res = 32768.0*(float32)l;
   res += (float32)(unsigned int16)y;
 }
else
res = y;
y = y - (float32)(unsigned int16)y;
if (s)
res = -res;
if (y != 0)
{
if (s == 1 && n == 0)
```

```
res -= 1.0;
 if (s == 0 && n == 1)
  res += 1.0;
}
if (x == 0)
  res = 0;
return (res);
}
// Overloaded Functions to take care for new Data types in PCD
// Overloaded function CEIL_FLOOR() for data type - Float48
#if defined(___PCD___)
float48 CEIL_FLOOR(float48 x, unsigned int8 n)
{
  float48 y, res;
  unsigned int32 l;
  int1 s;
  s = 0;
  y = x;
  if (x < 0)
  {
    s = 1;
    y = -y;
  }
  if (y <= 32768.0)
    res = (float48)(unsigned int16)y;
  else if (y < 549755813888.0)
  {
    I = (unsigned int32)(y*0.000030517578125);
```

```
y = 32768.0^{*}(y^{*}0.000030517578125 - (float48)I);
    res = 32768.0*(float48)l;
    res += (float48)(unsigned int16)y;
  }
  else
  {
    res = y;
   y = 0.0;
  }
  if(y != 0)
   y = y - (float48)(unsigned int16)y;
 if (s)
    res = -res;
 if (y != 0)
  {
    if (s == 1 && n == 0)
      res -= 1.0;
   if (s == 0 && n == 1)
      res += 1.0;
  }
 if (x == 0)
    res = 0;
  return (res);
// Overloaded function CEIL_FLOOR() for data type - Float64
```

```
float64 CEIL_FLOOR(float64 x, unsigned int8 n)
{
 float64 y, res;
```

```
int64 l;
int1 s;
s = 0;
y = x;
if (x < 0)
{
  s = 1;
  y = -y;
}
if (y <= 32768.0)
  res = (float64)(unsigned int16)y;
else if (y < 4503599627370496.0)
{
  I = (int64)(y*0.000030517578125);
  y = 32768.0^{*}(y^{*}0.000030517578125 - (float64)I);
  res = 32768.0^{*}(float64)I;
  res += (float64)(unsigned int16)y;
}
else
{
  res = y;
 y = 0.0;
}
if(y != 0)
  y = y - (float64)(unsigned int16)y;
if (s)
  res = -res;
if (y != 0)
{
```

```
if (s == 1 && n == 0)
     res -= 1.0;
   if (s == 0 && n == 1)
     res += 1.0;
 }
 if (x == 0)
   res = 0;
 return (res);
}
#endif
// float floor(float x)
// Description : rounds down the number x.
// Date : N/A
//
float32 floor(float32 x)
{
 return CEIL_FLOOR(x,0);
}
// Following 2 functions are overloaded functions of floor() for PCD
// Overloaded function floor() for data type - Float48
#if defined(___PCD___)
float48 floor(float48 x)
{
 return CEIL_FLOOR(x, 0);
}
// Overloaded function floor() for data type - Float64
float64 floor(float64 x)
{
```

```
return CEIL_FLOOR(x, 0);
}
#endif
```

```
// float ceil(float x)
// Description : rounds up the number x.
// Date : N/A
//
float32 ceil(float32 x)
{
 return CEIL_FLOOR(x, 1);
}
// Following 2 functions are overloaded functions of ceil() for PCD
// Overloaded function ceil() for data type - Float48
#if defined(___PCD___)
float48 ceil(float48 x)
{
 return CEIL_FLOOR(x, 1);
}
// Overloaded function ceil() for data type - Float64
float64 ceil(float64 x)
{
 return CEIL_FLOOR(x, 1);
}
#endif
```

```
// Date : N/A
//
#define fabs abs
```

```
// float fmod(float x)
// Description : Computes the floating point remainder of x/y
// Returns : returns the value of x = i^*y, for some integer i such that, if y
// is non zero, the result has the same isgn of x na dmagnitude less than the
// magnitude of y. If y is zero then a domain error occurs.
// Date : N/A
//
float fmod(float32 x,float32 y)
{
 float32 i;
 if (y!=0.0)
 {
   i=(x/y < 0.0)? ceil(x/y): floor(x/y);
   return(x-(i*y));
 }
 else
 {
 #ifdef _ERRNO
 {
   errno=EDOM;
 }
 #endif
 }
}
//Overloaded function for fmod() for PCD
// Overloaded function fmod() for data type - Float48
#if defined(___PCD___)
float48 fmod(float48 x,float48 y)
```

```
{
  float48 i;
  if (y!=0.0)
  {
    i=(x/y < 0.0)? ceil(x/y): floor(x/y);
    return(x-(i*y));
  }
  else
  {
  #ifdef _ERRNO
  {
    errno=EDOM;
  }
  #endif
  }
}
// Overloaded function fmod() for data type - Float64
float64 fmod(float64 x,float64 y)
{
  float64 i;
  if (y!=0.0)
  {
    i=(x/y < 0.0)? ceil(x/y): floor(x/y);
    return(x-(i*y));
  }
  else
  {
  #ifdef _ERRNO
  {
    errno=EDOM;
  }
  #endif
  }
}
#endif
```

```
float const pe[6] = {0.000207455774, 0.00127100575, 0.00965065093,
0.0554965651, 0.240227138, 0.693147172};
```

```
float32 exp(float32 x)
{
 float32 y, res, r;
  #if defined(___PCD___)
  int8 data1;
  #endif
  signed int8 n;
  int1 s;
  #ifdef _ERRNO
  if(x > 88.722838)
  {
    errno=ERANGE;
   return(0);
  }
  #endif
  n = (signed int16)(x*LN2_INV);
```

```
y = x;
if (x < 0)
```

s = 0;

{

```
s = 1;
n = -n;
y = -y;
}
res = 0.0;
#if !defined(__PCD__)
*((unsigned int8 *)(&res)) = n + 0x7F;
#endif
```

```
#if defined(__PCD__) // Takes care of IEEE format for PCD
  data1 = n+0x7F;
  if(bit_test(data1,0))
  bit_set(*(((unsigned int8 *)(&res)+2)),7);
  rotate_right(&data1,1);
  bit_clear(data1,7);
  *(((unsigned int8 *)(&res)+3)) = data1;
#endif
```

 $y = y^{*}LN2_{INV} - (float32)n;$ 

```
res = res^{*}(1.0 + y^{*}r);
```

```
if (s)
res = 1.0/res;
return(res);
```

```
}
```

```
//Overloaded function for exp() for PCD
// Overloaded function exp() for data type - Float48
#if defined(___PCD___)
float48 exp(float48 x)
{
  float48 y, res, r;
  int8 data1;
  signed int8 n;
  int1 s;
  #ifdef _ERRNO
  if(x > 88.722838)
  {
    errno=ERANGE;
    return(0);
 }
  #endif
  n = (signed int16)(x*LN2_INV);
  s = 0;
  y = x;
  if (x < 0)
  {
   s = 1;
   n = -n;
   y = -y;
  }
  res = 0.0;
  data1 = n+0x7F;
  if(bit_test(data1,0))
  bit_set(*(((unsigned int8 *)(&res)+4)),7);
  rotate_right(&data1,1);
  bit_clear(data1,7);
  *(((unsigned int8 *)(&res)+5)) = data1;
```

```
y = y*LN2_INV - (float48)n;
r = pe[0]*y + pe[1];
r = r*y + pe[2];
r = r*y + pe[3];
r = r*y + pe[4];
r = r*y + pe[5];
res = res*(1.0 + y*r);
if (s)
res = 1.0/res;
return(res);
}
```

// Overloaded function exp() for data type - Float64
float64 const pe\_64[12] ={9.30741400474913e-011,-4.28655416283316e011,

```
8.71486547014137e-009,9.84458531538385e-008,
1.32588296983536e-006,1.52489283823016e-005,
0.000154037598423921,0.00133335487036216,
0.00961812936407326,0.0555041086222122,
0.240226506962827,0.693147180559823};
```

```
float64 exp(float64 x)
```

```
{
```

```
float64 y, res, r;
unsigned int16 data1, data2;
unsigned int16 *p;
signed int16 n;
int1 s;
#ifdef _ERRNO
if(x > 709.7827128)
{
```

```
errno=ERANGE;
   return(0);
 }
  #endif
 y = x^*LN2_INV;
 n = (signed int16)y;
 s = 0;
  y = x;
 if (x < 0)
 {
   s = 1;
   n = -n;
   y = -y;
  }
  res = 0.0;
#if !defined(___PCD___)
  *((unsigned int16 *)(&res)) = n + 0x7F;
#endif
 p= (((unsigned int16 *)(&res))+3);
 data1 = *p;
  data2 = *p;
  data1 = n + 0x3FF;
  data1 = data1 <<4;
 if(bit_test(data2,15))
 bit_set(data1,15);
  data2 = data2 \& 0x000F;
  data1 ^= data2;
```

```
*(((unsigned int16 *)(&res)+3)) = data1;
```

 $y = y^{*}LN2_{INV} - (float64)n;$ 

$$r = pe_{64}[0]*y + pe_{64}[1];$$
  

$$r = r*y + pe_{64}[2];$$
  

$$r = r*y + pe_{64}[3];$$
  

$$r = r*y + pe_{64}[4];$$
  

$$r = r*y + pe_{64}[6];$$
  

$$r = r*y + pe_{64}[6];$$
  

$$r = r*y + pe_{64}[7];$$
  

$$r = r*y + pe_{64}[8];$$
  

$$r = r*y + pe_{64}[9];$$
  

$$r = r*y + pe_{64}[10];$$
  

$$r = r*y + pe_{64}[11];$$
  

$$res = res*(1.0 + y*r);$$

```
if (s)
    res = 1.0/res;
    return(res);
}
#ENDIF
```

float32 const pl[4] = {-1.080310025160955, 1.999999947089217}; float32 const ql[4] = {0.091284365719509, -0.873491916557671};

```
float32 y, res, r, y2;
 #if defined(___PCD___)
 unsigned int8 data1,data2;
 #endif
 signed int8 n;
 #ifdef _ERRNO
 if(x < 0)
 {
   errno=EDOM;
 }
 if(x == 0)
 {
   errno=ERANGE;
   return(0);
 }
 #endif
 y = x;
 if (y != 1.0)
 {
#if !defined(___PCD___)
  *((unsigned int8 *)(&y)) = 0x7E;
#endif
```

```
#if defined(__PCD__) // Takes care of IEEE format
data2 = *(((unsigned int8 *)(&y))+3);
*(((unsigned int8 *)(&y))+3) = 0x3F;
data1 = *(((unsigned int8 *)(&y))+2);
bit_clear(data1,7);
*(((unsigned int8 *)(&y))+2) = data1;
if(bit_test(data2,7))
bit_set(*(((unsigned int8 *)(&y))+3),7);
#undif
```

#endif

$$y = (y - 1.0)/(y + 1.0);$$

```
y2=y*y;
    res = pl[0]*y2 + pl[1];
    r = ql[0]*y2 + ql[1];
    r = r^*y^2 + 1.0;
    res = y^{res/r};
#if !defined(___PCD___)
    n = *((unsigned int8 *)(\&x)) - 0x7E;
#endif
#if defined(___PCD___)
  data1 = (((unsigned int8 *)(&x)+3));
  rotate_left(&data1,1);
  data2 = *(((unsigned int8 *)(&x)+2));
  if(bit_test (data2,7))
   bit_set(data1,0);
  n = data1 - 0x7E;
#endif
```

```
if (n<0)
    r = -(float32)-n;
else
    r = (float32)n;
res += r*LN2;
}
else
res = 0.0;
return(res);</pre>
```

```
float64 const ql_64[4] = {0.006047500465908, -0.208298281937234,
1.113943039156721, -1.893601167470470};
```

```
float48 log(float48 x)
{
  float48 y, res, r, y2;
  unsigned int8 data1,data2;
  signed int8 n;
#ifdef _ERRNO
  if(x < 0)
  {
    errno=EDOM;
  }
  if(x == 0)
  {
    errno=ERANGE;
    return(0);
  }
#endif
  y = x;
 if (y != 1.0)
  {
#if !defined(___PCD___)
    *((unsigned int8 *)(&y)) = 0x7E;
#endif
    data2 = *(((unsigned int8 *)(&y))+5);
```
```
*(((unsigned int8 *)(&y))+5) = 0x3F;
data1 = *(((unsigned int8 *)(&y))+4);
bit_clear(data1,7);
*(((unsigned int8 *)(&y))+4) = data1;
```

if(bit\_test(data2,7)) bit\_set(\*(((unsigned int8 \*)(&y))+4),7); y = (y - 1.0)/(y + 1.0);

y2=y\*y;

res = pl\_64[0]\*y2 + pl\_64[1]; res = res\*y2 + pl\_64[2]; res = res\*y2 + pl\_64[3];

 $r = ql_64[0]*y2 + ql_64[1];$   $r = r*y2 + ql_64[2];$   $r = r*y2 + ql_64[3];$  r = r\*y2 + 1.0;res = y\*res/r;

data1 = \*(((unsigned int8 \*)(&x)+5)); rotate\_left(&data1,1); data2 = \*(((unsigned int8 \*)(&x)+4)); if(bit\_test (data2,7)) bit\_set(data1,0);

n = data1 - 0x7E;

if (n<0) r = -(float48)-n; else r = (float48)n;

res += r\*LN2;

```
}
  else
  res = 0.0;
  return(res);
}
float64 log(float64 x)
{
 float64 y, res, r, y2;
 unsigned int16 data1,data2;
 unsigned int16 *p;
 signed int16 n;
 #ifdef _ERRNO
 if(x <0)
  {
    errno=EDOM;
  }
 if(x == 0)
  {
    errno=ERANGE;
   return(0);
  }
 #endif
  y = x;
 if (y != 1.0)
  {
 #if !defined(___PCD___)
    *((unsigned int8 *)(&y)) = 0x7E;
  #endif
   p= (((unsigned int16 *)(&y))+3);
   data1 = *p;
   data2 = *p;
```

data1 = 0x3FE; data1 = data1 <<4; if(bit\_test (data2,15)) bit\_set(data1,15); data2 = data2 & 0x000F; data1 ^=data2;

\*p = data1;

$$y = (y - 1.0)/(y + 1.0);$$

y2=y\*y;

res = pl\_64[0]\*y2 + pl\_64[1]; res = res\*y2 + pl\_64[2]; res = res\*y2 + pl\_64[3];

$$r = ql_64[0]^*y^2 + ql_64[1];$$
  

$$r = r^*y^2 + ql_64[2];$$
  

$$r = r^*y^2 + ql_64[3];$$
  

$$r = r^*y^2 + 1.0;$$

res = y\*res/r;

p= (((unsigned int16 \*)(&x))+3); data1 = \*p; bit\_clear(data1,15); data1 = data1 >>4; n = data1 - 0x3FE;

if (n<0) r = -(float64)-n; else r = (float64)n;

```
res += r*LN2;
 }
 else
    res = 0.0;
 return(res);
}
#endif
```

```
#define LN10 2.3025850929940456
#define LN10_INV 0.4342944819032518276
```

```
// float log10(float x)
// Description : returns the the log base 10 of x
// Date : N/A
//
float32 log10(float32 x)
{
 float32 r;
 r = log(x);
 r = r^{*}LN10_{INV};
 return(r);
}
//Overloaded functions for log10() for PCD
// Overloaded function log10() for data type - Float48
#if defined(___PCD___)
```

```
float48 log10(float48 x)
```

{

```
float48 r;
 r = log(x);
 r = r^{*}LN10_{INV};
 return(r);
}
// Overloaded function log10() for data type - Float64
float64 log10(float64 x)
{
 float64 r;
 r = log(x);
 r = r^{*}LN10_{INV};
 return(r);
}
#endif
// float modf(float x)
// Description :breaks the argument value int integral and fractional parts,
// ach of which have the same sign as the argument. It stores the integral
part
// as a float in the object pointed to by the iptr
// Returns : returns the signed fractional part of value.
// Date : N/A
//
float32 modf(float32 value,float32 *iptr)
{
  *iptr=(value < 0.0)? ceil(value): floor(value);</pre>
 return(value - *iptr);
}
//Overloaded functions for modf() for PCD
```

```
// Overloaded function modf() for data type - Float48
```

```
#if defined(___PCD___)
float48 modf(float48 value,float48 *iptr)
{
  *iptr=(value < 0.0)? ceil(value): floor(value);</pre>
 return(value - *iptr);
}
// Overloaded function modf() for data type - Float64
float64 modf(float64 value,float64 *iptr)
{
  *iptr=(value < 0.0)? ceil(value): floor(value);</pre>
 return(value - *iptr);
}
#endif
// float pwr(float x,float y)
// Description : returns the value (x^y)
// Date : N/A
// Note : 0 is returned when the function will generate an imaginary number
//
float32 pwr(float32 x,float32 y)
{
 if(0 > x \&\& fmod(y, 1) == 0) \{
   if(fmod(y, 2) == 0) \{
     return (exp(log(-x) * y));
   } else {
     return (-exp(log(-x) * y));
   }
 } else if(0 > x \&\& fmod(y, 1) != 0) {
   return 0;
 } else {
   if (x != 0 || 0 >= y) 
     return (exp(log(x) * y));
   }
```

```
}
}
//Overloaded functions for pwr() for PCD
// Overloaded function pwr() for data type - Float48
#if defined(___PCD___)
float48 pwr(float48 x,float48 y)
{
  if(0 > x \&\& fmod(y, 1) == 0) \{
    if(fmod(y, 2) == 0) {
      return (exp(log(-x) * y));
    } else {
      return (-exp(log(-x) * y));
    }
  else if(0 > x \&\& fmod(y, 1) != 0) 
    return 0;
  } else {
    if (x != 0 || 0 >= y) 
      return (exp(log(x) * y));
    }
  }
}
// Overloaded function pwr() for data type - Float64
float64 pwr(float64 x,float64 y)
{
  if(0 > x \&\& fmod(y, 1) == 0) \{
    if(fmod(y, 2) == 0) \{
      return (exp(log(-x) * y));
    } else {
      return (-exp(log(-x) * y));
    }
  else if(0 > x \&\& fmod(y, 1) != 0) 
    return 0;
  } else {
    if(x != 0 || 0 >= y) {
      return (exp(log(x) * y));
```

```
}
}
}
#endif
```

```
// float pow(float x,float y)
// Description : returns the value (x^y)
// Date : N/A
// Note : 0 is returned when the function will generate an imaginary number
//
float32 pow(float32 x,float32 y)
{
  if(0 > x \&\& fmod(y, 1) == 0) \{
   if(fmod(y, 2) == 0) \{
     return (exp(log(-x) * y));
   } else {
     return (-exp(log(-x) * y));
   }
  else if(0 > x \&\& fmod(y, 1) != 0) 
    return 0;
  } else {
   if (x != 0 || 0 >= y) 
     return (exp(log(x) * y));
   }
  }
}
//Overloaded functions for pow() for PCD
// Overloaded function for pow() data type - Float48
#if defined(___PCD___)
float48 pow(float48 x,float48 y)
{
```

```
if(0 > x \&\& fmod(y, 1) == 0) \{
    if(fmod(y, 2) == 0) \{
      return (exp(log(-x) * y));
    } else {
      return (-exp(log(-x) * y));
    }
  else if(0 > x \&\& fmod(y, 1) != 0) 
    return 0;
  } else {
    if(x != 0 || 0 >= y) {
      return (exp(log(x) * y));
    }
  }
}
// Overloaded function pow() for data type - Float64
float64 pow(float64 x,float64 y)
{
  if(0 > x \&\& fmod(y, 1) == 0) \{
    if(fmod(y, 2) == 0) \{
      return (exp(log(-x) * y));
    } else {
      return (-exp(log(-x) * y));
    }
  else if(0 > x \&\& fmod(y, 1) != 0) 
    return 0;
  } else {
    if (x != 0 || 0 >= y) 
      return (exp(log(x) * y));
   }
  }
}
#endif
```

```
// float sqrt(float x)
// Description : returns the square root of x
// Date : N/A
//
float32 sqrt(float32 x)
{
 float32 y, res;
 #if defined(___PCD___)
 unsigned int16 data1,data2;
 #endif
 unsigned int8 *p;
 #ifdef _ERRNO
 if(x < 0)
 {
   errno=EDOM;
 }
 #endif
 if( x<=0.0)
   return(0.0);
 y=x;
 #if !defined(___PCD___)
  p=&y;
 (*p)=(unsigned int8)((((unsigned int16)(*p)) + 127) >> 1);
 #endif
 #if defined(___PCD___)
  p = (((unsigned int8 *)(&y))+3);
  data1 = (((unsigned int8 *)(&y))+3);
```

```
data2 = *(((unsigned int8 *)(&y))+2);
```

```
rotate_left(&data1,1);
```

```
if(bit_test(data2,7))
    bit_set(data1,0);
data1 = ((data1+127) >>1);
bit_clear(data2,7);
if(bit_test(data1,0))
    bit_set(data2,7);
data1 = data1 >>1;
*(((unsigned int8 *)(&y))+3) = data1;
*(((unsigned int8 *)(&y))+2) = data2;
```

```
#endif
```

```
do {
    res=y;
    y+=(x/y);
    #if !defined(__PCD__)
    (*p)--;
#endif
```

```
#if defined(__PCD__)
data1 = *(((unsigned int8 *)(&y))+3);
data2 = *(((unsigned int8 *)(&y))+2);
rotate_left(&data1,1);
if(bit_test(data2,7))
bit_set(data1,0);
data1--;
bit_clear(data2,7);
if(bit_test(data1,0))
bit_set(data2,7);
data1 = data1 >>1;
*(((unsigned int8 *)(&y))+3) = data1;
*(((unsigned int8 *)(&y))+2) = data2;
```

#endif

```
} while(res != y);
  return(res);
}
//Overloaded functions for sqrt() for PCD
// Overloaded function sqrt() for data type - Float48
#if defined(___PCD___)
float48 sqrt(float48 x)
{
 float48 y, res;
  unsigned int16 data1,data2;
  unsigned int8 *p;
  #ifdef _ERRNO
 if(x < 0)
  {
   errno=EDOM;
  }
  #endif
  if( x<=0.0)
    return(0.0);
  y=x;
  #if !defined(___PCD___)
  p=&y;
  (*p)=(unsigned int8)((((unsigned int16)(*p)) + 127) >> 1);
  #endif
  #if defined(__PCD__)
  p = (((unsigned int8 *)(&y))+5);
  data1 = (((unsigned int8 *)(&y))+5);
```

```
data2 = (((unsigned int8 *)(&y))+4);
```

```
rotate_left(&data1,1);
```

```
if(bit_test(data2,7))
    bit_set(data1,0);
data1 = ((data1+127) >>1);
bit_clear(data2,7);
if(bit_test(data1,0))
    bit_set(data2,7);
data1 = data1 >>1;
*(((unsigned int8 *)(&y))+5) = data1;
*(((unsigned int8 *)(&y))+4) = data2;
```

```
#endif
```

```
do {
    res=y;
    y+=(x/y);
    #if !defined(___PCD__)
    (*p)--;
#endif
```

```
data1 = *(((unsigned int8 *)(&y))+5);
data2 = *(((unsigned int8 *)(&y))+4);
rotate_left(&data1,1);
if(bit_test(data2,7))
bit_set(data1,0);
data1--;
bit_clear(data2,7);
if(bit_test(data1,0))
bit_set(data2,7);
data1 = data1 >>1;
*(((unsigned int8 *)(&y))+5) = data1;
*(((unsigned int8 *)(&y))+4) = data2;
```

} while(res != y);

```
return(res);
}
// Overloaded function sqrt() for data type - Float64
float64 sqrt(float64 x)
{
 float64 y, res;
  unsigned int16 *p;
  unsigned int16 temp1,temp2;
  #ifdef _ERRNO
  if(x < 0)
  {
    errno=EDOM;
  }
  #endif
  if( x<=0.0)
    return(0.0);
  y=x;
```

```
p= (((unsigned int16 *)(&y))+3);
temp1 = *p;
temp2 = *p;
bit_clear(temp1,15);
temp1 = (temp1>>4)+1023;
temp1 = temp1 >> 1;
temp1 = (temp1<<4) & 0xFFF0;
if(bit_test(temp2,15))
bit_set(temp1,15);
temp2 = temp2 & 0x000F;
temp1 ^= temp2;
```

(\*p) = temp1;

```
do {
    res=y;
    y+=(x/y);
    temp1 = *p;
    temp2 = *p;
    bit_clear(temp1,15);
    temp1 = (temp1>>4);
    temp1---;
    temp1 = (temp1<<4) & 0xFFF0;
    if(bit_test(temp2,15))
        bit_set(temp1,15);
    temp2 = temp2 & 0x000F;
    temp1 ^= temp2;
    (*p) = temp1;</pre>
```

```
} while(res != y);
```

```
return(res);
```

## }

#endif

```
// float cos(float x)
// Description : returns the cosine value of the angle x, which is in radian
// Date : 9/20/2001
//
float32 cos(float32 x)
{
 float32 y, t, t^2 = 1.0;
 unsigned int8 quad, i;
 float32 frac;
 float32 p[5] = {
                         //by the series definition for cosine
   -0.49999999456337096,
                                // sum ( ( (-1)^n * x^2n )/(2n)! )
   0.04166663896921267,
   -0.00138883894522527,
   0.00002476138231734,
   -0.0000026070414770
   //-0.000000001147,
   // 0.00000000000000005
 };
 if (x < 0) x = -x; // absolute value of input
 quad = (unsigned int8)(x * PI_DIV_BY_TWO_INV); // quadrant
 frac = (x * PI_DIV_BY_TWO_INV) - quad; // fractional part of input
 quad = quad \% 4;
                            // quadrant (0 to 3)
 if (quad == 0 \parallel quad == 2)
   t = frac * PI DIV BY TWO;
 else if (quad == 1)
   t = (1-frac) * PI_DIV_BY_TWO;
 else // should be 3
   t = (frac-1) * PI_DIV_BY_TWO;
```

```
y = 1.0;
```

```
t = t * t;
 for (i = 0; i \le 4; i++)
 {
   t2 = t2 * t;
   y = y + p[i] * t2;
  }
  if (quad == 2 || quad == 1)
   y = -y; // correct sign
 return (y);
}
//Overloaded functions for cos() for PCD
// Overloaded function cos() for data type - Float48
#if defined(___PCD___)
float48 cos(float48 x)
{
 float48 y, t, t^2 = 1.0;
  unsigned int8 quad, i;
 float48 frac;
  float48 p[6] = {
                             //by the series definition for cosine
    -0.5,
                          // sum ( ( (-1)^n * x^2n )/(2n)! )
    0.04166666666667,
    -0.00138888888889,
    0.00002480158730,
    -0.0000027557319,
    0.0000000208767
 };
  if (x < 0) x = -x; // absolute value of input
```

quad = (unsigned int8)(x \* PI\_DIV\_BY\_TWO\_INV); // quadrant frac = (x \* PI\_DIV\_BY\_TWO\_INV) - quad; // fractional part of input

```
if (quad == 0 || quad == 2)
   t = frac * PI_DIV_BY_TWO;
  else if (quad == 1)
   t = (1-frac) * PI_DIV_BY_TWO;
  else // should be 3
   t = (frac-1) * PI_DIV_BY_TWO;
 y = 0.99999999781;
 t = t * t;
 for (i = 0; i <= 5; i++)
  {
   t2 = t2 * t;
   y = y + p[i] * t2;
  }
  if (quad == 2 || quad == 1)
   y = -y; // correct sign
  return (y);
}
// Overloaded function cos() for data type - Float64
float64 cos(float64 x)
{
 float64 y, t, t^2 = 1.0;
  unsigned int8 quad, i;
 float64 frac;
  float64 p_64[9] = {
                             //by the series definition for cosine
                                   // sum ( ( (-1)^n * x^2n )/(2n)! )
   -0.49999999999998740,
   0.041666666666656518,
   -0.00138888888851691,
   0.00002480158658490,
   -0.0000027557239796,
```

```
0.0000000208715031,
-0.0000000001126577,
0.00000000000000427,
0.0000000000000372};
```

```
if (x < 0) x = -x; // absolute value of input
```

```
quad = (unsigned int8)(x * PI_DIV_BY_TWO_INV); // quadrant
frac = (x * PI_DIV_BY_TWO_INV) - quad; // fractional part of input
quad = quad % 4; // quadrant (0 to 3)
```

```
if (quad == 0 || quad == 2)
    t = frac * PI_DIV_BY_TWO;
else if (quad == 1)
    t = (1-frac) * PI_DIV_BY_TWO;
else // should be 3
    t = (frac-1) * PI_DIV_BY_TWO;
```

```
y = 1.0;
t = t * t;
for (i = 0; i <= 8; i++)
{
    t2 = t2 * t;
    y = y + p_64[i] * t2;
}
if (quad == 2 || quad == 1)
    y = -y; // correct sign</pre>
```

```
return (y);
```

```
}
```

## #endif

```
// float sin(float x)
// Description : returns the sine value of the angle x, which is in radian
// Date : 9/20/2001
//
float32 sin(float32 x)
{
 return cos(x - PI_DIV_BY_TWO);
}
//Overloaded functions for sin() for PCD
// Overloaded function sin() for data type - Float48
#if defined(___PCD___)
float48 sin(float48 x)
{
 return cos(x - PI_DIV_BY_TWO);
}
// Overloaded function sin() for data type - Float48
float64 sin(float64 x)
{
 return cos(x - PI_DIV_BY_TWO);
}
#endif
// float tan(float x)
// Description : returns the tangent value of the angle x, which is in radian
// Date : 9/20/2001
```

```
//
float32 tan(float32 x)
```

```
{
float32 c, s;
```

```
c = cos(x);
  if (c == 0.0)
    return (1.0e+36);
  s = sin(x);
  return(s/c);
}
//Overloaded functions for tan() for PCD
// Overloaded function tan() for data type - Float48
#if defined(___PCD___)
float48 tan(float48 x)
{
 float48 c, s;
  c = cos(x);
  if (c == 0.0)
    return (1.0e+36);
  s = sin(x);
  return(s/c);
}
// Overloaded function tan() for data type - Float48
float64 tan(float64 x)
{
 float64 c, s;
  c = cos(x);
  if (c == 0.0)
    return (1.0e+36);
  s = sin(x);
  return(s/c);
}
#endif
```

```
float32 const pas[3] = {0.49559947, -4.6145309, 5.6036290};
float32 const qas[3] = {1.0000000, -5.5484666, 5.6036290};
float32 ASIN_COS(float32 x, unsigned int8 n)
{
 float32 y, res, r, y2;
 int1 s;
 #ifdef _ERRNO
 if(x < -1 || x > 1)
 {
    errno=EDOM;
  }
 #endif
  s = 0;
  y = x;
 if (x < 0)
  {
   s = 1;
   y = -y;
 }
 if (y > 0.5)
  {
   y = sqrt((1.0 - y)*0.5);
   n += 2;
  }
  y2=y*y;
  res = pas[0]*y2 + pas[1];
  res = res^{*}y^{2} + pas[2];
  r = qas[0]*y2 + qas[1];
```

```
r = r^{*}y^{2} + qas[2];
  res = y^{res/r};
  if (n & 2) // |x| > 0.5
    res = PI_DIV_BY_TWO - 2.0*res;
  if (s)
    res = -res;
  if (n & 1)
                 // take arccos
    res = PI_DIV_BY_TWO - res;
  return(res);
}
//Overloaded functions for ASIN_COS() for PCD
// Overloaded function ASIN_COS() for data type - Float48
#if defined(___PCD___)
float48 ASIN_COS(float48 x, unsigned int8 n)
{
  float48 y, res, r, y2;
  int1 s;
  #ifdef _ERRNO
  if (x < -1 || x > 1)
  {
    errno=EDOM;
  }
  #endif
  s = 0;
  y = x;
  if (x < 0)
  {
    s = 1;
```

y = -y;

```
}
if (y > 0.5)
{
    y = sqrt((1.0 - y)*0.5);
    n += 2;
}
```

y2=y\*y;

```
res = pas[0]*y2 + pas[1];
res = res*y2 + pas[2];
```

```
r = qas[0]*y2 + qas[1];
```

```
r = r^{*}y^{2} + qas[2];
```

res = y\*res/r;

```
if (n & 2) // |x| > 0.5
res = PI_DIV_BY_TWO - 2.0*res;
if (s)
res = -res;
if (n & 1) // take arccos
res = PI_DIV_BY_TWO - res;
```

```
return(res);
```

```
}
```

```
// Overloaded function ASIN_COS() for data type - Float64
double pas_64[5]={1.000000000000000,-
2.069938587724477,1.421444580548907,
-0.360690137621842,0.024929451660228};
```

```
double qas_64[5]={-2.236605254391134,1.719212122946451,-
0.524122954476133,
```

```
float64 ASIN_COS(float64 x, unsigned int8 n)
{
 float64 y, res, r, y2;
 int1 s;
 #ifdef _ERRNO
 if (x < -1 || x > 1)
  {
   errno=EDOM;
 }
 #endif
 s = 0;
  y = x;
 if (x < 0)
  {
   s = 1;
   y = -y;
 }
 if (y > 0.5)
  {
   y = sqrt((1.0 - y)*0.5);
   n += 2;
  }
  y2=y*y;
  res = pas_64[4]*y2 + pas_64[3];
  res = res*y2 + pas_64[2];
  res = res*y2 + pas_64[1];
 res = res*y2 + pas_64[0];
```

 $r = qas_64[4]*y2 + qas_64[3];$ 

```
r = r*y2 + qas_64[2];
r = r*y2 + qas_64[1];
r = r*y2 + qas_64[0];
r = r*y2 + 1.0;
```

```
res = y*res/r;
```

```
if (n & 2) // |x| > 0.5
  res = PI_DIV_BY_TWO - 2.0*res;
if (s)
  res = -res;
if (n & 1) // take arccos
  res = PI_DIV_BY_TWO - res;
```

```
return(res);
```

```
}
```

#endif

```
// Description : returns the arcsine value of the value x.
// Date : N/A
//
float32 asin(float32 x)
{
    float32 r;
    r = ASIN_COS(x, 0);
    return(r);
}
//Overloaded functions for asin() for PCD
// Overloaded function asin() for data type - Float48
#if defined(__PCD__)
float48 asin(float48 x)
```

```
{
 float48 r;
 r = ASIN\_COS(x, 0);
 return(r);
}
// Overloaded function asin() for data type - Float64
float64 asin(float64 x)
{
 float64 r;
 r = ASIN\_COS(x, 0);
 return(r);
}
#endif
// float acos(float x)
// Description : returns the arccosine value of the value x.
// Date : N/A
//
float32 acos(float32 x)
{
 float32 r;
 r = ASIN_COS(x, 1);
 return(r);
}
//Overloaded functions for acos() for PCD
// Overloaded function acos() for data type - Float48
#if defined(___PCD___)
float48 acos(float48 x)
```

```
{
```

```
float48 r;
r = ASIN_COS(x, 1);
return(r);
}
// Overloaded function acos() for data type - Float64
float64 acos(float64 x)
{
    float64 r;
    r = ASIN_COS(x, 1);
    return(r);
}
#endif
float22 const pot[4] = (0.17620401_5.6710705_22.2760
```

```
float32 const pat[4] = \{0.17630401, 5.6710795, 22.376096, 19.818457\};
float32 const qat[4] = \{1.0000000, 11.368190, 28.982246, 19.818457\};
```

```
{
    s = 1;
    y = -y;
  }
  if (y > 1.0)
  {
    y = 1.0/y;
    flag = 1;
  }
  res = pat[0]*y*y + pat[1];
  res = res^{*}y^{*}y + pat[2];
  res = res*y*y + pat[3];
  r = qat[0]^*y^*y + qat[1];
  r = r^*y^*y + qat[2];
  r = r^{*}y^{*}y + qat[3];
  res = y^{res/r};
  if (flag)
                               // for |x| > 1
    res = PI_DIV_BY_TWO - res;
  if (s)
    res = -res;
  return(res);
}
//Overloaded functions for atan() for PCD
// Overloaded function atan() for data type - Float48
#if defined(___PCD___)
float48 atan(float48 x)
{
  float48 y, res, r;
```

int1 s, flag; s = 0; flag = 0;y = x; if (x < 0) { s = 1; y = -y; } if (y > 1.0) { y = 1.0/y;flag = 1;} res = pat[0]\*y\*y + pat[1]; res = res\*y\*y + pat[2]; res = res\*y\*y + pat[3]; r = qat[0]\*y\*y + qat[1];  $r = r^{*}y^{*}y + qat[2];$  $r = r^*y^*y + qat[3];$ res = y\*res/r; // for |x| > 1 if (flag) res = PI\_DIV\_BY\_TWO - res; if (s) res = -res; return(res);

}

float64

pat\_64[6]={0.999999999999999999992.249923645595566,1.771541617806449, 0.579678874003185,0.072162702162882,0.002281100141660};

float64

```
qat_64[6]={2.583256978928510,2.432627277466967,1.016760379885393,
            0.182482977188688,0.011155377971690,0.000100013019160};
// Overloaded function atan() for data type - Float64
float64 atan(float64 x)
{
  float64 y,y2, res, r;
  int1 s, flag;
  s = 0;
 flag = 0;
  y = x;
  if (x < 0)
  {
    s = 1;
   y = -y;
  }
  if (y > 1.0)
  {
   y = 1.0/y;
   flag = 1;
  }
 y^{2} = y^{*}y;
  res = pat_64[5]*y2 + pat_64[4];
  res = res^{*}y^{2} + pat_{64}[3];
  res = res^{*}y^{2} + pat_{64}[2];
```

 $res = res^{*}y^{2} + pat_{64[1]};$ 

```
res = res*y2 + pat_64[0];
```

```
r = qat_64[5]^*y^2 + qat_64[4];

r = r^*y^2 + qat_64[3];

r = r^*y^2 + qat_64[2];

r = r^*y^2 + qat_64[1];

r = r^*y^2 + qat_64[0];

r = r^*y^2 + 1.0;
```

```
res = y*res/r;
```

return(res);

}

#endif

```
// Description :computes the principal value of arc tangent of y/x, using the
// signs of both the arguments to determine the quadrant of the return value
// Returns : returns the arc tangent of y/x.
// Date : N/A
```

//

```
float32 atan2(float32 y,float32 x)
```

```
{
  float32 z;
  int1 sign;
  unsigned int8 quad;
```

```
sign=0;
quad=0; //quadrant
quad=((y<=0.0)?((x<=0.0)?3:4):((x<0.0)?2:1));
if(y<0.0)
{
 sign=1;
 y=-y;
}
if(x<0.0)
{
 x=-x;
}
if (x==0.0)
{
 if(y==0.0)
 {
 #ifdef _ERRNO
 {
   errno=EDOM;
 }
 #endif
 }
  else
 {
   if(sign)
   {
   return (-(PI_DIV_BY_TWO));
   }
   else
   {
   return (PI_DIV_BY_TWO);
   }
  }
}
else
```

```
{
    z=y/x;
   switch(quad)
    {
      case 1:
      {
       return atan(z);
       break;
     }
     case 2:
     {
//
        return (atan(z)+PI_DIV_BY_TWO); //2L3122
       return (PI-atan(z));
       break;
     }
     case 3:
      {
       return (atan(z)-PI);
       break;
     }
      case 4:
     {
       return (-atan(z));
       break;
      }
    }
  }
}
//Overloaded functions for atan2() for PCD
// Overloaded function atan2() for data type - Float48
#if defined(___PCD___)
float48 atan2(float48 y,float48 x)
{
  float48 z;
```

```
int1 sign;
unsigned int8 quad;
sign=0;
quad=0; //quadrant
quad=((y<=0.0)?((x<=0.0)?3:4):((x<0.0)?2:1));
if(y<0.0)
{
 sign=1;
 y=-y;
}
if(x<0.0)
{
 x=-x;
}
if (x==0.0)
{
 if(y==0.0)
 {
 #ifdef _ERRNO
  {
   errno=EDOM;
 }
 #endif
 }
 else
 {
   if(sign)
   {
   return (-(PI_DIV_BY_TWO));
   }
   else
   {
   return (PI_DIV_BY_TWO);
   }
 }
```

```
}
  else
  {
    z=y/x;
    switch(quad)
    {
      case 1:
      {
       return atan(z);
       break;
     }
      case 2:
     {
//
         return (atan(z)+PI_DIV_BY_TWO); //2L3122
       return (PI-atan(z));
       break;
     }
      case 3:
      {
       return (atan(z)-PI);
       break;
     }
     case 4:
     {
       return (-atan(z));
       break;
      }
    }
  }
}
// Overloaded function atan2() for data type - Float64
float64 atan2(float64 y,float64 x)
{
  float64 z;
```
```
int1 sign;
unsigned int8 quad;
sign=0;
quad=0; //quadrant
quad=((y<=0.0)?((x<=0.0)?3:4):((x<0.0)?2:1));
if(y<0.0)
{
 sign=1;
 y=-y;
}
if(x<0.0)
{
 x=-x;
}
if (x==0.0)
{
 if(y==0.0)
 {
 #ifdef _ERRNO
  {
   errno=EDOM;
 }
 #endif
 }
 else
 {
   if(sign)
   {
   return (-(PI_DIV_BY_TWO));
   }
   else
   {
   return (PI_DIV_BY_TWO);
   }
 }
```

```
}
  else
  {
   z=y/x;
   switch(quad)
    {
      case 1:
      {
       return atan(z);
       break;
     }
     case 2:
     {
//
        return (atan(z)+PI_DIV_BY_TWO); //2L3122
       return (PI-atan(z));
       break;
     }
     case 3:
     {
       return (atan(z)-PI);
       break;
     }
     case 4:
     {
       return (-atan(z));
       break;
     }
    }
  }
}
#endif
```

## 

```
// float cosh(float x)
// Description : Computes the hyperbolic cosine value of x
// Returns : returns the hyperbolic cosine value of x
// Date : N/A
//
float32 cosh(float32 x)
{
 return ((exp(x)+exp(-x))^*0.5);
}
//Overloaded functions for cosh() for PCD
// Overloaded function cosh() for data type - Float48
#if defined(___PCD___)
float48 cosh(float48 x)
{
 return ((exp(x)+exp(-x))*0.5);
}
// Overloaded function cosh() for data type - Float64
float64 cosh(float64 x)
{
 return ((\exp(x) + \exp(-x))^* 0.5);
}
#endif
// float sinh(float x)
// Description : Computes the hyperbolic sine value of x
// Returns : returns the hyperbolic sine value of x
// Date : N/A
```

```
//
```

```
float32 sinh(float32 x)
```

```
{
 return ((\exp(x) - \exp(-x))^*0.5);
}
//Overloaded functions for sinh() for PCD
// Overloaded function sinh() for data type - Float48
#if defined(___PCD___)
float48 sinh(float48 x)
{
 return ((\exp(x) - \exp(-x))^*0.5);
}
// Overloaded function sinh() for data type - Float48
float64 sinh(float64 x)
{
 return ((\exp(x) - \exp(-x))^* 0.5);
}
#endif
// float tanh(float x)
// Description : Computes the hyperbolic tangent value of x
// Returns : returns the hyperbolic tangent value of x
// Date : N/A
//
float32 tanh(float32 x)
{
 return(sinh(x)/cosh(x));
}
//Overloaded functions for tanh() for PCD
// Overloaded function tanh() for data type - Float48
```

```
#if defined(__PCD__)
float48 tanh(float48 x)
{
    return(sinh(x)/cosh(x));
}
// Overloaded function tanh() for data type - Float64
float64 tanh(float64 x)
{
    return(sinh(x)/cosh(x));
}
#endif
```

```
// float frexp(float x, signed int *exp)
```

```
// Description : breaks a floating point number into a normalized fraction and
an integral
```

```
// power of 2. It stores the integer in the signed int object pointed to by exp.
```

```
/\!/ Returns : returns the value x, such that x is a double with magnitude in the interval
```

```
// [1/2,1) or zero, and value equals x times 2 raised to the power *exp.lf value is zero,
```

// both parts of the result are zero.

```
// Date : N/A
```

```
//
```

```
#define LOG2 .30102999566398119521
#define LOG2_INV 3.32192809488736234787
float32 frexp(float32 x, signed int8 *exp)
{
    float32 res;
    int1 sign = 0;
    if(x == 0.0)
    {
}
```

```
*exp=0;
  return (0.0);
}
if(x < 0.0)
{
 x=-x;
 sign=1;
}
if (x > 1.0)
{
  *exp=(ceil(log10(x)*LOG2_INV));
  res=x/(pow(2, *exp));
  if (res == 1)
  {
   *exp=*exp+1;
    res=.5;
 }
}
else
{
  if(x < 0.5)
  {
    *exp=-1;
   res=x*2;
  }
  else
  {
   *exp=0;
    res=x;
 }
}
if(sign)
{
  res=-res;
}
```

```
return res;
}
//Overloaded functions for frexp() for PCD
// Overloaded function frexp() for data type - Float48
#if defined(___PCD___)
float48 frexp(float48 x, signed int8 *exp)
{
 float48 res;
 int1 sign = 0;
  if(x == 0.0)
  {
    *exp=0;
    return (0.0);
 }
 if(x < 0.0)
  {
   x=-x;
   sign=1;
  }
  if (x > 1.0)
  {
    *exp=(ceil(log10(x)*LOG2_INV));
    res=x/(pow(2, *exp));
    if (res == 1)
    {
      *exp=*exp+1;
      res=.5;
    }
  }
  else
  {
    if(x < 0.5)
    {
      *exp=-1;
```

```
res=x*2;
}
else
{
    *exp=0;
    res=x;
}
if(sign)
{
    res=-res;
}
return res;
```

}

```
// Overloaded function frexp() for data type - Float64
float64 frexp(float64 x, signed int8 *exp)
```

```
{
 float64 res;
 int1 sign = 0;
 if(x == 0.0)
 {
   *exp=0;
   return (0.0);
 }
 if(x < 0.0)
 {
   x=-x;
   sign=1;
 }
 if (x > 1.0)
 {
    *exp=(ceil(log10(x)*LOG2_INV));
   res=x/(pow(2, *exp));
   if (res == 1)
```

```
{
      *exp=*exp+1;
      res=.5;
   }
 }
 else
 {
    if(x < 0.5)
    {
      *exp=-1;
     res=x*2;
    }
    else
    {
      *exp=0;
      res=x;
   }
 }
 if(sign)
 {
    res=-res;
 }
 return res;
#endif
```

// float Idexp(float x, signed int \*exp)

// Description : multiplies a floating point number by an integral power of 2.

// Returns : returns the value of x times 2 raised to the power exp.

// Date : N/A

//

}

float32 Idexp(float32 value, signed int8 exp)

```
{
  return (value * pow(2,exp));
}
//Overloaded functions for Idexp() for PCD
// Overloaded function Idexp() for data type - Float48
#if defined(___PCD___)
float48 ldexp(float48 value, signed int8 exp)
{
  return (value * pow(2,exp));
}
// Overloaded function Idexp() for data type - Float64
float64 ldexp(float64 value, signed int8 exp)
{
  return (value * pow(2,exp));
}
#endif
```

#endif